# **SERVICE MANUAL**

# INVERTER-DRIVEN MULTI-SPLIT SYSTEM HEAT PUMP AND HEAT RECOVERY AIR CONDITIONERS

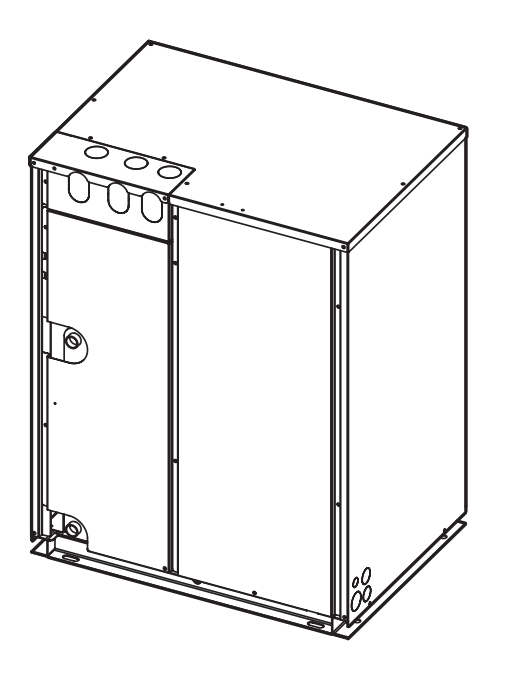

#### Service Manual

#### < Water Source Units >

#### 208/230V

(H,Y)VWH(P,R)072B32S, (H,Y)VWH(P,R)096B32S, (H,Y)VWH(P,R)120B32S, (H,Y)VWH(P,R)144B32S, (H,Y)VWH(P,R)168B32S, (H,Y)VWH(P,R)192B32S, (H,Y)VWH(P,R)216B32S

#### 460V

(H,Y)VWH(P,R)072B42S, (H,Y)VWH(P,R)096B42S, (H,Y)VWH(P,R)120B42S, (H,Y)VWH(P,R)144B42S, (H,Y)VWH(P,R)168B42S, (H,Y)VWH(P,R)192B42S, (H,Y)VWH(P,R)216B42S

#### **Important Notice**

- Johnson Controls Inc. pursues a policy of continuing improvement in design and performance in its products. As such, Johnson Controls Inc. reserves the right to make changes at any time without prior notice.
- Johnson Controls Inc. cannot anticipate every possible circumstance that might involve a potential hazard.
- This heat pump and heat recovery air conditioning unit is designed for standard air conditioning applications only.
  - Do not use this unit for anything other than the purposes for which it was intended for.
- The installer and system specialist shall safeguard against leakage in accordance with local codes. No part of this manual may be reproduced in any way without the expressed written consent of Johnson Controls Inc.
- This heat pump and heat recovery air conditioning unit will be operated and serviced in the United States of America and comes with a full complement of the appropriate Safety, Danger, and Caution, Warnings.
- If you have questions, please contact your distributor or contractor.
- This manual provides common descriptions, basic and advanced information to maintain and service this heat pump and heat recovery air conditioning unit which you operate as well for other models.
- This heat pump and heat recovery air conditioning unit is designed for a specific temperature range. For optimum performance and long life, operate this unit within the range limits according to the table below.

| Indoor Unit                   | Cooling Operation Range | °F WB (°C WB) | 59 (15) ~ 73 (23)  |  |  |  |  |  |  |
|-------------------------------|-------------------------|---------------|--------------------|--|--|--|--|--|--|
| Inlet Air Temperature         | Heating Operation Range | °F DB (°C DB) | 59 (15) ~ 80 (27)  |  |  |  |  |  |  |
| Water Source Unit Entering Wa | ater Temperature        | °F (°C)       | 50 (10) ~ 113 (45) |  |  |  |  |  |  |
|                               |                         |               |                    |  |  |  |  |  |  |

DB: Dry Bulb, WB: Wet Bulb

Tomorotura

Refer to the Engineering Manual for details of operation limitations.

• This manual should be considered as a permanent part of the air conditioning equipment and should remain with the air conditioning equipment.

#### **Product Inspection upon Arrival**

- 1. Upon receiving this product, inspect it for any damage incurred in transit. Claims for damage, either apparent or concealed, should be filed immediately with the shipping company.
- 2. Check the model number, electrical characteristics (power supply, voltage, and frequency rating), and any accessories to determine if they agree with the purchase order.
- 3. The standard use for this unit is explained in these instructions. Use of this equipment for purposes other than what it designed for is not recommended.
- 4. Please contact your local agent or contractor as any issues involving installation, performance, or maintenance arise. Liability does not cover defects originating from unauthorized modifications performed by a customer without the written consent of Johnson Controls, Inc. Performing any mechanical alterations on this product without the consent of the manufacturer will render your warranty null and void.

#### Interchangeability between Generation 1 and 2 Change-Over Boxes

• Generation 2 change-over box is compatible with the generation 2 water source unit.

#### Determining Propriety of Connection between

Change-Over Box and VRF Water Source Unit (Heat Recovery)

|                          |               |               |                                                                                                    |                            | Change-              | Over Box                   |                                                 |  |  |
|--------------------------|---------------|---------------|----------------------------------------------------------------------------------------------------|----------------------------|----------------------|----------------------------|-------------------------------------------------|--|--|
|                          |               |               |                                                                                                    | Gener                      | ation 1              | Generation 2               |                                                 |  |  |
| Model of Change-Over Box |               |               | Change-Over Box                                                                                                    | Single Branch Type         | Multiple Branch Type | Single Branch Type         | Multiple Branch Type                            |  |  |
| an                       | d V           | RF            | Water Source Unit                                                                                                    | COBS048B21S<br>COBS096B21S | -                    | COBS048B22S<br>COBS096B22S | COB04M132B22S<br>COB08M264B22S<br>COB12M264B22S |  |  |
| Source Unit<br>covery)   | (This Manual) | 208/230V Type | (H,Y)VWHR072B32S<br>(H,Y)VWHR096B32S<br>(H,Y)VWHR120B32S<br>(H,Y)VWHR144B32S<br>(H,Y)VWHR168B32S<br>(H,Y)VWHR192B32S<br>(H,Y)VWHR192B32S<br>(H,Y)VWHR216B32S |                            |                      | (                          |                                                 |  |  |
| VRF Water {<br>(Heat Re  | Generation 2  | 460V Type     | (H,Y)VWHR072B42S<br>(H,Y)VWHR096B42S<br>(H,Y)VWHR120B42S<br>(H,Y)VWHR144B42S<br>(H,Y)VWHR168B42S<br>(H,Y)VWHR192B42S<br>(H,Y)VWHR192B42S<br>(H,Y)VWHR216B42S | Not Av                     | ailable              | Avai                       | lable                                           |  |  |

#### 1. Introduction

This manual concentrates on the Water Source Heat Pump and Heat Recovery Unit. Read this manual carefully before installation. Read over the installation manual for the Indoor Unit also.

This manual should be considered as a permanent part of the air conditioning equipment and should remain with the air conditioning equipment.

(Transportation/Installation Work) > (Refrigerant Piping Work) > (Electrical Wiring Work) > (Ref. Charge Work) > (Test Run) > (User)

#### 2. Important Safety Instructions

| Signal Words     |                                                                                                    |
|------------------|----------------------------------------------------------------------------------------------------|
| <b>A</b> WARNING | Indicates a hazardous situation that, if not avoided, could result in death or serious injury.                          |
|                  | Indicates a hazardous situation that, if not avoided, could result in minor or moderate injury.                         |
| NOTICE           | Indicates information considered important, but not hazard-related (for example, messages relating to property damage). |
| O                |                                                                                                    |

#### **General Precautions**

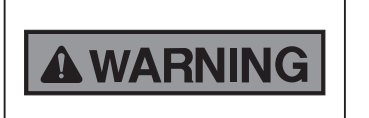

To reduce the risk of serious injury or death, read these instructions thoroughly and follow all warnings or cautions included in all manuals that accompanied the product and are attached to the unit. *Refer back to these safety instructions as needed.* 

- This system should be installed by personnel certified by Johnson Controls, Inc. Personnel must be qualified according to local codes and regulations. Incorrect installation could cause leaks, electric shock, fire or explosion. In areas where Seismic Performance requirements are specified, the appropriate measures should be taken during installation to guard against possible damage or injury that might occur in an earthquake. If the unit is not installed correctly, injuries may occur due to a falling unit.
- Use appropriate Personal Protective Equipment (PPE), such as gloves and protective goggles and where appropriate, have a gas mask nearby. Also use electrical protection equipment and tools suited for electrical operation purposes. Keep heat shields, fire blankets, and a fire extinguisher nearby during brazing. Use care in handling, rigging, and setting of bulky equipment.
- When transporting, be careful when picking up, moving, and mounting these units. Although the unit may be packed using plastic straps, do not use them for transporting the unit from one location to another. Do not stand on or put any material on the unit. Get a partner to help, and bend with your knees when lifting to reduce strain on your back. Sharp edges or thin aluminum fins on the air conditioner can cut fingers, so wear protective gloves.
- Do not touch or adjust any safety devices inside the indoor or water source units. All safety features, disengagement, and interlocks must be in place and functioning correctly before the equipment is put into operation. If these devices are improperly adjusted or tampered with in any way, a serious accident can occur. Never bypass or jump-out any safety device or switch.
- Johnson Controls will not assume any liability for injuries or damage caused by not following steps outlined or described in this manual. Unauthorized modifications to Johnson Controls products are prohibited as they...
  - May create hazards which could result in death, serious injury, equipment damage, or property damage;
  - Will void product warranties;
  - May invalidate product regulatory certifications;
  - May violate OSHA standards;

NOTICE

Take the following precautions to reduce the risk of property damage.

- Be careful that moisture, dust, or variant refrigerant compounds not enter the refrigerant cycle during installation work. Foreign matter could damage internal components or cause blockages.
- If air filters are required on this unit, do not operate the unit without the air filter set in place. If the air filter is not installed, dust may accumulate and breakdown may result.
- When installing the unit in a hospital or other facility where electromagnetic waves are generated from nearby medical and/or electronic devices, be prepared for noise and electronic interference Electromagnetic Interference (EMI). Do not install where the waves can directly radiate into the electrical box, controller cable, or controller. Inverters, appliances, high-frequency medical equipment, and radio communications equipment may cause the unit to malfunction. The operation of the unit may also adversely affect these same devices. Install the unit at least 10 ft. (approximately 3m) away from such devices.
- When a wireless controller is used, locate at a distance of at least 3.3 ft. (approximately 1m) between the indoor unit and electric lighting. If not, the receiver part of the unit may have difficulty receiving operation commands.
- Do not install the unit with any downward slope to the side of the drain adaptor. If you do, you may have drain water flowing back which may cause leaks.
- Be sure the condensate hose discharges water properly. If connected incorrectly, it may cause overflow.
- Do not install the unit in any place where oil can seep onto the units, such as table or seating areas in restaurants, and so forth. For these locations or social venues, use specialized units with oil-resistant features built into them. In addition, use a specialized ceiling fan designed for restaurant use. These specialized oil-resistant units can be ordered for such applications. However, in places where large quantities of oil can splash onto the unit, such as a factory, even the specialized units cannot be used. These products should not be installed in such locations.
- Do not install the unit where water can seep into the unit or where there is high humidity that can affect the unit.

#### Installation Precautions

To reduce the risk of serious injury or death, the following installation precautions must be followed.

- When installing the unit into...
  - A wall: Make sure the wall is strong enough to hold the unit's weight. It may be necessary to construct a strong wood or metal frame to provide added support.
  - A room: Properly insulate any refrigerant tubing run inside a room to prevent "sweating" that can cause dripping and water damage to walls, floors, or property within the space.
  - Damp or uneven areas: Use a raised concrete pad or concrete blocks to provide a solid, level foundation for the unit to prevent water damage and abnormal vibration.
- Do not install the unit outdoor, do not install the unit in the following places. Doing so can result in an explosion, fire, deformation, corrosion, or product failure.
  - Explosive or flammable atmosphere
  - Where fire, oil, steam, or powder can directly enter the unit, such as in close proximity or directly above a kitchen stove.
  - Where oil (including machinery oil) may be present.
  - Where corrosive gases such as chlorine, bromine, or sulfide can accumulate, such as near a hot tub, hot spring or swimming pool.
  - Where dense, salt-laden airflow is heavy, such as in coastal regions.
  - Where the air quality is of high acidity.
  - Where harmful gases can be generated from decomposition.
- Do not install the unit in the place where water may enter the unit.
- Do not position the condensate pipe for the indoor unit near any sanitary sewers where corrosive gases may be present. If you do, toxic gases can seep into breathable air spaces and can cause respiratory injuries. If the condensate pipe is installed incorrectly, water leakage and damage to the ceiling, floor, furniture, or other property may result. If condensate piping becomes clogged, moisture can back up and can drip from the indoor unit. Do not install the indoor unit where such dripping can cause moisture damage or uneven locations. Use a raised concrete pad or concrete blocks to provide a solid, level foundation for the unit to prevent water damage and abnormal vibration.

- Before performing any brazing work, be sure that there are no flammable materials or open flames nearby.
- Perform a test run to ensure normal operation. Safety guards, shields, barriers, covers, and protective devices must be in place while the compressor/unit is operating. During the test run, keep fingers and clothing away from any moving parts.
- Clean up the site when finished, remembering to check that no tools, metal scraps, or bits of wiring have been left inside the unit being installed.
- During transportation, do not allow the backrest of the forklift make contact with the unit, otherwise, it may cause damage to the unit and also may cause injury when stopped or started suddenly.
- Remove gas inside the pipe closure (cap) when the brazing work is performed. If the brazing filler metal is melted with remaining gas inside, the pipes will be blown off and it may cause injury.
- Be sure to use nitrogen gas for an airtight test. If other gases such as oxygen gas, acetylene gas or fluorocarbon gas are accidentally used, it may cause explosion or gas intoxication.

After installation work for the system has been completed, explain the "Safety Precautions," the proper use and maintenance of the unit to the customer according to the information in all manuals that came with the system. All manuals and warranty information must be given to the user or left near the Indoor Unit.

#### Water Piping Precautions

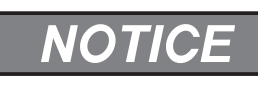

Take the following precautions to reduce the risk of property damage.

- Select the water piping according to local or national regulation.
   Supply water must be clean tap water or industrial water. (Refer to Section 6.4 "Water Quality Requirements" in the Installation Manual for Water Source Unit for details.)
- Do not connect the drain outlet to the water piping.
   Install condensate piping to proper drainage. Improper condensate piping may result in water leakage and property damage.
- Perform piping work in such a way no water may drop on the service panels of the water source unit. Securely fasten the service panels. Otherwise, dust or water may enter the unit causing fire or electric shock.
- Water source unit must be used with closed type cooling tower. Open type cooling tower can not be used.

Be sure to check the water pipeline construction, water quality monitoring, and water treatment.

- This product is equipped with plate type heat exchangers. In the plate type heat exchanger, water flows through a narrow space between the plates.
   Water strainer must be installed at the water inlet side of water piping near the product.
   Otherwise, impurities and water scales will damage heat exchanger. Be sure to regularly clean the strainer according to the clogging degree.
- Perform thermal insulation up to the water inlet/outlet of heat exchanger and the water piping to prevent sweating and freezing.
   Otherwise, damage may be caused by freezing during low ambient temperature and thermal loss.
   Amount of insulation depends on pipe temperature, air temperature, and humidity.
- Be sure to check the position of connection pipe. Do not connect inlet and outlet pipe reversely.
   Connection pipe and pipe joint on heat exchanger should be removal to make operation and clean work more convenient.
- There must be an extra bracer to support piping and piping joints. Use a sleeve to protect the pipes at the point where they go through a wall.
- Perform a thorough inspection of the unit to check for leaks both inside and outside of the system. Open fully the water inlet and outlet valves to the unit. Ensure valve flow to the inlet and outlet piping. Ensure air purge and drain valves are functioning on the water piping. Remove the valve handle to prevent the valve from being opened. If this valve is opened during operation, water blow-off can cause disruption. Set the drain valve at lower points in the water system to allow thorough discharge of water to the heat exchanger and system.
- When shutting down the unit for a long period, drain the water from the water piping by opening the drain plug or the air purge plug.

• In winter, when the ambient temperature is low, equipment and piping can be damaged during the shutdown periods at night, because the water in the pump or piping will be frozen. To prevent the water from freezing operate the pumps even during the shutdown periods. In case there is still a danger of freezing, completely drain the water from the piping. After a long stoppage, be sure to check and clean the unit in the water system thoroughly before initial startup.

#### **Refrigerant Precautions**

# **A**WARNING

To reduce the risk of serious injury or death, the following refrigerant precautions must be followed.

- As originally manufactured, this unit contains refrigerant installed by Johnson Controls. Johnson Controls uses only refrigerants that have been approved for use in the unit's intended home country or market. Johnson Controls distributors similarly are only authorized to provide refrigerants that have been approved for use in the countries or markets they serve. The refrigerant used in this unit is identified on the unit's faceplate and/or in the associated manuals. Any additions of refrigerant into this unit must comply with the country's requirements with regard to refrigerant use and should be obtained from Johnson Controls distributors. Use of any non-approved refrigerant substitutes will void the warranty and will increase the potential risk of equipment damage, property damage, personal injury, or death.
- Take measures to ensure that the refrigerant limitations in ASHRAE Standard 15 (Canada: B52), or other local codes, are followed. If refrigerant gas has leaked during the installation work, ventilate the room immediately.
- Check the design pressure for this product is 601 psi (4.15MPa). The pressure of the refrigerant R410A is 1.4 times higher than that of the refrigerant R22. Therefore, the refrigerant piping for R410A must be thicker than that for R22. Be sure to use the specified refrigerant piping. If not, the refrigerant piping may rupture due to an excessive refrigerant pressure. Pay attention to the piping thickness when using copper refrigerant piping. The thickness of copper refrigerant piping differs depending on its material.
- The refrigerant R410A is adopted. The refrigerant oil tends to be affected by foreign matters such as moisture, oxide film, or other non-condensables. Perform the installation work with care to prevent moisture, dust, or different refrigerant from entering the refrigerant cycle. Foreign matter can be introduced into the cycle from such parts as expansion valve and the operation may be unavailable.
- To avoid the possibility of different refrigerant or refrigerant oil being introduced into the cycle, the sizes of the charging connections have been changed from R407C type and R22 type. It is necessary to prepare the tools listed in Section 3.2 before performing the installation work.
- Use refrigerant pipes and joints which are approved for use with R410A.
- A compressor/unit comprises a pressurized system. Never loosen threaded joints while the system is under pressure and never open pressurized system parts.
- Before installation is complete, make sure that the refrigerant leak test has been performed. If refrigerant gases escape into the air, turn OFF the main switch, extinguish any open flames and contact your service contractor. Refrigerant (Fluorocarbon) for this unit is odorless. If the refrigerant should leak and come into contact with open flames, toxic gas could be generated. Also, because the fluorocarbons are heavier than air, they settle to the floor, which could cause asphyxiation.
- When installing the unit, and connecting refrigerant piping, keep all piping runs as short as possible, and make sure to securely connect the refrigerant piping before the compressor starts operating. If the refrigerant piping is not connected and the compressor activates with the stop valve opened, the refrigerant cycle will become subjected to extremely high pressure, which can cause an explosion or fire.
- Tighten the flare nut in the indoor unit with a torque wrench in the specified manner. Do not apply excessive force to the flare nut when tightening. If you do, the flare nut can crack and refrigerant leakage may occur.
- When maintaining, relocating, and disposing of the unit, dismantle the refrigerant piping after the compressor stops.
- When pipes are removed out from under the piping cover, after the insulation work is completed, cover the gap between the piping cover and pipes by a packing (field-supplied). If the gap is not covered, the unit may be damaged if snow, rain water or small animals enter the unit.

- Do not apply excessive force to the stop valve at the end of opening. Otherwise, the stop valve flies out due to refrigerant pressure. At the test run, fully open the gas and liquid valves, otherwise, these devices will be damaged. (It is closed before shipment.)
- If the arrangement for water source units is incorrect, it may cause flowback of the refrigerant and result in failure of the water source unit.
- The refrigerant system may be damaged if the slope of the piping connection kit exceeds ±15°.

#### **Electrical Precautions**

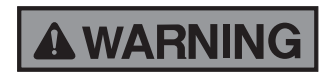

Take the following precautions to reduce the risk of electric shock, fire or explosion resulting in serious injury or death.

- Highly dangerous electrical voltages are used in this system. Carefully refer to the wiring diagram and these instructions when wiring. Improper connections and inadequate grounding can cause property damage, serious injury, or death.
- Perform all electrical work in strict accordance with this manual and all the relevant regulatory standards.
- Before servicing, open and tag all disconnect switches. Never assume electrical power is disconnected. Check with meter and equipment.
- Only use electrical protection equipment and tools suited for this installation.
- Use specified cables between units.
- The new air conditioner may not function normally in the following instances:
  - If electrical power for the new air conditioner is supplied from the same transformer as the external equipment\* referred to below.
  - If the power supply cables for this external equipment\* and the new air conditioner unit are located in close proximity to each other.
    - External Equipment\*: (Example): A lift, container crane, rectifier for electric railway, inverter power device, arc furnace, electric furnace, large-sized induction motor and large-sized switch.

Regarding the cases mentioned above, surge voltage may be inducted into the power supply cables for the packaged air conditioner due to a rapid change in power consumption of the device and an activation of a switch.

Check field regulations and standards before performing electrical work in order to protect the power supply for the new air conditioner unit.

- Communication cable shall be a minimum of AWG18 (0.82mm<sup>2</sup>), 2-Conductor, Stranded Copper. Shielded cable must be considered for applications and routing in areas of high EMI and other sources of potentially excessive electrical noise to reduce the potential for communication errors. When shielded cable is applied, secure properly and terminate cable shield as required per Johnson Controls guidelines. Plenum and riser ratings for communication cables must be considered per application and local code requirements.
- Use an exclusive power supply for the air conditioner at the unit's rated voltage.
- Be sure to install circuit breakers (ground fault interrupter, isolating switch, molded case circuit breaker and so on), with the specified capacity. Ensure that the wiring terminals are tightened securely to recommended torque specifications.
- Clamp electrical wires securely with a cable clamp after all wiring is connected to the terminal block. In addition, run wires securely through the wiring access channel.
- When installing the power lines, do not apply tension to the cables. Secure the suspended cables at regular intervals.
- Make sure that the terminals do not come into contact with the surface of the electrical box. If the terminals are too close to the surface, it may lead to failures at the terminal connection.
- Turn OFF and disconnect the unit from the power supply when handling the service connector. Do not open the service access cover or service panel to the indoor or water source units without turning OFF the main power supply.

- After ceasing operation, be sure to wait at least five minutes before turning off the main power switch. Otherwise, water leakage or electrical breakdown may result. Disconnect the power supply completely before attempting any maintenance for electrical parts. Check to ensure that no residual voltage is present after disconnecting the power supply.
- Do not clean with, or pour water into, the controller as it could cause electric shock and/or damage the unit. Do not use strong detergent such as a solvent. Clean with a soft cloth.
- Check that the ground wire is securely connected. Do not connect ground wiring to gas piping, water piping, lighting conductor, or telephone ground wiring.
- If a circuit breaker or fuse is frequently tripped, shut down the system and contact your service contractor.
- Perform all electrical work in accordance with this manual and in compliance with all regulations and safety standards.
- Do not open the service access cover or service panel of the indoor or water source unit without first turning OFF the power at the main power supply.
- Do not open the electrical box cover of the water source unit without first removing the condensate buildup on the covers.
- Residual voltage can cause electric shock. At all times, check for residual voltage after disconnecting from the power supply before starting work on the unit.
- This equipment can be installed with a Ground Fault Circuit Breaker (GFCI), which is a recognized measure for added protection to a properly grounded unit. Install appropriate sized breakers / fuses / overcurrent protection switches, and wiring in accordance with local codes and requirements. The equipment installer is responsible for understanding and abiding by applicable codes and requirements.

| 1. Installa | ition                                                                                                    | 1-1   |
|-------------|----------------------------------------------------------------------------------------------------|-------|
| 1.1 Wat     | er Source Unit                                                                                                    | 1-2   |
| 1.2 Cha     | nge-Over Box                                                                                                    | 1-3   |
| 1.2.1       | Single Branch Type: COBS048B22S, COBS096B22S                                                                                                    | 1-3   |
| 1.2.2       | Multiple Branch Type: COB04M132B22S,COB08M264B22S, COB12M264B22S                                                                                 | 1-3   |
| 1.2.3       | Single Branch Type (for Chicago): COBS048B22C, COBS096B22C                                                                                       | 1-3   |
| 1.3 Opti    | onal Parts (Piping Kit)                                                                                                    | 1-4   |
| 1.3.1       | Multi-Kit (Line Branch) for Heat Recovery System (3-Pipes Connection):<br>MW-NP142X3, MW-NP282X3, MW-NP452X3, MW-NP562X3, MW-NP902X3             | 1-4   |
| 1.3.2       | Multi-Kit (Line Branch) for Heat Pump System and Heat Recovery System<br>(2-Pipes Connection):<br>MW-NP282A3, MW-NP452A3, MW-NP692A3, MW-NP902A3 | 1-4   |
| 1.3.3       | Multi-Kit (Header Branch) for Heat Recovery System (3-Pipes Connection):<br>MH-NP288X                                                            | 1-4   |
| 1.3.4       | Multi-Kit (Header Branch) for Heat Pump System and Heat Recovery System (2-Pipes Connection):                                                    |       |
|             | MH-NP224A, MH-NP288A                                                                                                    | 1-4   |
| 2. Operat   | ion                                                                                                    | 2-1   |
| 3. Trouble  | eshooting                                                                                                    | 3-1   |
| 3.1 Initia  | al Troubleshooting                                                                                                    | 3-2   |
| 3.1.1       | Checking Electrical Wiring and Power Supply                                                                                                    | 3-2   |
| 3.1.2       | Location of Printed Circuit Boards (PCBs)                                                                                                    | 3-6   |
| 3.1.3       | Checking Rotary Switch and DIP Switch Settings                                                                                                   | 3-10  |
| 3.1.4       | Checking Wired Controller                                                                                                    | 3-13  |
| 3.1.5       | Checking Using 7-Segment Display                                                                                                    | 3-20  |
| 3.1.6       | Checking Alarm Code History                                                                                                    | 3-27  |
| 3.1.7       | Checking Using Service Checker                                                                                                    | 3-35  |
| 3.1.8       | Emergency Operation                                                                                                    | 3-39  |
| 3.2 Trou    | bleshooting Procedures                                                                                                    | 3-42  |
| 3.2.1       | Alarm Code Table                                                                                                    | 3-42  |
| 3.2.2       | Troubleshooting Using Alarm Codes                                                                                                    | 3-43  |
| 3.2.3       | Abnormalities of Devices                                                                                                    | 3-112 |
| 3.3 Proc    | edures for Checking                                                                                                    | 3-116 |
| 3.3.1       | Self-Checking of PCBs using Wired Controller                                                                                                    | 3-116 |
| 3.3.2       | Self-Checking of Wired Controller                                                                                                    | 3-116 |
| 3.4 Test    | Run                                                                                                    |       |
| 3.4.1       | Test Run for Water Piping                                                                                                    |       |
| 3.4.2       | Test Run Using Wired Controller (CIW01)                                                                                                    |       |
| 3.4.3       | Test Run from Water Source Unit Side                                                                                                    | 3-121 |
| 3.4.4       | Checking the Test Run                                                                                                    |       |
| 3.4.5       | Checklist for Refrigerant System                                                                                                    |       |
| 3.4.6       | Reset for Accumulated Operation Time of Compressor 1-2 (cU1□ - cU2□)<br>(□ : Water Source Unit No.)                                              | 3-127 |
| 3.4.7       | Setting of Forced Open Valve Mode                                                                                                    |       |

| 4-5<br>4-6<br>4-7 |
|-------------------|
| 4-6<br>4-7        |
|                   |
| 4.0               |
|                   |
| 4-10              |
| 4-10              |
| 4-11              |
| 4-13              |
| 4-14              |
| 4-23              |
| 4-25              |
| 4-25              |
| 4-27              |
| 4-30              |
| 4-31              |
| 4-33              |
|                   |
|                   |
| 4-36              |
| 4-38              |
| Sensor<br>4-39    |
| 4-41              |
| ) 4-41            |
| 4-42              |
| 4-43              |
|                   |
| 4-44              |
| 4-45              |
| 4-46              |
| Зох4-46           |
| 4-59              |
| 4-60              |
| 4-62              |
| 4-64              |
| Valve4-64         |
| 4-66              |
| 4-69              |
|                   |

|                                                                                                    | 4-71                                   |
|----------------------------------------------------------------------------------------------------|----------------------------------------|
| 4.2.1 Inverter for 208/230V Type                                                                                                    | 4-71                                   |
| 4.2.2 Inverter for 460V Type                                                                                                    | 4-78                                   |
| 4.2.3 Printed Circuit Board                                                                                                    | 4-85                                   |
| 4.2.4 Scroll Compressor                                                                                                    | 4-86                                   |
| 4.2.5 Cooling Fan                                                                                                    | 4-92                                   |
| 4.2.6 Thermistor                                                                                                    | 4-93                                   |
| 4.2.7 Electronic Expansion Valve                                                                                                    | 4-96                                   |
| 4.2.8 Pressure Sensor                                                                                                    | 4-99                                   |
| 4.2.9 High Pressure Protection Device                                                                                                    | 4-100                                  |
| 4.2.10 Electrical Coil Parts                                                                                                    | 4-101                                  |
| 4.2.11 Noise Filter (NF1, NF2)                                                                                                    | 4-102                                  |
| 4.2.12 Reactor (DCL1, DCL2)                                                                                                    | 4-104                                  |
| 4.2.13 Transformer (TF) for 460V Type                                                                                                    | 4-106                                  |
| 4.2.14 Change-Over Box                                                                                                    | 4-107                                  |
|                                                                                                    |                                        |
| 5. External Input/Output and Function Setting                                                                                                    | 5_1                                    |
|                                                                                                    | ······································ |
| 5.1 DIP Switch Settings of Water Source Unit                                                                                                    | 5-2                                    |
| <ul> <li>5.1 DIP Switch Settings of Water Source Unit</li></ul>                                                                                                    | 5-2                                    |
| <ul> <li>5.1 DIP Switch Settings of Water Source Unit</li> <li>5.2 External Input/Output and Function Setting Mode for Water Source Unit</li> <li>5.2.1 External Input and Output Settings</li></ul> |                                        |
| <ul> <li>5.1 DIP Switch Settings of Water Source Unit</li> <li>5.2 External Input/Output and Function Setting Mode for Water Source Unit</li> <li>5.2.1 External Input and Output Settings</li></ul> |                                        |
| <ul> <li>5.1 DIP Switch Settings of Water Source Unit</li> <li>5.2 External Input/Output and Function Setting Mode for Water Source Unit</li></ul>                                                   |                                        |
| <ul> <li>5.1 DIP Switch Settings of Water Source Unit</li> <li>5.2 External Input/Output and Function Setting Mode for Water Source Unit</li> <li>5.2.1 External Input and Output Settings</li></ul> |                                        |
| <ul> <li>5.1 DIP Switch Settings of Water Source Unit</li></ul>                                                                                                    |                                        |
| <ul> <li>5.1 DIP Switch Settings of Water Source Unit</li></ul>                                                                                                    |                                        |
| <ul> <li>5.1 DIP Switch Settings of Water Source Unit</li></ul>                                                                                                    |                                        |
| <ul> <li>5.1 DIP Switch Settings of Water Source Unit</li></ul>                                                                                                    |                                        |
| <ul> <li>5.1 DIP Switch Settings of Water Source Unit</li></ul>                                                                                                    |                                        |
| <ul> <li>5.1 DIP Switch Settings of Water Source Unit</li></ul>                                                                                                    |                                        |
| <ul> <li>5.1 DIP Switch Settings of Water Source Unit</li></ul>                                                                                                    |                                        |

| 6. Fi | eld Work Instructions                                                                 | .6-1  |
|-------|---------------------------------------------------------------------------------------|-------|
| 6.1   | Maintenance Work for Water Circuit                                                    | .6-2  |
| 6.2   | Caution for Refrigerant Leakage                                                       | .6-2  |
| 6.3   | Modifications of Charging Refrigerants Other than Those Specified by Johnson Controls | .6-3  |
| 6.4   | Maintenance Work for Cycle Operation                                                  | .6-4  |
| 6.5   | Service and Maintenance Record by 7-Segment Display                                   | .6-5  |
| 6.6   | Service and Maintenance Record by Wired Controller                                    | .6-9  |
| 6.7   | Service and Maintenance Record                                                        | .6-11 |
| 6.8   | Saturation Curve for Refrigerant                                                      | .6-12 |
| 6.9   | Mollier Chart for R410A                                                               | .6-13 |
|       |                                                                                       |       |

| 7. Service Parts List7 | '-' | 1 |
|------------------------|-----|---|
|------------------------|-----|---|

INSTALLATION

# 1. Installation

#### 1.1 Water Source Unit

Refer to the Installation Manual for Water Source Unit.

#### 1.2 Change-Over Box

- 1.2.1 Single Branch Type: COBS048B22S, COBS096B22S
- 1.2.2 Multiple Branch Type: COB04M132B22S,COB08M264B22S, COB12M264B22S
- 1.2.3 Single Branch Type (for Chicago): COBS048B22C, COBS096B22C

For more information of the above Change-Over Box, please refer to the Installation Manuals for each product.

- 1.3 Optional Parts (Piping Kit)
- 1.3.1 Multi-Kit (Line Branch) for Heat Recovery System (3-Pipes Connection): MW-NP142X3, MW-NP282X3, MW-NP452X3, MW-NP562X3, MW-NP902X3
- 1.3.2 Multi-Kit (Line Branch) for Heat Pump System and Heat Recovery System (2-Pipes Connection):

MW-NP282A3, MW-NP452A3, MW-NP692A3, MW-NP902A3

- 1.3.3 Multi-Kit (Header Branch) for Heat Recovery System (3-Pipes Connection): MH-NP288X
- 1.3.4 Multi-Kit (Header Branch) for Heat Pump System and Heat Recovery System (2-Pipes Connection): MH-NP224A, MH-NP288A

For more information of the above Optional Parts, please refer to the Installation Manuals for each product.

**OPERATION** 

# 2. Operation

Refer to the Operation Manual for Indoor Unit or Controller.

# 3. Troubleshooting

#### 3.1 Initial Troubleshooting

#### 3.1.1 Checking Electrical Wiring and Power Supply

#### Check the following items for any abnormalities in the activation of the system.

| No. | Check Situation                                                  | Check Method                                                                                                    |
|-----|------------------------------------------------------------------|----------------------------------------------------------------------------------------------------|
| 1   | Is any power supply breaker or fuse open?                        | Check the voltage (secondary side) of the breaker and also check the continuity of the fuse with a tester.                                                                                                    |
| 2   | Is the voltage at the secondary side of the transformer correct? | Disconnect at the secondary side of the transformer and measure voltage with a tester.                                                                                                    |
| 3   | Is the wiring firmly secured and<br>correctly connected?         | <ul> <li>Check that the following wiring connections on W.S./I.U. printed circuit boards (PCBs) are not loose.</li> <li>The connection for thermistors</li> <li>The connection for the wired controller cable</li> <li>The communication cable connects to a terminal block at the I.U./W.S. not the printed circuit board.</li> <li>Power supply wiring is connected to a terminal block not PCB.</li> <li>Check that the wiring connections on W.S./I.U. PCBs are not loose or misconnected on the site according to the "Electrical Wiring Diagram" of the Engineering Manual.</li> </ul> |

#### NOTICE:

If the fuse(s) on an I.U. PCB is blown, diagnose the cause of overcurrent and replace the fuse(s). In addition, check the power supply of optional equipment because the fuse(s) may blow due to an external power supply failure. Turn off power for safety.

#### **Example for Electrical Wiring Connection**

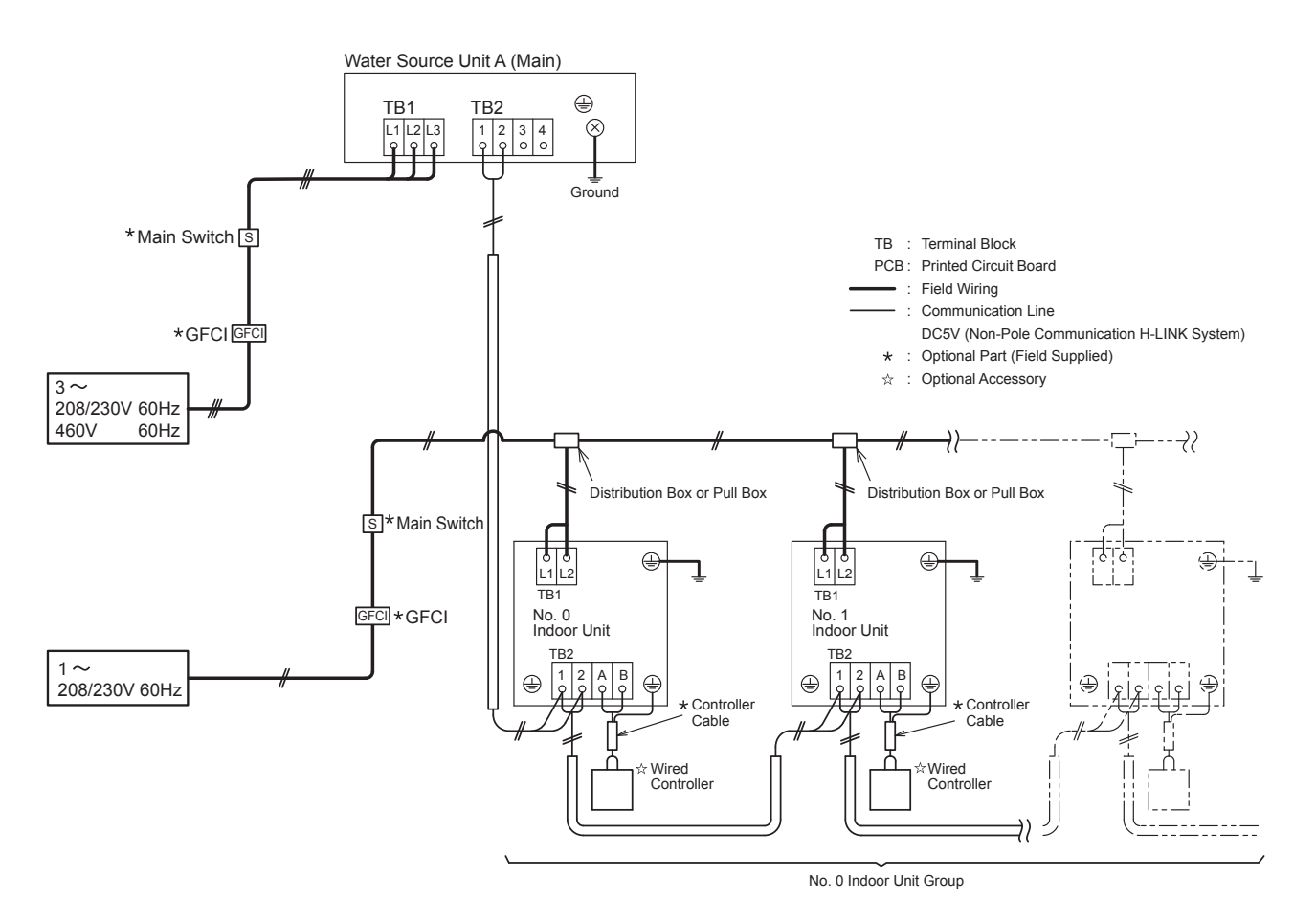

Figure 3.1 Layout for Electrical Wiring Connection (Heat Pump System)

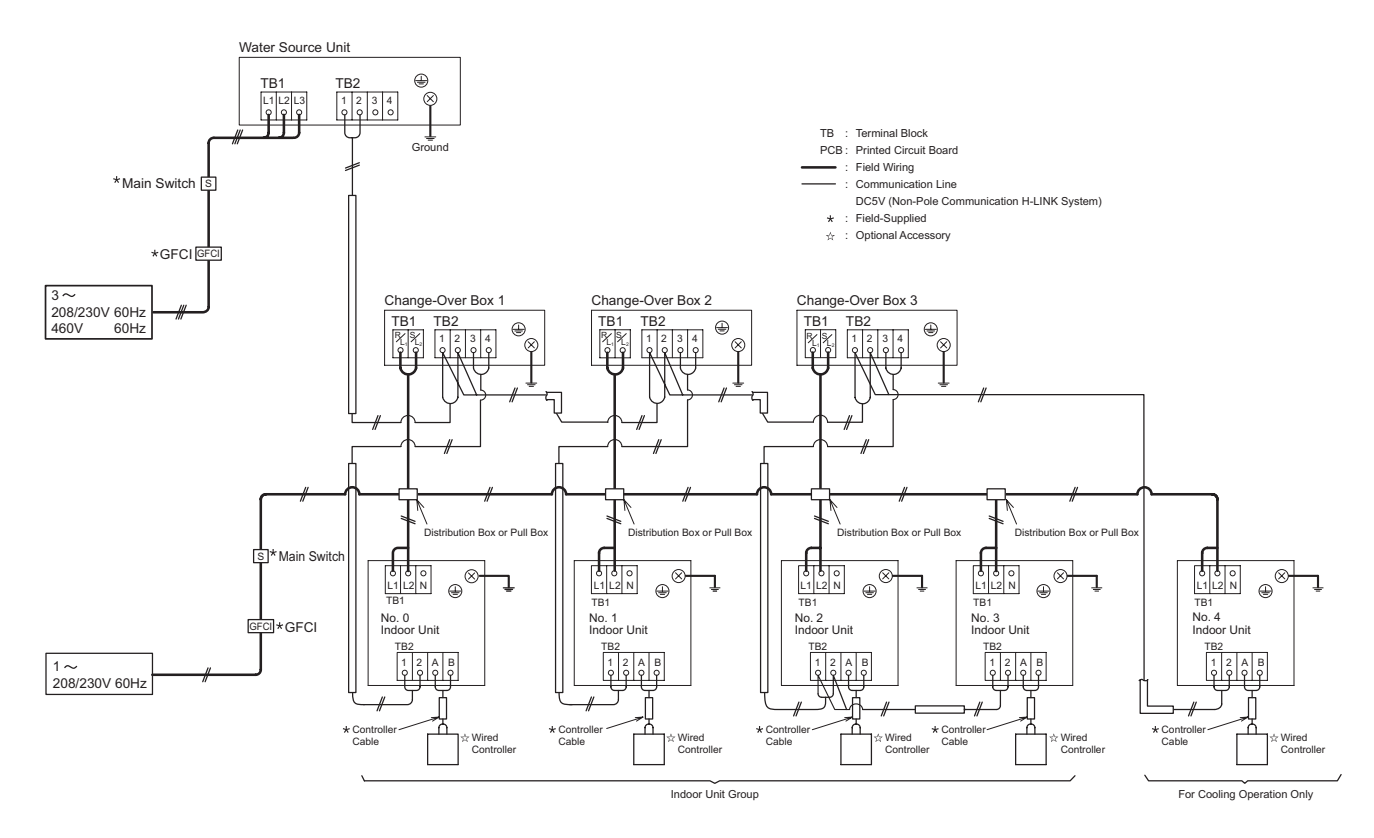

Figure 3.2 Layout for Electrical Wiring Connection (Heat Recovery System)

#### Table 3.1 Electrical Characteristics and Recommended Wiring Size

208/230V

|                      | Water Source Unit |         |      |      |       |       |           | Inverter 1 | Inverter 2 | Fan Motor 1 |
|----------------------|-------------------|---------|------|------|-------|-------|-----------|------------|------------|-------------|
| Model                | Hz                | Voltage | Max. | Min. | MCA   | MOP   | Max. Fuse | MOC        | MOC        | FRA         |
|                      | (Hz)              | (V)     | (V)  | (V)  | (A)   | (A)   | (A)       | (A)        | (A)        | (A)         |
| (H,Y)VWH(P,R)072B32S | 60                | 208/230 | 253  | 188  | 20/18 | 30/30 | 30/30     | 15.4/14.0  | -          | 0.08        |
| (H,Y)VWH(P,R)096B32S | 60                | 208/230 | 253  | 188  | 32/29 | 50/45 | 50/45     | 25.0/22.7  | -          | 0.08        |
| (H,Y)VWH(P,R)120B32S | 60                | 208/230 | 253  | 188  | 38/34 | 60/50 | 60/50     | 29.8/27.0  | -          | 0.08        |
| (H,Y)VWH(P,R)144B32S | 60                | 208/230 | 253  | 188  | 37/34 | 50/45 | 50/45     | 16.4/14.8  | 16.4/14.8  | 0.08        |
| (H,Y)VWH(P,R)168B32S | 60                | 208/230 | 253  | 188  | 41/37 | 50/50 | 50/50     | 18.0/16.4  | 18.0/16.4  | 0.08        |
| (H,Y)VWH(P,R)192B32S | 60                | 208/230 | 253  | 188  | 55/50 | 70/60 | 70/60     | 24.3/22.0  | 24.3/22.0  | 0.08        |
| (H,Y)VWH(P,R)216B32S | 60                | 208/230 | 253  | 188  | 71/64 | 90/80 | 90/80     | 31.2/28.3  | 31.2/28.3  | 0.08        |

|                      | INV Comp. 1 | INV Comp. 2 | Fan Motor 1 |                        | Wiring Size      |                        |
|----------------------|-------------|-------------|-------------|------------------------|------------------|------------------------|
| Model                | LRA         | LRA         | Output      | Power Supply<br>Wiring | Ground<br>Wiring | Communication<br>Cable |
|                      | (A)         | (A)         | (kW)        | (AWG)                  | (AWG)            | (AWG)                  |
| (H,Y)VWH(P,R)072B32S | 54          | -           | 0.016       | 14/14                  | 14/14            | 18                     |
| (H,Y)VWH(P,R)096B32S | 54          | -           | 0.016       | 10/10                  | 10/10            | 18                     |
| (H,Y)VWH(P,R)120B32S | 50          | -           | 0.016       | 8/8                    | 8/8              | 18                     |
| (H,Y)VWH(P,R)144B32S | 54          | 54          | 0.016       | 8/8                    | 8/8              | 18                     |
| (H,Y)VWH(P,R)168B32S | 54          | 54          | 0.016       | 8/8                    | 8/8              | 18                     |
| (H,Y)VWH(P,R)192B32S | 54          | 54          | 0.016       | 6/6                    | 6/6              | 18                     |
| (H,Y)VWH(P,R)216B32S | 54          | 54          | 0.016       | 4/4                    | 4/4              | 18                     |

460V

|                      | Water Source Unit |         |      |      |     |     |           |      | Inverter 2 | Fan Motor 1 |
|----------------------|-------------------|---------|------|------|-----|-----|-----------|------|------------|-------------|
| Model                | Hz                | Voltage | Max. | Min. | MCA | MOP | Max. Fuse | MOC  | MOC        | FRA         |
|                      | (Hz)              | (V)     | (V)  | (V)  | (A) | (A) | (A)       | (A)  | (A)        | (A)         |
| (H,Y)VWH(P,R)072B42S | 60                | 460     | 506  | 414  | 11  | 15  | 15        | 8.0  | -          | 0.08        |
| (H,Y)VWH(P,R)096B42S | 60                | 460     | 506  | 414  | 17  | 25  | 25        | 13.0 | -          | 0.08        |
| (H,Y)VWH(P,R)120B42S | 60                | 460     | 506  | 414  | 20  | 30  | 30        | 15.5 | -          | 0.08        |
| (H,Y)VWH(P,R)144B42S | 60                | 460     | 506  | 414  | 20  | 25  | 25        | 8.5  | 8.5        | 0.08        |
| (H,Y)VWH(P,R)168B42S | 60                | 460     | 506  | 414  | 22  | 25  | 25        | 9.4  | 9.4        | 0.08        |
| (H,Y)VWH(P,R)192B42S | 60                | 460     | 506  | 414  | 29  | 40  | 40        | 12.7 | 12.7       | 0.08        |
| (H,Y)VWH(P,R)216B42S | 60                | 460     | 506  | 414  | 37  | 50  | 50        | 16.3 | 16.3       | 0.08        |

|                      | INV Comp. 1 | INV Comp. 2 | Fan Motor 1 |                        | Wiring Size      |                        |
|----------------------|-------------|-------------|-------------|------------------------|------------------|------------------------|
| Model                | LRA         | LRA         | Output      | Power Supply<br>Wiring | Ground<br>Wiring | Communication<br>Cable |
|                      | (A)         | (A)         | (kW)        | (AWG)                  | (AWG)            | (AWG)                  |
| (H,Y)VWH(P,R)072B42S | 47          | -           | 0.016       | 18                     | 18               | 18                     |
| (H,Y)VWH(P,R)096B42S | 47          | -           | 0.016       | 14                     | 14               | 18                     |
| (H,Y)VWH(P,R)120B42S | 47          | -           | 0.016       | 12                     | 12               | 18                     |
| (H,Y)VWH(P,R)144B42S | 47          | 47          | 0.016       | 12                     | 12               | 18                     |
| (H,Y)VWH(P,R)168B42S | 47          | 47          | 0.016       | 12                     | 12               | 18                     |
| (H,Y)VWH(P,R)192B42S | 47          | 47          | 0.016       | 10                     | 10               | 18                     |
| (H,Y)VWH(P,R)216B42S | 47          | 47          | 0.016       | 8                      | 8                | 18                     |

MCA: Minimum Circuit Ampacity (A)

MOP: Maximum Overcurrent Protective Device (A)

MOC: Maximum Operating Current (A)

LRA: Locked Rotor Ampacity (A)

FRA: Fan Motor Running Ampacity (A)

#### NOTICE:

- 1. Select wire size based on the value of MCA.
- 2. MOP is used to select the fuse, circuit breaker, or a Ground Fault Circuit Interrupter (GFCI).
- 3. Communication cabling shall be a minimum of AWG18 (0.82mm<sup>2</sup>), 2-Conductor, Stranded Copper. Shielded cable must be considered for applications and routing in areas of high EMI and other sources of potentially excessive electrical noise to reduce the potential for communication errors. When shielded cabling is applied, proper bonding and termination of the cable shield is required as per Johnson Controls guidelines. Plenum and riser ratings for communication cables must be considered per application and local code requirements.

# **A**CAUTION

#### Install a multi-pole main switch with a space of 1/8 inch (3.5mm) or more between each phase.

- Adjust wiring size when wiring runs are abnormally long.
   Electrical code must be followed and total voltage drop must not exceed 2%.
- Power supply voltage should be as follow. Supply Voltage: Rated Voltage within ±10% Starting Voltage: Rated Voltage within -15% Operating Voltage: Rated Voltage within ±10% Imbalance between Phases: within 3%

# **A**WARNING

Do not connect the ground wiring to gas piping, water piping, or a lighting conductor. Gas Piping: An explosion and ignition may occur if there is escaping gas. Water Piping: There is no effective electrical ground provided when hard vinyl piping is used. Lightning Conductor: The electrical potential of the earth increases when a lightening conductor is used.

- Wired Controller Connecting Diagram
  - (a) Wired Controllers to each Unit for Individual Operation Setting

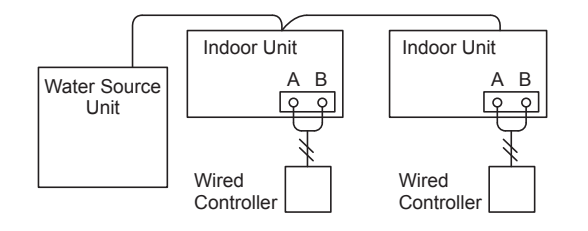

(b) One Wired Controller for Individual Operation Setting

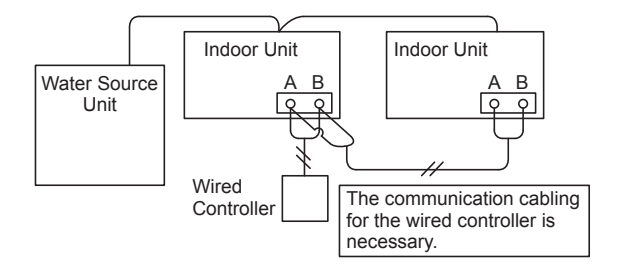

NOTICE:

Thermo-ON: The water source unit and some indoor units are running.

Thermo-OFF: The water source unit and some indoor units stay on, but don't run.

- 3.1.2 Location of Printed Circuit Boards (PCBs)
- 208/230V Type

Model: (H,Y)VWH(P,R)072~120B32S

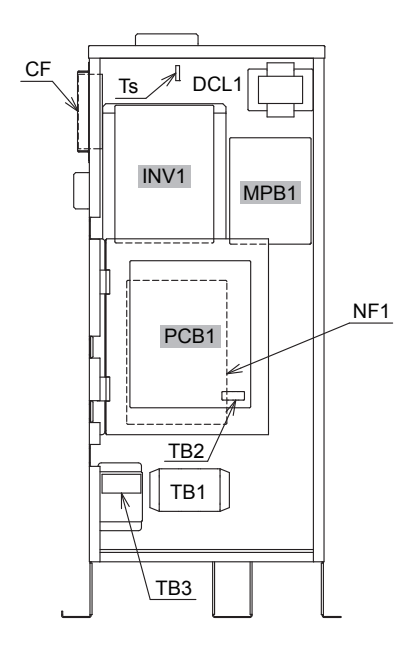

• 460V Type

Model: (H,Y)VWH(P,R)072~120B42S

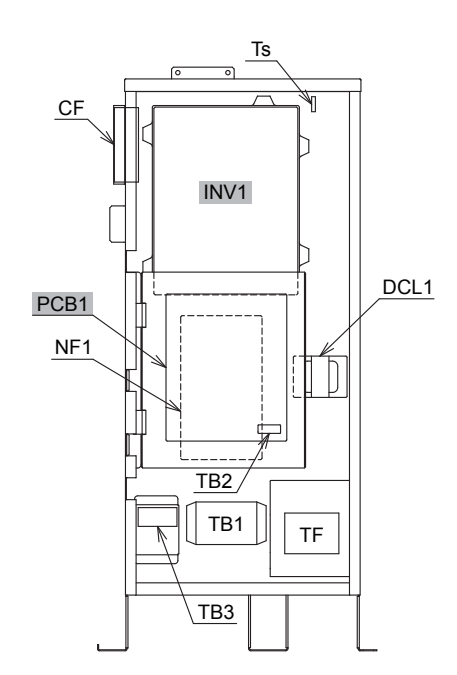

Model: (H,Y)VWH(P,R)144~216B32S

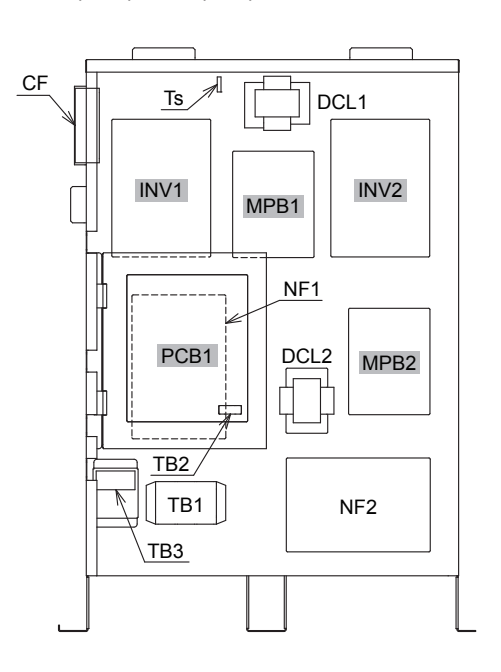

#### Model: (H,Y)VWH(P,R)144~216B42S

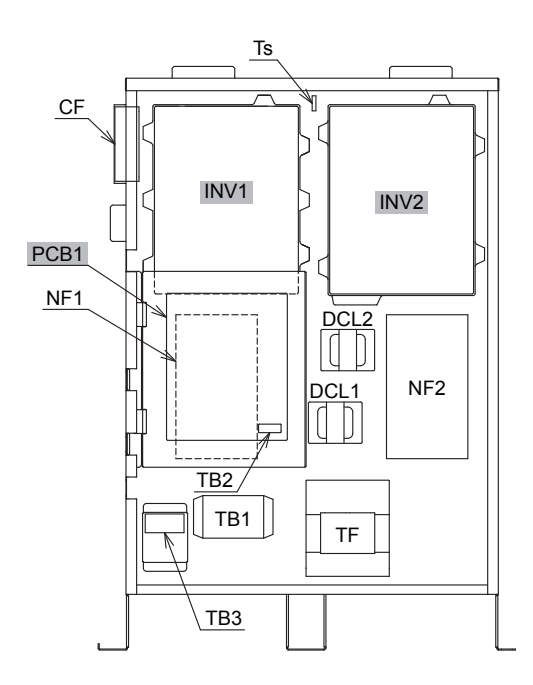

#### Purpose

| Symbol                         | PCB                   | Purpose                                                                                                    |
|--------------------------------|-----------------------|----------------------------------------------------------------------------------------------------|
| PCB1                           | Water Source Unit PCB | <ol> <li>Transmitting between Indoor Unit and Water Source Unit</li> <li>Processing for Sensor Input</li> <li>Processing for DIP Switch Input</li> <li>Operation Control for Above Items 1 to 3.<br/>Compressor Operation Control, Bypass Valve Control,<br/>Fan Control and Overcurrent Control</li> <li>7-Segment Indication</li> <li>Processing of Safety Device Input</li> <li>Processing of Relay Output</li> <li>Reverse Phase Detection for Power Supply</li> </ol> |
| INV1, 2<br>(For 208/230V Type) | Inverter PCB          | <ol> <li>Inverter components are driven by water source unit PCB to<br/>drive compressor.</li> <li>Overcurrent Control</li> <li>Protection Control for Inverter Part</li> </ol>                                                                                                    |
| INV1, 2<br>(For 460V Type)     | Inverter PCB          | <ol> <li>Inverter components are driven by water source unit PCB to<br/>drive compressor.</li> <li>Overcurrent Control</li> <li>Protection Control for Inverter Part</li> </ol>                                                                                                    |
| MPB1, 2<br>(For 208/230V Type) | Main Power PCB        | 1. Inverter components are driven by water source unit PCB to drive compressor.                                                                                                    |

a. Control Printed Circuit Board: PCB1 (Water Source Unit PCB)

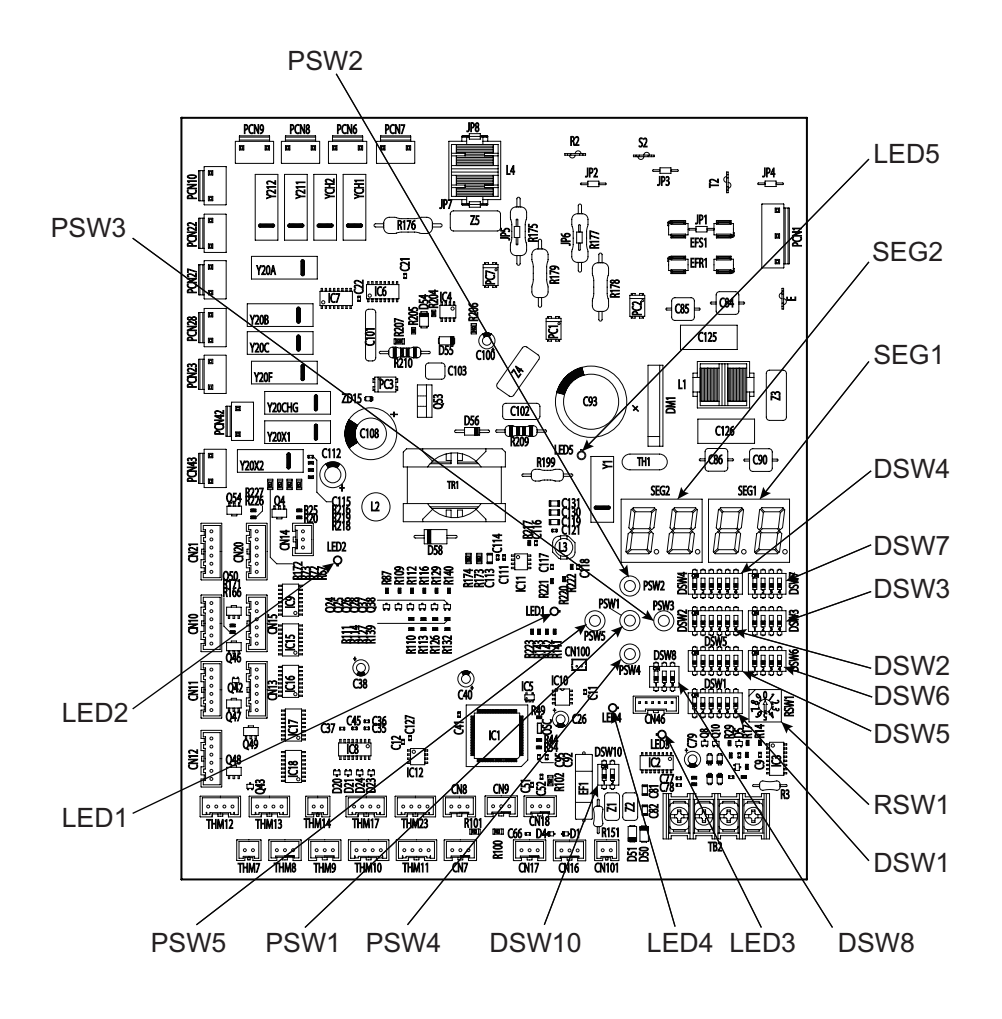

Further explanation of this diagram can be found on the next page.

| Part Name |               | Function Information                                                                                                    |  |  |
|-----------|---------------|----------------------------------------------------------------------------------------------------|--|--|
|           | LED1 (Red)    | Power Supply Indicator for Water Source Unit PCB (Low Voltage)<br>Normal Condition: Activated / ON<br>Abnormal Condition: Deactivated / OFF                                                 |  |  |
| LEDs      | LED2 (Green)  | This LED2 indicates the communication state between the water source unit<br>PCB and inverter PCB.<br>Normal Condition: Flashing<br>Abnormal Condition: Activated / ON or Deactivated / OFF |  |  |
|           | LED3 (Yellow) | This LED3 indicates the communication state between the indoor unit and water source unit.<br>Normal Condition: Flashing<br>Abnormal Condition: Activated / ON or Deactivated / OFF         |  |  |
|           | LED4 (Orange) | This LED4 indicates the communication state between the water source units.Normal Condition:FlashingAbnormal Condition:Activated / ON or Deactivated / OFF                                  |  |  |
|           | LED5 (Red)    | Power Supply Indicator for Water Source Unit PCB (High Voltage)<br>Normal Condition: Activated / ON<br>Abnormal Condition: Deactivated / OFF                                                |  |  |
| SEGs      | SEG1, SEG2    | These indicate: "Alarm", "Protective Safety Device has Tripped" or "Checking Items".                                                                                                    |  |  |

 Inverter Printed Circuit Board for 208/230V Type: INV1, 2 (Inverter PCB) and MPB1, 2 (Main Power PCB)

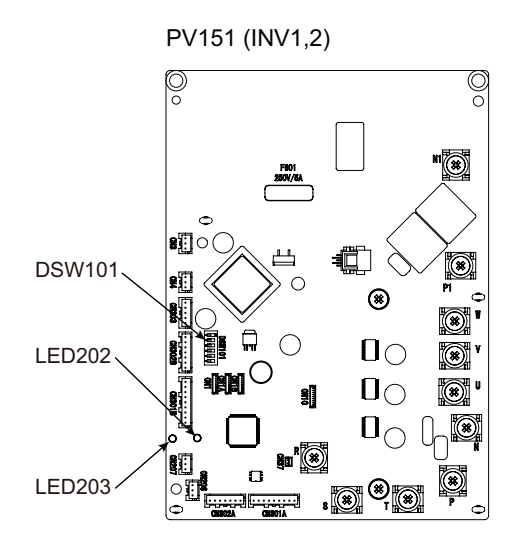

PV153 (MPB1,2)

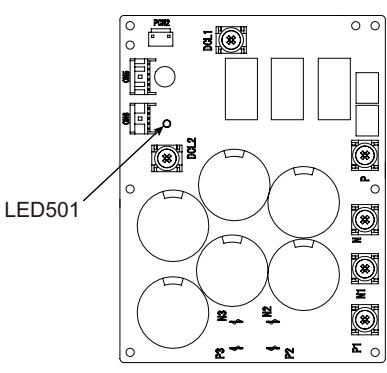

| Part Name                       | Function Information                                                                                                    |  |
|---------------------------------|----------------------------------------------------------------------------------------------------|--|
| LED501 (Red)<br>(on MPB1, 2)    | Power Supply Indicator for Inverter PCB<br>Normal Condition: Activated / ON<br>Abnormal Condition: Deactivated / OFF                                                          |  |
| LED202 (Yellow)<br>(on INV1, 2) | This indicates the state of the microcomputer.<br>Normal Condition: Activated / ON<br>Abnormal Condition: Deactivated / OFF                                                   |  |
| LED203 (Green)<br>(on INV1, 2)  | This indicates the state of communication between inverter PCB and fan<br>controller. (Not Used)<br>Normal Condition: Activated / ON<br>Abnormal Condition: Deactivated / OFF |  |

 DSW101 No setting is required. When setting the No.1 pin to ON, the electric current detection is canceled. The No.1 pin should be set back to OFF after electrical work.

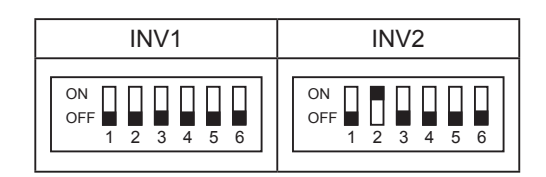

#### c. Inverter Printed Circuit Board for 460V Type: INV1, 2 (Inverter PCB)

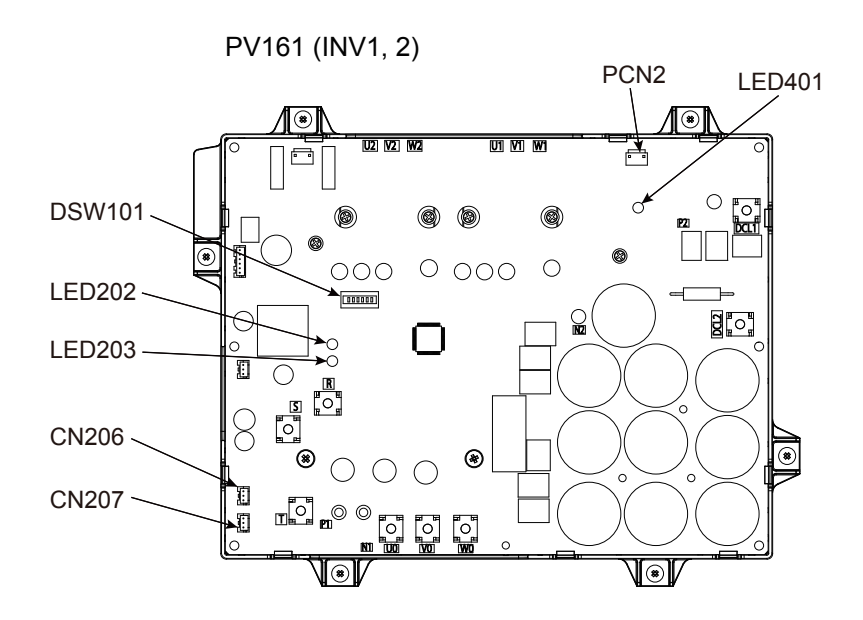

| Part Name       | Function Information                                                                                                    |  |
|-----------------|----------------------------------------------------------------------------------------------------|--|
| LED401 (Red)    | Power Supply Indicator for Inverter PCB<br>Normal Condition: Activated / ON<br>Abnormal Condition: Deactivated / OFF                                                          |  |
| LED202 (Yellow) | This indicates the state of the microcomputer.<br>Normal Condition: Activated / ON<br>Abnormal Condition: Deactivated / OFF                                                   |  |
| LED203 (Green)  | This indicates the state of communication between inverter PCB and fan<br>controller. (Not Used)<br>Normal Condition: Activated / ON<br>Abnormal Condition: Deactivated / OFF |  |

#### • DSW101

No setting is required.

When setting the No.1 pin to ON, the electric current detection is canceled.

The No.1 pin should be set back to OFF after electrical work.

| INV1             | INV2                  |
|------------------|-----------------------|
| ON OFF 2 3 4 5 6 | ON<br>OFF 1 2 3 4 5 6 |

#### 3.1.3 Checking Rotary Switch and DIP Switch Settings

The following diagram indicates the factory settings of DSWs on PCBs in the indoor and water source units. When simultaneous operation control of multiple units or room thermostat (thermo) control is operated, the DSW setting is different as shown below.

(1) Water Source Unit (factory setting)

Turn OFF all power supplies before the setting.

Without turning OFF all power supplies, the changes are not recognized and the settings are invalid. (However, DSW4, 5, 8 and push switches can be operated while the power supply is ON.) The "■" mark indicates positions of DIP switches.

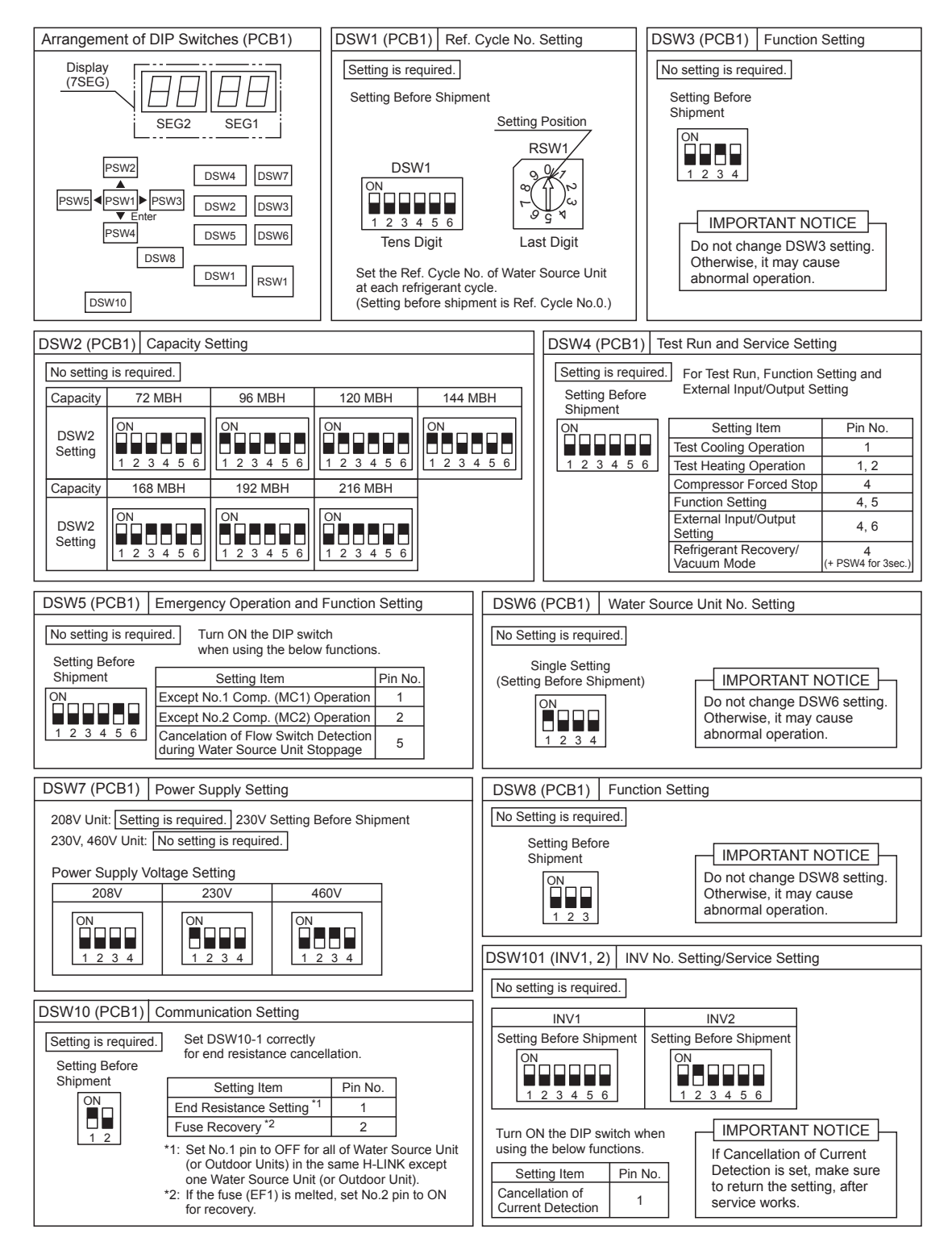

Figure 3.3 DSW Setting

#### • Setting for Communication

Use the following settings for the water source unit numbers, refrigerant system numbers and end terminal resistance for this H-LINK system.

#### • Setting of Refrigerant System Number

In the same refrigerant system, set the same refrigerant system number for the water source unit and the indoor units as shown below.

Setting water source unit refrigerant system number is required only for the main unit. The sub unit settings are not required.

As for setting indoor unit refrigerant system number, set RSW2 and DSW5 on the indoor unit PCB.

|                            | Settin                | g Switch                                                                        |  |
|----------------------------|-----------------------|---------------------------------------------------------------------------------|--|
|                            | 10 digit              | 1 digit                                                                         |  |
|                            | ON<br>OFF 1 2 3 4 5 6 | Setting Position<br>Set by inserting<br>slotted screwdriver<br>into the groove. |  |
| Water Source<br>Unit       | DSW1                  | RSW1                                                                            |  |
| Indoor Unit<br>(H-LINK II) | DSW5                  | RSW2 <sup>1</sup>                                                               |  |

Example: If Setting Refrigerant System No. 25

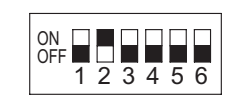

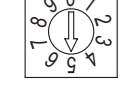

Turn ON No. 2 pin.

Set Dial No.5.

DSW and RSW setting before shipment is 0. Maximum in setting refrigerant system number is 63.

1. RSW1 for Generation 2 Ducted type.

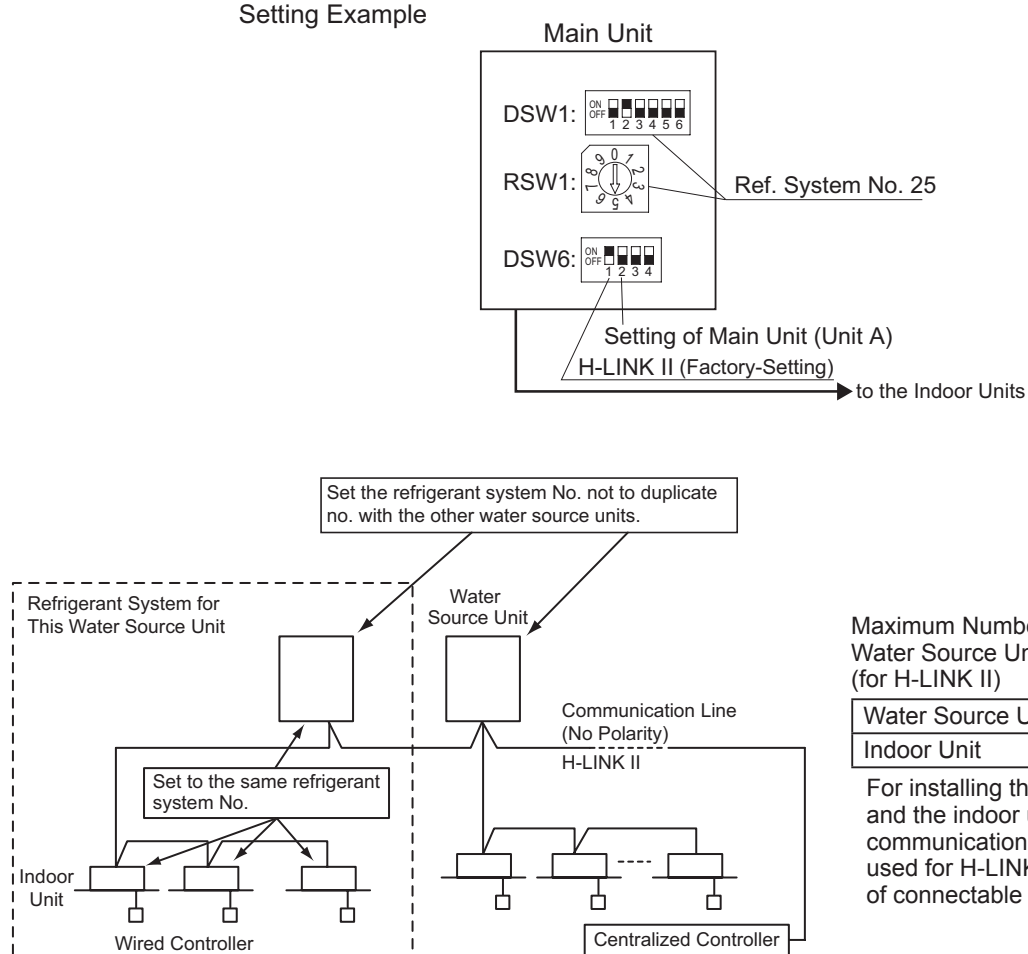

Maximum Number of Connectable Water Source Units and Indoor Units (for H-LINK II)

| Water Source Unit | 64  |  |
|-------------------|-----|--|
| Indoor Unit       | 160 |  |

For installing the water source unit and the indoor unit on the same communication cable, which cannot be used for H-LINK II, maximum number of connectable indoor units is 128.

#### • DSW7 Setting for Rated Voltage

DSW7 is used for setting the rated voltage for the water source unit as shown at right.

When the site power supply voltage is different from factory setting, a DSW7 setting is required.

#### CAUTION:

The same voltage setting is required to the main unit and sub unit(s).

# Voltage DSW7 Setting 208V OFF 1 2 3 4 230V OFF 1 2 3 4 460V OFF 1 2 3 4

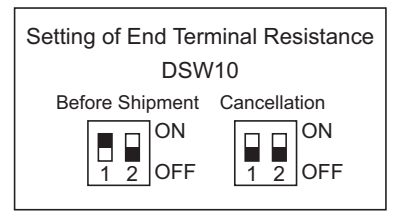

#### • Setting of End Terminal Resistance

Before shipment, No.1 pin of DSW10 (for the setting of end terminal resistance) is in the "ON" position.

In case of one refrigerant system in the same H-LINK II, keep factory setting for DSW10 No.1.

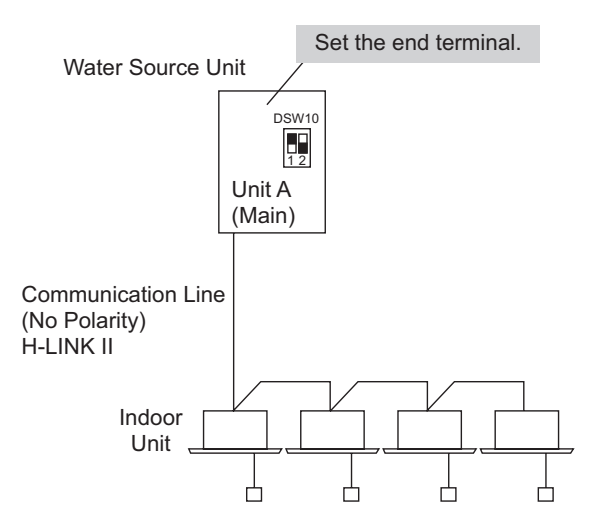

If more than one refrigerant system is in the same H-LINK II, set all DSW10 No.1 pins to the "OFF" position except one water source unit (or outdoor unit).

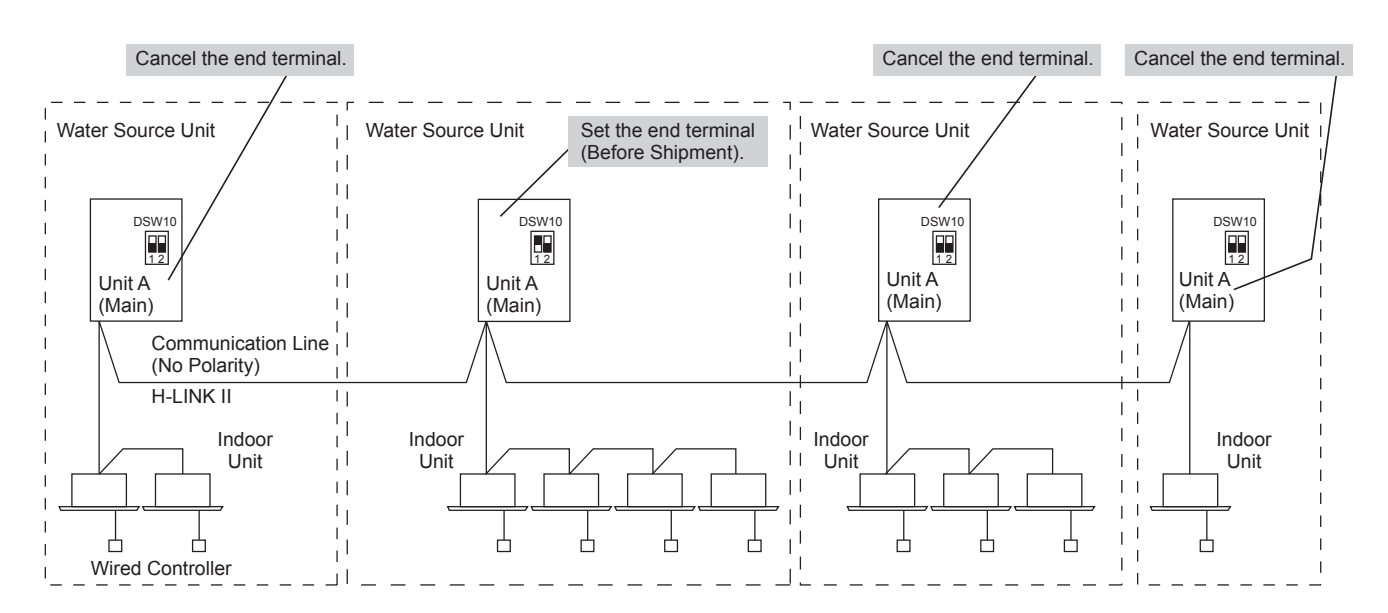

#### 3.1.4 Checking Wired Controller

#### Wired Controller Model: CIW01

Each "Check Menu" item and its function are explained in the following table.

| Check Menu Item       | Function                                                               |
|-----------------------|------------------------------------------------------------------------|
| Check 1               | Sensor condition of air conditioner is monitored and displayed.        |
| Check 2               | Sensor data of air conditioner is indicated prior to alarm occurrence. |
| Alarm History Display | Previous alarm record (date, time, alarm code) is displayed.           |
| Model Display         | Model name and manufacturing number is displayed.                      |
| I.U./W.S. PCB Check   | The result of PCB check is displayed.                                  |
| Self Checking         | Checking of wired controller is carried out.                           |

#### • Setting Method

Normal Mode Display

#### Check Menu Display

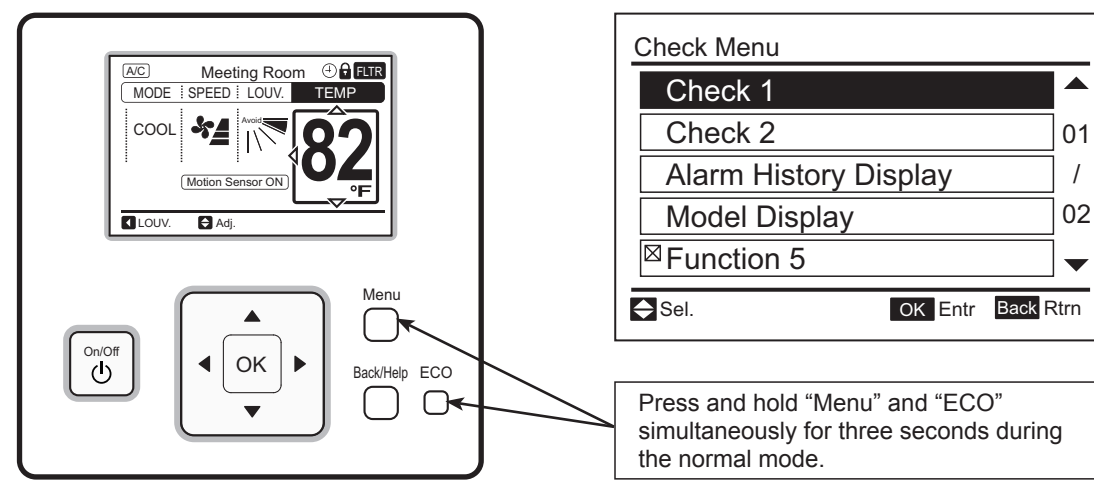

#### (1) Check 1 and Check 2

| <ul> <li>Press and hold "Menu" and "ECO" simultaneously for three seconds during the normal mode. The Check Menu is displayed.</li> <li>(2) Select "Check 1" (or "Check 2") from the Check Menu and press "OK".</li> </ul>                   | Check Menu<br>Check 1<br>Check 2<br>01<br>Alarm History Display<br>/<br>Model Display<br>©<br>Function 5<br>✓<br>Sel.<br>OK Entr Back Rtrn                                                                      |
|----------------------------------------------------------------------------------------------------|----------------------------------------------------------------------------------------------------|
| <ul> <li>(3) Select the Set Indoor Unit by pressing</li> <li>"△ ▽ ⊲ ▷" and press "OK". This screen is NOT displayed when there is only one indoor unit connected with the wired controller. In this case, (4) below is displayed.</li> </ul> | Check 1         01-01       02-01       03-01       04-01         01-02       02-02       03-02       04-02         01-03       02-03       03-03       04-03         01-04       02-04       03-04       04-04 |
| (4) Press "∆" or "⊽" to change the screen.                                                                                                    | Check 1:01-03         Item Value         b1       22         01         b2       20         b3       55         07         b4       20         b5       25         Next Page       Back Rtm                     |

Features of Check Mode 1

| No. | Item | Data Name                        |
|-----|------|----------------------------------|
| 1   | b1   | Set Temp.                        |
| 2   | b2   | Inlet Air Temp.                  |
| 3   | b3   | Discharge Air Temp.              |
| 4   | b4   | Liquid Pipe Temp.                |
| 5   | b5   | Remote Thermistor Temp.          |
| 6   | b6   | Entering Water Temp.             |
| 7   | b7   | Gas Pipe Temp.                   |
| 8   | b8   | Evaporating Temp. at Heating     |
| 9   | b9   | Number of Operating Compressors  |
| 10  | bA   | Comp. Top Temp.                  |
| 11  | bb   | Thermo Temp. of Wired Controller |
| 12  | bC   | Not Prepared                     |
| 13  | C1   | I.U. Micro-Computer              |
| 14  | C2   | W.S. Micro-Computer              |
| 15  | d1   | Stopping Cause State Indication  |
| 16  | E1   | Times of Abnormality             |
| 17  | E2   | Times of Power Failure           |
| 18  | E3   | Times of Abnormal Transmitting   |
| 19  | E4   | Times of Inverter Tripping       |
| 20  | F1   | Louver Sensor State              |
| 21  | H1   | Discharge Pressure               |

| No. | Item | Data Name                        |
|-----|------|----------------------------------|
| 22  | H2   | Suction Pressure                 |
| 23  | H3   | Control Information              |
| 24  | H4   | Operating Frequency              |
| 25  | J1   | I.U. Capacity                    |
| 26  | J2   | O.U. Code                        |
| 27  | J3   | System Number (1)                |
| 28  | J4   | System Number (2)                |
| 29  | L1   | I.U. Expansion Valve             |
| 30  | L2   | W.S. Expansion Valve 1           |
| 31  | L3   | W.S. Expansion Valve 2           |
| 32  | L4   | W.S. Expansion Valve B           |
| 33  | P1   | Comp. Current                    |
| 34  | P2   | Comp. Operating Accumulated Time |
| 35  | q1   | Motion Sensor Reaction Rate *1   |
| 36  | q2   | Radiation Sensor Temp. *1        |
| 37  | q3   | Motion Sensor 1 Reaction Rate *1 |
| 38  | q4   | Motion Sensor 2 Reaction Rate *1 |
| 39  | q5   | Motion Sensor 3 Reaction Rate *1 |
| 40  | q6   | Motion Sensor 4 Reaction Rate *1 |
| 41  | q7   | Setting Temp. Collected Value    |

\*1 The average value for 30 seconds (update cycle time of Check Mode) is displayed on the LCD.

#### Features of Check Mode 2

| No. | Item | Data Name                       |  |
|-----|------|---------------------------------|--|
| 1   | q1   | Inlet Air Temp.                 |  |
| 2   | q2   | Discharge Air Temp.             |  |
| 3   | q3   | Liquid Pipe Temp.               |  |
| 4   | q4   | Entering Water Temp.            |  |
| 5   | q5   | Gas Pipe Temp.                  |  |
| 6   | q6   | Evaporating Temp. at Heating    |  |
| 7   | q7   | Number of Operating Compressors |  |
| 8   | 98   | Comp. Top Temp.                 |  |

| No. | Item | Data Name              |  |
|-----|------|------------------------|--|
| 9   | q9   | Discharge Pressure     |  |
| 10  | qA   | Suction Pressure       |  |
| 11  | qb   | Control Information    |  |
| 12  | qC   | Operating Frequency    |  |
| 13  | qd   | I.U. Expansion Valve   |  |
| 14  | qE   | W.S. Expansion Valve 1 |  |
| 15  | qF   | Comp. Current          |  |

#### (2) Alarm History Display

The Alarm History Display is accessed from the Check Menu.

| <ul> <li>(1) Press and hold "Menu" and "ECO" simultaneously for 3 seconds during the normal mode.<br/>The Check Menu is displayed.</li> <li>(2) Select "Alarm History Display" from Check Menu and press "OK".</li> </ul>                                                    | Check Menu         Check 1         Check 2         01         Alarm History Display         /         Model Display         Ø2         Function 5         V         OK Entr Back Rtm                                                                                                    |
|----------------------------------------------------------------------------------------------------|----------------------------------------------------------------------------------------------------|
| (3) The Alarm History Display changes by pressing<br>"∆" or "∇".                                                                                                    | Alarm History         Date       Time       I.U.       ERR         2008/10/28       PM02:10       01-01       22         1       2008/10/29       PM03:45       01-03       11         2008/11/06       AM11:37       01-02       14         2008/11/07       PM07:15       01-03       13         2008/11/07       PM11:55       01-01       29         Next Page       OK Delete       Back Rtm |
| <ul> <li>(4) To delete the alarm history, press "OK". The confirmation screen is displayed.</li> <li>Select "Yes" and press "OK". The alarm history is deleted and the screen returns to (3) above.</li> <li>If "No" is pressed, the screen returns to (3) above.</li> </ul> | Alarm History<br>Delete alarm history?<br>Yes No<br>Sel. OK Entr Back Rtm                                                                                                    |

#### (3) I.U./W.S. (O.U.) PCB Check

| <ul> <li>(1) Press and hold "Menu" and "ECO"<br/>simultaneously for three seconds during the<br/>normal mode.<br/>Check Menu is displayed.</li> <li>(2) Select "I.U./W.S. (O.U.) PCB Check" from the<br/>Check Menu and press "OK".</li> </ul>                                                                         | Check Menu I. U./O. U. PCB Check Self Checking 02 / 02 ✓ Sel. OK Entr Back Rtrn                                                                                                    |
|----------------------------------------------------------------------------------------------------|----------------------------------------------------------------------------------------------------|
| <ul> <li>(3) Select the indoor unit to be set by pressing<br/>"△ ▽ ⊲ ▷" and press "OK". This screen is NOT<br/>displayed when there is only one indoor unit<br/>connected with the wired controller. In this case,<br/>(4) below is displayed.</li> </ul>                                                              | I.U./O.U. PCB Check         01-01       02-01       03-01       04-01         01-02       02-02       03-02       04-02         01-03       02-03       03-03       04-03         01-04       02-04       03-04       04-04 |
| <ul> <li>(4) The indoor unit PCB and the water source unit PCB checks are started.</li> <li>* If "Menu" is pressed during the check, the check is canceled and the screen returns to (2).</li> <li>* If "Back/Help" is pressed during the check, the check is canceled and the screen returns to (3) above.</li> </ul> | I.U./O.U. PCB: Check 01-01<br>Check 1: Checking<br>Check 2: Checking<br>Check 3: Checking                                                                                                    |
| (5) After completing the check, the results of the<br>PCB check are displayed. Press "Back/Help"<br>and return to (3) above.                                                                                                    | I.U./O.U. PCB: Check 01-01           Check 1: 00           Check 2: 00           Check 3: 00                                                                                                    |

#### Results of PCB Checks

| Indoor Unit PCB |                                                  |    | Water Source Unit PCB                                  |  |
|-----------------|--------------------------------------------------|----|--------------------------------------------------------|--|
| No.             | Result                                           |    | No. Result                                             |  |
| 00              | Normal                                           | 00 | Normal                                                 |  |
|                 | Abnormality of Inlet Air Temp. Thermistor        | 07 | Abnormality of Transmission of Water Source Unit       |  |
| 50              | Abnormality of Outlet Air Temp. Thermistor       | F۲ | ITO Input Failure                                      |  |
| 03              | Abnormality of Liquid Pipe Temp. Thermistor      | F۵ | PSH Input Failure                                      |  |
| 04              | Abnormality of Remote Thermistor                 | F۵ | Abnormality of Protection Signal Detection Circuit     |  |
| 05              | Abnormality of Gas Pipe Temp. Thermistor         | F7 | Abnormality of Phase Detection                         |  |
| 08              | Abnormality of Transmission of Central Station   | F8 | Abnormality of Transmission of Inverter                |  |
| 08              | Abnormality of EEPROM                            | FR | Abnormality of High Pressure Sensor                    |  |
| 06              | Zero Cross Input Failure                         | F۵ | Abnormality of Comp. Discharge Gas Temp. Thermistor    |  |
| 88              | Abnormality of Transmission of I.U. during Check | FE | Abnormality of Low Pressure Sensor                     |  |
|                 |                                                  | FR | Abnormality of Evaporating Temp. Thermistor at Heating |  |

FF

Abnormality of Entering Water Temp. Thermistor
# (4) Self-Checking

Self-Checking checks the wired controller and clears EEPROM (storage cell inside of the wired controller).

| <ul> <li>(1) Press and hold "Menu" and "ECO" simultaneously for three seconds during the normal mode (when unit is not operating).<br/>The Check Menu is displayed.</li> <li>(2) Select "Self Checking" from the Check Menu and press "OK".</li> </ul>                                      | Check Menu I. U./O. U. PCB Check Self Checking 02 / 02  ✓ Sel. OK Entr Back Rtm |
|----------------------------------------------------------------------------------------------------|---------------------------------------------------------------------------------|
| (3) Select the process for "Self Checking".                                                                                                    |                                                                                 |
| * To start self check, press "ECO".                                                                                                    | Self Checking                                                                   |
| <ul> <li>* To clear EEPROM, press "▽" and "ECO"<br/>simultaneously.</li> <li>→ See EEPROM clear process (15) below.</li> </ul>                                                                                                    | 01:000                                                                          |
|                                                                                                    | P-3400<br>ARF-8Y050 2008.11.06 12:34                                            |
| (4) LCD Test<br>Press "OK" and the screen changes as shown at<br>the right.                                                                                                    | Self Checking           02:000                                                  |
| <ul> <li>(5) Backlight Test<br/>LCD brightness is changed gradually by pressing<br/>"OK".</li> </ul>                                                                                                    | 03: Backlight Test<br>04: Contrast Test<br>05: Run Indicator Test               |
| (6) Contrast Test<br>Contrast of the LCD gradually changes by<br>pressing "OK".                                                                                                    | Self Checking<br>0 3 : 0 0 0                                                    |
| (7) Run Indicator Test<br>Press "OK" and the run indicator flashes in red<br>then green twice.                                                                                                    |                                                                                 |
| <ul> <li>(8) Button Input Test<br/>Press the nine buttons one-by-one. The number<br/>indicated with "(A)" counts up as buttons are<br/>pressed.</li> <li>* The order of pressing buttons is random.<br/>Do not press more than one button at a time. It<br/>will not be counted.</li> </ul> | Self Checking           0 6 : 0 0 0           A                                 |

| (9) No Function<br>This function is not used.<br>Press "OK" to proceed.                                                                                                    | 07: No Function<br>08: Transmission Test<br>Self Checking |
|----------------------------------------------------------------------------------------------------|-----------------------------------------------------------|
| (10)Communication (Transmission) Circuit Test<br>The wired controller automatically starts to check<br>the communication circuit.                                                                                                    | 07:000                                                    |
| (11) Wired Controller Thermistor Test<br>The detected temperature by the wired controller<br>thermistor is displayed at "A" in the figure at the<br>right.                                                                                                    | Self Checking         09:025         A                    |
| (12)Date/Time Test<br>The date and time is changed from "2012.03.04<br>12:34" to "2008. 01. 01 00:00".                                                                                                    | Self Checking<br>10:000<br>2008.01.01 00:00               |
| <ul> <li>(13) EEPROM Test</li> <li>&lt; EEPROM Clearing Cancel &gt;</li> <li>Press "?" (help).</li> <li>&lt; EEPROM Clear &gt;</li> <li>Press "OK" or wait 15 seconds. EEPROM data is cleared. During the process, the numbers indicate the location with "A".</li> <li>If A has a value of "999", EEPROM is in a faulty condition.</li> <li>*If "A" has "999", the process does not proceed to the next step.</li> </ul> | Self Checking           11:000                            |

## **EEPROM Process**

| (14)Clear EEPROM<br>The wired controller automatically starts the<br>EEPROM clearing process. | Self Checking                                      |
|-----------------------------------------------------------------------------------------------|----------------------------------------------------|
|                                                                                               | 13:000                                             |
|                                                                                               |                                                    |
| (15)After several seconds pass, the self checking is co<br>restarted.                         | ompleted and the wired controller is automatically |

# (5) Contact Information Registration

Contact information can be registered from "Contact Information".

| (1) | ) Press and hold "Menu" and "Back/Help" simultaneously for at least three seconds during the normal mode (when unit is not operating). The Test Run Menu is displayed.                                                                 |                                                                                      |  |  |  |
|-----|----------------------------------------------------------------------------------------------------|--------------------------------------------------------------------------------------|--|--|--|
| (2) | <ol> <li>Select "Contact Information" from the Test Run Menu and press "OK".<br/>Contact Information 1 is displayed.</li> </ol>                                                                                                    |                                                                                      |  |  |  |
| (3) | Press "Back/Help" to change font types.                                                                                                    | Contact Information 1                                                                |  |  |  |
| (4) | Press " $\Delta \nabla \triangleleft \triangleright$ " to select letters.                                                                                                    | $\begin{array}{c ccccccccccccccccccccccccccccccccccc$                                |  |  |  |
| (5) | Press "OK" to confirm the letters. (Max.: 28 letters)                                                                                                    | $ \begin{array}{c c c c c c c c c c c c c c c c c c c $                              |  |  |  |
| (6) | Select "Fin." and press "OK" (or simply press "Menu"), and (7) is displayed.                                                                                                    |                                                                                      |  |  |  |
| (7) | <ul> <li>7) Repeat (3) through (5) to register contact information and continue.<br/>Select "Fin." and press "OK". The confirmation screen is displayed.<br/>(Also, press "Menu" and the confirmation screen is displayed.)</li> </ul> |                                                                                      |  |  |  |
| (8) | Select "Yes" and press "OK". The Test Run<br>Menu is displayed after the setting is confirmed.<br>If "No" is pressed, the screen returns to (3)<br>above.                                                                              | Contact Information<br>O × Electric Corp.<br>OOOO-OOO-OOOO                           |  |  |  |
|     |                                                                                                    | Register these contents?         Yes       No         ✓ Sel.       OK Entr Back Rtrn |  |  |  |

3.1.5 Checking Using 7-Segment Display

# 

#### Only an authorized person can check using this method.

### • Before Checking

1) Turn ON the main power supply. Wait for more than 20 seconds to start checking.

- 2) Checking Items
  - \* Expansion Valve Opening
  - \* Temperature Readings from Thermistors
  - \* Number of Indoor Units Connected in the Same System

3) Check the locations of 7-segment and push switches.

4) AC208-230V is applied to the PCB and electrical parts. When checking never touch electrical parts and wires without appropriate personal protective equipment (PPE).

## • Location of Push Switches and 7-Segment Display

The push switches and 7-segment display are located on the PCB1.

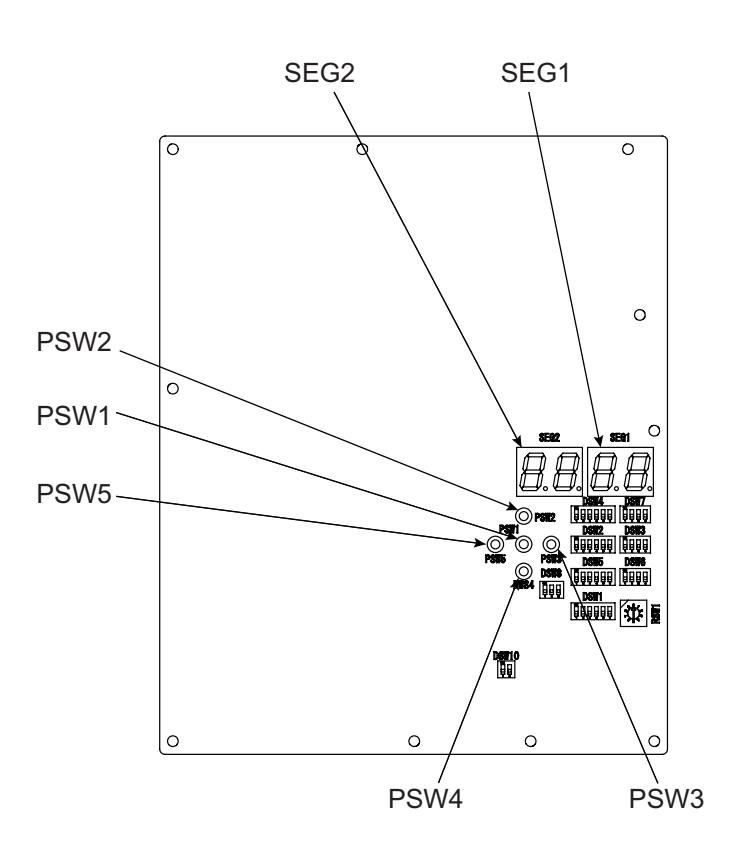

# • Simple Checking using 7-Segment Display

| 1 * Turn o           | n All Indoor Units * All the Indoor Units Connected in the Same System                                                                                                    |
|----------------------|----------------------------------------------------------------------------------------------------|
| 2 Turn on            | the Water Source Unit                                                                                                    |
| 3 Auto-ad            | dressing Starts       During auto-addressing, the following items can be checked using the water source unit's on-board 7-segment LED display         Water Source Unit Printed Circuit Board (PCB)       1) Disconnection of power supply to the indoor unit.         (2) Reverse connection of the communication cable between the water source and indoor units.<br>In this instance, "03" appears after 30 seconds         (3) Duplication of indoor unit number. See Alarm Code 35.         Advirual Case         (1) The water source unit's on-board 7-segment LED display is not indicated.                                                                                                    |
| ┣                    |                                                                                                    |
| Abnormal<br>Instance | <ul> <li>(2) The water source unit's on-board 7-segment LED display indicates the following if there is something wrong.</li> <li>(A) Alarm code is displayed on the 7-segment LED display when an alarm is received from an indoor unit in normal mode. As for the following alarm codes, however, an alarm code is displayed on the 7-segment LED display when an alarm is detected by an water source unit itself.</li> <li>* Alarm Code "03" (Abnormal Communication between Indoor Unit and Water Source Unit)</li> <li>* Alarm Code "35" (Incorrect Indoor and Water Source Unit No. Setting)</li> <li>(B) Alarm code of lower number indoor unit Address No. is displayed when alarm is received from multiple indoor units.</li> <li>(C) The following 7-segment LED display appears and flashes every 0.5 seconds.</li> <li>SEG2 SEG1 SEG1 SEG1 SEG1 SEG1 SEG1</li> <li>(D) SEC1 and SEC2 are as follows</li> </ul> |
|                      | (U) SEG1 and SEG2 are as follows.<br>7-Segment Display<br><instance "01"="" 63,="" alarm="" code="" no.="" of="" unit=""><br/>SEG2: Indoor Unit No. (0~63)<br/>SEG1: Alarm Code<br/>SEG2<br/>SEG1<br/>Indoor Unit No. EG1<br/>Alarm Code</instance>                                                                                                    |

## • Checking Method Using Checking Mode

Operating conditions and each part of a system can be checked using the 7-segment display on PCB1 in the water source unit.

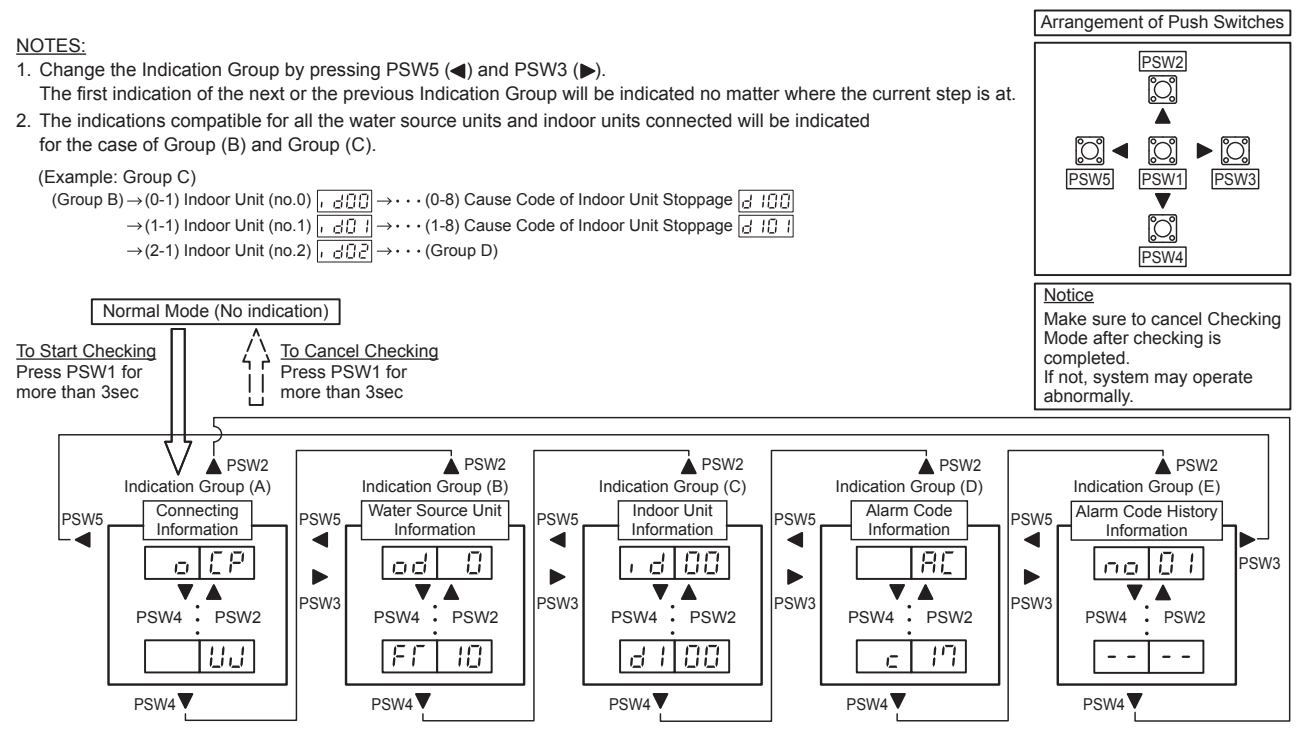

#### (A) Connecting Information

This information is displayed at main water source unit (Unit A) only. Press PSW4 ( $\nabla$ ) to move forward or PSW2 ( $\blacktriangle$ ) to move backward. The information is displayed alternately as "Item"  $\rightarrow$  "Details".

#### **Display Details**

| Item 7-Segme<br>SEG2 |                                                   | 7-Segment Display |         | Dataila                                                                            |
|----------------------|---------------------------------------------------|-------------------|---------|------------------------------------------------------------------------------------|
|                      |                                                   | SEG1              | Details |                                                                                    |
| 1                    | Total Capacity of<br>Connected Water Source Units | D                 | E P     | Total Capacity of W.S. Combination<br>Refer to "Water Source Unit Capacity Table". |
| 2                    | Connected W.S. Number                             | D                 | 88      | Connected Water Source Unit Number                                                 |
| 3                    | Total Capacity of<br>Connected Indoor Units       | 1                 | [ P     | Total Capacity of Connected Indoor Units                                           |
| 4                    | Connected I.U. Number                             | 1                 | 88      | Connected Indoor Unit Number                                                       |
| 5                    | Refrigerant Cycle No.                             |                   | 68      | Refrigerant Cycle No.                                                              |
| 6                    | Total Capacity of Operated I.U.                   |                   | οP      | Total Capacity of Operated Indoor Units Refer to "Indoor Unit Capacity Table".     |
| 7                    | Total Comp. Frequency                             |                   | HE      | [Hz]                                                                               |
| 8                    | Accumulated Operation Time                        |                   |         | [10 Hour]                                                                          |

#### Water Source Unit Capacity Table

| Indication | Type<br>(Capacity)<br>[MBH] | Refrigeration<br>Ton<br>[RT] |
|------------|-----------------------------|------------------------------|
| 72         | 072                         | 6.0                          |
| 96         | 096                         | 8.0                          |
| 120        | 120                         | 10.0                         |
| 144        | 144                         | 12.0                         |
| 168        | 168                         | 14.0                         |
| 192        | 192                         | 16.0                         |
| 216        | 216                         | 18.0                         |

#### Indoor Unit Capacity Table

|            | Туре       | Refrigeration |
|------------|------------|---------------|
| Indication | (Capacity) | Ton           |
|            | [MBH]      | [RT]          |
| 6          | 006        | 0.5           |
| 8          | 008        | 0.7           |
| 12         | 012        | 1.0           |
| 15         | 015        | 1.3           |
| 18         | 018        | 1.5           |
| 24         | 024        | 2.0           |
| 27         | 027        | 2.3           |
| 30         | 030        | 2.5           |
| 36         | 036        | 3.0           |
| 48         | 048        | 4.0           |
| 54         | 054        | 4.5           |
| 60         | 060        | 5.0           |
| 72         | 072        | 6.0           |
| 96         | 096        | 8.0           |

(B) Water Source Unit Information

Select that the water source unit number display only for Unit A (No.0).

When the selection is changed, press PSW3 (▶) to move forward or PSW5 (◄) to move backward.

Select the water source unit number for menu selection.

Press PSW4 ( $\mathbf{\nabla}$ ) for detailed information of selected unit number.

Press PSW4 ( $\nabla$ ) to move forward or PSW2 ( $\blacktriangle$ ) to move backward. The information is displayed alternately as "Item"  $\rightarrow$  "Details".

Press PSW3 (►) or PSW5 (◄) to change the Water Source Combination Unit No. to display or to move other Indication Group.

| Disp | lav | Deta | ils |
|------|-----|------|-----|
| Piop | iuy | DClD | 110 |

| Item 7-Segment Display<br>SEG2 SEG1 *1 |                                                                       | nt Display<br>SEG1 *1 | Details |                                                                                                    |
|----------------------------------------|-----------------------------------------------------------------------|-----------------------|---------|----------------------------------------------------------------------------------------------------|
| 1                                      | Water Source Unit No.                                                 | od                    |         | Water Source Unit No. Indication                                                                                                    |
| 2                                      | Water Source Unit Capacity                                            | ER                    |         | Water Source Unit Capacity Indication                                                                                                 |
| 3                                      | Input/Output State of<br>W.S. Micro-Computer                          | 55                    |         | Input/Output State of W.S. Micro-Computer Indication<br>Refer to Location of Push Switches and 7-Segment Display                      |
| 4                                      | Running Frequency of<br>Inverter Compressor MC1                       |                       |         | Running Frequency of No.1 Compressor Indication [Hz]                                                                                  |
| 5                                      | Running Frequency of<br>Inverter Compressor MC2 *2                    | HĒ                    |         | Running Frequency of No.2 Compressor Indication [Hz]                                                                                  |
| 6                                      | Total Number of<br>Running Compressor                                 |                       |         | Total Number of Running Compressor Indication                                                                                         |
| 7                                      | Water Source Unit Expansion<br>Valve MV1 Opening                      | E 1                   |         | Water Source Unit Expansion Valve MV1 Opening Indication [%]                                                                          |
| 8                                      | Bypass Expansion Valve<br>MVB Opening                                 | 69                    |         | Bypass Expansion Valve MVB Opening Indication [%]                                                                                     |
| 9                                      | INV Radiation Expansion<br>Valve MV3 Opening                          |                       |         | INV Radiation Expansion Valve MV3 Opening Indication [%]                                                                              |
| 10                                     | Plate HEX Expansion Valve<br>MV4 Opening                              | EЧ                    |         | Plate HEX Expansion Valve MV4 Opening Indication [%]                                                                                  |
| 11                                     | High(Discharge) Pressure<br>(Pd)                                      | Pd                    |         | [psi (MPa)] *3<br>Indication of Pressure Sensor Open Circuit: 815 ( 5.62)<br>Indication of Pressure Sensor Short Circuit: -90 (-0.62) |
| 12                                     | Low(Suction) Pressure<br>(Ps)                                         | PS                    |         | [psi (MPa)] *3<br>Indication of Pressure Sensor Open Circuit: 326 ( 2.25)<br>Indication of Pressure Sensor Short Circuit: -36 (-0.25) |
| 13                                     | Entering Water Temperature<br>(Ta)                                    | Γο                    |         | [°F (°C)] *3<br>Indication of Thermistor Open Circuit: -197 (-127)<br>Indication of Thermistor Short Circuit: 260 (127)               |
| 14                                     | Discharge Gas Temperature<br>on the Top of Compressor<br>MC1 (Td1)    | ۲d                    |         | [°F (°C)] *3<br>Indication of Thermistor Open Circuit: 32 ( 0)<br>Indication of Thermistor Short Circuit: 491 (255)                   |
| 15                                     | Discharge Gas Temperature<br>on the Top of Compressor<br>MC2 (Td2) *2 | ۲d                    | 20      | [°F (°C)] *3<br>Indication of Thermistor Open Circuit: 32 ( 0)<br>Indication of Thermistor Short Circuit: 491 (255)                   |
| 16                                     | Plate Heat Exchanger<br>Liquid Temperature (Te1)                      | F E                   |         | [°F (°C)] *3<br>Indication of Thermistor Open Circuit: -197 (-127)<br>Indication of Thermistor Short Circuit: 260 (127)               |
| 17                                     | Plate Heat Exchanger<br>Gas Temperature (Tg)                          |                       |         | [°F (°C)] *3<br>Indication of Thermistor Open Circuit: -197 (-127)<br>Indication of Thermistor Short Circuit: 260 (127)               |

#### **Display Details**

| Item 7-Segm |                                                                    | 7-Segme       | nt Display | Details                                                                                                    |
|-------------|--------------------------------------------------------------------|---------------|------------|----------------------------------------------------------------------------------------------------|
|             |                                                                    | SEG2          | SEG1 *1    | I°F (°C)] *3                                                                                                    |
| 18          | Liquid Stop Valve<br>Temperature (Tchg)                            |               |            | Indication of Thermistor Open Circuit: -197 (-127)<br>Indication of Thermistor Short Circuit: 260 (127)                 |
| 19          | Subcooling Heat Exchanger<br>Temperature (Tsc)                     | 15            |            | [°F (°C)] *3<br>Indication of Thermistor Open Circuit: -197 (-127)<br>Indication of Thermistor Short Circuit: 260 (127) |
| 20          | Inverter Temperature 1                                             | ; <b>-</b> ;= |            | [°F (°C)] *3                                                                                                    |
| 21          | Inverter Temperature 2 *2                                          | , F           | 20         | [°F (°C)] *3                                                                                                    |
| 22          | Electrical Box Temperature                                         | F 5           |            | [°F (°C)] *3<br>Indication of Thermistor Open Circuit: -197 (-127)<br>Indication of Thermistor Short Circuit: 260 (127) |
| 23          | Compressor MC1 Current *4                                          | 81            |            | INV1 Primary Current [A]                                                                                                |
| 24          | Compressor MC2 Current<br>*2,*4                                    | 82            |            | INV2 Primary Current [A]                                                                                                |
| 25          | Accumulated Operation Time of Compressor MC1                       |               | :[]        | [10 Hours]                                                                                                    |
| 26          | Accumulated Operation Time<br>of Compressor MC2 *2                 |               | 20         | [10 Hours]                                                                                                    |
| 27          | Accumulated Operation Time<br>of Compressor MC1<br>(Resettable)    |               |            | [10 Hours]<br>Accumulated operation time can be reset. *5                                                               |
| 28          | Accumulated Operation Time<br>of Compressor MC2<br>(Resettable) *2 |               | 20         | [10 Hours]<br>Accumulated operation time can be reset. *5                                                               |
| 29          | Cause Code of<br>Inverter Stoppage 1                               | , ,           |            | Cause of INV Compressor MC1 Stoppage<br>Refer to Cause Code of Inverter Stoppage                                        |
| 30          | Cause Code of<br>Inverter Stoppage 2 *2                            | , ,           | 20         | Cause of INV Compressor MC2 Stoppage<br>Refer to Cause Code of Inverter Stoppage                                        |

\*1: Water Source Unit No. is indicated on the one digit of "SEG1".

\*2: Indication Item only for Water Source Unit 144MBH or more

\*3: If Function Setting "Fd=1", indication unit is converted to [°C] or [MPa] from [°F] or [psi].

\*4: The indicated current is reference value. Use a clamp meter for the accurate current value.

\*5: To reset the accumulated operation time, press "PSW1+PSW3" for 5 seconds while the accumulated data is indicated.

### (C) Indoor Unit Information

This information is indicated at main water source unit (Unit A) only.

Select the indoor unit number for the information indication. Press PSW4 ( $\mathbf{\nabla}$ ) to move forward or PSW2 ( $\mathbf{\Delta}$ ) to move backward.

The information is displayed alternately as "Item"  $\rightarrow$  "Details".

| Unit No. | Indication |
|----------|------------|
| No.0     | , 400      |
| No.1     | , d0 (     |
| ↓ ↓      | ¥          |
| No.63    | , d63      |

**Display Details** 

|   | ltom                                         | 7-Segment Display |         | Deteile                                                                        |  |
|---|----------------------------------------------|-------------------|---------|--------------------------------------------------------------------------------|--|
|   | nem                                          | SEG2              | SEG1 *1 | Details                                                                        |  |
| 1 | Indoor Unit No.                              | 10                |         | Indoor Unit No. Indication                                                     |  |
| 2 | Indoor Unit Capacity                         | E                 |         | Unit Capacity Indication<br>Refer to "Indoor Unit Capacity Table"              |  |
| 3 | Indoor Expansion<br>Valve Opening            |                   |         | [%]                                                                            |  |
| 4 | Indoor Heat Exchanger<br>Liquid Piping Temp. | _                 |         | [°F (°C)] *2                                                                   |  |
| 5 | Indoor Heat Exchanger<br>Gas Piping Temp.    |                   |         | [°F (°C)] *2                                                                   |  |
| 6 | Air Inlet Temp.                              | ,                 |         | [°F (°C)] *2                                                                   |  |
| 7 | Air Outlet Temp.                             |                   |         | [°F (°C)] *2                                                                   |  |
| 8 | Cause Code of<br>Indoor Unit Stoppage        |                   |         | Cause of Indoor Unit Stoppage<br>Refer to "Cause Code of Indoor Unit Stoppage" |  |

\*1: The indoor unit No. is indicated on the one digit of "SEG1".

\*2: If Function Setting "Fd"=1, indication unit is converted to [°C] from [°F].

### (D) Alarm Code Information

This information is indicated at main water source unit (Unit A) only. Press PSW4 ( $\nabla$ ) to move forward or PSW2 ( $\blacktriangle$ ) to move backward. The information is displayed alternately as "Item"  $\rightarrow$  "Details".

### **Display Details**

| Itom |                                                                                   | 7-Segment Display |       | Detaile                                                                                                    |  |
|------|-----------------------------------------------------------------------------------|-------------------|-------|----------------------------------------------------------------------------------------------------|--|
|      | Item                                                                              | SEG2              | SEG1  | Details                                                                                                    |  |
| 1    | Alarm Cause Code                                                                  |                   | RE    | Latest W.S. Stoppage Alarm Code Indication Refer to "Alarm Code Table".                                                          |  |
| 2    | Override (Degeneration)<br>Control for Pressure Ratio<br>Decrease Protection      | ſ                 |       | Coverride (Degeneration) Control is not Activated.     Coverride (Degeneration) Control is Activated.                            |  |
| 3    | Override (Degeneration)<br>Control for High Pressure<br>Increase Protection       | ſ                 | ; ]   | <ul> <li>: Override (Degeneration) Control is not Activated.</li> <li>: Override (Degeneration) Control is Activated.</li> </ul> |  |
| 4    | Override (Degeneration)<br>Control for Inverter Temp.<br>Increase Protection      | c                 | ; '-; | Override (Degeneration) Control is not Activated.     Override (Degeneration) Control is Activated.                              |  |
| 5    | Override (Degeneration)<br>Control for Discharge Gas<br>Temp. Increase Protection | C                 | 15    | Coverride (Degeneration) Control is not Activated.     Coverride (Degeneration) Control is Activated.                            |  |
| 6    | Override (Degeneration)<br>Control for Td SH<br>Decrease Protection               |                   | 15    | Coverride (Degeneration) Control is not Activated.     Coverride (Degeneration) Control is Activated.                            |  |
| 7    | Override (Degeneration)<br>Control for Overcurrent<br>Protection                  | ſ                 | ; -;  | <ul> <li>: Override (Degeneration) Control is not Activated.</li> <li>: Override (Degeneration) Control is Activated.</li> </ul> |  |

(E) Alarm Code History Information

This information is indicated at main water source unit (Unit A) only. If a history of abnormality exists, it is indicated up to a maximum of 15 instances in chronological order.

Press PSW4 ( $\mathbf{\nabla}$ ) to move forward or PSW2 ( $\mathbf{A}$ ) to move backward.

Press PSW3 (►) for detailed information.

Press PSW4 (▼) to move forward or PSW2 (▲) to move backward. Press PSW5 (◄) to return to Data No. Selection.

| Data No.         | 7-Segment<br>Display |      |  |  |
|------------------|----------------------|------|--|--|
|                  | SEG2                 | SEG1 |  |  |
| 1 (Latest Data)  | по                   | 01   |  |  |
| ŧ                | ţ                    | ŧ    |  |  |
| 15 (Oldest Data) | по                   | 15   |  |  |

**Display Details** 

| ltem |                                          | 7-Segment Display |    | Detaile                                                                                                    |
|------|------------------------------------------|-------------------|----|----------------------------------------------------------------------------------------------------|
|      | ILEITI                                   | SEG2 SEG1         |    | Details                                                                                                    |
| 1    | Unit Accumulated<br>Operation Time       |                   | 80 | W.S. Accumulated Operation Time at Stoppage [10 Hours]                                                                                                    |
|      |                                          | 80                |    | Alarm Stoppage                                                                                                    |
| 2    | Cause of Stoppage                        |                   |    | Retry Stoppage                                                                                                    |
|      |                                          |                   |    | Control Information                                                                                                    |
| 3    | Alarm Code/<br>Cause Code of<br>Stoppage |                   | 48 | W.S. No. is indicated on 10 digit of SEG2.<br>Compressor No. is indicated on<br>one digit of SEG2.<br>Alarm and Cause Code of Stoppage are<br>indicated on SEG1. |
|      | Abnormal Data                            | , <b> </b>        | 12 | Cause Code of Inverter Stoppage is indicated when it is existing on SEG2.                                                                                        |
| 4    | Indication                               |                   |    | Except for the above.                                                                                                    |

#### 3.1.6 Checking Alarm Code History

Alarm code history is indicated in the following order while the Check Mode is displayed.

"no01" (latest) ← history data ~ "no15" (oldest) ← history data

#### Refer to the figure below as an example.

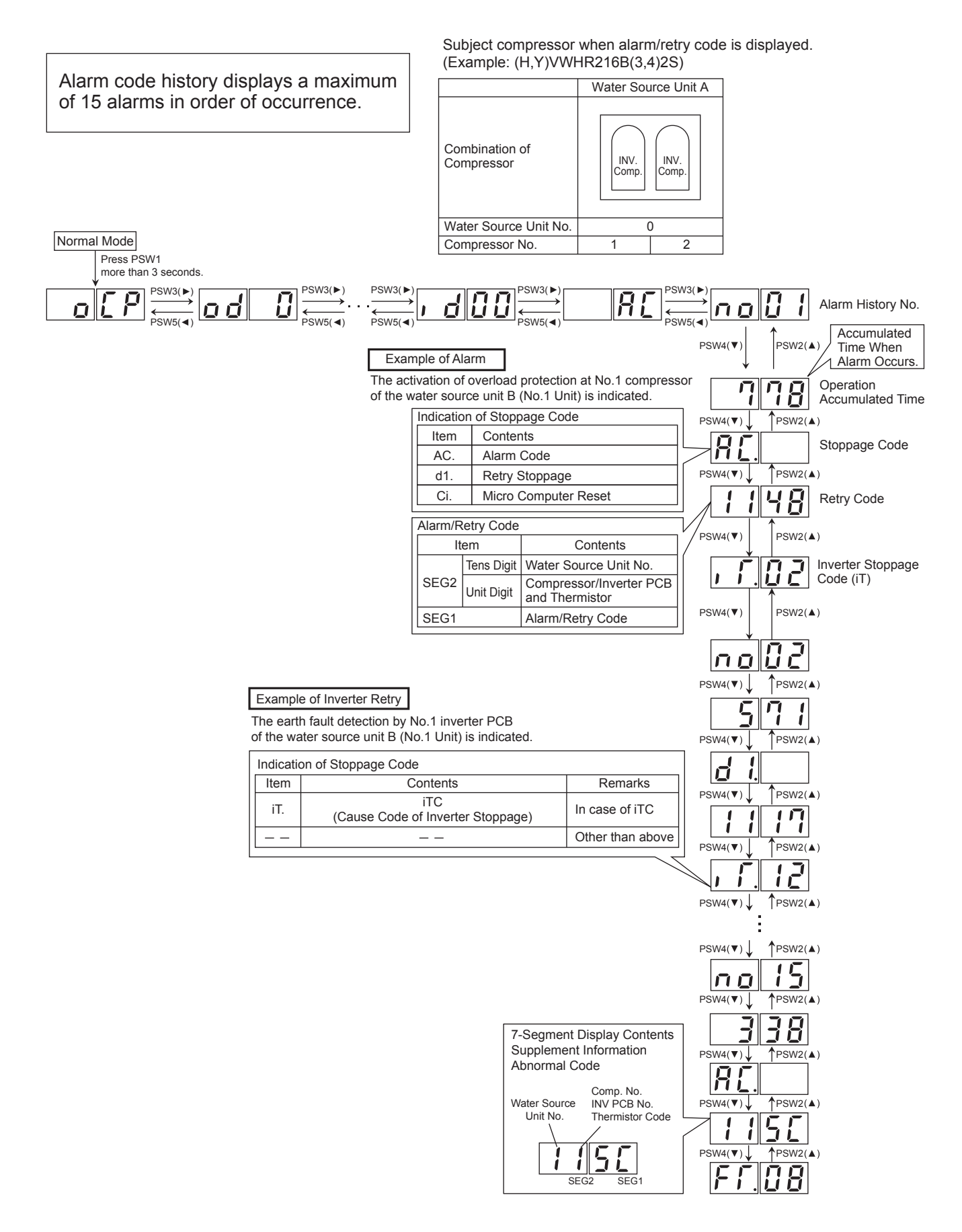

# (1) Register of Alarm Code History

| Cause of                            | Cause of                                                                                 |                     | Details of Alarm Code History |                  |                                                        |                  |  |  |
|-------------------------------------|------------------------------------------------------------------------------------------|---------------------|-------------------------------|------------------|--------------------------------------------------------|------------------|--|--|
| Stoppage                            |                                                                                          |                     |                               | Alarm Code       |                                                        |                  |  |  |
| (Alarm Code<br>or Stoppage<br>Code) | Contents                                                                                 | Time                | * Alarm                       | W.S.<br>Unit No. | Comp. No.<br>Inverter PCB No.                          | Abnormal<br>Data |  |  |
| 02                                  | Activation of protection device                                                          | Accumulated<br>Time | AC.                           | 0                | 0                                                      |                  |  |  |
| 03                                  | Abnormality transmitting between indoor units and water source units                     | Accumulated<br>Time | AC.                           |                  |                                                        |                  |  |  |
| 04                                  | Abnormality transmitting between inverter PCB and water source unit PCB                  | Accumulated<br>Time | AC.                           | 0                | 0                                                      |                  |  |  |
| 05                                  | Abnormality of power supply phase                                                        | Accumulated<br>Time | AC.                           | 0                |                                                        |                  |  |  |
| 06                                  |                                                                                          | Accumulated<br>Time | AC.                           | 0                | 0                                                      | iTC              |  |  |
| d1-18                               | Abnormality of inverter voltage                                                          | Accumulated<br>Time | d1.                           | 0                | 0                                                      | iTC              |  |  |
| 07                                  |                                                                                          | Accumulated<br>Time | AC.                           | 0                |                                                        |                  |  |  |
| d1-16                               | Decrease in discharge gas superheat                                                      | Accumulated<br>Time | d1.                           | 0                |                                                        |                  |  |  |
| 08                                  | Increase in discharge gas temperature at the top of                                      | Accumulated<br>Time | AC.                           | 0                |                                                        |                  |  |  |
| d1-15                               | compressor                                                                               | Accumulated<br>Time | d1.                           | 0                |                                                        |                  |  |  |
| 0A                                  | Abnormality transmitting between water source units                                      | Accumulated<br>Time | AC.                           |                  |                                                        |                  |  |  |
| 0b                                  | Incorrect water source unit address setting                                              | Accumulated<br>Time | AC.                           |                  |                                                        |                  |  |  |
| 0c                                  | Incorrect water source main unit setting                                                 | Accumulated<br>Time | AC.                           |                  |                                                        |                  |  |  |
| 21                                  | Abnormality of high pressure sensor                                                      | Accumulated<br>Time | AC.                           | 0                |                                                        |                  |  |  |
| 22                                  | Abnormality of thermistor for entering water temperature                                 | Accumulated<br>Time | AC.                           | 0                |                                                        |                  |  |  |
| 23                                  | Abnormality of thermistor for discharge gas temp. on top of compressor                   | Accumulated<br>Time | AC.                           | 0                | 0                                                      |                  |  |  |
| 24                                  | Abnormality of thermistor for water source unit heat exchanger liquid pipe (Te/Tchg/Tsc) | Accumulated<br>Time | AC.                           | 0                | Thermistor Signal<br>Te1: 1, Te2: 2<br>Tchg: C, Tsc: S |                  |  |  |
| 25                                  | Abnormality of thermistor for water source unit heat exchanger gas pipe (Tg)             | Accumulated<br>Time | AC.                           | 0                |                                                        |                  |  |  |
| 29                                  | Abnormality of low pressure sensor                                                       | Accumulated<br>Time | AC.                           | 0                |                                                        |                  |  |  |
| 30                                  | Incorrect connection of change-over box                                                  | Accumulated<br>Time | AC.                           |                  |                                                        |                  |  |  |
| 31                                  | Incorrect capacity setting of indoor unit and water source unit                          | Accumulated<br>Time | AC.                           |                  |                                                        |                  |  |  |
| 35                                  | Incorrect indoor unit No. setting                                                        | Accumulated<br>Time | AC.                           |                  |                                                        |                  |  |  |
| 36                                  | Incorrect indoor unit combination                                                        | Accumulated<br>Time | AC.                           |                  |                                                        |                  |  |  |
| 38                                  | Abnormality of picking up circuit for protection in water source unit                    | Accumulated<br>Time | AC.                           | 0                |                                                        |                  |  |  |
| ЗA                                  | Abnormality of water source unit capacity                                                | Accumulated<br>Time | AC.                           |                  |                                                        |                  |  |  |
| 3b                                  | Incorrect setting of water source unit model<br>combination or voltage                   | Accumulated<br>Time | AC.                           |                  |                                                        |                  |  |  |
| 3d                                  | Abnormality transmitting between main unit and sub unit(s)                               | Accumulated<br>Time | AC.                           |                  |                                                        |                  |  |  |
| 3E                                  | Abnormal Combination between Inverter PCB and water source unit PCB                      | Accumulated<br>Time | AC.                           | 0                |                                                        |                  |  |  |
| 43                                  | Abnormality of law comprocesion ratio                                                    | Accumulated<br>Time |                               | 0                |                                                        |                  |  |  |
| d1-11                               |                                                                                          | Accumulated<br>Time | d1.                           | 0                |                                                        |                  |  |  |

\* (Details of Alarm) AC.: Alarm d1.: Retry Ci.: Control Information

iTC: Inverter Stoppage Code

| Cause of                            |                                                                                                  | Details of Alarm Code History |         |                  |                               |      |  |
|-------------------------------------|--------------------------------------------------------------------------------------------------|-------------------------------|---------|------------------|-------------------------------|------|--|
| Stoppage                            |                                                                                                  |                               |         | Alarm Code       |                               |      |  |
| (Alarm Code<br>or Stoppage<br>Code) | Contents                                                                                         | Time                          | * Alarm | W.S.<br>Unit No. | Comp. No.<br>Inverter PCB No. | Data |  |
| 44                                  | Abnormality of low procedure increases                                                           | Accumulated<br>Time           | AC.     | 0                |                               |      |  |
| d1-12                               |                                                                                                  | Accumulated<br>Time           | d1.     | 0                |                               |      |  |
| 45                                  | Abnormality of high-pressure increase                                                            | Accumulated<br>Time           | AC.     | 0                |                               |      |  |
| d1-13                               |                                                                                                  | Accumulated<br>Time           | d1.     | 0                |                               |      |  |
| 47                                  | Activation of low-pressure decrease protection device                                            | Accumulated<br>Time           | AC.     | 0                |                               |      |  |
| d1-15                               | (Vacuum operation protection)                                                                    | Accumulated<br>Time           | d1.     | 0                |                               |      |  |
| 48                                  | Activation of inverter overcurrent protection device                                             | Accumulated<br>Time           | AC.     | 0                | 0                             | iTC  |  |
| d1-17                               |                                                                                                  | Accumulated<br>Time           | d1.     | 0                | 0                             | iTC  |  |
| 51                                  | Abnormality of inverter current sensor                                                           | Accumulated<br>Time           | AC.     | 0                | 0                             | iTC  |  |
| d1-17                               |                                                                                                  | Accumulated<br>Time           | d1.     | 0                | 0                             | iTC  |  |
| 53                                  | Inverter error signal detection                                                                  | Accumulated<br>Time           | AC.     | 0                | 0                             | iTC  |  |
| d1-17                               |                                                                                                  | Accumulated<br>Time           | d1.     | 0                | 0                             | iTC  |  |
| 54                                  | Abnormality of inverter temperature                                                              | Accumulated<br>Time           | AC.     | 0                | 0                             | iTC  |  |
| d1-17                               |                                                                                                  | Accumulated<br>Time           | d1.     | 0                | 0                             | iTC  |  |
| 55                                  | Inverter failure                                                                                 | Accumulated<br>Time           | AC.     | 0                | 0                             | iTC  |  |
| d1-17                               |                                                                                                  | Accumulated<br>Time           | d1.     | 0                | 0                             | iTC  |  |
| A1                                  | Detection of External Abnormality                                                                | Accumulated<br>Time           | AC.     | 0                |                               |      |  |
| b5                                  | Incorrect setting of indoor unit connection number                                               | Accumulated<br>Time           | AC.     |                  |                               |      |  |
| EE                                  | Compressor protection alarm                                                                      | Accumulated<br>Time           | AC.     |                  |                               |      |  |
| d1-05                               | Instantaneous power failure                                                                      | Accumulated<br>Time           | d1      |                  |                               |      |  |
| d1-18                               | Abnormality of inverter and other                                                                | Accumulated<br>Time           | d1      |                  |                               | iTC  |  |
| d1-26                               | Abnormality of high pressure decrease                                                            | Accumulated<br>Time           | d1      |                  |                               |      |  |
| d1-32                               | Retry stoppage by indoor unit auto address setting                                               | Accumulated<br>Time           | d1      |                  |                               |      |  |
|                                     | Micro-computer reset by abnormality of inverter transmission                                     | Accumulated<br>Time           | Ci.     |                  |                               | 1    |  |
| Control                             | Micro-computer reset by abnormality of indoor unit transmission                                  | Accumulated<br>Time           | Ci.     |                  |                               | 3    |  |
| Information                         | Micro-computer reset by abnormality transmitting between water source unit and water source unit | Accumulated<br>Time           | Ci.     |                  |                               | 4    |  |
|                                     | Micro-computer reset for abnormality of control state                                            | Accumulated<br>Time           | Ci.     |                  |                               | 6    |  |

\* Thermo-ON: The water source unit and some indoor units are running.

Thermo-OFF: The water source unit and some indoor units stay on, but don't run.

\* (Details of Alarm) AC.: Alarm d1.: Retry Ci.: Control Information

iTC: Inverter Stoppage Code

(2) Deletion of Alarm Code History Press PSW1 and PSW3 for five seconds to clear the alarm code history while the history data is displayed. (All history can be deleted.)

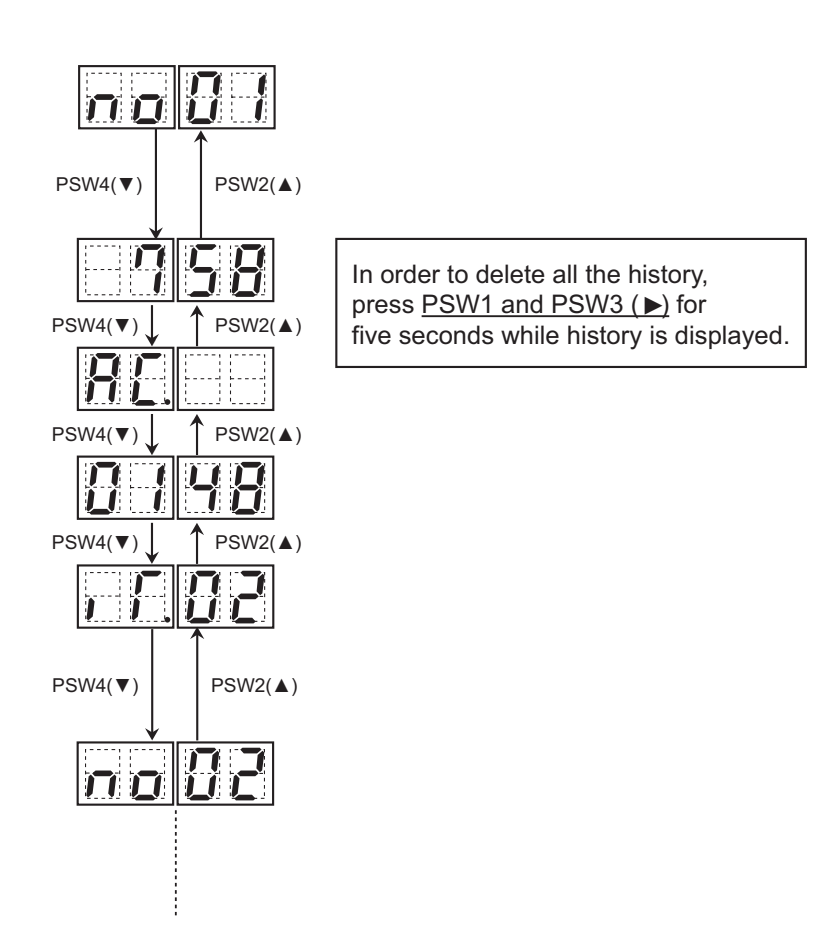

## (A) Protection Control Code

The control information during operation are displayed.

The protection control code is different from the code displayed during unit operation stoppage.

| Code | Protection Control                                         | Code | Retry Control                             |
|------|------------------------------------------------------------|------|-------------------------------------------|
| P01  | Pressure Ratio Protection                                  | P11  | Pressure Ratio Decrease Retry             |
| P02  | High Pressure Increase Protection                          | P12  | Low Pressure Increase Retry               |
| P03  | Inverter Current Protection                                | P13  | High Pressure Increase Retry              |
| P04  | Inverter Temp. Increase Protection                         |      | Low Pressure Decrease/                    |
| P05  | Discharge Gas Temp. on Top of Comp.<br>Increase Protection | P15  | Discharge Gas Temp. Increase Retry        |
| P06  | Low Pressure Decrease Protection                           | P16  | Discharge Gas SUPER HEAT Decrease Retry   |
| P09  | High Pressure Decrease Protection                          | P17  | Inverter Trip Retry                       |
| P0A  | Demand Current Control                                     | P18  | Retry Related to Inverter                 |
| P0d  | Low Pressure Increase Protection                           | P31  | Abnormality of Entering Water Temp. Retry |

NOTE:

Once the override (degeneration) control is activated, PC1 to PC5 is displayed instead of P01 to P05.

## (B) Alarm Code Table

| Code | Category                 | Content of Abnormality                                                      | Leading Cause                                                                                                    |
|------|--------------------------|-----------------------------------------------------------------------------|----------------------------------------------------------------------------------------------------|
| 01   | Indoor Unit              | Activation of Protection Device<br>(Float Switch)                           | Activation of Float Switch (High Water Level in<br>Condensate Pan, Abnormality of Condensate Pipe, Float<br>Switch, or Condensate Pan)                                                           |
| 02   | Water Source<br>Unit     | Activation of Protection Device<br>(High Pressure Cut)                      | Activation of PSH (Pipe Clogging, Excessive Refrigerant,<br>Inert Gas Mixing)                                                                                                    |
| 03   | Communication            | Abnormal Communication between<br>Indoor and Water Source Unit              | Incorrect Wiring, Loose Terminals, Disconnected<br>Communication Cable, Blowout of Fuse, Indoor Unit<br>Power OFF                                                                                |
| 04   | Communication            | Abnormal Communication between<br>Inverter PCB and Water Source<br>Unit PCB | Inverter PCB -Water Source PCB Communication Failure<br>(Loose Connector, Wire Breaking, Blowout of Fuse)                                                                                        |
| 05   | Supply Phase             | Abnormality of Power Supply<br>Phases                                       | Incorrect Power Supply, Connection to Reversed Phase, Open-Phase                                                                                                    |
| 06   | Voltage                  | Abnormal Inverter Voltage                                                   | Water Source Unit Voltage Decrease, Insufficient Power Capacity                                                                                                    |
| 07   |                          | Decrease in Discharge Gas<br>Superheat                                      | Excessive Refrigerant Charge, Failure of Thermistor,<br>Incorrect Wiring, Incorrect Piping Connection, Expansion<br>Valve Locking at Opened Position (Disconnect Connector)                      |
| 08   | Cybele                   | Increase in Discharge Gas<br>Temperature                                    | Insufficient Refrigerant Charge, Pipe Clogging, Failure of<br>Thermistor, Incorrect Wiring, Incorrect Piping Connection,<br>Expansion Valve Locking at Closed Position (Disconnect<br>Connector) |
| 0C   | Motor Source             | Incorrect Water Source Unit Main<br>Unit Setting                            | Two (or more) Water Source Units (or Outdoor Units) Set<br>as "Main Unit" Exist in Same Refrigerant Cycle Number                                                                                 |
| 0d   | Unit                     | Water Temperature Abnormality                                               | Insufficient Water Flow Rate, Abnormally Low Entering<br>Water Temperature, Insufficient Refrigerant, Piping<br>Clogging, Expansion Valve Locking at Close Position                              |
| 11   |                          | Abnormality of Inlet Air Thermistor                                         |                                                                                                    |
| 12   |                          | Abnormality of Outlet Air Thermistor                                        |                                                                                                    |
| 13   | Sensor on<br>Indoor Unit | Abnormality of Freeze Protection<br>Thermistor                              |                                                                                                    |
| 14   |                          | Abnormality of Gas Piping<br>Thermistor                                     | Incorrect Wiring, Disconnecting Wiring,                                                                                                    |
| 15   |                          | Abnormality of Outdoor Air<br>Thermistor (EconoFresh)                       | Breaking Wire, Short Circuit                                                                                                    |
| 16   |                          | Abnormality of Remote Sensor<br>(DOAS)                                      |                                                                                                    |
| 17   |                          | Abnormality of Thermistor Built-in Remote Controller (DOAS)                 |                                                                                                    |

# TROUBLESHOOTING

| Code | Category                  | Content of Abnormality                                                    | Leading Cause                                                                                                    |
|------|---------------------------|---------------------------------------------------------------------------|----------------------------------------------------------------------------------------------------|
| 18   | Indoor Fan                | Abnormality of Indoor Fan System                                          | Abnormality of Indoor Fan Motor (Step-Out),<br>Indoor Fan Controller Failure                                                     |
| 19   | Motor                     | Activation of Protection Device for Indoor Fan                            | Fan Motor Overheat, Lockup                                                                                                    |
| 1A   |                           | Abnormality of Fan Controller Fin<br>Temperature                          | Abnormality of Fin Thermistor or Fan Controller,<br>Heat Exchanger Clogging, Abnormality of Fan Motor                            |
| 1b   |                           | Activation of Overcurrent Protection                                      | Abnormality of Fan Motor                                                                                                    |
| 1C   | Indoor Fan                | Problem with Current Sensor                                               | Abnormality of Fan Controller Current Sensor                                                                                     |
| 1d   | Controller                | Activation Fan Controller Protection                                      | Driver IC Error Signal Detection, Instantaneous<br>Overcurrent                                                                   |
| 1E   |                           | Abnormality of Indoor Fan<br>Controller Voltage                           | Indoor Voltage Decrease, Insufficient Capacity of Power Supply Wiring                                                            |
| 21   |                           | Abnormality of High Pressure<br>Sensor                                    |                                                                                                    |
| 23   |                           | Abnormality of Discharge Gas<br>Thermistor on Top of Compressor           |                                                                                                    |
| 24   | 2                         | Abnormality of Heat Exchanger<br>Liquid Pipe Thermistor                   |                                                                                                    |
| 25   | Sensor on<br>Water Source | Abnormality of Heat Exchanger<br>Gas Pipe Thermistor                      | Incorrect Wiring, Disconnecting Wiring,<br>Breaking Wire, Short Circuit                                                          |
| 29   | Onit                      | Abnormality of Low Pressure Sensor                                        |                                                                                                    |
| 2A   |                           | Abnormality of Entering Water<br>Thermistor                               |                                                                                                    |
| 2b   |                           | Abnormality of Electrical Box<br>Thermistor                               |                                                                                                    |
| 30   |                           | Incorrect Connection of Change-<br>Over Box                               | Connection of Generation 1 Change-Over Box to Water Source Unit                                                                  |
| 31   |                           | Incorrect Capacity Setting of Water<br>Source Unit and Indoor Unit        | Incorrect Capacity Setting of Water Source Unit and<br>Indoor Unit, Excessive or Insufficient Indoor Unit Total<br>Capacity Code |
| 35   | System                    | Incorrect Setting of Indoor Unit No.                                      | Duplication of Indoor Unit No. In same Refrigerant Cycle Number                                                                  |
| 36   |                           | Incorrect of Indoor Unit<br>Combination                                   | Indoor Unit is Designed for R22                                                                                                  |
| 38   |                           | Abnormality of Picking up Circuit for Protection in Water Source Unit     | Failure of Protection Detecting Device (Incorrect Wiring of Water Source Unit PCB)                                               |
| ЗA   |                           | Abnormality of Water Source Unit<br>Capacity                              | Water Source Unit Capacity > 216MBH                                                                                              |
| 3b   | Water Source              | Incorrect Combination of Water<br>Source Unit                             | Incorrect Connection between Water Source Unit,<br>Incorrect Setting of DSW                                                      |
| 3E   | Om                        | Abnormal Combination between<br>Inverter PCB and Water Source<br>Unit PCB | Incorrect Combination between Inverter PCB and Water Source Unit PCB                                                             |
| 43   |                           | Activation of Pressure Ratio<br>Decrease Protection                       | Defective Compression (Failure of Compressor or<br>Inverter, Loose Power Supply Connection)                                      |
| 44   | Drotostion                | Activation of Low Pressure<br>Increase Protection                         | Overload at Cooling, High Temperature at Heating,<br>Expansion Valve Locking at Open Position (Loose<br>Connector)               |
| 45   | Device                    | Activation of High Pressure<br>Increase Protection                        | Overload Operation (Heat Exchanger Clogging), Pipe<br>Clogging, Excessive Refrigerant, Inert Gas Mixing                          |
| 47   |                           | Activation of Low Pressure<br>Decrease Protection                         | Insufficient Refrigerant, Piping Clogging, Expansion Valve Locking at Close Position (Loosen Connector)                          |
| 48   |                           | Activation of Inverter Overcurrent<br>Protection                          | Overload Operation, Compressor Failure                                                                                           |
| 51   | Sensor                    | Abnormal Inverter Current Sensor                                          | Current Sensor Failure                                                                                                    |
| 53   |                           | Inverter Error Signal Detection                                           | Driver IC Error Signal Detection (Protection for<br>Overcurrent, Voltage Decrease, Short Circuit),<br>Instantaneous Overcurrent  |
| 54   | inverter                  | Abnormality of Inverter Temperature                                       | Abnormal Inverter Thermistor,<br>Heat Exchanger Clogging, Cooling Fan Failure                                                    |
| 55   |                           | Inverter Failure                                                          | Inverter PCB Failure                                                                                                    |

| Code | Category             | Content of Abnormality                                                        | Leading Cause                                                                                                    |
|------|----------------------|-------------------------------------------------------------------------------|----------------------------------------------------------------------------------------------------|
| A1   |                      | Detection of External Abnormality                                             | Input Signal by External Abnormality Detection Setting                                                                                                    |
| A2   | External Input       | Flow Switch Abnormality                                                       | Insufficient Water Flow Rate, Flow Switch Failure,<br>Incorrect Wiring of Flow Switch                                                                                                    |
| b0   |                      | Incorrect Setting of Unit Model<br>Code                                       | Incorrect Setting of Indoor Unit Model                                                                                                    |
| b1   |                      | Incorrect Setting of Unit and<br>Refrigerant Cycle Number                     | 64 or More Number is Set for Address or Refrigerant Cycle                                                                                                    |
| b2   | Indoor Unit          | Abnormality of EEPROM                                                         | EEPROM failure, Incorrect Data of EEPROM                                                                                                    |
| b5   |                      | Incorrect Indoor Unit No. Setting                                             | There are 17 or More Non-Corresponding to H-LINK II<br>Units are Connected to One System.                                                                                                    |
| b6   |                      | Abnormal Communication between<br>Indoor PCB and Indoor Fan<br>Controller     | Communication Failure, Disconnected Communication Cable, Abnormal Connection                                                                                                    |
| C1   |                      | Incorrect Change-Over Box<br>Connection                                       | 2 or More Change-Over Boxes are Connected between Water Source Unit and Indoor Unit                                                                                                    |
| C2   | Change-Over<br>Box   | Incorrect Indoor Unit Connection<br>Number                                    | <ul><li>9 or More Indoor Units Connected to Single Branch Type<br/>Change-Over Box,</li><li>7 or More Indoor Units Connected per a branch of<br/>Multiple Branch Type Change-Over Box</li></ul> |
| C3   |                      | Incorrect Indoor Unit Refrigerant<br>Number Setting                           | Indoor Units of Different Refrigerant Cycle Number are<br>Connected to Change-Over Box                                                                                                    |
| C5   |                      | Incorrect Connection Port Setting                                             | Indoor Unit is connected to a port that is set to not used for Multiple Branch Type Change-Over Box                                                                                             |
| E4   | Water Source<br>Unit | Cooling Fan Abnormality                                                       | Cooling Fan Failure, Blowout of Fuse for Cooling Fan,<br>Abnormally High Ambient Temperature                                                                                                    |
| EE   | Compressor           | Compressor Protection Alarm<br>(It can not be reset from Wired<br>Controller) | This alarm code appears when the following alarms*<br>occurs three times within 6 hours.<br>*02, 07, 08, 39, 43 to 45, 47                                                                       |

## (C) Cause Code of Indoor Unit Stoppage

| Code | Cause                                                                                            | Code | Cause                                                                       |
|------|--------------------------------------------------------------------------------------------------|------|-----------------------------------------------------------------------------|
| 0    | Operation OFF, Power OFF                                                                         | 16   | Retry due to Decrease of Discharge Gas Superheat                            |
| 1    | Thermo-OFF                                                                                       | 17   | Retry due to Inverter Tripping                                              |
| 2    | Alarm                                                                                            | 10   | Retry due to Voltage Decrease/Increase,                                     |
| 3    | Freeze Protection, Overheating Protection                                                        | 10   | Other Retry of Inverter                                                     |
| 5    | Instantaneous Power Failure at W.S.                                                              | 19   | Expansion Valve Opening Difference Protection                               |
| 6    | Instantaneous Power Failure at Indoor Unit                                                       | 21   | Forced Thermo-OFF for Oil Return                                            |
| 7    | Stoppage of Operation due to High/Low Entering Water Temp. (Refer to the next page for details.) | 22   | Enforced Thermo-OFF for Hot Start Control<br>at Crankcase Heater Preheating |
| 9    | Stoppage of Reversing Valve Switching Control                                                    | 26   | Retry due to High Pressure Decrease                                         |
| 10   | Demand Enforced Stoppage                                                                         | 28   | Stoppage due to Outlet Temp. Decrease in Cooling                            |
| 11   | Retry due to Pressure Ratio Decrease                                                             | 30   | Stoppage of Thermo-OFF due to Compressor<br>Excepting                       |
| 12   | Retry due to Low Pressure Increase                                                               | 31   | Retry due to Entering Water Temp. Increase/<br>Decrease                     |
| 13   | Retry due to High Pressure Increase                                                              | 32   | Retry due to Abnormal Communication of W.S.                                 |
|      | Retry due to Discharge Gas Temperature Increase                                                  | 34   | Stoppage of Thermo-OFF by Motion Sensor                                     |
| 15   | Retry due to Low Pressure Decrease                                                               |      | Stoppage of Thermo-OFF due to Power Saving<br>Control                       |

\* Thermo-ON: The water source unit and some indoor units are running.\* Thermo-OFF: The water source unit and some indoor units stay on, but don't run.

• Stoppage Condition of d1-07 (Operation Stoppage due to High/Low Entering Water Temperature) Water source unit is prohibited to operate due to high/low entering water temperature as shown below.

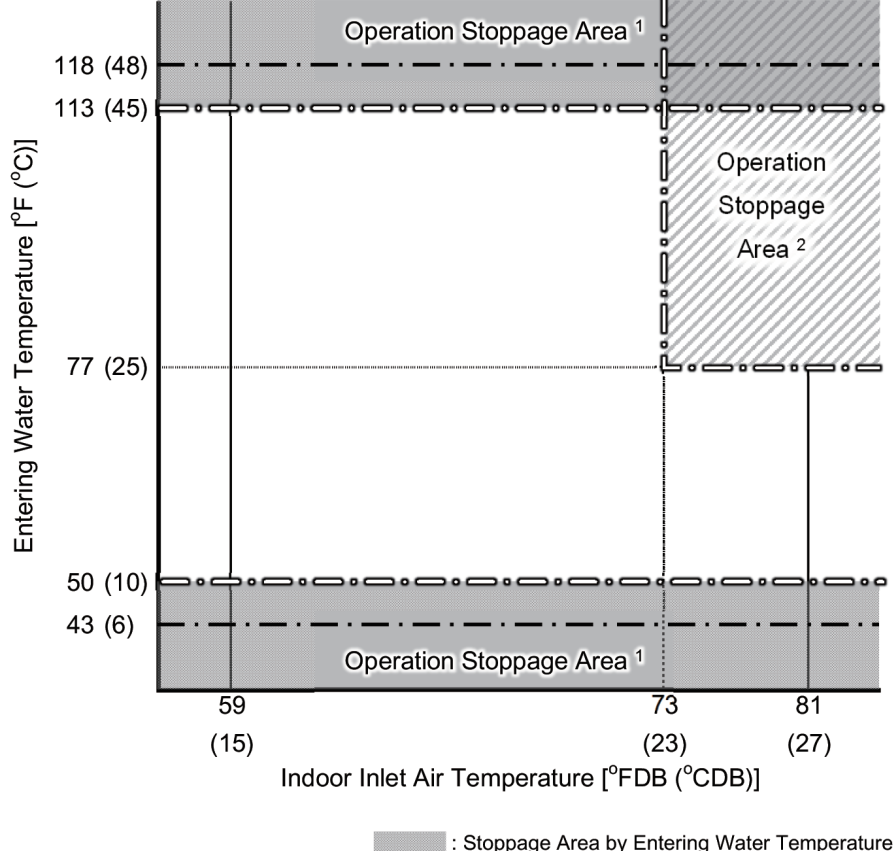

Stoppage Area by Entering Water Temperature
 Stoppage Area due to Compressor Protection
 · - : Starting Condition of Operation Stoppage
 · - : Releasing Condition of Operation Stoppage

### NOTES:

- If entering water temperature (Ta) is 118°F (48°C) or more/43°F (6°C) or less before starting compressor operation, unit is forced to stop by d1-07 until entering water temperature is adjusted. This restriction is released when entering water temperature (Ta) is 113°F (45°C) or less/50°F (10°C) or more.
- If low pressure (Ps) is increased excessively during heating operation (including simultaneous operation), unit is forced to stop by d1-07 due to compressor protection. This restriction is released when entering water temperature (Ta) is 77°F (25°C) or less, or indoor inlet air temperature of indoor unit in heating operation is 73°F (23°C) or less. If water source unit can not operate by this condition frequently, refrigerant charge amount is incorrect. Reconfirm additional refrigerant charge calculation and refrigerant charge work.
- 3. This chart is explanation for stoppage condition of d1-07. For detail of operation temperature range, refer to Engineering Manual.

| Code | Cause                                                | Code | Cause                                            |
|------|------------------------------------------------------|------|--------------------------------------------------|
| 1    | Driver IC Error Signal Detection                     | 12   | Ground Fault Detection                           |
| 2    | Instantaneous Overcurrent                            | 13   | Open-Phase Detection                             |
| 3    | Inverter Temp. Increase                              | 16   | Inverter Malfunction                             |
| 4    | Electronic Thermal Protection (Inverter Overcurrent) | 17   | Abnormal Control                                 |
| 5    | Inverter Voltage Decrease                            | 18   | Forced Stoppage by High Pressure Detection       |
| 6    | Inverter Voltage Increase                            | 19   | Abnormality of Picking up Circuit for Protection |
| 8    | Abnormal Current Sensor                              | 21   | Abnormal Compressor Motor (Step-Out)             |
| 9    | Instantaneous Power Failure Detection                | 22   | Abnormal Combination of PCB                      |
| 11   | Micro Computer Reset                                 | 25   | Abnormal Instruction Frequency                   |

### (D) Cause Code of Inverter Stoppage

3.1.7 Checking Using Service Checker

# Service Checker Display Items Items in the following table can be identified from the service checker.

| Indication     | Description                                                                     |
|----------------|---------------------------------------------------------------------------------|
| Alarm Date     | Alarm Detection Date                                                            |
| Alarm Time     | Alarm Detection Time                                                            |
| Alarm REC No.  | Data Record No. at Alarm Detection Record                                       |
| U.No.          | Unit Number                                                                     |
| Cycle State    | Cycle State (Stop/Cooling/Heating/Defrost)                                      |
| Run State      | Operation State                                                                 |
| HEX State      | Heat Exchanger State                                                            |
| For Defrost    | Preparation for Defrost/Normal                                                  |
| Test Run       | Test Run/Normal                                                                 |
| Emergency Run  | Emergency Operation/Normal                                                      |
| Pro.Code       | Protection Code                                                                 |
| Pro.Level      | Protection Level                                                                |
| INV1 Code      | Inverter 1 Stop Reason Code                                                     |
| INV1 State     | Inverter 1 Operation State                                                      |
| INV2 Code      | Inverter 2 Stop Reason Code                                                     |
| INV2 State     | Inverter 2 Operation State                                                      |
| Comp1 Run Time | Compressor 1 Operation Time (hr)                                                |
| Comp2 Run Time | Compressor 2 Operation Time (hr)                                                |
| Comp1 Mainte   | Operation Time since Compressor 1 Maintenance (hr) (Operation time since reset) |
| Comp2 Mainte   | Operation Time since Compressor 2 Maintenance (hr) (Operation time since reset) |
| H1             | Inverter 1 Compressor Frequency (MC1) (Hz)                                      |
| H2             | Inverter 2 Compressor Frequency (MC2) (Hz)                                      |
| oE1            | Expansion Valve (MV1) Opening (%)                                               |
| oE2            | -                                                                               |
| EVB            | Bypass Expansion Valve (MVB) Opening (%)                                        |
| MV3            | Inverter Cooling Circuit Expansion Valve Opening (%)                            |
| MV4            | Plate-type Heat Exchanger Expansion Valve Opening (%)                           |
| Pd             | Discharge Gas Pressure (psi/MPa)                                                |
| Ps             | Suction Gas Pressure (psi/MPa)                                                  |
| Td1            | Discharge Gas Temp. for Compressor 1 (°F/°C)                                    |
| Td2            | Discharge Gas Temp. for Compressor 2 (°F/°C)                                    |
| Td             | Discharge Gas Average Temp. (°F/°C) (When stopped: Td = Td1)                    |
| TdSH           | Discharge Gas Superheat °F/°C)                                                  |
| Tsc            | Subcooler Temp. (°F/°C)                                                         |
| Te1            | Evaporation Liquid Line Temp. (Te) (°F/°C)                                      |
| Te2            | -                                                                               |
| Tchg           | Liquid Stop Valve Temp. (°F/°C)                                                 |
| Tw             | Entering Water Temp. (Ta) (°F/°C)                                               |
| Tfin1          | Inverter 1 Temp. (Tf1) (°F/°C)                                                  |
| Tfin2          | Inverter 2 Temp. (Tf2) (°F/°C)                                                  |
| Tg1            | Evaporation Gas Line Temp. (Tg) (°F/°C)                                         |
| Tg2            | -                                                                               |
| Ts             | Temp. Inside Electrical Box (°F/°C)                                             |
| INV1A2         | Inverter Compressor 1 Secondary Current (A)                                     |
| INV1A1         | Inverter Compressor 1 Primary Current (A)                                       |
| INV2A2         | Inverter Compressor 2 Secondary Current (A)                                     |
| INV2A1         | Inverter Compressor 2 Primary Current (A)                                       |
| ROM No         | Water Source Unit Control PCB (PCB1) ROM No.                                    |
| i1ROM No       | Inverter 1 PCB (INV1) ROM No.                                                   |
| i2ROM No       | Inverter 2 PCB (INV2) ROM No.                                                   |
| C11            | Pressure Ratio Protection Control (Pc1)                                         |
| C13            | High Pressure Increase Protection Control (Pc2)                                 |
| C14            | Inverter Temperature Increase Protection Control (Pc4)                          |
| C15            | Discharge Temperature Increase Protection Control (Pc5)                         |

#### Water Source Unit Information

## Water Source Unit Information

| Indication | Description                                                          |
|------------|----------------------------------------------------------------------|
| C16        | -                                                                    |
| C17        | Inverter Current Protection Control (Pc3)                            |
| Y52C1      | Relay for Inverter Compressor 1 (RY1)                                |
| Y52C2      | Relay for Inverter Compressor 2 (RY2)                                |
| CH1        | Relay for Crankcase Heater 1                                         |
| CH2        | Relay for Crankcase Heater 2                                         |
| Y211       | Relay for Reversing Valve 1 (RVR1)                                   |
| Y212       | Relay for Reversing Valve 2 (RVR2)                                   |
| 20A1       | Relay for Solenoid Valve (to bypass high/low pressure) (SVA)         |
| 20B        | Relay for Solenoid Valve (to bypass plate type heat exchanger) (SVB) |
| 20C        | Relay for Solenoid Valve (to bypass inverter radiation piping) (SVC) |
| 20F        | Relay for Electrical Box Cooling Fan (CF)                            |
| i1         | Input Signal 1 (Water Flow Switch)                                   |
| 20CHG      | -                                                                    |
| 20X1       | Relay for Solenoid Valve (for blocking high/low pressure) (SVG)      |
| 20X2       | Relay for Water Pump                                                 |
| Info1      | Control Information 1                                                |
| Info2      | Control Information 2                                                |
| Info3      | Control Information 3                                                |
| Info4      | Control Information 4                                                |
| Info5      | Control Information 5                                                |
| Info6      | Control Information 6                                                |

#### Indoor Unit Information

| Indication   | Description                                                                                                    |
|--------------|----------------------------------------------------------------------------------------------------|
| Sys. No.     | System Number                                                                                                    |
| Unit No.     | Unit Number                                                                                                    |
| Model        | Model Type                                                                                                    |
| Нр           | Horse Power                                                                                                    |
| Run/Stop     | Operation/Stop                                                                                                    |
| Test Run/No  | Test Run/Normal Operation                                                                                                    |
| Run Mode     | Operation Mode (Heating/Cooling/Dry/Fan)                                                                                       |
| Thmo.On      | Thermo (On/Off)                                                                                                    |
| Oil Return   | Oil Return Control                                                                                                    |
| Air          | Airflow Speed (High/Medium/Low/Slow)<br>[This may be different from airflow speed setting and depends on operating condition.] |
| iE           | Expansion Valve Opening (%) (MV)                                                                                               |
| ТІ           | Liquid Pipe Temp. (°F/°C)                                                                                                    |
| Тд           | Gas Pipe Temp. (°F/°C)                                                                                                    |
| Ti           | Inlet Air Temp. (°F/°C)                                                                                                    |
| То           | Outlet Air Temp. (°F/°C)                                                                                                    |
| dT           | Inlet and Outlet Air Temp. Difference [Ti-To] (°F/°C)                                                                          |
| Ts           | Temp. Setpoint (°F/°C)                                                                                                    |
| Setting Adju | Temp. Setpoint Adjusting Value (-4 to 7°F / -2 to 4°C)                                                                         |
| Tr           | Remote Sensor Temp. (°F/°C)                                                                                                    |
| fd           | Requested Frequency (Hz)                                                                                                    |
| d1           | Unit Stop Reason                                                                                                    |
| Alarm        | Alarm Code                                                                                                    |
| Op1          | Optional Setting 1: Room Thermostat                                                                                            |
| Op2          | Optional Setting 2: Cancellation of Heating Setting Temp. Adjustment                                                           |
| Op3          | Optional Setting 3: HA Control                                                                                                 |
| Op4          | Optional Setting 4: Remote Power On/Off by Mode 1 or Mode 2                                                                    |
| Op5          | Optional Setting 5: Remote Power On/Off by Pulse                                                                               |
| Op6          | Optional Setting 6: Circulator During Heating                                                                                  |
| Op7          | Optional Setting 7: Electric Heater Heating for Cooling Only Unit                                                              |
| Op8          | Optional Setting 8: Compressor Off by 3-Minute Guard                                                                           |
| Rmt.Cont.    | Wired Controller Connection                                                                                                    |

(2) Alarm Log Tracking Function of Service Checker

This function works with compatible service checker PSH-4 connected to Control PCB of water source unit. Recorded alarm log data of water source unit can be collected. Refer to the manuals of service checker for details.

• Outline of the Function

With this function, operation data just before unit stoppage by alarm activation can be collected to analyze more details for the cause identification.

(a) In case of main water source unit stop with alarm, 10 operation data logs up to the alarm timing with 5 seconds interval are recorded in EEPROM on the Control PCB of main water source unit.

|               | - |      | -    | _    | _    |      | _    | _    | -    | Alarm | ۱ <u> </u> |
|---------------|---|------|------|------|------|------|------|------|------|-------|------------|
|               |   | 5sec | 5sec | 5sec | 5sec | 5sec | 5sec | 5sec | 5sec | 5secv | i          |
| Data Log No.: | 1 | 2    | 2 ;  | 3    | 4    | 5    | 6    | 7 8  | 8    | 9 10  | _          |

(b) Example of system connection is shown in the figure below. Operation data of the main outdoor unit, the first sub outdoor unit and the first 16 indoor units are recorded.

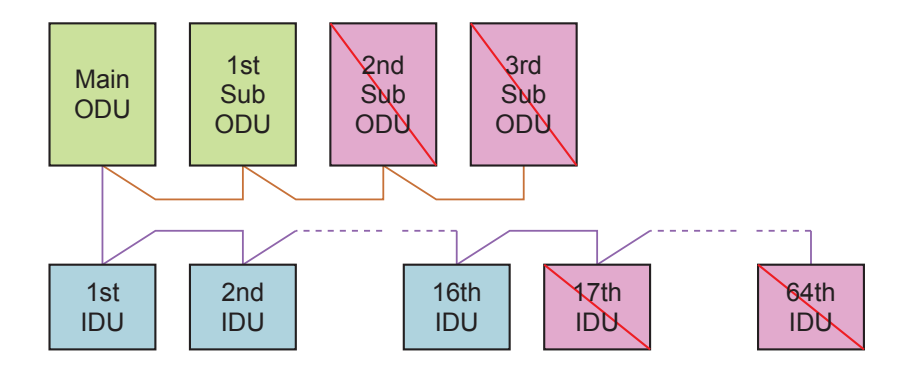

• Service Checker Display Items Items in the following table can be identified from the service checker.

| Indication        | Description                                           |
|-------------------|-------------------------------------------------------|
| Alarm Output Date | Alarm Output Date                                     |
| Alarm Output Time | Alarm Output Time                                     |
| Alarm Code        | Alarm Code                                            |
| Unit No.          | Unit Number                                           |
| Cycle State       | Cycle State (Stop/Cooling/Heating/Defrost)            |
| Run State         | Operation State                                       |
| HEX State         | Heat Exchanger State                                  |
| Pro.Code          | Protection Code                                       |
| Pro.Level         | Protection Level                                      |
| H1                | Inverter 1 Compressor Frequency (MC1) (Hz)            |
| H2                | Inverter 2 Compressor Frequency (MC2) (Hz)            |
| oE1               | Expansion Valve (MV1) Opening (%)                     |
| EVB               | Bypass Expansion Valve (MVB) Opening (%)              |
| MV3               | Inverter Cooling Circuit Expansion Valve Opening (%)  |
| MV4               | Plate-type Heat Exchanger Expansion Valve Opening (%) |
| Pd                | Discharge Gas Pressure (psi/MPa)                      |
| Ps                | Suction Gas Pressure (psi/MPa)                        |
| Td1               | Discharge Gas Temp. for Compressor 1 (°F/°C)          |
| Td2               | Discharge Gas Temp. for Compressor 2 (°F/°C)          |
| TdSH1             | Discharge Gas Superheat 1 (°F/°C)                     |
| TdSH2             | Discharge Gas Superheat 2 (°F/°C)                     |

Water Source Unit Information

| Indication | Description                                                          |
|------------|----------------------------------------------------------------------|
| Tsc        | Subcooler Temp. (°F/°C)                                              |
| Te1        | Evaporation Liquid Line Temp. (Te) (°F/°C)                           |
| Tchg       | Liquid Stop Valve Temp. (°F/°C)                                      |
| Tw         | Entering Water Temp. (Ta) (°F/°C)                                    |
| Tfin1      | Inverter 1 Temp. (Tf1) (°F/°C)                                       |
| Tfin2      | Inverter 2 Temp. (Tf2) (°F/°C)                                       |
| Tg1        | Evaporation Gas Line Temp. (Tg) (°F/°C)                              |
| Ts         | Temp. Inside Electrical Box (°F/°C)                                  |
| INV1A1     | Inverter Compressor 1 Primary Current (A)                            |
| INV1A2     | Inverter Compressor 1 Secondary Current (A)                          |
| INV2A1     | Inverter Compressor 2 Primary Current (A)                            |
| INV2A2     | Inverter Compressor 2 Secondary Current (A)                          |
| C11        | Pressure Ratio Protection Control (Pc1)                              |
| C13        | High Pressure Increase Protection Control (Pc2)                      |
| C14        | Inverter Temperature Increase Protection Control (Pc4)               |
| C15        | Discharge Temperature Increase Protection Control (Pc5)              |
| C16        | -                                                                    |
| C17        | Inverter Current Protection Control (Pc3)                            |
| RY1        | Relay for Inverter Compressor 1                                      |
| RY2        | Relay for Inverter Compressor 2                                      |
| CH1        | Relay for Crankcase Heater 1                                         |
| CH2        | Relay for Crankcase Heater 2                                         |
| Y211       | Relay for Reversing Valve 1 (RVR1)                                   |
| Y212       | Relay for Reversing Valve 2 (RVR2)                                   |
| 20A1       | Relay for Solenoid Valve (to bypass high/low pressure) (SVA)         |
| 20B        | Relay for Solenoid Valve (to bypass plate type heat exchanger) (SVB) |
| 20C        | Relay for Solenoid Valve (to bypass inverter radiation piping) (SVC) |
| 20F        | Relay for Electrical Box Cooling Fan (CF)                            |
| i1         | Input Signal 1 (Water Flow Switch)                                   |
| 20CHG      | -                                                                    |
| 20X1       | Relay for Solenoid Valve (for blocking high/low pressure) (SVG)      |
| 20X2       | Relay for Water Pump                                                 |

### Indoor Unit Information

| Indication | Description                                                                                                    |
|------------|----------------------------------------------------------------------------------------------------|
| Unit No.   | Unit Number of Lowest Order<br>[This is different from "Unit No." indicated in normal service checker.]                        |
| Run/Stop   | Operation/Stop                                                                                                    |
| Run Mode   | Operation Mode (Heating/Cooling/Dry/Fan)                                                                                       |
| Thmo.On    | Thermo (On/Off)                                                                                                    |
| Air        | Airflow Speed (High/Medium/Low/Slow)<br>[This may be different from airflow speed setting and depends on operating condition.] |
| iE         | Expansion Valve Opening (%) (MV)                                                                                               |
| TI         | Liquid Pipe Temp. (°F/°C)                                                                                                    |
| Тд         | Gas Pipe Temp. (°F/°C)                                                                                                    |
| Ti         | Inlet Air Temp. (°F/°C)                                                                                                    |
| То         | Outlet Air Temp. (°F/°C)                                                                                                    |
| dT         | Inlet and Outlet Air Temp. Difference [Ti-To] (°F/°C)                                                                          |
| d1         | Unit Stop Reason                                                                                                    |

- 3.1.8 Emergency Operation
- Emergency Mode Operation from Wired Controller ((H,Y)VWH(P,R)144B(3,4)2S to (H,Y)VWH(P,R)216B(3,4)2S)

If the compressor fails, an emergency operation mode is accessible by the wired controller. Even if the compressor fails, some air conditioning operation is continuously available until troubleshooting is performed.

This Backup Operation Function prevents the system from coming to a complete stop when the water source unit failure occurs.

Emergency operation starts with the wired controller after an alarm occurrence.

NOTE:

The emergency operation can be performed when the specified alarm code occurs. Refer to the following "Emergency Operation Procedure".

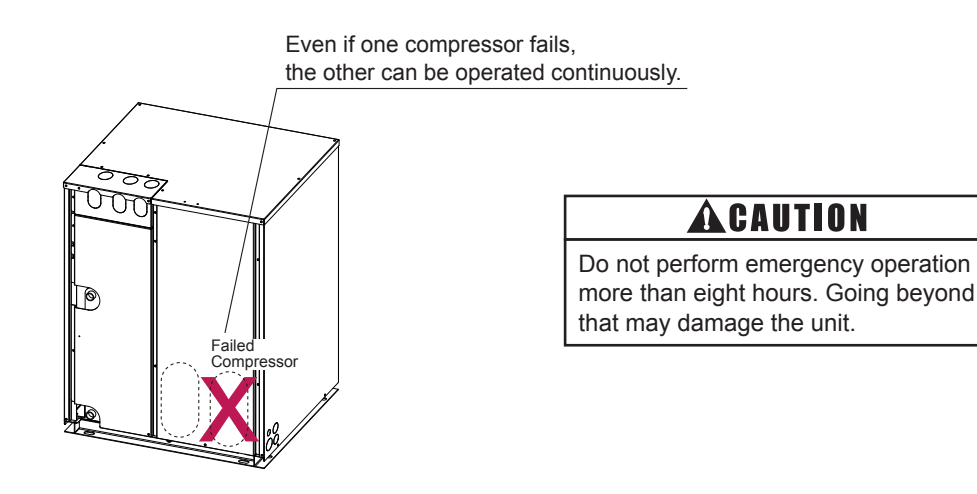

#### (a) Emergency Operation Procedure

#### For CIW01

By pressing "MENU" for three seconds, emergency operation starts. "Temporary" is displayed on the LCD during this operation.

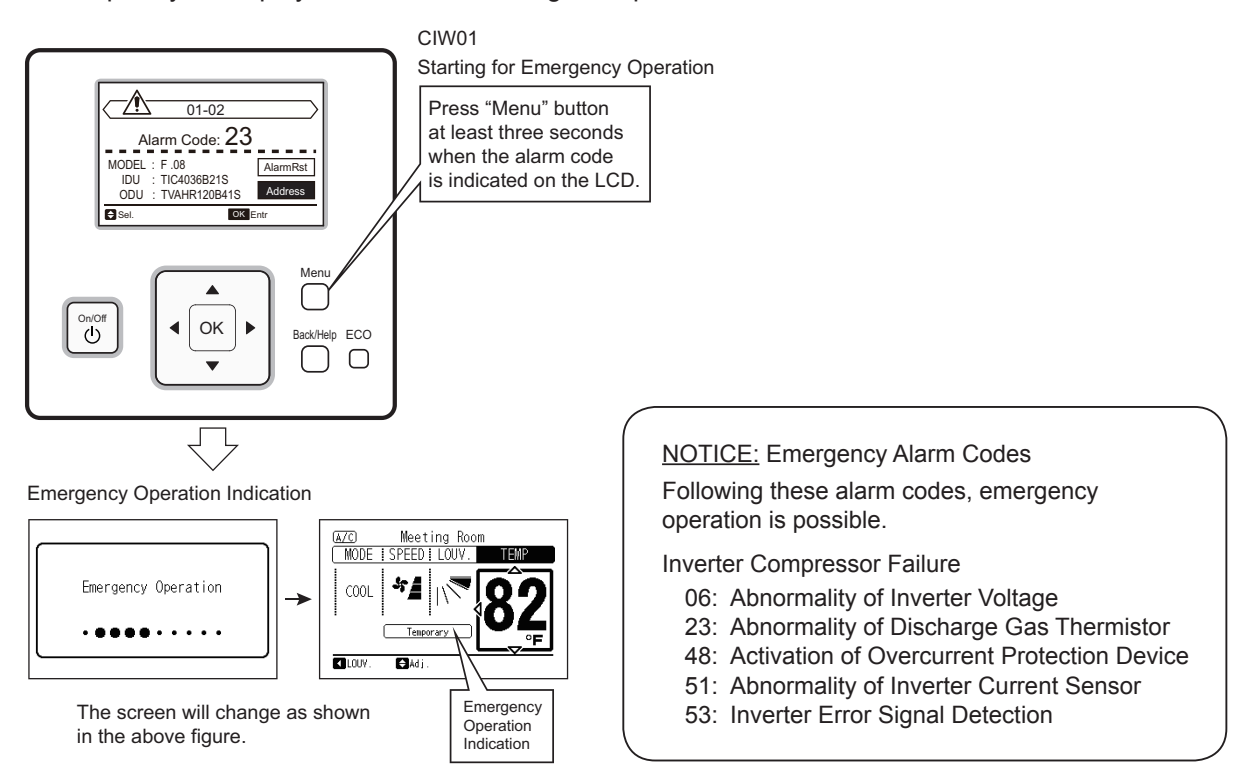

#### (b) Operation Condition

This emergency operation is NOT applicable to the compressors installed in the failed water source unit.

# ACAUTION

- Emergency operation is available only when the alarm codes above (\*) are indicated.
- The emergency operation is not available for malfunction of the inverter PCB.
- This emergency operation is not a normal operation but a temporary operation until qualified service personnel arrive. If the alarm is indicated again during the emergency operation, the alarm cannot be canceled.
- Do not perform an emergency operation for more than eight hours. Otherwise, the unit may be damaged.
  - (2) Emergency Mode Operation from Water Source Unit PCB for Compressor Failure ((H,Y)VWH(P,R)144B(3,4)2S to (H,Y)VWH(P,R)216B(3,4)2S)

Alarms Corresponding to Inverter Compressor Failure

- 06: Abnormality of Inverter Voltage
- 23: Abnormality of Discharge Gas Thermistor
- 48: Activation of Overcurrent Protection Device
- 51: Abnormality of Inverter Current Sensor
- 53: Inverter Error Signal Detection
- (a) Emergency Mode Operation Procedures
  - 1. Turn OFF all the main switches of water source and indoor units.
  - 2. Disconnect the inverter compressor wiring of the inverter PCB (INV1 or INV2). (Insulate the disconnected terminals.)
  - 3. Turn DSW5-No.1 or No.2 ON to stop the inverter compressor operation. Not all the compressors in the failed water source unit will stop operation. If two compressors are stopped simultaneously, the stoppage cause is supposed to be d1-30 (retry by stopping two of the compressors).
  - 4. Turn ON the power supply.
  - 5. Start the operation with the wired controller.

## TROUBLESHOOTING

• 208/230V Type

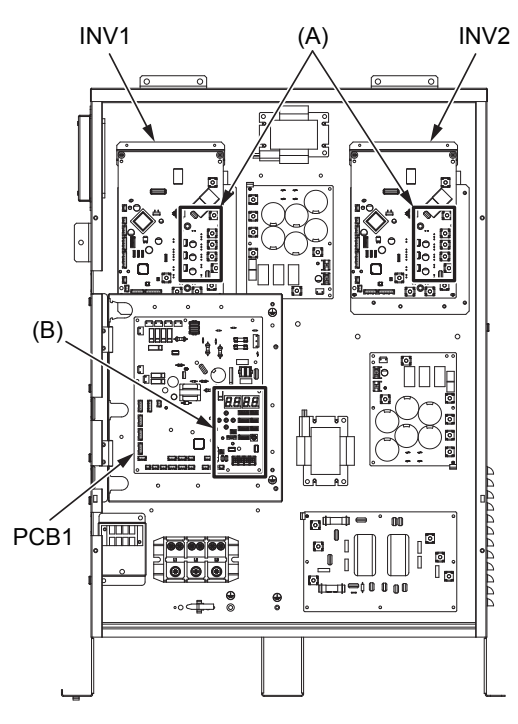

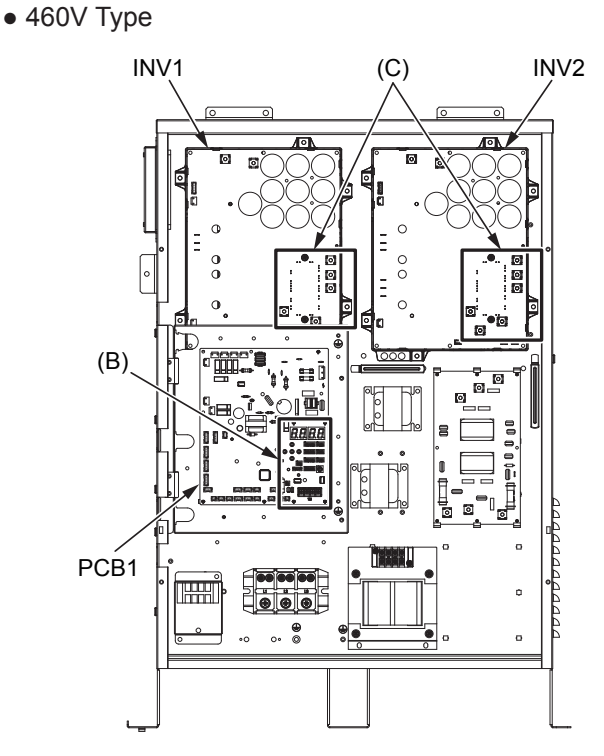

(A) Part Inverter PCB (INV1 or INV2)

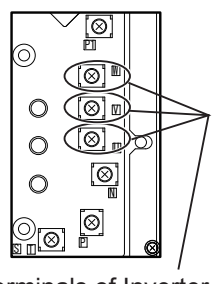

Terminals of Inverter Compressor Wiring (3 pcs.)

(C) Part Inverter PCB (INV1 or INV2)

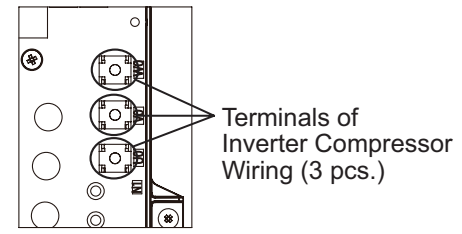

(B) Part Water Source Unit PCB (PCB1)

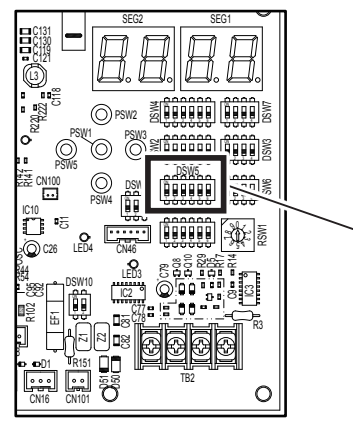

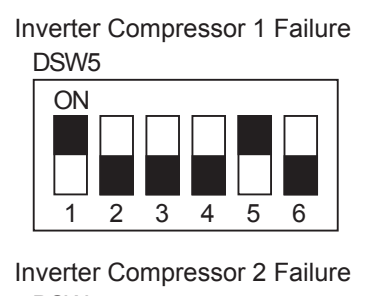

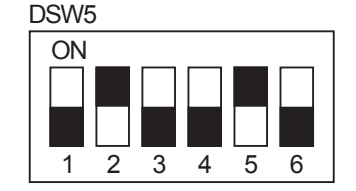

# **A**CAUTION

- Measure the insulation resistance of a failed compressor. Do not perform an emergency operation when the insulation resistance is 0Ω. The other compressors may be damaged because there is a possibility that refrigerant oil is oxidized.
- In this emergency operation, compressor frequency cannot be controlled normally. Therefore, an alarm code "07", "43", "44", "45" or "47" may display on the LCD.
- This emergency operation may not provide sufficient cooling and heating capacity.
- This operation is a temporary emergency operation when the inverter compressor is damaged. Therefore, replace it with the new one as soon as possible.
- Turn OFF DSW5-No.1 and No.2 of the water source unit PCB after replacing the compressor. If this setting is not performed, the inverter compressor will be damaged.

# TROUBLESHOOTING

- 3.2 Troubleshooting Procedures
  - Alarm Code Indication of Wired Controller
    - < CIW01 >

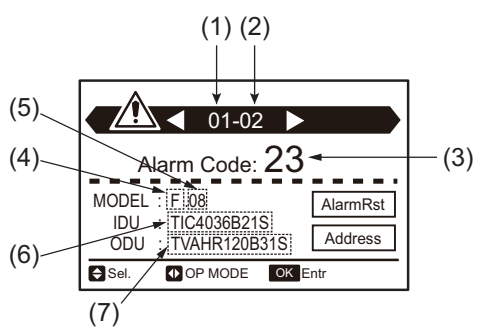

- (1) Refrigerant Cycle No.<sup>1</sup>
- (2) Indoor Unit No.<sup>1</sup>
- (3) Alarm Code
- (4) Unit Model Code
- (5) Total Number of Indoor Units in the Same System as the Indoor Unit Having Trouble
- (6) Indoor Unit Model <sup>2, 3</sup>
- (7) Water Source Unit Model <sup>2, 3</sup>
- 1: If two or more indoor units having trouble are connected to the wired controller, the indicated indoor unit is selectable.
- 2: The initial of model names are indicated as "T". These "T" are replaced with "H" or "Y". (Except for the wall mount model.)
   When there is a combination of water source units, ODU indication is the model of the main water source unit (Unit A).
- 3: The model names are not indicated depending on the unit type.
- 3.2.1 Alarm Code Table

Refer to Section 3.1.6 (2)-(B) "Alarm Code Table".

## 3.2.2 Troubleshooting Using Alarm Codes

| Alarm )<br>Code ) |  | Activation of Protection Device (Float Switch) in Indoor Unit |  |
|-------------------|--|---------------------------------------------------------------|--|
|-------------------|--|---------------------------------------------------------------|--|

• The RUN indicator (red) flashes.

The indoor unit number (Ref. system number - I.U. number), the alarm code, the model code<sup>1</sup>, the model name<sup>1</sup> and the number of connected indoor units are displayed on the LCD. The indoor unit number and alarm code are flashed on the 7-segment display of the water source unit PCB. Note 1: Except for some models.

#### (Example of 4-way Cassette Type)

This alarm code is displayed when the contact between #1 and #2 of CN14 on the I.U. PCB is opened for over 120 seconds during the cooling, dry, fan, or heating operation.

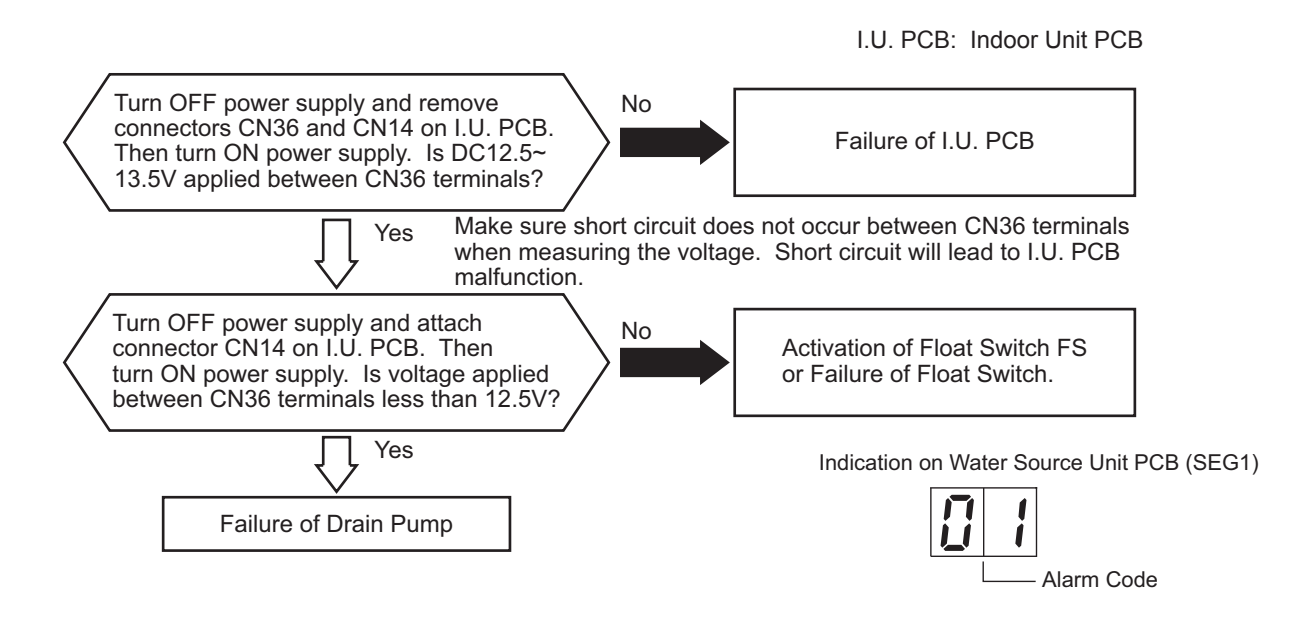

# TROUBLESHOOTING

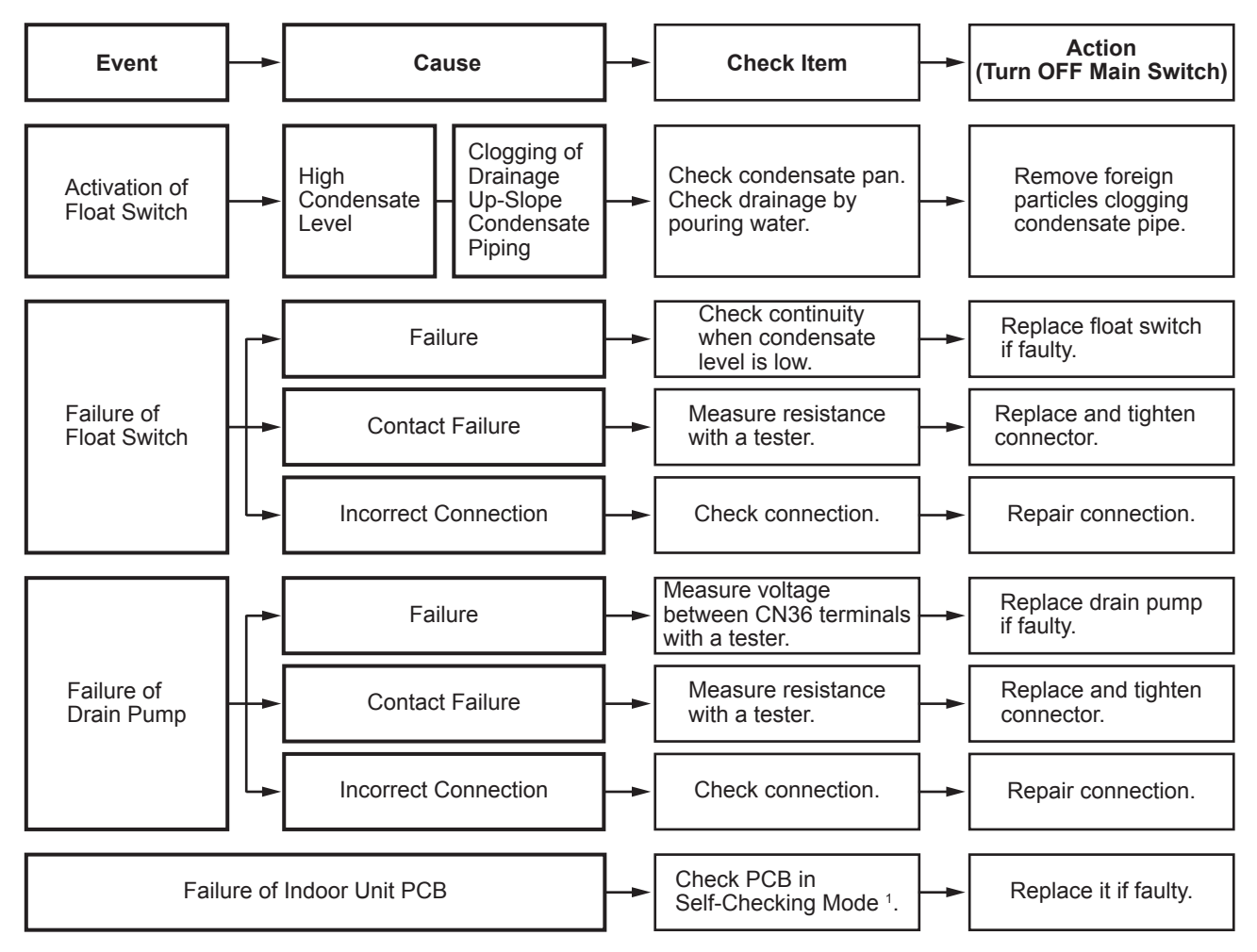

1: Refer to Section 3.1.4 (3) above for details.

| Alarm | רח |
|-------|----|
| Code  |    |

Activation of Protection Device in Water Source Unit

- The RUN indicator (red) flashes.
- The indoor unit number (refrigerant cycle number address number), the alarm code, the model code<sup>1</sup>, the model name<sup>1</sup> and the number of connected indoor units are displayed on the LCD. The water source unit number and the alarm code are displayed on the 7-segment display of the water source unit PCB. Note 1: Except for some models.

This alarm code is displayed when the high pressure switch (PSH) is activated during the compressor operation (RY is turned ON).

208/230V Type

W.S. PCB: Water Source Unit PCB (PCB1)

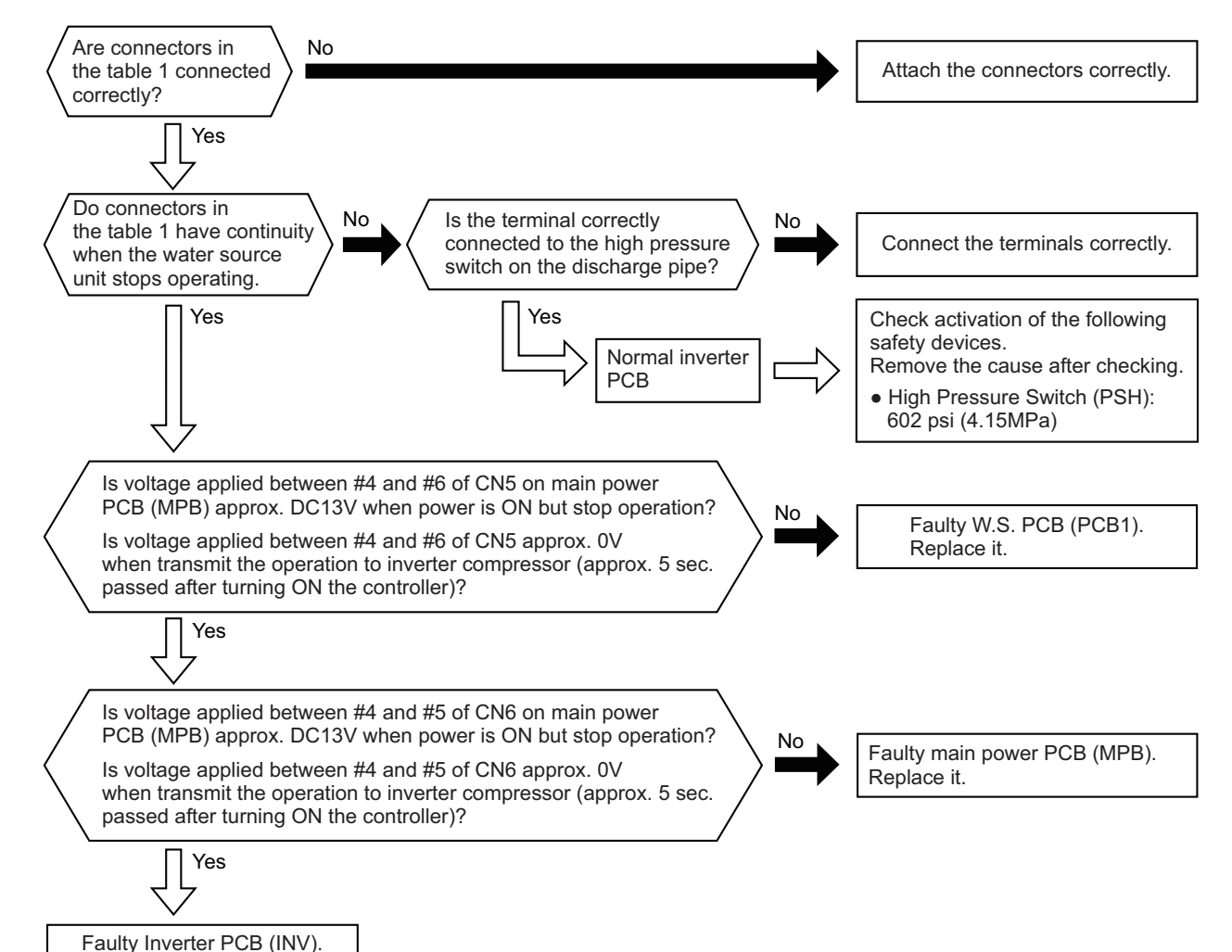

Table 1. Connector Number

Replace it.

| PCB       | Main Power PCB (MPB) |        |  |
|-----------|----------------------|--------|--|
| Connector | CN5                  | CN6    |  |
| Pin No.   | #4, #6               | #4, #5 |  |

## TROUBLESHOOTING

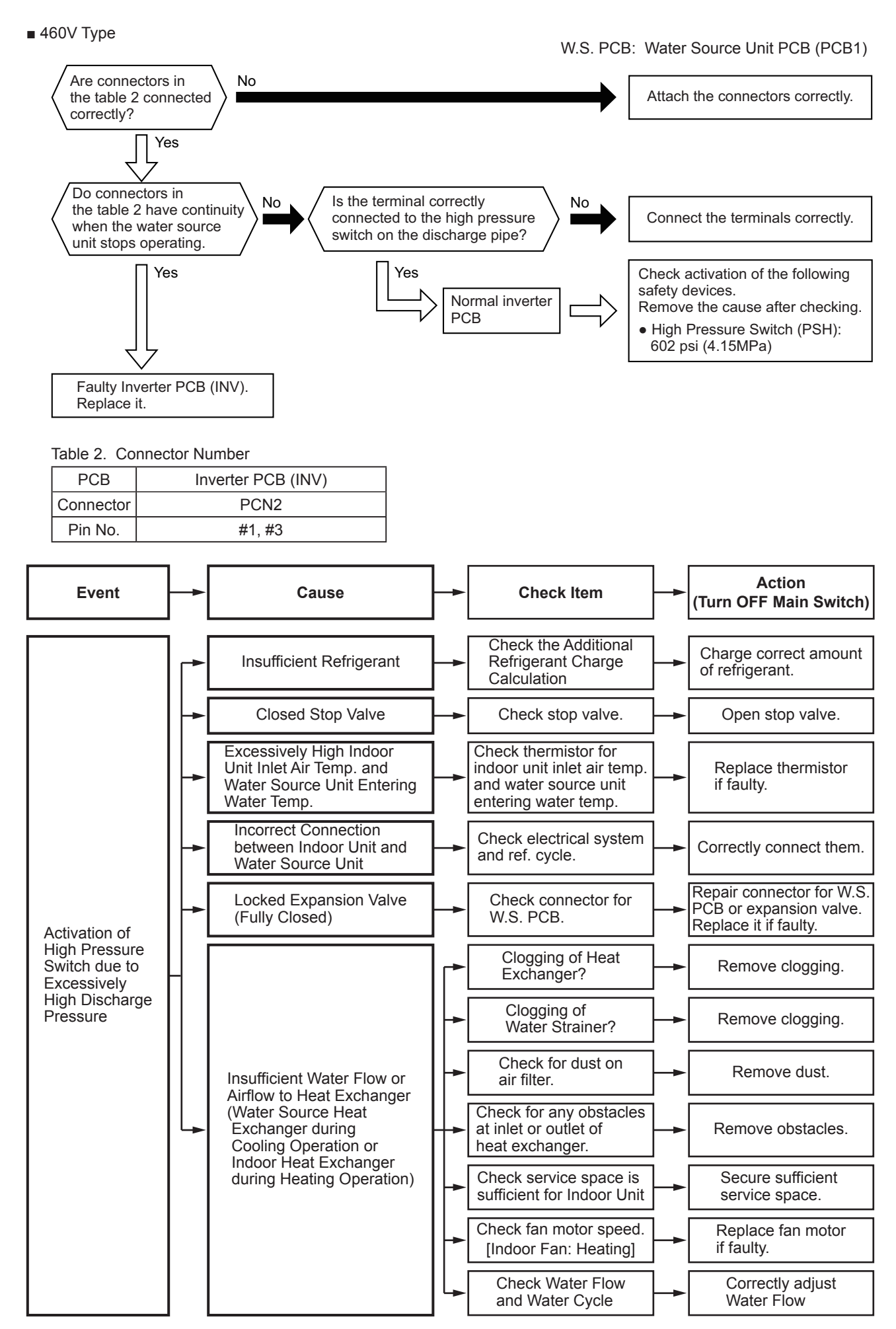

| Alarm |  |
|-------|--|
| Code  |  |

Abnormal Communication between Indoor Units and Water Source Units

• The RUN indicator (red) flashes.

The indoor unit number (refrigerant cycle number - address number), the alarm code, the model code<sup>1</sup>, the model name<sup>1</sup> and the number of connected indoor units are displayed on the LCD. The alarm code is displayed on the 7-segment display of the water source unit PCB. Note 1: Except for some models.

This alarm code is displayed when an abnormal condition continues for three minutes after normal communication between indoor units and water source units. The abnormal condition continues for 30 seconds even after the micro-computer is automatically reset. If communication failure occurs from the beginning, the alarm code is displayed after 30 seconds from start up.

When fuses are blown, or the circuit breakers are activated, check the cause of overcurrent and take necessary action.

W.S. PCB: Water Source Unit PCB (PCB1)

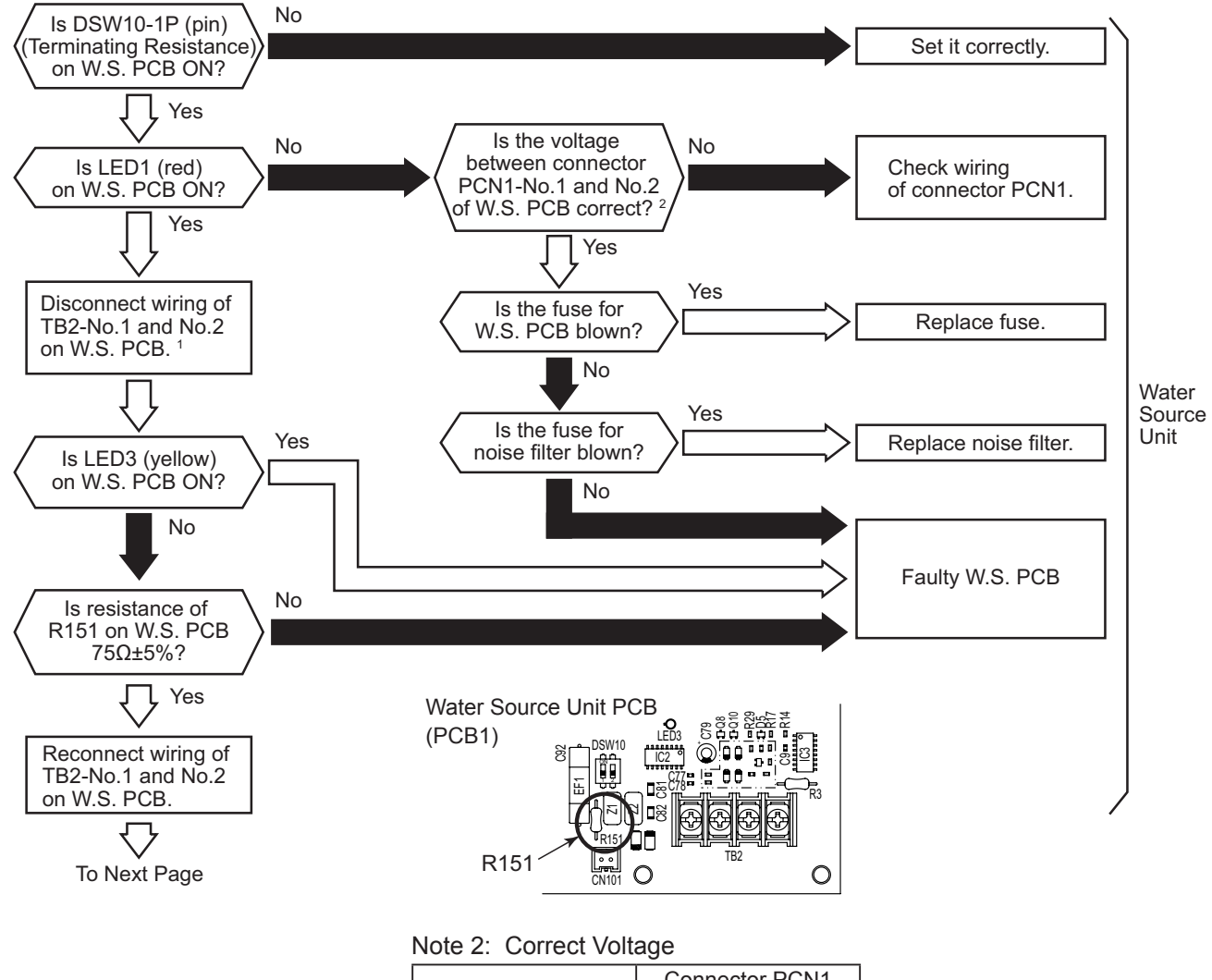

W.S. PCB: Water Source Unit PCB (PCB1) I.U. PCB: Indoor Unit PCB

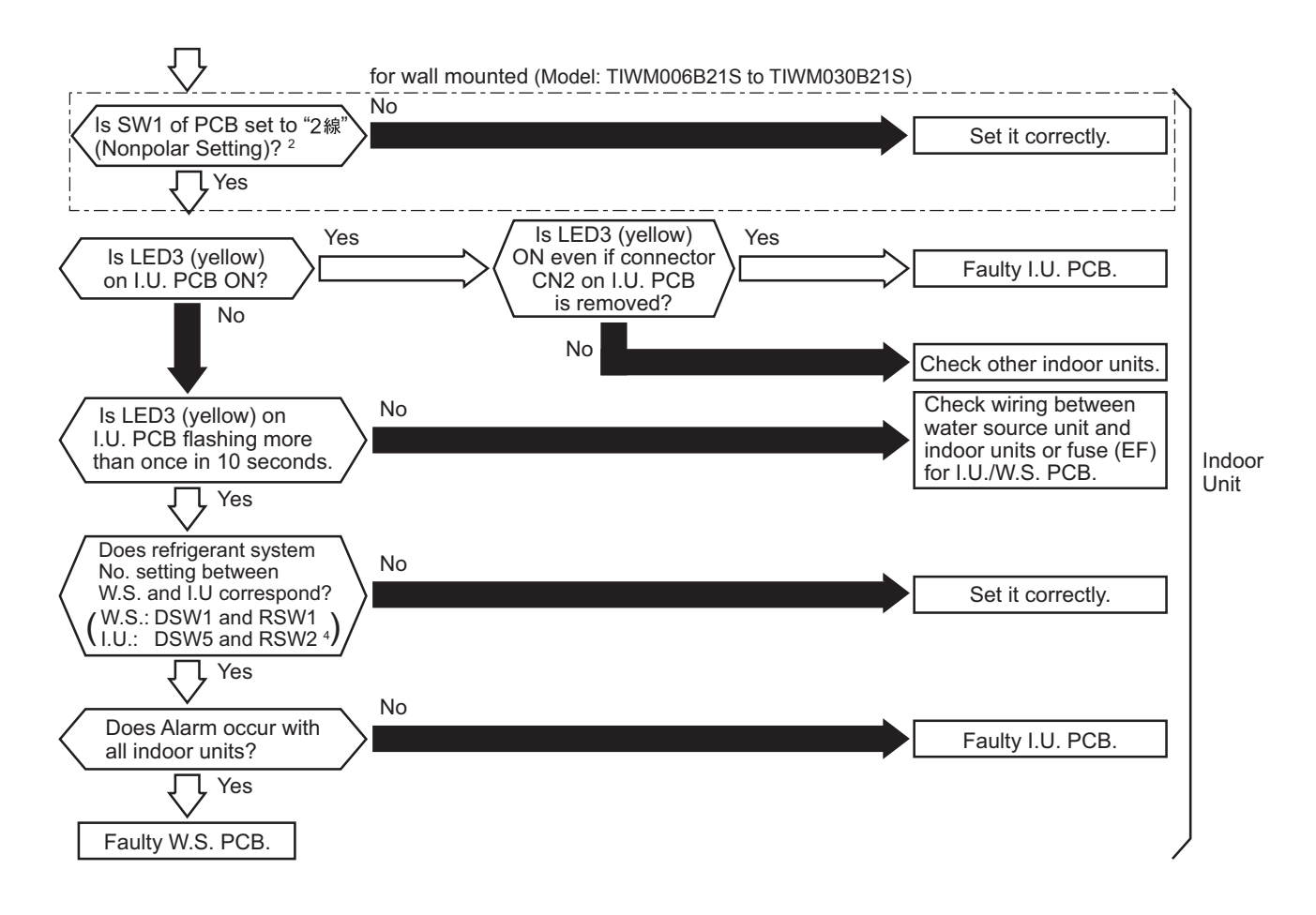

# TROUBLESHOOTING

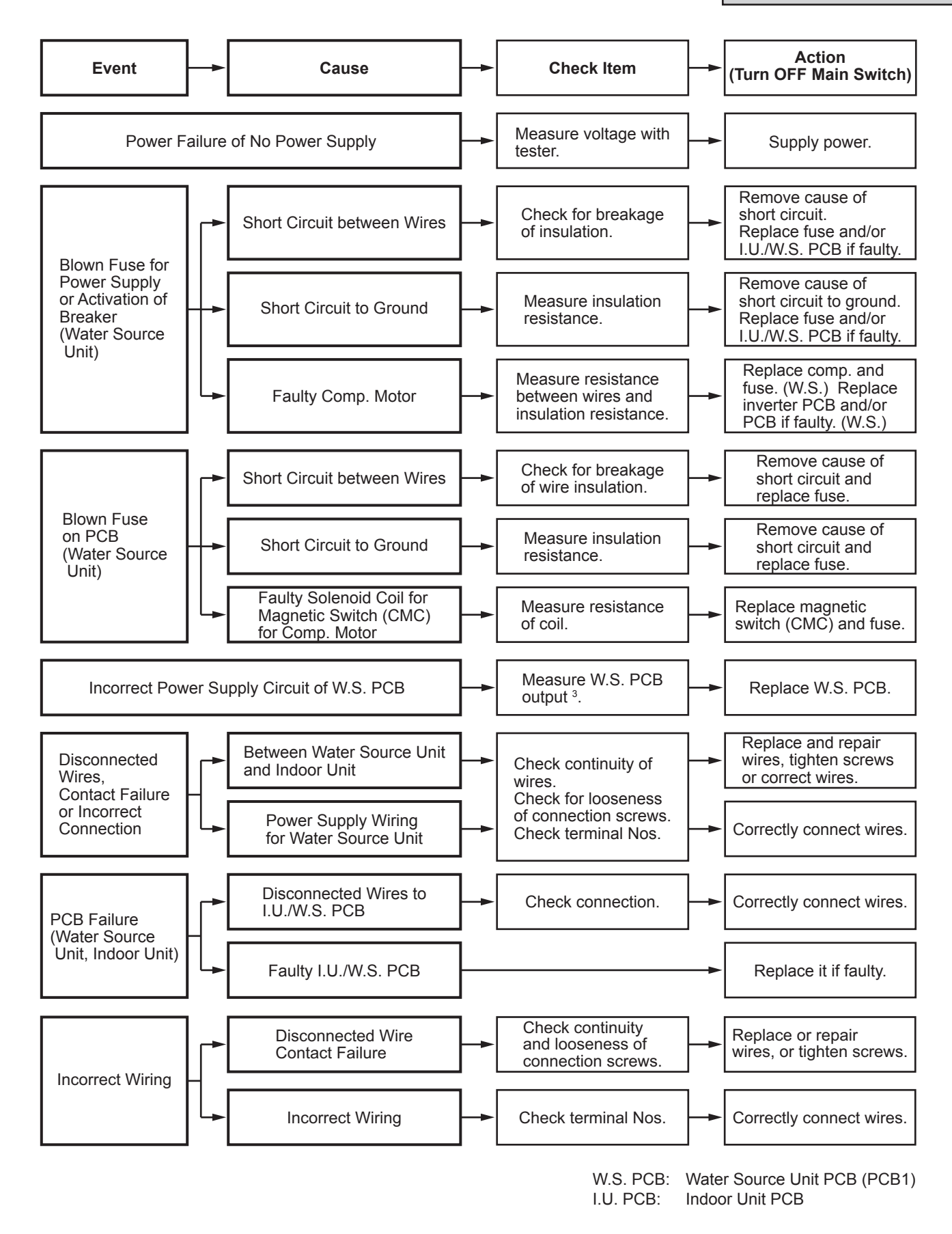

## TROUBLESHOOTING

- 1: If the end terminal resistance (DSW10) is set to OFF for H-LINK connection, set the end terminal resistance to ON when CN2 is disconnected. Set the end terminal resistance to OFF when CN2 is reconnected.
- 2: Communication setting for the wall mounted (Model: TIWM006B21S to TIWM030B21S): SW1

| Item | Setting Position |
|------|------------------|
| SW1  | "2 線" Side       |

SW1 for communication on the indoor unit PCB is set to "2線" by default. No setting is required for SW1. If it is set to "3線", alarm 03 will occur.

- 3: Refer to Section 4.2.1.3 "Printed Circuit Board •Checking Procedures for Water Source Unit PCB" for details.
- 4: RSW1 for Generation 2 Ducted type.

| Alarm<br>Code |  | Abnormal Communication between Inverter PCB and Water Source Unit PCB |
|---------------|--|-----------------------------------------------------------------------|
|---------------|--|-----------------------------------------------------------------------|

• The RUN indicator (red) flashes.

The indoor unit number (refrigerant cycle number - address number), the alarm code, the model code<sup>1</sup>, the model name<sup>1</sup> and the number of connected indoor units are displayed on the LCD. The alarm code, the water source unit number of abnormal inverter PCB and abnormal inverter PCB number are displayed on the 7-segment display of the water source unit PCB. Note 1: Except for some models.

This alarm code is displayed when an abnormal condition continues for 30 seconds after normal communication between the water source unit PCB and the inverter PCB. The abnormal condition continues for 30 seconds even after the micro-computer is automatically reset. If communication failure occurs from the beginning, the alarm code is displayed after 30 seconds from start up.

208/230V Type

W.S. PCB: Water Source Unit PCB (PCB1)

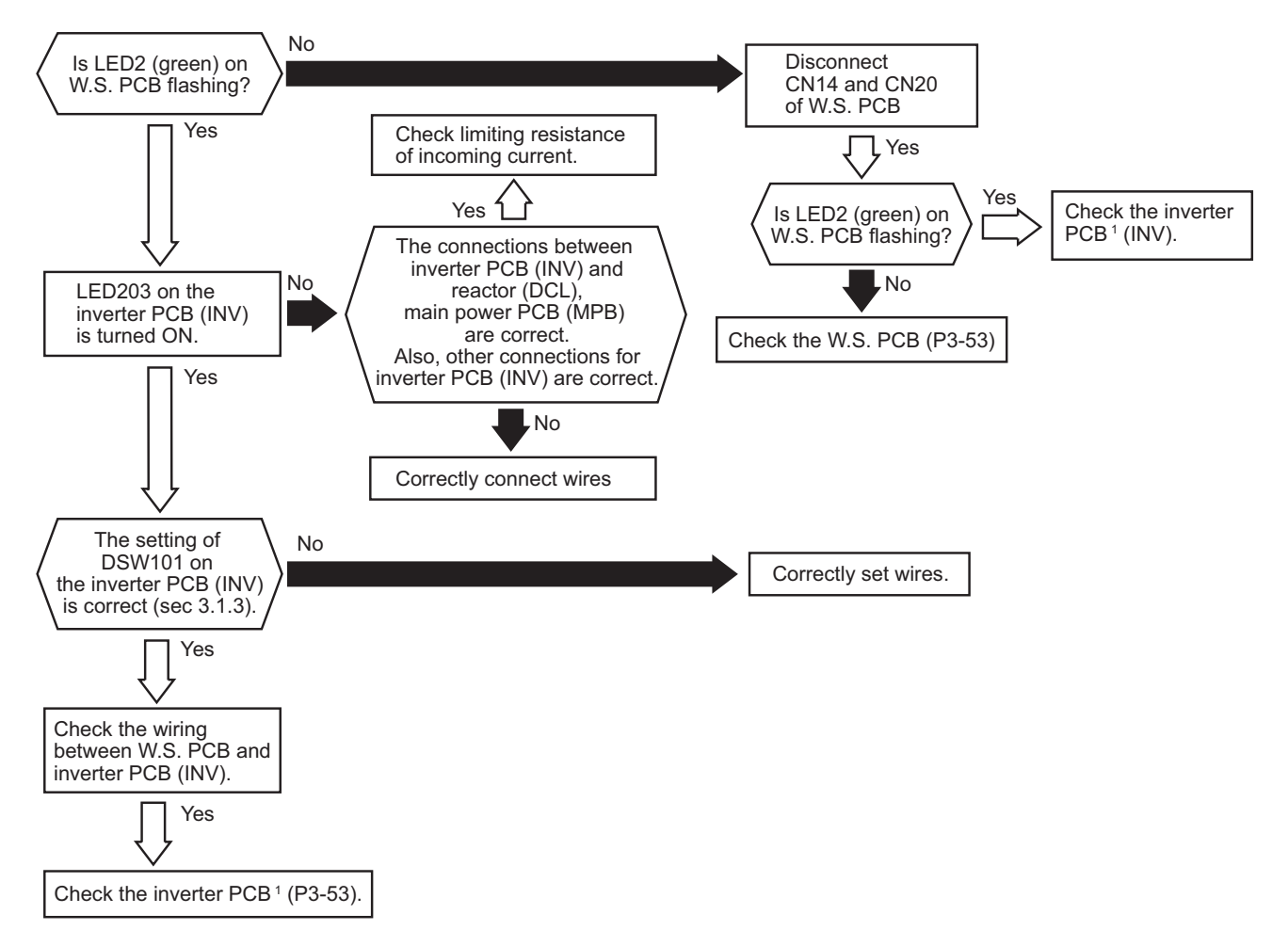

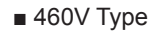

W.S. PCB: Water Source Unit PCB (PCB1) No Is LED2 (green) on **Disconnect CN14** of W.S. PCB **J**Yes Check limiting resistance of incoming current. Yes Is LED2 (green) on W.S. PCB flashing? Check the inverter PCB<sup>1</sup> (INV). Yes 1 No The connectors between No inverter PCB (INV) and

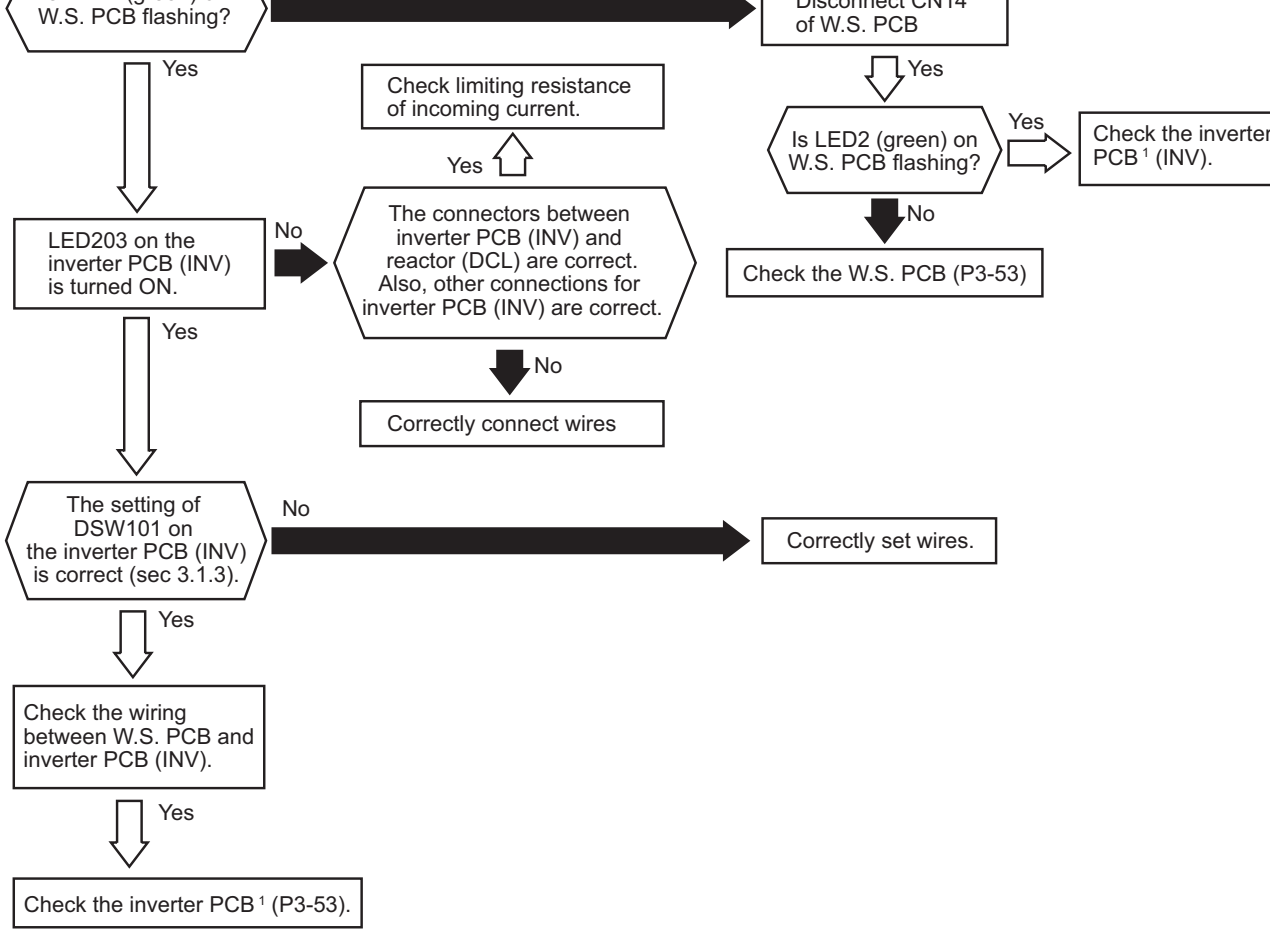
# TROUBLESHOOTING

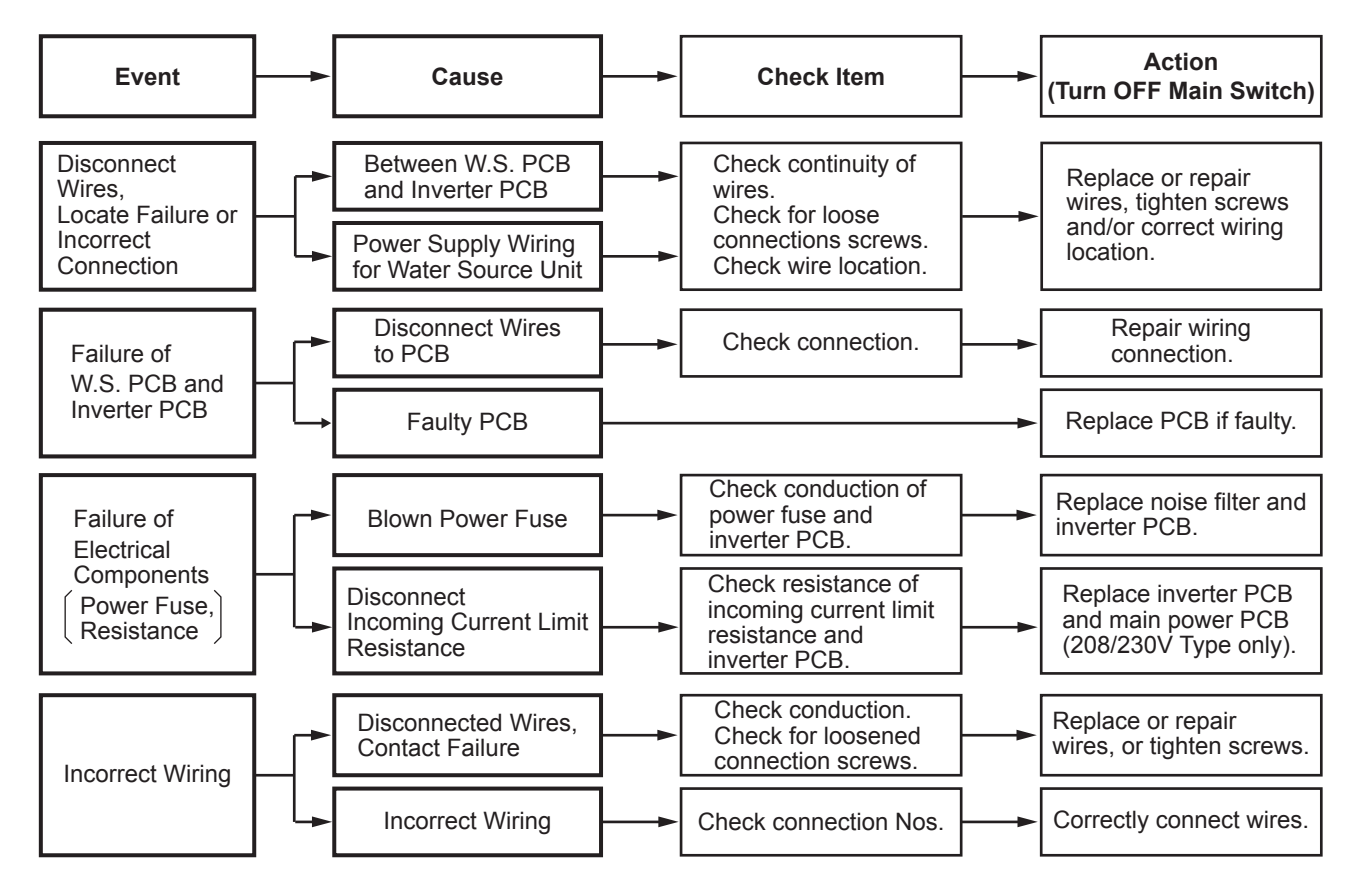

1: When replacing or checking for the inverter part, make sure to perform the electric discharge work according to Section 4.2.1.1 2 for 208/230V type and Section 4.2.1.2 for 460V type "High Voltage Discharge Work for Replacing Parts".

| Alarm<br>Code |  | Abnormality of Power Supply Phase |
|---------------|--|-----------------------------------|
|---------------|--|-----------------------------------|

The indoor unit number (refrigerant cycle number - address number), the alarm code, the model code<sup>1</sup>, the model name<sup>1</sup> and the number of connected indoor units are displayed on the LCD. The water source unit number and the alarm code are displayed on the 7-segment display of the water source unit PCB. Note 1: Except for some models.

This alarm code is displayed when one phase of main power supply is not connected.

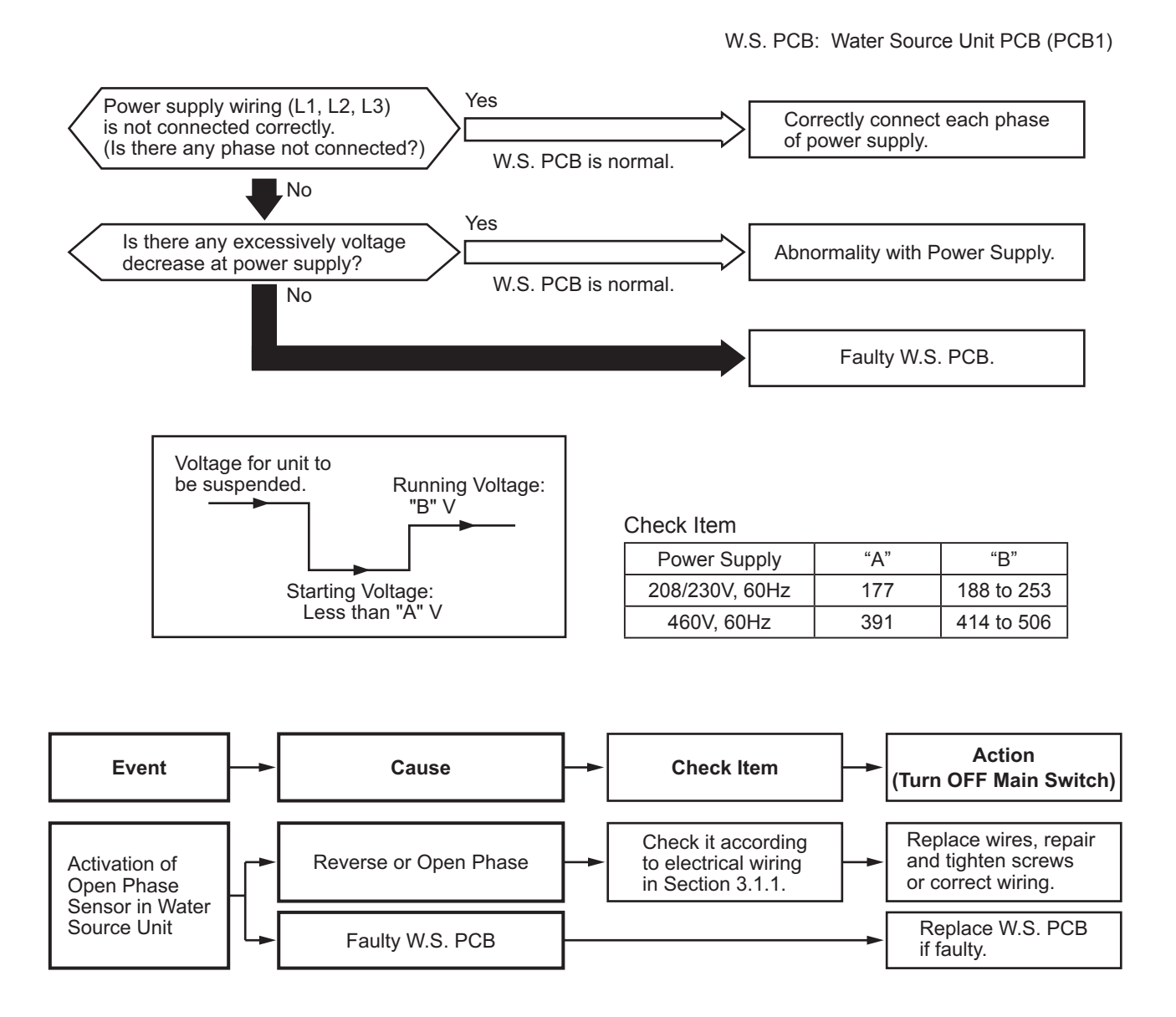

| Alarm | 「「「 |
|-------|-----|
| Code  | 山口  |

# Abnormal Inverter Voltage (Insufficient Inverter Voltage or Overvoltage)

- The RUN indicator (red) flashes.
- The indoor unit number (refrigerant cycle number address number), the alarm code, the model code<sup>1</sup>, the model name<sup>1</sup> and the number of connected indoor units are displayed on the LCD. The alarm code, the water source unit number of abnormal inverter PCB and abnormal inverter PCB number are displayed on the 7-segment display of the water source unit PCB. Note 1: Except for some models.

When insufficient voltage is detected between terminals "P" and "N" of the inverter PCB three times in 30 minutes, the operation stops and this alarm code is displayed. If this occurs less than three times in 30 minutes, the operation automatically restarts.

208/230V Type

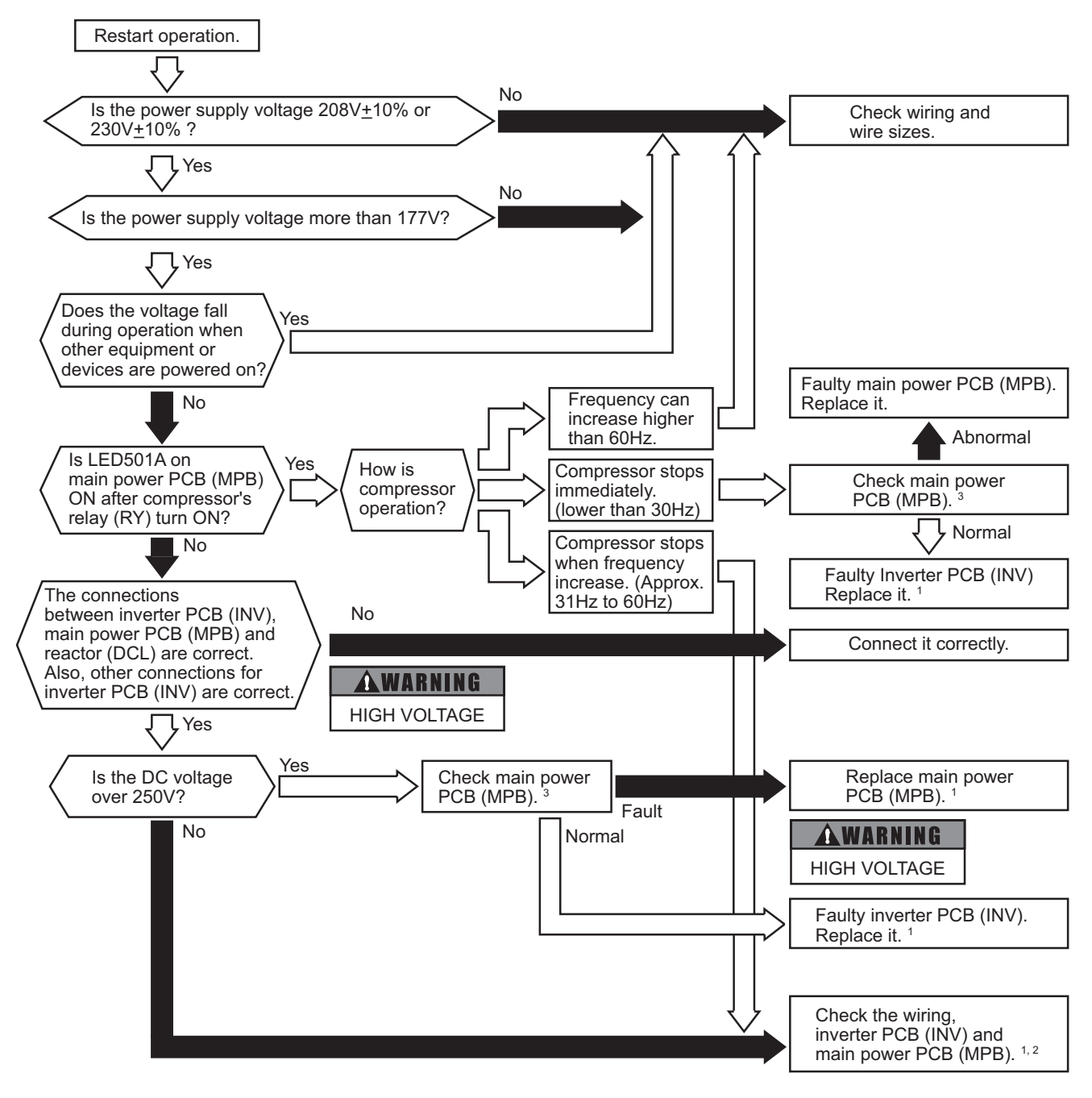

460V Type

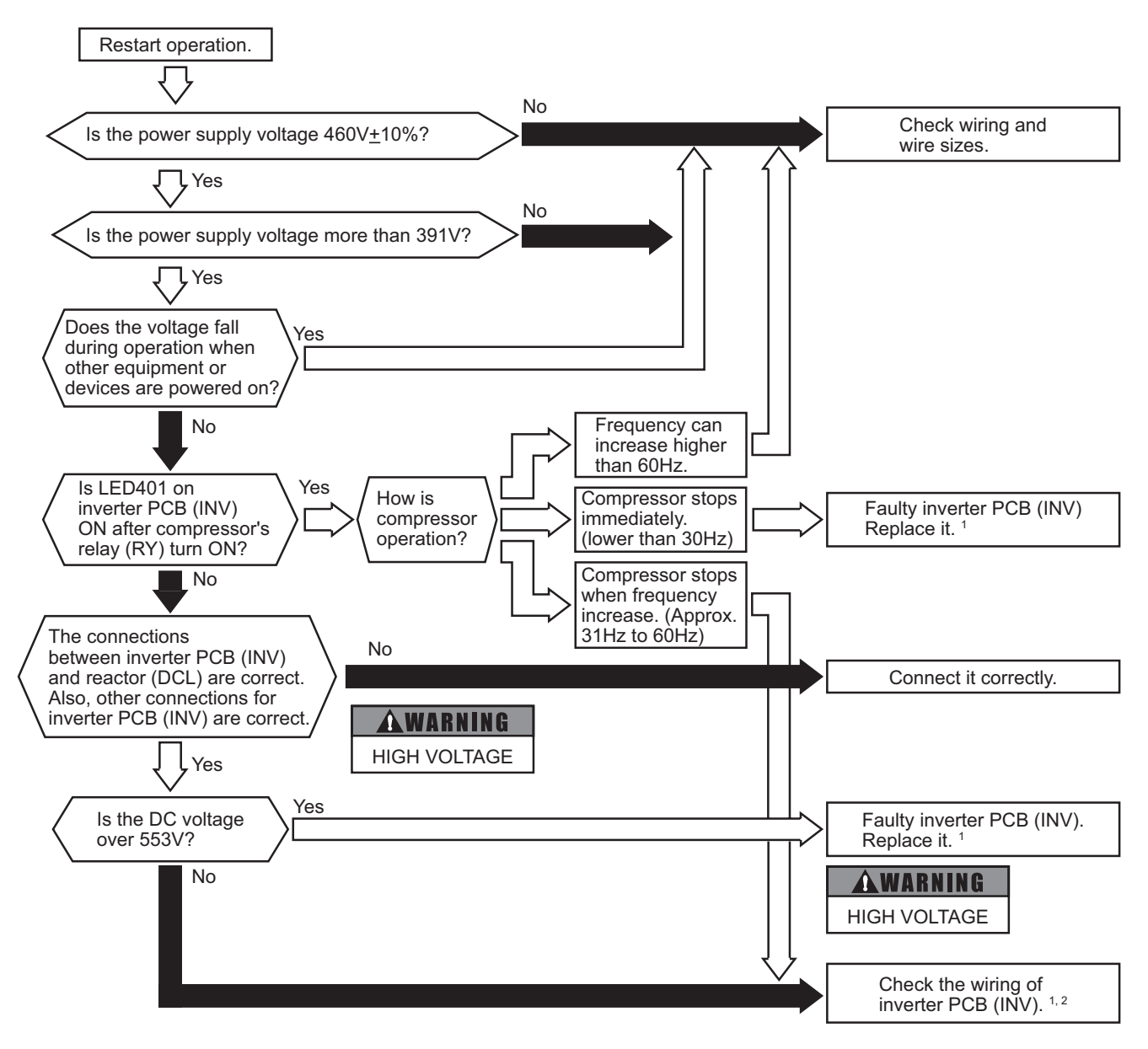

- 1: If the capacitor has high voltage, perform the high voltage discharge work according to Section 4.2.1.1 2 for 208/230V type and Section 4.2.1.2 2 for 460V type.
- 2: Refer to Section 4.2.1.1 2 "Testing Inverter Parts (208/230V Type)".
- 3.: Refer to Section 4.2.1.2 2 "Testing Inverter Parts (460V Type)".

| Alorm | 1            |
|-------|--------------|
| Alann | <br><b>,</b> |
| Code  |              |

Decrease in Discharge Gas Superheat

- The RUN indicator (red) flashes.
- The indoor unit number (refrigerant cycle number address number), the alarm code, the model code<sup>1</sup>, the model name<sup>1</sup> and the number of connected indoor units are displayed on the LCD. The water source unit number and the alarm code are displayed on the 7-segment display of the water source unit PCB. Note 1: Except for some models.

If the discharge gas superheat is less than 18°F (10°C) at the top of the compressor continues for 30 minutes, retry operation is performed. However, when the alarm occurs twice within 120 minutes, this alarm code is displayed.

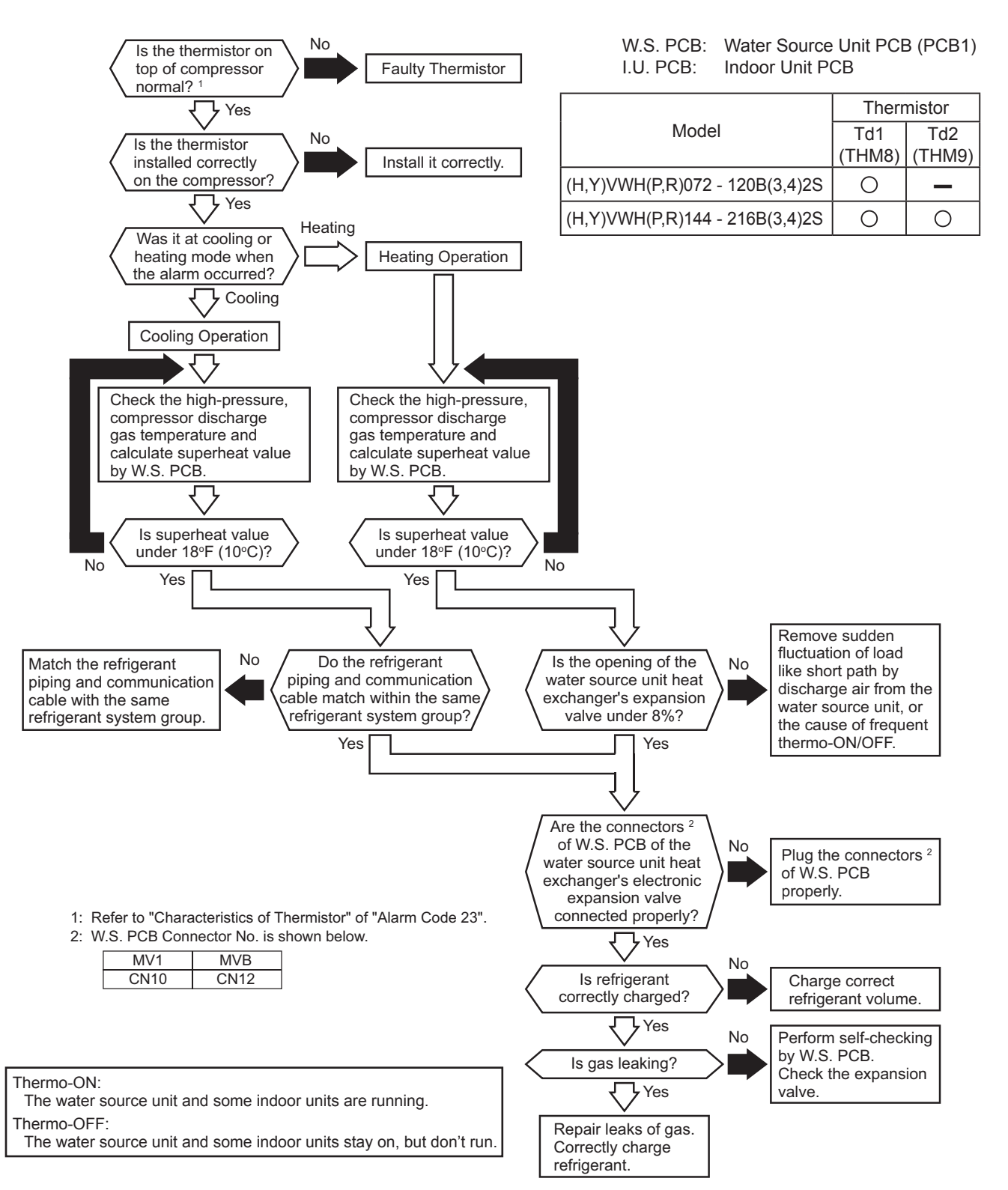

# TROUBLESHOOTING

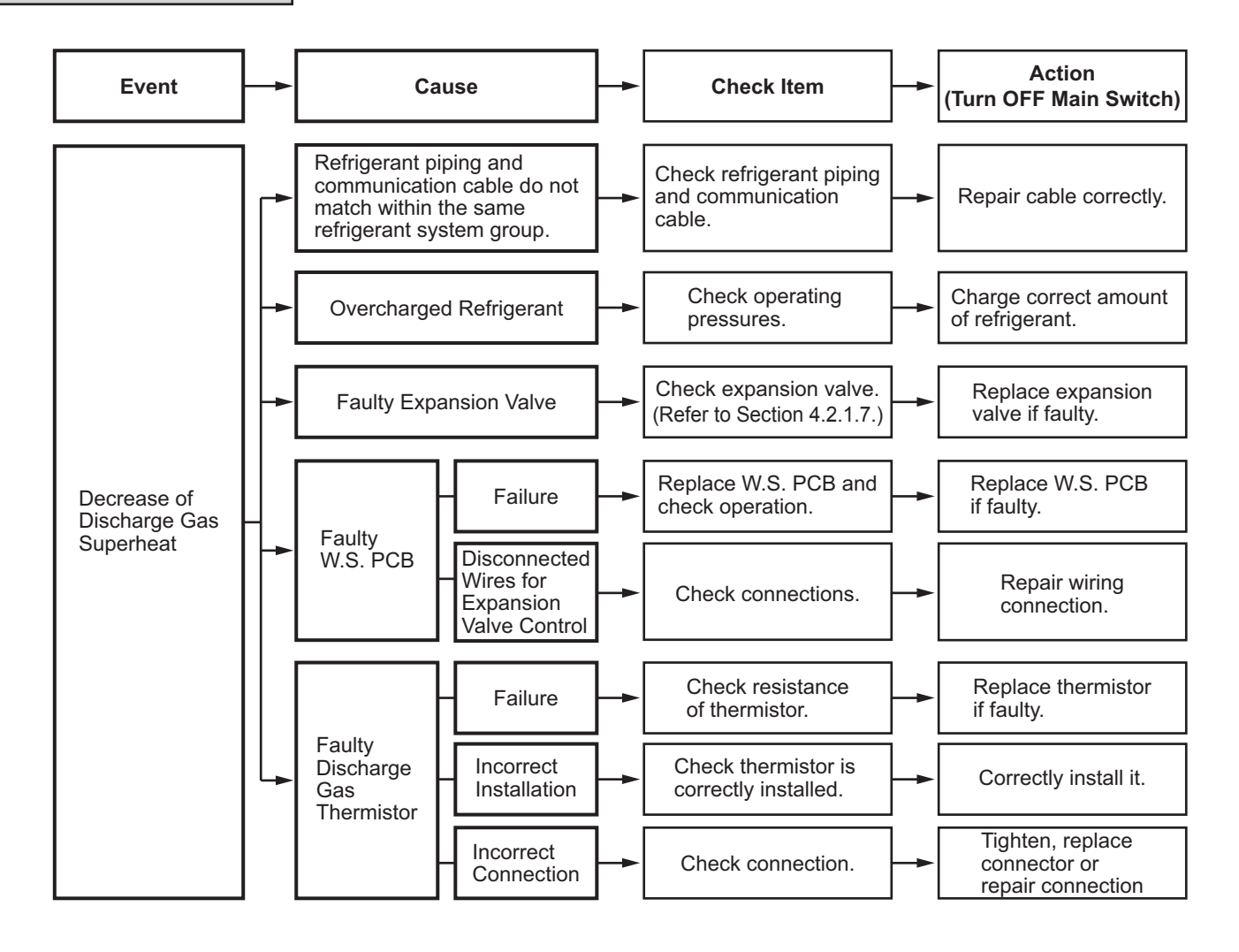

| Alarm | ПП |
|-------|----|
| Code  | ЦД |

Increase in Discharge Gas Temperature at the Top of Compressor

- The RUN indicator (red) flashes.
- The indoor unit number (refrigerant cycle number address number), the alarm code, the model code<sup>1</sup>, the model name<sup>1</sup> and the number of connected indoor units are displayed on the LCD. The water source unit number and the alarm code are displayed on the 7-segment display of the water source unit PCB. Note 1: Except for some models.

If the temperature at the top of the compressor is above 270°F (132°C) for 10 minutes or above 284°F (140°C) for five seconds during operation, the compressor stops and then the operation is automatically retried. If this occurs again twice in the next 60 minutes, this alarm code is displayed.

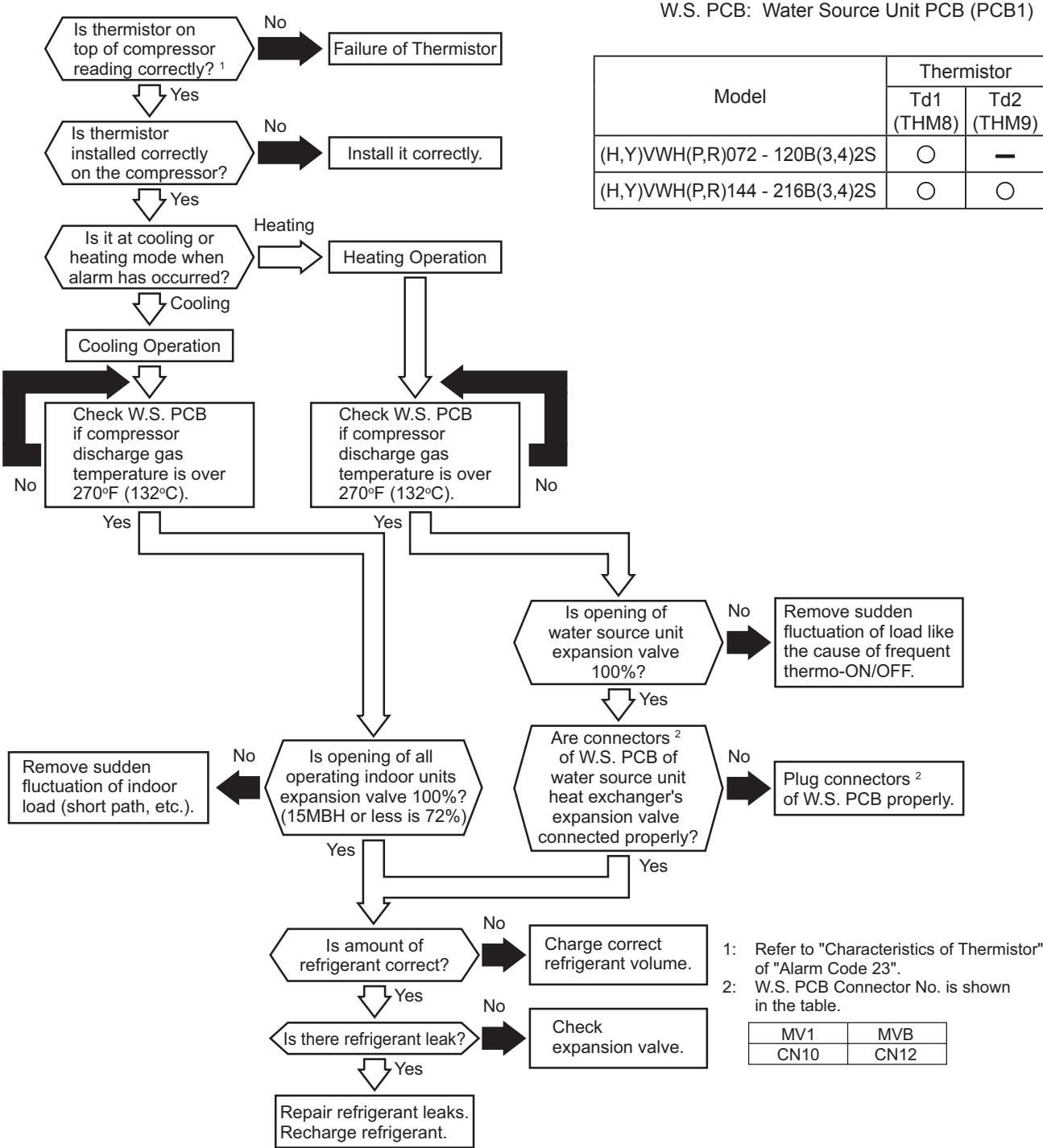

W.S. PCB: Water Source Unit PCB (PCB1)

# TROUBLESHOOTING

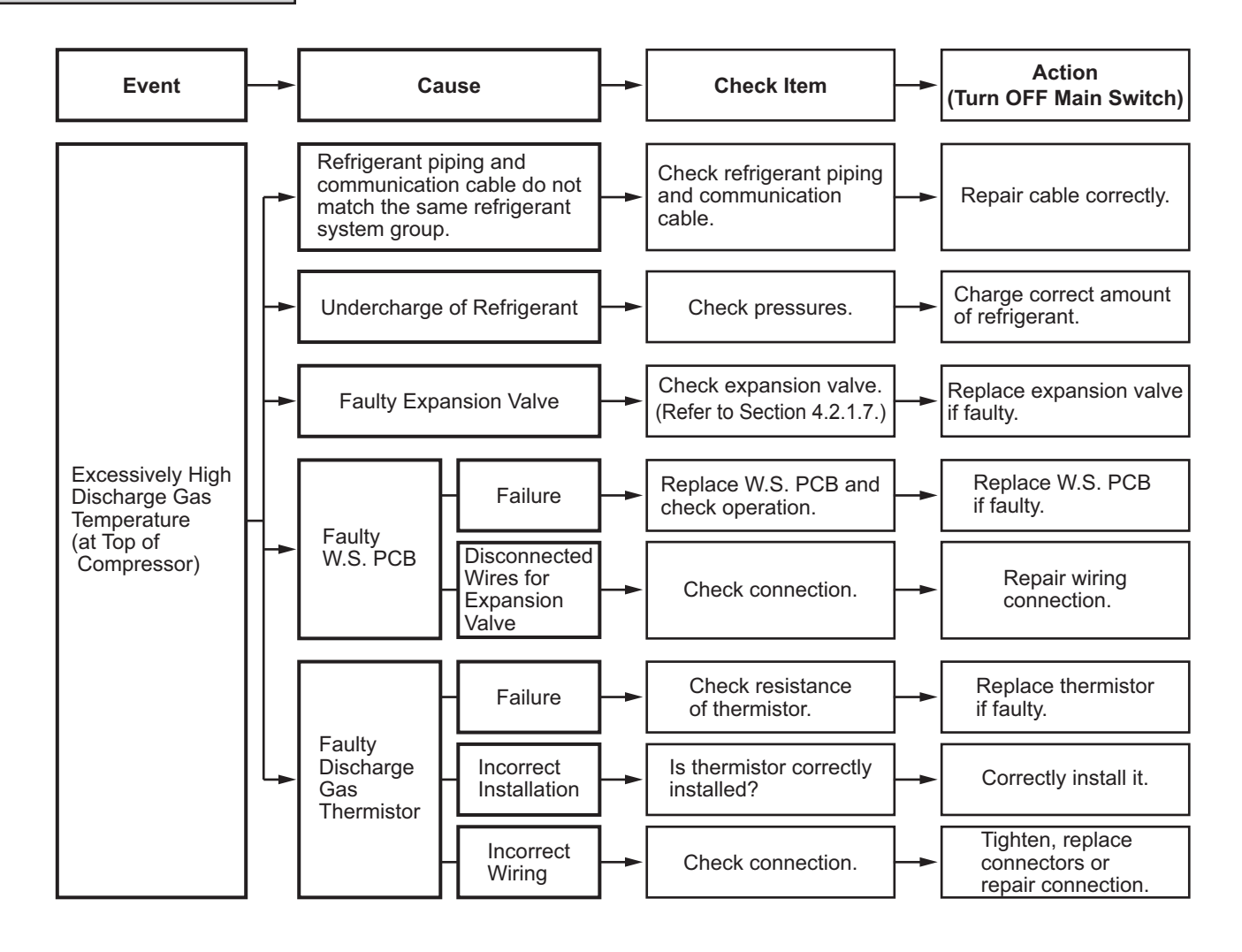

| Alarm | П |
|-------|---|
| Code  |   |

Water Temperature Abnormality

- The RUN indicator (red) flashes.
- The indoor unit number (refrigerant cycle number address number), the alarm code, the model code<sup>1</sup>, the model name<sup>1</sup> and the number of connected indoor units are displayed on the LCD. The water source unit number and the alarm code are displayed on the 7-segment display of the water source unit PCB. Note 1: Except for some models.

In the following cases during operation, the compressor stops and then the operation is automatically retried. If this occurs again twice in the next 60 minutes, this alarm code is displayed.

- (1) Heat Exchanger Mode is other than "COND", "D1" or "D1-1" and Suction Gas Pressure "Ps" is below 87 psi (0.6 MPa) for 10 minutes.
- (2) Evaporation Gas Line Temperature "Tg" is below 32°F (0°C) for 5 minutes or Evaporation Liquid Line Temperature "Te" is below 26.6°F (-3°C) for 5 minutes.
- (3) Entering Water Temperature "Ta" is below 39.2°F (4°C) for 50 seconds.

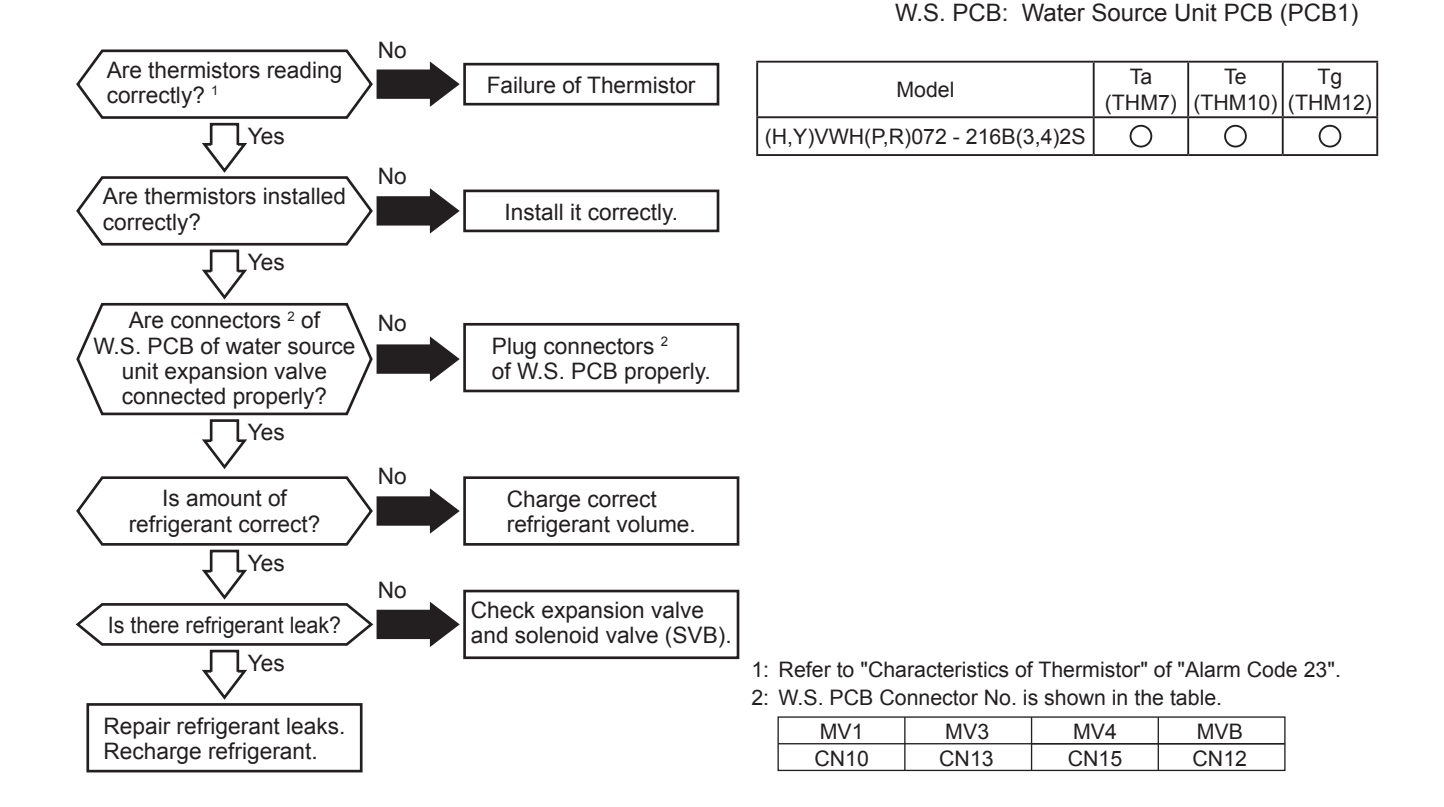

# TROUBLESHOOTING

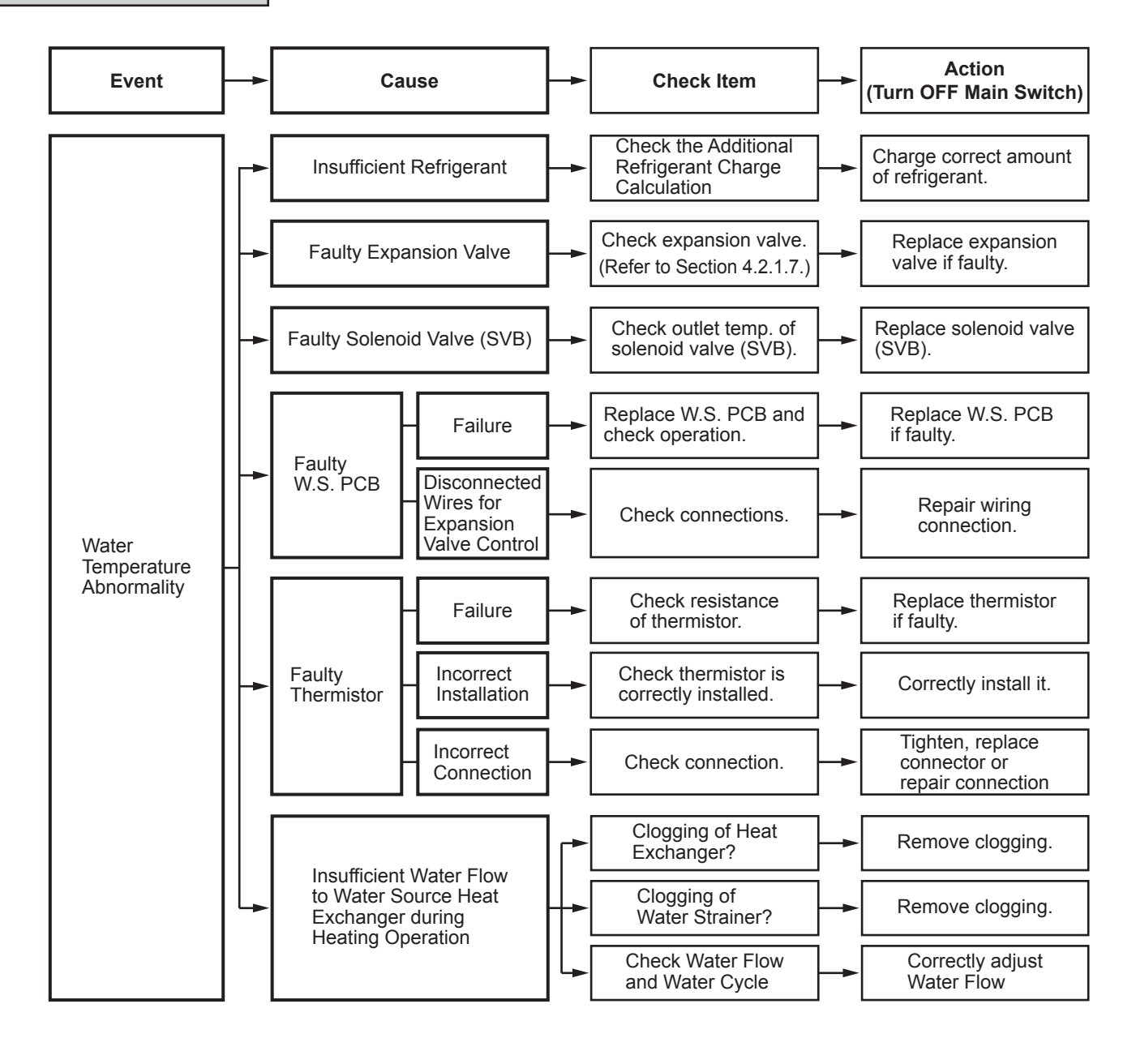

| Alarm | 11  | Abnormality of Thermistor for Indoor Unit Inlet Air Temperature |
|-------|-----|-----------------------------------------------------------------|
| Code  | 1 1 | (Inlet Air Thermistor)                                          |

- The RUN indicator (red) flashes.
- The indoor unit number (refrigerant cycle number address number), the alarm code, the model code<sup>1</sup>, the model name<sup>1</sup> and the number of connected indoor units are displayed on the LCD. The indoor unit number and the alarm code are displayed on the 7-segment display of the water source unit PCB. Note 1: Except for some models.

This alarm code is displayed when a short  $(0.24k\Omega \text{ or less})$  or open sensor  $(840k\Omega \text{ or more})$  is detected during a heating or cooling operation. The operation automatically restarts when the malfunction is removed.

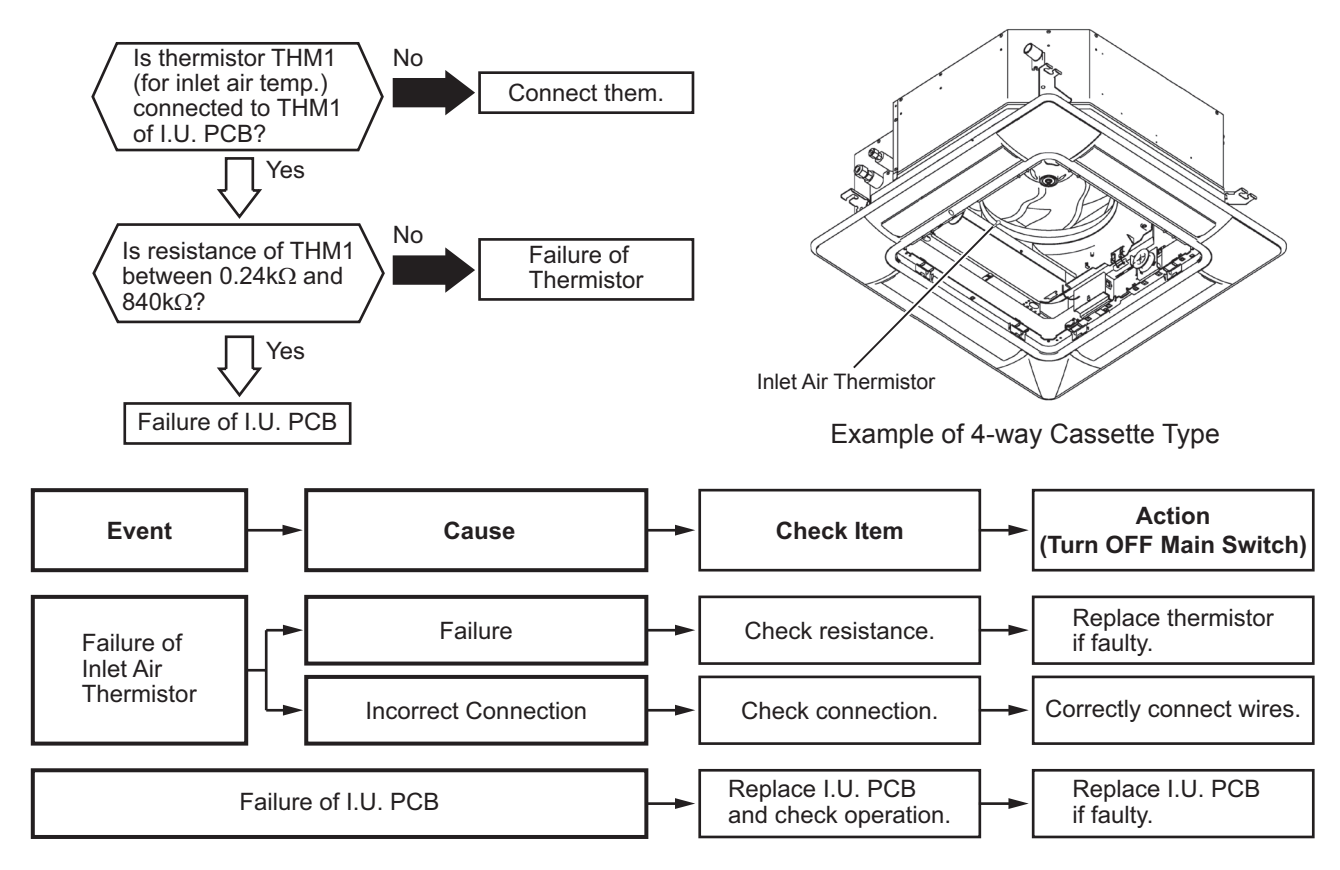

#### NOTICE:

This figure is applicable to the following thermistors.

- 1. Inlet Air Thermistor (THM1), 2. Liquid Pipe Thermistor (Freeze Protection) (THM3), 3. Gas Pipe Thermistor (THM5),
- 4. Outlet Air Thermistor (THM2), 5. Outside Air Thermistor or Remote Thermistor (THM4)

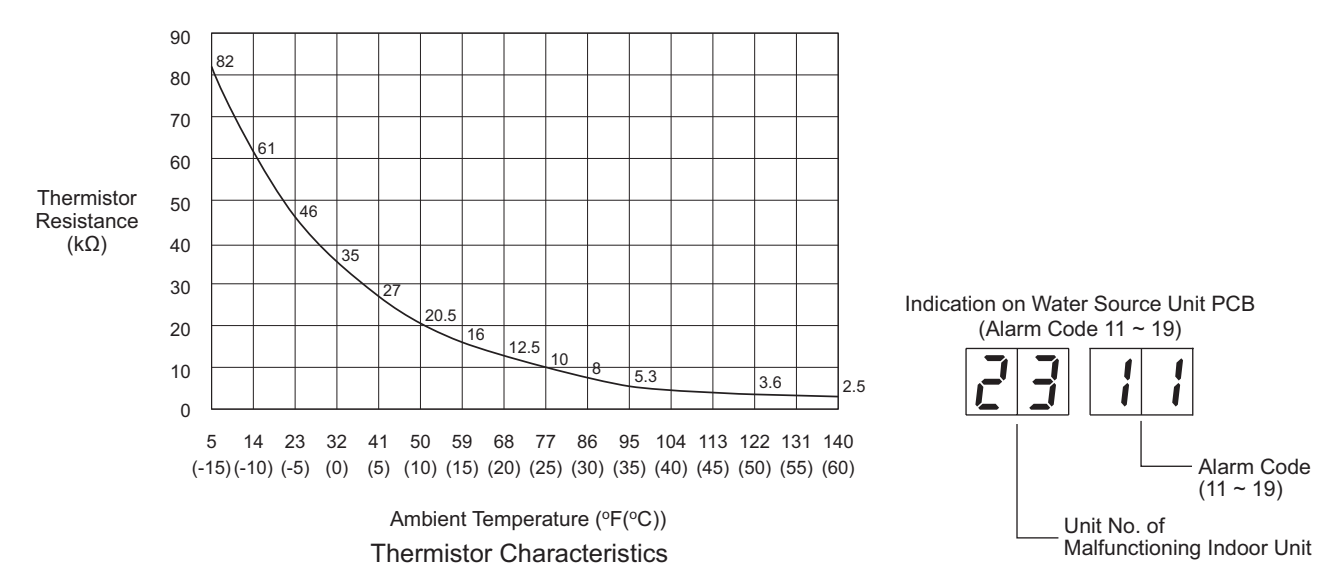

| Alarm |  |
|-------|--|
| Code  |  |

# Abnormality of Thermistor for Indoor Unit Outlet Air Temperature (Outlet Air Thermistor)

• The RUN indicator (red) flashes.

The indoor unit number (refrigerant cycle number - address number), the alarm code, the model code<sup>1</sup>, the model name<sup>1</sup> and the number of connected indoor units are displayed on the LCD. The indoor unit number and the alarm code are displayed on the 7-segment display of the water source unit PCB. Note 1: Except for some models.

This alarm code is displayed when a short  $(0.24k\Omega \text{ or less})$  or open sensor  $(840k\Omega \text{ or more})$  is detected during a heating or cooling operation. The operation automatically restarts when the malfunction is removed.

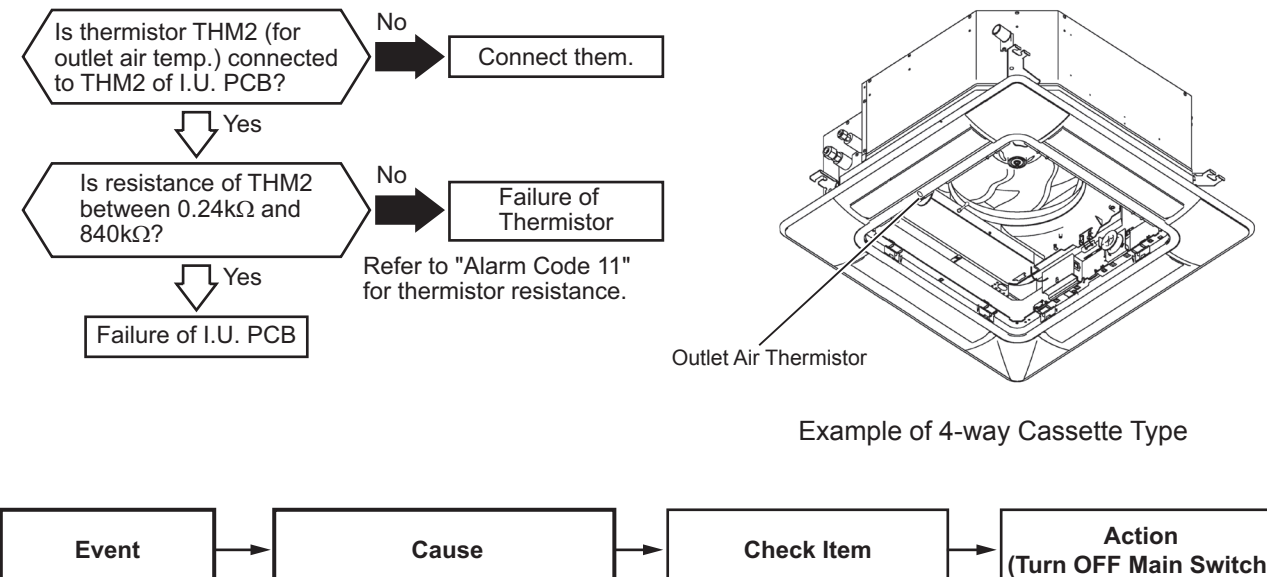

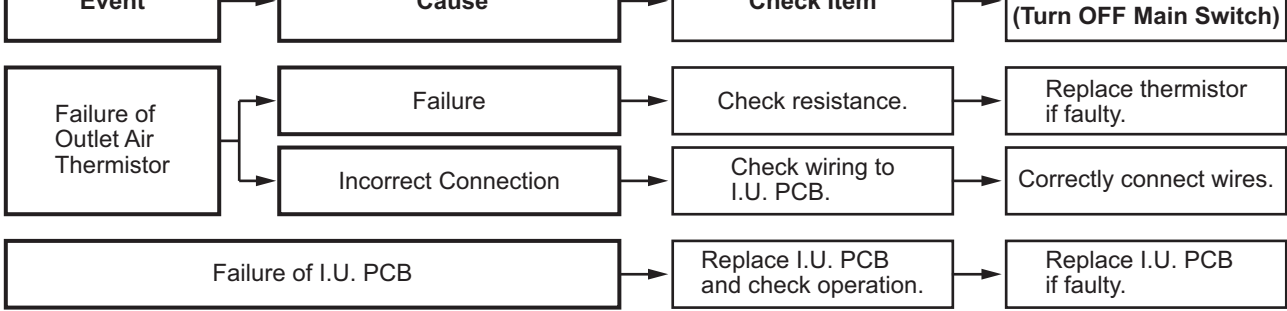

| Alarm | 17  | Abnormality of Thermistor for Liquid Refrigerant Pipe Temperature |
|-------|-----|-------------------------------------------------------------------|
| Code  | 1 ] | at Indoor Unit Heat Exchanger (Freeze Protection Thermistor)      |

- The RUN indicator (red) flashes.
- The indoor unit number (refrigerant cycle number address number), the alarm code, the model code<sup>1</sup>, the model name<sup>1</sup> and the number of connected indoor units are displayed on the LCD. The indoor unit number and the alarm code are displayed on the 7-segment display of the water source unit PCB. Note 1: Except for some models.

This alarm code is displayed when a short  $(0.24k\Omega \text{ or less})$  or open sensor  $(840k\Omega \text{ or more})$  is detected during a heating or cooling operation. The operation automatically restarts when the malfunction is removed.

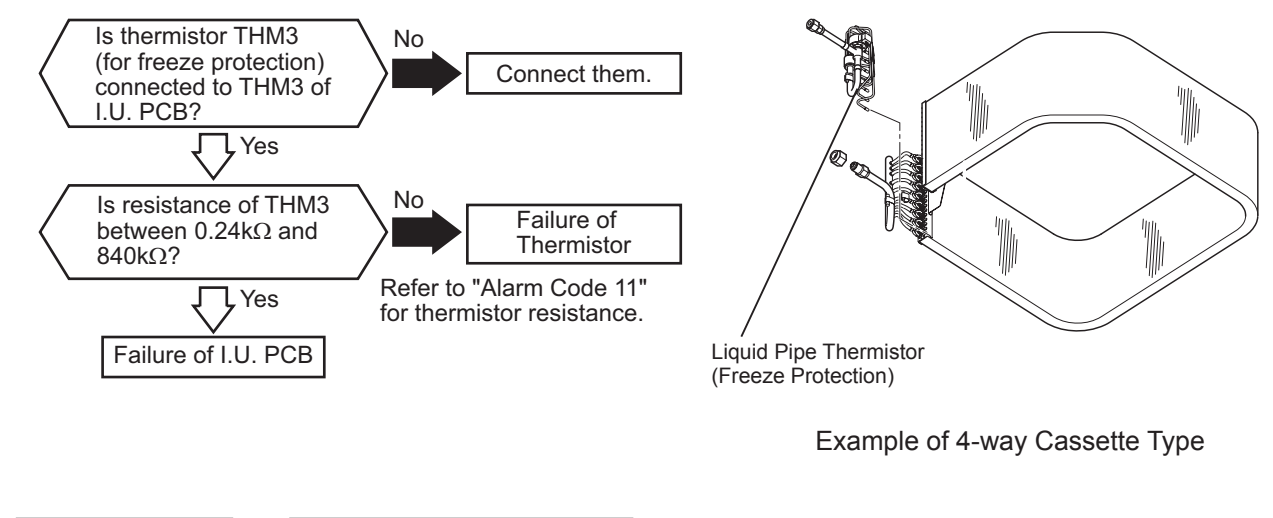

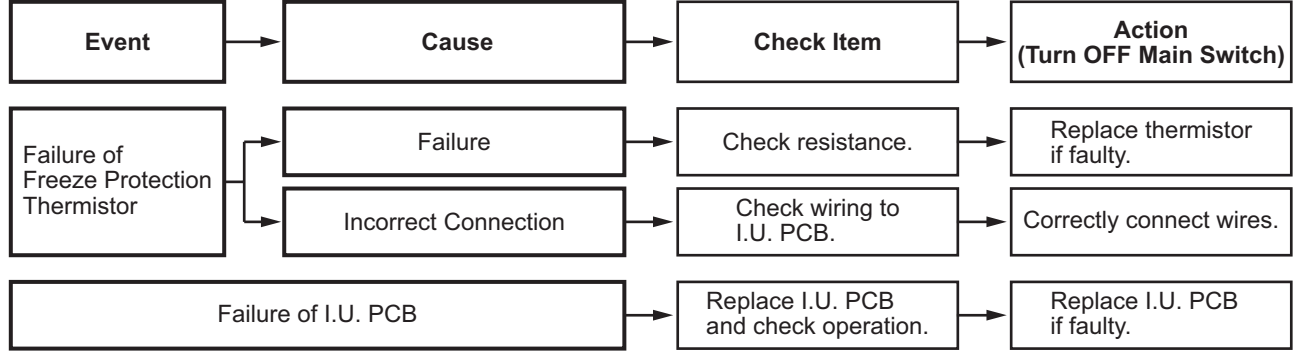

| Alarm | 1 | 11 |
|-------|---|----|
| Code  | 1 | 7  |

Abnormality of Thermistor for Gas Refrigerant Pipe Temperature at Indoor Unit Heat Exchanger (Gas Pipe Thermistor)

- The RUN indicator (red) flashes.
- The indoor unit number (refrigerant cycle number address number), the alarm code, the model code<sup>1</sup>, the model name<sup>1</sup> and the number of connected indoor units are displayed on the LCD. The indoor unit number and the alarm code are displayed on the 7-segment display of the water source unit PCB. Note 1: Except for some models.

This alarm code is displayed when a short ( $0.24k\Omega$  or less) or open sensor ( $840k\Omega$  or more) is detected during a heating or cooling operation. The operation automatically restarts when the malfunction is removed.

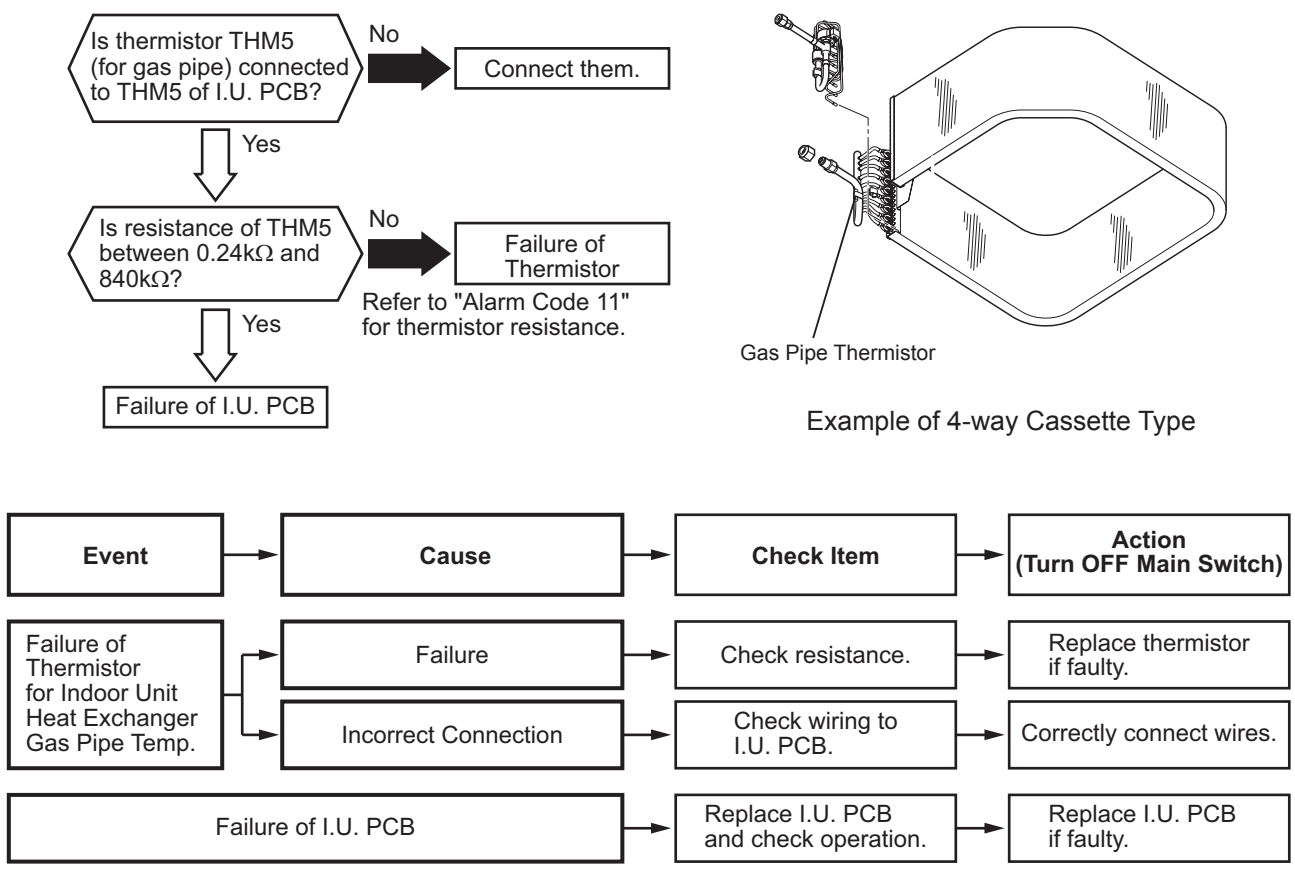

1: The heating operation is available only during the test run.

| Alarm |  |
|-------|--|
| Code  |  |

Abnormality of Thermistor for Outside Air Temperature (for Ducted (Medium Static) with EconoFresh Kit)

• The RUN indicator (red) flashes.

• The indoor unit number and the alarm code are displayed on the LCD. The alarm code is displayed on the 7-segment display of the water source unit PCB.

This alarm code is displayed when a short (0.24k $\Omega$  or less) or open sensor (840k $\Omega$  or more) is detected during a heating or cooling operation.

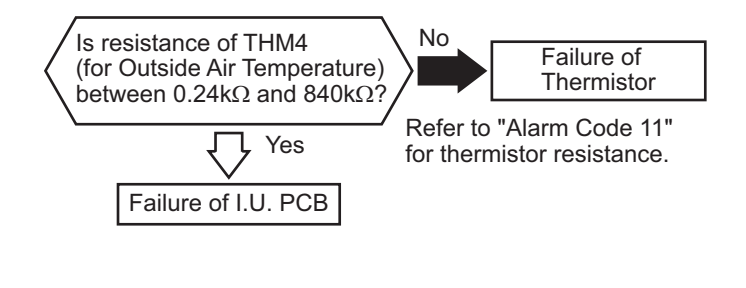

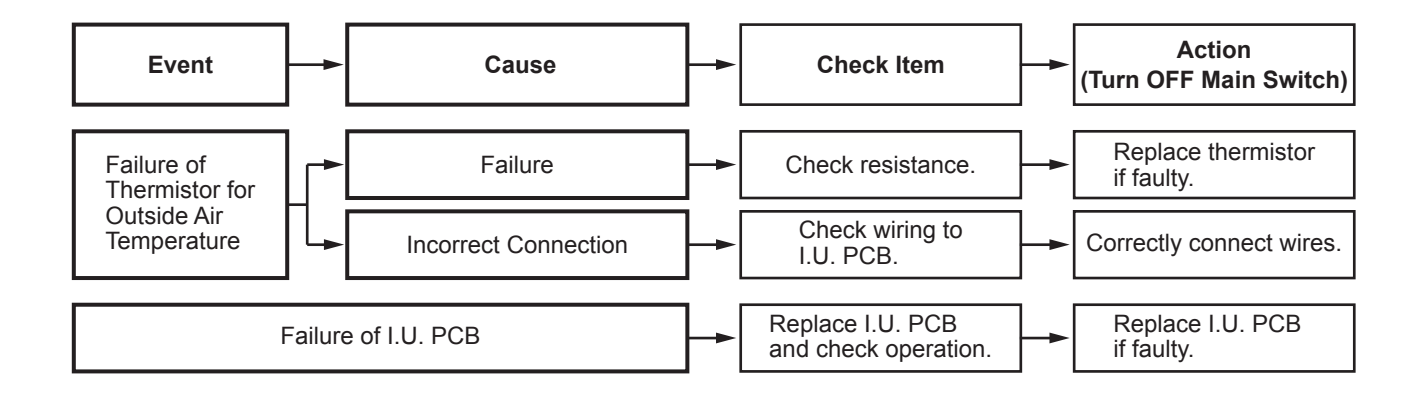

| Alarm | ()-  | Abnormality of Remote Thermistor |
|-------|------|----------------------------------|
| Code  | ()[[ | (for DOAS Unit)                  |

- The RUN indicator (red) flashes.
- The indoor unit number and the alarm code are displayed on the LCD. The alarm code is displayed on the 7-segment display of the water source unit PCB.

This alarm code is displayed when a short (0.24k $\Omega$  or less) or open sensor (840k $\Omega$  or more) is detected during a heating, cooling or fan operation.

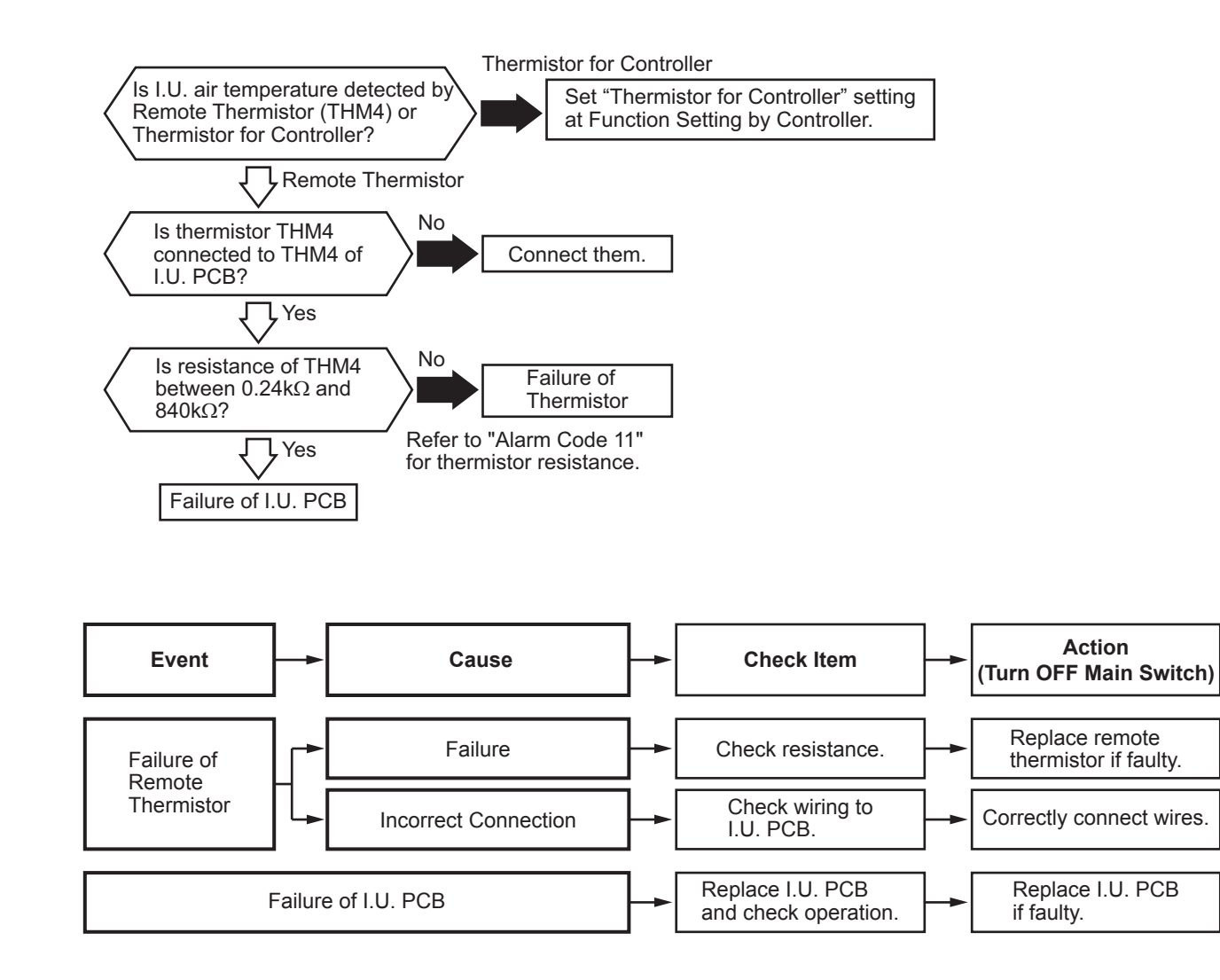

| Alarm | 1171 | Abnormality of Thermistor for Controller |
|-------|------|------------------------------------------|
| Code  | 1 1  | (for DOAS Unit)                          |

- The RUN indicator (red) flashes.
- The indoor unit number and the alarm code are displayed on the LCD. The alarm code is displayed on the 7-segment display of the water source unit PCB.

This alarm code is displayed when a short ( $0.24k\Omega$  or less) or open sensor ( $840k\Omega$  or more) is detected during a heating or cooling operation.

| Alarm |  |
|-------|--|
| Code  |  |

# Activation of Protection Device for Indoor Fan Motor (Indoor Unit with DC Motor)

• The RUN indicator (red) flashes.

The indoor unit number (refrigerant cycle number - address number), the alarm code, the model code<sup>1</sup>, the model name<sup>1</sup> and the number of connected indoor units are displayed on the LCD. The indoor unit number and the alarm code are displayed on the 7-segment display of the water source unit PCB. Note 1: Except for some models.

This alarm code is displayed when the indoor fan motor rotates at less than 70rpm for five seconds three times in 30 minutes during the operation.  $((\widehat{A}))$ 

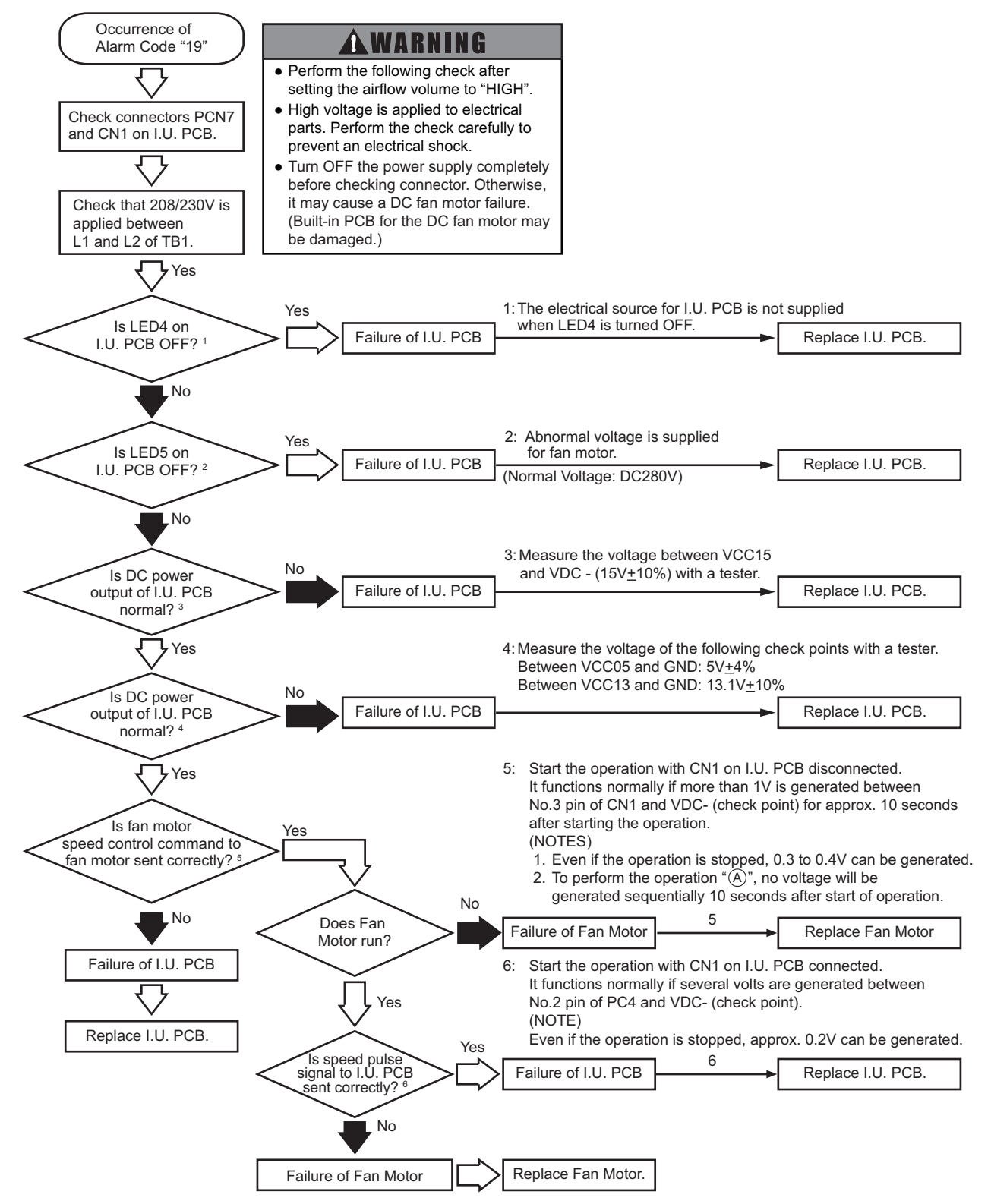

• Example of 4-Way Cassette Type

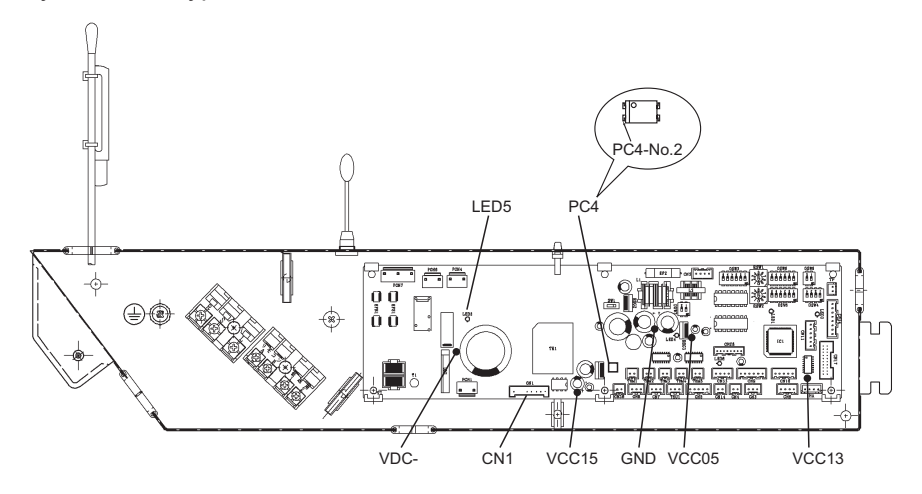

#### Checking for Fan Motor

Remove fan motor connector and measure the resistance value between each of the pins (twice, one measurement with +/- leads and the other with -/+ leads). Check whether the resistance value is over or not according to the table shown below. When performing the second measuring, make sure to switch leads (Red/ Black).

| 1st           |     |       |                     |     | 2nd   |                     | Decision Basis                        |
|---------------|-----|-------|---------------------|-----|-------|---------------------|---------------------------------------|
| 2 FG (Blue)   | Tes | ster  | Resistance<br>Value | Tes | ster  | Resistance<br>Value | Resistance values of both 1st and 2nd |
|               | Red | Black | Ω                   | Red | Black | Ω                   | measurings are over 10                |
| 5 CND (Plack) | FG  | GND   |                     | GND | FG    |                     |                                       |
|               | Vsp | GND   |                     | GND | Vsp   |                     |                                       |
|               | Vcc | GND   |                     | GND | Vcc   |                     |                                       |
| 8 Vdc (Red)   | Vdc | GND   |                     | GND | Vdc   |                     |                                       |

#### NOTE:

For details, refer to "Service Manual for Indoor Unit".

| Alarm |  |
|-------|--|
| Code  |  |

# Activation of Protection Device for Indoor Fan Motor (Ducted (Medium Static and Slim) Type)

• The RUN indicator (red) flashes.

The indoor unit number (refrigerant cycle number - address number), the alarm code, the model code<sup>1</sup>, the model name<sup>1</sup> and the number of connected indoor units are displayed on the LCD. The indoor unit number and the alarm code are displayed on the 7-segment display of the water source unit PCB. Note 1: Except for some models.

This alarm code is displayed when the indoor fan motor rotates at less than 70rpm for five seconds three times in 30 minutes during the operation.

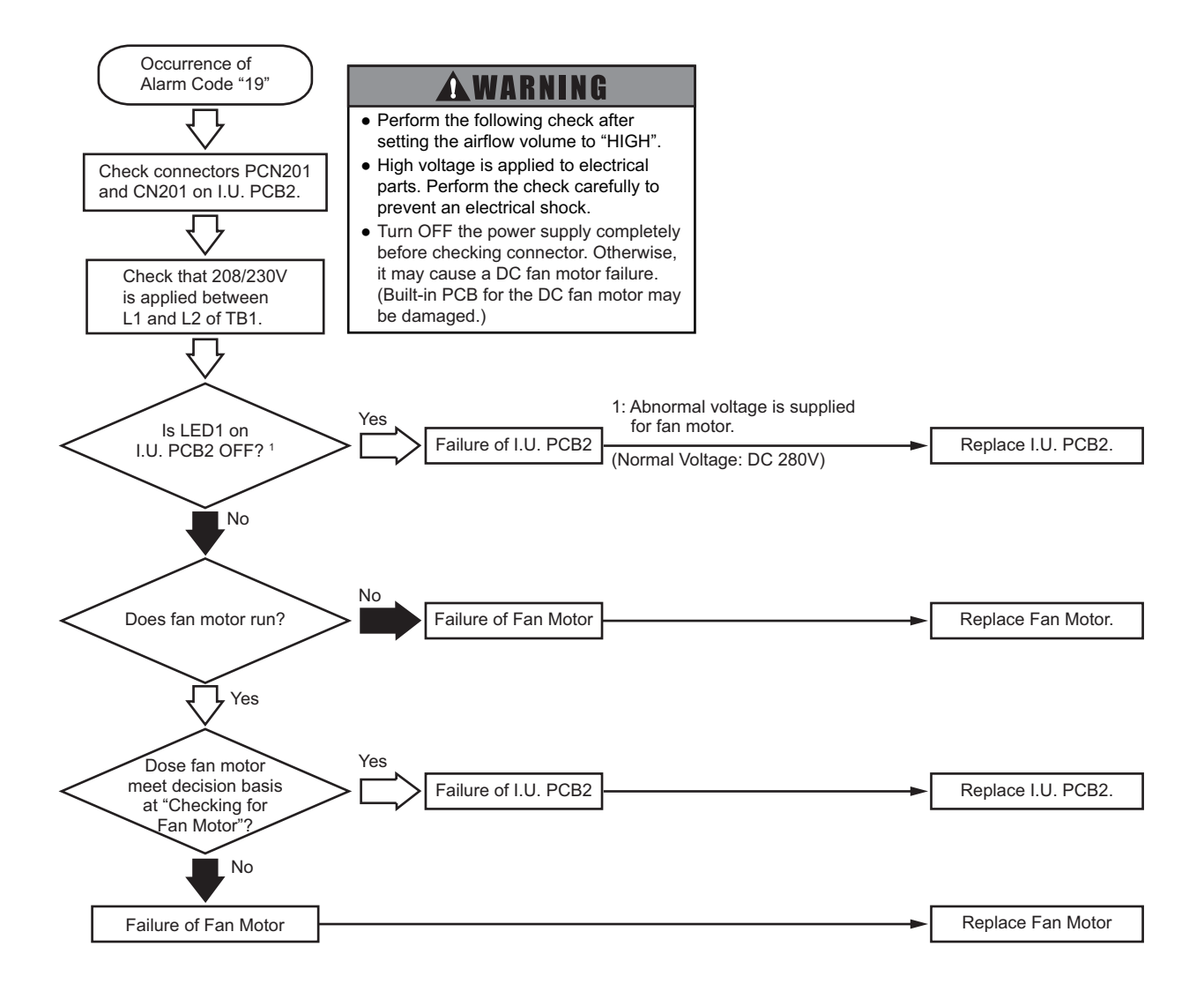

• Ducted Medium Static Type

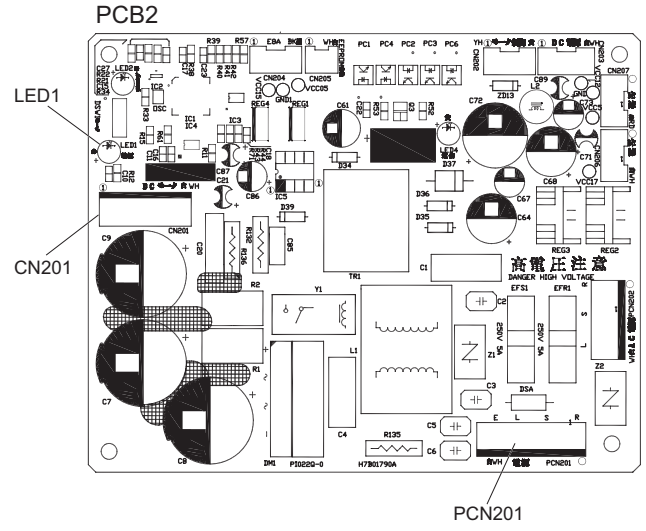

#### Checking for Fan Motor

Remove fan motor connector and measure the resistance value between each of the pins (twice, one measurement with +/- leads and the other with -/+ leads). Check whether the resistance value is over or not according to the table shown below. When performing the second measuring, make sure to switch leads (Red/ Black).

|                | 1st |       |                     |  |        | 2nd   |                     |   | Decision Basis                        |
|----------------|-----|-------|---------------------|--|--------|-------|---------------------|---|---------------------------------------|
| 1 PG (Blue)    | Tes | ster  | Resistance<br>Value |  | Tester |       | Resistance<br>Value |   | Resistance values of both 1st and 2nd |
| 2 Vsp (Yellow) | Red | Black | Ω                   |  | Red    | Black | Ω                   |   | measurings are over 10                |
| 3 Vcc (White)  | PG  | GND   |                     |  | GND    | PG    |                     | - |                                       |
| 4 GND (Black)  | Vsp | GND   |                     |  | GND    | Vsp   |                     |   |                                       |
| 6 Vm (Red)     | Vcc | GND   |                     |  | GND    | Vcc   |                     |   |                                       |
|                | Vm  | GND   |                     |  | GND    | Vm    |                     |   |                                       |
|                |     |       |                     |  |        |       |                     |   |                                       |

#### Ducted Slim Type

LEDI

#### PCN201

#### Checking for Fan Motor

Remove fan motor connector and measure the resistance value between each of the pins (twice, one measurement with +/- leads and the other with -/+ leads). Check whether the resistance value is over or not according to the table shown below. When performing the second measuring, make sure to switch leads (Red/ Black).

|                |     |       |                     |     |       |                     | <br>    |
|----------------|-----|-------|---------------------|-----|-------|---------------------|---------|
|                |     | 1st   |                     |     |       |                     |         |
| 2 PG (Blue)    | Tes | ster  | Resistance<br>Value | Tes | ster  | Resistance<br>Value | R<br>of |
| 3 Vsp (Yellow) | Red | Black | Ω                   | Red | Black | Ω                   | m       |
|                | PG  | GND   |                     | GND | PG    |                     |         |
| 5 GND (Black)  | Vsp | GND   |                     | GND | Vsp   |                     |         |
|                | Vcc | GND   |                     | GND | Vcc   |                     |         |
| 8 Vdc (Red)    | Vdc | GND   |                     | GND | Vdc   |                     |         |
| 1              |     |       |                     |     |       |                     |         |

Connector for Fan Motor

| Decision Basis                        |
|---------------------------------------|
| Resistance values of both 1st and 2nd |
| measurings are over 10                |

|       | _     |                                                      |
|-------|-------|------------------------------------------------------|
| Alarm | 1 ] [ | Activation of Protection Device for Indoor Fan Motor |
| Code  | i T   | (Wall Mount Type)                                    |
|       | ` —`  | (Wait Moarte Type)                                   |

- The RUN indicator (red) flashes.
- The indoor unit number (refrigerant cycle number address number), the alarm code, the model code<sup>1</sup>, the model name<sup>1</sup> and the number of connected indoor units are displayed on the LCD. The indoor unit number and the alarm code are displayed on the 7-segment display of the water source unit PCB. Note 1: Except for some models.

This alarm code is displayed when the indoor fan motor rotates at less than 70 rpm for five seconds (for 40 seconds during auto swing operation) three times in 30 minutes during the operation. ( $(\widehat{A})$ )

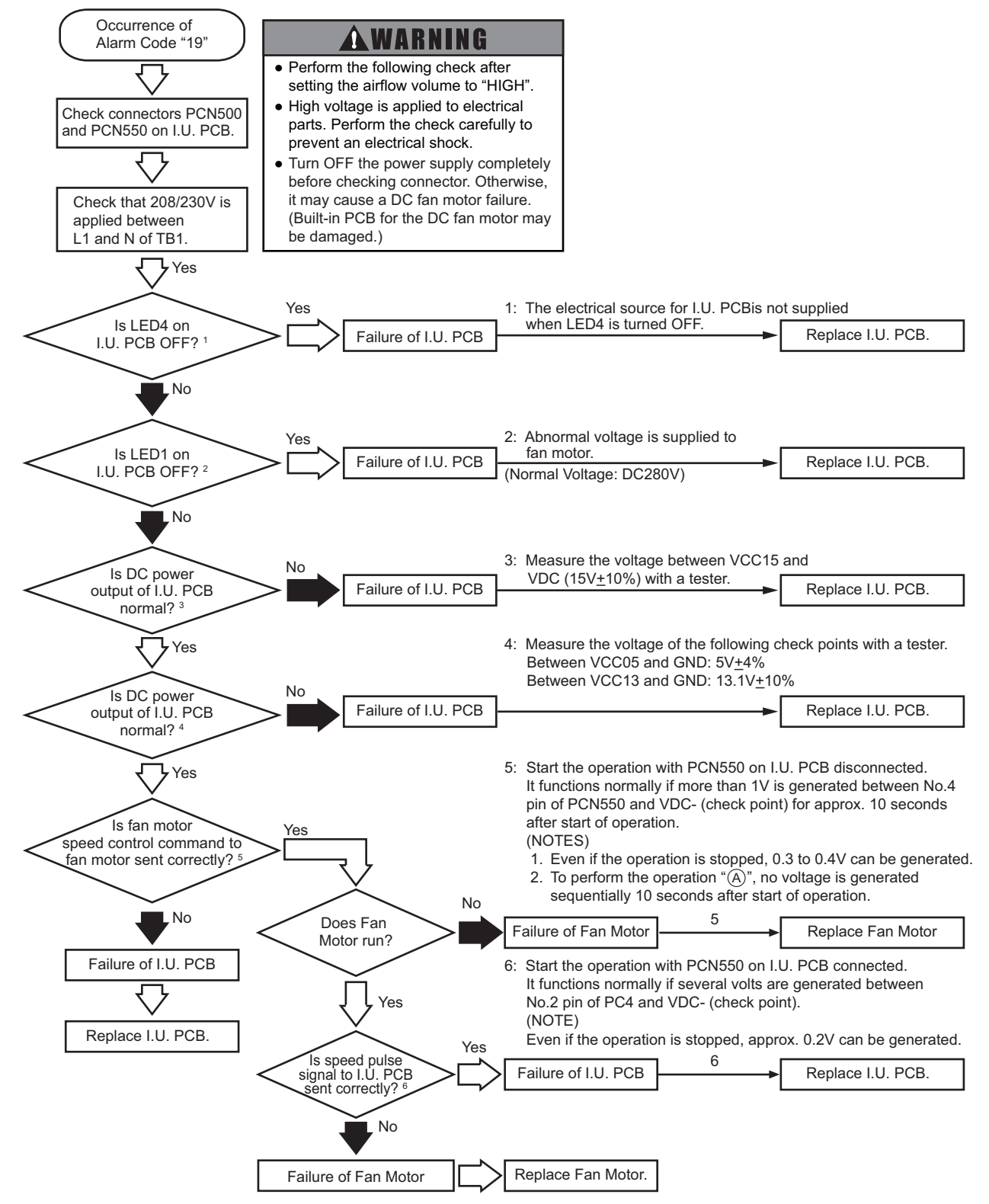

• Wall Mount Type

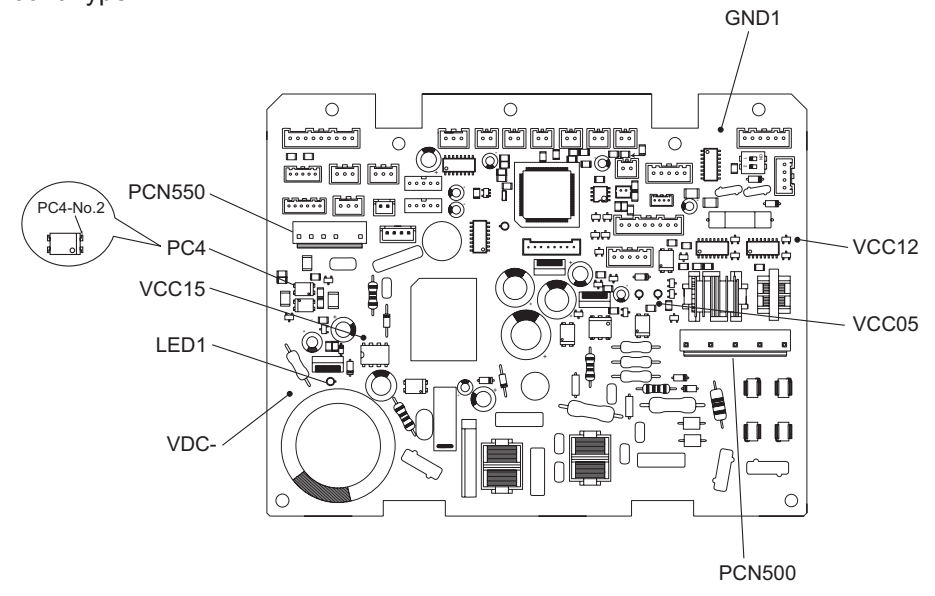

#### Checking for Fan Motor

Remove fan motor connector and measure the resistance value between each of the pins (twice, one measurement with +/- leads and the other with -/+ leads). Check whether the resistance value is over or not according to the table shown below. When performing the second measuring, make sure to switch leads (Red/ Black).

|               |     | 1st                     |   |        | 2nd   |                     | Decision Basis                        |
|---------------|-----|-------------------------|---|--------|-------|---------------------|---------------------------------------|
|               | Tes | Tester Resistance Value |   | Tester |       | Resistance<br>Value | Resistance values of both 1st and 2nd |
| 1 Vm (Red)    | Red | Black                   | Ω | Red    | Black | Ω                   | measurings are over 10                |
| 3 GND (Black) | FG  | GND                     |   | GND    | FG    |                     |                                       |
| 4 Vcc (White) | Vsp | GND                     |   | GND    | Vsp   |                     |                                       |
| 5 Vs (Yellow) | Vcc | GND                     |   | GND    | Vcc   |                     |                                       |
| 6 PG (Blue)   | Vdc | GND                     |   | GND    | Vdc   |                     |                                       |
|               |     |                         | · |        |       |                     |                                       |

Connector for Fan Motor

| Alarm | 1 |
|-------|---|
| Code  | 1 |

# Activation of Protection Device for Indoor Fan Motor (Indoor Unit with AC Motor)

• The RUN indicator (red) flashes.

The indoor unit number (refrigerant cycle number - address number), the alarm code, the model code<sup>1</sup>, the model name<sup>1</sup> and the number of connected indoor units are displayed on the LCD. The indoor unit number and the alarm code are displayed on the 7-segment display of the water source unit PCB. Note 1: Except for some models.

This alarm code is displayed when over approximately 1A is applied to the indoor unit fan motor.

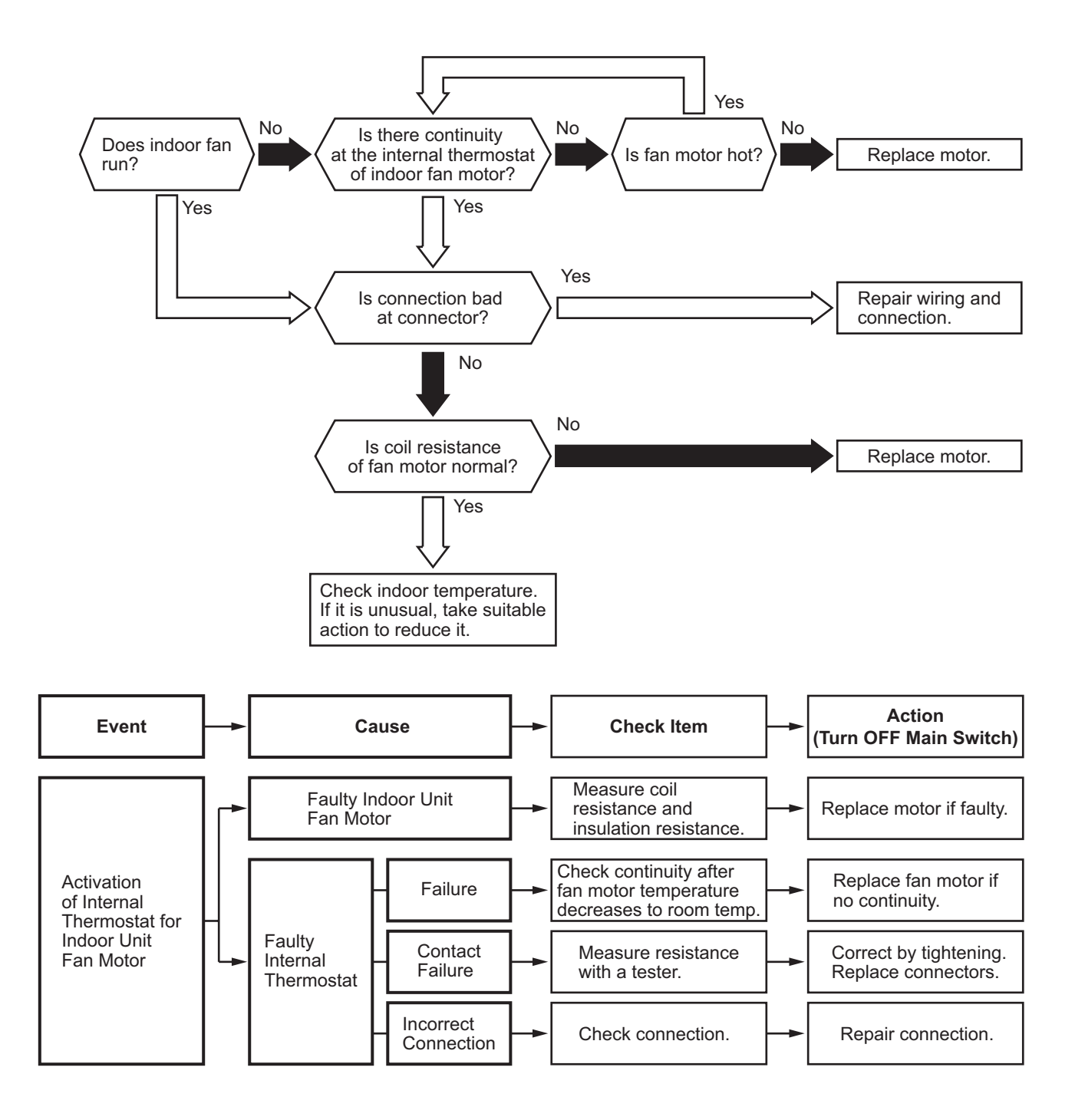

| Alarm<br>Code |  | Abnormality of High Pressure Sensor for Water Source Unit |
|---------------|--|-----------------------------------------------------------|
|---------------|--|-----------------------------------------------------------|

• The indoor unit number (refrigerant cycle number - address number), the alarm code, the model code<sup>1</sup>, the model name<sup>1</sup> and the number of connected indoor units are displayed on the LCD. The water source unit number and the alarm code are displayed on the 7-segment display of the water source unit PCB.

Note 1: Except for some models.

This alarm code is displayed when output voltage of the pressure sensor decreases to 0.1V or less, or increases to 4.9V or more during operation.

W.S. PCB: Water Source Unit PCB (PCB1)

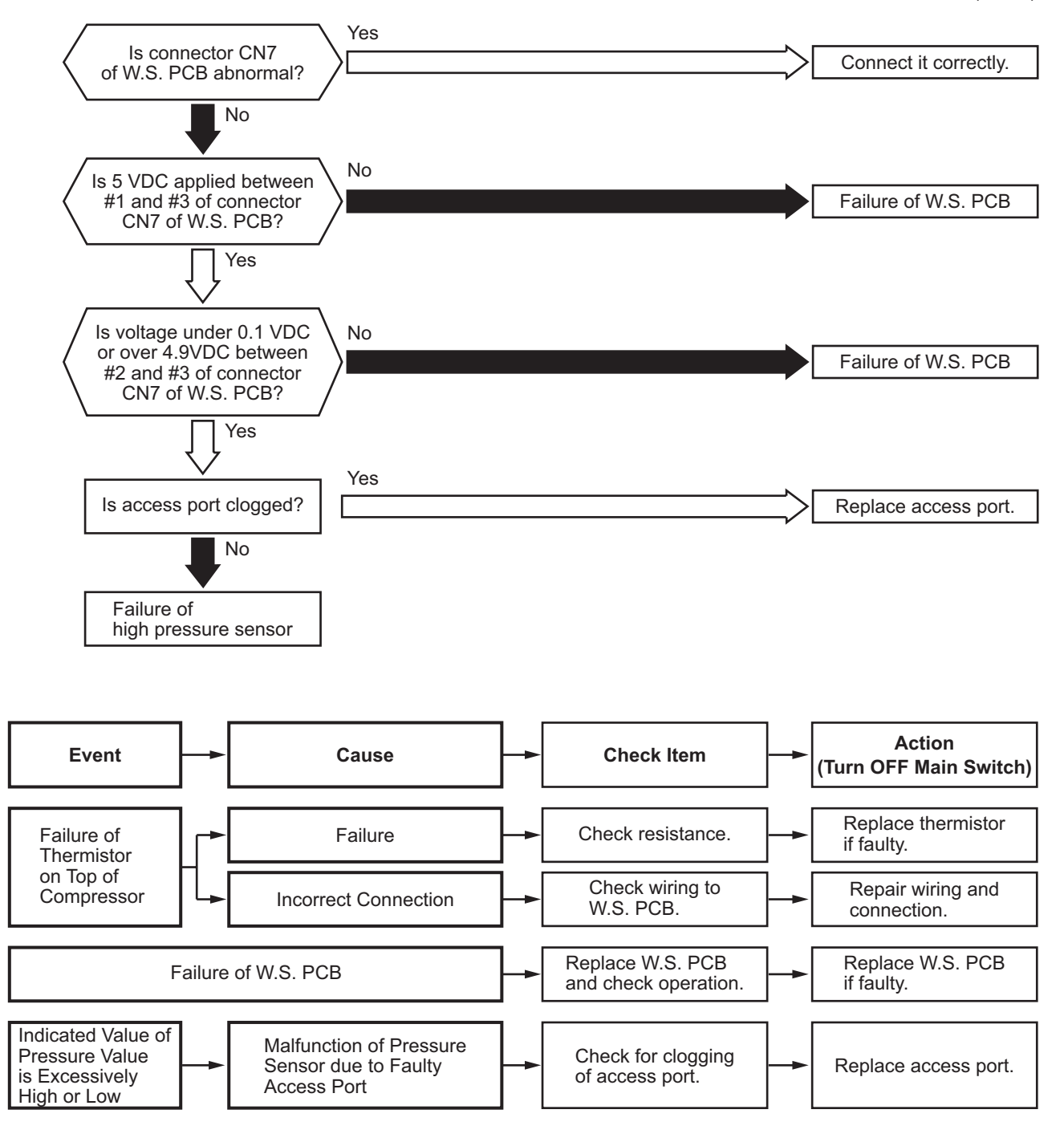

| Alarm |  |
|-------|--|
| Code  |  |

### Abnormality of Thermistor for Discharge Gas Temperature on the Top of Compressor

- The RUN indicator (red) flashes.
- The indoor unit number (refrigerant cycle number address number), the alarm code, the model code<sup>1</sup>, the model name<sup>1</sup> and the number of connected indoor units are displayed on the LCD. The alarm code and the water source unit number/compressor number with an abnormal thermistor are displayed on the 7-segment display of the water source unit PCB. Note 1: Except for some models.

This alarm code is displayed when a short sensor for one minute (0.9k $\Omega$  or less) or open sensor (5946k $\Omega$  or more) is detected for a second time during operation.

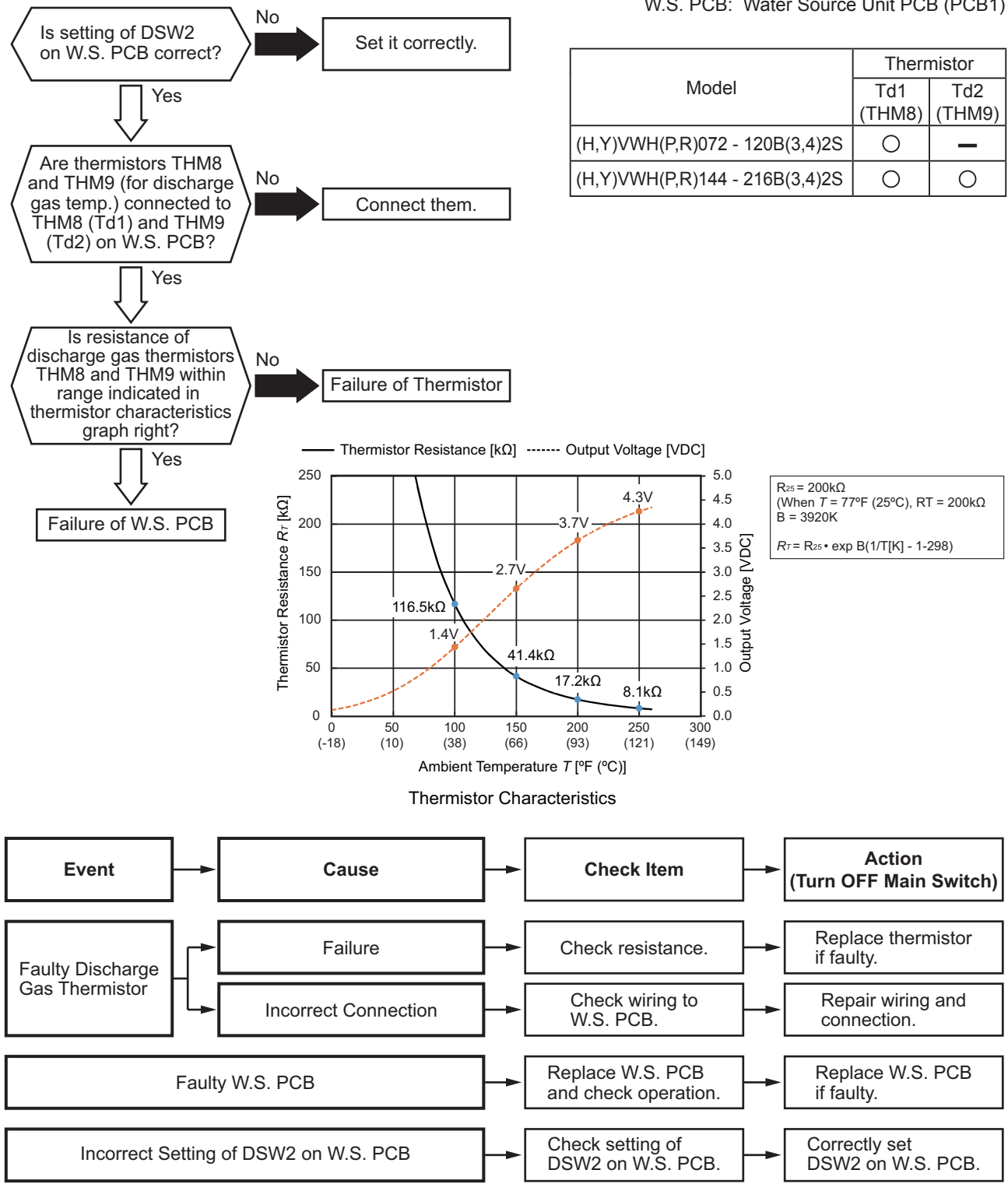

W.S. PCB: Water Source Unit PCB (PCB1)

| Alarm | 7 | 11 |
|-------|---|----|
| Code  |   | 7  |

# Abnormality of Thermistor for Evaporating Temperature during Heating Operation (Water Source Unit Evaporating Thermistor)

- The RUN indicator (red) flashes.
- The indoor unit number (refrigerant cycle number address number), the alarm code, the model code<sup>1</sup>, the model name<sup>1</sup> and the number of connected indoor units are displayed on the LCD. The alarm code and the water source unit number/compressor number with an abnormal thermistor are displayed on the 7-segment display of the water source unit PCB. Note 1: Except for some models.

This alarm is displayed when a short ( $0.2k\Omega$  or less) or open sensor ( $840k\Omega$  or more) is detected for eight minutes during operation.

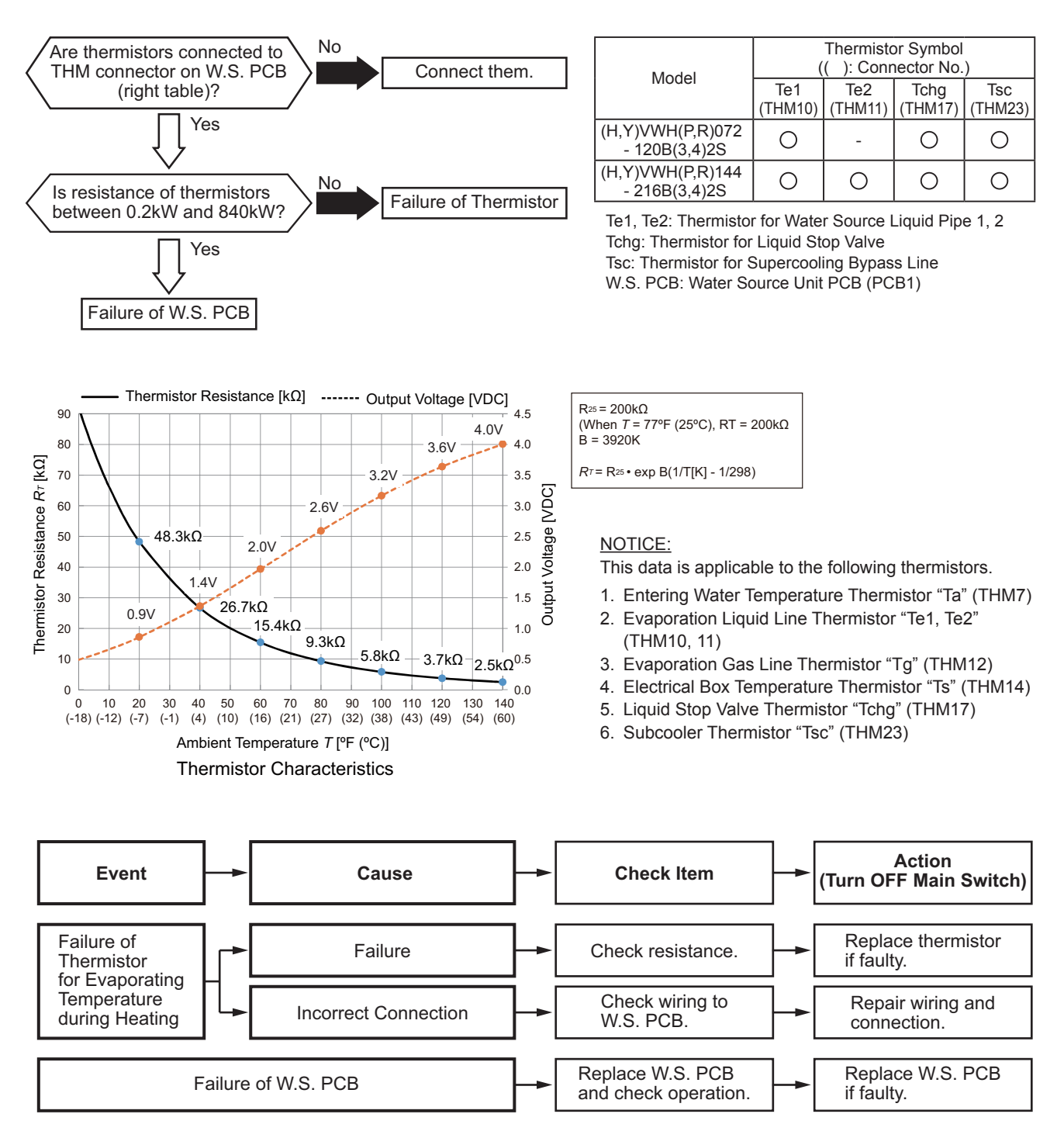

| Alarm | Abnormality of Thermistor for Water Source Unit Heat Exchanger Gas Pipe |
|-------|-------------------------------------------------------------------------|
| Code  | (Tg)                                                                    |

- The RUN indicator (red) flashes.
- The indoor unit number (refrigerant cycle number address number), the alarm code, the model code<sup>1</sup>, the model name<sup>1</sup> and the number of connected indoor units are displayed on the LCD. The water source unit number and the alarm code are displayed on the 7-segment display of the water source unit PCB. Note 1: Except for some models.

This alarm is displayed when a short ( $0.2k\Omega$  or less) or open sensor ( $840k\Omega$  or more) is detected for eight minutes during operation.

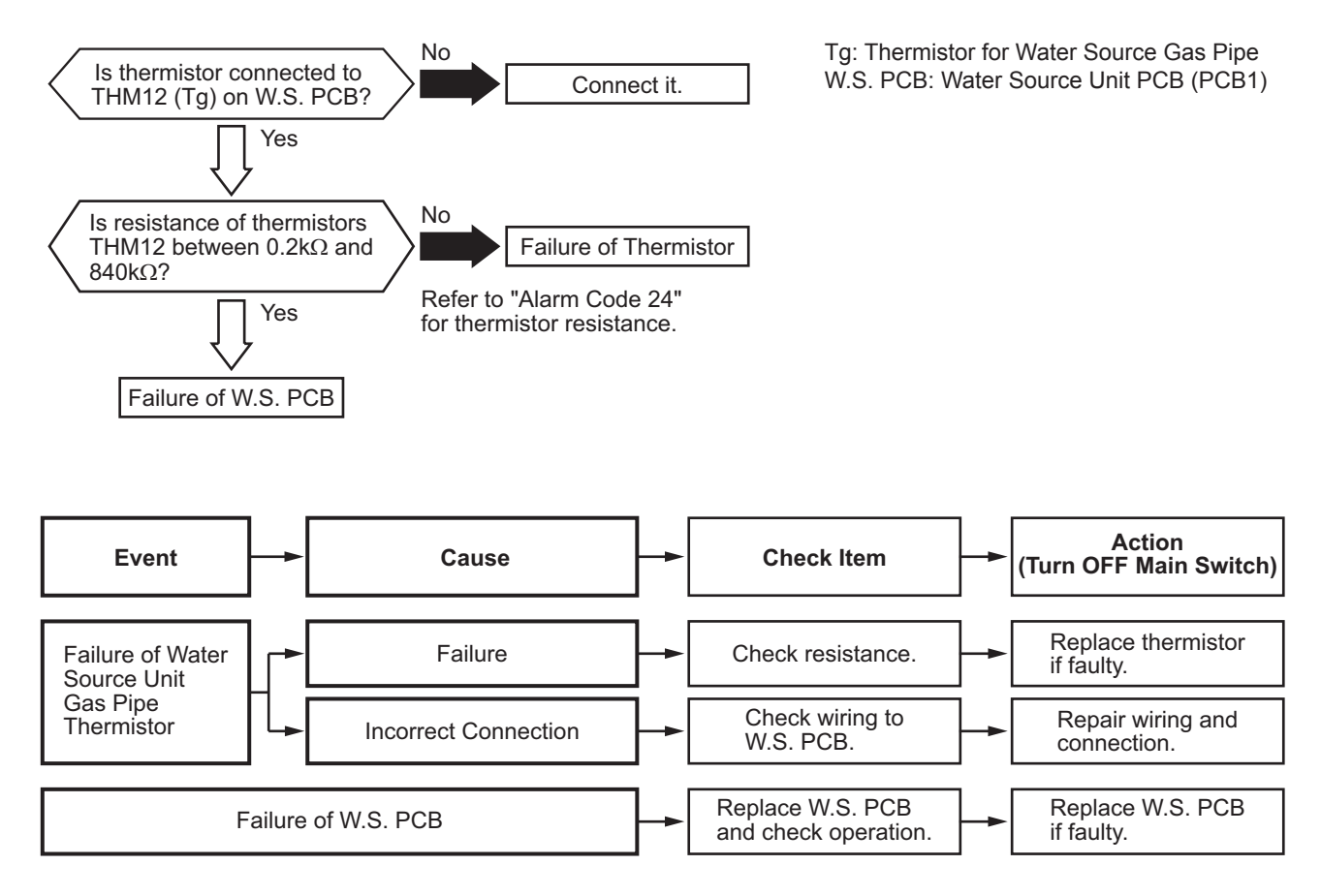

| Alarm | 7 | П |
|-------|---|---|
| Code  |   | Ţ |

Abnormality of Low Pressure Sensor for Water Source Unit

- The RUN indicator (red) flashes.
- The indoor unit number (refrigerant cycle number address number), the alarm code, the model code<sup>1</sup>, the model name<sup>1</sup> and the number of connected indoor units are displayed on the LCD. The alarm code is displayed on the 7-segment display of the water source unit PCB. Note 1: Except for some models.

This alarm code is displayed when output voltage of the pressure sensor decreases to 0.1V or less or increases to 4.9V or more during operation.

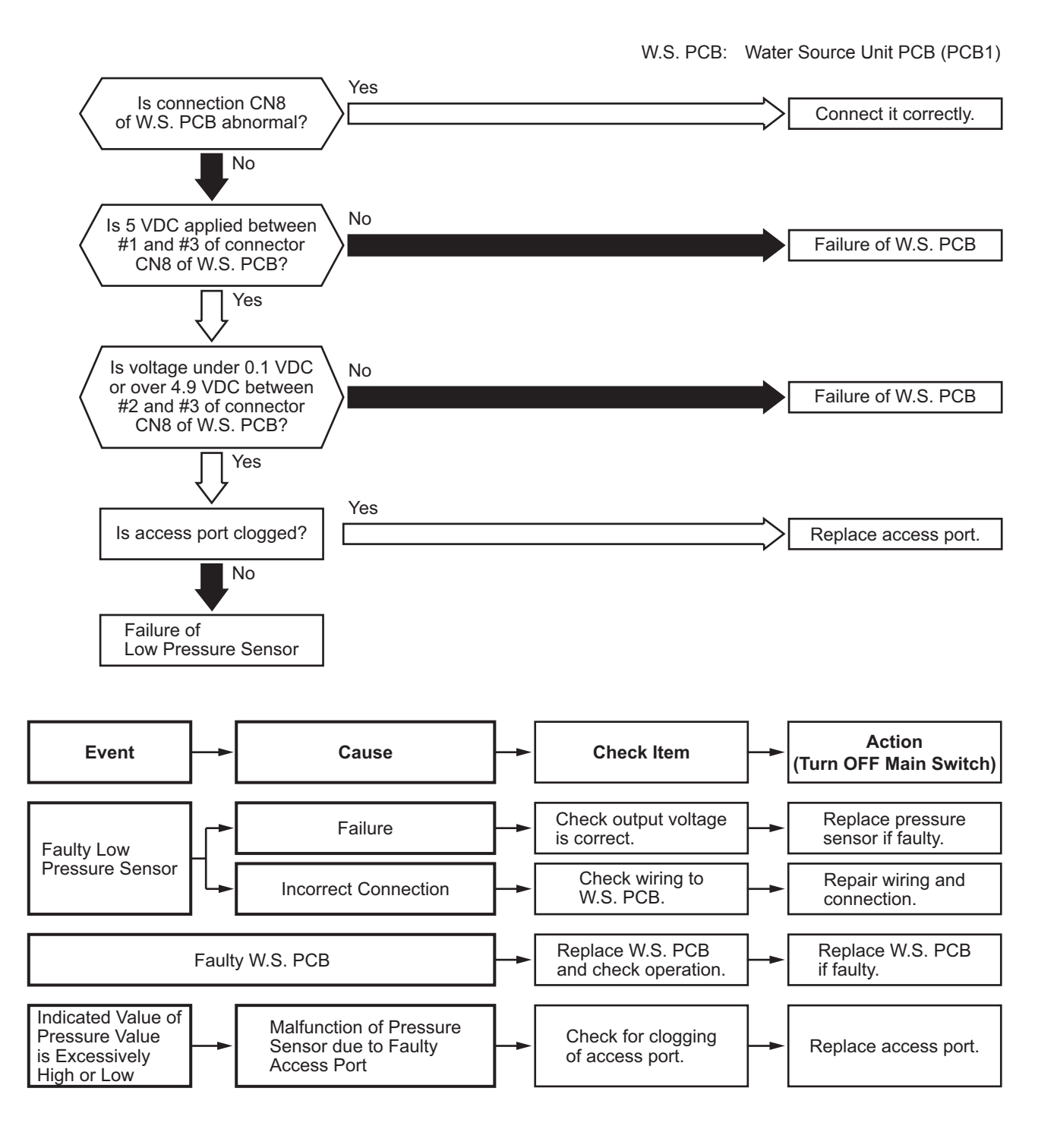

| Alarm | רור |
|-------|-----|
| Code  | Г П |

Abnormality of Thermistor for Entering Water Temperature (Water Source Unit Entering Water Thermistor)

• The RUN indicator (red) flashes.

• The indoor unit number (refrigerant cycle number - address number), the alarm code, the model code<sup>1</sup>, the model name<sup>1</sup> and the number of connected indoor units are displayed on the LCD. The water source unit number and the alarm code are displayed on the 7-segment display of the water source unit PCB.

Note 1: Except for some models.

This alarm code is displayed when a short ( $0.2k\Omega$  or less) or open sensor ( $840k\Omega$  or more) is detected during operation.

W.S. PCB: Water Source Unit PCB (PCB1)

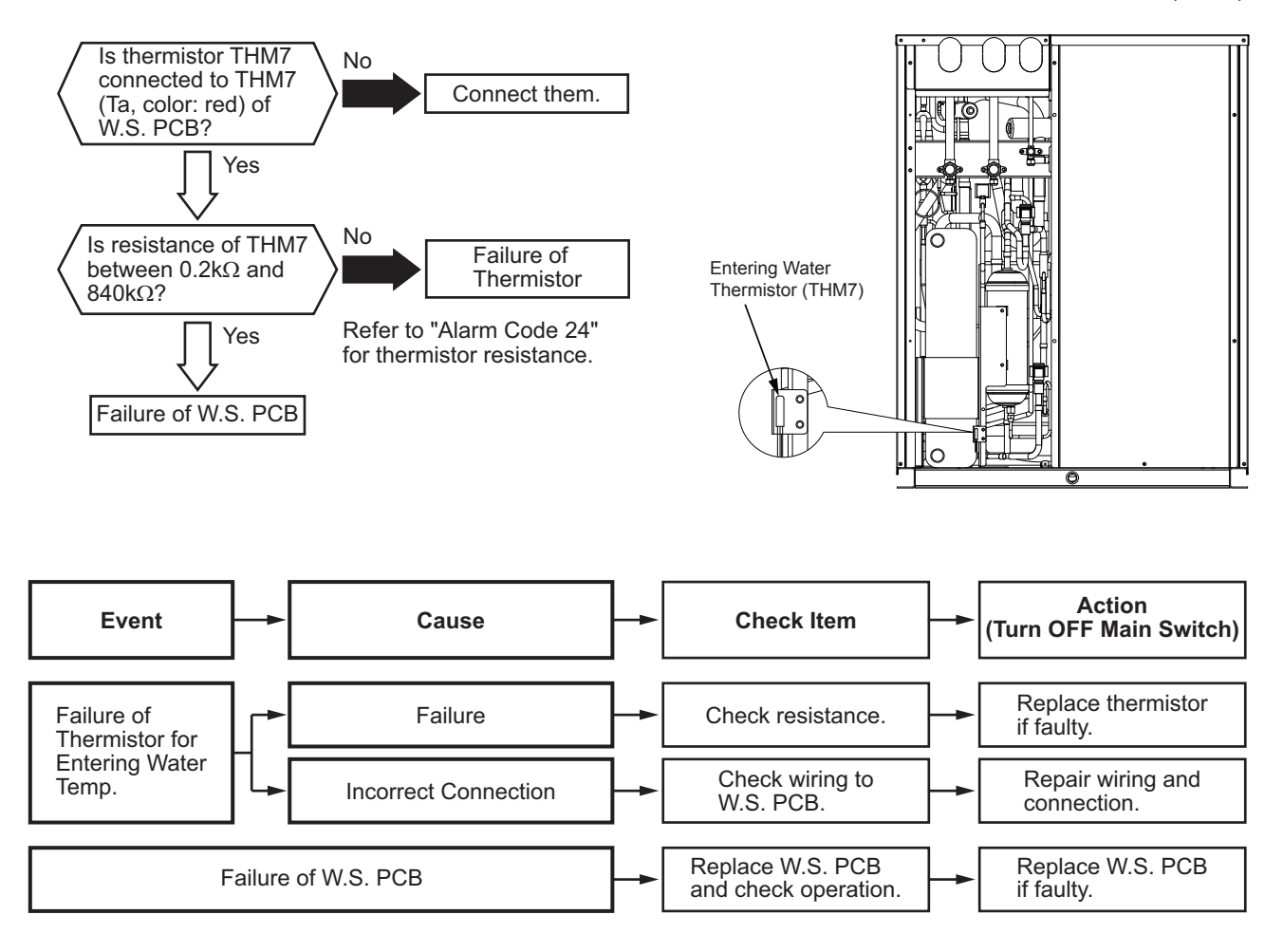

| Alarm | 7 | 1 |
|-------|---|---|
| Code  |   | 匚 |

Abnormality of Electrical Box Thermistor

- The RUN indicator (red) flashes.
- The indoor unit number (refrigerant cycle number address number), the alarm code, the model code<sup>1</sup>, the model name<sup>1</sup> and the number of connected indoor units are displayed on the LCD. The water source unit number and the alarm code are displayed on the 7-segment display of the water source unit PCB.

Note 1: Except for some models.

This alarm code is displayed when a short ( $0.2k\Omega$  or less) or open sensor ( $840k\Omega$  or more) is detected during operation.

W.S. PCB: Water Source Unit PCB (PCB1)

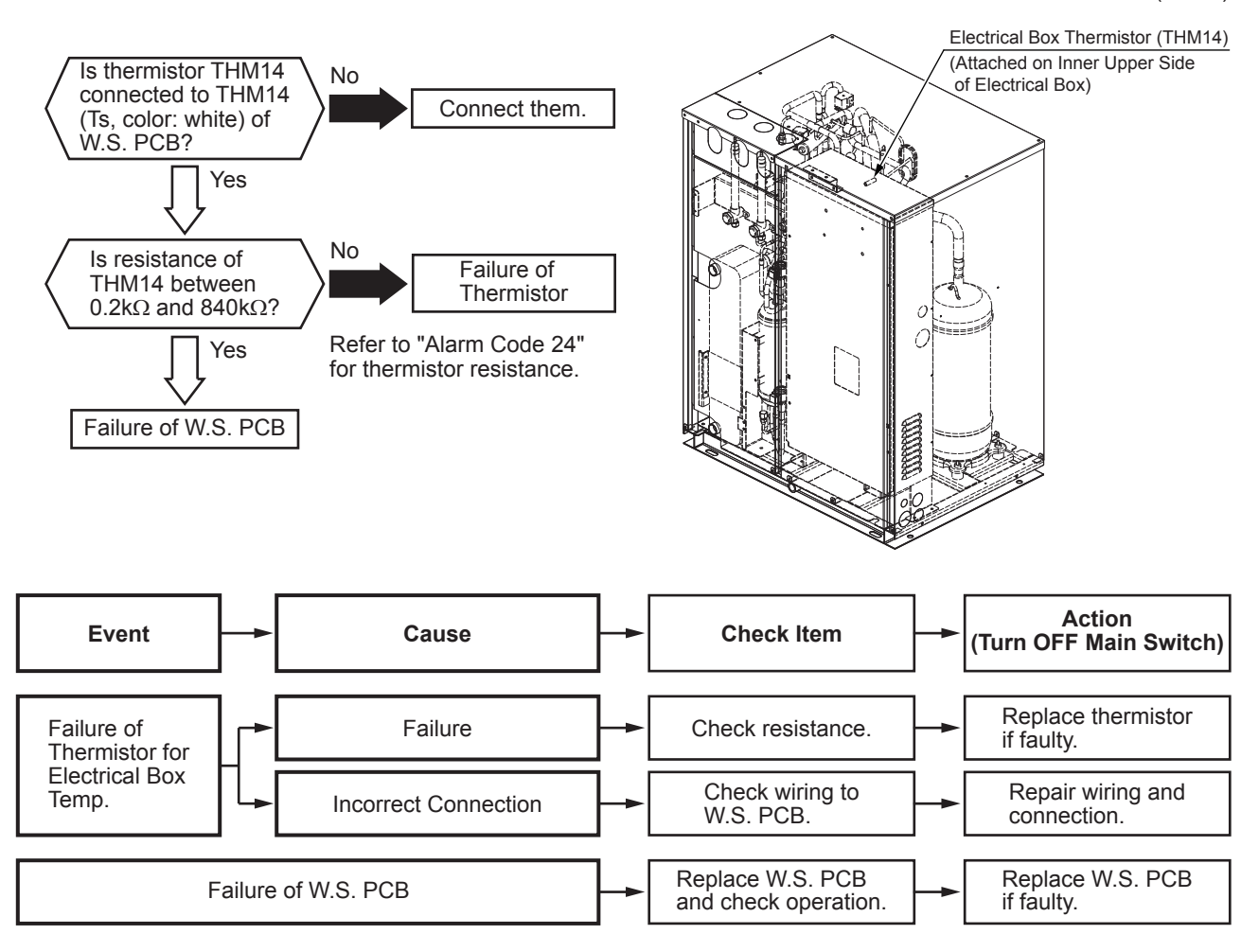

| Alarm<br>Code |  | Incorrect Connection of Change-Over Box |
|---------------|--|-----------------------------------------|
|---------------|--|-----------------------------------------|

The indoor unit number (refrigerant cycle number - address number), the alarm code, the model code<sup>1</sup>, the model name<sup>1</sup> and the number of connected indoor units are displayed on the LCD. The water source unit number and the alarm code are displayed on the 7-segment display of the water source unit PCB. Note 1: Except for some models.

This alarm code is displayed when the Generation 1 change-over boxes are connected to the refrigerant cycle system.

| Alarm<br>Code |  | Incorrect Capacity Setting of Water Source Unit and Indoor Unit |
|---------------|--|-----------------------------------------------------------------|
|---------------|--|-----------------------------------------------------------------|

 The indoor unit number (refrigerant cycle number - address number), the alarm code, the model code<sup>1</sup>, the model name<sup>1</sup> and the number of connected indoor units are displayed on the LCD. The alarm code is displayed on the 7-segment display of the water source unit PCB. Note 1: Except for some models.

- 1. This alarm code is displayed when the capacity setting DIP switch, DSW2, on the water source unit PCB, is not set (all the settings from #1 to #6 are OFF) or set incorrectly.
- 2. This alarm code is displayed when the total indoor unit capacity exceed the connectable indoor unit capacity ratio of water source unit.

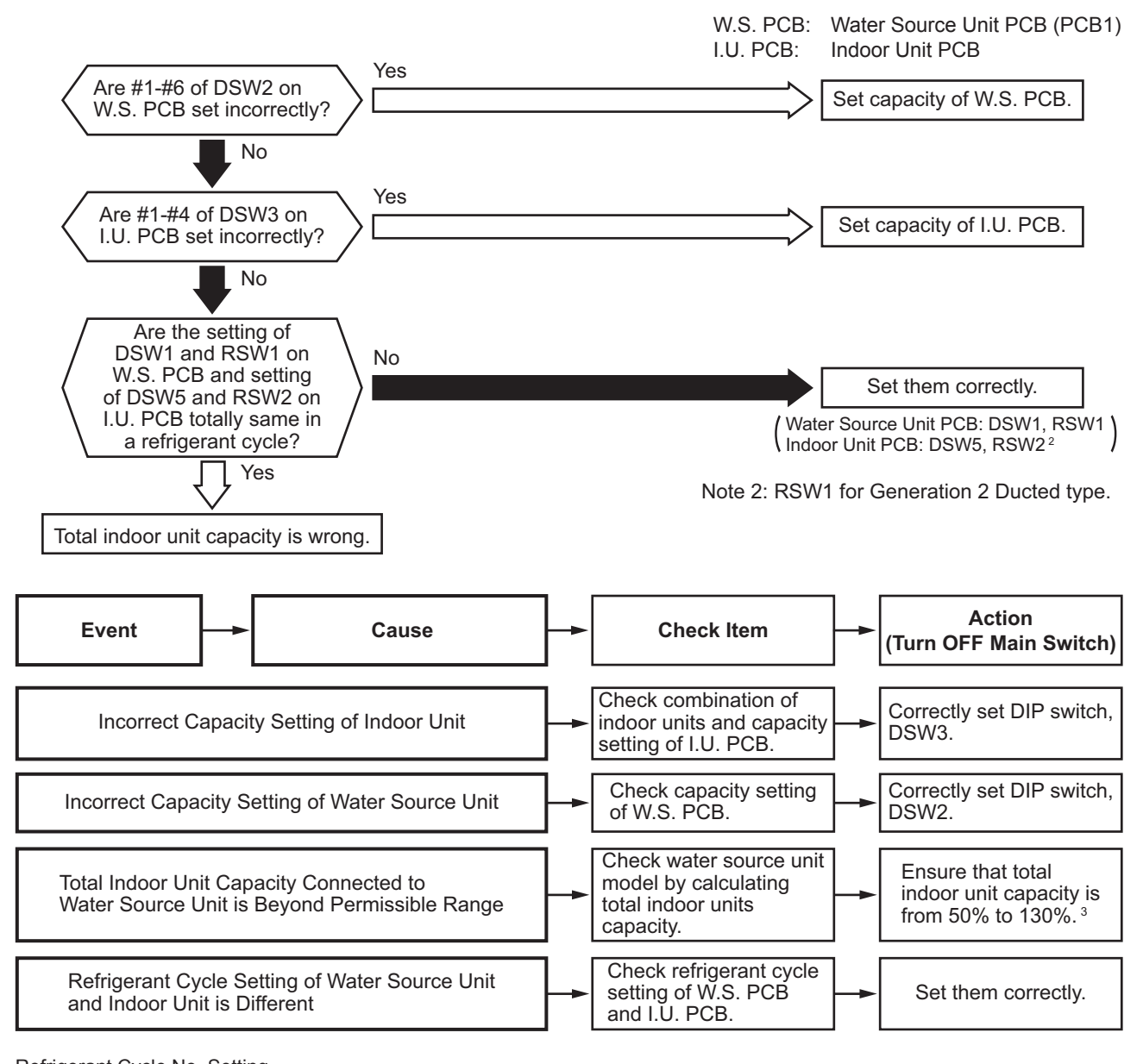

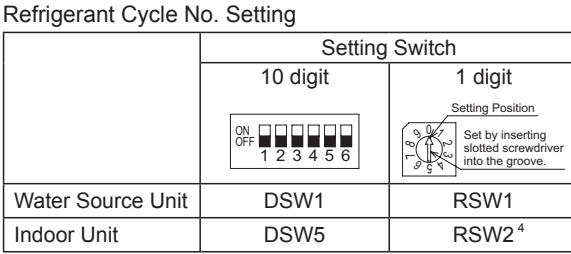

3: Refer to "Installation and Maintenance Manual" for details. 4: RSW1 for Generation 2 Ducted type. Example of Setting Refrigerant Cycle No.25

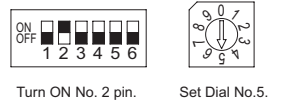

DSW and RSW factory setting is 0. Maximum in setting refrigerant cycle No. is 63.

| Alarm<br>Code |  | Incorrect Indoor Unit No. Setting |
|---------------|--|-----------------------------------|
|---------------|--|-----------------------------------|

The indoor unit number (refrigerant cycle number - address number), the alarm code, the model code<sup>1</sup>, the model name<sup>1</sup> and the number of connected indoor units are displayed on the LCD. The alarm code is displayed on the 7-segment display of the water source unit PCB. Note 1: Except for some models.

This alarm code is displayed five minutes after power-on of the water source unit, if the indoor unit number set by DSW6 and RSW1<sup>2</sup> duplicates in the same refrigerant group.

Note 2: RSW2 for Generation 2 Ducted type.

| Alarm |  |
|-------|--|
| Code  |  |

Abnormality of Picking up Circuit for Protection in Water Source Unit

• The RUN indicator (red) flashes.

The indoor unit number (refrigerant cycle number - address number), the alarm code, the model code<sup>1</sup>, the model name<sup>1</sup> and the number of connected indoor units are displayed on the LCD. The alarm code, the water source unit number of abnormal inverter PCB, and abnormal PCB number are displayed on the 7-segment display of the water source unit PCB. Note 1: Except for some models.

This alarm code is displayed when DC 13V is applied to connector (refer to the table) at the time operation command is transmitted to inverter compressor (approx. 5 sec. after turning ON the controller.

For troubleshooting, make sure to connect PCN2, CN5, and CN6 to the connectors before attaching the tester as indicated in the figure.

If PCN2 is not connected to the connector when attach the tester, DC13V is continuously detected and end in checking failure.

| Water Source Unit<br>Type | 208/230V                |        |        | 460V                  |
|---------------------------|-------------------------|--------|--------|-----------------------|
| PCB                       | Main Power PCB<br>(MPB) |        |        | Inverter PCB<br>(INV) |
| Connector                 | PCN2                    | CN5    | CN6    | PCN2                  |
| Pin No.                   | #1, #3                  | #4, #6 | #4, #5 | #1, #3                |

#### 208/230V Type

W.S. PCB: Water Source Unit PCB (PCB1)

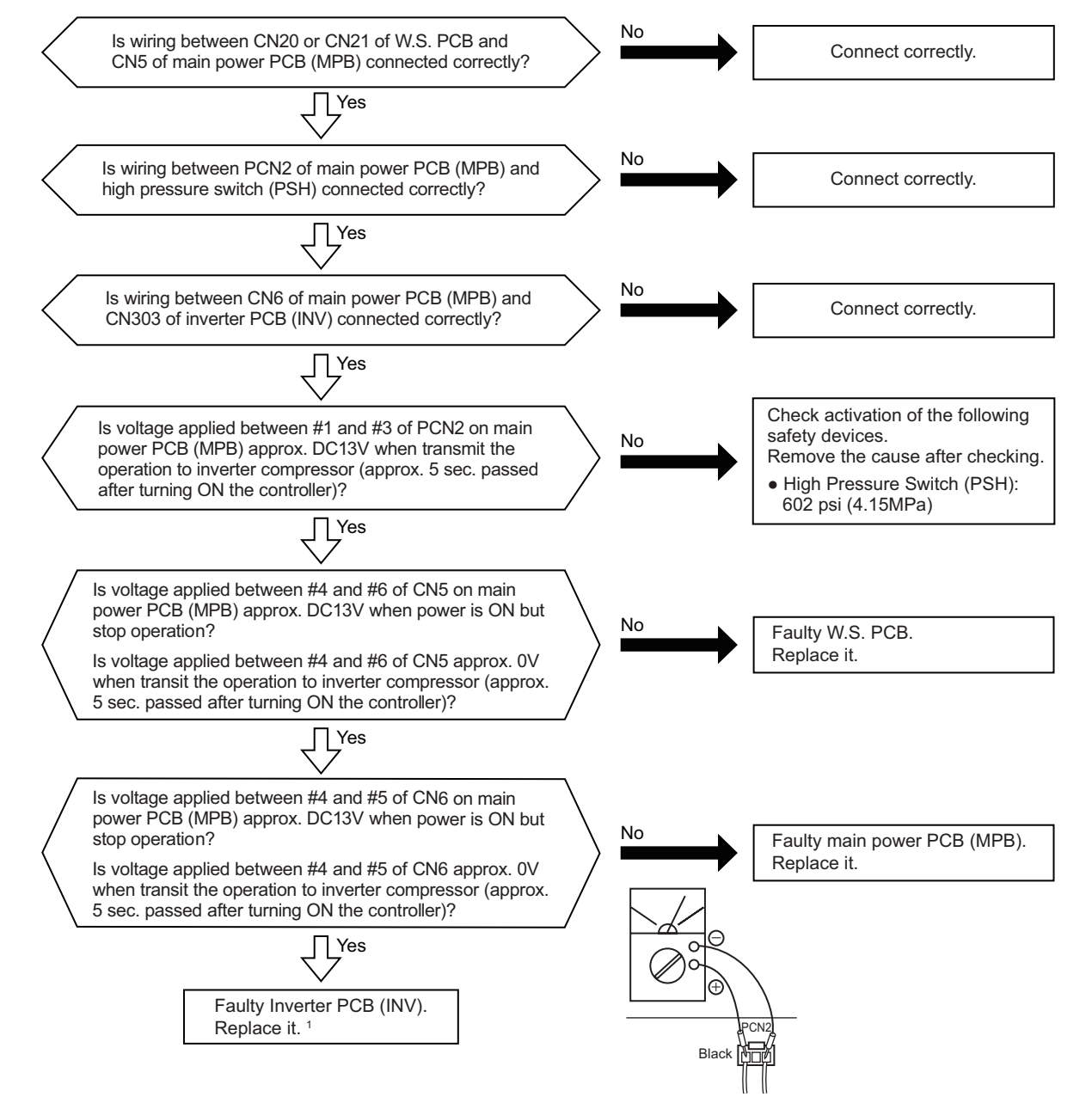

■ 460V Type

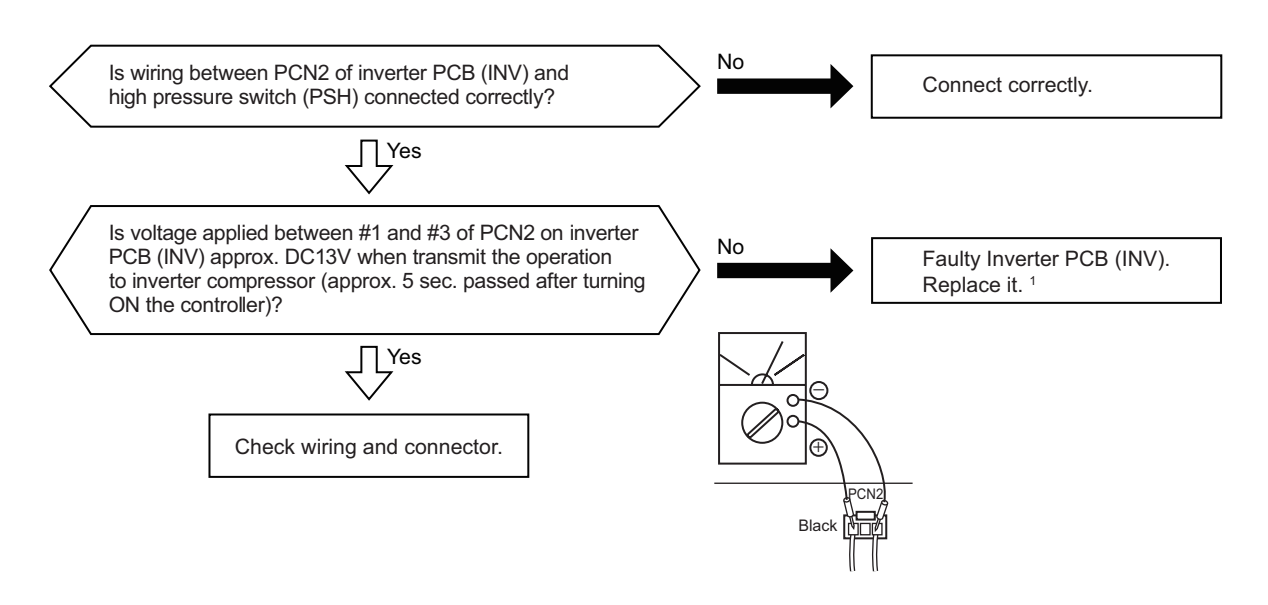

- 1: When replacing or checking for the inverter part, make sure to perform the electric discharge work according to Section 4.2.1.1 2 for 208/230V type and Section 4.2.1.2 for 460V type "High Voltage Discharge Work for Replacing Parts".
- 2: This alarm code may display when the high pressure switch (PSH) is connected incorrectly or fails (open fault). The item for alarm code 02 should be checked as well.

| Alarm Code Incorrect Combination of Water Source Unit |  |
|-------------------------------------------------------|--|
|-------------------------------------------------------|--|

- The RUN indicator (red) flashes.
- The indoor unit number (refrigerant cycle number address number), the alarm code, the model code<sup>1</sup>, the model name<sup>1</sup> and the number of connected indoor units are displayed on the LCD. The alarm code, the water source unit number of abnormal inverter PCB, and abnormal PCB number are displayed on the 7-segment display of the water source unit PCB. Note 1: Except for some models.

This alarm code is displayed when the multiple water source units are connected.
| Alarm | 11- |
|-------|-----|
| Code  |     |

• The RUN indicator (red) flashes.

The indoor unit number (refrigerant cycle number - address number), the alarm code, the model code<sup>1</sup>, the model name<sup>1</sup> and the number of connected indoor units are displayed on the LCD. The alarm code is displayed on the 7-segment display of the water source unit PCB. Note 1: Except for some models.

This alarm code is displayed when the following condition occurs more than twice in an hour.

Compression ratio  $\varepsilon = \{(Pd + 14.5 \text{ psi } (0.1 \text{ MPa})) / (Ps + (8.7 \text{ psi } (0.06 \text{ MPa}))\}, \text{ calculated from a discharge pressure (Pd) and suction pressure (Ps) is lower than 1.8.$ 

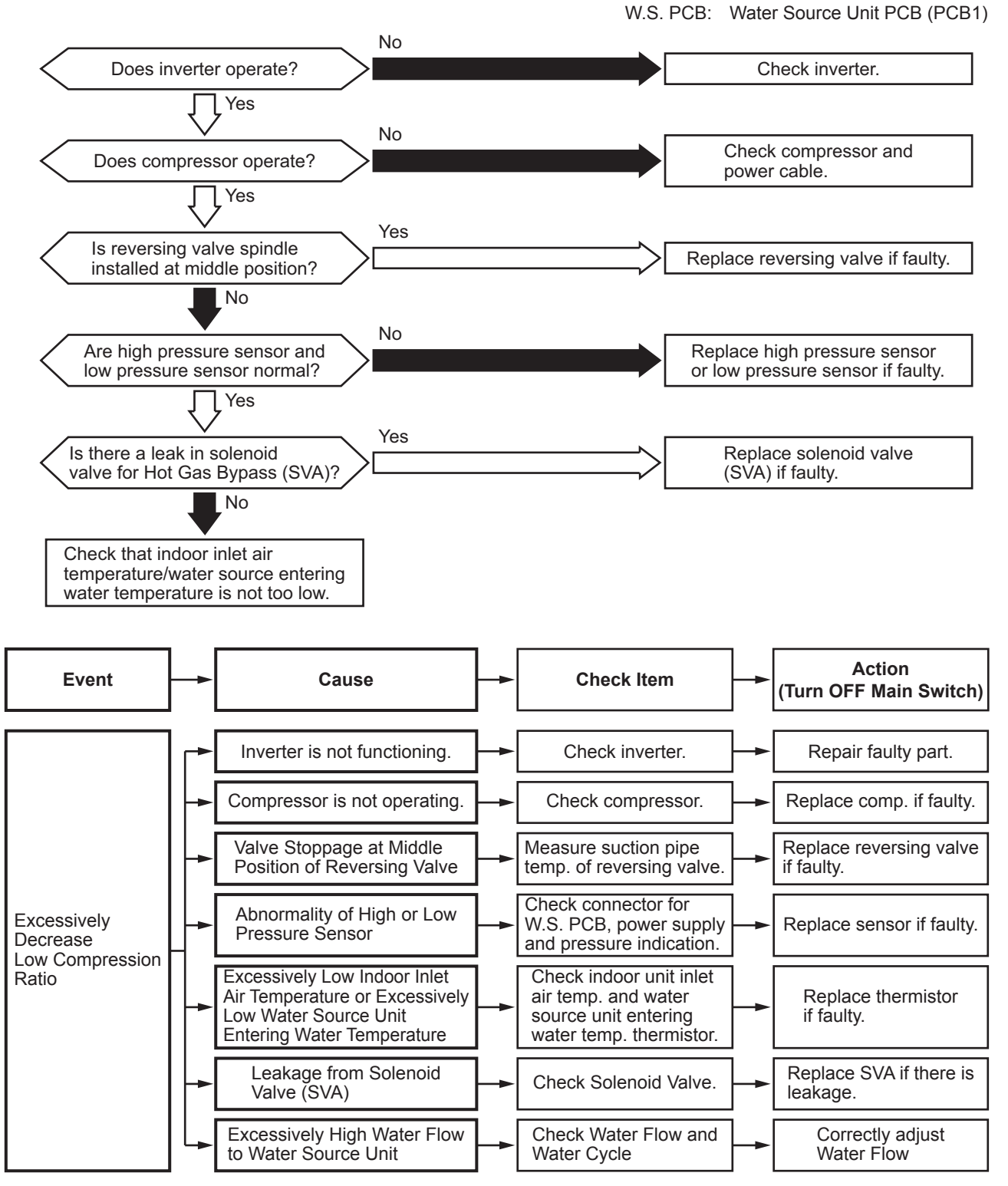

SM-18006

| Alarm LIL<br>Code | Activation of Low Pressure Increase Protection |
|-------------------|------------------------------------------------|
|-------------------|------------------------------------------------|

• The RUN indicator (red) flashes.

 The indoor unit number (refrigerant cycle number - address number), the alarm code, the model code<sup>1</sup>, the model name<sup>1</sup> and the number of connected indoor units are displayed on the LCD. The alarm code is displayed on the 7-segment display of the water source unit PCB. Note 1: Except for some models.

If the suction pressure (Ps) of the compressor is more than 203 psi (1.4 MPa) for a minute, all the compressors stop. The operation automatically restarts after three minutes. If this occurs again twice in the next 30 minutes, this alarm code is displayed.

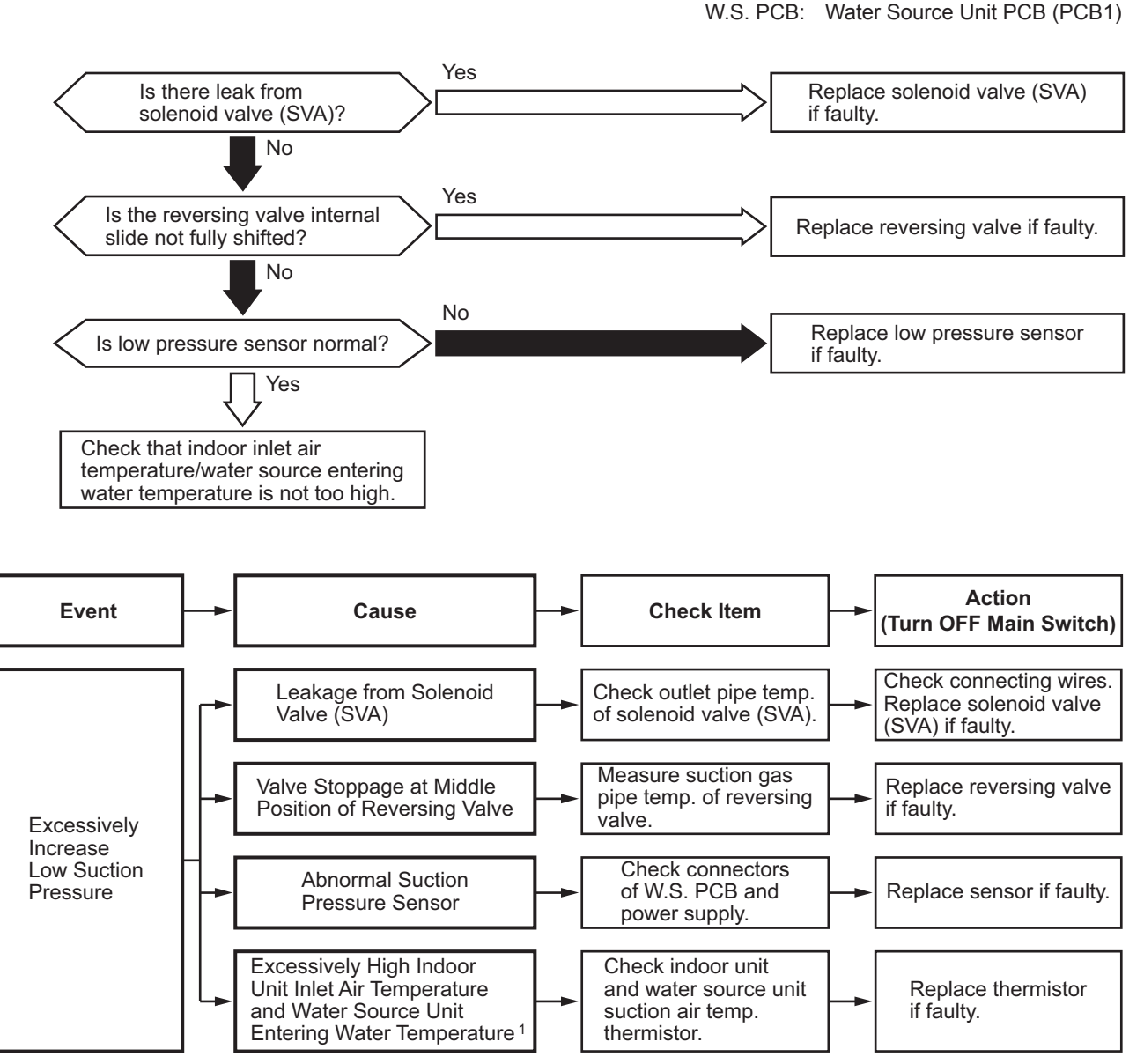

1: Refer to "Alarm Code 02", if insufficient airflow to indoor unit Heat Exchanger or water flow to water source unit Heat Exchanger.

| Alarm | 115 |
|-------|-----|
| Code  | ר ר |

# Activation of High Pressure Increase Protection

- The RUN indicator (red) flashes.
- The indoor unit number (refrigerant cycle number address number), the alarm code, the model code<sup>1</sup>, the model name<sup>1</sup> and the number of connected indoor units are displayed on the LCD. The alarm code is displayed on the 7-segment display of the water source unit PCB. Note 1: Except for some models.

If the discharge pressure (Pd) of the compressor is more than 551 psi (3.8 MPa) for two seconds, all the compressors stop. The operation automatically restarts after three minutes. If this occurs again twice in the next 30 minutes, this alarm code is displayed. W.S. PCB: Water Source Unit PCB (PCB1)

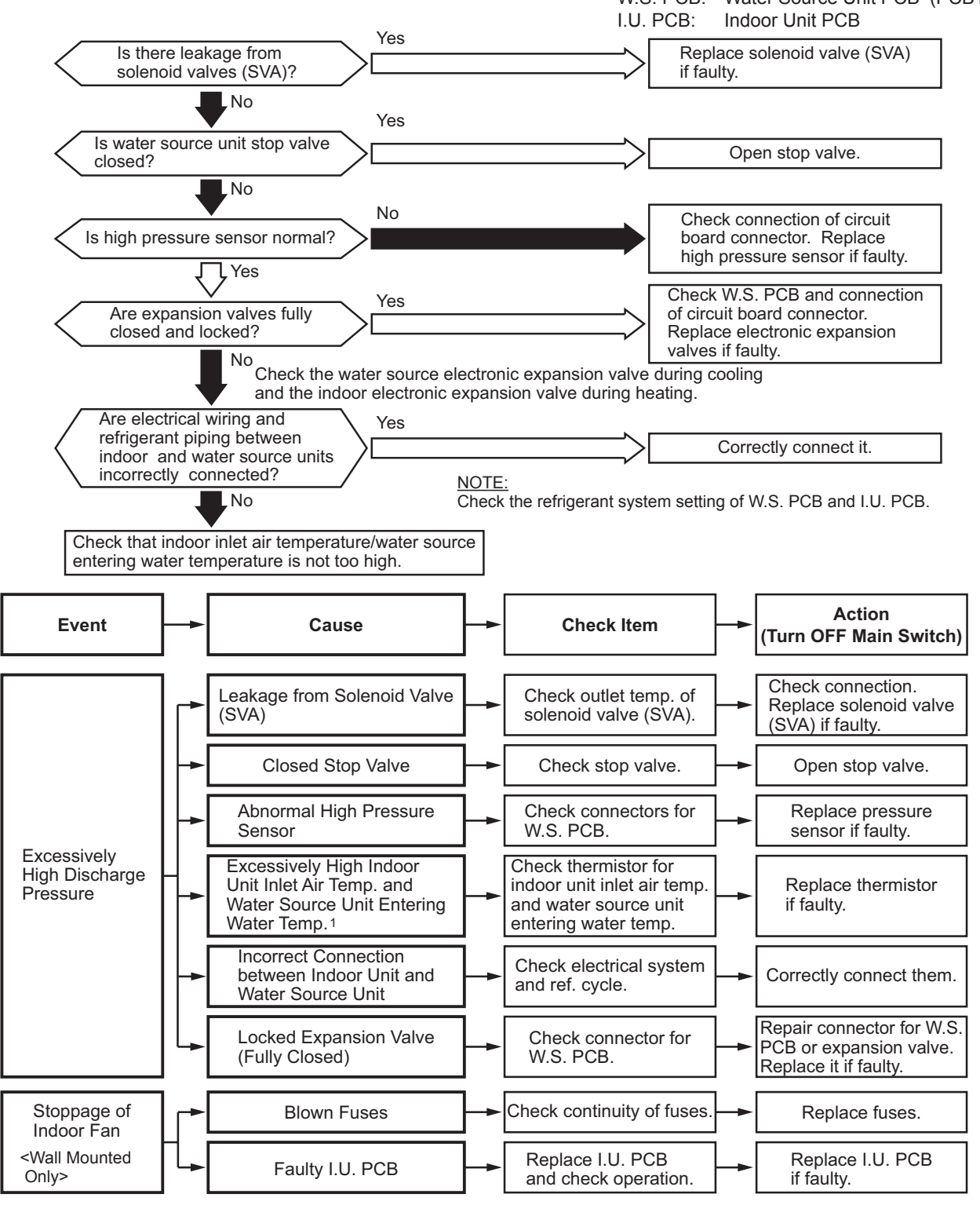

1: Refer to "Alarm Code 02", if insufficient airflow to indoor unit Heat Exchanger or water flow to water source unit Heat Exchanger.

| Alarm | 1117 | Activation of Low Pressure Decrease Protection |
|-------|------|------------------------------------------------|
| Code  | 711  | (Vacuum Operation Protection)                  |

• The RUN indicator (red) flashes.

The indoor unit number (refrigerant cycle number - address number), the alarm code, the model code<sup>1</sup>, the model name<sup>1</sup> and the number of connected indoor units are displayed on the LCD. The alarm code is displayed on the 7-segment display of the water source unit PCB. Note 1: Except for some models.

If the suction pressure (Ps) of the compressor is less than 13 psi (0.09 MPa) for 12 minutes, the compressor stops. If this occurs again twice in the next 60 minutes, this alarm code is displayed.

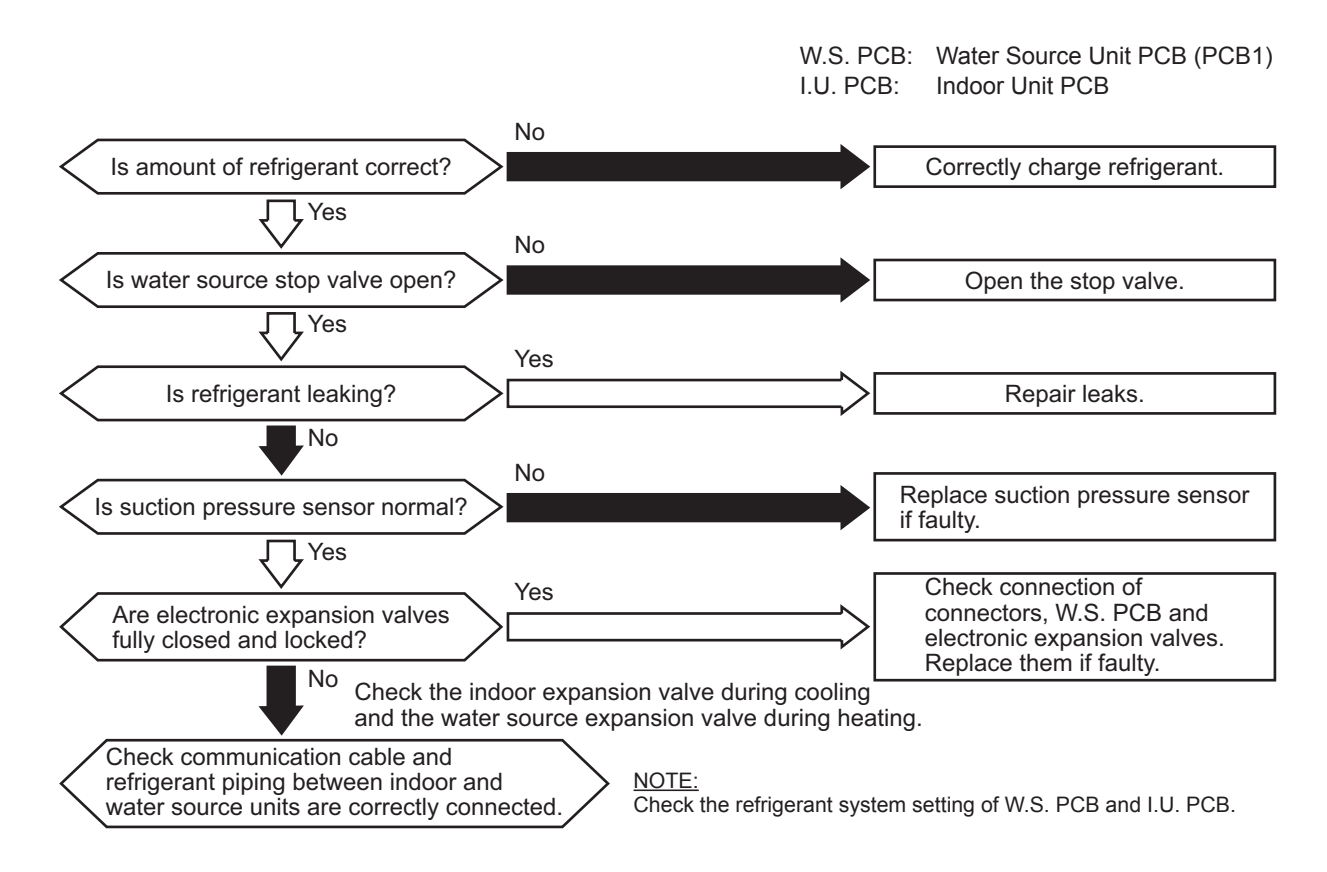

# TROUBLESHOOTING

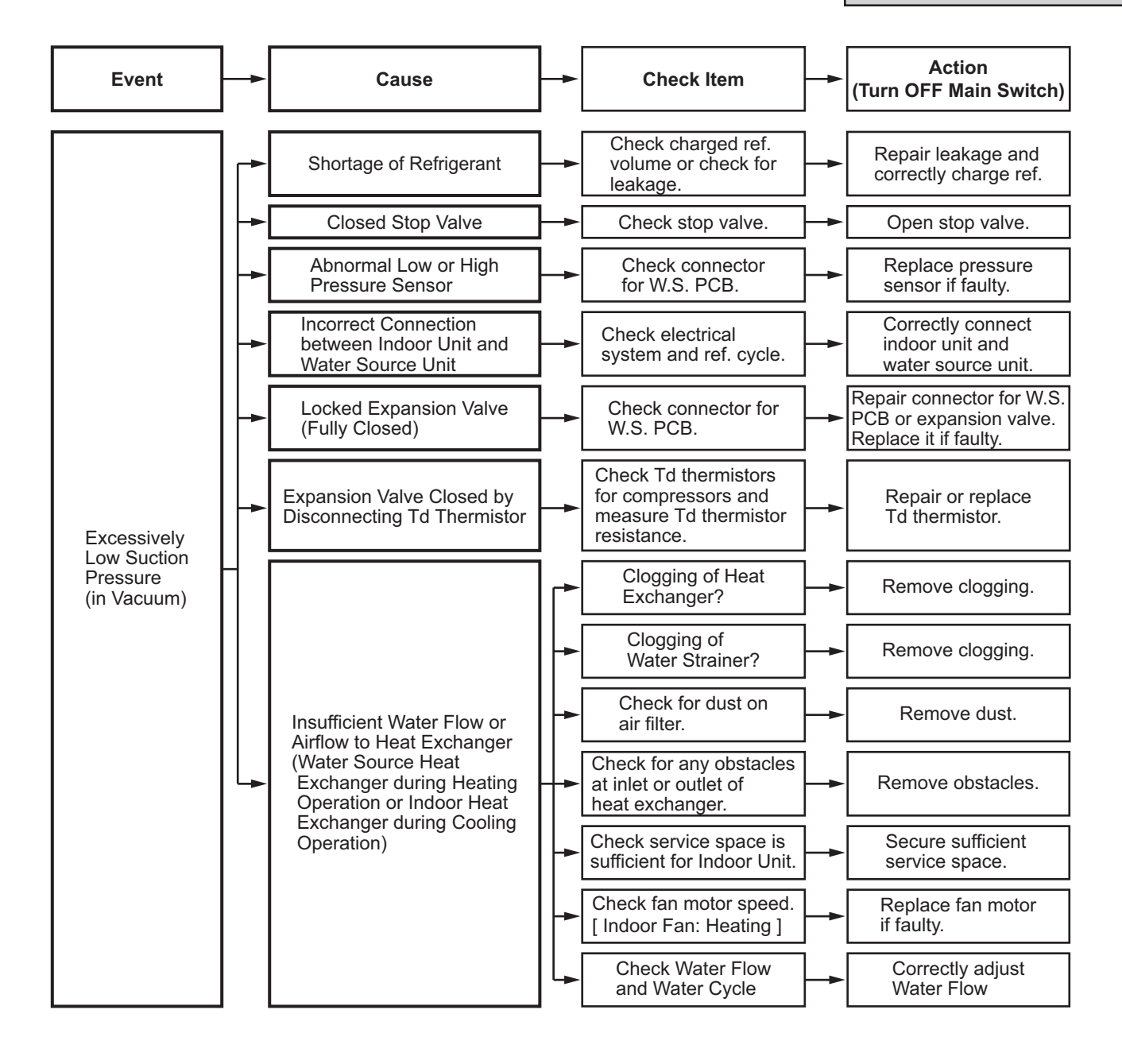

| Alarm | 111      |
|-------|----------|
| Code  | <u> </u> |

# Activation of Inverter Overcurrent Protection

• The RUN indicator (red) flashes.

The indoor unit number (refrigerant cycle number - address number), the alarm code, the model code<sup>1</sup>, the model name<sup>1</sup> and the number of connected indoor units are displayed on the LCD. The alarm code, the water source unit number of abnormal inverter PCB, and abnormal inverter PCB number are displayed on the 7-segment display of the water source unit PCB. Check the inverter stoppage code when this alarm code is displayed.

Note 1: Except for some models.

This alarm code is displayed when the inverter electronic thermal protection is activated six times within 30 minutes. If this occurs less than six times in 30 minutes, the operation is automatically retried.

Conditions of Activation:

- (1) Inverter current with 105% of the rated current runs for 30 seconds continuously.
- (2) Inverter current runs intermittently and the accumulated time reaches up to three minutes, in 10 minutes.

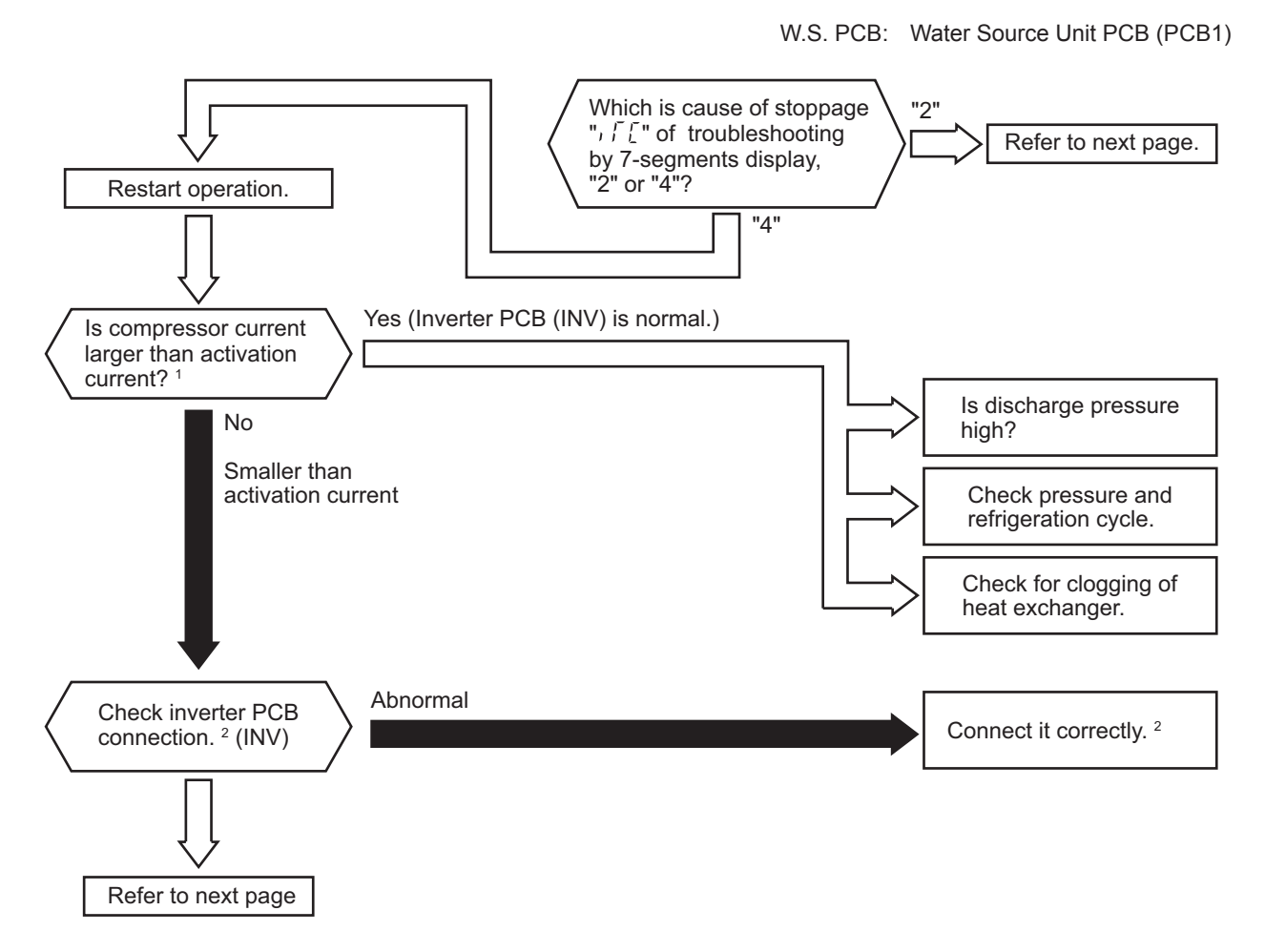

- 1: Regarding the setting value of activation current, refer to Section 4.2.1.1 1 for 208/230V type and Section 4.2.1.2 1 for 460V type.
- 2: Regarding replacing or checking method for inverter parts, refer to Section 4.2.1.1 2 for 208/230V type and Section 4.2.1.2 2 for 460V type.

Inverter Stoppage Code

| iTC | Cause of Inverter Stoppage |
|-----|----------------------------|
| 2   | Instantaneous Overcurrent  |
| 4   | Inverter Overcurrent       |

208/230V Type

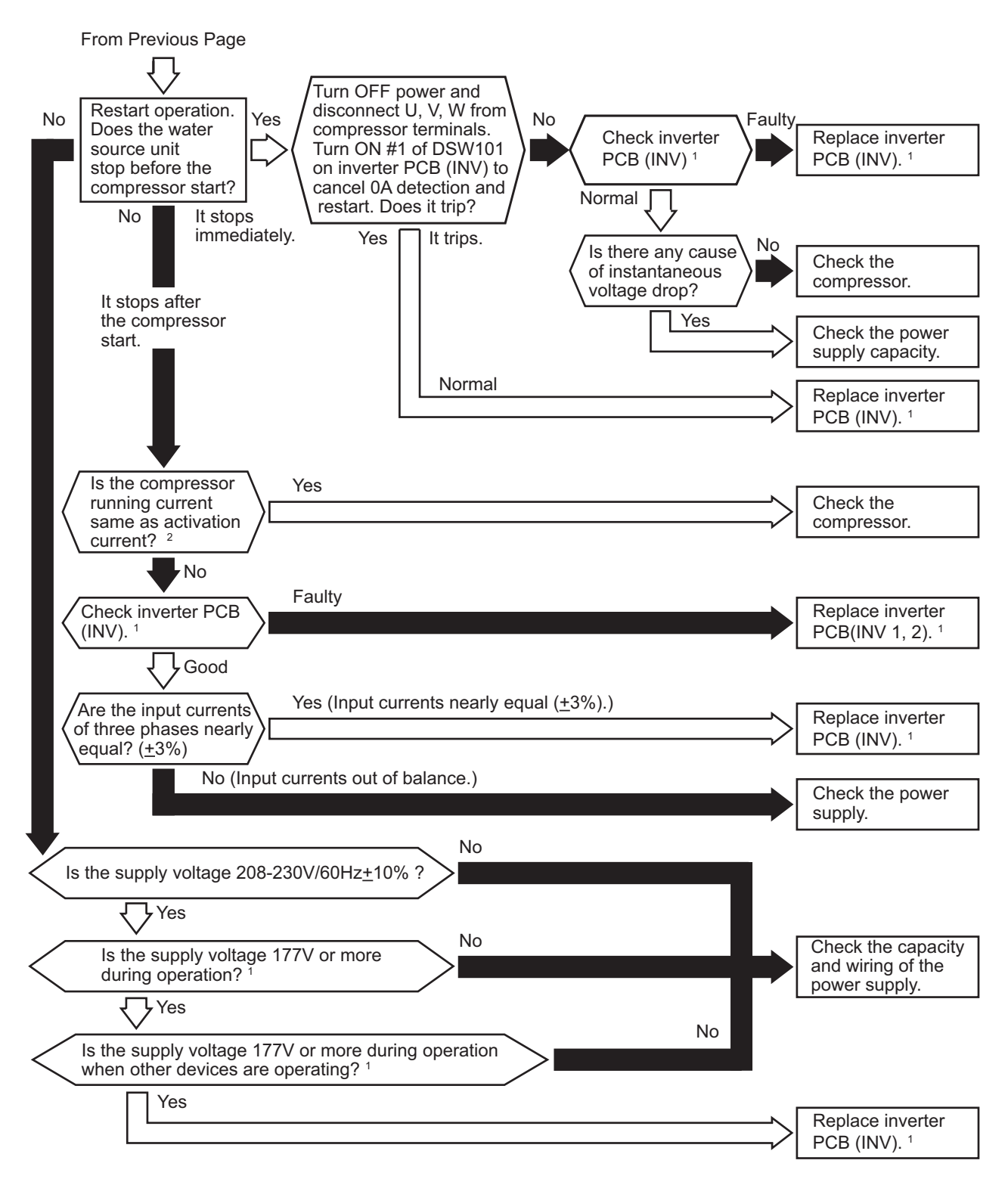

■ 460V Type

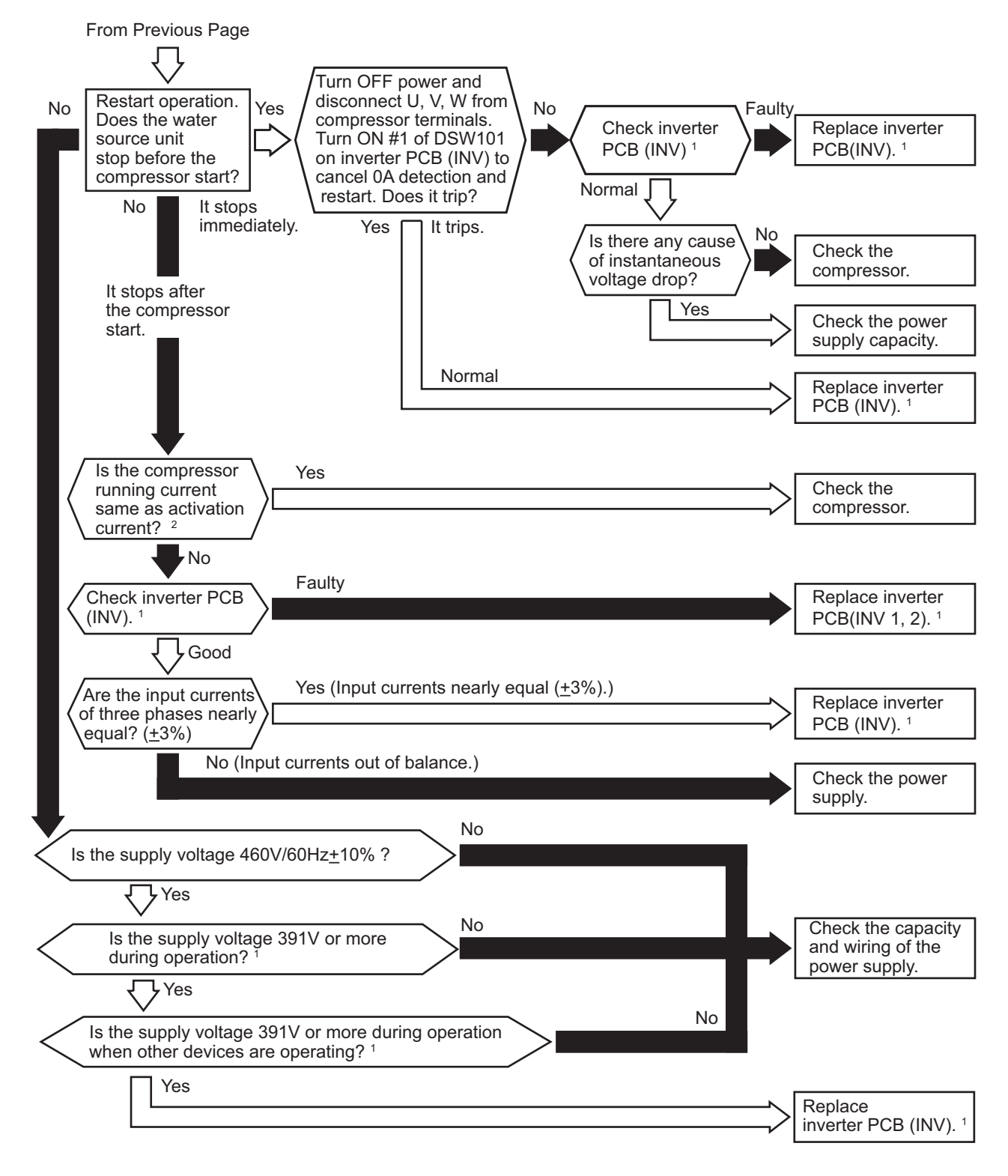

- 1: For the maintenance and replacement of inverter PCB, perform the high voltage discharge work according to Section 4.2.1.1 2 for 208/230V type and Section 4.2.1.2 for 460V type.
- 2: Regarding the setting value of activation current, refer to Section 4.2.1.1 1 for 208/230V type and Section 4.2.1.2 1 for 460V type.

| Alarm | ſ | 1 |
|-------|---|---|
| Code  | ] | Ì |

• The RUN indicator (red) flashes.

The indoor unit number (refrigerant cycle number - address number), the alarm code, the model code<sup>1</sup>, the model name<sup>1</sup> and the number of connected indoor units are displayed on the LCD. The alarm code, the water source unit number of abnormal inverter PCB, and abnormal inverter PCB number are displayed on the 7-segment display of the water source unit PCB. Check the inverter stoppage code when this alarm code is displayed.

Note 1: Except for some models.

In an instance where abnormal current sensor (0A detecting) occurs three times within 30 minutes, this alarm code is displayed. If this occurs less than three times in 30 minutes, the operation automatically restarts.

Condition of Activation:

After phase positioning is completed, the running current for the phase positioning is lower than criterion value.

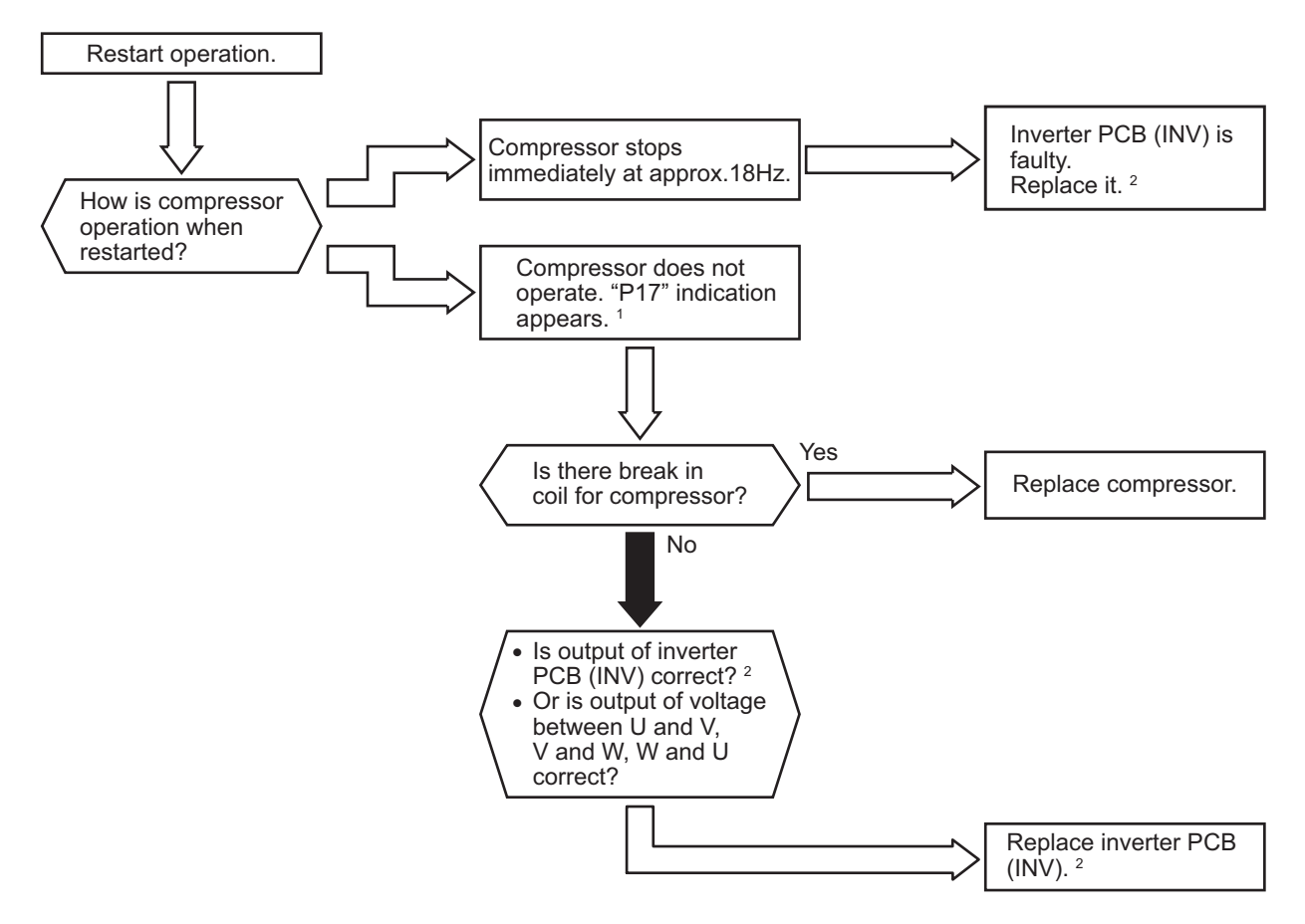

- 1: P17 appears on 7-segment display of the water source unit PCB.
- 2: For the maintenance and replacement of inverter PCB, perform the high voltage discharge work according to Section 4.2.1.1 2 for 208/230V type and Section 4.2.1.2 2 for 460V type.

Inverter Stoppage Code

| iTC | Cause of Inverter Stoppage |
|-----|----------------------------|
| 8   | Abnormal Current Sensor    |

| Alarm<br>Code |  | Inverter Error Signal Detection |
|---------------|--|---------------------------------|
|---------------|--|---------------------------------|

- The RUN indicator (red) flashes.
- The indoor unit number (refrigerant cycle number address number), the alarm code, the model code<sup>1</sup>, the model name<sup>1</sup> and the number of connected indoor units are displayed on the LCD. The alarm code, the water source unit number of abnormal inverter PCB, and abnormal inverter PCB number are displayed on the 7-segment display of the water source unit PCB. Check the inverter stoppage code when this alarm code is displayed. Check the inverter stoppage code when this alarm code is displayed. Note 1: Except for some models.

The inverter PCB has the abnormality detection function. This alarm is displayed when any of the following conditions is met seven times in 30 minutes. If this occurs less than seven times in 30 minutes, the operation automatically restarts.

Condition of Activation:

- (1) An abnormal current is applied to the inverter PCB due to a short circuit, a ground fault or overcurrent.
- (2) The temperature at inverter PCB increases abnormally.
- (3) The control voltage decreases.
- (4) The angle difference between the shaft in compressor and the shaft in the control program exceeds 60°.

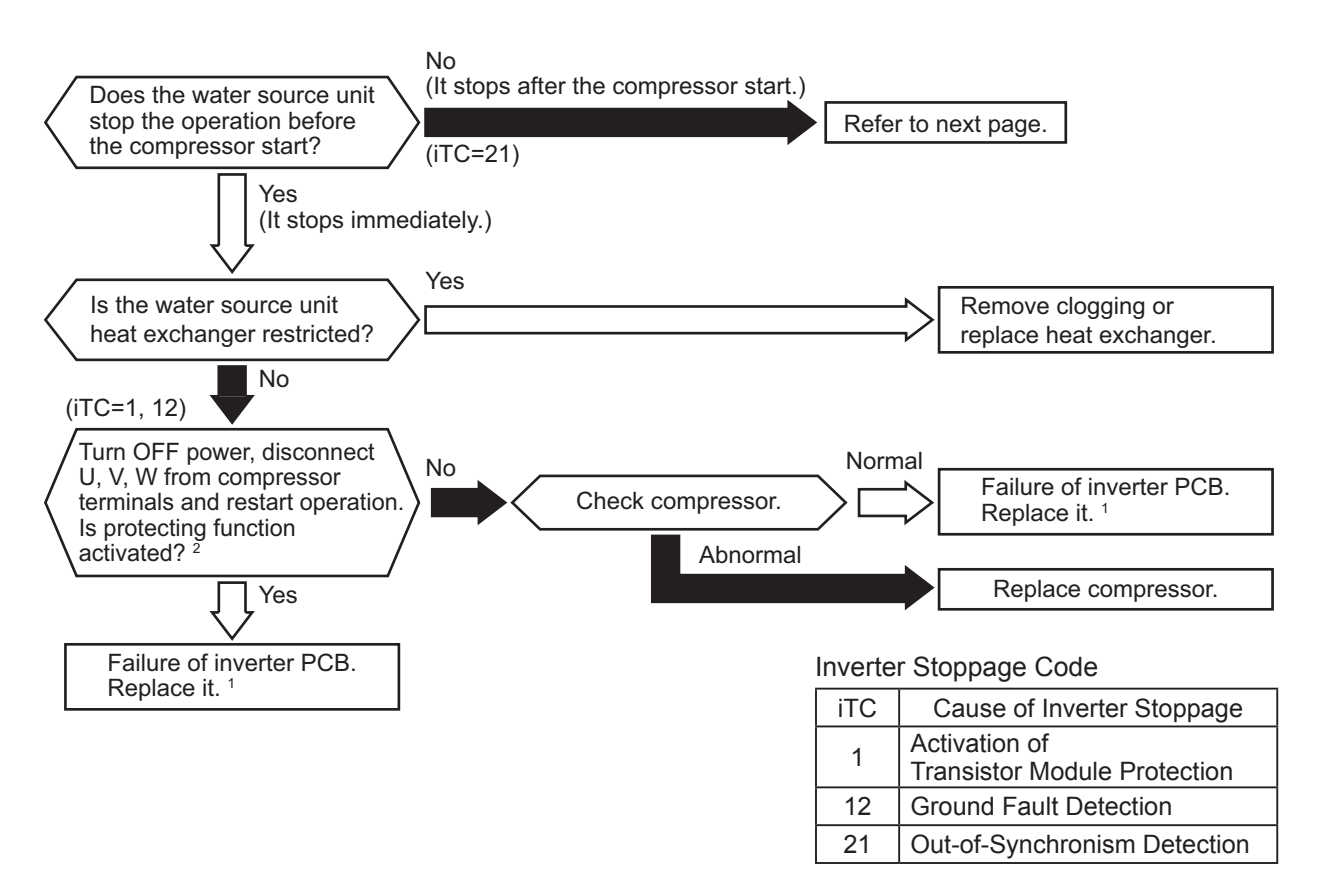

### ■ 208/230V Type

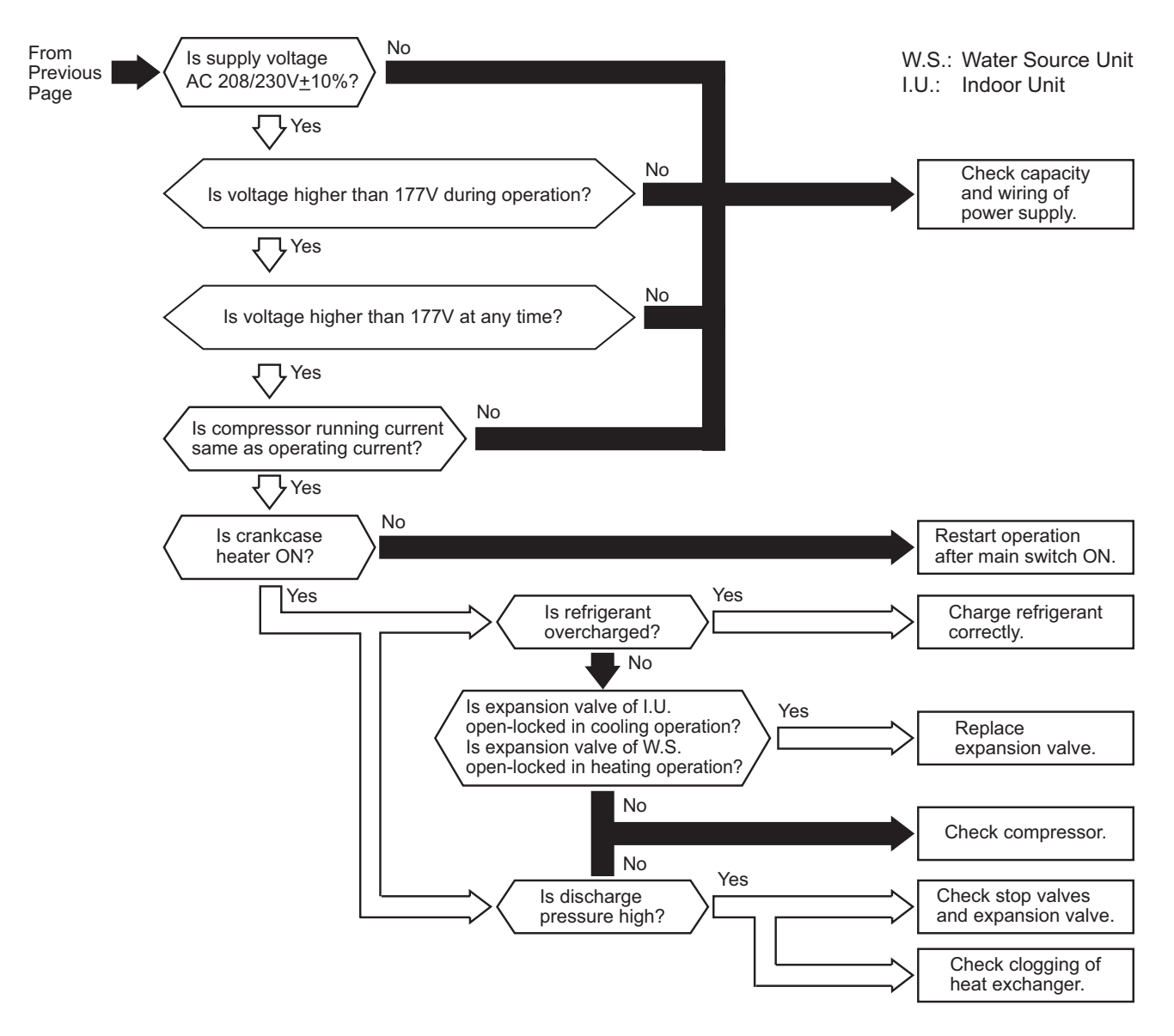

# TROUBLESHOOTING

### ■ 460V Type

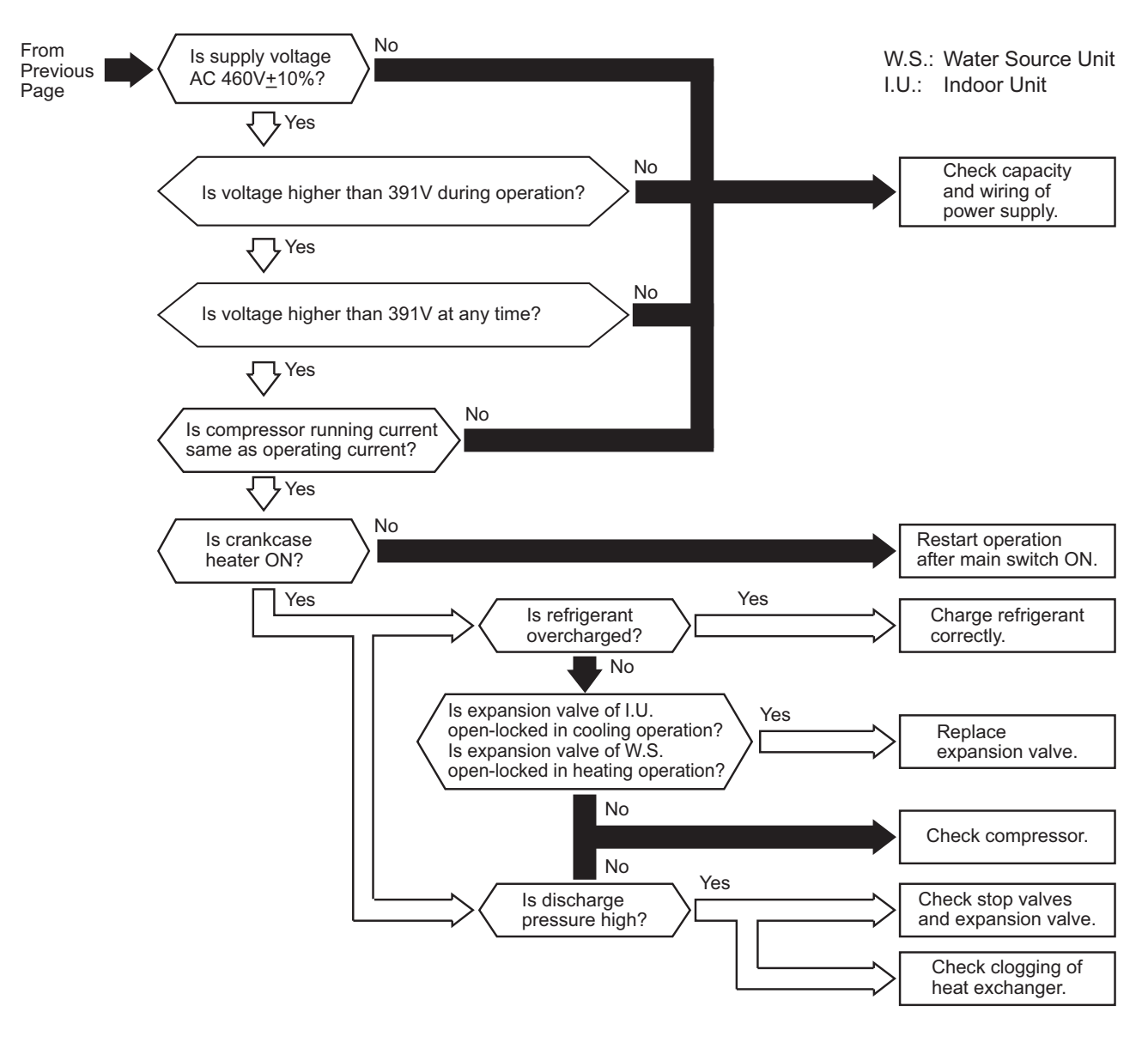

These references are from previous page:

- 1: For the maintenance and replacement of the inverter PCB, perform the high voltage discharge work according to Section 4.2.1.1 2 for 208/230V type and Section 4.2.1.2 2 for 460V type.
- 2: Turn ON the No.1 switch of DSW101 on the inverter PCB when restarting the operation with the terminals of the compressor disconnected. After troubleshooting, turn OFF the No.1 switch of DSW101 on inverter PCB.

### NOTICE:

When an excessive surge current is applied to the unit due to lightning or other causes, this alarm code "53" or the inverter stoppage code (iTC) "11" is displayed and the unit cannot be operated. In this case, check the surge absorber/ surge arrester (SA) on the noise filter (NF1, NF2). The surge absorber may be damaged if the inner surface of the surge absorber is black. In that case, replace the surge absorber.

If the inside of the surge absorber is normal, turn OFF the power once and wait for LED501 (red) on the main power PCB (MPB1, 2) (208/230V type) or LED401 (red) on the inverter PCB (INV1, 2) (460V type) OFF (approximately five minutes) and turn it ON again.

# Position of Surge Absorber

■ 208/230V Type

# NF151Q

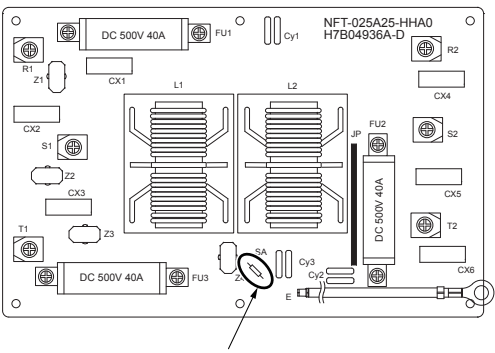

Surge Absorber (SA)

460V Type

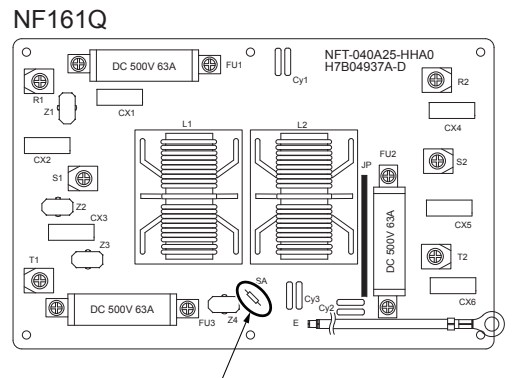

Surge Absorber (SA)

| Alarm<br>Code |  | Abnormal Inverter Temperature |
|---------------|--|-------------------------------|
|---------------|--|-------------------------------|

• The RUN indicator (red) flashes.

The indoor unit number (refrigerant cycle number - address number), the alarm code, the model code<sup>1</sup>, the model name<sup>1</sup> and the number of connected indoor units are displayed on the LCD. The alarm code, the water source unit number of abnormal inverter PCB, and abnormal inverter PCB number are displayed on the 7-segment display of the water source unit PCB. Check the inverter stoppage code when this alarm code is displayed.

Note 1: Except for some models.

If the temperature of the radiation plate thermistor exceeds  $223 \sim 232^{\circ}$ F (106 ~ 111°C) three times in 30 minutes, this alarm code is displayed. If this occurs less than three times in 30 minutes, the operation is automatically retried.

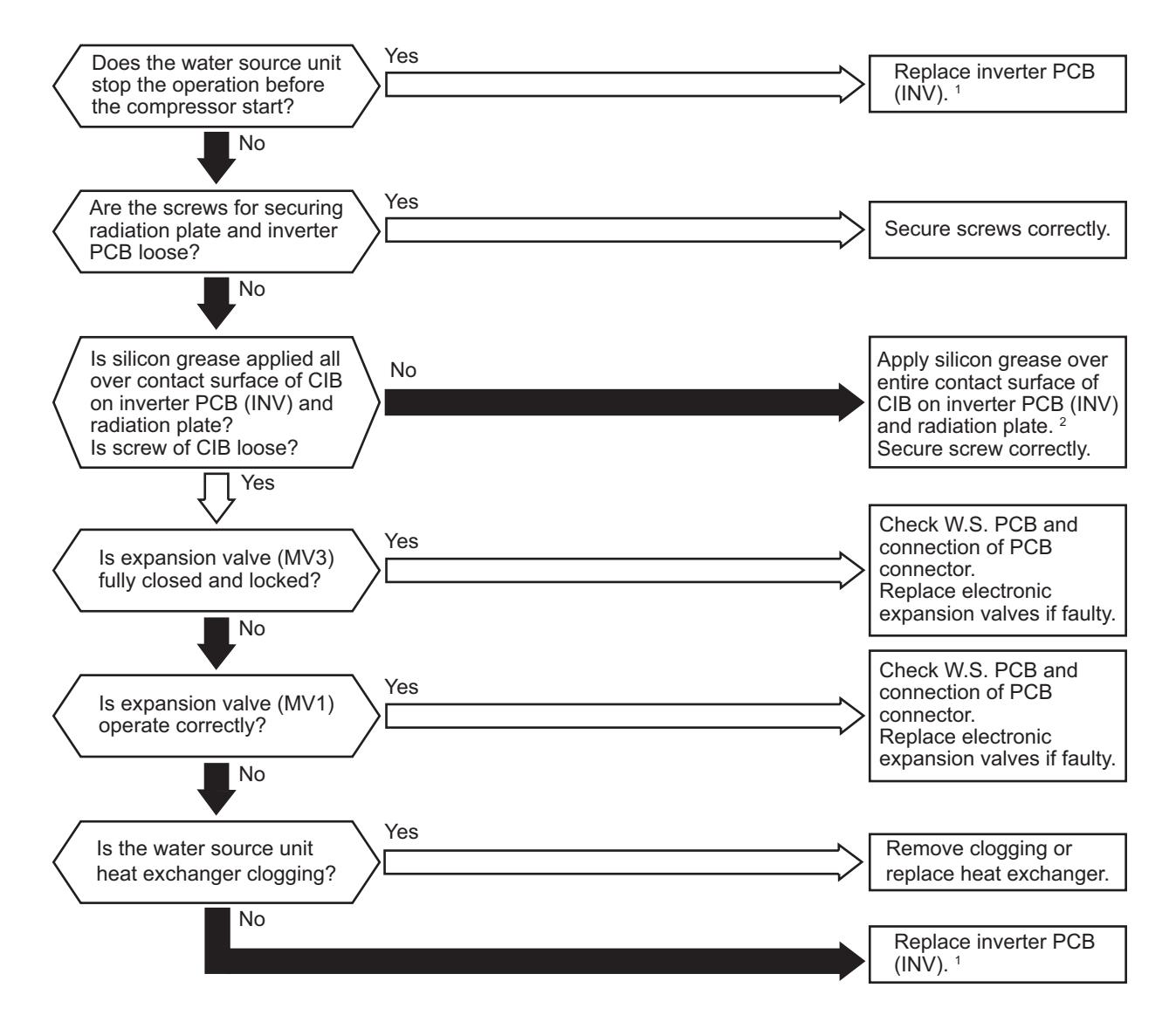

- 1: For the maintenance and replacement of inverter PCB, perform the high voltage discharge work according to Section 4.2.1.1 2 for 208/230V type and Section 4.2.1.2 2 for 460V type.
- 2: Use the silicon grease provided as an accessory (Service Parts No.: P22760).

Inverter Stoppage Code

| iTC | Cause of Inverter Stoppage    |
|-----|-------------------------------|
| 3   | Abnormal Inverter Temperature |

| Alarm<br>Code |  | Inverter Failure |
|---------------|--|------------------|
|---------------|--|------------------|

- The RUN indicator (red) flashes.
- The indoor unit number (refrigerant cycle number address number), the alarm code, the model code<sup>1</sup>, the model name<sup>1</sup> and the number of connected indoor units are displayed on the LCD. The alarm code, the water source unit number of abnormal inverter PCB, and abnormal inverter PCB number are displayed on the 7-segment display of the water source unit PCB. Check the inverter stoppage code when this alarm code is displayed.

Note 1: Except for some models.

An abnormality is detected when the actual frequency from the inverter PCB is less than 10Hz after the inverter frequency is output from the water source unit PCB to the inverter PCB. This alarm code is displayed when this occurs three times in 30 minutes. If it occurs less than three times in 30 minutes, the operation is automatically retried.

Conditions of Activation: Inverter PCB does not operate normally.

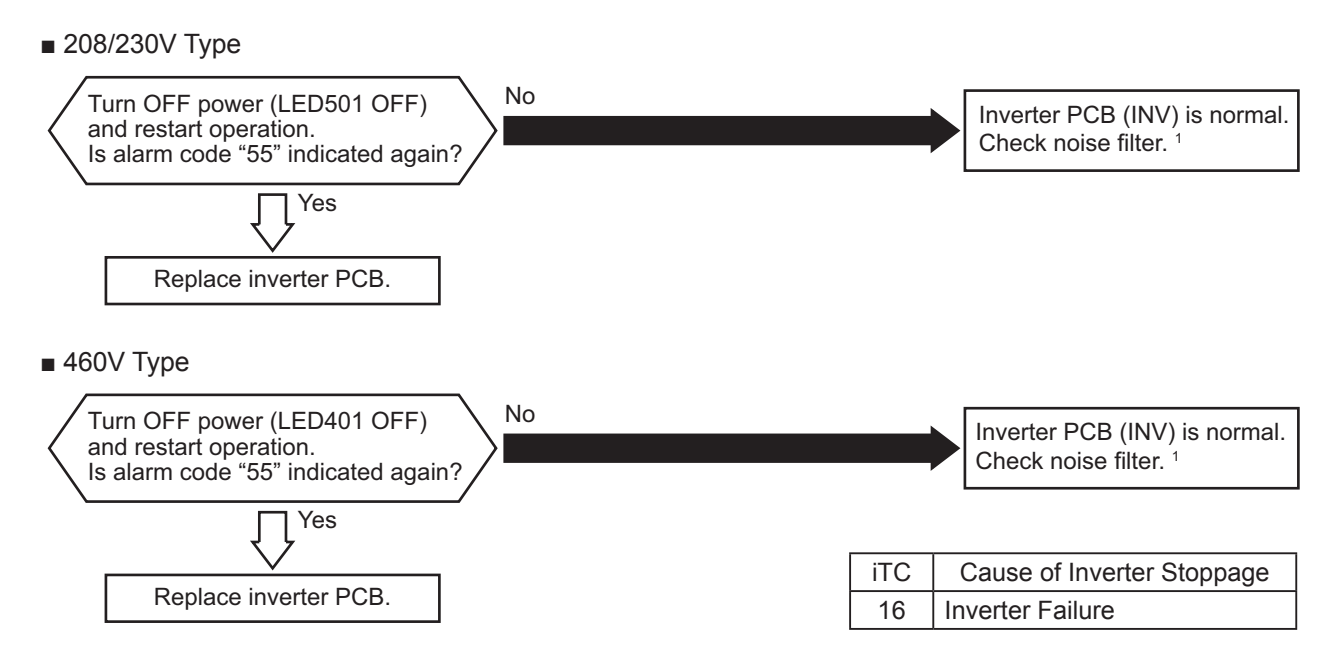

1: When an excessive surge current is applied to the unit due to lightning or other causes, this alarm code "55" or the inverter stoppage code (iTC) "11" is displayed and the unit cannot be operated. In this case, check the surge absorber/surge arrester (SA) on the noise filter (NF1, NF2). The surge absorber may be damaged if the inner surface of the surge absorber is black. In that case, replace the surge absorber. If the inside of the surge absorber is normal, turn OFF the power once and wait for LED501 (red) on the main power PCB (MPB1, 2) (208/230V type) or LED401 (red) on the inverter PCB (INV1, 2) (460V type) OFF (approximately five minutes) and turn it ON again.

# Position of Surge Absorber

■ 208/230V Type

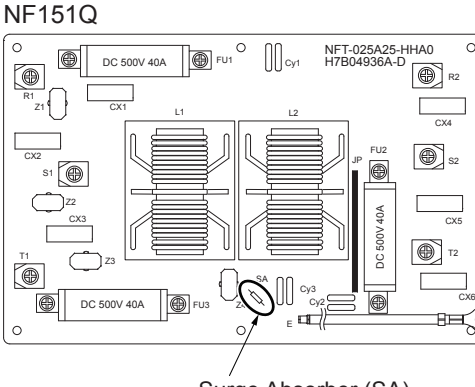

460V Type

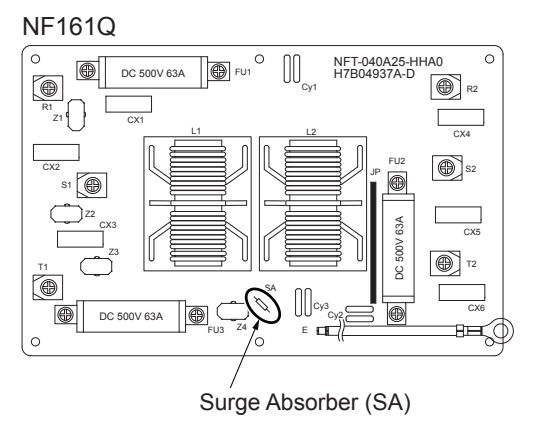

| Alarm <b>T</b> | External Abnormality Detection |
|----------------|--------------------------------|
|----------------|--------------------------------|

• The RUN indicator (red) flashes.

The indoor unit number (refrigerant cycle number - address number), the alarm code, the model code<sup>1</sup>, the model name<sup>1</sup> and the number of connected indoor units are displayed on the LCD. The water source unit number and the alarm code are displayed on the 7-segment display of the water source unit PCB. Note 1: Except for some models.

This alarm code is displayed when the external input is set the control function No.14 is detected an abnormality (input terminals are short-circuited).

| Alarm |    | Elow Switch Abnormality |
|-------|----|-------------------------|
| Code  | ゴビ | Flow Switch Abhormality |

- The RUN indicator (red) flashes.
- The indoor unit number (refrigerant cycle number address number), the alarm code, the model code<sup>1</sup>, the model name<sup>1</sup> and the number of connected indoor units are displayed on the LCD. The water source unit number and the alarm code are displayed on the 7-segment display of the water source unit PCB. Note 1: Except for some models.
- (1) If water flow switch is OFF (open) while the water source unit is operating.

This alarm code is displayed when the external input CN17 connected to water flow switch detect an abnormality (input terminals are open-circuited) while the water source unit is operating. Water flow switch should be turned ON (close) in 240sec. or less after water source unit starts operation.

(2) If water flow switch is ON (close) while the water source unit is stopped. This alarm does not occur with DIP switch setting before shipment. This alarm is available only when DSW5-No.5 "Cancelation of Flow Switch Detection during Water Source Unit Stoppage" is turned OFF.

| Alarm L C<br>Code L L L Incorrect Setting of Indoor Unit No. Setting |  |
|----------------------------------------------------------------------|--|
|----------------------------------------------------------------------|--|

- The RUN indicator (red) flashes.
- The indoor unit number (Ref. system number I.U. number), the alarm code, the model code<sup>1</sup>, the model name<sup>1</sup> and the number of connected indoor units are displayed on the LCD. The alarm code is flashed on the 7-segment display of the water source unit PCB. Note 1: The alarm code displayed on the wired controller is "35". Note 2: Except for some models.

| Condition                                           | Action                                     |
|-----------------------------------------------------|--------------------------------------------|
| The number of connected indoor units not supporting | The number of connected indoor units shall |
| H-LINK II is 17 or greater.                         | be 16 or less.                             |

|--|

- The RUN indicator (Red) flashes.
- The indoor unit number, the alarm code, the unit model code and the number of connected indoor units are displayed on the LCD, and the indoor unit number and the alarm code are displayed on the 7-segment display of water source unit PCB.
- LED (LED10, 11, 12, 13) on the change-over box PCB flashes.

This alarm code is displayed when two or more change-over boxes are connected between water source unit and indoor unit.

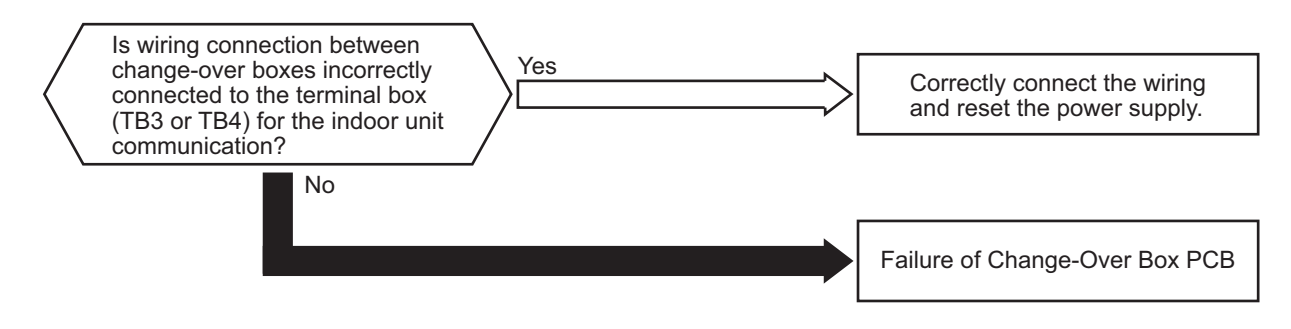

• Alarm Code "C1" is displayed when the units are connected as follows.

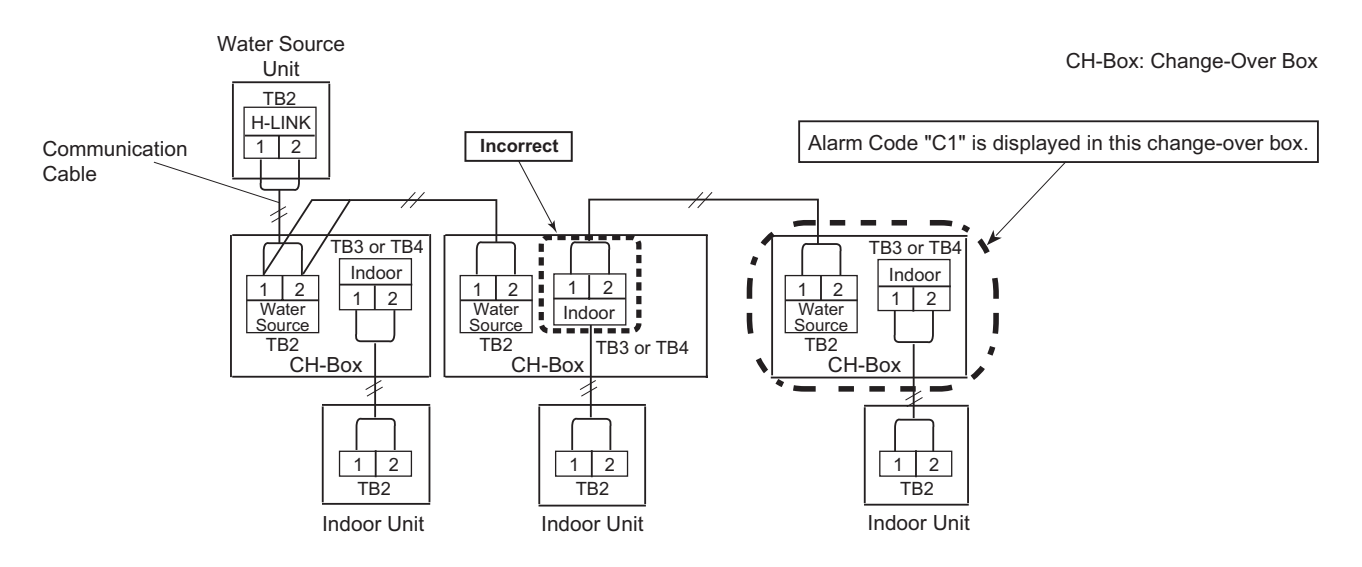

| Alarm | Incorrect Indoor Unit Connection Number (Change-Over Box) |
|-------|-----------------------------------------------------------|
|-------|-----------------------------------------------------------|

- The RUN indicator (Red) flashes.
- The indoor unit number, the alarm code ("35"), the unit model code and the connected number of indoor units are displayed on LCD of wired controller which is connected to the indoor unit with abnormal change-over box.
- LED (LED10, 11, 12) on the change-over box PCB flashes. (For Multiple Branch Type Change-Over Box, only LED on PCBs with an abnormality flashes.)

This alarm code is displayed when connected indoor units exceed maximum number to 1 branch of change-over box.

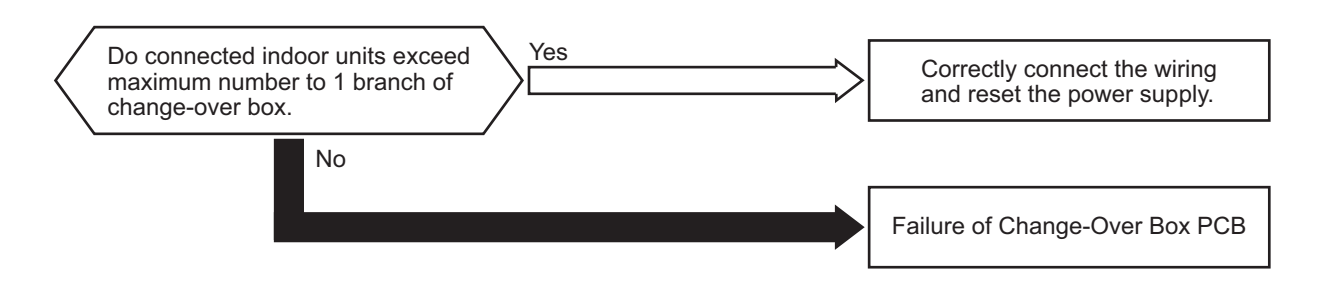

• Alarm Code "C2" is displayed when the units are connected as follows.

Example: COBS048B22S

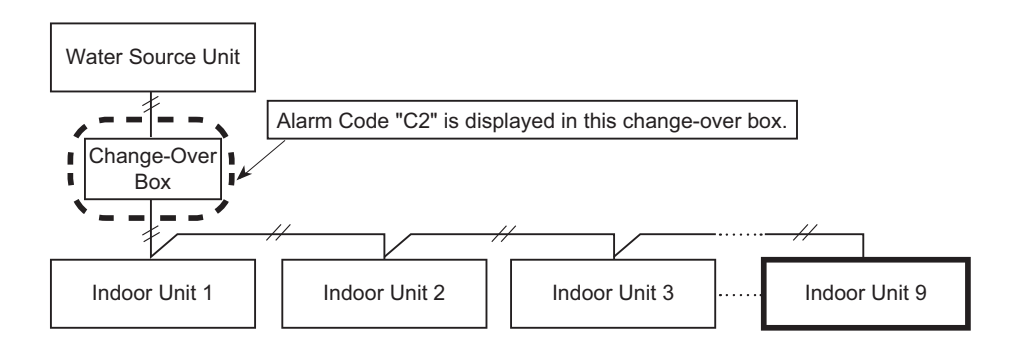

| Alarm<br>Code | Incorrect Indoor Unit Refrigerant Number Setting (Change-Over Box) |
|---------------|--------------------------------------------------------------------|
| 00000         |                                                                    |

- The RUN indicator (Red) flashes.
- The indoor unit number, the alarm code ("35"), the unit model code and the connected number of indoor units are displayed on LCD of wired controller which is connected to the indoor unit with abnormal change-over box.
- LED (LED11, 12) on the change-over box PCB flashes. (For Multiple Branch Type Change-Over Box, only LED on PCBs with an abnormality flashes.)

This alarm code is displayed when indoor unit with different refrigerant cycle group is connected to change-over box.

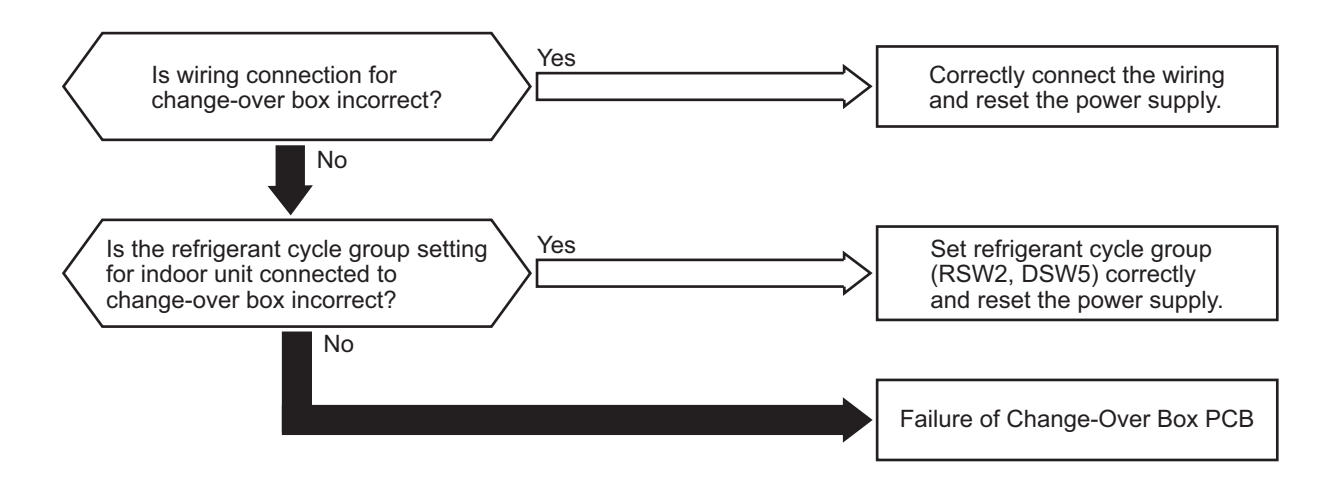

• Alarm Code "C3" is displayed when the units are connected as follows.

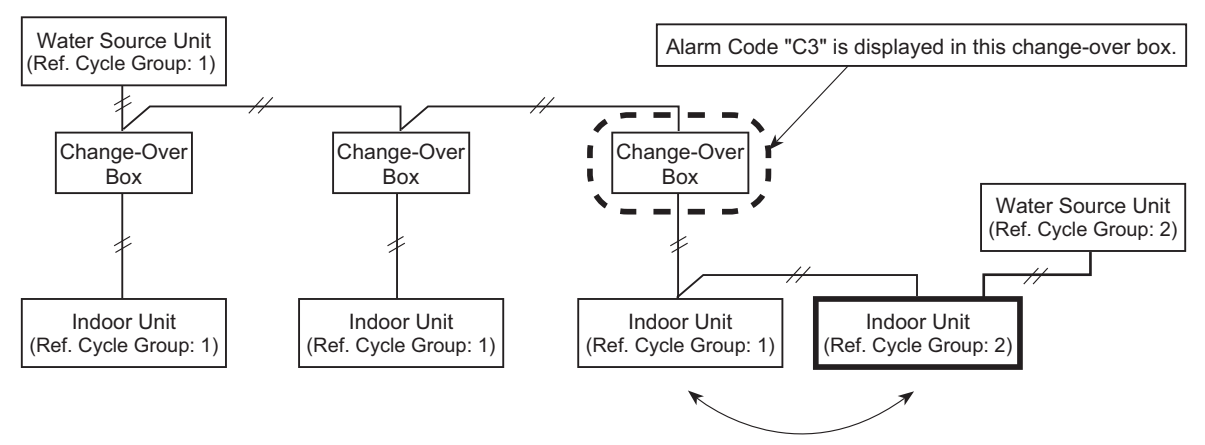

Refrigerant Cycle Group is different.

| Alarm<br>Code |  | Incorrect Connection Port Setting (Change-Over Box) |
|---------------|--|-----------------------------------------------------|
|---------------|--|-----------------------------------------------------|

- The RUN indicator (Red) flashes.
- The indoor unit number, the alarm code ("35"), the unit model code and the connected number of indoor units are displayed on LCD of wired controller which is connected to the indoor unit with abnormal change-over box.
- LED (LED11, 12, 13) on the change-over box PCB flashes. (For Multiple Branch Type Change-Over Box, only LED on PCBs with an abnormality flashes.)

This alarm code is displayed when communication cable for indoor unit is connected to a port of multiple branch type change-over box that is set to "unused". Setting DSW2 for change-over box PCB is required if any ports are not in use with multiple branch type change-over box.

# NOTE:

"03" alarm code is displayed when DSW2 is not set and indoor unit is not connected to change-over box.

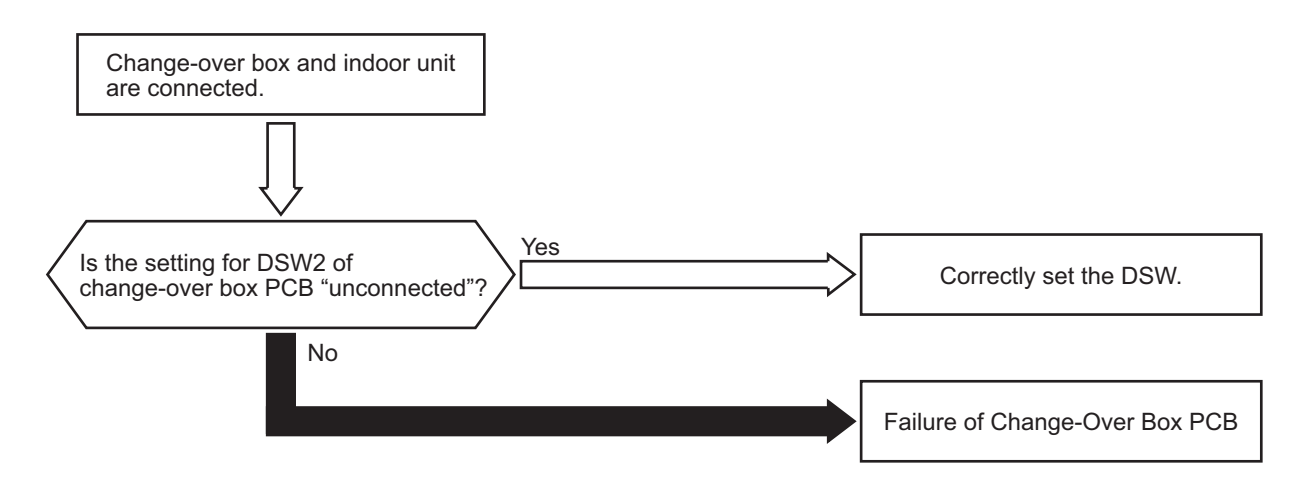

• Alarm Code "C5" is displayed when DSW is set as follows.

Example of incorrect "D" setting:

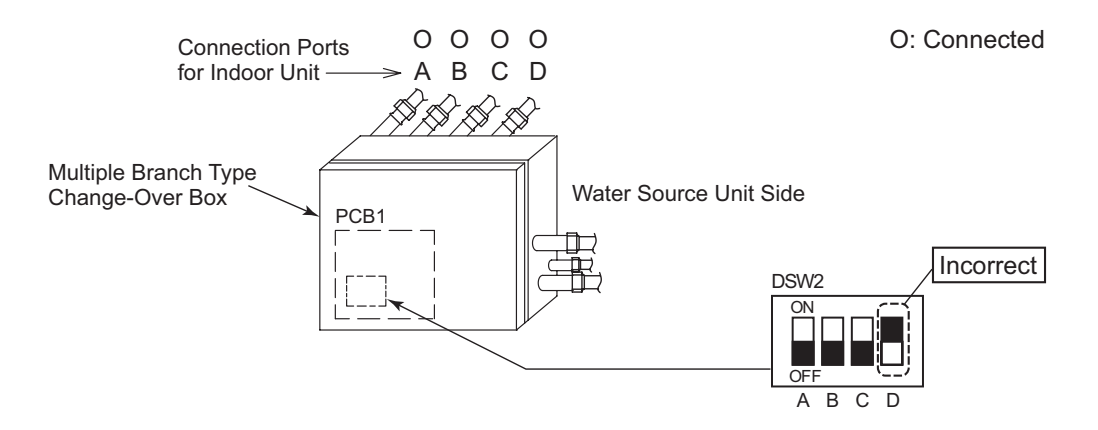

| Alarm<br>Code |  | Cooling Fan Abnormality |
|---------------|--|-------------------------|
|---------------|--|-------------------------|

- The RUN indicator (red) flashes.
- The indoor unit number (refrigerant cycle number address number), the alarm code, the model code<sup>1</sup>, the model name<sup>1</sup> and the number of connected indoor units are displayed on the LCD. The water source unit number and the alarm code are displayed on the 7-segment display of the water source unit PCB. Note 1: Except for some models.

This alarm code is displayed when the electrical box temperature increases above  $140^{\circ}F$  ( $60^{\circ}C$ ) for 30 minutes while the water source unit is operating.

■ 208/230V Type

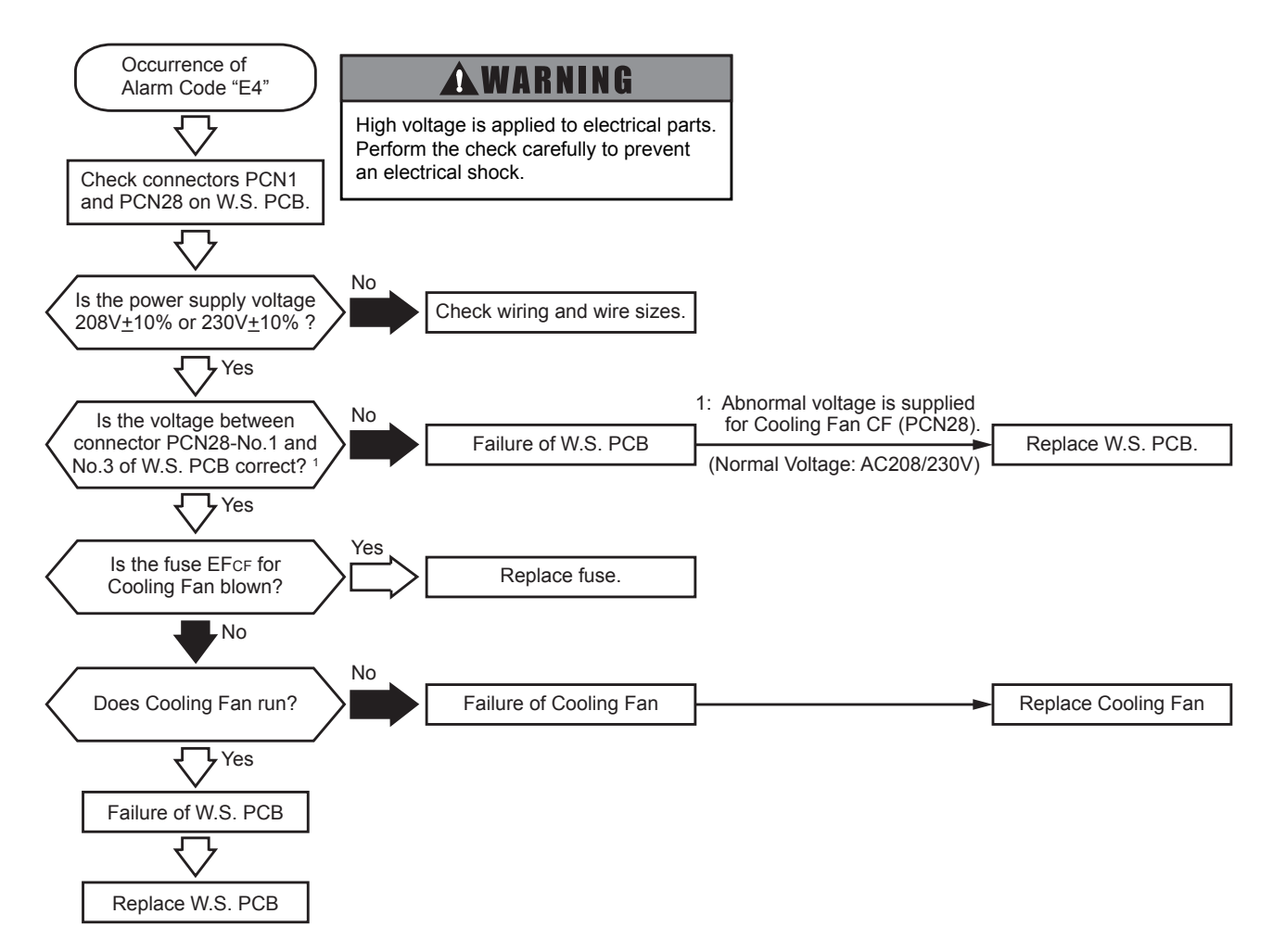

TROUBLESHOOTING

■ 460V Type

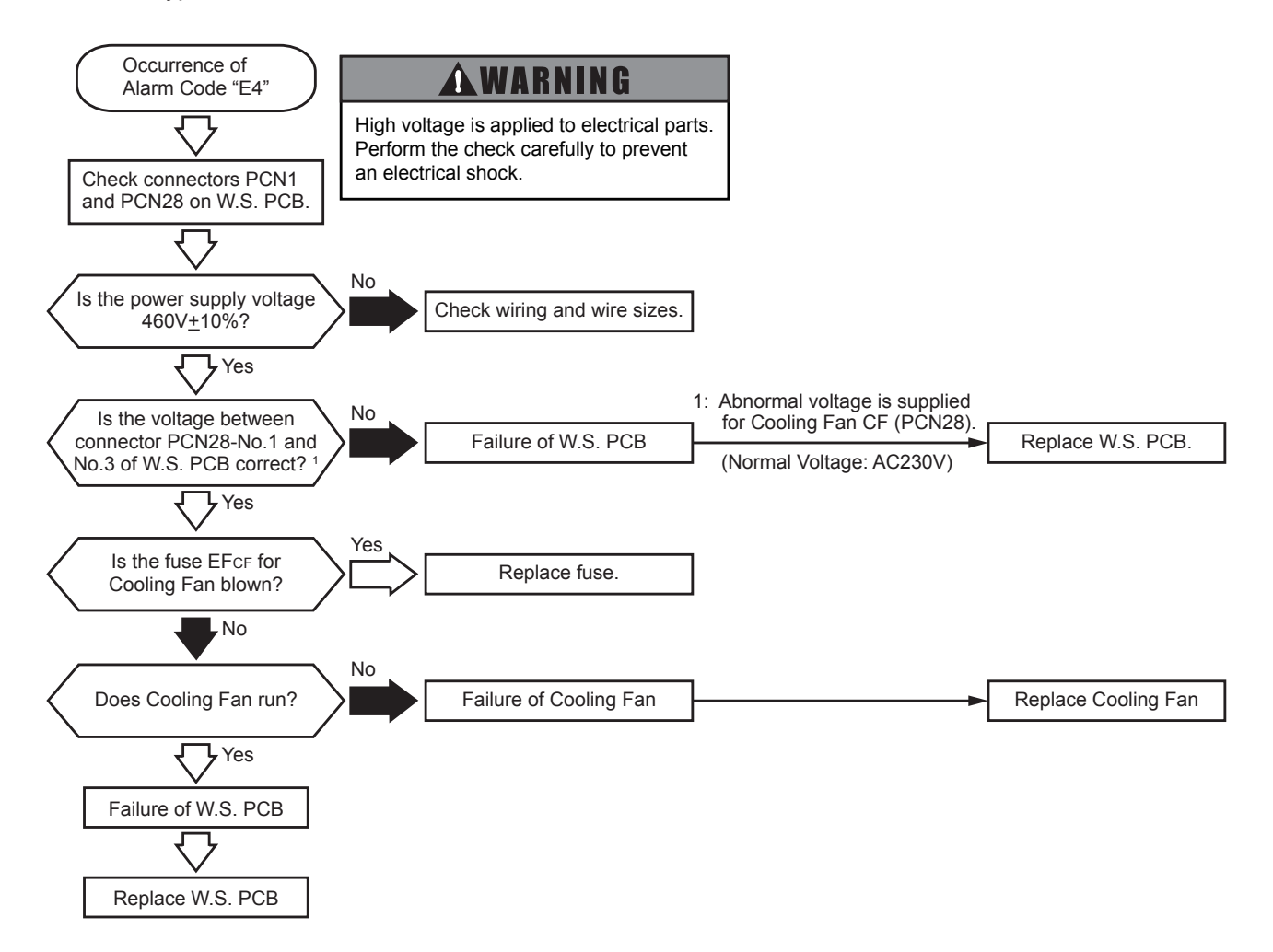

| Alarm |    | Compressor Protection |
|-------|----|-----------------------|
| Code  | 「「 |                       |

This alarm code is displayed when any of the following alarms which could result in serious compressor damage occurs three times in six hours. While this alarm is displayed, alarm reset is not possible.

| Alarm Code: | Information of Abnormality                                                          |
|-------------|-------------------------------------------------------------------------------------|
| 02          | Activation of Protection Device in Water Source Unit                                |
| 07          | Decrease in Discharge Gas Superheat                                                 |
| 08          | Increase in Discharge Gas Temperature                                               |
| 39          | Abnormality of Running Current at Fixed Speed Compressor                            |
| 43          | Activation of Low Compression Ratio Protection Device                               |
| 44          | Activation of Low Pressure Increase Protection Device                               |
| 45          | Activation of High Pressure Increase Protection Device                              |
| 47          | Activation of Low Pressure Decrease Protection Device (Vacuum Operation Protection) |

These alarms can be checked by the CHECK Mode 1. Follow the action indicated in each alarm chart. These alarms are cleared only by turning OFF the main power switch to the system. <u>However, great</u> care must be taken before starting, since there is a possibility of causing serious damage to the compressors.

# 3.2.3 Abnormalities of Devices

| Other<br>Abnormalities | Abnormalities of Devices |
|------------------------|--------------------------|
|------------------------|--------------------------|

If there is no abnormality (Alarm Code) displayed on the wired controller, and normal operation is not available, take necessary action according to the following procedures.

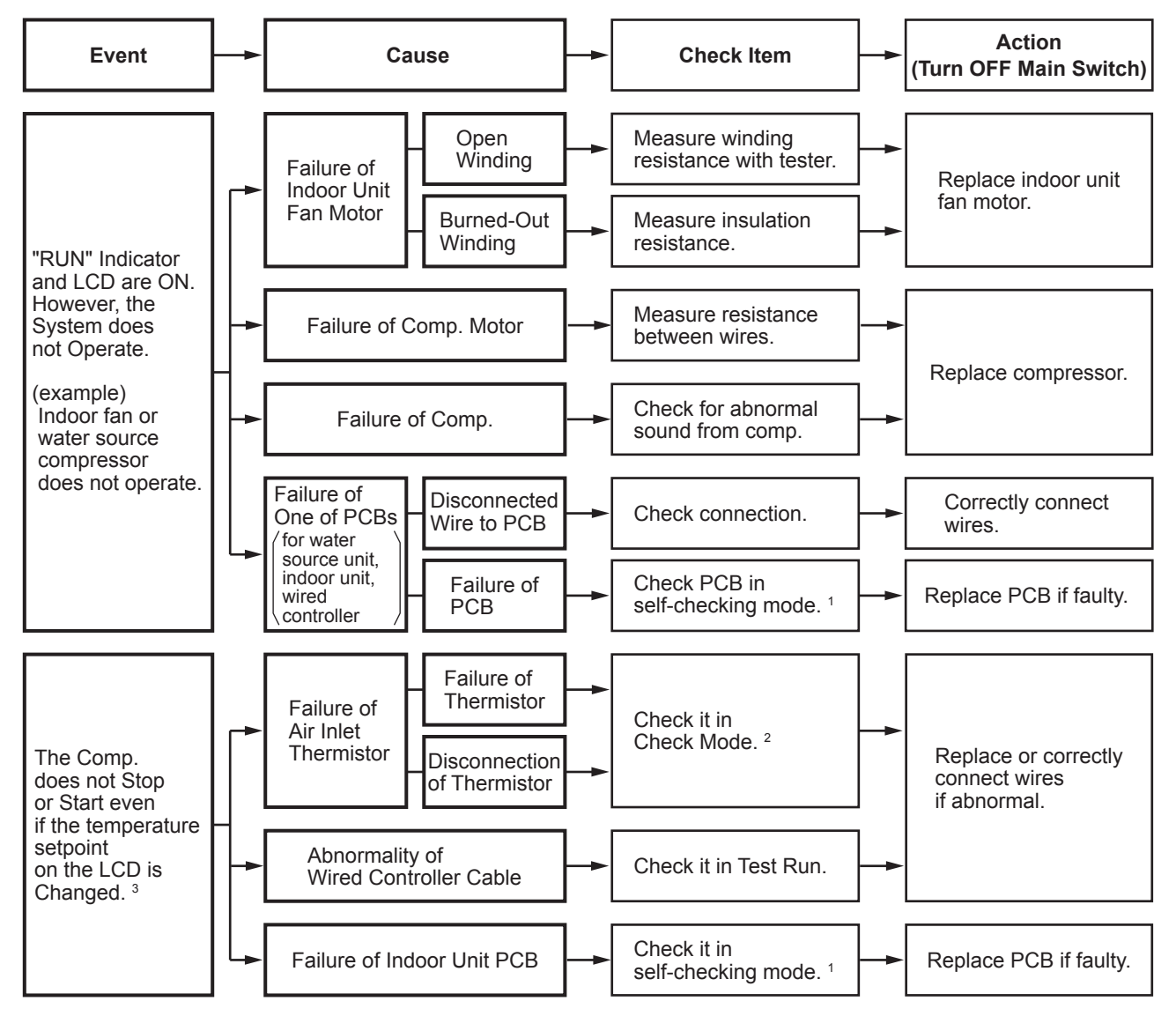

1: For CIW01, refer to Section 3.1.4 (3).

- 2: For CIW01, refer to Section 3.1.4 (2).
- 3: Even if controllers are normal, the compressor does not operate under the following conditions.

\* Entering Water Temp. is lower than 40°F (4°C) during cooling operation.

- \* Entering Water Temp. is higher than 118°F (48°C) during heating operation.
- \* When a cooling (or heating) operation signal is given to the water source unit and a different operation signal is given to indoor units.
- \* When demand signal or emergency stop signal is given to water source unit.

Other Abnormalities

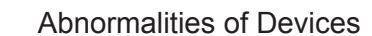

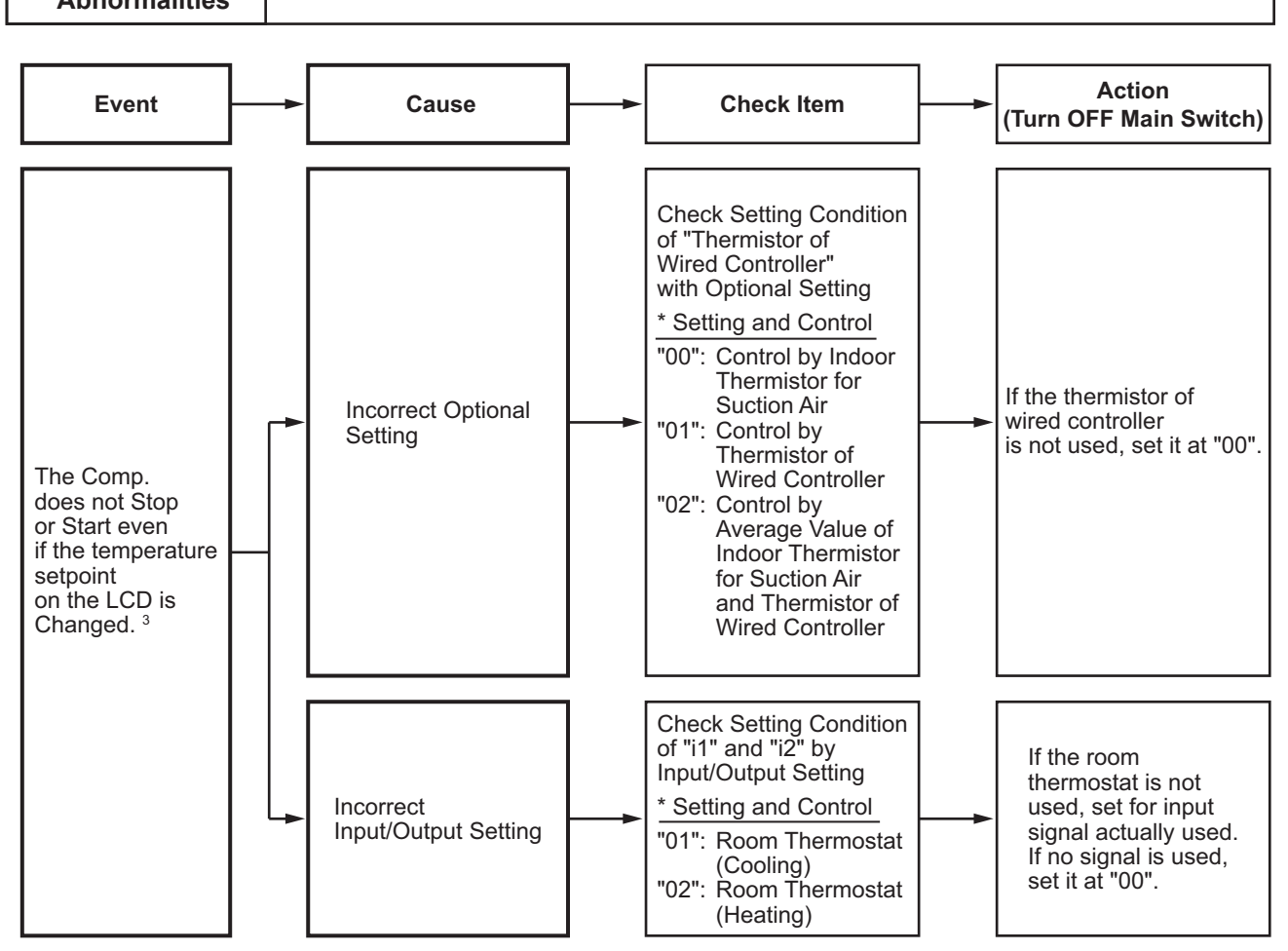

1: For CIW01, refer to Section 3.1.4 (3).

- 2: For CIW01, refer to Section 3.1.4 (2).
- 3: Even if controllers are normal, the compressor does not operate under the following conditions.
  - \* Entering Water Temp. is lower than 40°F (4°C) during cooling operation.
  - \* Entering Water Temp. is higher than 118°F (48°C) during heating operation.
  - \* When a cooling (or heating) operation signal is given to the water source unit and a different operation signal is given to indoor units.
  - \* When demand signal or emergency stop signal is given to water source unit.

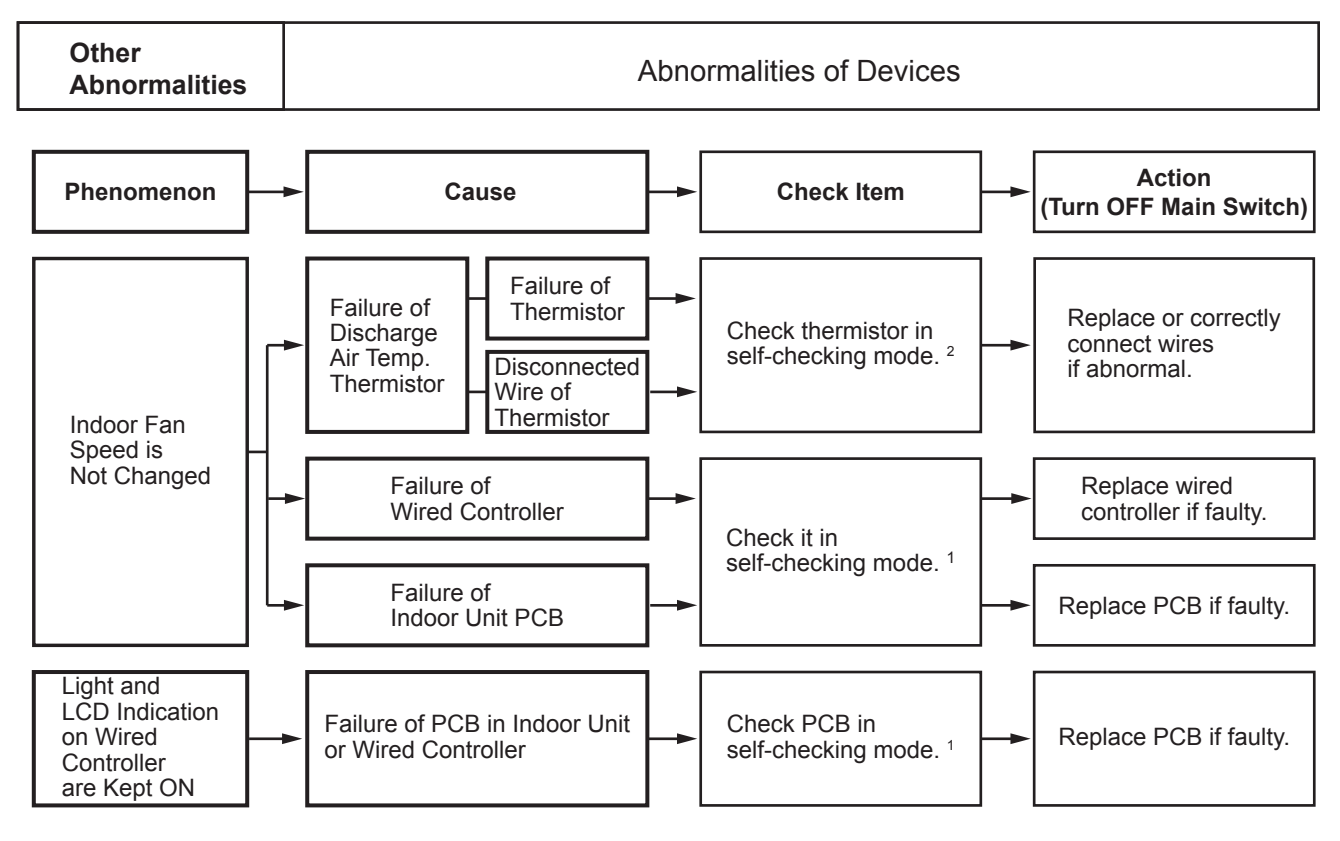

1: For CIW01, refer to Section 3.1.4 (3).

2: Refer to Section 3.1.4 (2).

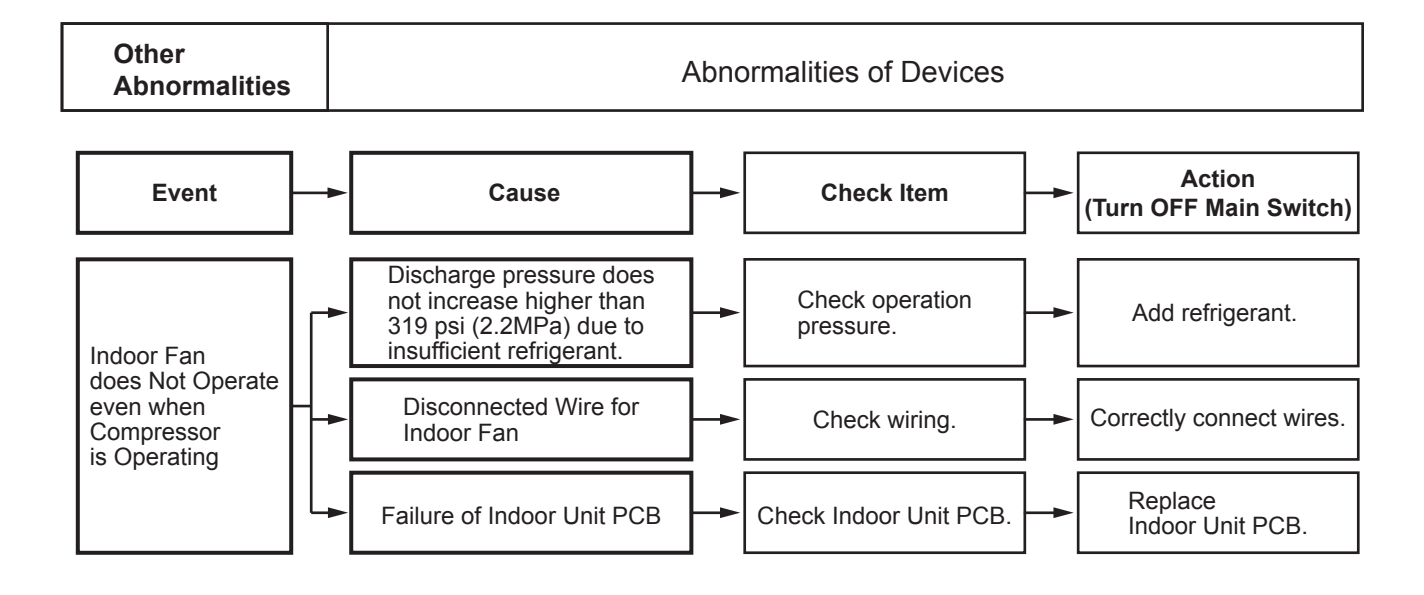

# 3.3 Procedures for Checking

3.3.1 Self-Checking of PCBs using Wired Controller Refer to Section 3.1.4 "Checking Wired Controller"

3.3.2 Self-Checking of Wired Controller Refer to Section 3.1.4 "Checking Wired Controller"

### 3.4 Test Run

### Turn OFF all the power supply switches. Use a tester and make sure that all the switches are turned OFF.

Before the test run, check that the unit is appropriately installed according to the Installation and Maintenance Manual. After that, inspect the following items.

| Check Item |                                          | Contents                                                                                                    |  |
|------------|------------------------------------------|----------------------------------------------------------------------------------------------------|--|
| 1          | Damage                                   | Are the unit appearance and inside of the unit damaged?                                                                                                    |  |
| 2          | Cooling Fan                              | Is the fan installed in the correct position?                                                                                                    |  |
| 3          | Fasteners                                | Are the screws loose due to vibration during transportation?<br>Check that the fasteners are secured firmly during installation, <u>especially for electrical</u><br><u>wiring.</u>                                                                                                    |  |
| 4          | Refrigerant Leaks                        | <u>Check that there are NO refrigerant leaks.</u><br>Flare connections may have become loose because of vibration during transportation.                                                                                                    |  |
| 5          | DSW Setting                              | Check that the DSW setting is the same as the factory setting. (Refer to Section 3.1.3.)                                                                                                    |  |
| 6          | Insulation <sup>1</sup>                  | Measure resistance between electrical component terminal and ground with a tester.<br>It is normal if the resistance is $1M\Omega$ and over.<br>If $1M\Omega$ or less, do not perform the operation due to insulation failure of electrical parts.<br>Do NOT apply power to the unit. (Control PCB may be damaged.)                                                                                                    |  |
| 7          | Stop Valve Fully Open                    | Prior to test run, check that the water source unit stop valve are completely open.                                                                                                    |  |
| 8          | Power Supply Phase                       | <ul> <li>The operation is NOT possible with the incorrect or missing power phase order or lacking phase.</li> <li>Alarm "03" or "05" is displayed on the LCD of the wired controller.</li> <li>Alarm "03" or "05" is displayed on the 7-segment display of the water source unit. Check the power supply phase according to the caution label attached close to the water source unit terminal block or inside of the service cover.</li> </ul> |  |
| 9          | Turn ON Crankcase<br>Heater <sup>2</sup> | After completion of item checks 1 to 8, turn ON the power supply of the water source unit. Apply power to the water source unit(s) at least 12 hours prior to operation of the system for preheating of the compressor oil.                                                                                                    |  |
| 10         | Indoor and Entering<br>Water Temperature | <for and="" both="" cooling="" heating="" in="" operation="" use=""><br/>Are indoor and entering water temperature out of the working range <sup>3</sup>?<br/>(Heating operation may not be possible due to the activation of the overload operation<br/>prevention under the ambient temperature of 66°F (19°C) or over.)<br/>To perform the test run, set the test run mode with the wired controller.</for>                                  |  |

1: Insulation Resistance

 If the unit has been turned OFF for long periods, insulation resistance may decrease to 1MΩ or less because the refrigerant is retained in the compressor. Check the following points.

- (a) Disconnect the cables of the compressor and measure the insulation resistance of the compressor itself. If the resistance is  $1M\Omega$  or less, an insulation failure of another electrical charge part has occurred.
- (b) If the resistance is 1MΩ or less, reconnect the compressor and turn ON the main power supply. The compressor will warm up automatically. Check the insulation resistance again after applying current for at least three hours. (Preheating time depends on the air condition, piping length or refrigerant condition.)
- Before the GFCI is activated, check the rated capacity.
- 2: Stoppage of Compressor Operation

The compressor may NOT be operational for a maximum of four hours if the power supply is NOT turned ON in advance.

At this time, the stoppage Code (d1-22) is displayed on the LCD of wired controller and the forced Thermo-OFF function starts.

If operation of the compressor is necessary, turn ON the power supply of the water source unit, wait for 30 seconds and press PSW5 on the water source unit PCB for at least three seconds. The forced Thermo-OFF function (d1-22) is cancelled and the compressor operation becomes available.

3: Working Range

Refer to Section 2.11 "Operation Temperature Range" in the Engineering Manual for Water Source Unit for details.

NOTE:

Thermo-ON: The water source unit and some indoor units are running.

Thermo-OFF: The water source unit and some indoor units stay on, but don't run.

### 3.4.1 Test Run for Water Piping

Before Test Run, make sure that the water piping work has been carried out in a proper manner. Especially, make sure that the water strainer, automatic air discharge valve and water flow switch are positioned at their correct places.

- Close the gate valves to cut off water flow to the water source unit and circulate water within the common water piping. After removing any foreign particles and substances from the water piping, clean the water strainer near the water inlet side of water source unit. For better cleaning of the water strainer, provide short-circuit by using the flexible connection to circulate water to the point just before the water source unit.
   (2) One the actual last invalue to the point particles and the mater source unit.
- (2) Open the gate valves to circulate water to the water source unit. Be sure that no air has been caught in the water system.
- (3) Measure the water pressure drop of before and after the water source unit and make sure the water flow rate is according to design.
  Be sure that entering water temperature is within the operation range and then perform Test Run. Check the entering water temperature is within the operation range during Test Run.
  If any air has been caught or the water flow rate is not enough in the water piping the plate heat exchanger may freeze.
  In case of any abnormality, stop the test run immediately and carry out troubleshooting and resolve the trouble.
- (4) When the water flow switch is installed incorrectly, "A2" alarm occurs. Check the contact signal is closed when the water pump is operating.
- (5) When the water flow switch is selected incorrectly, "0d" alarm occurs. Check the water flow switch does not operate when the water flow rate drop below minimum.
- (6) Proper inspection should be performed to check for water leaking parts of water piping.
- (7) After the Test Run has been completed, inspect the water strainer at the water inlet side of water source unit. Remove any foreign particles and substances from the water strainer.

# TROUBLESHOOTING

# 3.4.2 Test Run Using Wired Controller (CIW01)

| → (1) Turn ON the power s<br>(2) Set the TEST RUN n<br>Press and hold the "I<br>simultaneously for m                                                                                                    | upply of the indoor and water source unit<br>hode with the wired controller.<br>Menu" and the "Back/Help" buttons<br>ore than three seconds.                                            | S.                                                                                                    | On/Off<br>On/Off<br>Button                     | Menu<br>Button<br>Back/Help ECO<br>Back/Help<br>Button           |
|----------------------------------------------------------------------------------------------------|----------------------------------------------------------------------------------------------------|----------------------------------------------------------------------------------------------------|------------------------------------------------|------------------------------------------------------------------|
| The Test Run screen<br><u>NOTE:</u><br>For other controllers,<br>refer to the "Installati                                                                                                    | is displayed.                                                                                                    |                                                                                                    | Test Run Se<br>MODE<br>SPEED                   | tting: 2 units<br>:                                              |
| Normal If "TEST RUN<br>to the wired cc<br>on the wired c<br>is correct.<br>* The total nu                                                                                                    | and the total number of the units connect<br>ontroller (for example "2 units") are indicat<br>ontroller, the connection of the controller<br>mber of indoor units connected is indicate | ed<br>cable                                                                                                    | Sel.                                           | dj. 🕛 ON Back Rtrn                                               |
| <ul> <li>and the indicated number of indicated is indicated on the liquid crystal display (LCD).</li> <li>* If the indicated number is not equal to the actual number of connected indoor units, the auto-address function is not performed correctly due to incorrect wiring, or electromagnetic interference. Turn OFF the power supply, and correct the wiring after checking the following points (Do not repeat turning ON and OFF within 10 seconds.)</li> <li>(a) The power supply for the indoor unit is NOT turned ON or the incorrect wiring.</li> <li>(b) Loose connection between Indoor Units or Wired Controller.</li> </ul> |                                                                                                    |                                                                                                    |                                                |                                                                  |
| (c) Incorrect<br>Abnormal<br>If no indication<br>number of the<br>(3) Checking Procedure                                                                                                    | et Setting of Indoor Unit Address (The indo<br>or "00" appears, or the number of the un<br>units, there is an abnormality.                                                              | oor unit address is du                                                                                                    | iplicated.)<br>han the actu                    | al                                                               |
| Wired Controller<br>Indication                                                                                                    | Fault                                                                                                    | Inspection P                                                                                                    | oints after the                                | Power Supply OFF                                                 |
| No Indication                                                                                                    | * The power supply is not turned ON.<br>* The connection of the controller cable<br>is incorrect.                                                                                       | 1. Connect<br>2. Connect<br>3. Contact                                                                                                    | tion between<br>ting Points of<br>of Connector | Connector and Wires<br>Controller Cable<br>s of Controller Cable |
|                                                                                                    | * The connecting wires of power supply line are incorrect or loose.                                                                                                    | ( 4. Connect<br>5. Screw F                                                                                                    | tion Order of astening of e                    | each Terminal Block<br>ach Terminal Block                        |
| Number of connected units is incorrect.       * The electrical wiring between indoor unit and water source unit is disconnected, or the power supply is not turned ON.         * The setting of unit number is incorrect.       -         * The connection of control cables between each indoor unit are incorrect. (When one wired controller controls multiple units.)       -                                                                                                    |                                                                                                    | 6. RSW Setting on Indoor Unit Printed Circuit Board     7. Wire Connecting Order of Bridge Cable     8. Connecting Points of Bridge Cable     9. Contact of Connectors of Bridge Cable |                                                |                                                                  |
|                                                                                                    | Back to (1) after chee                                                                                                    | cking                                                                                                    |                                                |                                                                  |

Move to (4) on the next page. -

#### -(4) Press "On/Off" button.

Normal

The test run operation is started. The operation mode, the airflow volume, the airflow direction and the test run time can be set on the Test Run screen.

Select the item by pressing " $\Delta \nabla \triangleleft \triangleright$ ". The test run is completed by pressing the "Back/Help" button during the stoppage or "On/Off" button during the operation.

Abnormal If the units do not start or the operation light on the wired controller flashes, there is an abnormality.

| (5) Checking Procedure for Abnormalities                                                                                                    |                                                         |                                                                                                    |                                                                                                    |  |  |
|----------------------------------------------------------------------------------------------------|---------------------------------------------------------|----------------------------------------------------------------------------------------------------|----------------------------------------------------------------------------------------------------|--|--|
| Wired Controller<br>Indication                                                                                                    | Unit Condition                                          | Fault                                                                                                    | Inspection Points when the<br>Power Supply is OFF                                                                                                    |  |  |
| The operation light flashes. (1 time/1 sec.)                                                                                                | The unit does not start.                                | The power supply is not turned ON.                                                                       |                                                                                                    |  |  |
| And the Unit No. and<br>Alarm Code "03" flash.                                                                                              |                                                         | The connecting wires of operating line are incorrect or loose.                                           | <ol> <li>Connecting Order of each Terminal Block.<br/>The fuse on the PCB may be blown<br/>due to miswiring. (Can be recovered only<br/>once by the DSW on the PCB)</li> </ol> |  |  |
|                                                                                                    |                                                         |                                                                                                    | Procedures for Recovery When Transmitting<br>Circuit Fuse is Blown                                                                                                    |  |  |
|                                                                                                    |                                                         |                                                                                                    | <ol> <li>Correct the wiring for the terminal block.</li> <li>Setting positions of the model code are<br/>shown below.</li> </ol>                                               |  |  |
|                                                                                                    |                                                         |                                                                                                    | Indoor Unit PCB Water Source Unit PCB                                                                                                    |  |  |
|                                                                                                    |                                                         |                                                                                                    | ON OFF 1 2 DSW10<br>OFF 1 2 DSW10<br>OFF 1 2 DSW10<br>OFF 1 2                                                                                                    |  |  |
|                                                                                                    |                                                         |                                                                                                    | <ol> <li>Screw Fastening of each Terminal Block.</li> <li>Connecting Order of Power Line Between<br/>Indoor Units and Water Source Unit.</li> </ol>                            |  |  |
| The operation light flashes. (1 time/2 sec.)                                                                                                | The unit does not start.                                | The connection of controller cable is incorrect.                                                         | This is the same as above items 1 through 3.                                                                                                    |  |  |
| Other alarm codes or<br>indications than those<br>above (Refer to<br>the Alarm Code Table.)                                                 | The unit does not start, or starts once and then stops. | The connection of the thermistors<br>or other connectors are incorrect.<br>Tripping of protector exists. | An authorized service person should check<br>the unit using the Alarm Code Table in this<br>manual.                                                                            |  |  |
| The operation light<br>flashes. (1 time/1 sec.)<br>And the Unit No. <b>00</b> .<br>Alarm Code <b>dd</b> and<br>Unit Code <b>E.00</b> flash. | The unit does not start.                                | The connecting wires of operating line are incorrect or loose.                                           | An authorized service person should check<br>the unit using the Alarm Code Table in this<br>manual.                                                                            |  |  |
| Back to (1) after checking                                                                                                    |                                                         |                                                                                                    |                                                                                                    |  |  |

# 3.4.3 Test Run from Water Source Unit Side

The procedures for the test run from the water source unit side are indicated below. Setting of this DIP switch is possible with the power supply ON.

# Setting of DIP Switch (Factory Setting)

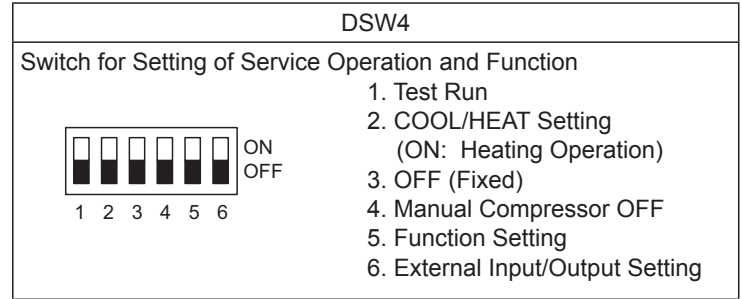

# 

- Do not touch any other electrical part when operating switches on the PCB.
- Do not attach or detach the service cover when the power supply for the water source unit is supplied and the water source unit is operated.
- Turn all the DIP switches of DSW4 OFF when the test run operation is completed.

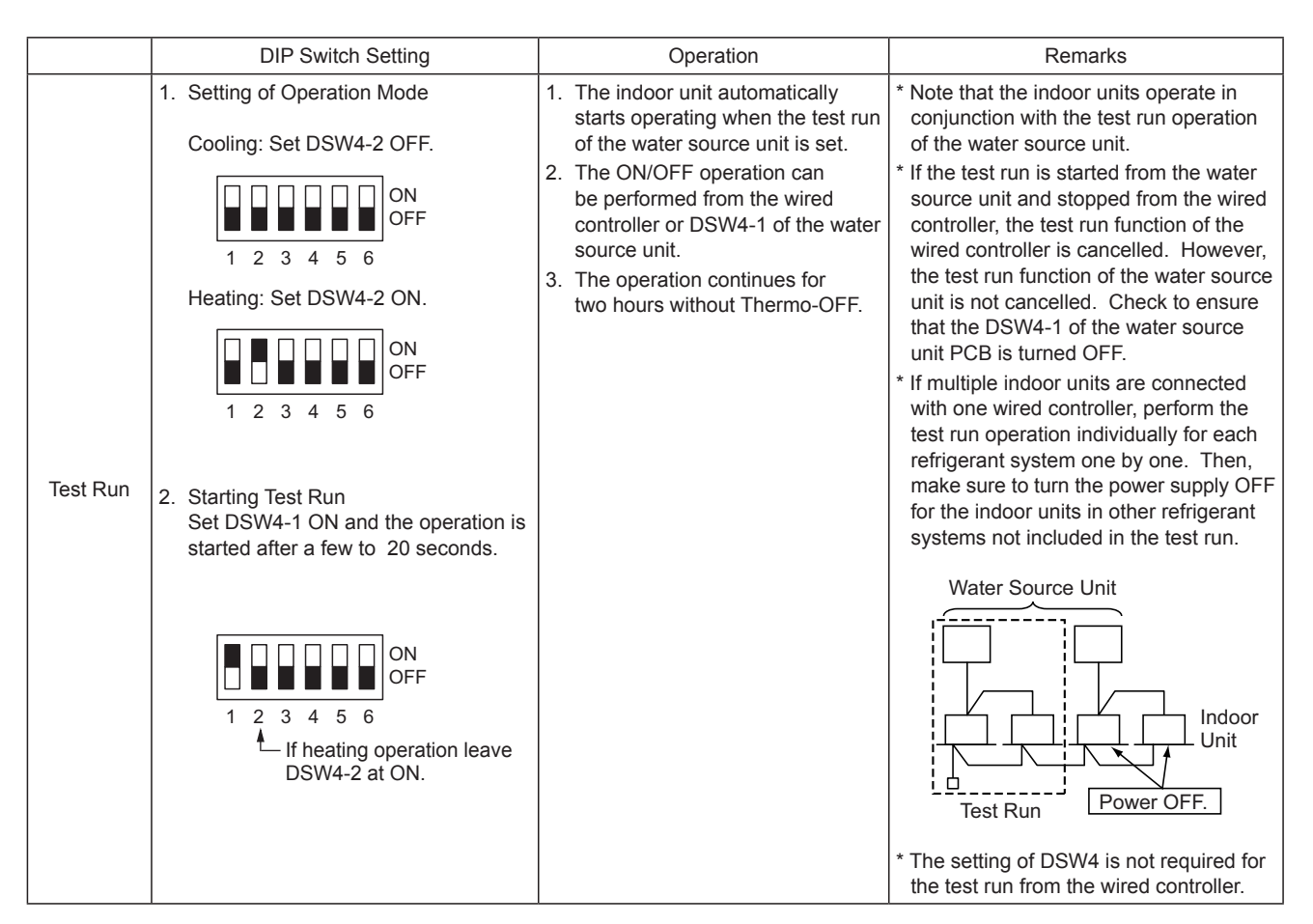

### NOTE:

Thermo-ON: The water source unit and some indoor units are running.

Thermo-OFF: The water source unit and some indoor units stay on, but don't run.

|                        | DIP Switch Setting                                                                                                    | Operation                                                                                                    | Remarks                                          |
|------------------------|----------------------------------------------------------------------------------------------------|----------------------------------------------------------------------------------------------------|--------------------------------------------------|
| Manual OFF<br>of Comp. | <ol> <li>Setting         *Compressor Manual OFF:<br/>Set DSW4-4 ON.         ON         OFF         1 2 3 4 5 6         ON         Set DSW4-4 OFF.         Set DSW4-4 OFF.         ON         OFF         1 2 3 4 5 6         ON         OFF         1 2 3 4 5 6         ON         ON         OFF         ON         OFF         ON         OFF         ON         OFF         ON         OFF         ON         OFF         ON         ON         OFF         ON         ON         OFF         ON         ON         OFF         ON         ON         OFF         ON         OFF         ON         OFF         ON         OFF         ON         OFF         ON         ON         OFF         ON         ON         OFF         ON         ON         OFF         ON         ON         ON</li></ol> | <ol> <li>When DSW4-4 is ON during<br/>compressor operation,<br/>the compressor stops operating<br/>immediately and the indoor unit<br/>is under the condition of Thermo-<br/>OFF.</li> <li>When DSW4-4 is OFF,<br/>the compressor starts operating<br/>after the cancellation of three-<br/>minutes guard.</li> </ol> | * Do not repeat compressor ON/OFF<br>frequently. |

NOTE:

Thermo-ON: The water source unit and some indoor units are running. Thermo-OFF: The water source unit and some indoor units stay on, but don't run.

When the test run operation is complete, turn all switches of DSW4 OFF.

- If the wired controller is set to a different mode, the test run function will not start. In this case, perform the following actions before the test run. Wired Controller: STOP Central Controller: STOP and Wired Controller is available mode. COOL/HEAT Change-Over Switch: Connector (CN17) of water source unit PCB is open. During the test run mode, do not control the wired controller, the central controller and cool/heat change-over switch. Otherwise, the operation mode is changed or the test run will end. If necessary, control them after the test run is complete.
- (2) If an alarm code is displayed during the test run, reset the system by turning the main power supply OFF, then back ON. The system should then operate.

# TROUBLESHOOTING

### 3.4.4 Checking the Test Run

- Indoor and Water Source Fan Check that the indoor fan and water source cooling fan rotate correctly and the airflow is smooth.
- (2) Power Supply Voltage Check the power supply. If the power supply is abnormal, contact the electric power company. Usually, voltage drop will occur when starting the operation as shown in the figure (V<sub>2</sub>). In order to protect the device, comply with the following normal range of the power supply voltage.
  - <Normal Range of Power Supply Voltage>
  - Supply Voltage: Rated Voltage ≤ ±10%
    Starting Voltage (V₂): Rated Voltage > -15%
  - Operating Voltage (V<sub>2</sub>). Rated Voltage  $\geq$  -15% • Operating Voltage (V<sub>3</sub>): Rated Voltage  $\leq$  ±10%
  - Voltage Imbalance between Phase:  $\leq 3\%$
- (3) Normal Operating Pressure

Normal operating suction pressure is 29 to 159.5 psi (0.2 to 1.1 MPa) and normal operating discharge pressure is 145 to 507.6 psi (1.0 to 3.5 MPa) when the refrigerant charge quantity is correct. Check the operation pressure in the test run mode.

### (4) High Pressure Switch

Check the operation pressure of the high pressure switch in the table below.

| Refrigerant | Operation Pressure |  |
|-------------|--------------------|--|
| R410A       | 601 psi (4.15MPa)  |  |

- (5) High Pressure Increase Retry (Protection Control)
  - (a) High pressure will increase when the following procedure is performed.

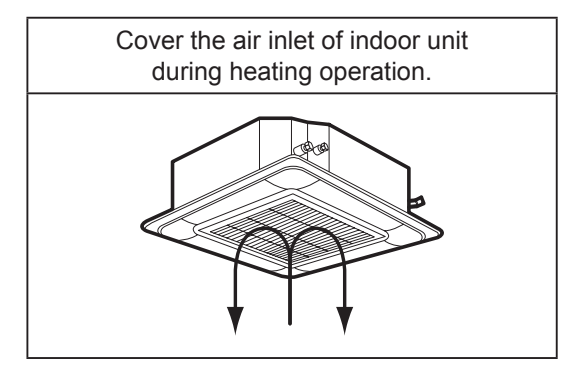

(b) When the high pressure retry control is activated, alarm code " F 13" is displayed on the 7-segment display of the water source unit PCB. If the high pressure retry control occurs three times or more within 30 minutes, alarm code "45" is displayed on the LCD of the wired controller or the 7-segment display of the water source unit PCB.

### < For CIW01 >

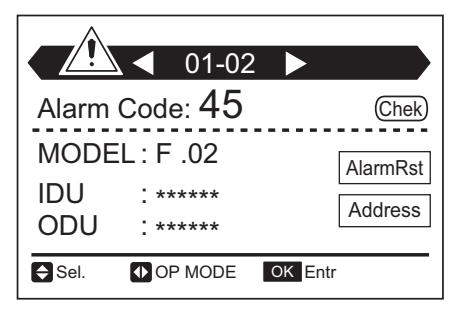

#### NOTE:

High pressure may not increase until the high pressure switch is activated because of the temperature condition.

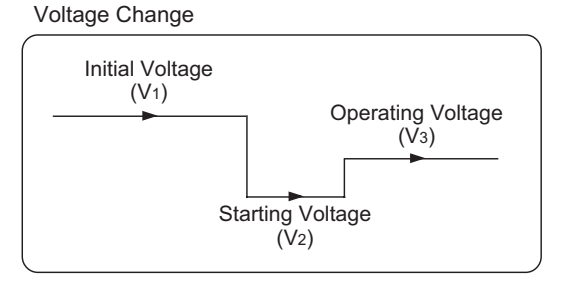

### 3.4.5 Checklist for Refrigerant System

The system data can be checked on the 7-segment display of the water source unit PCB during the test run and the troubleshooting. However, it may take time for checking because the operation cycle changes depending on the operating condition.

To check the quality of the refrigerant system, the following checklist shall be used at the test run, troubleshooting, and emergency check.

(1) Refrigerant System Check

The most important thing for the refrigerant system is to check that each expansion valve opening and the operating frequency is within the specified range. Each item varies in the value depending on the operating frequency, indoor temperature and ambient temperature.

(2) The service system tester, which automatically calculates Td and SH, facilitates the refrigerant system check. If possible, record the operating cycle data using the service checker.

#### NOTE:

Service checker can be connected to TB2-No.1 and TB2-No.2 on PCB1 or CN101 connector (H-LINK circuit) on PCB1. When connecting to CN101 connector (XA connector), use "2P Connector Cable" which is a service part (Service Parts No. : P31619).

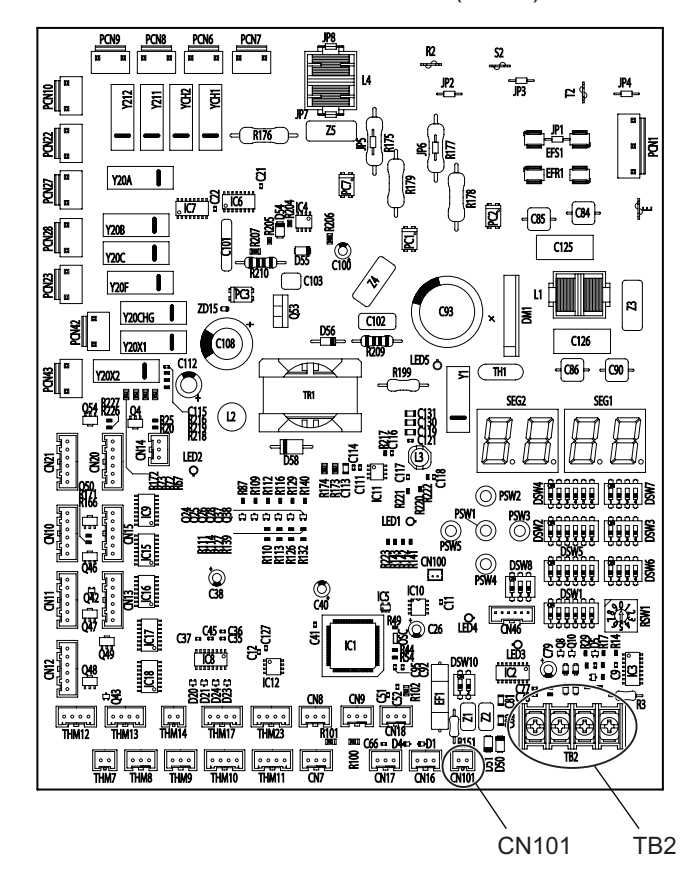

Water Source Unit PCB (PCB1)
### TROUBLESHOOTING

#### CHECKLIST FOR TEST OPERATION

| CLIENT: | INSTALLER: | DATE: |
|---------|------------|-------|
|         |            |       |

W.S. MODEL:

W.S. SERIAL NO.:

CHECKER:

| I.U. Model         |          |              |     |                                |  |    |  |
|--------------------|----------|--------------|-----|--------------------------------|--|----|--|
| I.U. Serial No.    |          |              |     |                                |  |    |  |
| I.U.: Indoor Unit, | W.S.: Wa | ter Source U | nit |                                |  |    |  |
| Piping Length:     |          | feet         | 4   | Additional Refrigerant Charge: |  | lb |  |

#### (1) General

| No. | Check Item                                                                              | Result |
|-----|-----------------------------------------------------------------------------------------|--------|
| 1   | Are the power supply wire and the communication wire separate from refrigerant pipings? |        |
| 2   | Is ground wire connected?                                                               |        |
| 3   | Is there any short circuit?                                                             |        |
| 4   | Is there any voltage abnormality among each phase?<br>(L1-L2, L2-L3, L3-L1)             |        |

#### (2) Refrigerant System

#### a. Operation (Cooling/Heating)

| No. | Check Item                                    | Result |
|-----|-----------------------------------------------|--------|
| 1   | Operate all the units ("TEST RUN" mode).      |        |
| 2   | Operate all the indoor units at "HIGH" speed. |        |

#### b. Sampling Data (Cooling/Heating, Indoor Temperature 70°F~86°F (21°C~30°C))

| No. | Check Item                                          | Result |
|-----|-----------------------------------------------------|--------|
| 1   | Check the operating data after 20-minute operation. |        |
| 2   | Check Pd and Td. Is Td-SH 27 to 81°F (15 to 45°C)?  |        |
| 3   | Is <u>Ps</u> 22 to 189 psi (0.15 to 1.3 MPa) ?      |        |
| 4   | Is <u>Pd</u> 145 to 522 psi (1.0 to 3.6 MPa) ?      |        |

NOTE:

The symbol with an underline \_\_\_\_\_ indicates an item to check.

(3) Check Item after Sampling Data

#### a. Cooling Operation

| No. | Check Item                                                                                                    | Standard                                                                                 | Causes                                                                                                    | Result |
|-----|----------------------------------------------------------------------------------------------------|------------------------------------------------------------------------------------------|----------------------------------------------------------------------------------------------------|--------|
| 1   | Is the total of <u>iE</u> (I.U. Ex. Valves Opening)<br>abnormally low or high?                                                                                                    | -                                                                                        | <ul> <li>Low -&gt; Excessive<br/>Refrigerant</li> <li>High -&gt; Insufficient<br/>Refrigerant or Excessive<br/>Pipe Pressure Loss</li> </ul> |        |
| 2   | Is <u>TL</u> (Liquid Pipe Temp. of I.U. Heat Exchanger)<br>lower than <u>Ti</u> (Intake Air Temp. of I.U.)?                                                                                                    | It is normal when<br><u>TL-Ti</u> < -9°F (-5°C).                                         | <ul> <li>TL Thermistor Failure</li> <li>I.U. Ex. Valve; Fully Closed</li> <li>Short-Circuit</li> </ul>                                       |        |
| 3   | Is <u>TG</u> (Gas Pipe Temp. of I.U. Heat Exchanger)<br>lower than <u>Ti</u> (Intake Air Temp. of I.U.)?<br>(It is applicable when Intake Air Temp. is 5°F (3°C).<br>higher than Setting Temp.)                                                                      | It is normal when<br><u>TG-Ti</u> < -9°F (-5°C).                                         | <ul> <li>TG Thermistor Failure</li> <li>I.U. Ex. Valve;<br/>Fully Closed or<br/>Slightly Open</li> <li>Short-Circuit</li> </ul>              |        |
| 4   | Is there any excessive difference in SH ( <u>TG-TL</u> ) of<br>I.U. heat exchanger among I.U.s?<br>(It is applicable when Intake Air Temp. 5°F (3°C).<br>higher than Setting Temp.)                                                                                  | It is normal if the difference among units is within 13°F (7°C).                         | <ul> <li>TL/TG Thermistor Failure</li> <li>I.U. Ex. Valve;<br/>Fully Open, Slightly Open<br/>or Fully Closed</li> </ul>                      |        |
| 5   | Is there any I.U. with the I.U. heat exchanger SH ( <u>TG-TL</u> ) excessively lower than the other units' value and is $\underline{iE}$ (I.U. Ex. Valves Opening) lower than "5"?                                                                                   | It is normal if SH<br>of the unit is up to<br>-5°F (-3°C) lower<br>than the other units. | <ul> <li>I.U. Ex. Valve;<br/>Locked and Fully Open</li> <li>Mismatched Wiring and<br/>Piping</li> </ul>                                      |        |
| 6   | Is there any I.U. with the I.U. heat exchanger SH (TG-TL) excessively lower than the other units' value and is $\underline{iE}$ (I.U. Ex. Valves Opening) lower than "100"?                                                                                          | It is normal if SH<br>of the unit is up to<br>5°F (3°C) higher than<br>the other units.  | <ul> <li>I.U. Ex. Valve;<br/>Locked and Slightly Open<br/>or Closed</li> <li>Mismatched between<br/>Wiring and Piping</li> </ul>             |        |
| 7   | Is the temperature difference between I.U.s* more<br>than 13°F (7°C)?<br>* The temperature difference between I.U.s<br>means the following;<br><u>b3</u> (Discharge Air Temp.) - <u>b2</u> (Intake Air<br>Temp.) indicated on the wired controller by<br>check mode. | 13°F (7°C)<br>and over                                                                   | -                                                                                                    |        |

#### b. Heating Operation

| No. | Check Item                                                                                                    | Standard                                                                 | Causes                                                                                                    | Result |
|-----|----------------------------------------------------------------------------------------------------|--------------------------------------------------------------------------|----------------------------------------------------------------------------------------------------|--------|
| 1   | Are <u>oE1</u> and <u>oE2</u> (W.S. Ex. Valves Opening)<br>abnormally low or high when TdSH is<br>$59^{\circ}$ F to 113°F (15°C to 45°C)?                                                                                                    | -                                                                        | <ul> <li>Low -&gt; Excessive<br/>Refrigerant</li> <li>High -&gt; Insufficient<br/>Refrigerant</li> </ul>                                                            |        |
| 2   | Is <u>Pd</u> "232" to "522" psi ("1.6" to "3.6" MPa)?                                                                                                    | 232 - 522 psi<br>(Pd is high when the<br>indoor temperature<br>is high.) | <ul> <li>Low → Solenoid<br/>Valve SVA Leakage</li> <li>High → Excessive<br/>Gas Pipe Pressure Loss</li> </ul>                                                       |        |
| 3   | Is <u>Ps</u> "22" to "189" psi ("0.15" to "1.3" MPa)?                                                                                                    | 22 - 189 psi                                                             | <ul> <li>Low/High —&gt; Entering<br/>Water Thermistor Failure</li> </ul>                                                                                            |        |
| 4   | Is the temperature difference between I.U.s* more<br>than 18°F (10°C) when <u>iE</u> (I.U. Ex. Valve) is "100"?<br>* The temperature difference between I.U. means<br>the following;<br><u>b3</u> (Discharge Air Temp.) - <u>b2</u> (Intake Air<br>Temp.) indicated on the wired controller by<br>check mode. However, this is applicable only<br>when <u>b2</u> (Intake Air Temp.) - <u>b1</u> (Setting Temp.)<br>is higher than 5°F (3°C). | 18°F (10°C)<br>and over                                                  | <ul> <li>Failure in PCB, Wiring,<br/>I.U. Ex. Valve and Coil</li> <li>Excessive Pipe<br/>Pressure Loss</li> <li>Thermistor Failure<br/>for Discharge Air</li> </ul> |        |

#### NOTE:

The symbol with an underline \_\_\_\_\_ indicates a checking item and the mark " " indicates checking data.

3.4.6 Reset for Accumulated Operation Time of Compressor 1-2 (cU1 - cU2) (: Water Source Unit No.)

There are accumulated operation times of the compressor after maintenance and after starting operation. The following procedures show how to reset the accumulated operation time of the compressor after maintenance. Perform it for each water source unit.

<Procedure>

Press PSW1 and PSW3 for five seconds while the accumulated operation time of compressor data is displayed. The accumulated operation time of the compressor is reset.

<Example of Water Source Unit No. 1 / Compressor 1>

1

匚

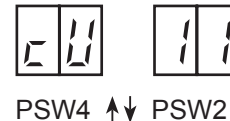

Press PSW4 to display the accumulated operation time of the compressor 1. (Press PSW2 to return to the indication "cU11".)

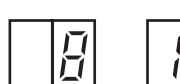

Press PSW1 and PSW3 for five seconds while the accumulated operation time is displayed.

The indication is changed to "0".

(The accumulated operation time of the compressor 1 is reset.)

|--|

#### 3.4.7 Setting of Forced Open Valve Mode

This mode is utilized to simplify the refrigerant recovery work, refrigerant evacuation work and air tight test during servicing by fully opening the expansion valves of water source unit (MV1, MV3, MV4, MVB) and the expansion valve of indoor unit (MV), and opening the solenoid valves of water source unit (SVA, SVB).

#### e.g. Refrigerant Recovery Work during Servicing

The following Figure 3.4 indicates the water source unit cycle condition when the power supply of water source unit is cut off with fully closed MV1.

Recovering refrigerant from the access port of gas stop valve and liquid stop valve under the condition above is incapable because the path of the heat exchanger (

The following valves are forcibly opened during the "Forced Open Valve Mode" is activated.

- Expansion Valve for Water Source Unit (MV1)
- Expansion Valve for Water Source Unit Inverter Radiation (MV3)
- Expansion Valve for Water Source Unit Plate Type Heat Exchanger (MV4)
- Expansion Valve for Water Source Unit Subcooling Heat Exchanger Bypass (MVB)
- Solenoid Valve for Water Source Unit High-Low Pressure Bypass (SVA)
- Solenoid Valve for Water Source Unit Plate Type Heat Exchanger Bypass (SVB)
- Expansion Valve for Indoor Unit (MV)

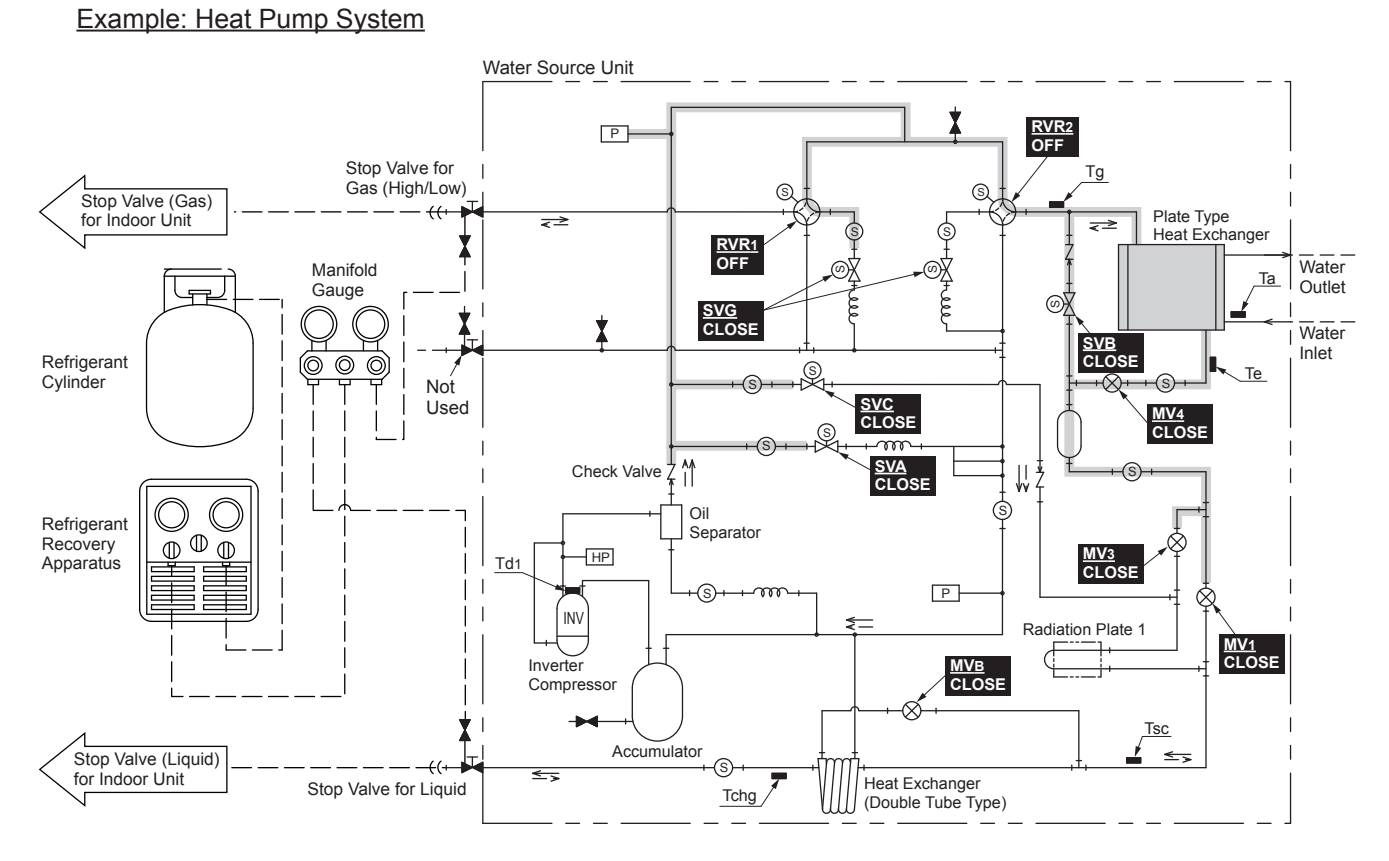

#### Figure 3.4 Water Source Unit Cycle Condition

#### NOTE:

There might be the possibility that the refrigerant recovery work for water source unit (when exchange the cycle parts of water source unit, etc.) is not successfully completed if not activate the "Forced Open Valve Mode". Make sure to activate this mode when conduct refrigerant recovery work for water source unit.

- (1) Applicable Unit Water Source Unit (Main Water Source I
  - Water Source Unit (Main Water Source Unit: Unit A)
- (2) Setting Procedure

Turn ON the DIP4 - #4 of the main water source unit (unit A) and press PSW4 ( $\mathbf{\nabla}$ ) for 3 seconds. When this mode is activated, "oPEn" is indicated on the 7-segment display of the water source unit.

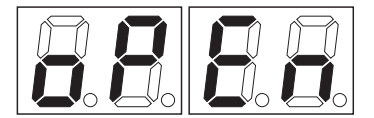

Figure 3.5 Indication "oPEn" on 7-Segment Display

#### (3) Cancellation

Turn OFF the DIP4 - #4 of the main water source unit (unit A). Make sure the indication "oPEn" on the 7-segment display is turned off after cancellation.

#### NOTES:

- 1. Make sure to cancel this mode after refrigerant recovery work, refrigerant evacuation work and air tight test is completed.
- The cooling operation (include dry operation), heating operation and fan operation for indoor unit are not available during this mode is activated or for 50 seconds after cancellation (Stoppage Cause Code: d1-10).
- 3. Make sure to turn ON the power supply of indoor unit and water source unit when activate this mode. Expansion valve and solenoid valve are not activated if the units are not supplied with power.
- 4. The "Forced Open Valve Mode" will not function properly when expansion valve or solenoid valve is failed.
- 5. DO NOT activate this mode for the objective other than refrigerant recovery work, refrigerant evacuation work and air tight test.

Otherwise, it may cause unit failure because the operation is stopped by different from normal control.

MAINTENANCE

# 4. Maintenance

#### 4.1 Maintenance of Water Source Unit

## A DANGER

Apply the specified non-flammable refrigerant (R410A) to the water source unit in the refrigerant cycle.

Do not charge materials other than R410A into the unit such as hydrocarbon refrigerants (propane or etc.), oxygen, flammable gases (acetylene or etc.) or poisonous gases when installing, maintaining and moving the unit. These flammables are extremely dangerous and may cause an explosion, fire, and injury.

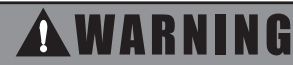

#### TURN OFF all POWER supply switches.

- 4.1.1 Removing Service Cover and Front Cover
  - (1) Removing Service Cover
    - (a) Remove six screws that attach the service cover.
    - (b) Put your hand on the groove at the bottom of the service cover. Then, tilt the service cover as shown in the following figure and draw it out from the front lower part.
  - (2) Removing Front Cover
    - (a) Remove three screws that attach the front cover.
    - (b) Then remove it by pulling it to the front side.

NOTE:

When attaching/removing the service and front cover, take special care to avoid injury from the sharp edges.

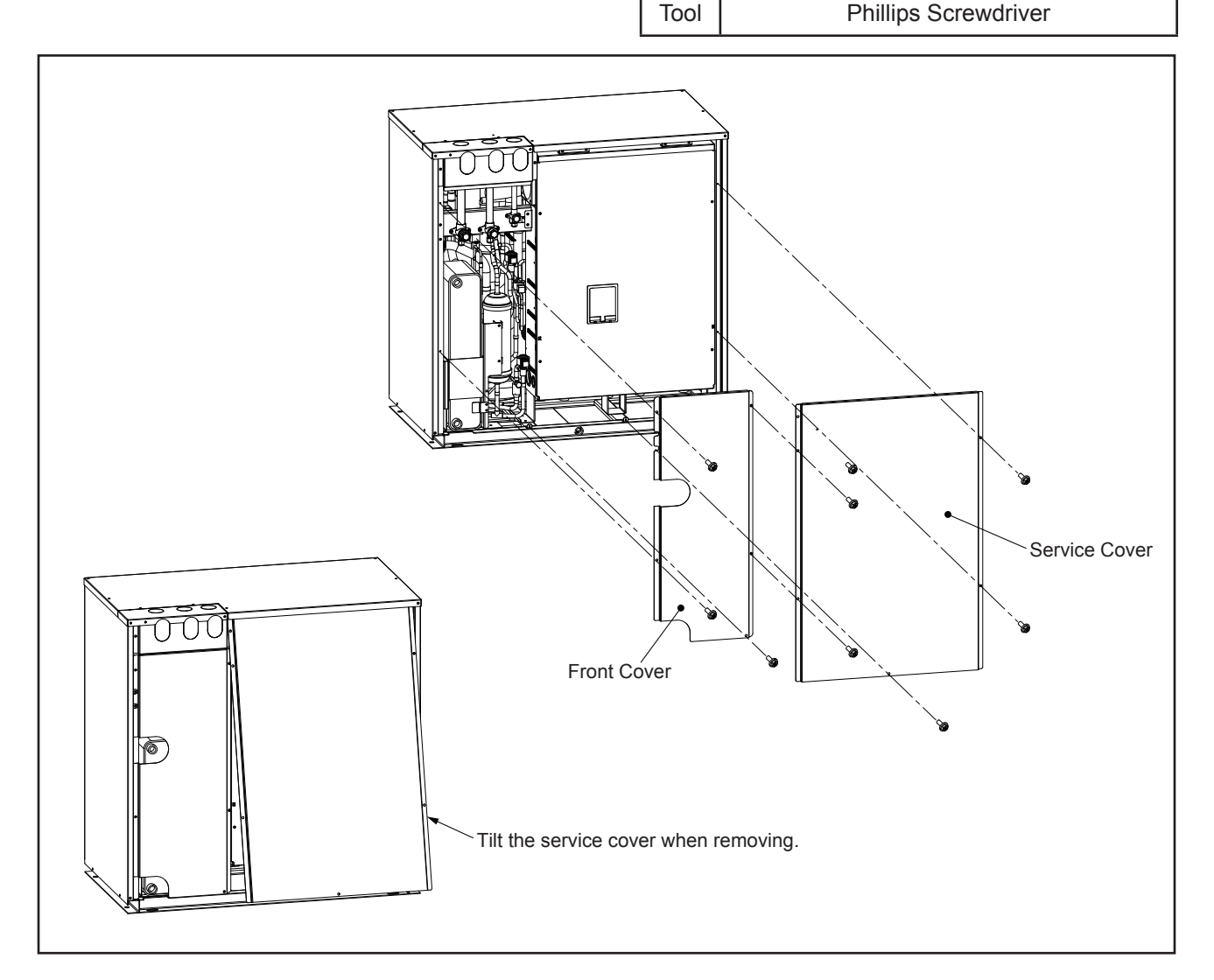

#### TURN OFF all POWER supply switches.

#### 4.1.2 Attaching Service Cover and Front Cover

(1) Attaching Front Cover

Attach the front cover with the screws.

- (2) Attaching Service Cover
  - (a) First attach the front cover, then attach the service cover.
  - (b) Insert the front top part of service cover when attaching.
  - (c) Attach the service cover with the screws.

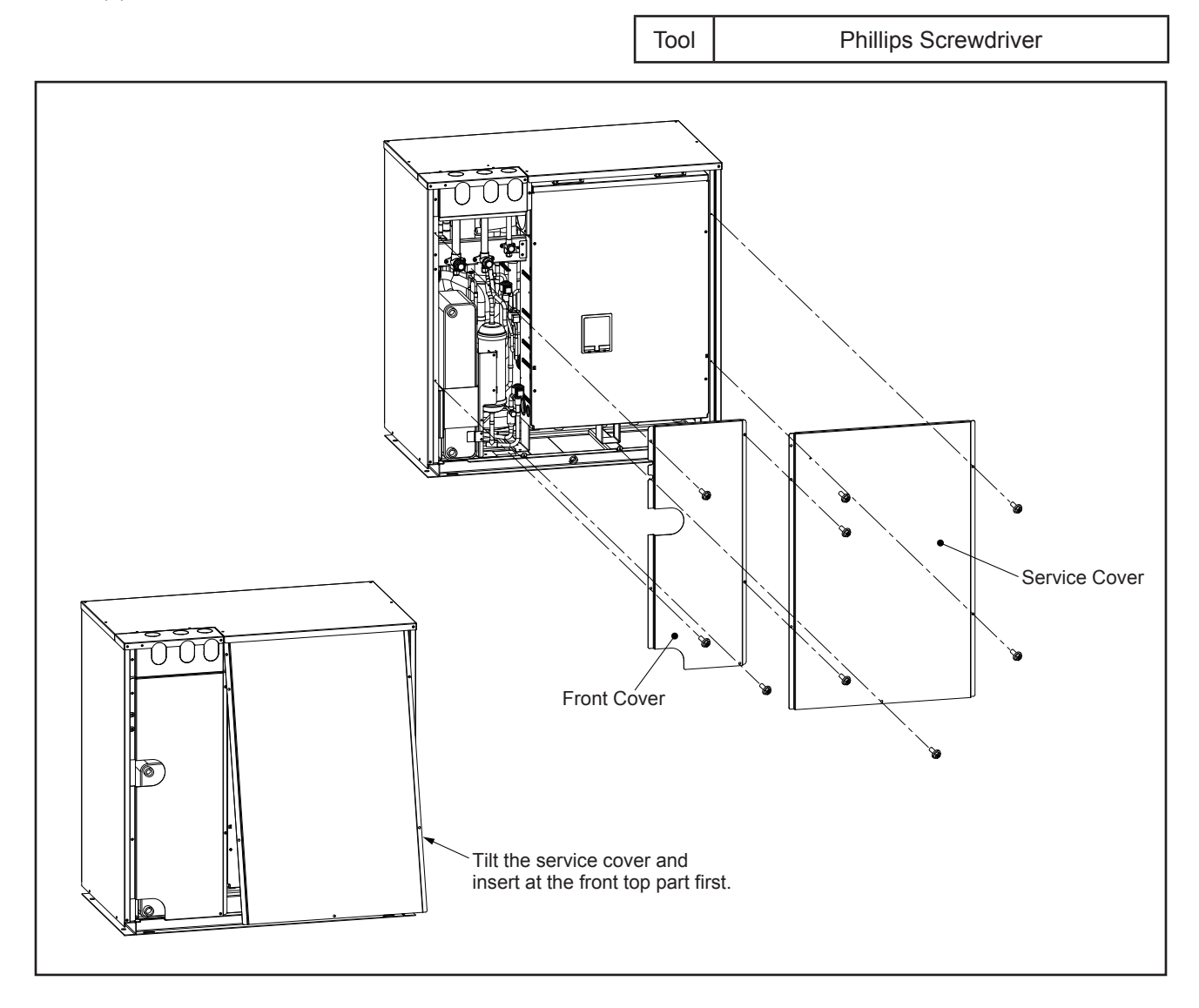

#### TURN OFF all POWER supply switches.

#### 4.1.3 Removing Upper Cover

- (1) Remove the service cover and front cover according to Section 4.1.1 "Removing Service Cover and Front Cover".
- (2) Remove screws attaching upper cover.
   (H,Y)VWH(P,R)072, 096, 120B(3,4)2S: 12 screws
   (H,Y)VWH(P,R)144, 168, 192, 216B(3,4)2S: 14 screws
- (3) Lift the upper cover vertically and remove it.

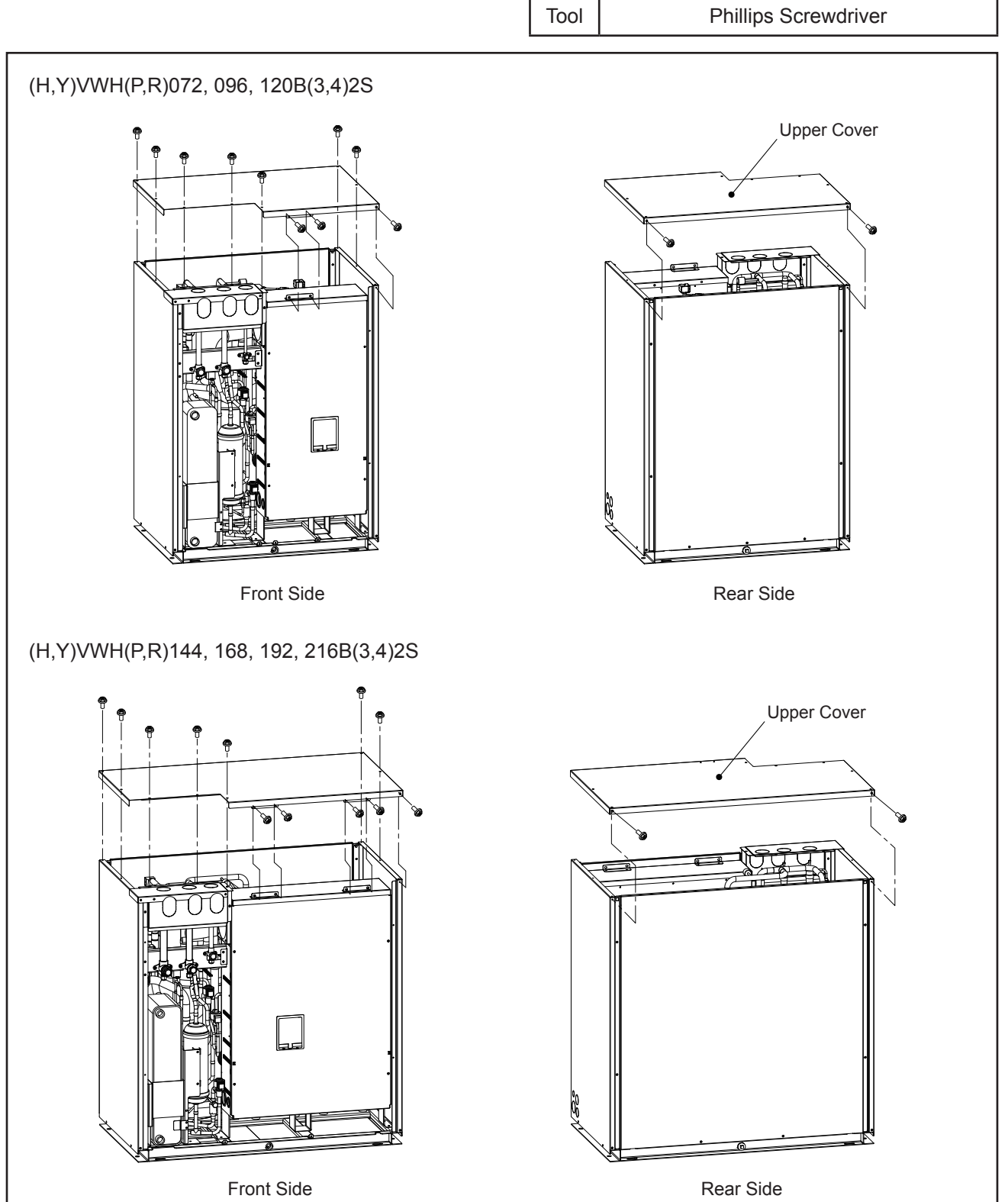

### 🛦 W A R N I N G

#### TURN OFF all POWER supply switches.

#### 4.1.4 Removing Rear Cover

- (1) Remove the service cover and front cover according to Section 4.1.1 "Removing Service Cover and Front Cover".
- (2) Remove the upper cover according to Section 4.1.3 "Removing Upper Cover".
- (3) Remove six screws attaching rear cover.
- (4) Lift the rear cover upward to release the hooks and remove it.

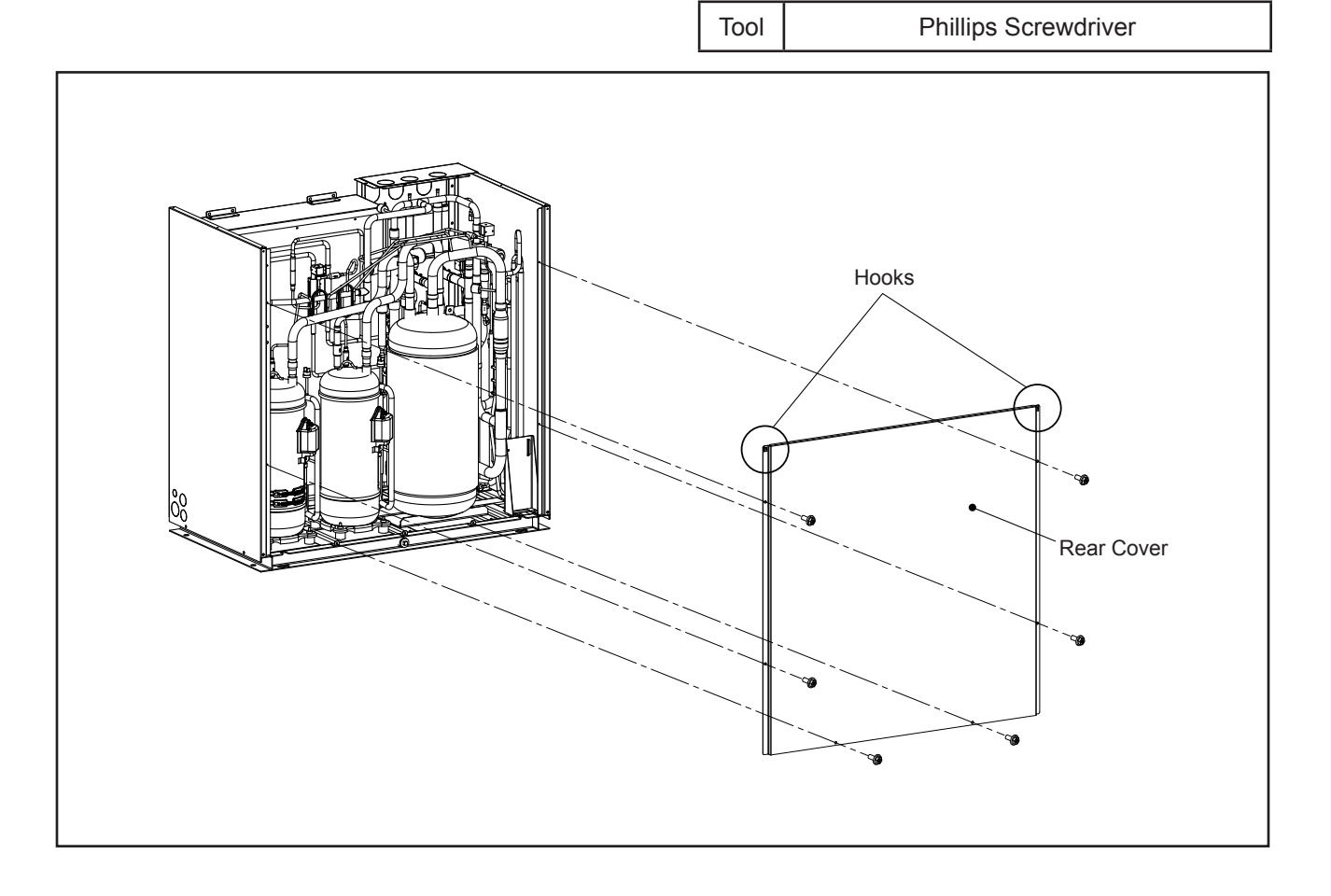

#### TURN OFF all POWER supply switches.

#### 4.1.5 Removing Pipe Cover

- (1) Removing Upper Pipe Cover
  - (a) Remove the service cover and front cover according to Section 4.1.1 "Removing Service Cover and Front Cover".
  - (b) Remove the upper cover according to Section 4.1.3 "Removing Upper Cover".
  - (c) Remove three screws attaching upper pipe cover.
  - (d) Lift the upper pipe cover vertically and remove it.

#### (2) Removing Front Pipe Cover

- (a) Remove the service cover and front cover according to Section 4.1.1 "Removing Service Cover and Front Cover".
- (b) Remove the upper cover according to Section 4.1.3 "Removing Upper Cover".
- (c) Remove the upper pipe cover according to Section 4.1.5.1 "Removing Upper Pipe Cover".
- (d) Remove screw attaching front pipe cover.
- (e) Remove front pipe cover.

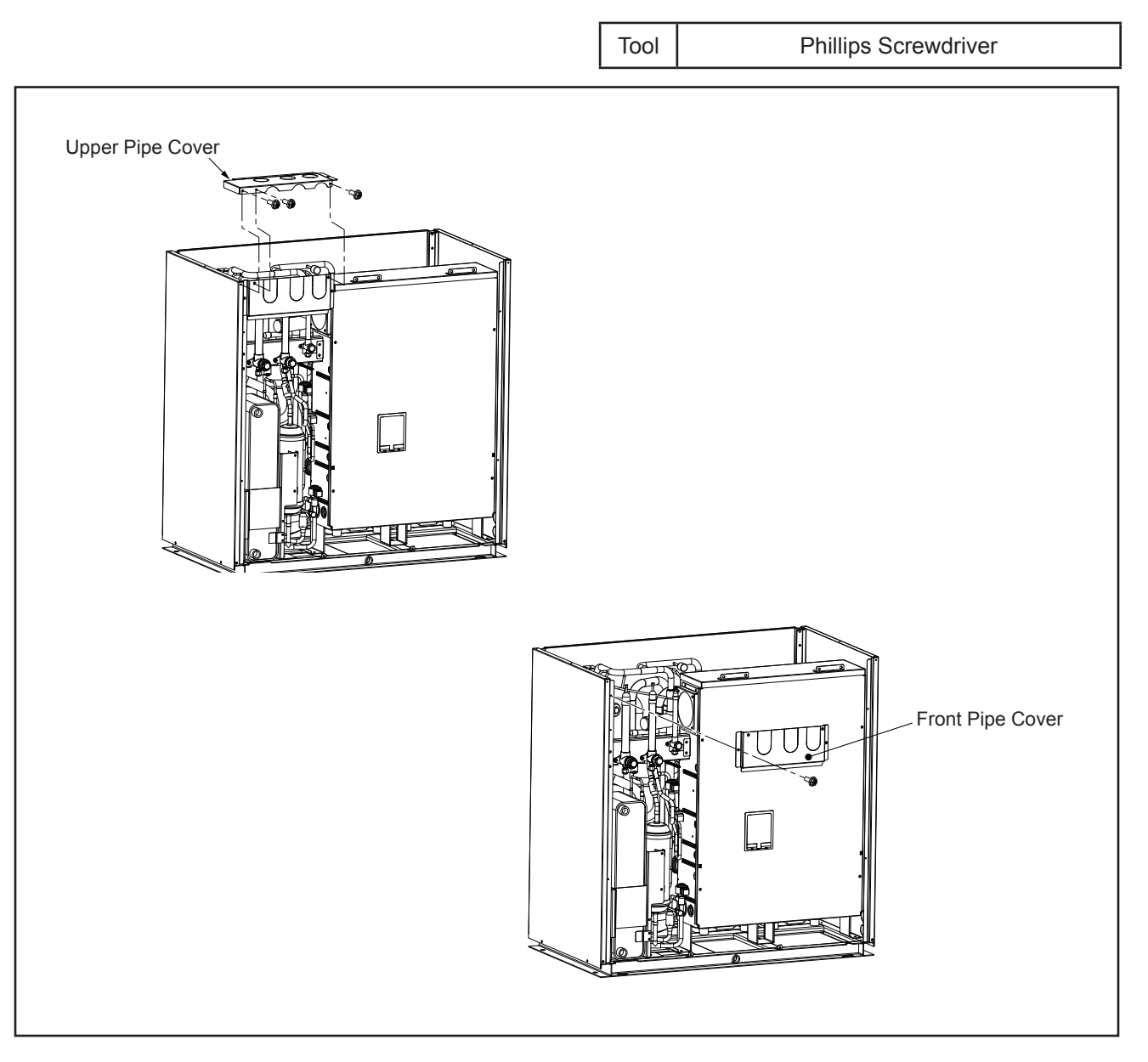

#### TURN OFF all POWER supply switches.

#### 4.1.6 Removing Side Cover

- (1) Removing Side Cover R
  - (a) Remove the service cover and front cover according to Section 4.1.1 "Removing Service Cover and Front Cover".
  - (b) Remove the upper cover according to Section 4.1.3 "Removing Upper Cover".
  - (c) Remove the rear cover according to Section 4.1.4 "Removing Rear Cover".
  - (d) Remove four screws attaching side cover R.
  - (e) Remove side cover R.

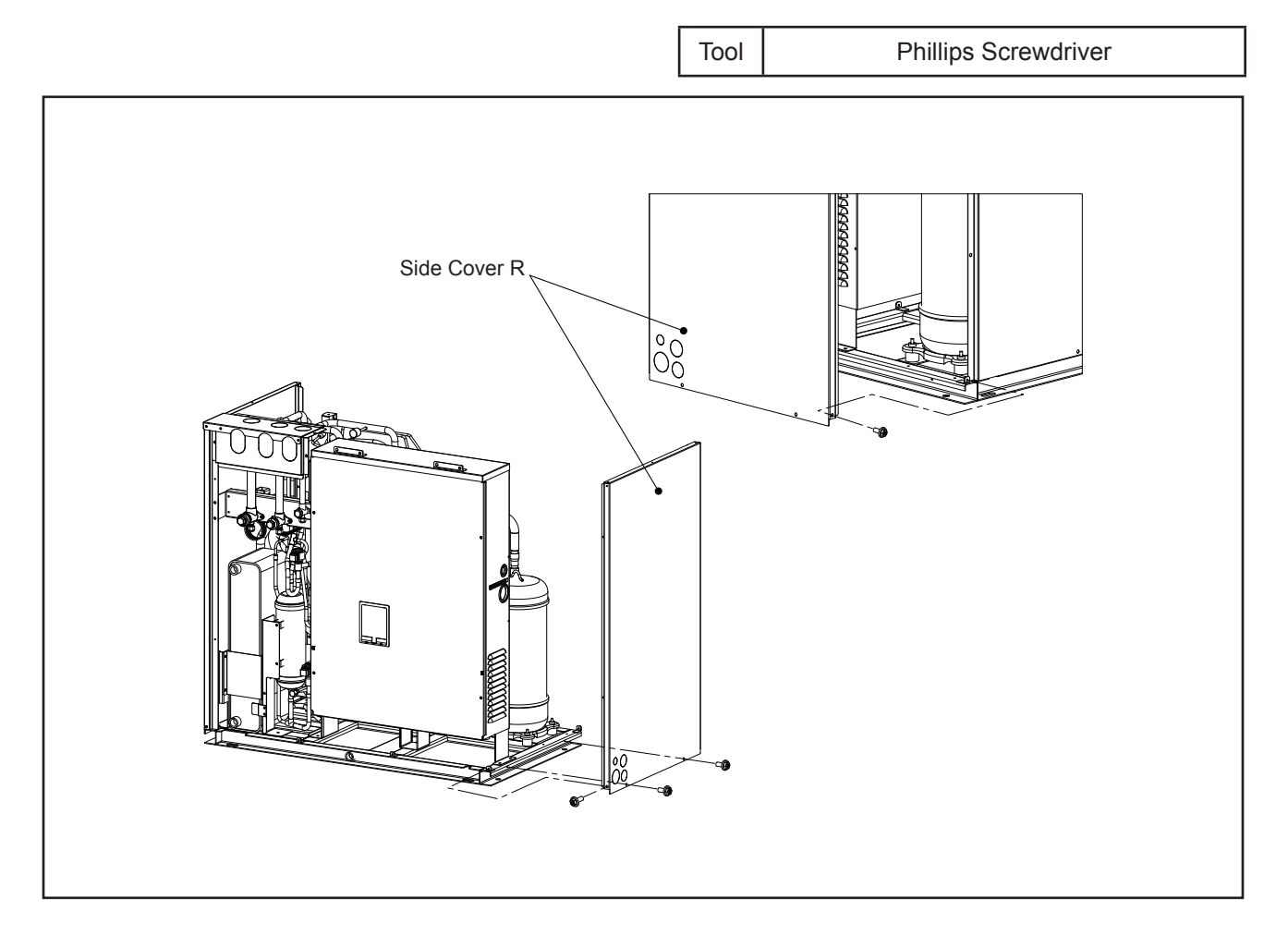

### 🛦 WARNING

#### TURN OFF all POWER supply switches.

- (2) Removing Side Cover L
  - (a) Remove the service cover and front cover according to Section 4.1.1 "Removing Service Cover and Front Cover".
  - (b) Remove the upper cover according to Section 4.1.3 "Removing Upper Cover".
  - (c) Remove the rear cover according to Section 4.1.4 "Removing Rear Cover".
  - (d) Remove six screws attaching side cover L.
  - (e) Remove side cover L.

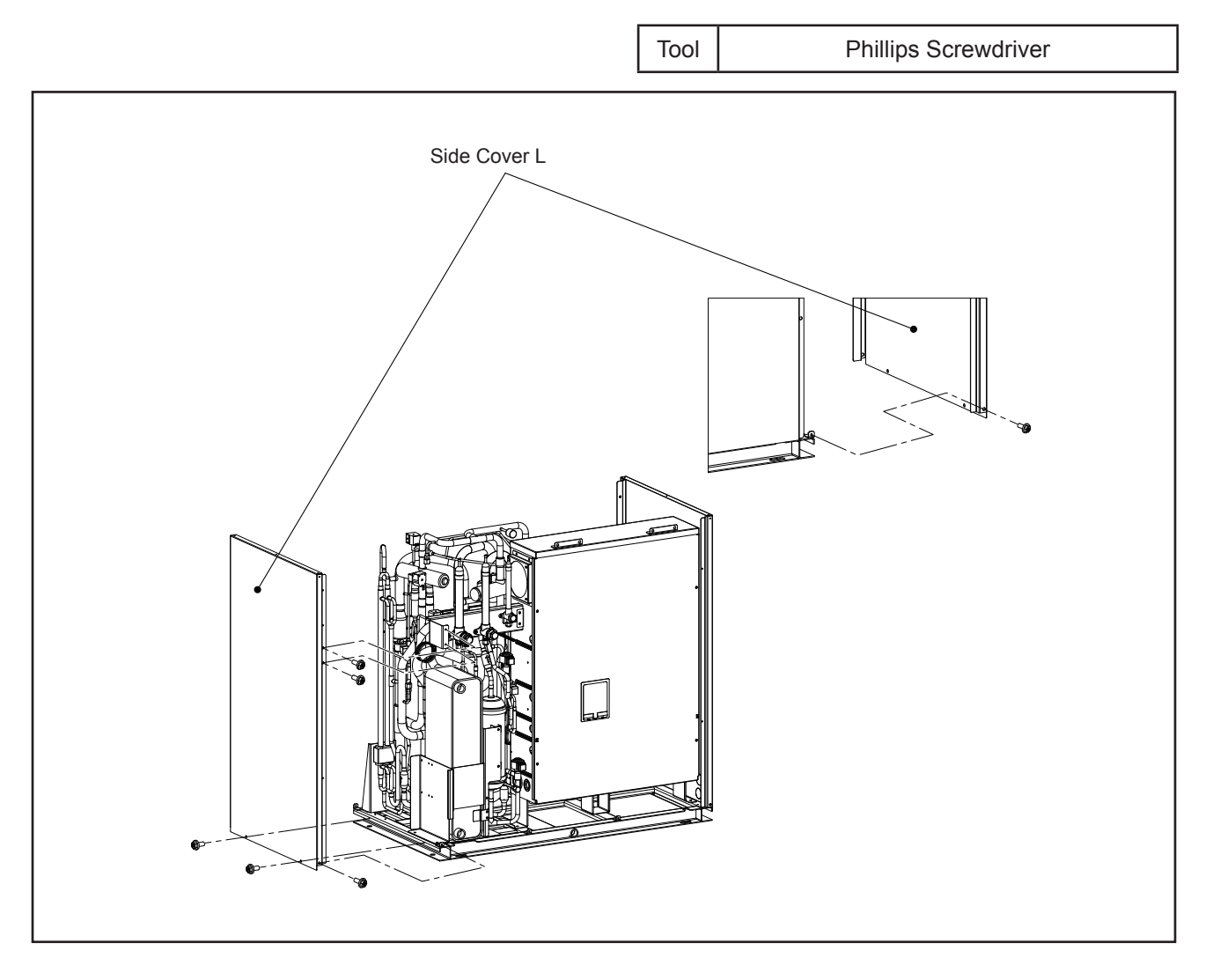

### 🛦 WARNING

#### TURN OFF all POWER supply switches.

#### 4.1.7 Removing Electrical Box Cover

- (1) Remove the service cover and front cover according to Section 4.1.1 "Removing Service Cover and Front Cover".
- (2) Remove four screws attaching electrical box cover.
- (3) Put your hand on the groove at the bottom of the electrical box cover.
- (4) Lift the electrical box cover upward and remove the cover from the hooks on the right and left sides of electrical box.

Then, tilt the cover as shown in the following figure and draw it out from the front lower part.

#### NOTE:

Take special care to avoid injury from the front cover edges when removing the electrical box cover.

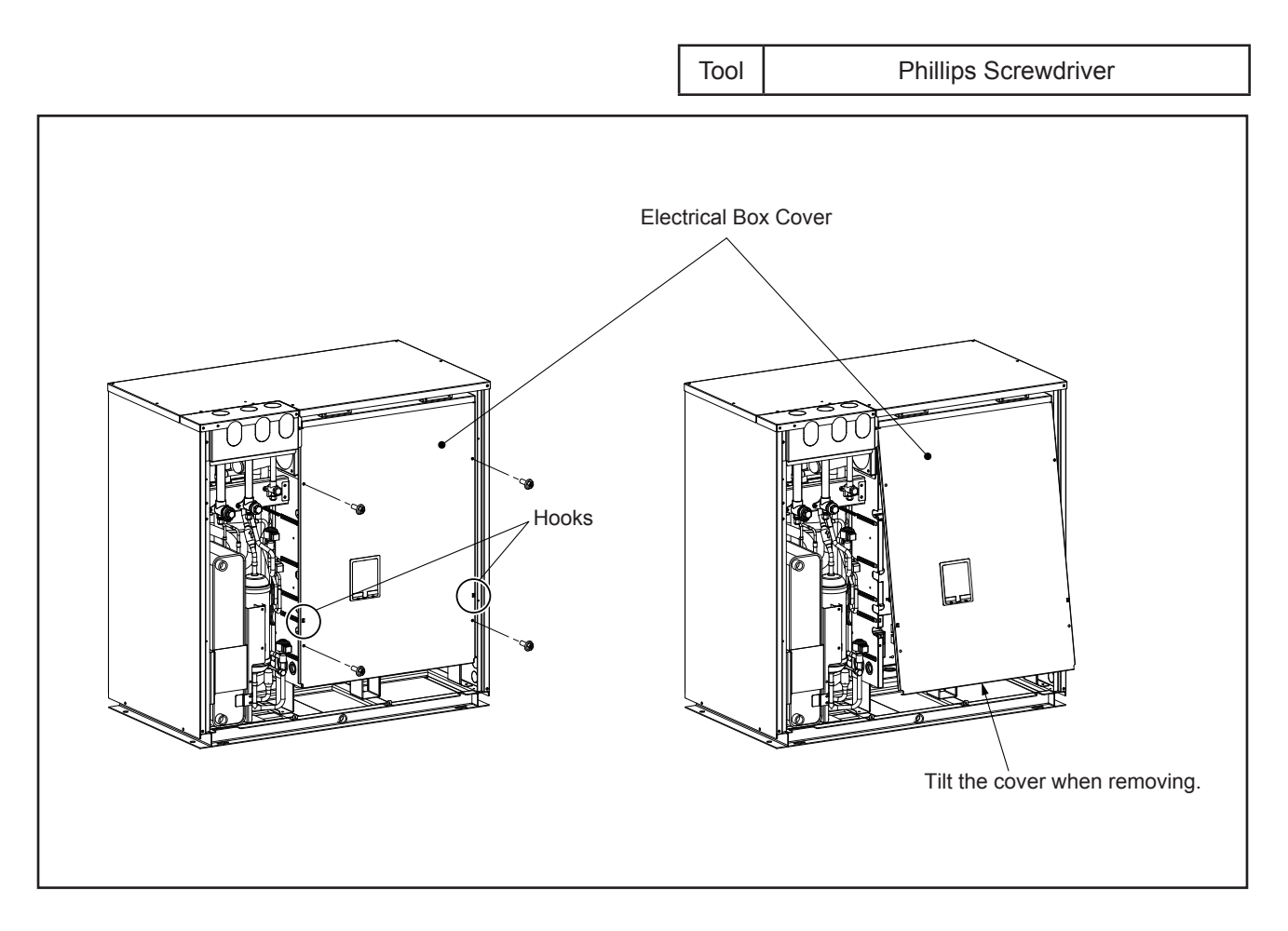

#### TURN OFF all POWER supply switches.

#### 4.1.8 Removing Electrical Box

4.1.8.1 Removing Radiation Plate from Inverter PCB

NOTICE:

- Do not touch any electrical components while following LED on the PCB is ON. Current may be flowing in the components and cause electric shock.
  - For 208/230V Type: LED501 (Red) of main power PCB (MPB)
  - For 460V Type: LED401 (Red) of inverter PCB (INV)
- Turn OFF all power supply switches before you start checking the electrical components. Make sure to perform the electric discharge work after turning OFF all the power supply. Otherwise, electrical shock may occur caused by residual voltage.
- Refer to Section 3.1.3 "Checking Rotary Switch and DIP Switch Settings" when replacing service parts. Set the DIP switch to the same setting as before replacement.

#### NOTICE:

- Make sure to perform the electrical discharge work when testing and replacing the inverter components. Refer to Section 4.2.1.1 2 and 4.2.1.2 2 "Procedure of Testing Inverter Parts • High Voltage Discharge Work for Replacing Parts" for the details.
- When reassembling the electrical components, match the terminal numbers with the marked band numbers. If they are incorrectly connected, malfunction may occur or the electrical components may be damaged.
- When mounting the diode module and transistor module, apply silicon grease evenly over the whole back side of the diode module and the transistor module. Use silicon grease that is provided as an accessory (Service Parts No.: P22760).
  - (1) Remove the service cover and front cover according to Section 4.1.1 "Removing Service Cover and Front Cover".

Tool

- (2) Remove the upper cover according to Section 4.1.3 "Removing Upper Cover".
- (3) Remove the rear cover according to Section 4.1.4 "Removing Rear Cover".
- (4) Remove the side cover R according to Section 4.1.6 "Removing Side Cover".
- (5) Remove the electrical box cover according to Section 4.1.7 "Removing Electrical Box Cover".
- (6) Remove two screws attaching each radiation plate.
- (7) Remove radiation plate from inverter PCB.

Phillips Screwdriver

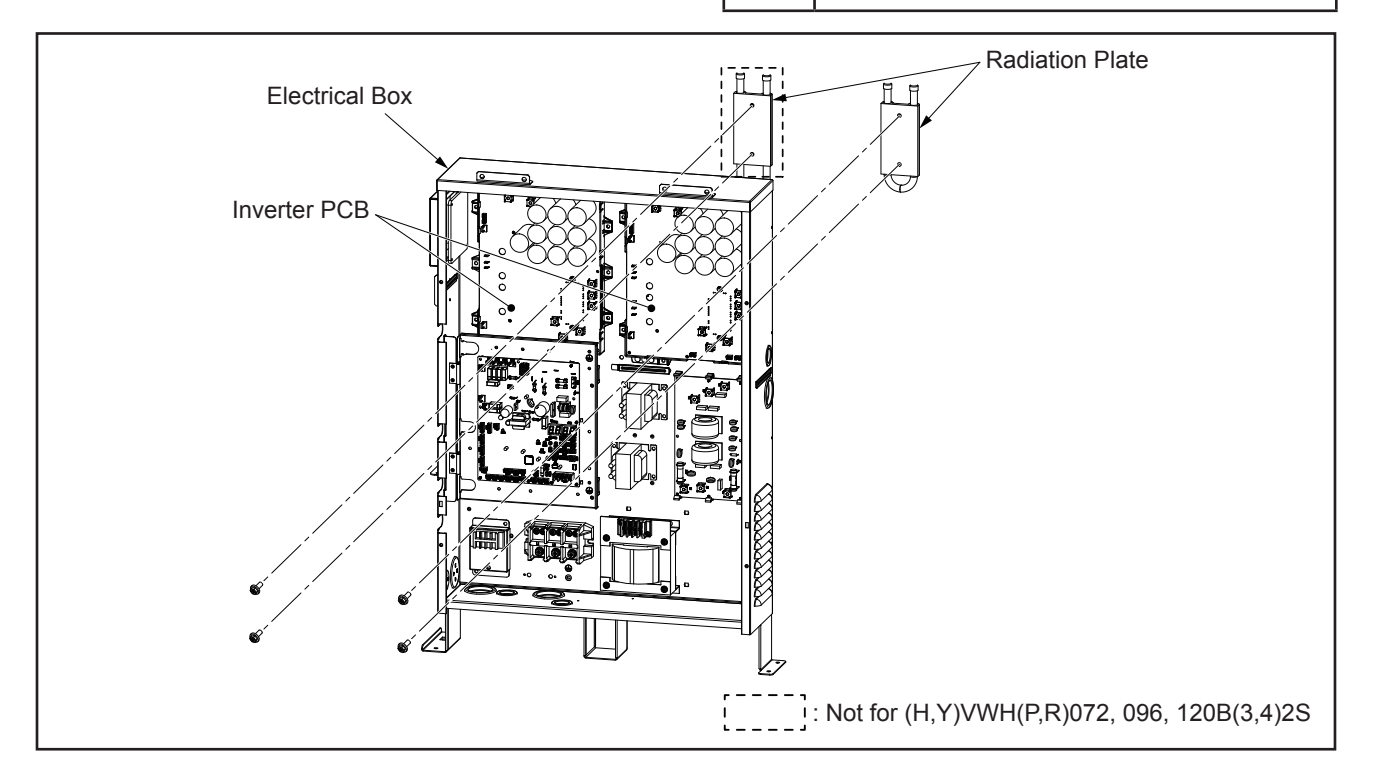

### 🛦 W A R N I N G

#### TURN OFF all POWER supply switches.

#### 4.1.8.2 Removing Wiring and Disconnect Connectors

- (1) Remove the wiring from the cable clamps at the left side of the electrical box.
- (2) Remove the screws securing the power supply wiring (TB1), compressor wiring, transmission wiring (TB2), external input/output signal wiring (TB3), and ground wiring.
- (3) Disconnect the connectors for the solenoid valve, and crankcase heater.
- (4) Disconnect the connectors for each thermistor, the electronic expansion valve, and pressure sensors on the control PCB.
- (5) Disconnect the connector for high pressure switch on the PCB.

(H,Y)VWH(P,R)072-216B32S: Main Power PCB

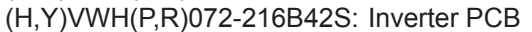

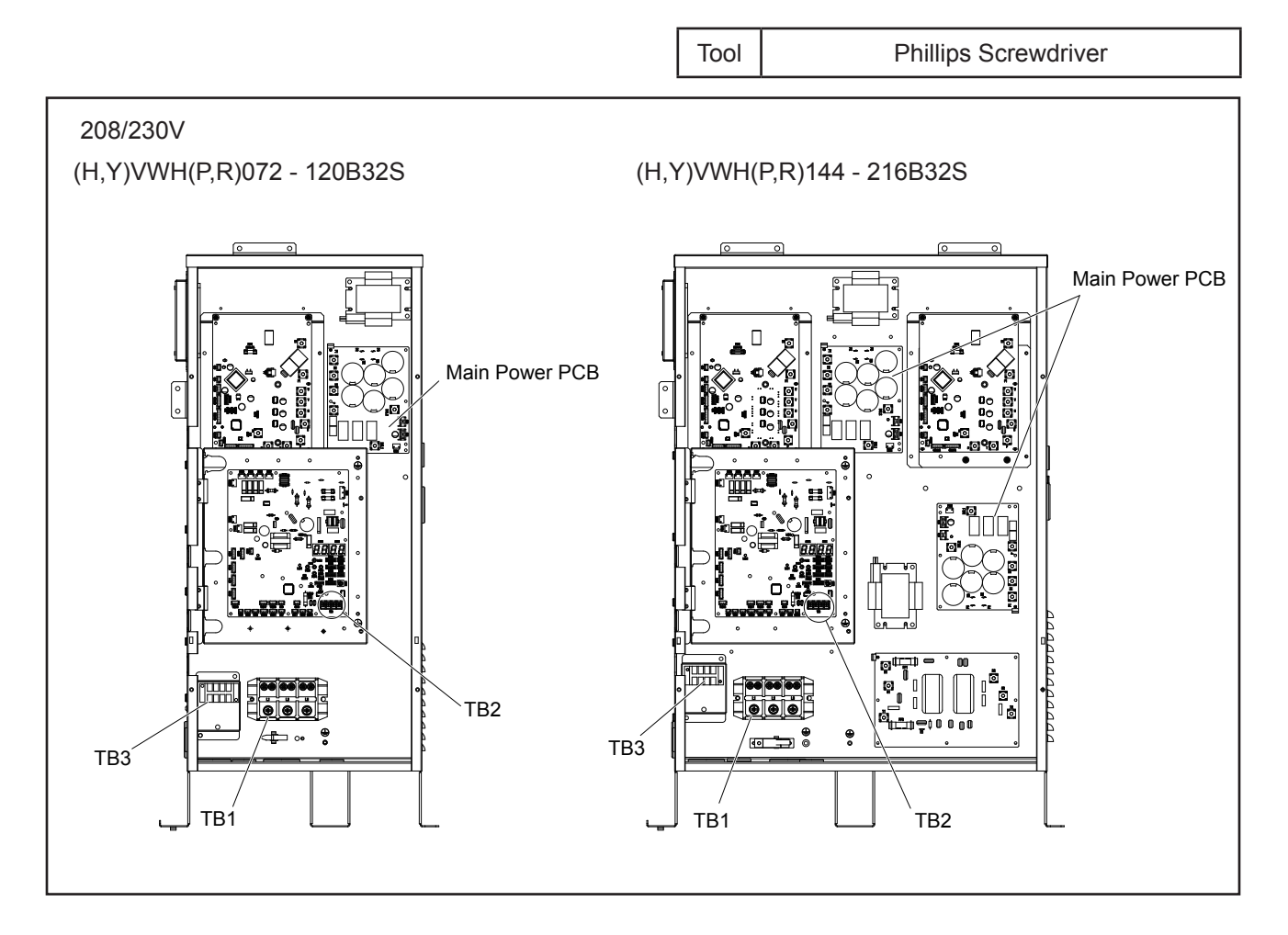

TURN OFF all POWER supply switches.

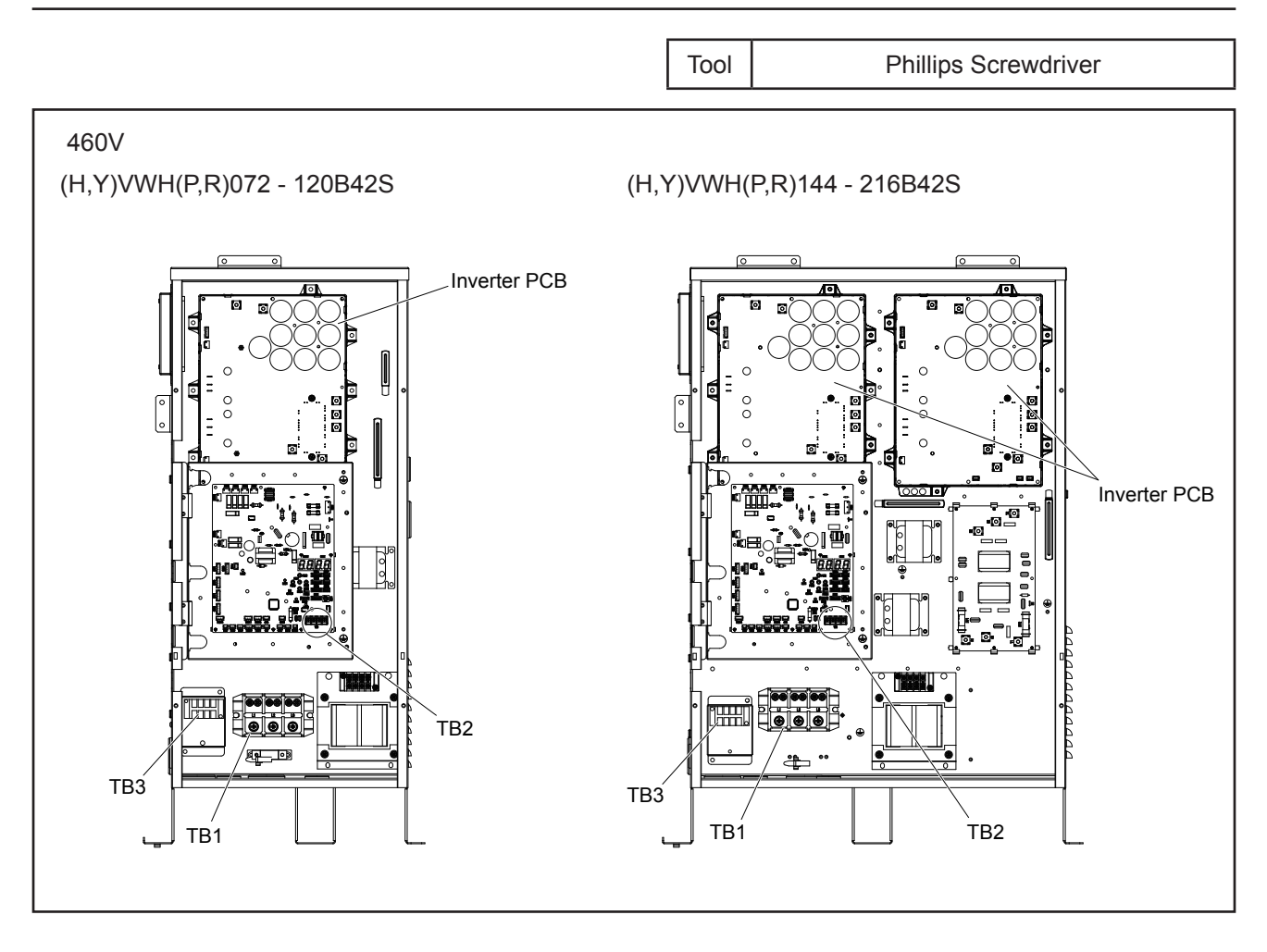

#### TURN OFF all POWER supply switches.

#### 4.1.8.3 Removing Electrical Box

- (1) Attach electrical box cover.
- (2) Remove five screws attaching electrical box.
- (3) Lift the electrical box upward and remove the hook on the foot of electrical box from the unit base.
- (4) Remove electrical box.

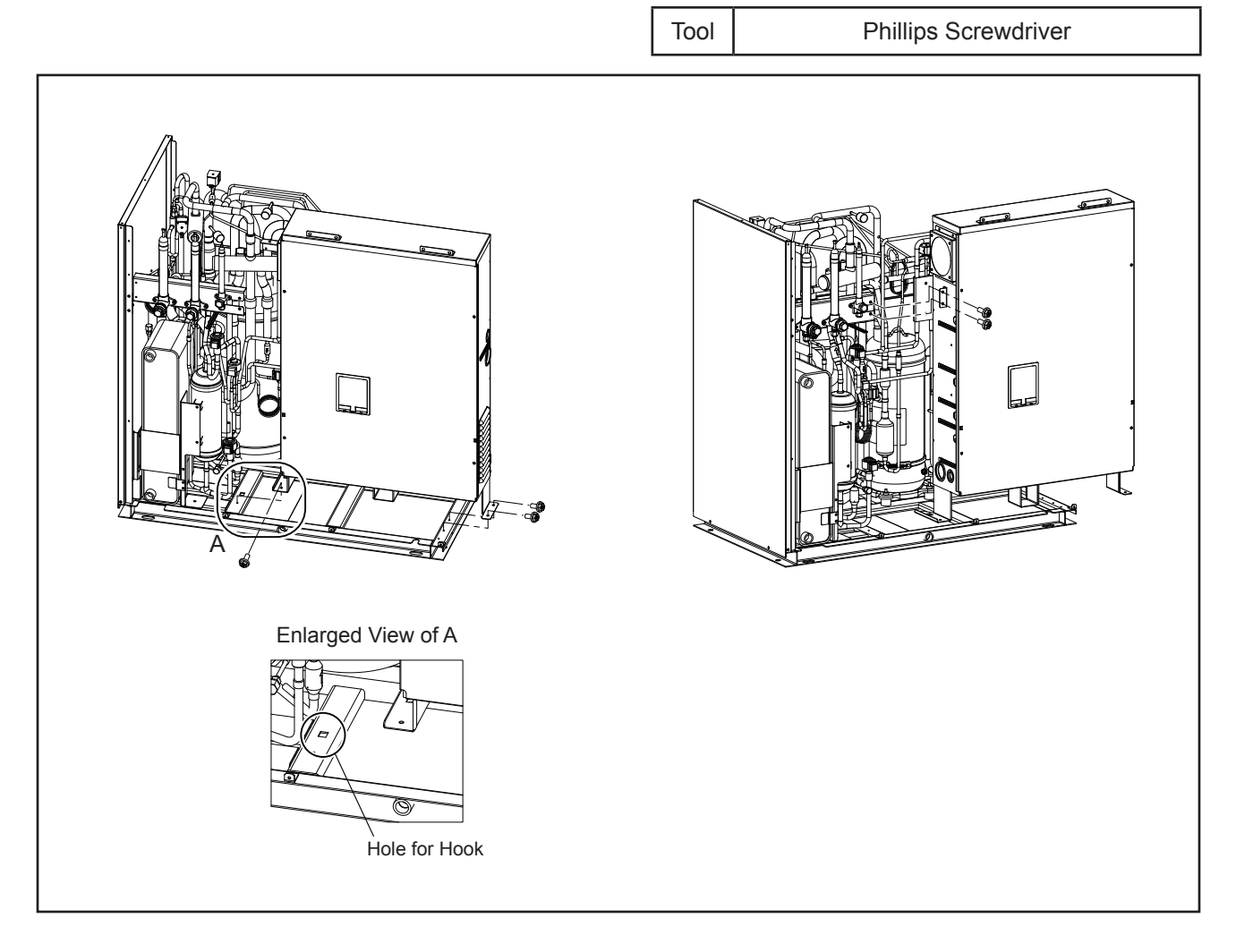

#### TURN OFF all POWER supply switches.

#### 4.1.9 Removing Compressor

Recover the refrigerant by operating the compressor.

In other instances, recover the refrigerant before starting the work, and turn OFF the power supply of the unit.

#### <u>NOTE:</u>

Do NOT touch the compressor or the high pressure refrigerant piping during operation or when immediately stopping the unit because of the high temperature.

When removing the wiring or reassembling the compressor, be aware not to let the wiring come in contact with the compressor or the refrigerant piping.

- (1) Remove the service cover and front cover according to Section 4.1.1 "Removing Service Cover and Front Cover".
- (2) Remove the upper cover according to Section 4.1.3 "Removing Upper Cover".
- (3) Remove the rear cover according to Section 4.1.4 "Removing Rear Cover".
- (4) Remove the side cover R according to Section 4.1.6 "Removing Side Cover".
- (5) Release the tack for the soundproof cover of the compressor and remove the soundproof cover.
- (6) Remove the Td thermistor on top of the compressor.

#### NOTE:

The thermistor holder, thermistor securing plate, and the soundproof cover are used again when reassembling. Keep them in a container so that the parts are stored correctly.

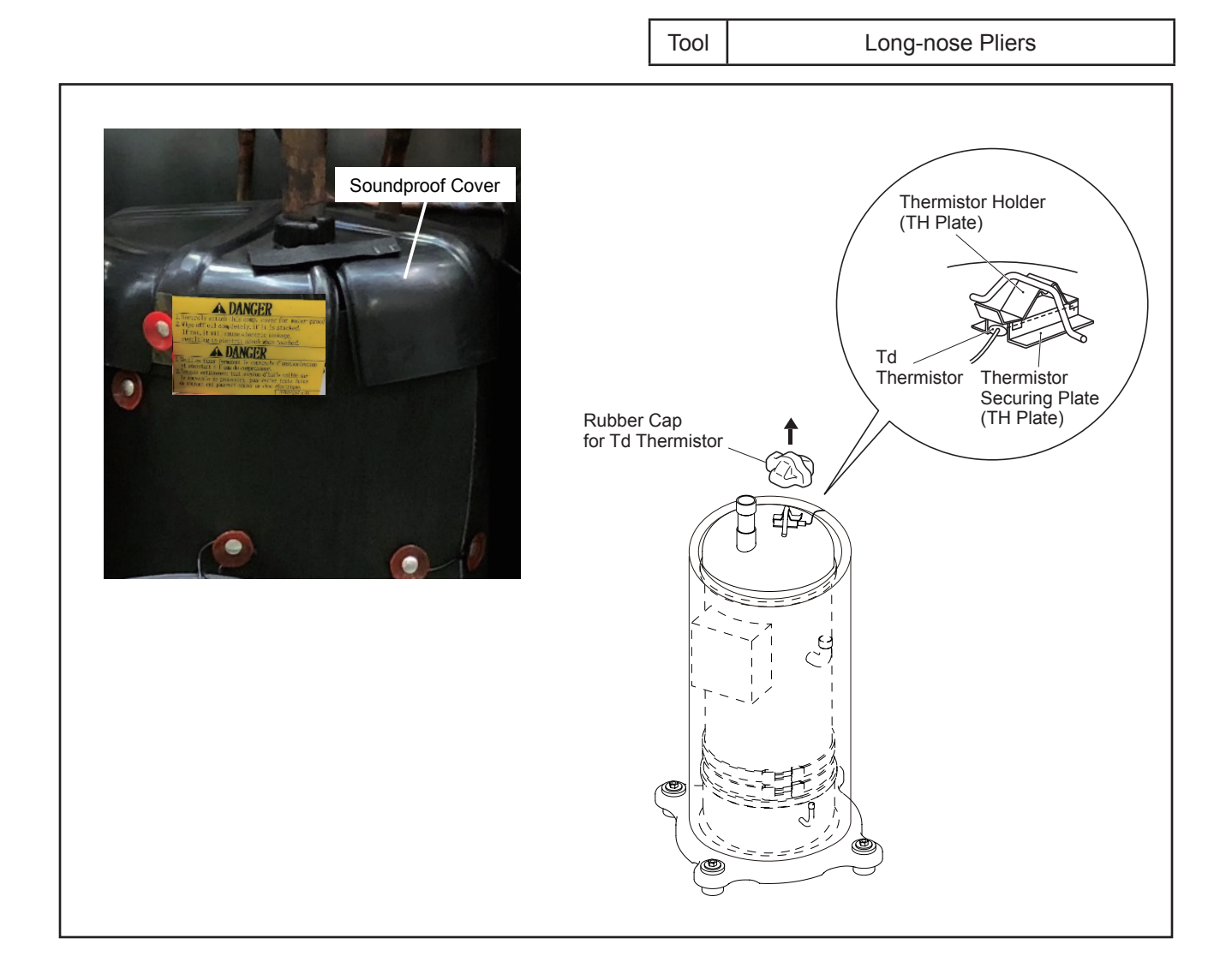

### 🗚 WARNING

#### TURN OFF all POWER supply switches.

(7) Release the bind lace of the soundproof cover for removal.

#### NOTES:

- 1. When removing the soundproof cover, be careful not to deform the piping around the cover. The braze joint may become damaged due to pipe deformation.
- 2. When removing the compressor, be careful not to be injured by the sheet metal edge.
- 3. The aluminum sheet is conductive. If the aluminum sheet is damaged, it may lead to a malfunction because of contact with electrical wiring. To avoid such a failure, check the soundproof cover conditions when repair is complete.

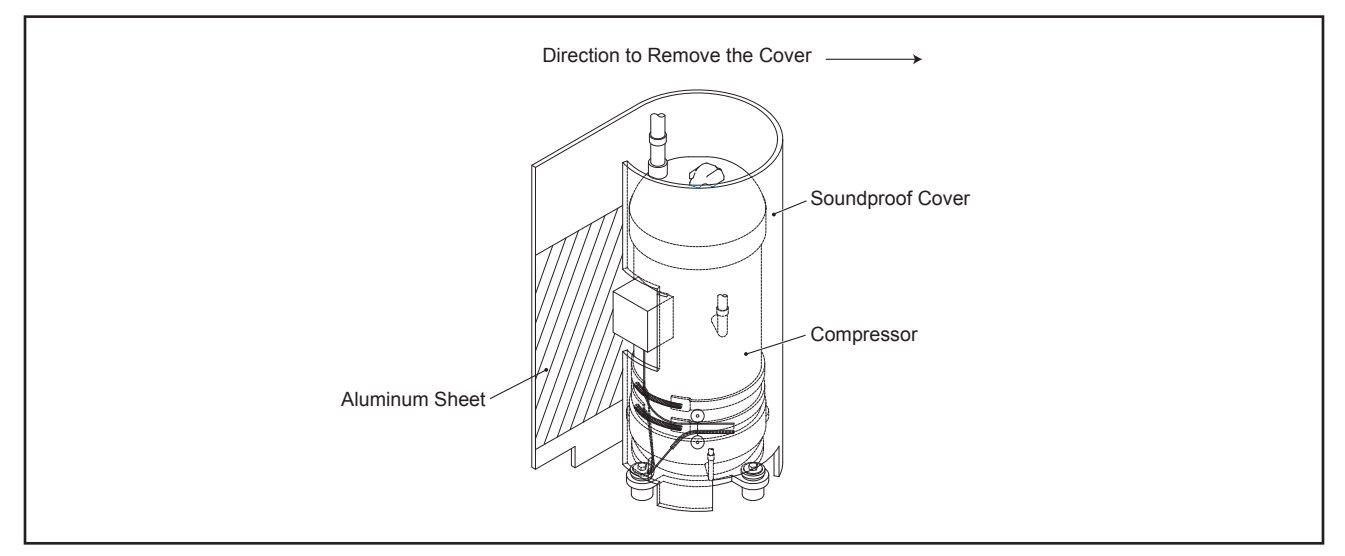

(8) Remove the retaining nut for the terminal box cover of the compressor. Disconnect the compressor power wiring from the compressor terminals. Match the terminal numbers with the mark band numbers when reassembling. If the compressor power wiring is connected incorrectly, the compressor may be damaged due to reverse rotation.

#### NOTES:

- 1. When replacing the compressor, check for the ring terminal condition. If the ring terminal is damaged or something appears wrong with it, replace it with a new one.
- 2. Secure the compressor power wiring firmly with plastic ties.
- 3. Retighten the compressor screws after replacing.

Phillips Screwdriver, Adjustable Wrench

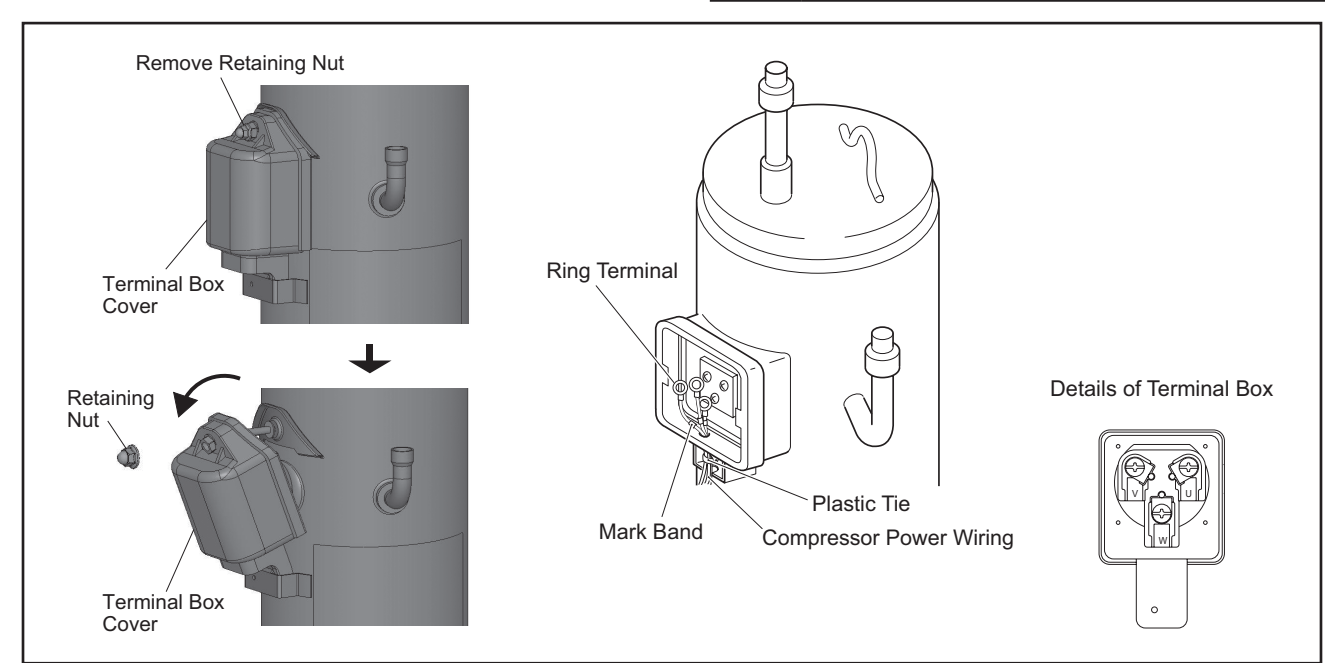

#### TURN OFF all POWER supply switches.

(9) Release the spring to remove the crankcase heater.

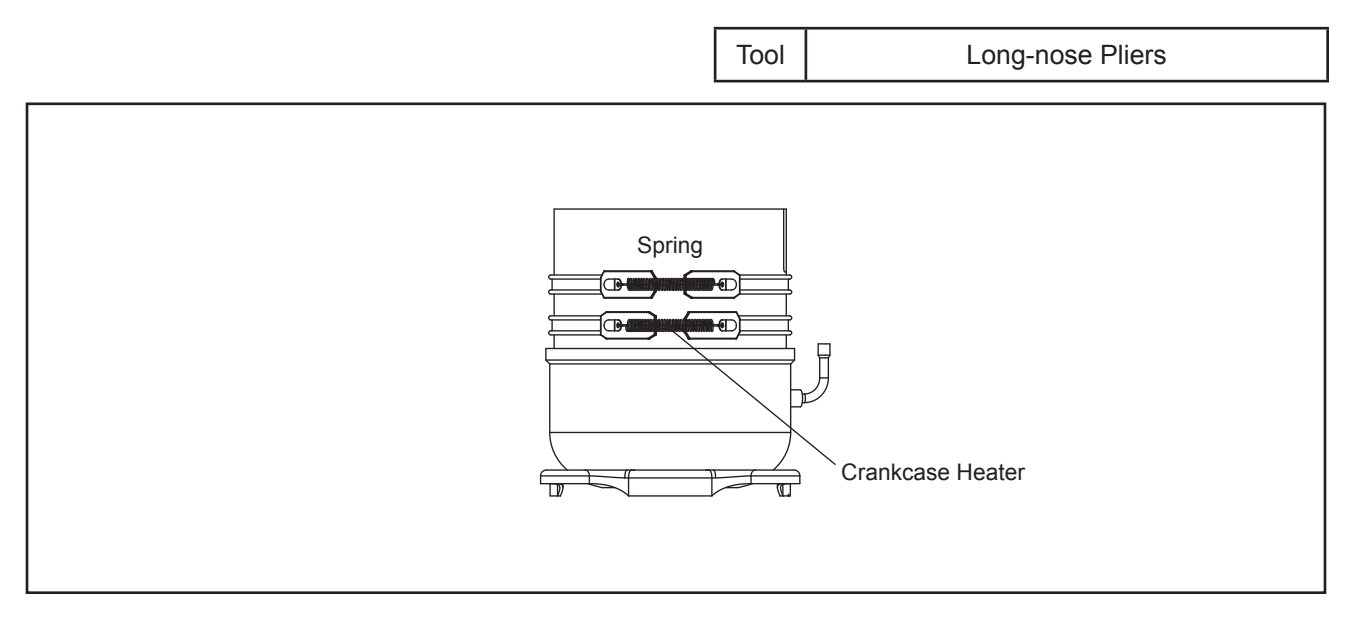

(10) Disconnect the discharge pipe and s-pipe from the compressor.

Check that the pressure inside the pipe is equal to the atmospheric pressure. Cut the pipe at the closer position to the compressor from the braze joint. After cutting, remove the pipe from the brazing part of the compressor.

#### NOTES:

- 1. All the pipes are connected by brazing. When applying the torch flame to the pipe connections, the oil adhered inside the pipe may burn. When brazing, clear the flammable materials from around the compressor.
- 2. Torch work while system is under pressure is very dangerous. Make sure to cut the pipes first before applying heat from a torch.

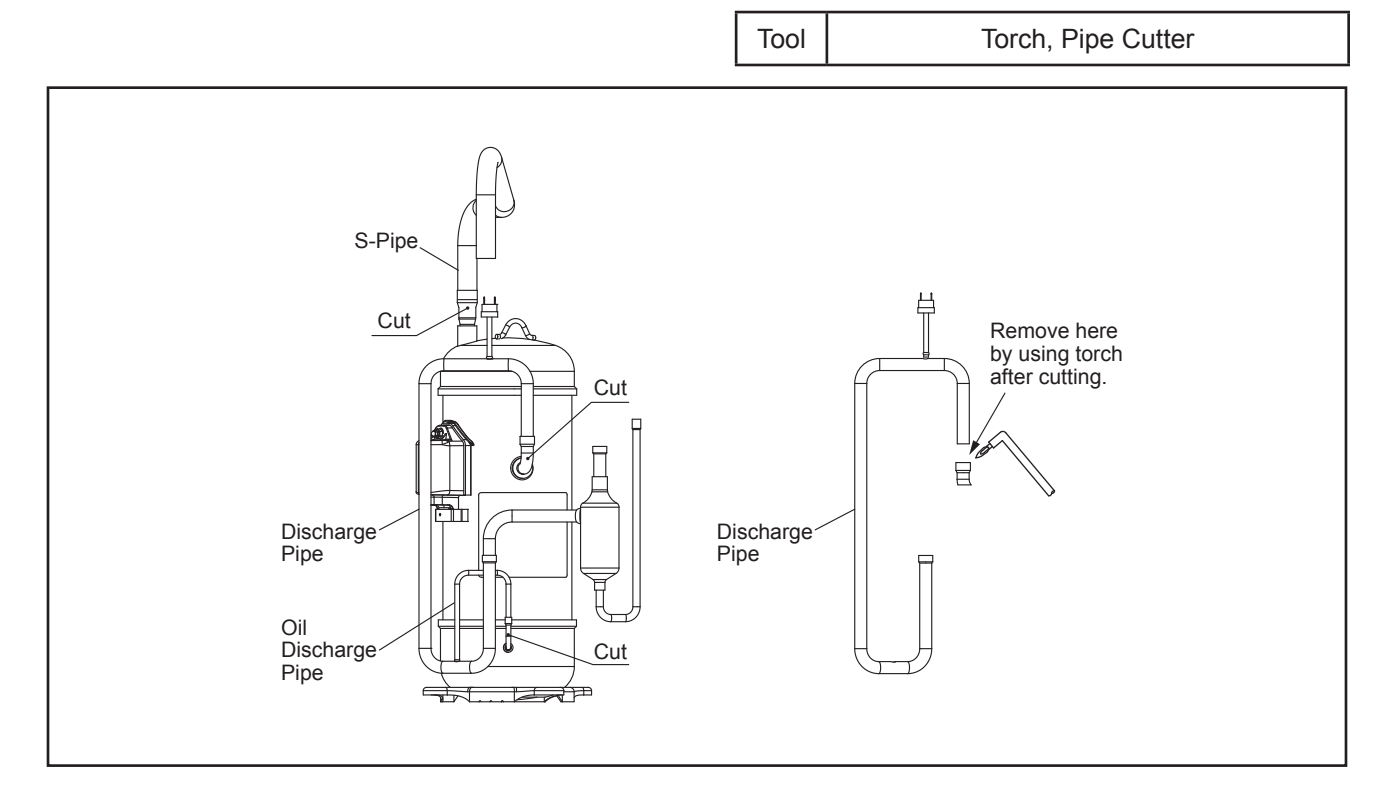

#### TURN OFF all POWER supply switches.

(11) Disconnect the oil discharge pipe from the compressor. When disconnecting, pinch and cut the pipe at the closer position to the compressor from the braze joint, so that the refrigerant oil remaining inside the compressor does not spill from the oil discharge pipe. Before disconnecting the oil discharge pipe at the system piping side, check that the oil at the brazing part is completely removed.

NOTES:

- 1. If the oil discharge pipe is disconnected without performing the above procedure (for example, applying the torch directly to the braze joint), the refrigerant oil will spill from the oil discharge pipe and can catch fire. Make sure to follow the procedures for safety.
- 2. When disconnecting the oil discharge pipe, use an oil pan in case the remaining refrigerant oil spills.
- 3. <u>DO NOT throw out the oil that is collected in the oil pan.</u> <u>Oil quantity is measured afterward.</u>

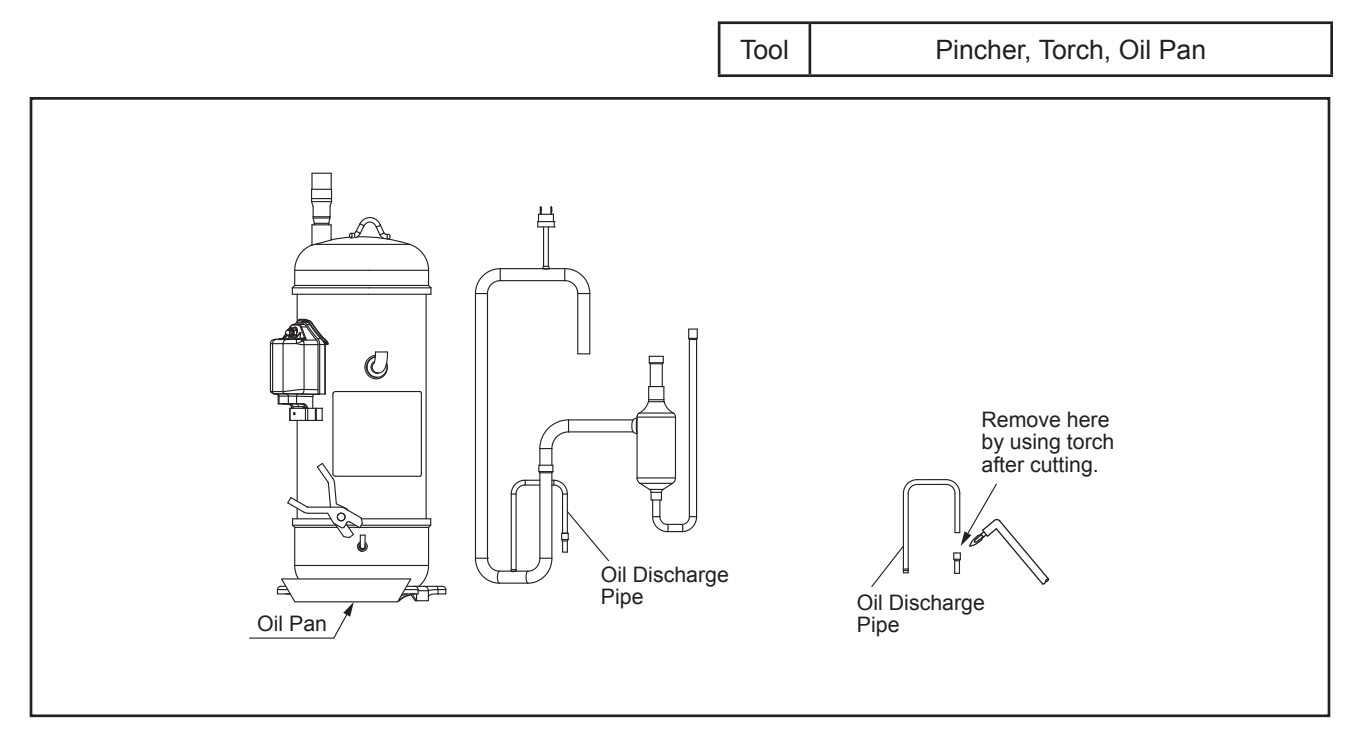

#### TURN OFF all POWER supply switches.

(12) Remove four nuts securing the compressor and remove the compressor from the unit base.

#### NOTES:

- 1. When removing the compressor, be aware that it does not come in contact with surrounding pipes. If contacted, pipes may become deformed.
- 2. Be aware of potential injuries from sharp edges when working with sheet metal.
- 3. When removing the compressor secured with the oil discharge pipe, seal the pipe ends with tape to avoid spilling any remaining refrigerant oil.

Adjustable Wrench, Box Wrench,

4. Do not expose the refrigerant cycle to the environment for a long period in order to avoid foreign particles to enter.

After removing the compressor, mount the new one immediately.

- 5. When removing the compressor, remove the electrical box to make the work easier.
- 6. The box wrench (3/8 inch (10mm)) is required to remove the nuts securing the compressor.

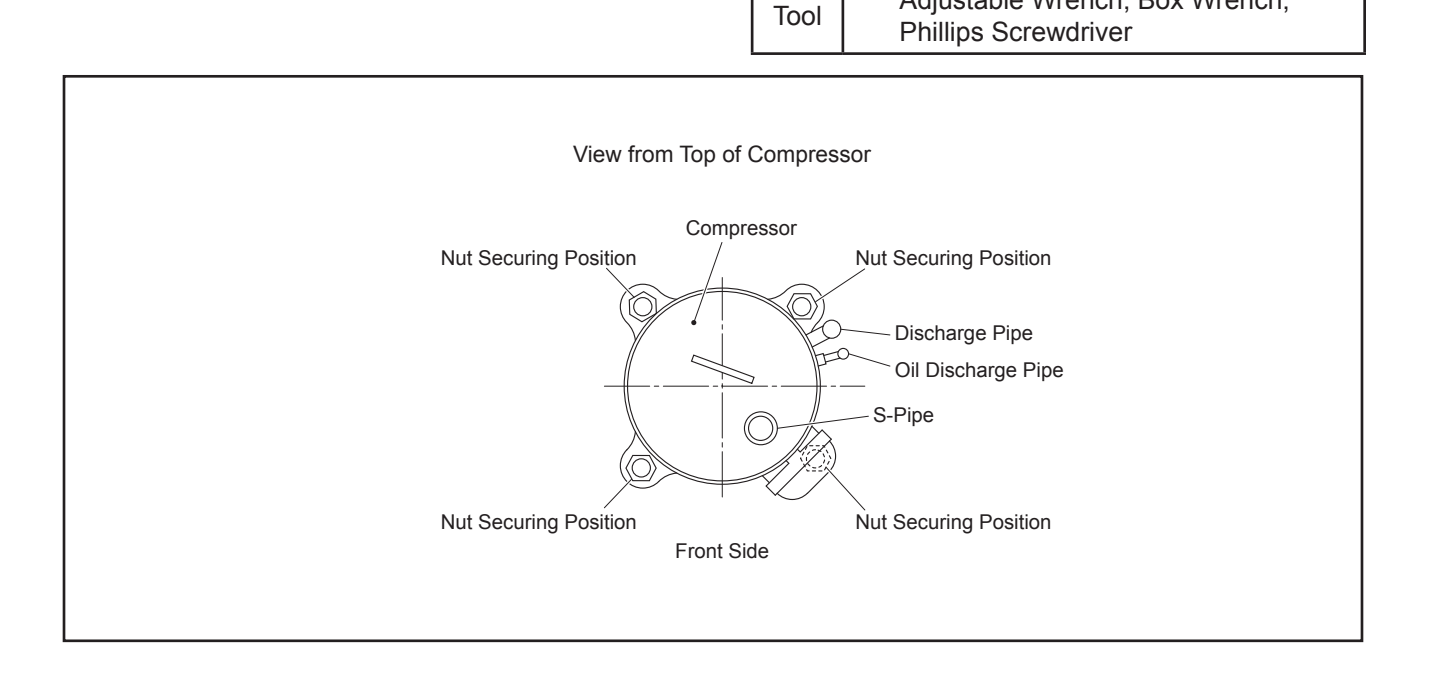

### \Lambda WARNING

#### TURN OFF all POWER supply switches.

(13) Take out the remaining refrigerant oil in the compressor from the discharge pipe, and measure the oil quantity.

NOTES:

- 1. Additional refrigerant oil charge is required if: remaining refrigerant oil quantity in the old compressor is more than the pre-charged refrigerant oil in the new compressor
- No additional refrigerant oil charge is required if: remaining refrigerant oil quantity in the old compressor is less than the pre-charged refrigerant oil in the new compressor
- 3. The recharged quantity of the refrigerant oil to the cycle is calculated as follows: (Remaining quantity in the old compressor + Collected quantity in Section 4.1.9 (11)
  - + <u>0.05 gal. (200cc)\*)</u> (Initial charged quantity in the compressor for each model)

| Compressor    | Initial Charged Refrigerant Oil |
|---------------|---------------------------------|
| DB65PHD-A2YC2 | 0.29 gal. (1100cc)              |
| DB65PHD-D2YC2 | 0.29 gal. (1100cc)              |
| DC80PHD-A2YC2 | 0.29 gal. (1100cc)              |
| DC80PHD-D2YC2 | 0.29 gal. (1100cc)              |

\* 0.05 gal. (200cc): This value is considered not to be removed from the chamber.

4. If the refrigerant oil is contaminated, exchange all with new refrigerant oil.

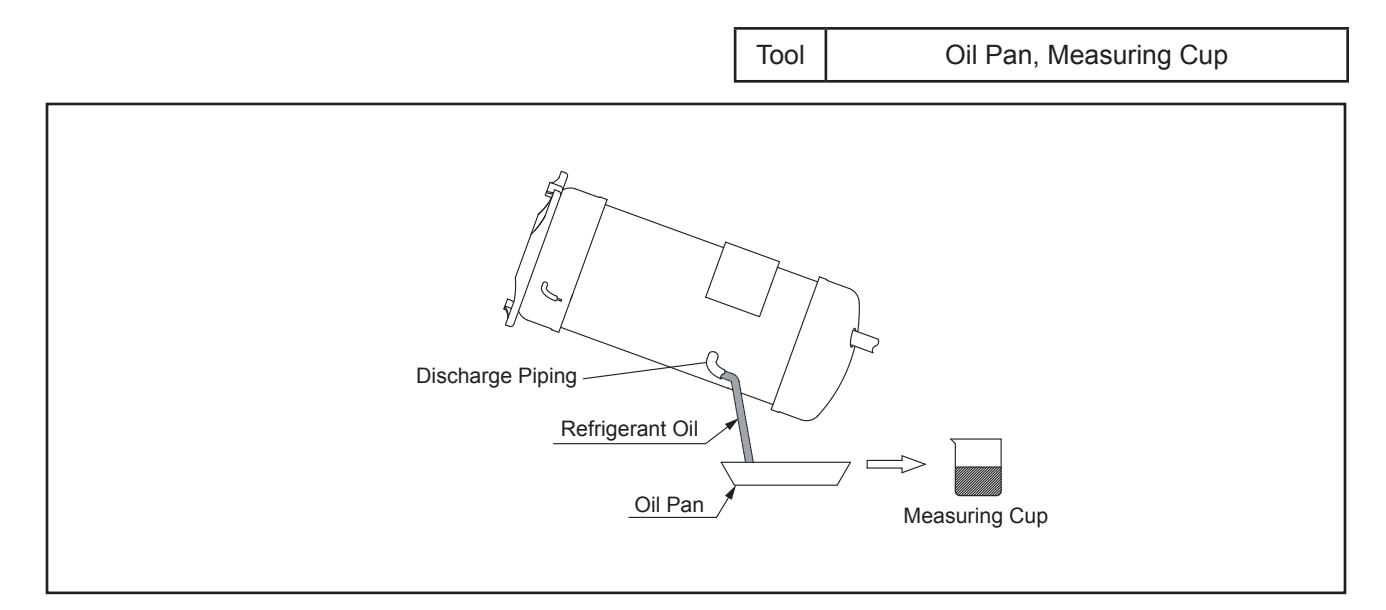

#### TURN OFF all POWER supply switches.

- (14) Mount the new compressor. When attaching the nut at the front side, pay attention not to deform the discharge piping.
  - Perform the brazing according to the following order:
  - (a) Oil Discharge Pipe
  - (b) Discharge Pipe
  - (c) S-Pipe

NOTES:

1. When mounting the new compressor on the unit base, pay attention not to come in contact with piping.

If contacted, piping may become deformed.

- 2. The new compressor should be mounted with the cap. Remove the cap just before starting the brazing work.
- 3. Connect the charging hose with the access port at the low pressure side to release pressure.
- 4. When brazing the s-pipe, make sure that the connecting part is firmly inserted into the compressor. Keep compressor piping cool using a wet cloth in order to avoid bringing the brazing material into the compressor.

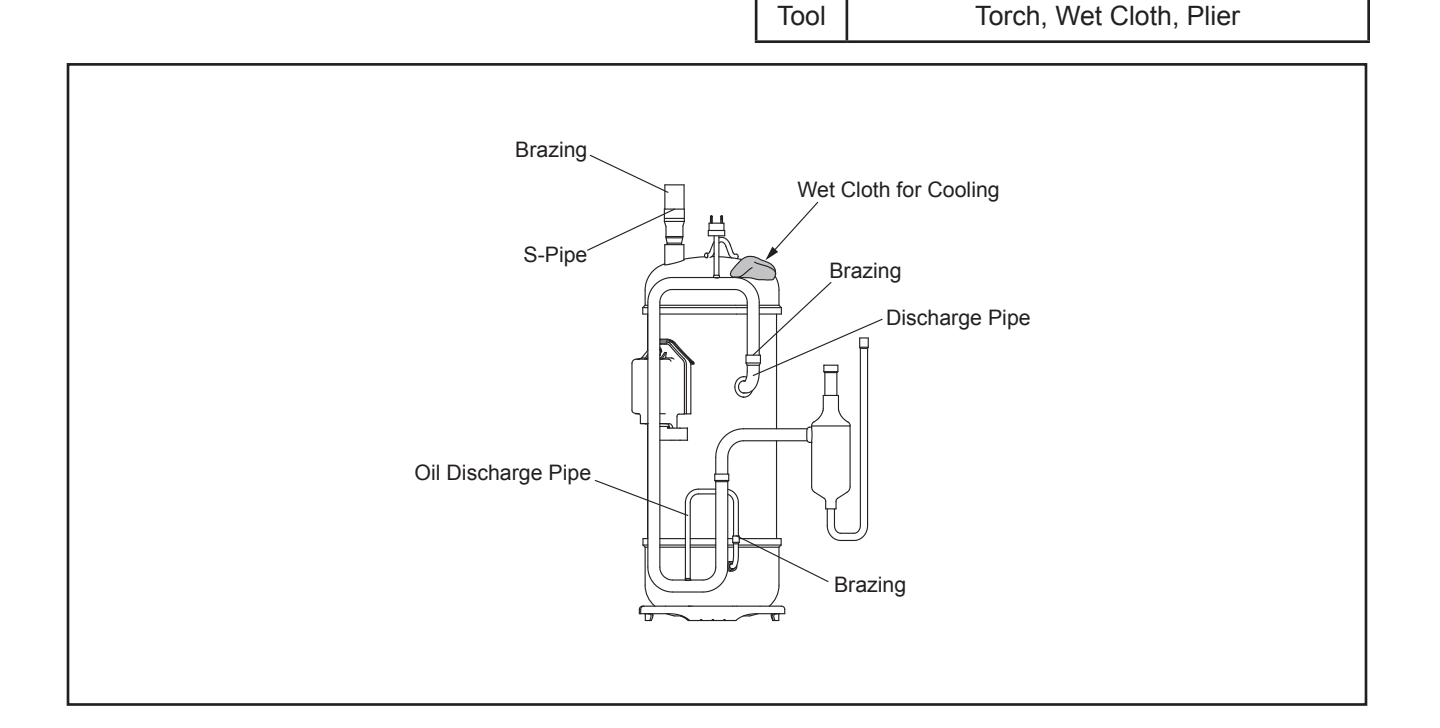

### \Lambda W A R N I N G

#### TURN OFF all POWER supply switches.

(15) Wind the crankcase heater around the compressor.

```
Crankcase heater mounting position: Back to the original setting (Refer to Section 4.1.9 (9))
```

- (16) Attach the soundproof cover.
- (17) Reconnect all wiring in the original positions.
  - (a) The crankcase heater wiring is secured inside the soundproof cover with the tack(\*) without coming in contact with the compressor power wiring and the piping.
  - (b) Draw the wiring for the high pressure switch (PSH) and attach the Td thermistor. Pull out the wiring from the slotted part at the top of the soundproof cover.

#### NOTES:

- If the compressor power wiring or the crankcase heater wiring comes in contact with a high temperature part such as oil discharge pipe or compressor chamber, the wiring may be cut or burned. Protect the wiring from overheating and protect from the edge with the soundproof cover.
- 2. Check that the high pressure switch (PSH) does not contact with the soundproof cover aluminum sheet.

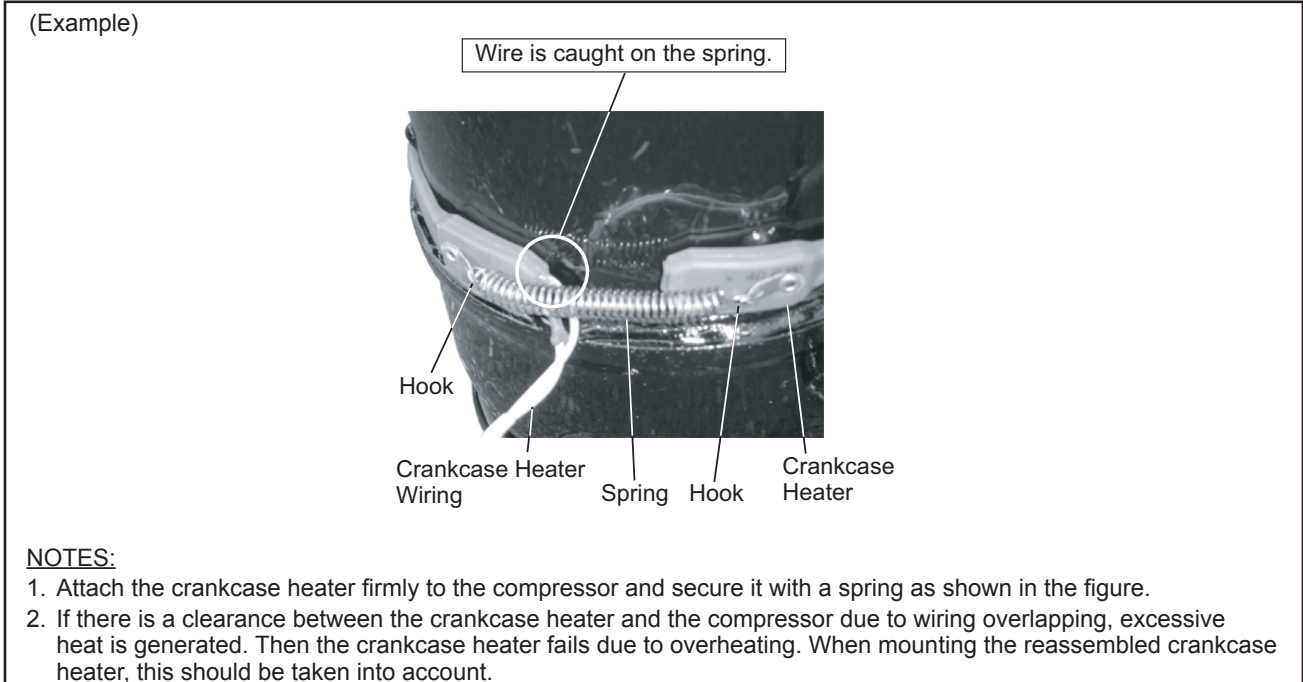

- 3. If the crankcase heater wiring is caught on the spring, the wiring may be cut due to vibration. When reassembling, attention should be paid to the wiring.
  - (c) Fasten the cover firmly with two tacks to keep water from entering the clearance between the soundproof covers.

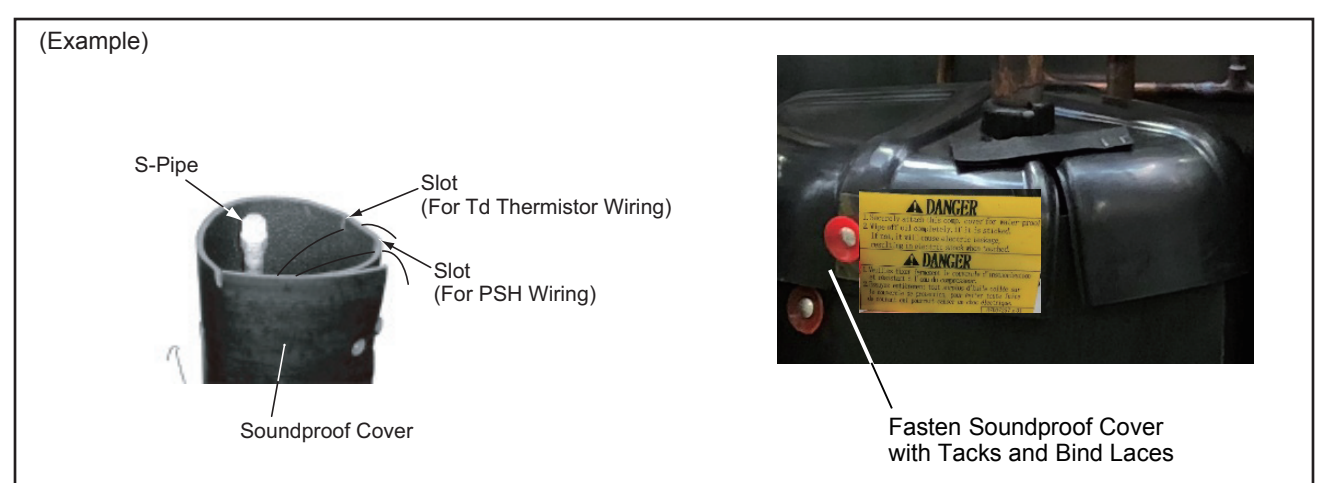

### 🛦 W A R N I N G

#### TURN OFF all POWER supply switches.

(18) Perform the final check for wiring conditions by referring to the figure below.

NOTE:

Ensure that all wiring does not come in contact with the compressor, piping or plate edges. If there are contacts, wiring can damage or a fire can occur.

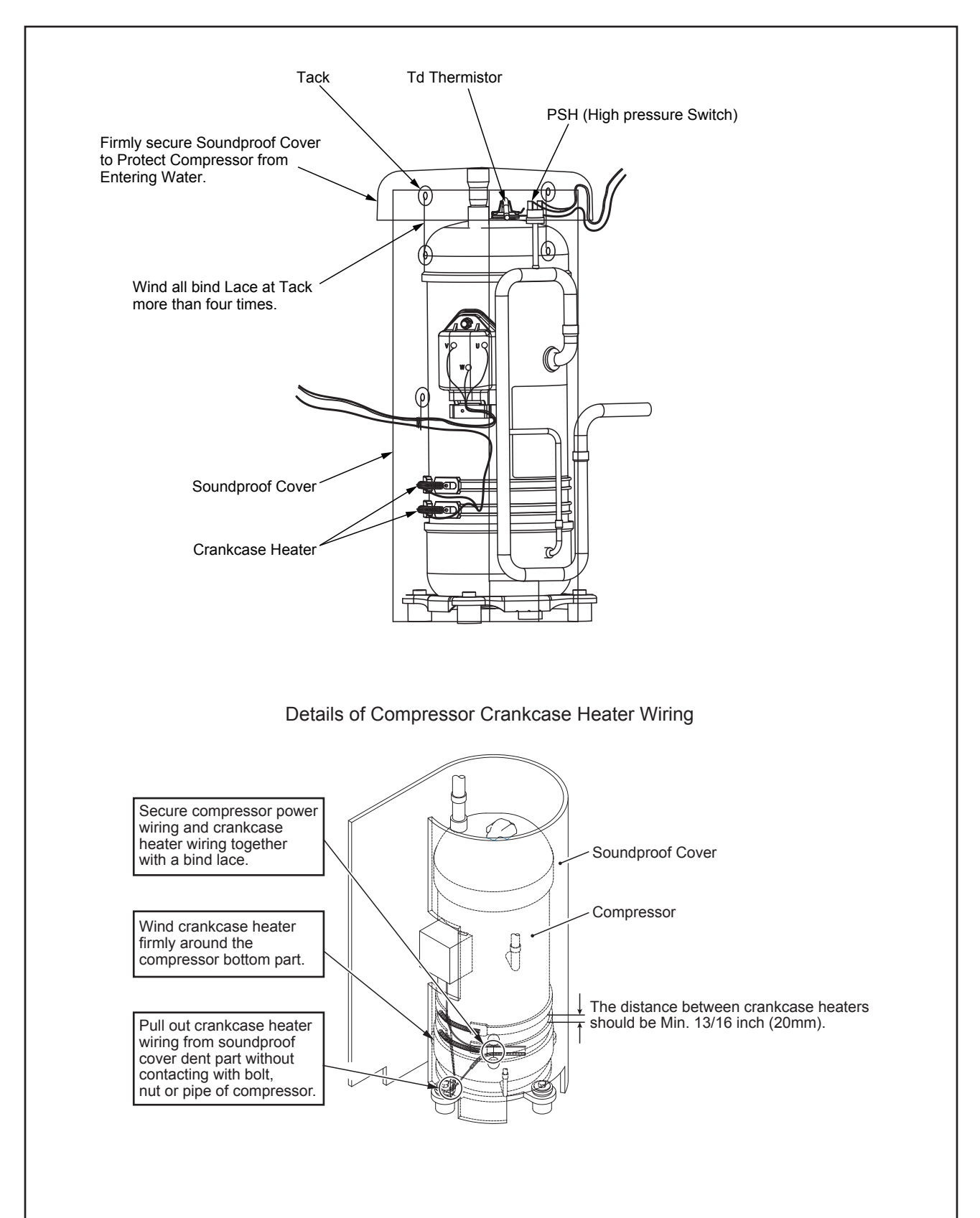

### 🗚 W A R N I N G

#### TURN OFF all POWER supply switches.

#### 4.1.10 Replacing Plate Heat Exchanger

- (1) Remove the service cover and front cover according to Section 4.1.1 "Removing Service Cover and Front Cover".
- (2) Remove the upper cover according to Section 4.1.3 "Removing Upper Cover".
- (3) Remove the rear cover according to Section 4.1.4 "Removing Rear Cover".
- (4) Remove the pipe cover according to Section 4.1.5 "Removing Pipe Cover".
- (5) Remove the side cover L according to Section 4.1.6 "Removing Side Cover".
- (6) Remove the Ta thermistor according to Section 4.1.16 "Removing Thermistor for Entering Water Temperature".
- (7) Remove the MV4 according to Section 4.1.12.1 "Removing Expansion Valve Coil (MV1, MV3, MV4, MVB)".
- (8) Remove five screws that attach the HEX plates.
- (9) Disconnect the HEX refrigerant inlet pipe from reversing valve and disconnect the SVB-Pipe Assy (Assembly) from receiver. Remove the piping from the brazing part.

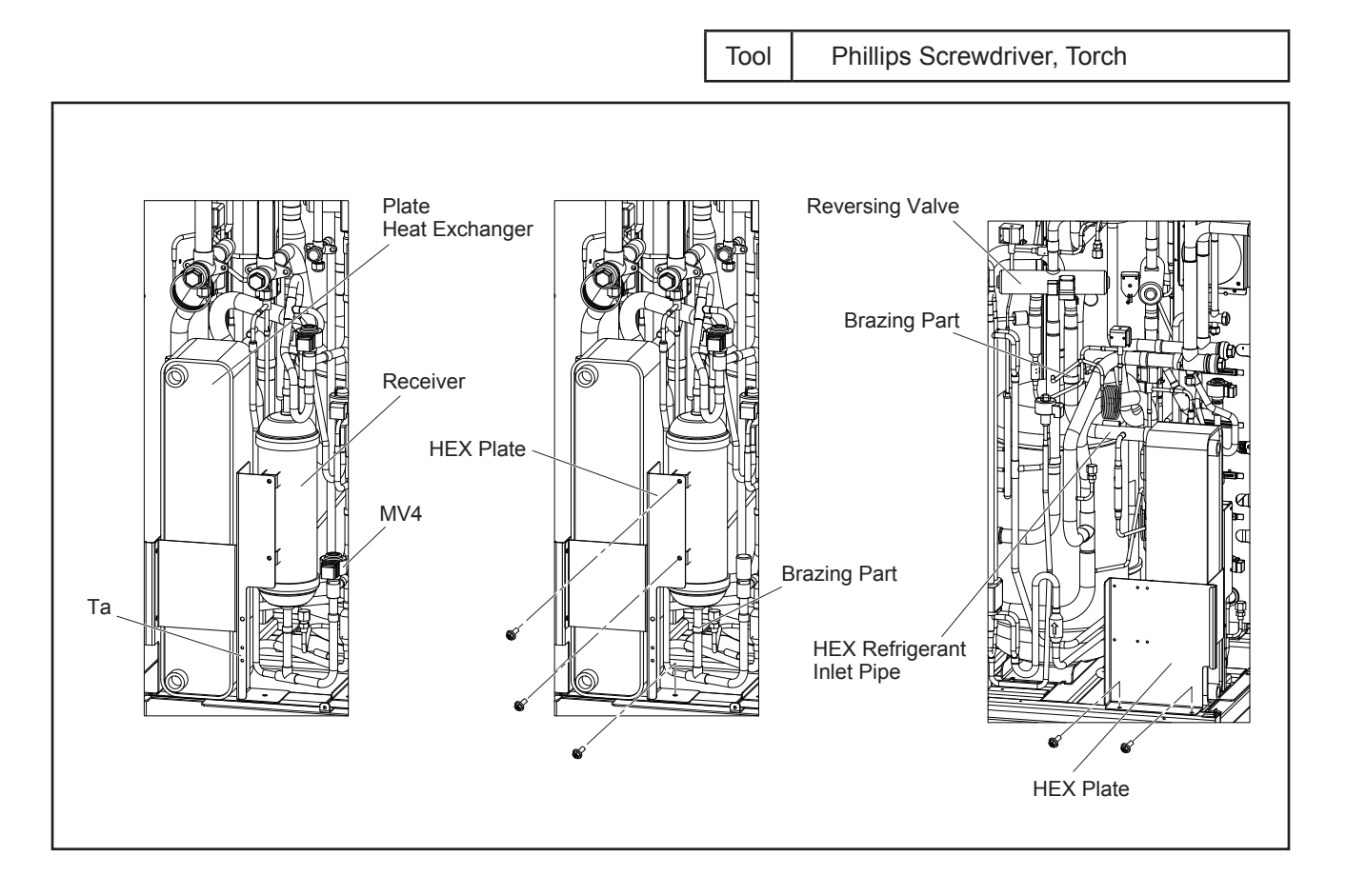

#### TURN OFF all POWER supply switches.

- (10) Draw out the heat exchanger assembly to the front side of unit.
- (11) Disconnect the HEX refrigerant inlet pipe and outlet pipe from plate heat exchanger. Remove the piping from the brazing part.
- (12) Remove four securing screws and disassemble the HEX plates.
- (13) Cover the new plate heat exchanger with HEX insulation.
- (14) Assemble in reverse order.

#### NOTE:

When applying the torch frame to pipe connections, protect the HEX insulation against burning.

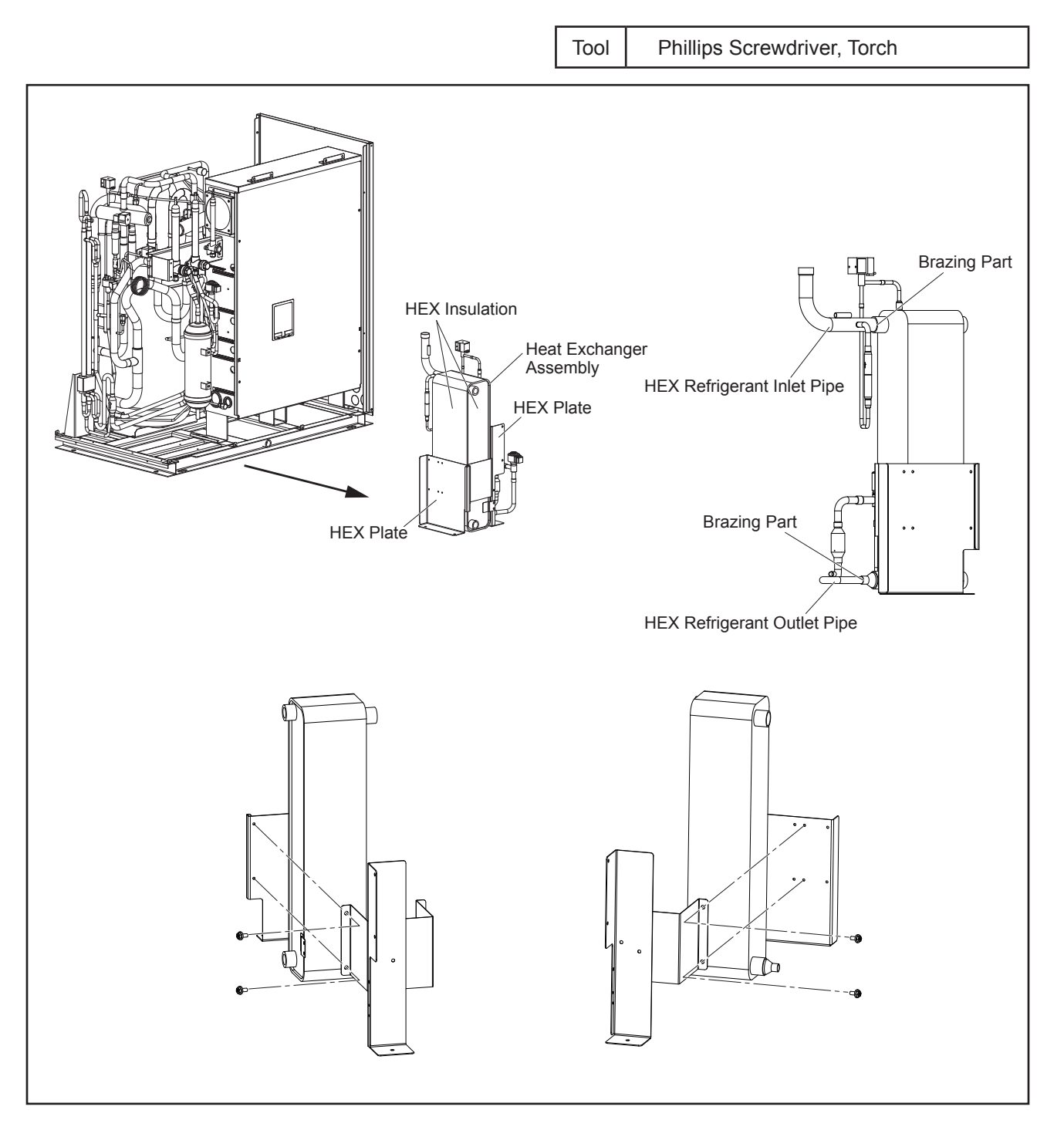

### 🛦 W A R N I N G

#### TURN OFF all POWER supply switches.

#### 4.1.11 Replacing Refrigerant Oil

- 4.1.11.1 Replacing Refrigerant Oil (No Clogging in Oil Return Pipe Assy)
  - (1) Remove the service cover and front cover according to Section 4.1.1 "Removing Service Cover and Front Cover".
  - (2) Remove the upper cover according to Section 4.1.3 "Removing Upper Cover".
  - (3) Remove the rear cover according to Section 4.1.4 "Removing Rear Cover".
  - (4) Remove the pipe cover according to Section 4.1.5 "Removing Pipe Cover".
  - (5) Remove the side cover L according to Section 4.1.6 "Removing Side Cover".
  - (6) Close (A) high/low pressure gas stop valve, (B) low pressure gas stop valve (only for heat recovery system), (C) liquid stop valve.
  - (7) Collect the refrigerant in the water source unit from (E) low pressure access port and (F) high pressure access port. Check that the pressure does not increase at this time. NOTE:

If the pressure increases, collect all the refrigerant in the refrigerant cycle.

- (8) Connect the charge hose (for R410A) to (D) access port for collecting refrigerant oil.
- (9) Charge nitrogen (22 psi (0.15 MPa)) from (E) low pressure access port and collect the refrigerant oil in the accumulator by applying pressure (approx. 20 minutes). The residual refrigerant oil indicated in the figure cannot be collected because of the accumulator structure. NOTE:

Ensure that the pressure on (F) high pressure access port is NOT abnormal when nitrogen is charged.

(10) Stop charging nitrogen after the refrigerant oil has been completely collected. Perform vacuuming from (E) low pressure access port and add the same quantity of oil as the collected refrigerant oil.

#### NOTE:

When the collected refrigerant oil is 0.79 gal. (3L) or less, clogging may exist in the oil return pipe assy. In that case, replace the oil return pipe assy according to Section 4.1.11.2 "Replacing Refrigerant Oil (Clogging in Oil Return Pipe Assy) and Replacing Oil Return Pipe Assy".

#### TURN OFF all POWER supply switches.

- (11) When the procedures have been completed, perform vacuuming again from (E) low pressure access port and recharge the refrigerant. After recharging, open the stop valves. NOTES:
  - Use a clean charging hose.
  - Charge the refrigerant oil in a short time (within approx. 20 minutes). Use a container with a small opening so that the refrigerant oil does not absorb the moisture in the atmosphere.

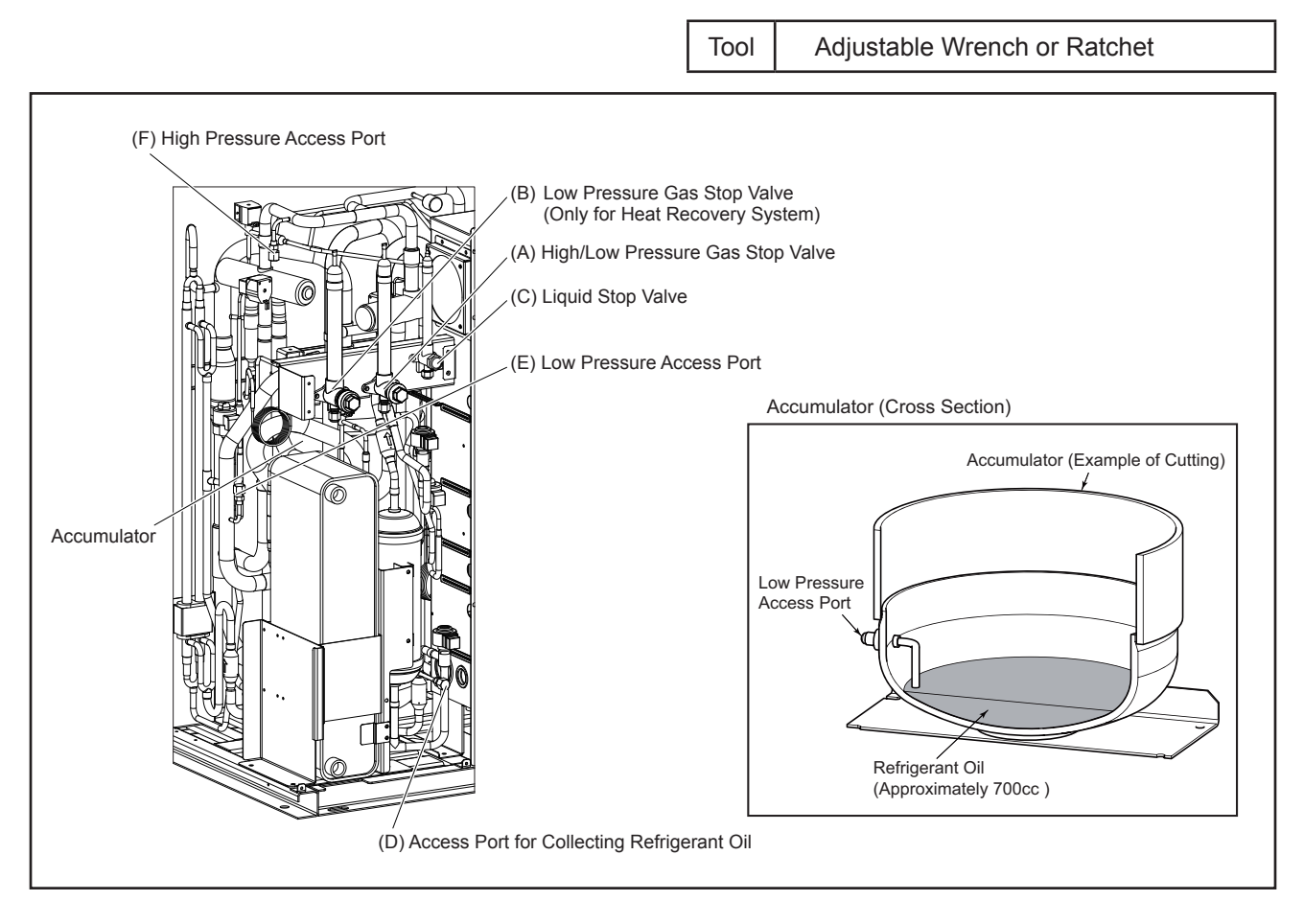

### 🋦 W A R N I N G

#### TURN OFF all POWER supply switches.

4.1.11.2 Replacing Refrigerant Oil (Clogging in Oil Return Pipe Assy) and Replacing Oil Return Pipe Assy In the case of replacing the oil return pipe assy only, the procedures (11) and (12) are not required.

- (1) Remove the service cover and front cover according to Section 4.1.1 "Removing Service Cover and Front Cover".
- (2) Remove the upper cover according to Section 4.1.3 "Removing Upper Cover".
- (3) Remove the rear cover according to Section 4.1.4 "Removing Rear Cover".
- (4) Remove the pipe cover according to Section 4.1.5 "Removing Pipe Cover".
- (5) Remove the side cover L according to Section 4.1.6 "Removing Side Cover".
- (6) Remove the electrical box according to Section 4.1.8 "Removing Electrical Box".
- (7) Close (A) high/low pressure gas stop valve, (B) low pressure gas stop valve (only for heat recovery system), (C) liquid stop valve.
- (8) Collect the refrigerant in the water source unit from (E) low pressure access port and (F) high pressure access port. Check that the pressure does not increase at this time. NOTE:

If the pressure increases, collect all the refrigerant in the refrigerant cycle.

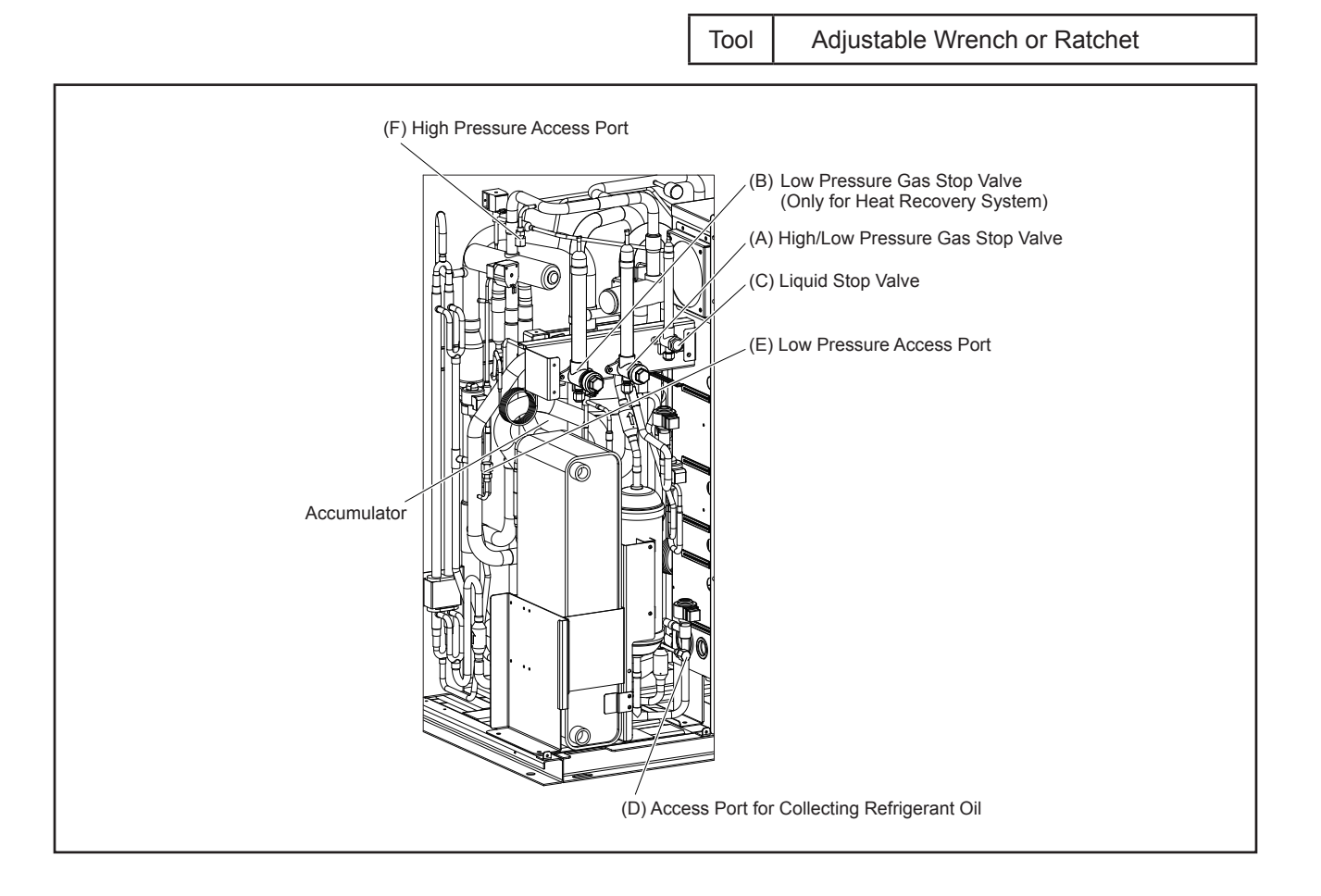

#### TURN OFF all POWER supply switches.

- (9) Cut off (G) oil return pipe assy with (I) s-pipe at the cutting position indicated in the figure.
- (10) Cut off (G) oil return pipe assy with oil separator at the point indicated in the figure. Remove (G) oil return pipe assy from the unit. Then, remove (J) brazing part of s-pipe inlet and the (L) brazing part of oil separator outlet port.

NOTES:

- When cutting (K) (M) oil return pipes off, cut the closer curve part to (K) (M) oil return pipe to prevent the refrigerant oil remaining in (G) oil return pipe assy from spilling out.
- When cutting (G) oil return pipe assy off, do not use a tool that generates swarf such as a saw.
- After cutting off the (G) oil return pipe assy, remove the cut-off piping from the (L) brazing part of oil separator outlet port.
- When removing brazing part of (I) s-pipe and the (L) brazing part of oil separator outlet port, refrigerant oil may come out. Prepare the oil pan and such before the work to collect the refrigerant oil.

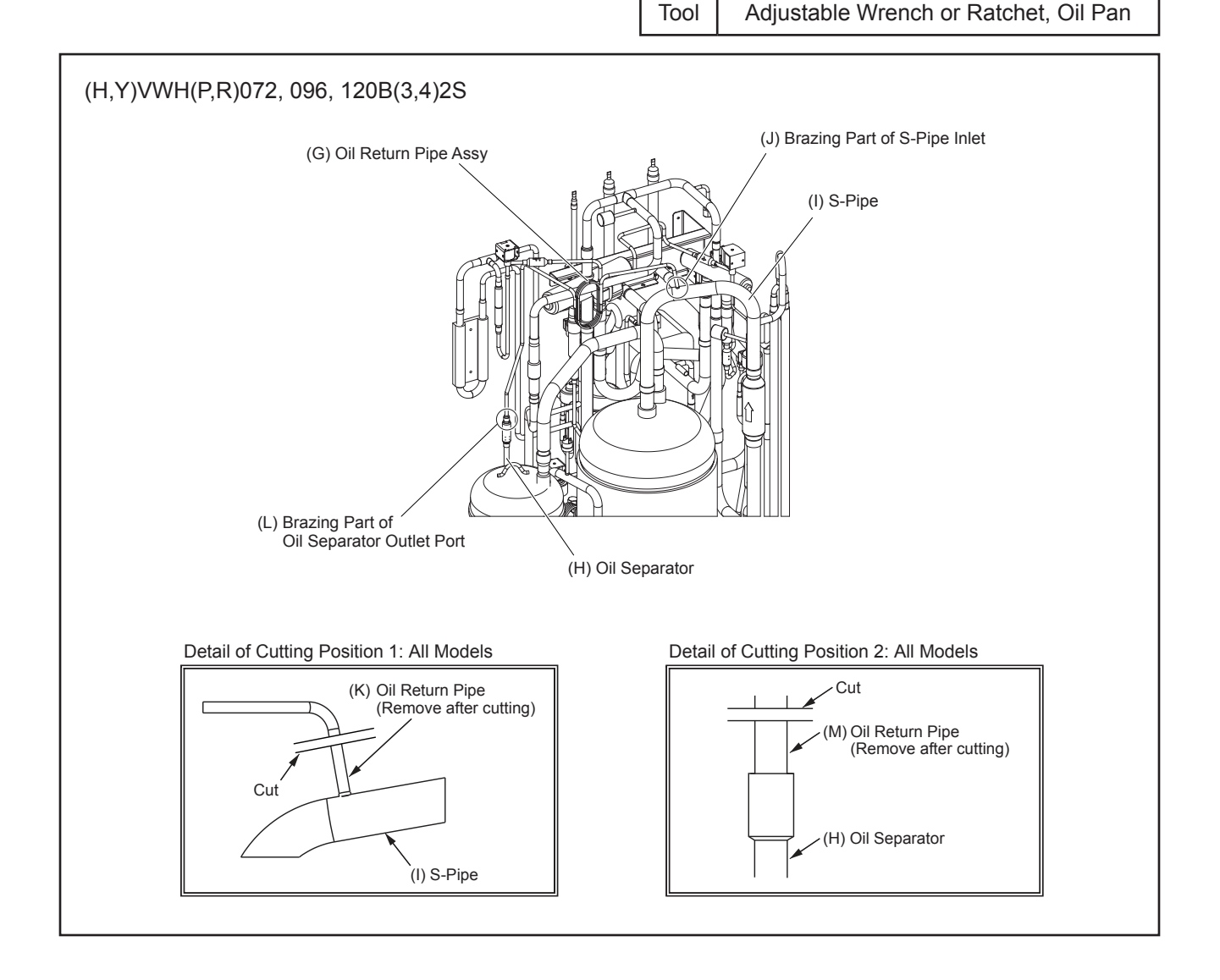

#### TURN OFF all POWER supply switches.

(11) Connect a charging hose to the (L) brazing part of oil separator outlet port. Then, charge nitrogen (22 psi (0.15 MPa)) from (J) brazing part of s-pipe inlet and collect refrigerant oil in oil separator by applying pressure.

NOTE:

In the case that the unit has two (G) oil return pipe assy and two oil separators ((H,Y)VWH(P,R)144-216B(3,4)2S), collect the refrigerant oil from one oil separator and then from the other.

(12) Stop charging nitrogen after the refrigerant oil has completely been collected. Perform vacuuming from
 (E) low pressure access port and add the same quantity of oil as the collected refrigerant oil from (D) access port for collecting refrigerant oil.

NOTE:

In the case of replacing the (G) oil return pipe assy only, the procedures (11) and (12) are not required.

- (13) Connect the oil return pipe assy for replacement. After connecting the pipe, perform the nitrogen pressurization from (E) low pressure access port. During the work, check that the oil does not spill out from brazing part.
- (14) When the procedures have been completed, perform vacuuming again from (E) low pressure access port and recharge the refrigerant. After recharging, open the stop valves.

NOTES:

- Use a clean charging hose.
- Charge the refrigerant oil in a short time (within approx. 20 minutes).
   Use a container with a small opening so that the refrigerant oil does not absorb the moisture in the atmosphere.

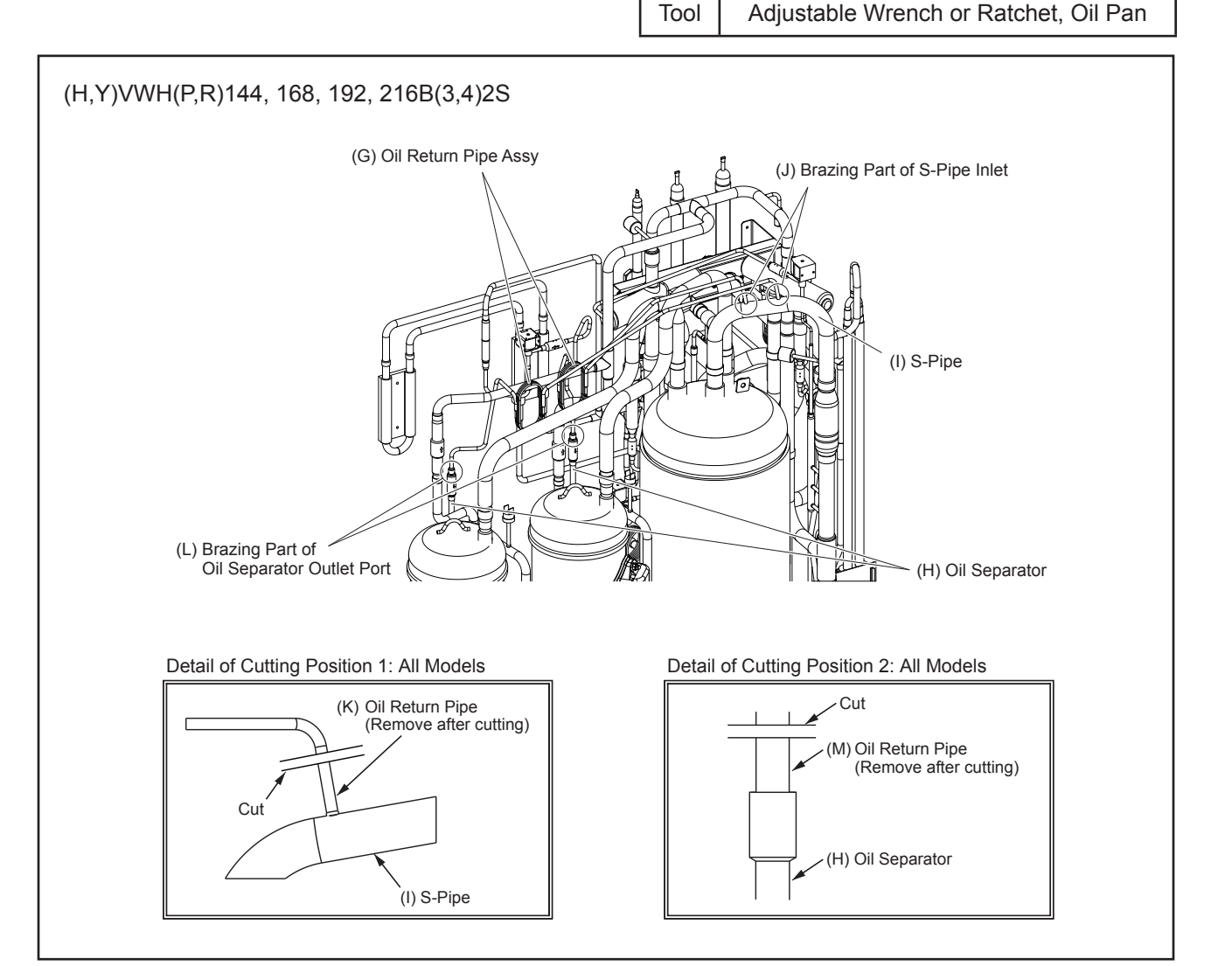

#### TURN OFF all POWER supply switches.

#### 4.1.12 Removing Expansion Valve and Solenoid Valve Coils

The following figures indicate the position of expansion valve and solenoid valve coils.

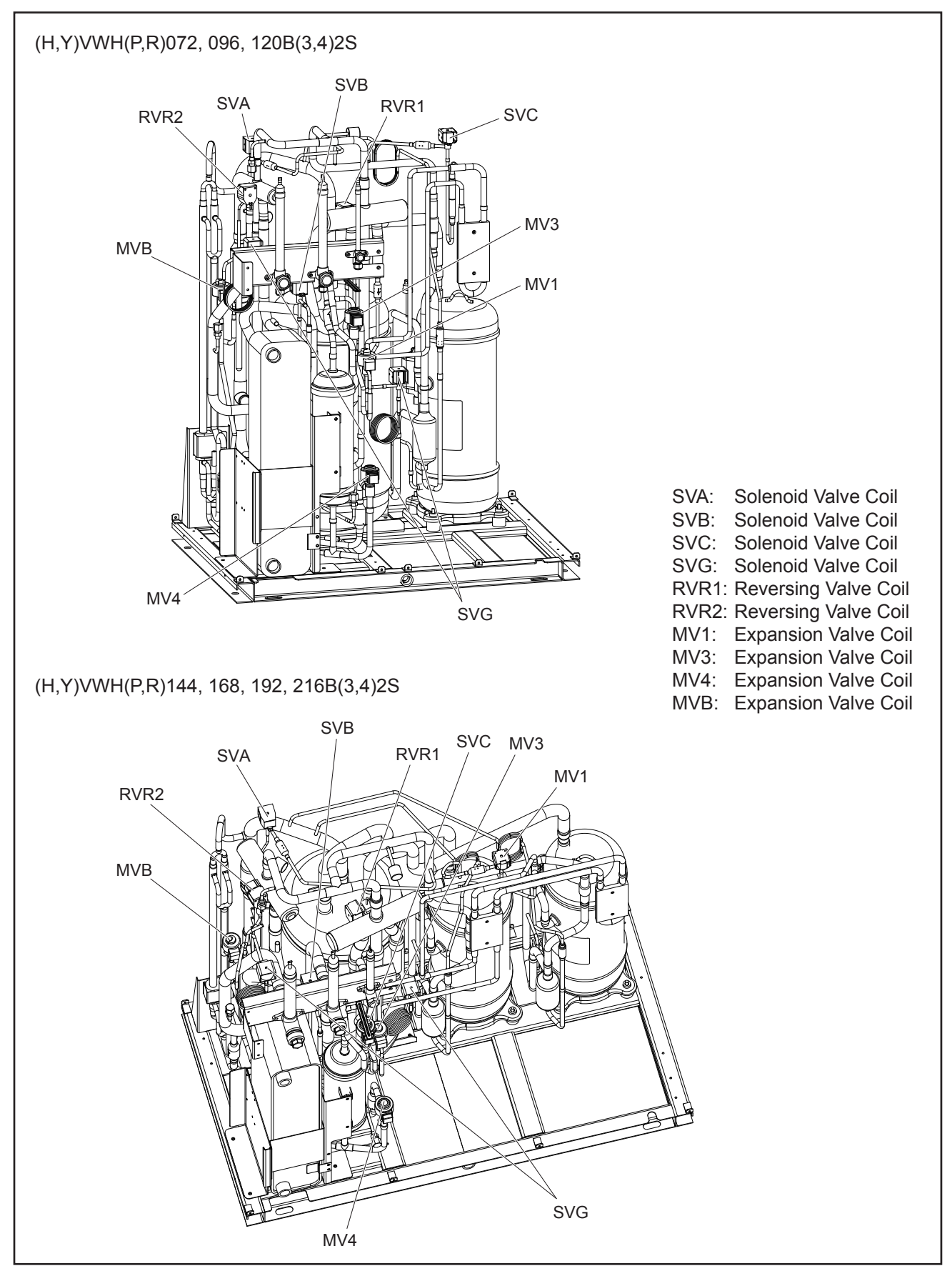
## 🗚 WARNING

### TURN OFF all POWER supply switches.

4.1.12.1 Removing Expansion Valve Coil (MV1,MV3,MV4, MVB)

- (1) Remove the service cover and front cover according to Section 4.1.1 "Removing Service Cover and Front Cover".
- (2) Remove the upper cover according to Section 4.1.3 "Removing Upper Cover".
- (3) Turn the expansion valve coil in a counterclockwise direction as shown in the figure below. Remove the expansion valve coil bracket from the expansion valve slot. Then, pull the coil upward.

• Pay attention to the thermistor wiring when removing the expansion valve coils.

### NOTE:

Make sure to remove the coil bracket from the coil slot before pulling the coil out. If not, your hand may hit against the piping. Follow the above procedure carefully to avoid any injuries.

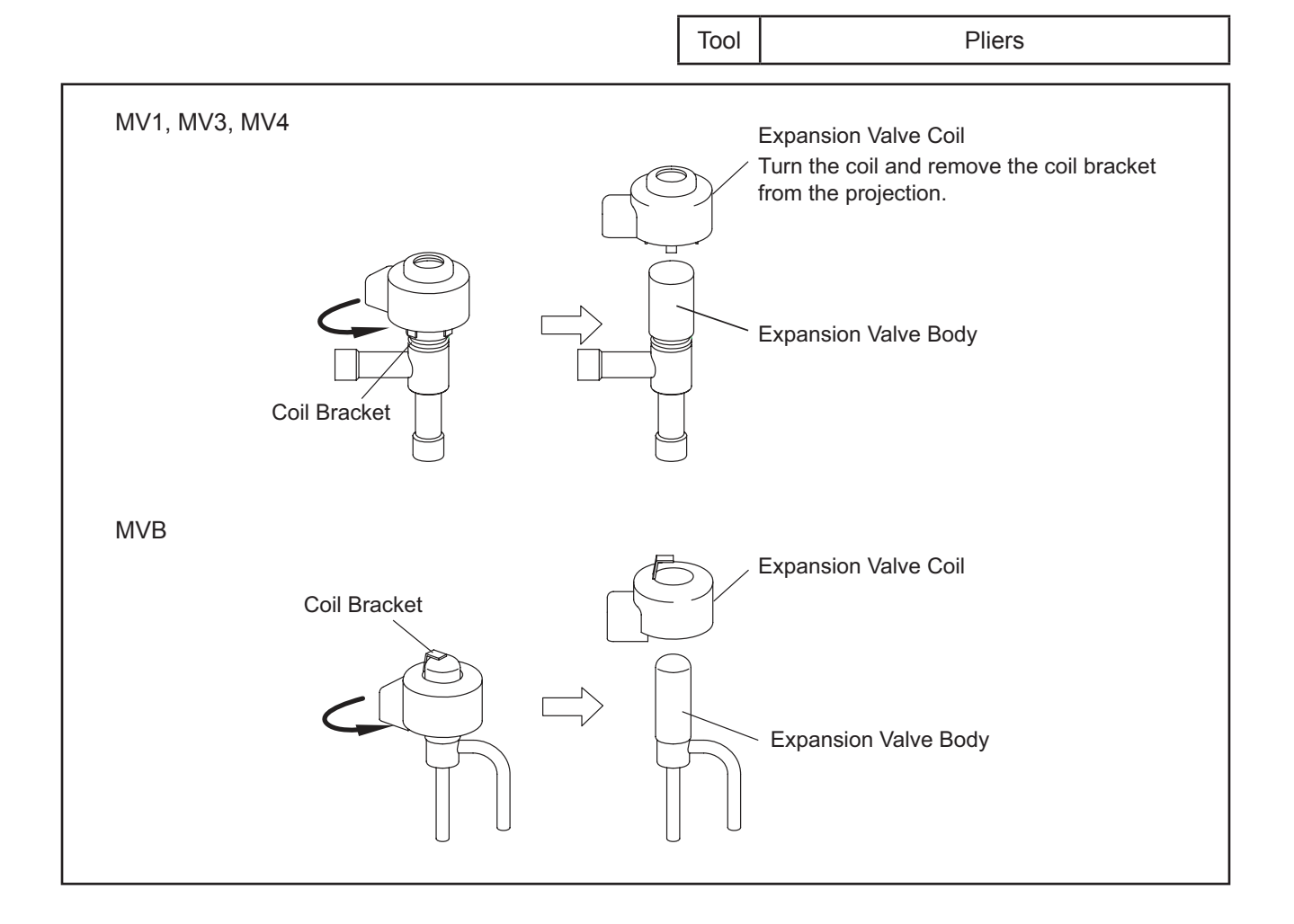

## \Lambda WARNING

### TURN OFF all POWER supply switches.

- (4) For replacing the expansion valve coils, press the coil into the expansion valve slot by turning the coil. If an excessive force is applied to the coil, the coil bracket may be deformed. As a result, the coil cannot be attached at the correct position shown in the figure.
  - Any slots on the expansion valve inner surface are acceptable to secure.

NOTE:

Do not apply an excessive force to the coil when pressing it into the slot. Otherwise, it may cause damage to the piping.

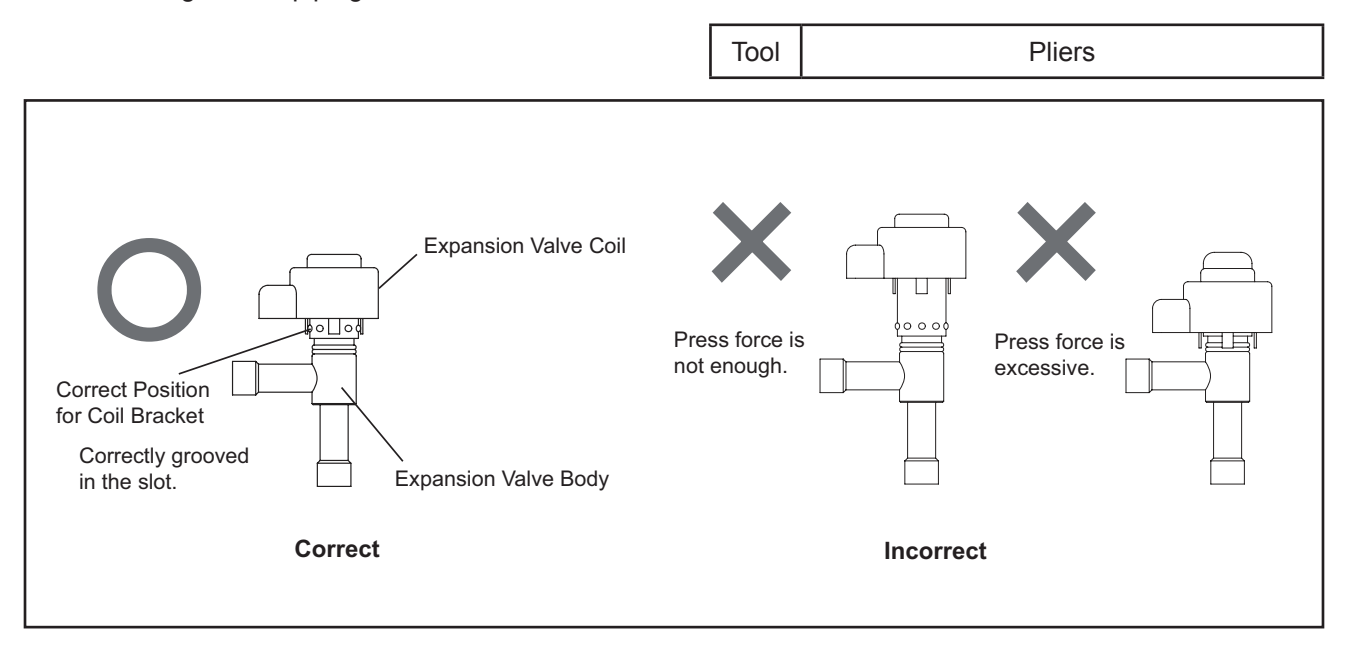

## 🛦 WARNING

### TURN OFF all POWER supply switches.

4.1.12.2 Removing Solenoid Valve Coil (SVA, SVB, SVC, SVG)

- (1) Remove the service cover and front cover according to Section 4.1.1 "Removing Service Cover and Front Cover".
- (2) Remove the upper cover according to Section 4.1.3 "Removing Upper Cover".
- (3) Remove the rear cover according to Section 4.1.4 "Removing Rear Cover".
- (4) Remove the side cover R according to Section 4.1.6 "Removing Side Cover".
- (5) Remove the electrical box according to Section 4.1.8 "Removing Electrical Box".
- (6) Remove one screw securing the solenoid valve coil with a phillips screwdriver. If the screw is difficult to remove, use an adjustable wrench or a ratchet.
- (7) Remove the solenoid valve coil.

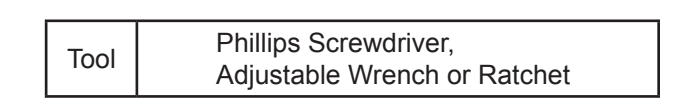

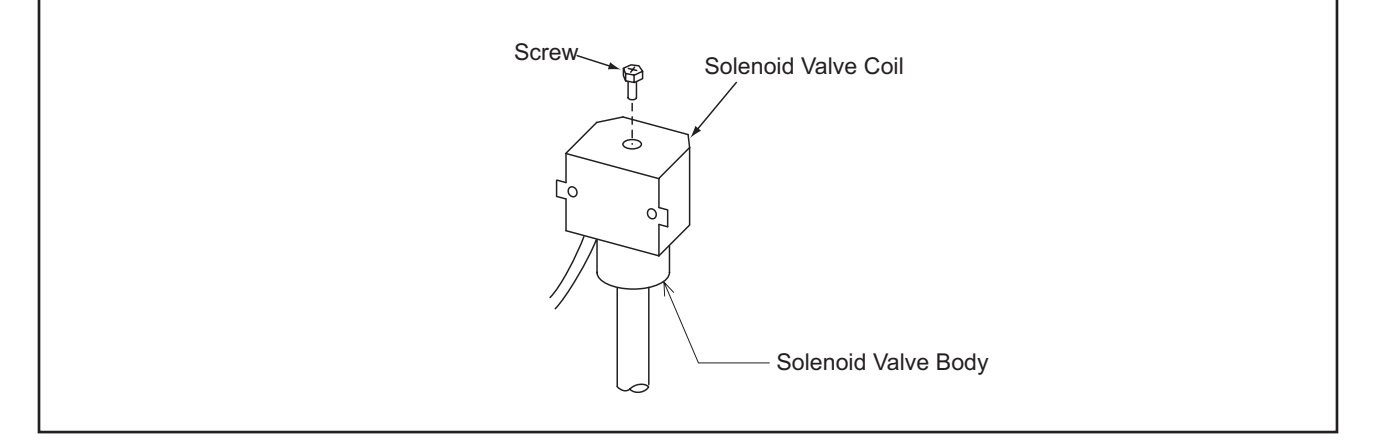

- 4.1.12.3 Removing Solenoid Valve Body (SVA, SVB, SVC, SVG)
  - (1) Remove the service cover and front cover according to Section 4.1.1 "Removing Service Cover and Front Cover".
  - (2) Remove the upper cover according to Section 4.1.3 "Removing Upper Cover".
  - (3) Remove the rear cover according to Section 4.1.4 "Removing Rear Cover".
  - (4) Remove the side cover R according to Section 4.1.6 "Removing Side Cover".
  - (5) Remove the electrical box according to Section 4.1.8 "Removing Electrical Box".
  - (6) Close the high/low pressure gas stop valve, low pressure gas stop valve (only for heat recovery system) and the liquid stop valve.
  - (7) Collect the refrigerant in the water source unit from the low pressure access port and the high pressure access port. Check that the pressure does not increase at this time.

NOTE:

If the pressure increases, collect all the refrigerant in the refrigerant cycle.

- (8) Remove the solenoid valve coils according to Section 4.1.12.2 "Removing Solenoid Valve Coil".
- (9) Remove the brazing at the position shown in the figure on next page. <u>NOTES:</u>
  - During brazing work, cover the solenoid valve body with wet cloth for cooling.
  - Take special care not to burn the connecting wiring and the piping insulation during brazing work.
- (10) Reassemble the solenoid valves in the reverse procedure.

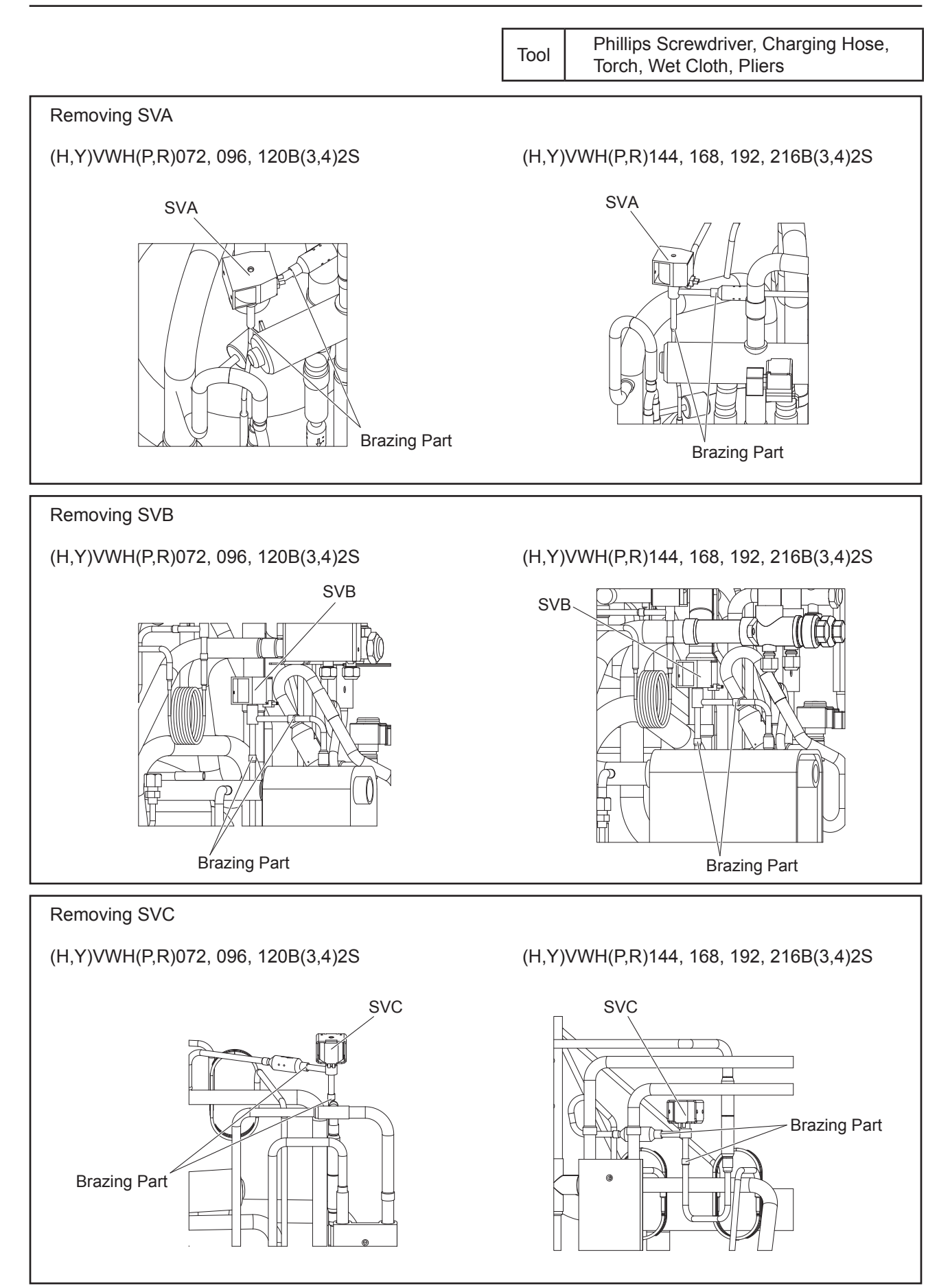

TURN OFF all POWER supply switches.

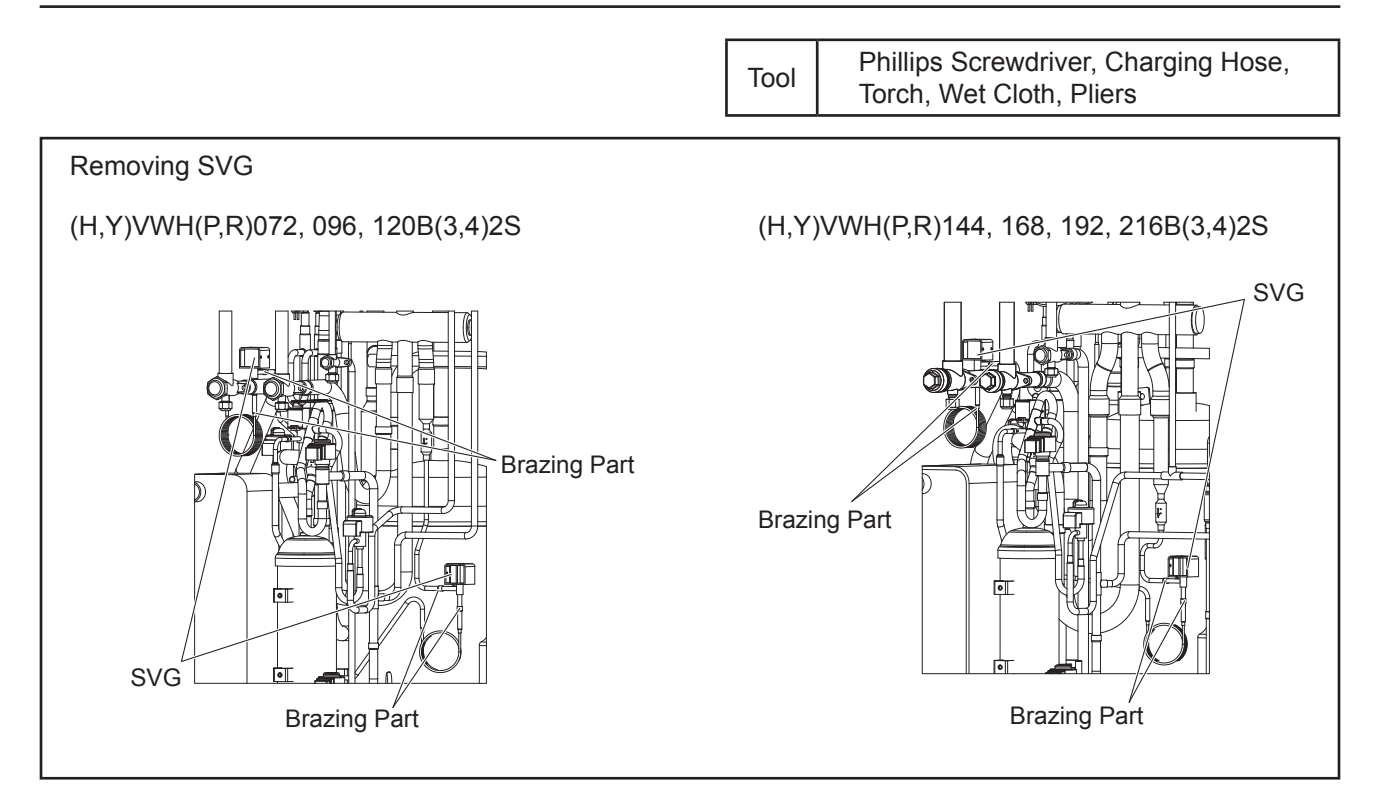

4.1.12.4 Removing Reversing Valve Coil (RVR1, RVR2)

- (1) Remove one screw securing the reversing valve coil with a phillips screwdriver. If the screw is difficult to remove, use an adjustable wrench or a ratchet.
- (2) Remove the reversing valve coils.

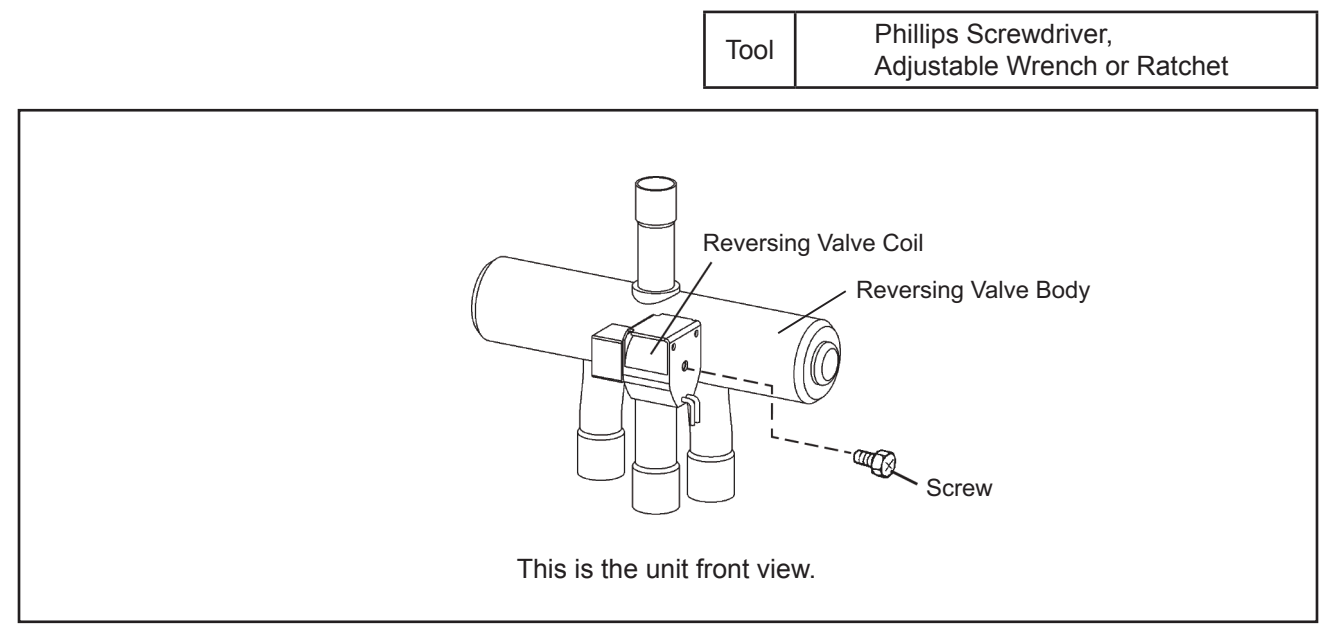

### TURN OFF all POWER supply switches.

- 4.1.12.5 Removing Reversing Valve Body (RVR1, RVR2)
- (1) Remove the service cover and front cover according to Section 4.1.1 "Removing Service Cover and Front Cover".
- (2) Remove the upper cover according to Section 4.1.3 "Removing Upper Cover".
- (3) Remove the rear cover according to Section 4.1.4 "Removing Rear Cover".
- (4) Remove the side cover R according to Section 4.1.6 "Removing Side Cover".
- (5) Remove the electrical box according to Section 4.1.8 "Removing Electrical Box".
- (6) Before starting the following work, collect the refrigerant from the refrigerant cycle into a cylinder.
- (7) The reversing valves are secured at the positions shown in the figure on next page.
- (8) Remove the reversing valve coils according to Section 4.1.11.5 "Removing Reversing Valve Coil".
- (9) Remove the brazing portion shown in the figures on next page by covering the reversing valves and the stop valves with wet cloth for cooling.

NOTES:

- Make sure to remove the brazing portion at the indicated positions in the figures. If not, leakage may occur when reassembling the valves.
- Connect the charging hose to the access port for the gas stop valve before removing the brazing.
- (10) Remove the reversing valve assembly.

Remove the brazing as shown in the figures by covering the reversing valve body with wet cloth for cooling.

Remove the brazing in the following order:

(a) Brazing at the right and left branch pipes of the three pipes coming from the reversing valve body.

(b) Brazing at the center branch pipe of the three pipes coming from the reversing valve body.

(11) Reassemble the reversing valve body in the reverse procedure.

NOTE:

During brazing work, cover the reversing valve body and the stop valves with wet cloth for cooling.

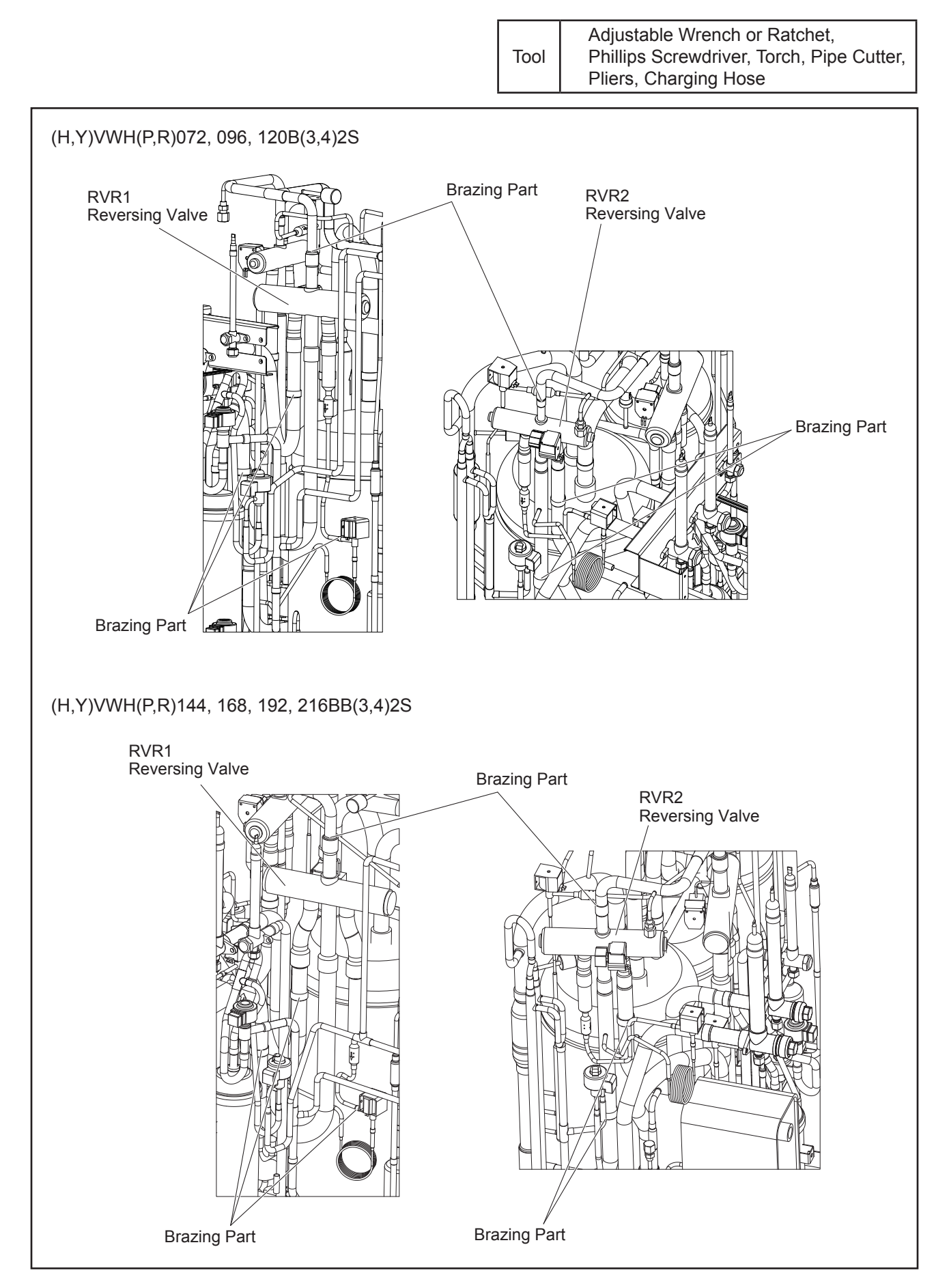

### TURN OFF all POWER supply switches.

#### 4.1.13 Removing Stop Valve

- (1) Remove the service cover and front cover according to Section 4.1.1 "Removing Service Cover and Front Cover".
- (2) Remove the upper cover according to Section 4.1.3 "Removing Upper Cover".
- (3) Remove the rear cover according to Section 4.1.4 "Removing Rear Cover".
- (4) Remove the pipe cover according to Section 4.1.5 "Removing Pipe Cover".
- (5) Remove the side cover according to Section 4.1.6 "Removing Side Cover".
- (6) Remove the electrical box according to Section 4.1.8 "Removing Electrical Box".
- (7) Collect all the refrigerant in the refrigerant cycle.
- (8) When removing high/low pressure gas stop valve and low pressure gas stop valve (only for heat recovery system), cover the stop valves with wet cloth for cooling and then remove the brazing. When removing liquid stop valve, remove the brazing of the pipe for the stop valve as shown in the figure below.
- (9) Remove two screws securing each stop valves.

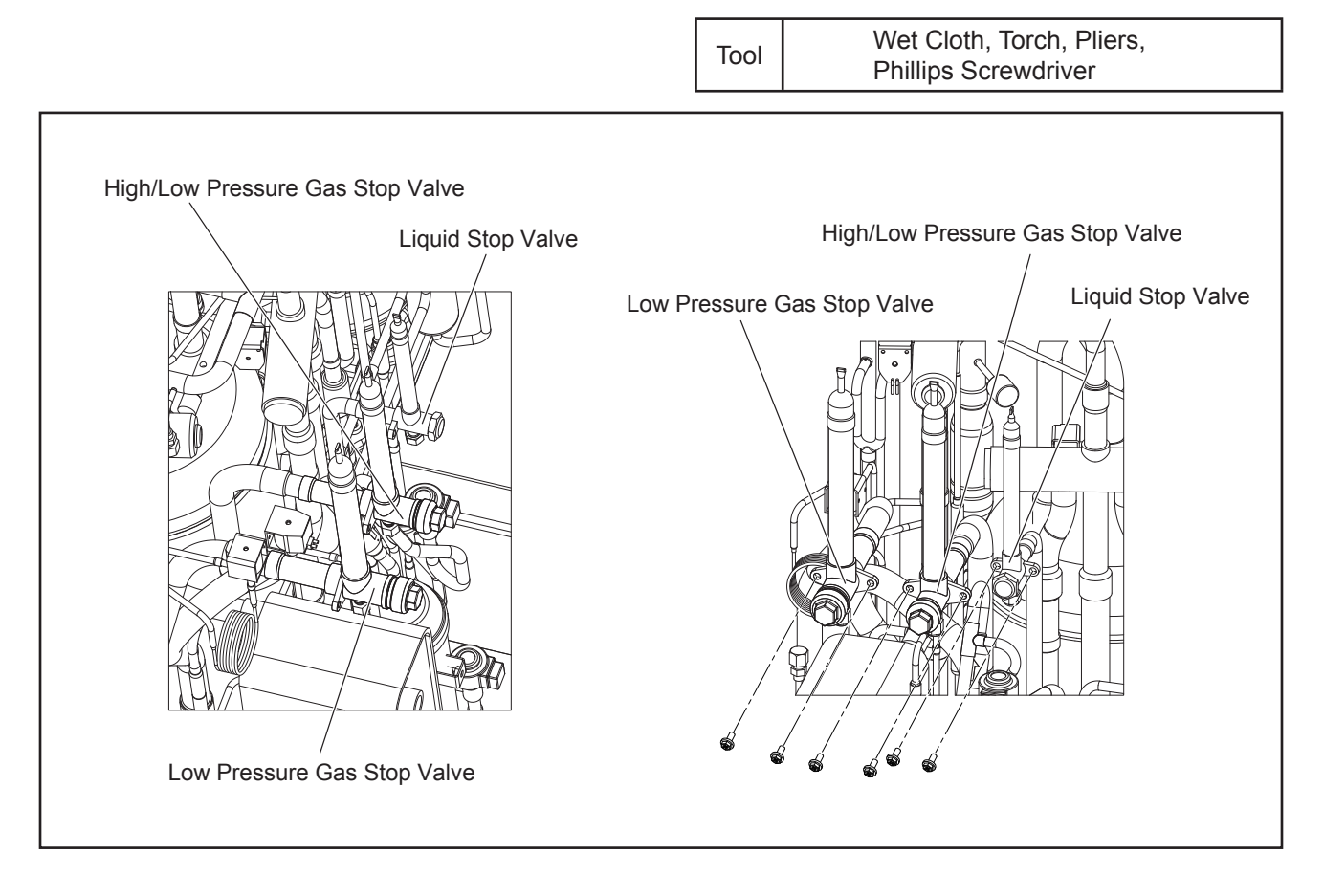

## 🗚 WARNING

- 4.1.14 Removing High Pressure Switch, High Pressure Sensor, Low Pressure Sensor and Thermistors
  - (1) Remove the service cover and front cover according to Section 4.1.1 "Removing Service Cover and Front Cover".
  - (2) Remove the upper cover according to Section 4.1.3 "Removing Upper Cover".
  - (3) Remove the rear cover according to Section 4.1.4 "Removing Rear Cover".
  - (4) Remove the pipe cover according to Section 4.1.5 "Removing Pipe Cover".
  - (5) Remove the side cover according to Section 4.1.6 "Removing Side Cover".
  - (6) Remove the electrical box cover according to Section 4.1.7 "Removing Electrical Box Cover".
  - (7) High Pressure Switch (PSH1 and PSH2), High Pressure Sensor (Pd), Low Pressure Sensor (Ps) and Thermistors (Ta, Td1, Td2, Te, Tg, Tchg, Ts, Tsc) are located in the figure below.

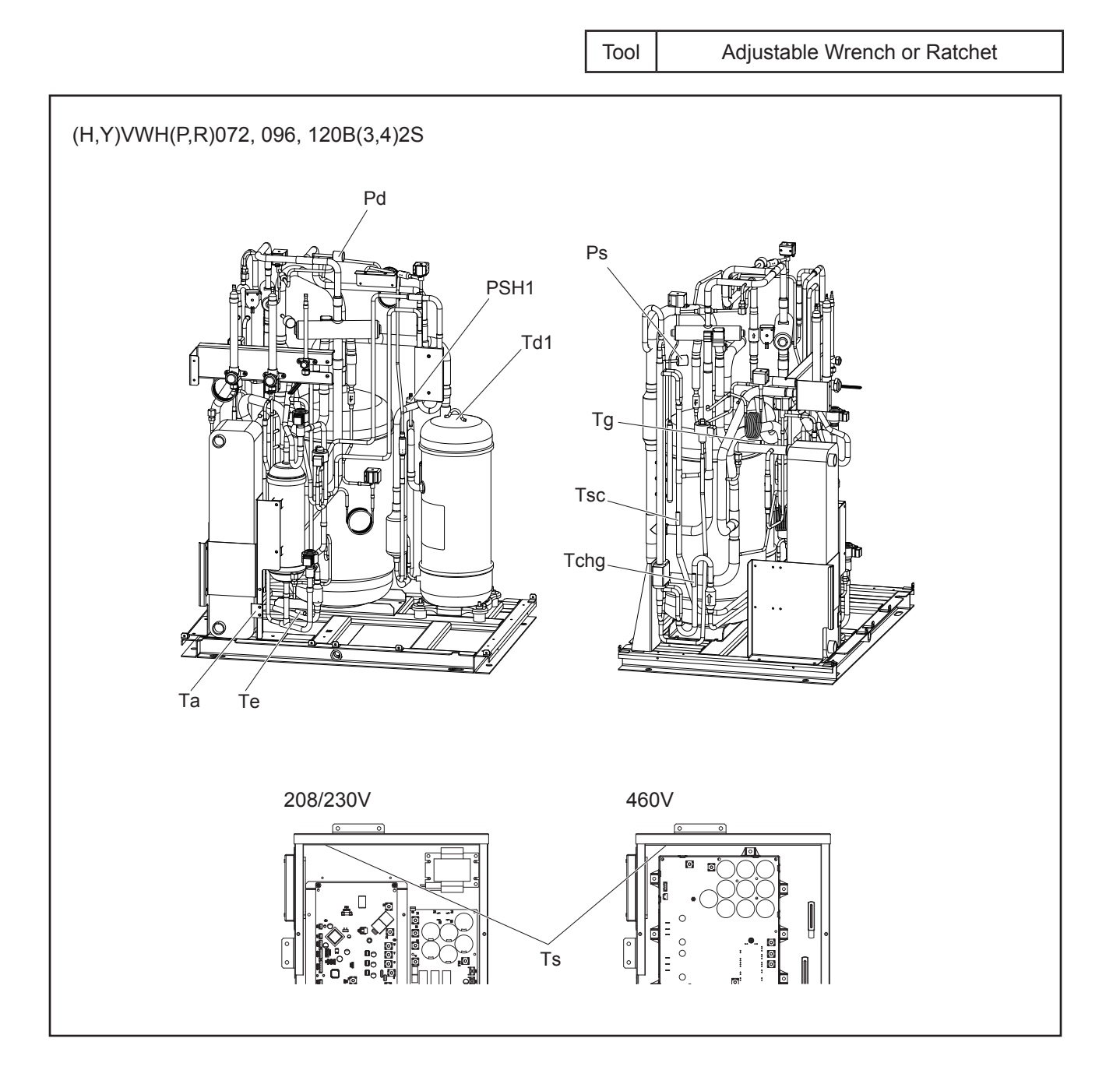

## 

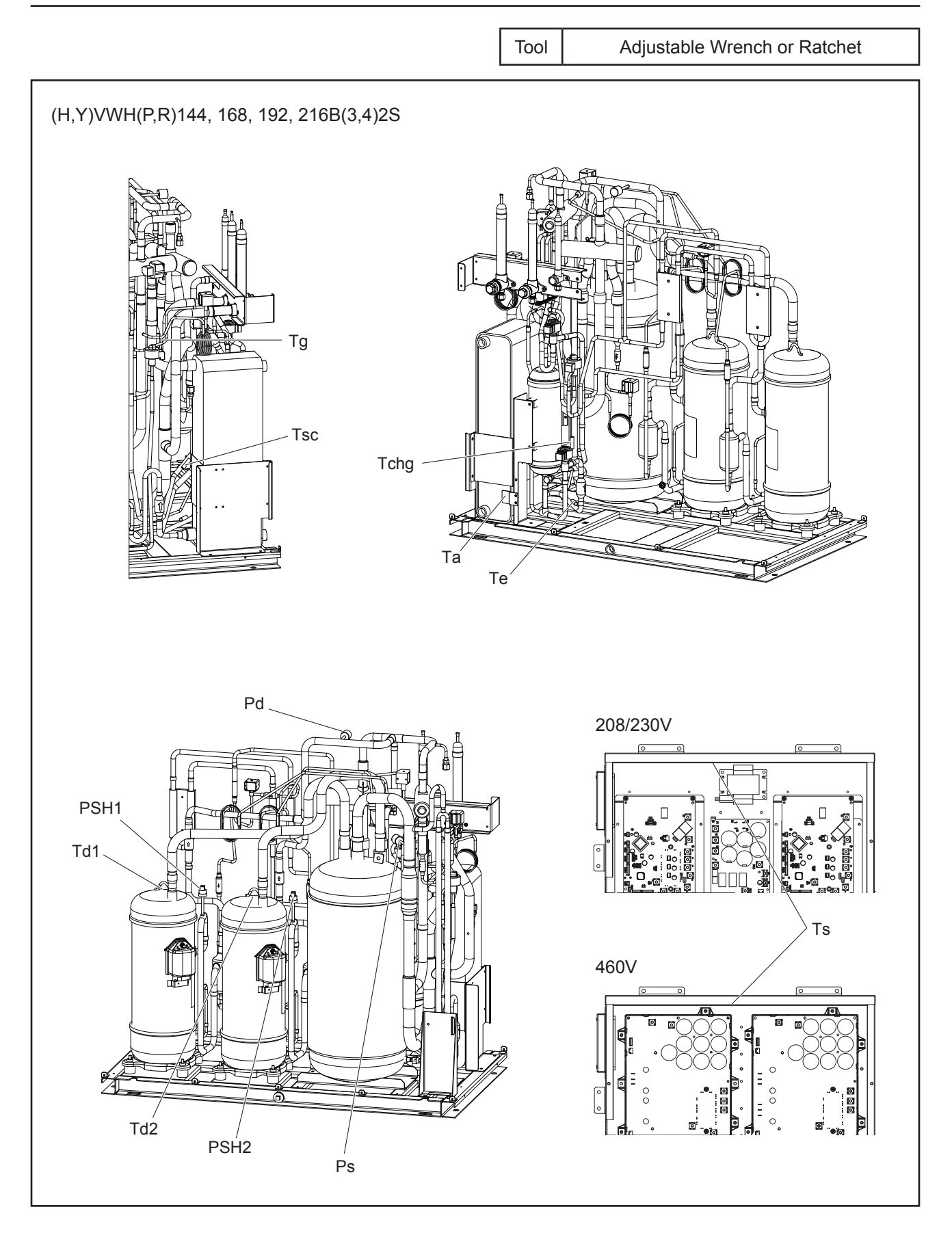

### TURN OFF all POWER supply switches.

4.1.14.1 Removing High Pressure Switch (PSH1 and PSH2)

- (1) Collect the refrigerant.
- (2) Disconnect wiring for the high pressure switch from high pressure switch.
- (3) Remove the high pressure switch from the brazing part of the discharge pipe with a torch. <u>NOTES:</u>
  - To prevent water and foreign particles from entering the refrigerant cycle, mount the new high pressure switch immediately after removing the old one. If it is not possible, seal the hole with tape.
  - Check that wiring for the high pressure switch do not contact with the piping and sheet metal.
  - Make sure to secure the insulating sleeve of the faston terminals as shown in the figure below.

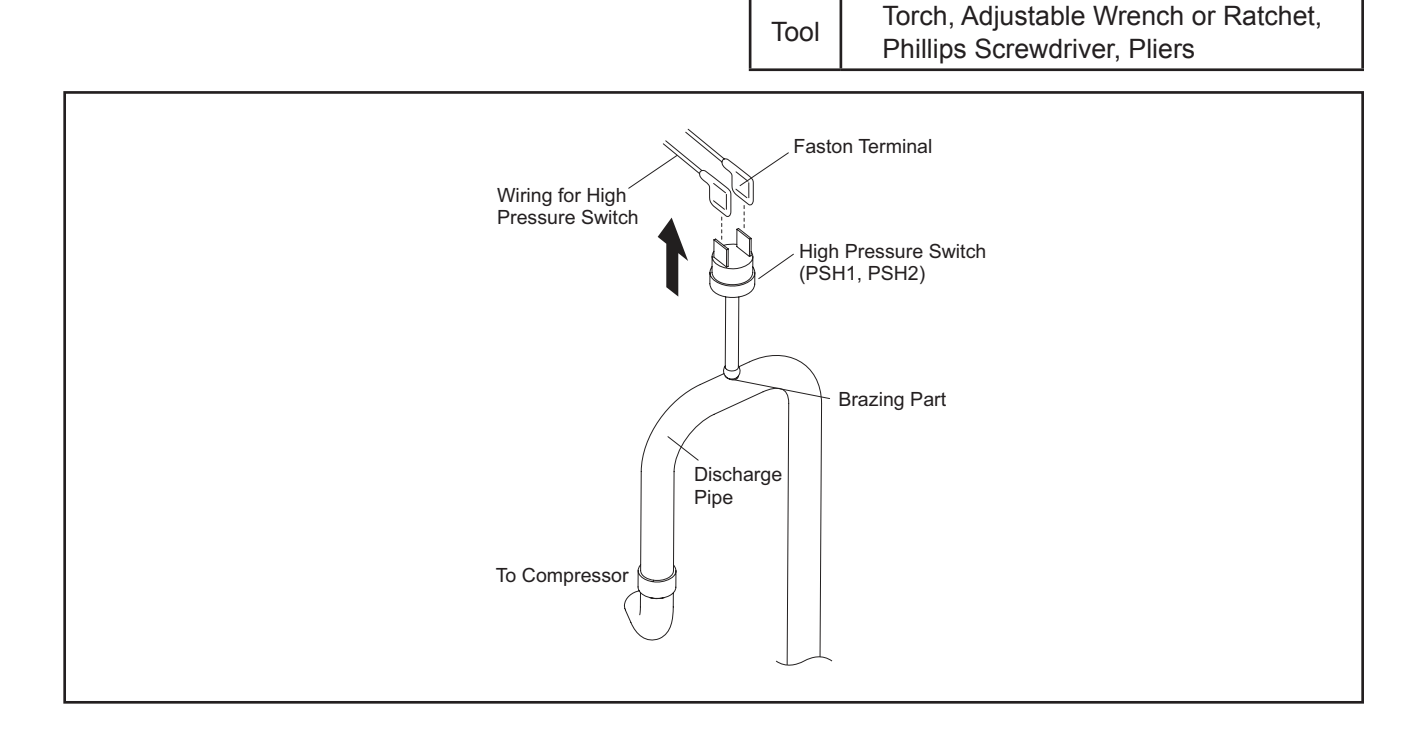

4.1.14.2 Removing High Pressure Sensor (Pd) and Low Pressure Sensor (Ps)

(1) Remove the connectors for the pressure sensor wiring from control PCB. NOTE:

First, remove the connectors. If not, the wiring may be damaged.

(2) Remove the refrigerant piping for the high pressure sensor or low pressure sensor using two wrenches.

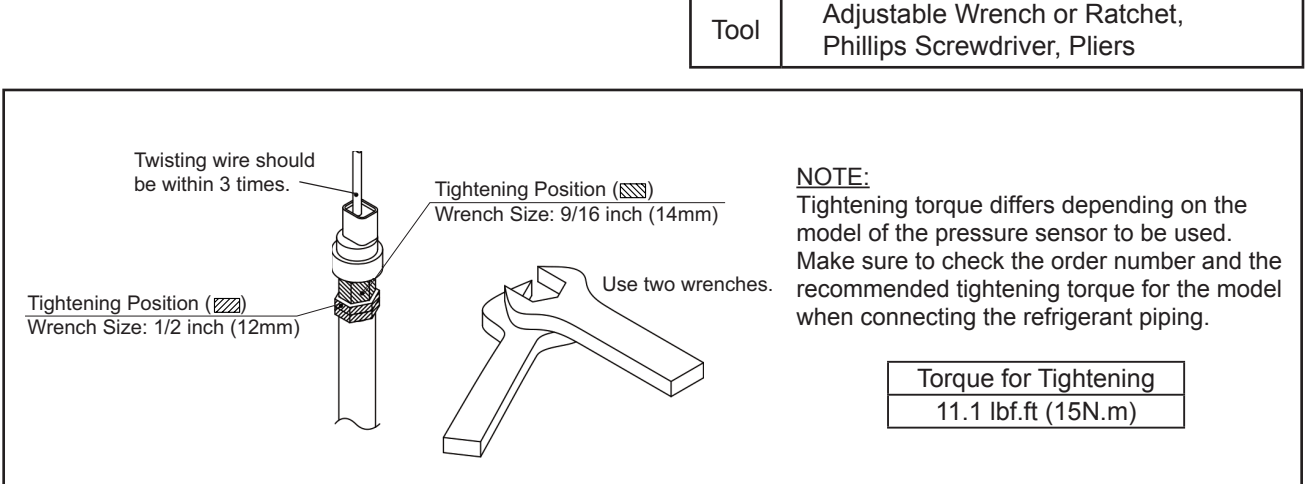

### TURN OFF all POWER supply switches.

4.1.14.3 Removing Thermistor for Refrigerant Piping (Te, Tg, Tchg, Tsc)

- (1) Disconnect the connector for the thermistor wiring from control PCB.
- (2) Remove the butyl sheet. Then, remove the thermistor for the refrigerant piping by pulling out the thermo clip from the piping.

NOTE:

When removing the thermistor for the refrigerant piping, take special care not to cause damage to your hands.

(3) Reassemble the thermistor for refrigerant piping in the reverse procedure.

### NOTE:

When reassembling the thermistor, attach the thermistor with the vinyl tube end downward to prevent water from entering the tube.

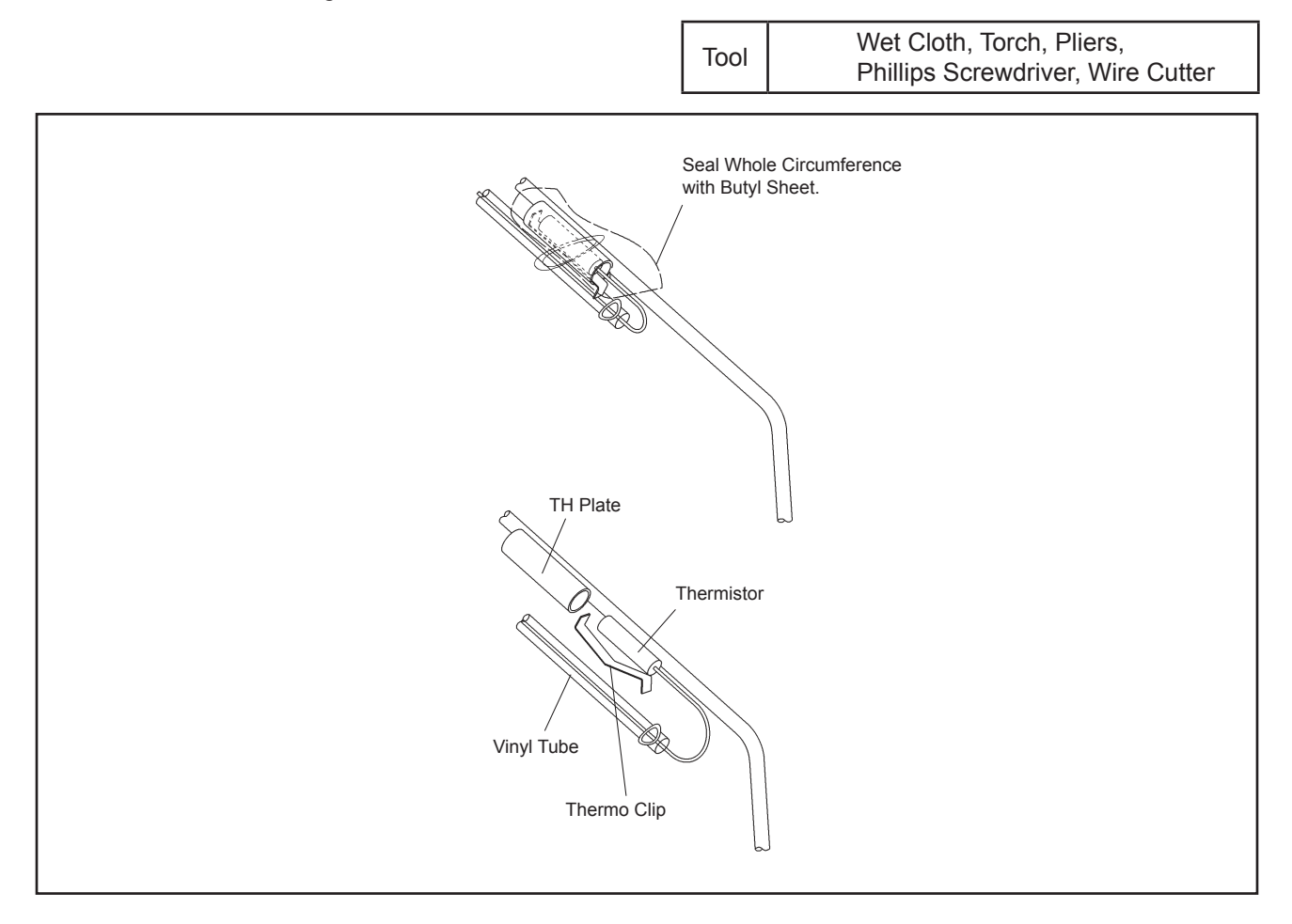

## \Lambda WARNING

### TURN OFF all POWER supply switches.

4.1.14.4 Removing Thermistor for Entering Water Temperature (Ta)

In the case of removing the thermistor for entering water temperature only, the procedures (2) to (5) in Section 4.1.14 are not required.

- (1) Disconnect the connector for the thermistor wiring from control PCB.
- (2) Remove two screws that attach the thermistor cover.
- (3) Remove the thermistor cover.
- (4) Remove the butyl sheet.
- (5) Reassemble the thermistor for entering water temperature in the reverse procedure.

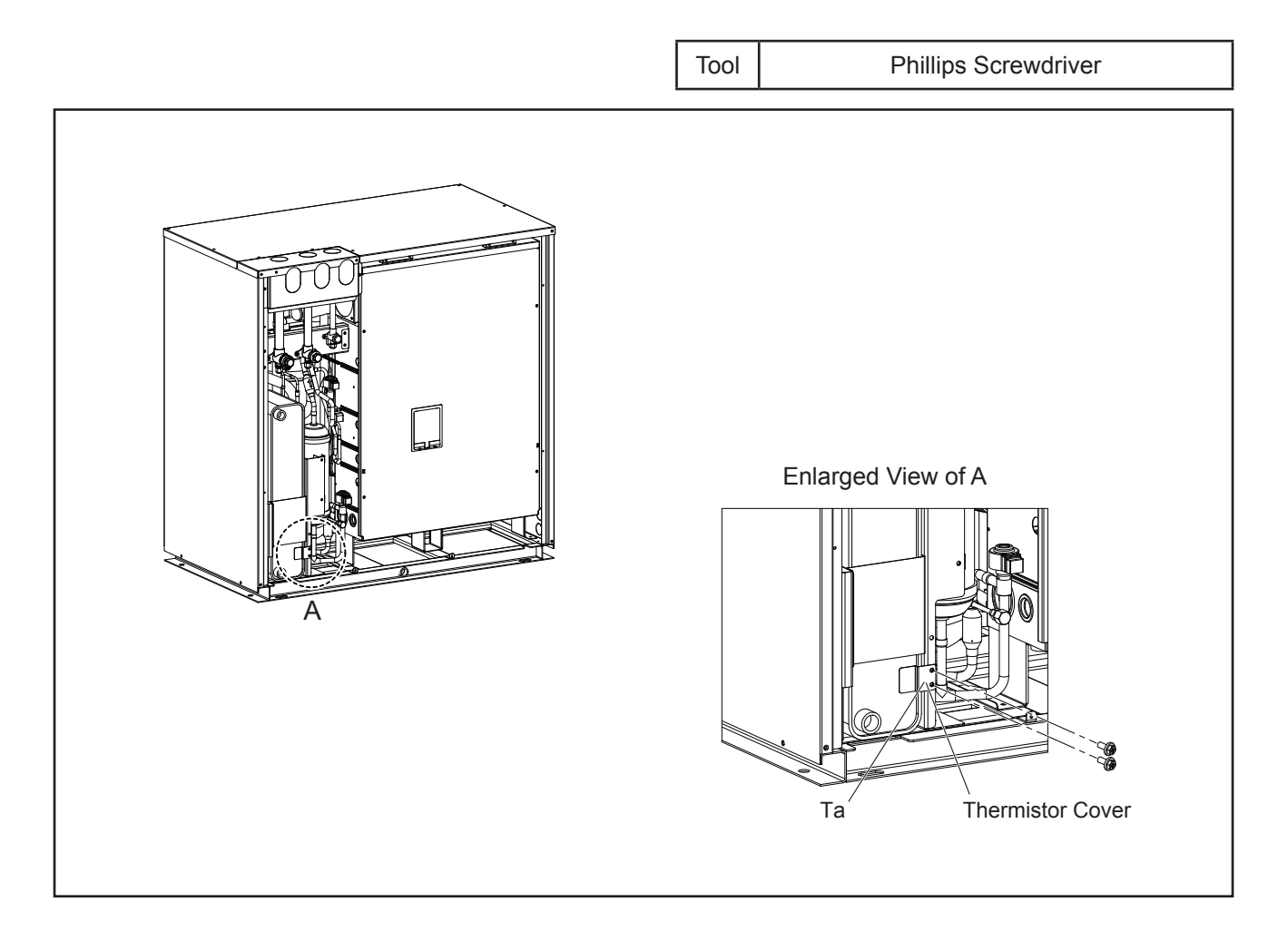

# 

### TURN OFF all POWER supply switches.

4.1.14.5 Removing Thermistor for Upper Side of Compressor (Discharge Gas) Temperature (Td1 and Td2)

- (1) Disconnect the connector for the thermistor wiring from control PCB.
- (2) Release the tack for the soundproof cover of the compressor and remove the soundproof cover.
- (3) Remove the thermistor for upper side of compressor temperature from top of the compressor.
- (4) Reassemble the thermistor for upper side of compressor temperature in the reverse procedure.

### NOTES:

- 1. Do NOT touch the compressor or the high pressure refrigerant piping during operation or when immediately stopping the unit because of the high temperature.
- 2. When removing the wiring, be aware not to let the wiring come in contact with the compressor or the refrigerant piping.
- 3. The thermistor holder, thermistor securing plate, and the soundproof cover are used again when reassembling. Keep them in a container so that the parts are stored correctly.

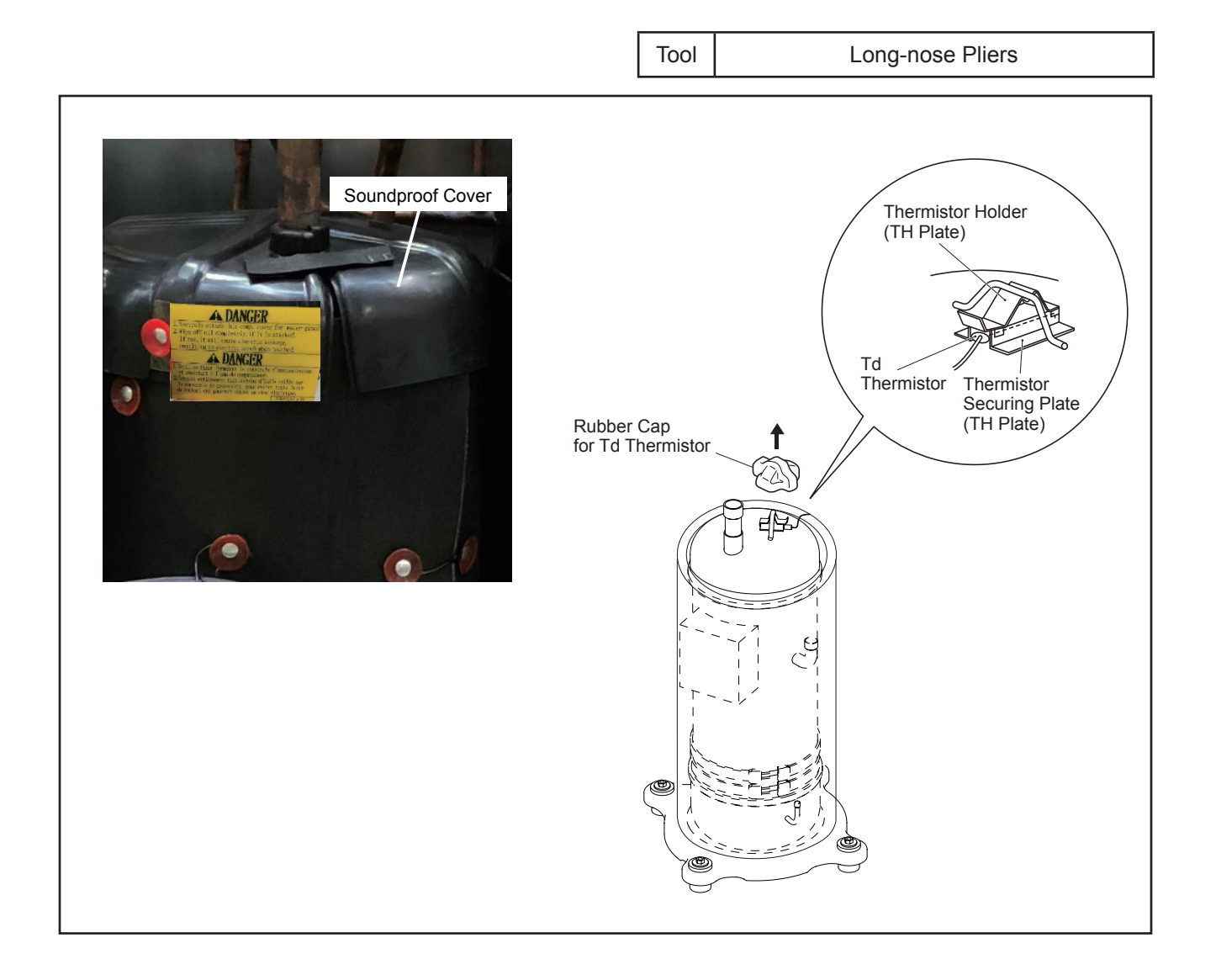

## 🛦 W A R N I N G

### TURN OFF all POWER supply switches.

### 4.1.14.6 Removing Thermistor for Electrical Box Temperature (Ts)

In the case of removing the thermistor for electrical box temperature only, the procedures (2) to (5) in Section 4.1.14 are not required. This thermistor is located at inner upper side of electrical box.

- (1) Disconnect the connector for the thermistor wiring from control PCB.
- (2) Release the thermistor for electrical box temperature from cable clamp which other wiring are bundled together.
- (3) Reassemble the thermistor for electrical box temperature in the reverse procedure.

### NOTE:

Take care during the work so that the wiring for the thermistor does not get caught in the cover, touch plate edges or electrical components.

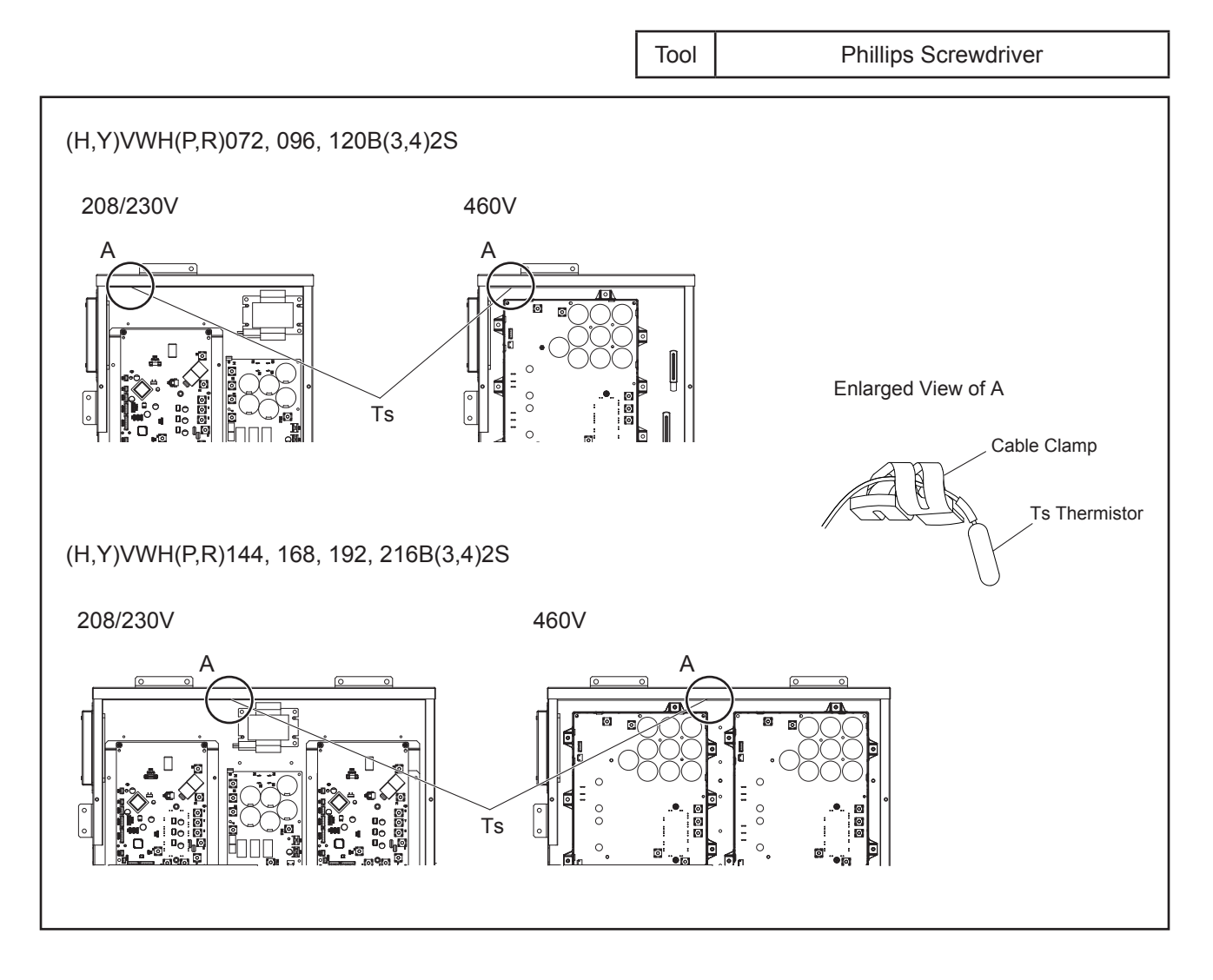

### TURN OFF all POWER supply switches.

### 4.1.15 Removing Other Electrical Components

NOTES:

- When replacing the components of the radiation plate such as inverter PCB, apply conductive silicon grease (Service Parts No.: P22760) slightly over the contact surface of the plate.
- When reassembling the electrical components, match the terminal numbers with the mark band numbers. If incorrectly connected, malfunction may occur or the electrical components may be damaged.
- When securing PCBs or sheet metals, protect the electric wiring from catching on the sheet metals or the electrical components.
- Make sure to use screws, bushing, and collars when securing inverter PCBs. If not, it may cause equipment malfunction.
- When replacing the control PCB and inverter PCB, set the DIP switches the same as before replacement of the PCBs. An incorrect setting will cause malfunction. Refer to the instruction manual attached to service part PCB.
- Do not apply an excessive force to the electrical components on PCBs or PCBs themselves. It may lead to PCBs failure.

### 4.1.15.1 Removing Control PCB and Electrical Components inside Electrical Box

### **Removing Control PCB**

- (1) Disconnect all the connectors for wiring connected to the control PCB.
- (2) Hold the convex part of the board holder attached to the control PCB in the figure (10 places) with long nose pliers and pull it out to remove.

#### **Removing Electrical Components**

- (1) Disconnect all the wirings connected with the electrical components.
- (2) Remove the screws or board holders that are attaching the electrical components.

#### NOTES:

- Do not touch the electrical components on the PCBs for water source unit while LED (red) of the PCB is ON to avoid electrical shock.
- Do not bend or apply an excessive force to the PCBs for water source unit. Otherwise, it may cause PCB failure.
- When reassembling the electrical components, match the terminal numbers with the mark band numbers. If incorrectly connected, malfunction may occur or the electrical components may be damaged.
- When closing the PCB stay for reassembly, protect the cables from catching on the plate edges or electrical components.
- The capacitor is charged with electricity even when the power supply is turned off. DO NOT touch the terminals, to avoid an electrical shock.

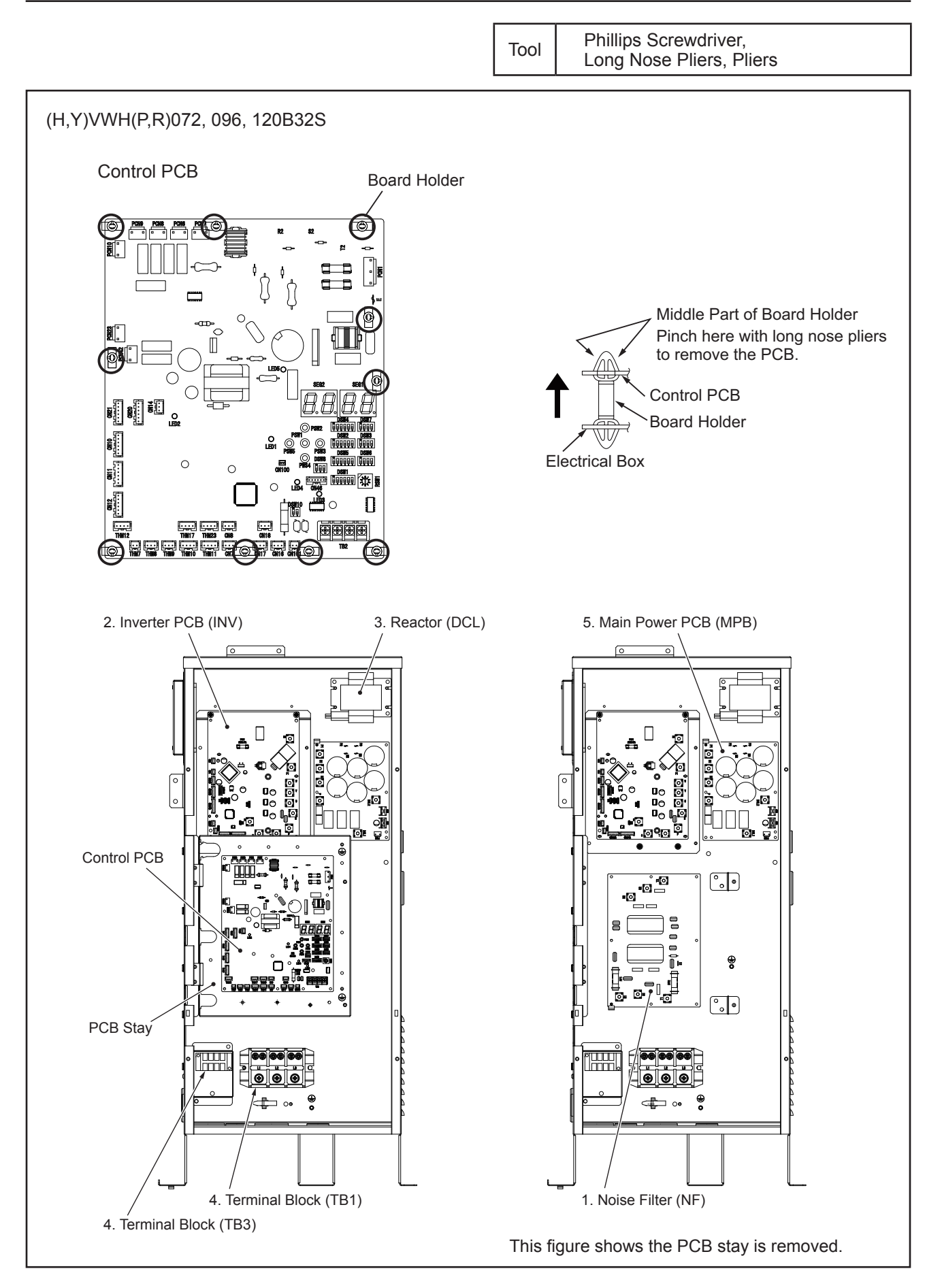

## \Lambda W A R N I N G

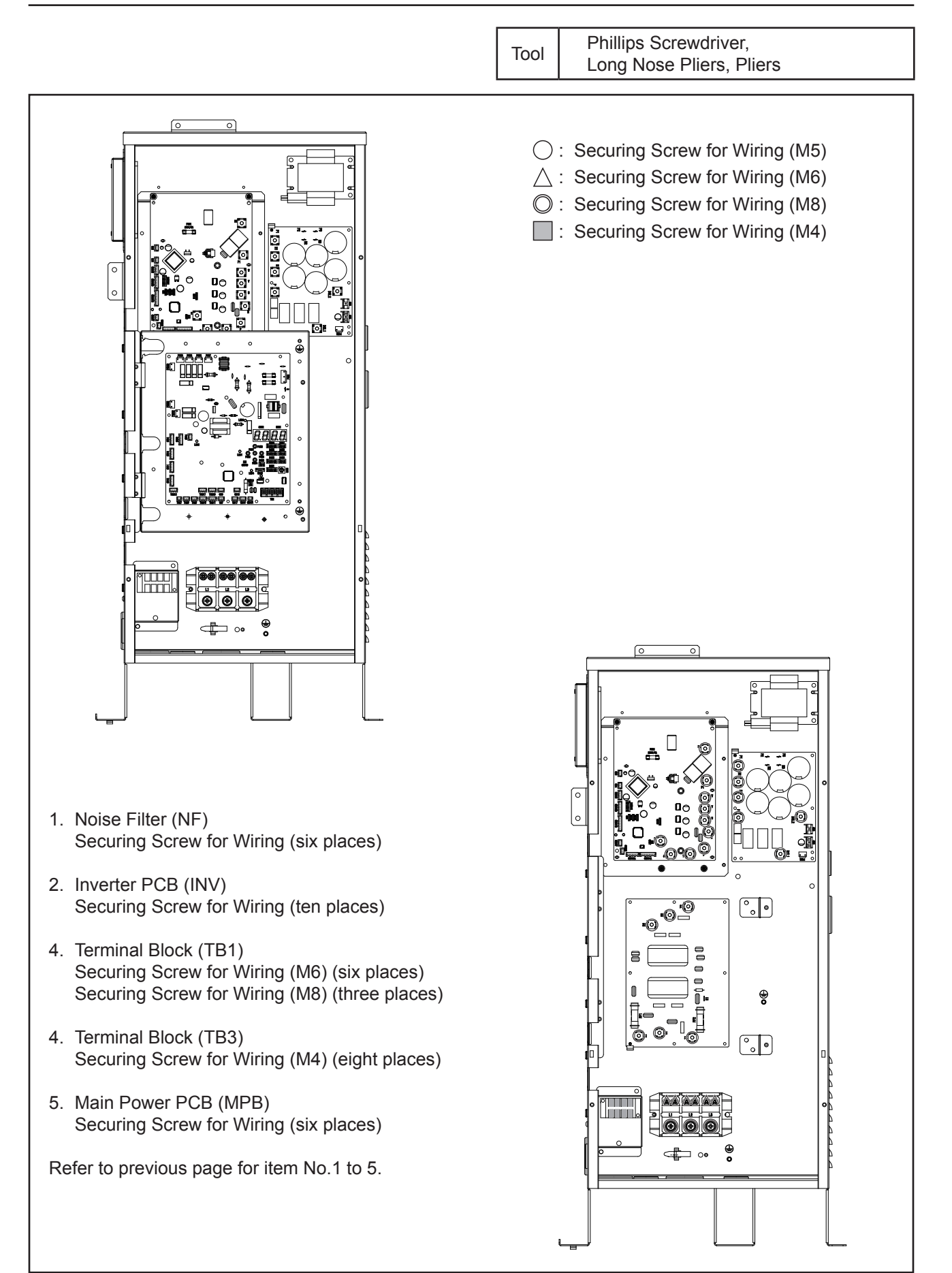

## 🗚 W A R N I N G

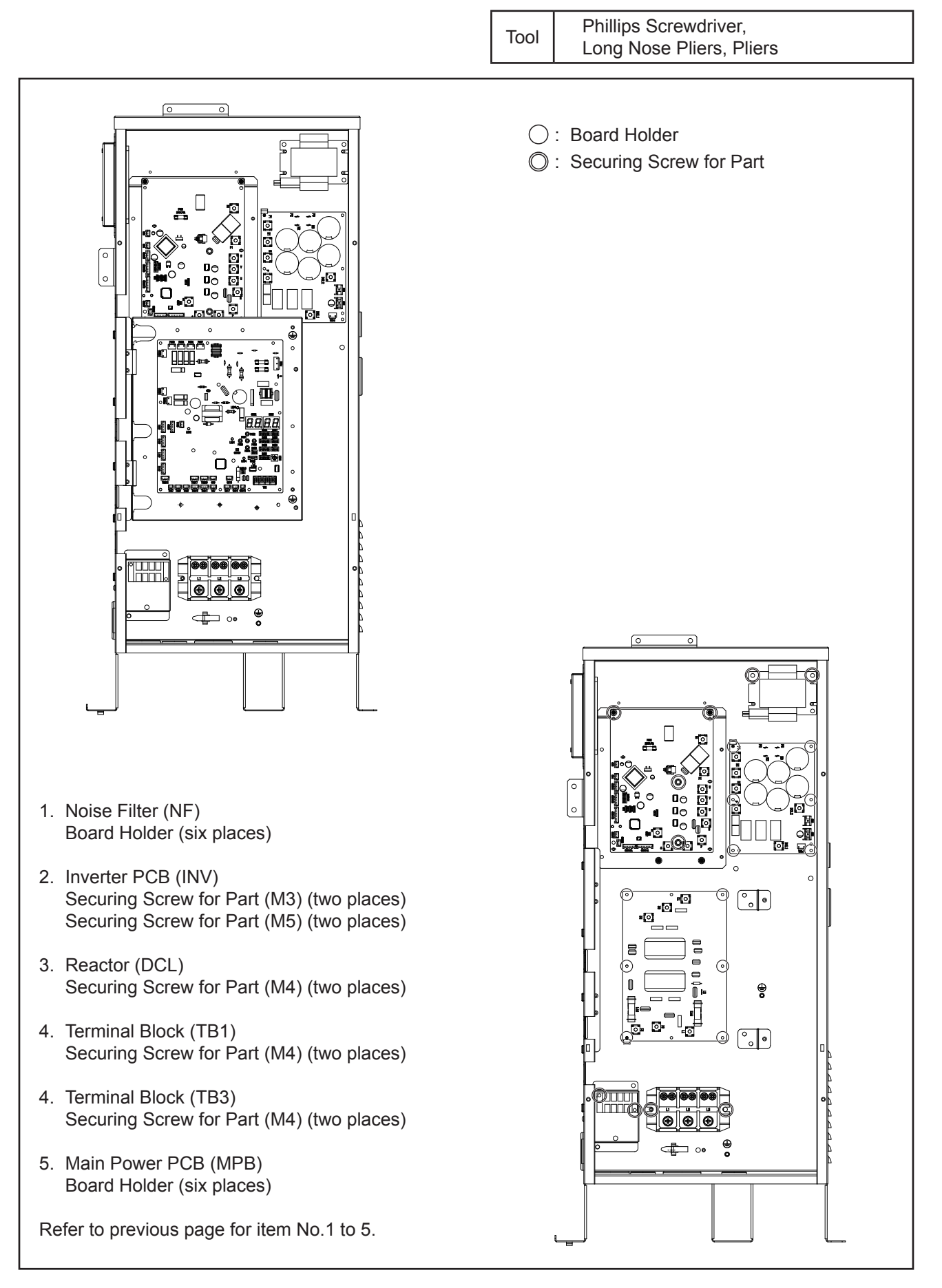

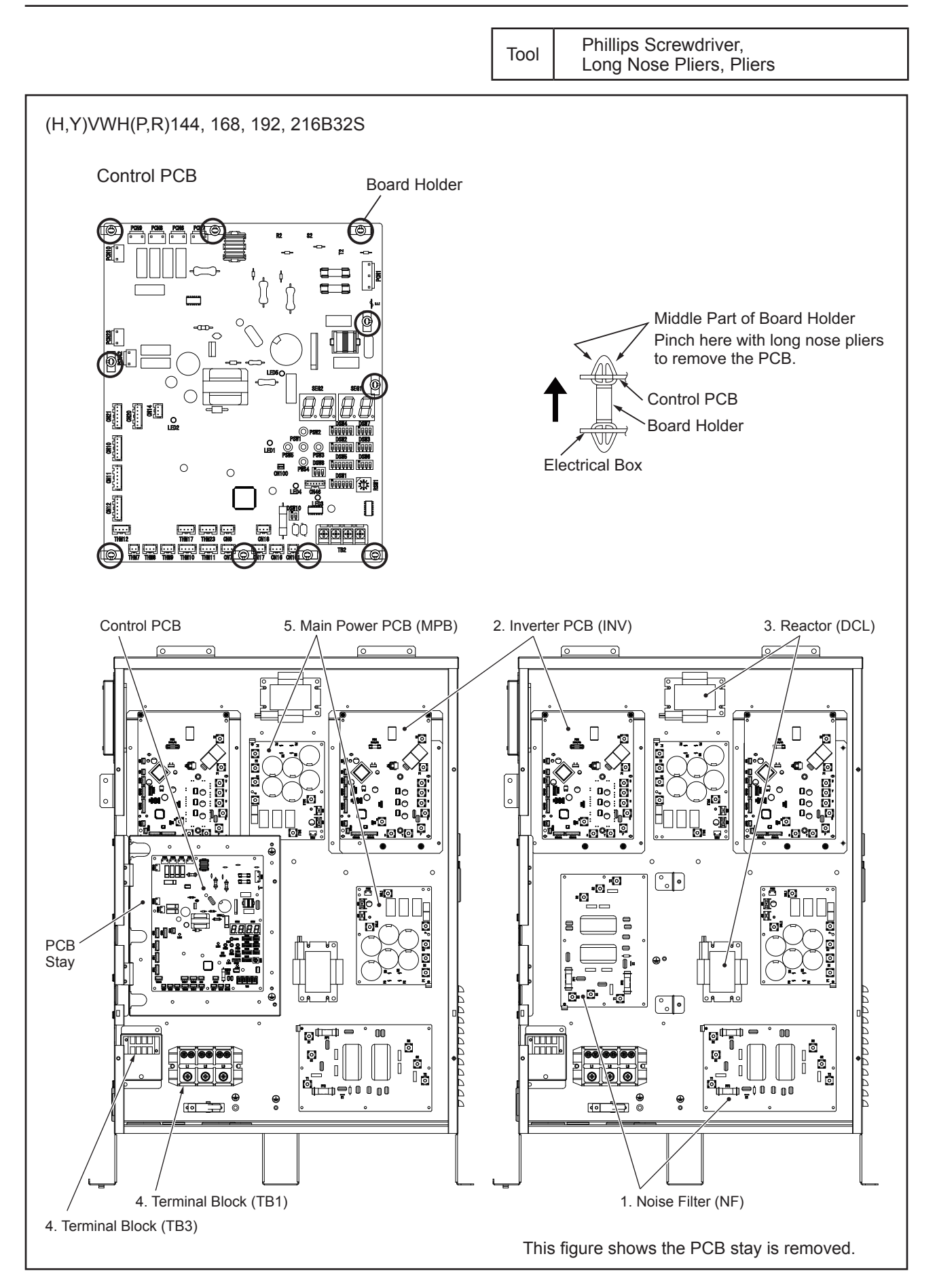

## \Lambda W A R N I N G

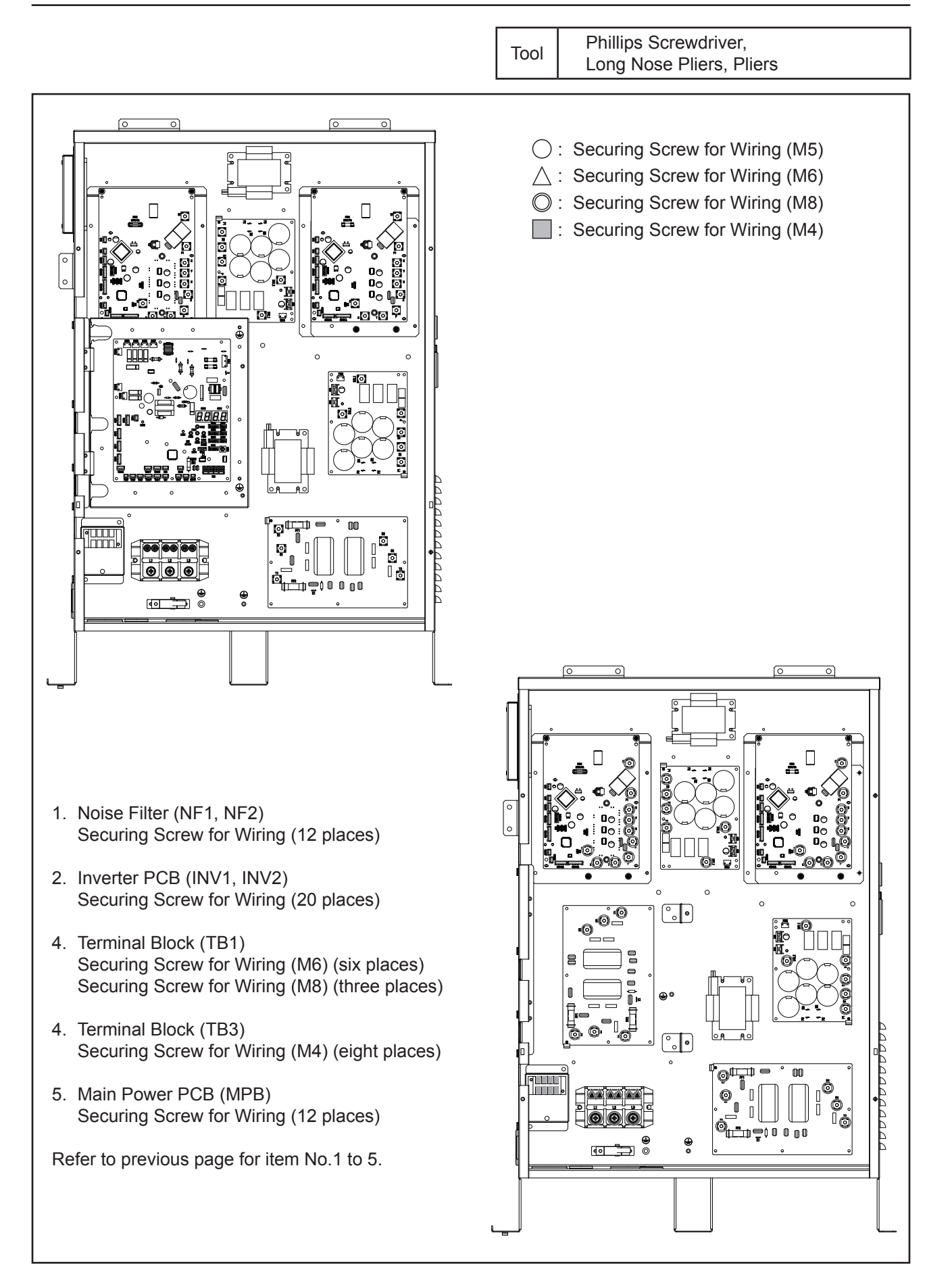

## 🛦 W A R N I N G

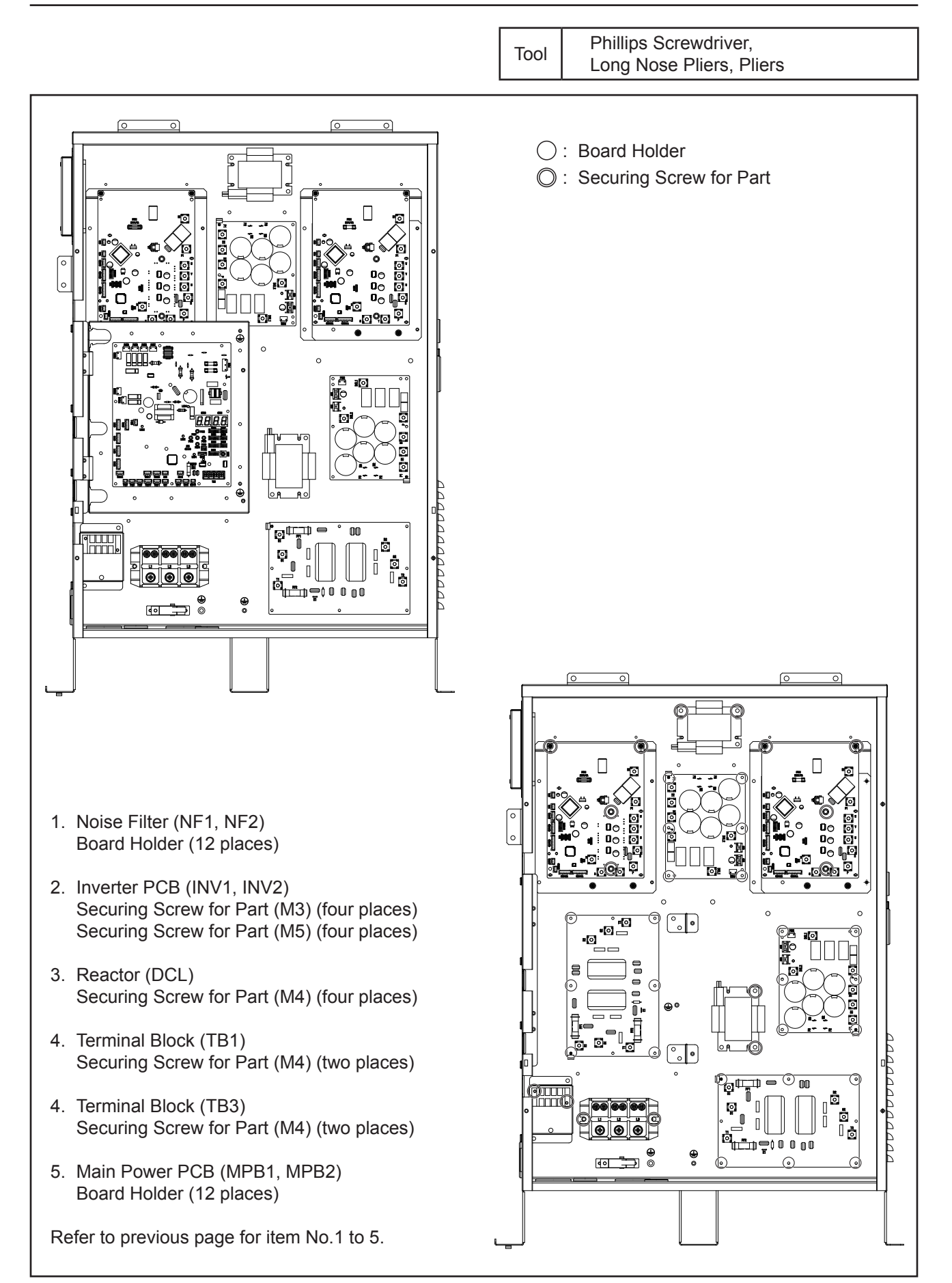

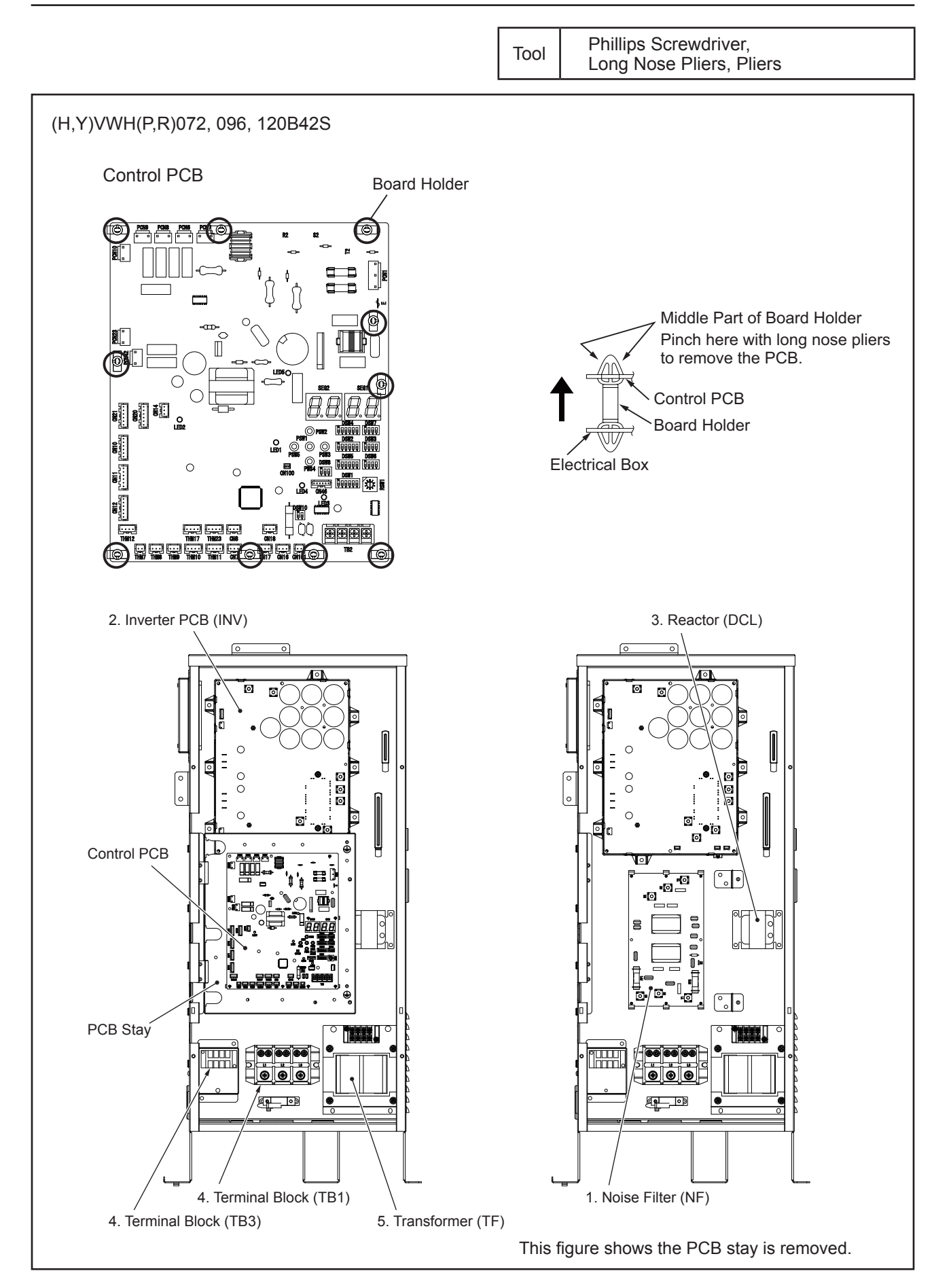

## \Lambda W A R N I N G

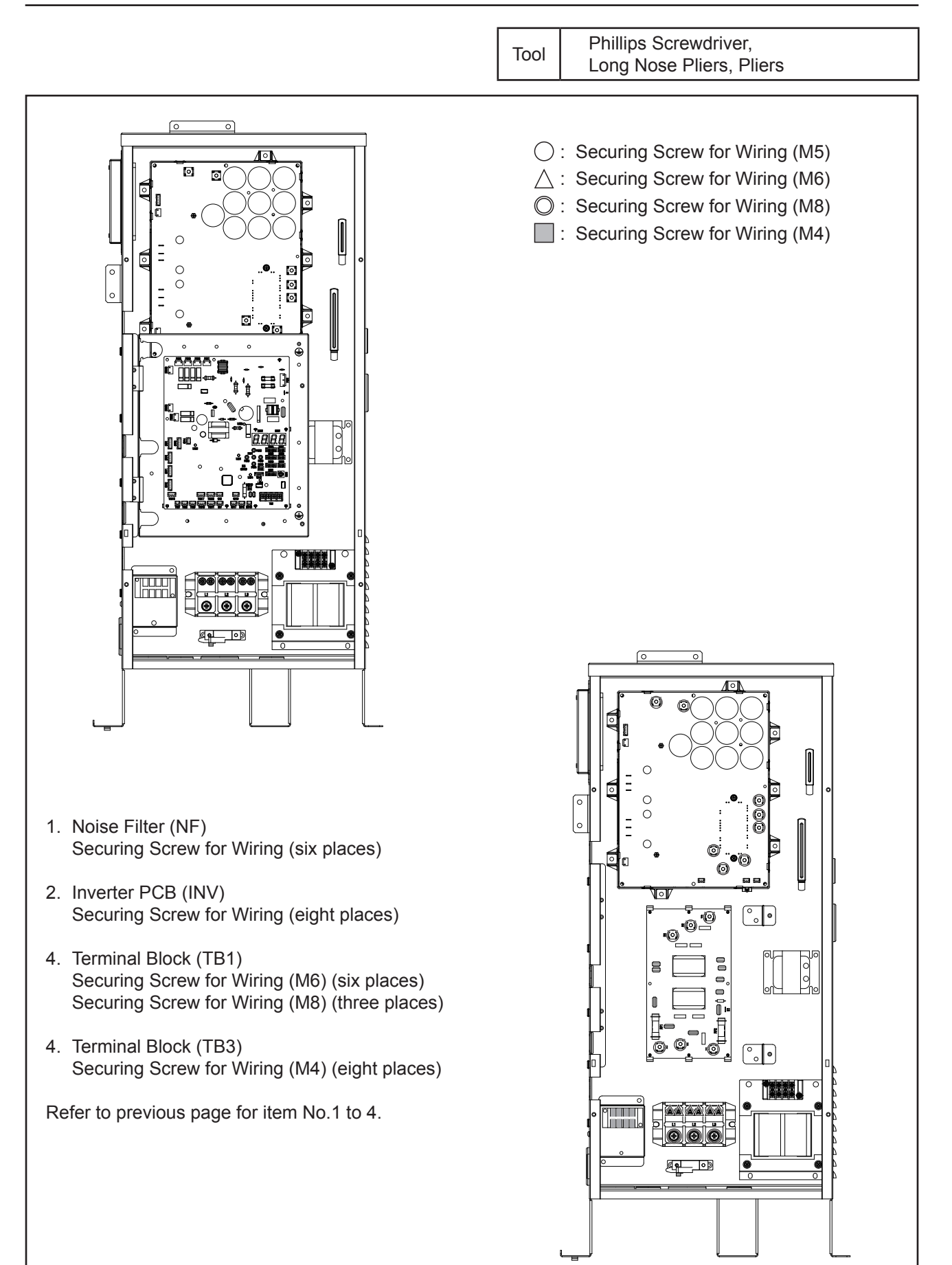

## **A** warning

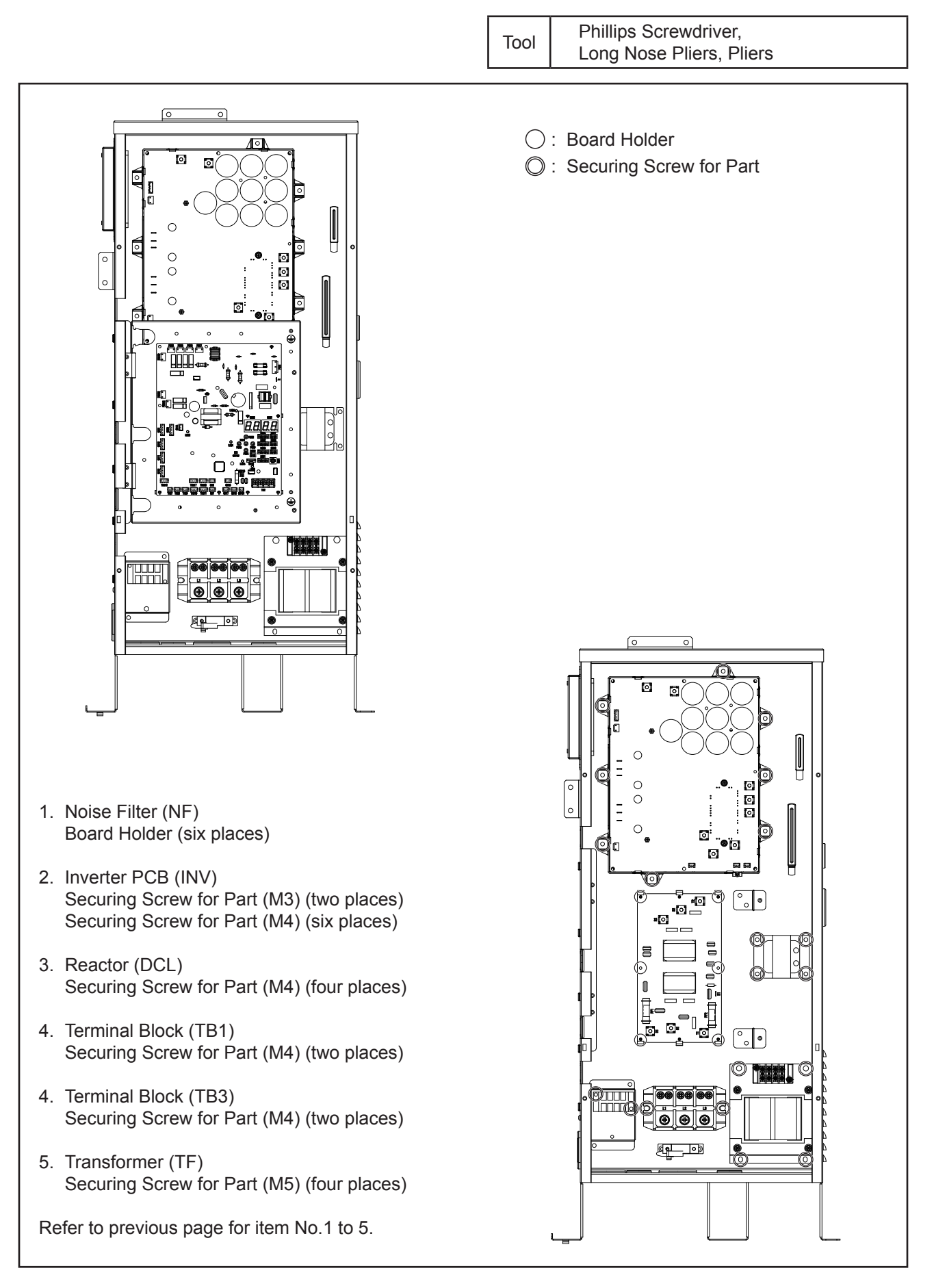

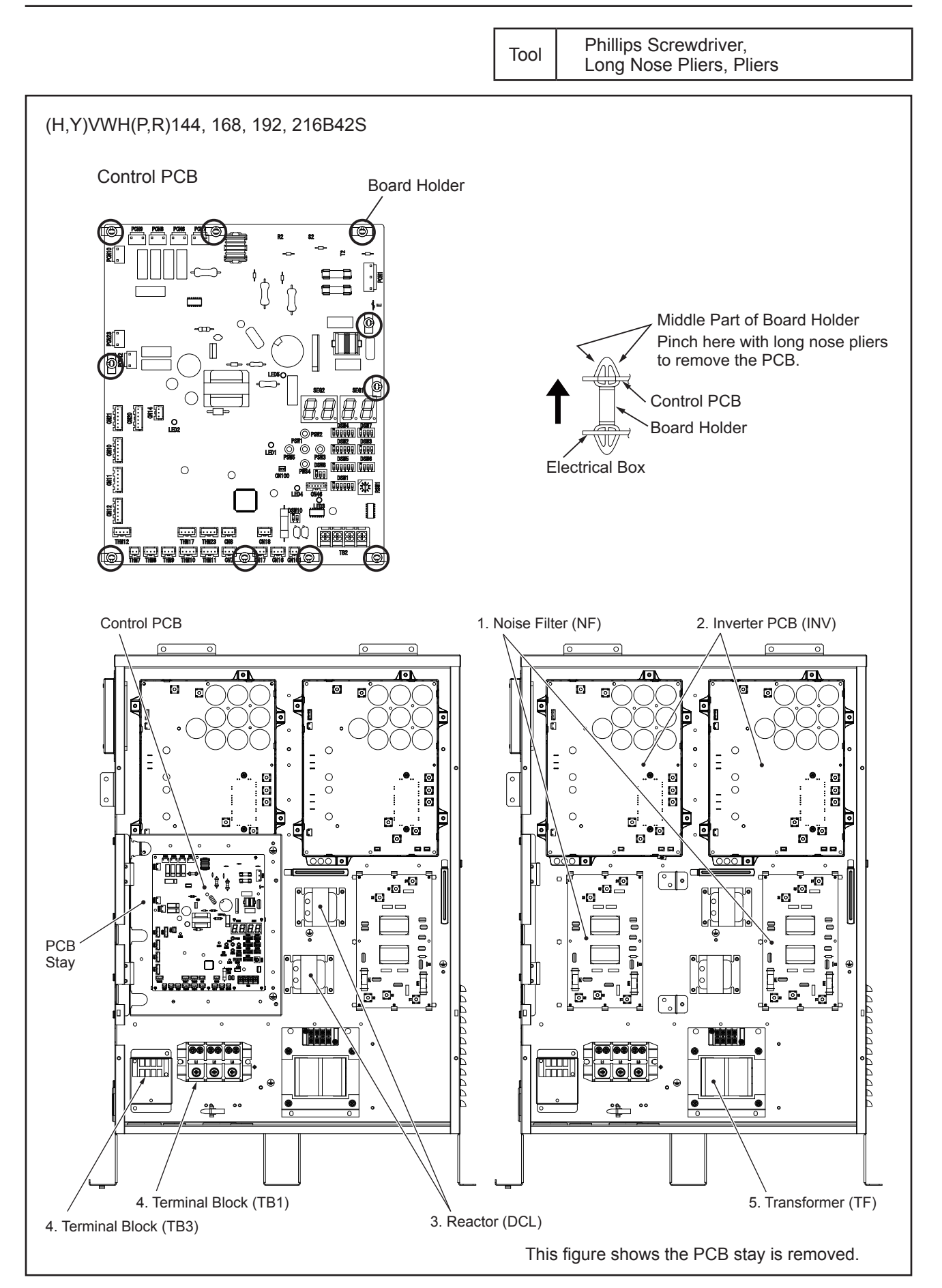

## \Lambda W A R N I N G

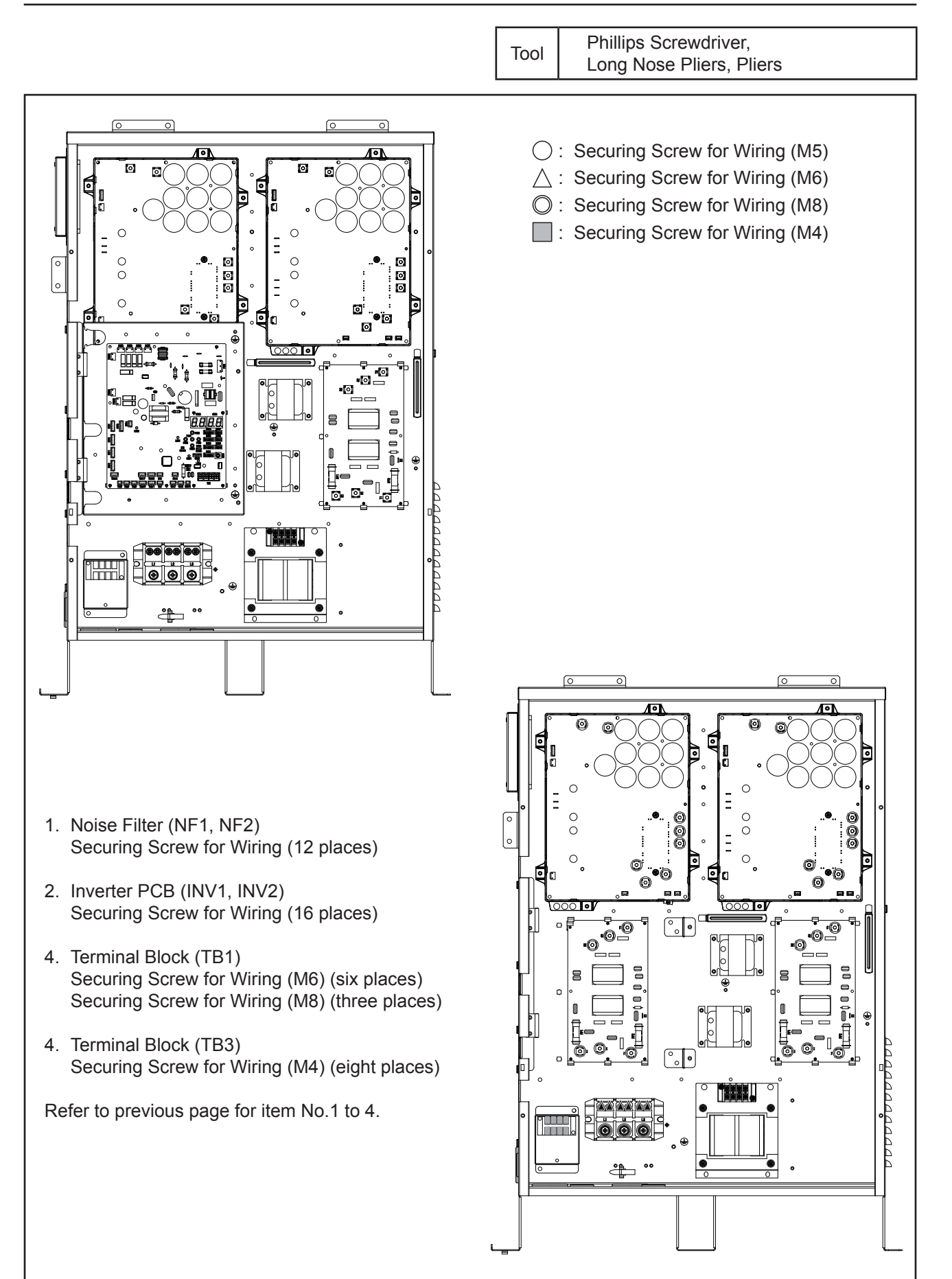

### 🛦 W A R N I N G

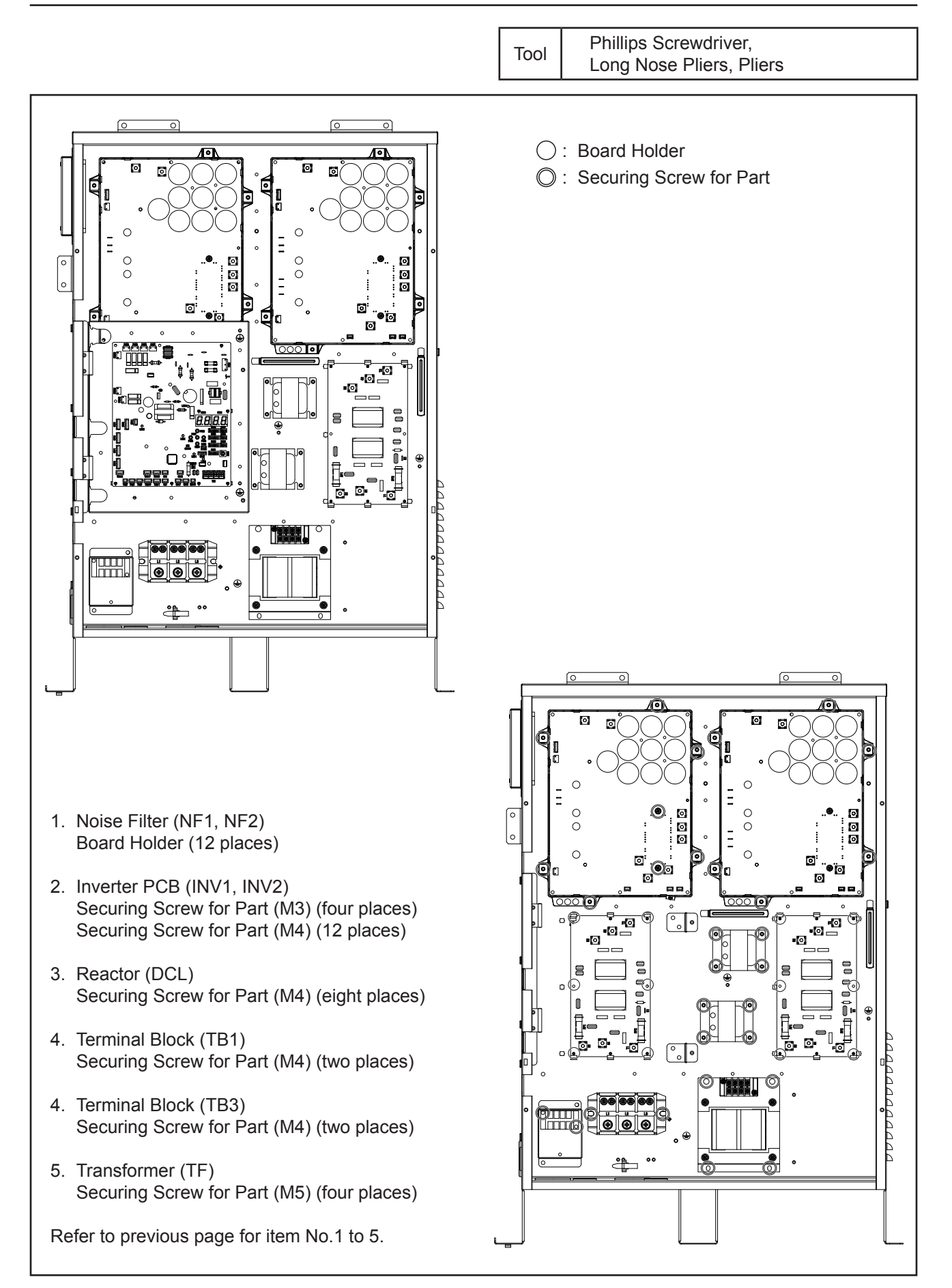

# 

Turn OFF all POWER supply switches. Do not touch any electrical components while LED (Red) on Inverter PCB is ON. Current may be flowing through the components and cause electric shock.

4.1.15.2 Removing Inverter PCB

 (1) Disconnect all wiring with following connectors from the Inverter PCB. For 208/230V Type: CN206, CN207 and CN303 For 460V Type: PCN2, CN206, CN207 and PCN331 <u>NOTE:</u>

CN206 and CN207 may not be connected to same models.

- Disconnect all wiring from terminals on the Inverter PCB.
  For 208/230V Type: R, S, T, U, V, W, N, P, N1 and P1
  For 460V Type: DCL1, DCL2, U0, V0, W0, R, S and T
- (3) After removing screws (Δ places), remove the inverter PCB. For 208/230V Type: four screws For 460V Type: six screws

# **A**CAUTION

 Do not touch any electrical components while the following LEDs on the PCB are ON. Current may be flowing in the components and cause electric shock. For 208/230V Type: LED501 (Red) of main power PCB (MPB)

For 460V Type: LED401 (Red) of inverter PCB (INV)

- When reassembling the electrical components, match the terminal numbers with the marked numbers. If incorrectly connected, malfunction may occur or the electrical components may be damaged.
- When closing the PCB stay for control PCB for reassembly, protect the wiring from catching on the plate edges or electrical components.

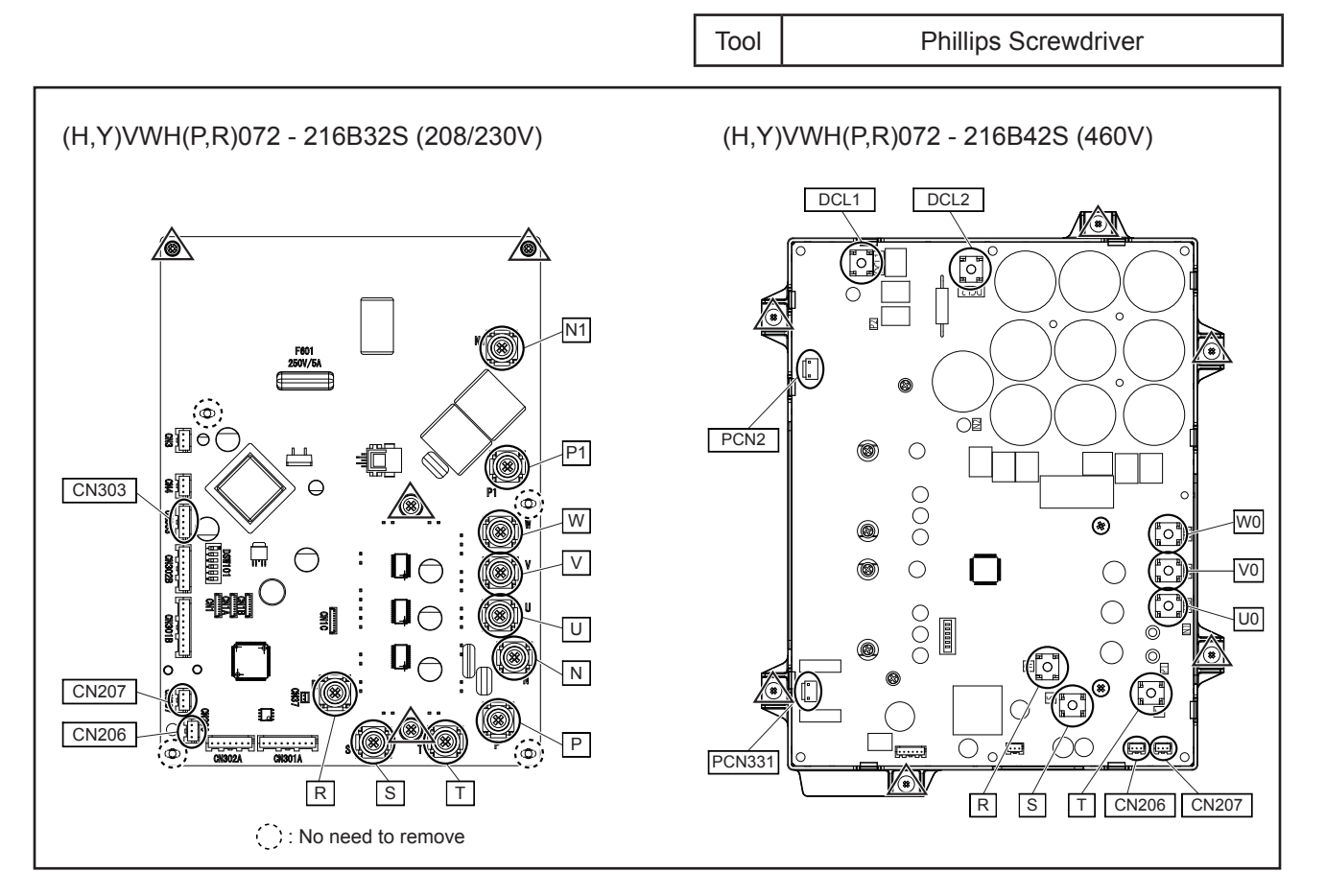

### TURN OFF all POWER supply switches.

#### 4.1.15.3 Removing Electrical Box

Remove the electrical box according to Section 4.1.8 "Removing Electrical Box".

# ACAUTION

- Proper handling of removal work must be performed by at least two people to avoid serious injuries.
- Check that all wiring do not contact the sheet metal or pipes during wiring work. It may cause fire if the wire coating is deteriorated due to the vibration of the operation.

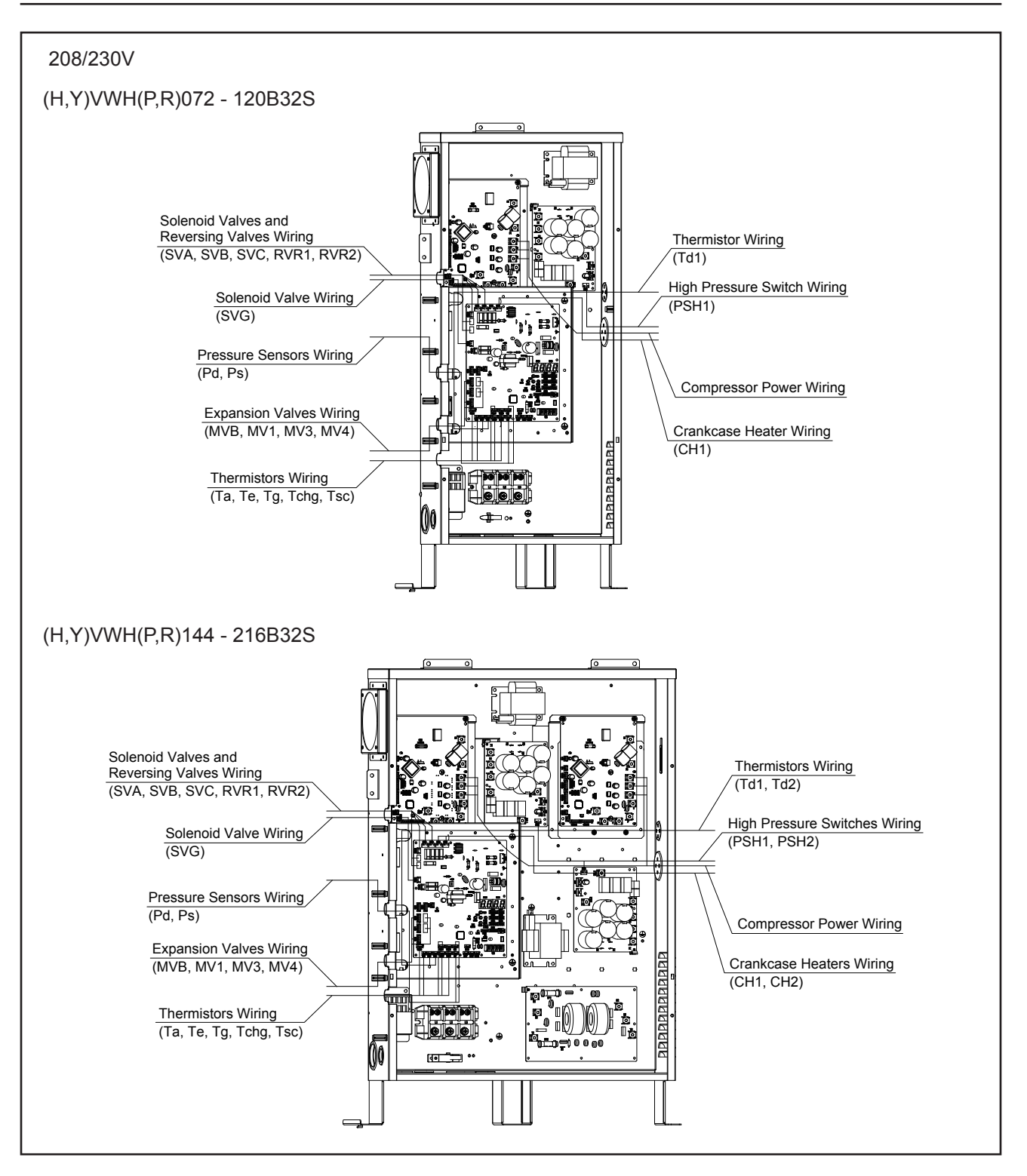

### 🛦 W A R N I N G

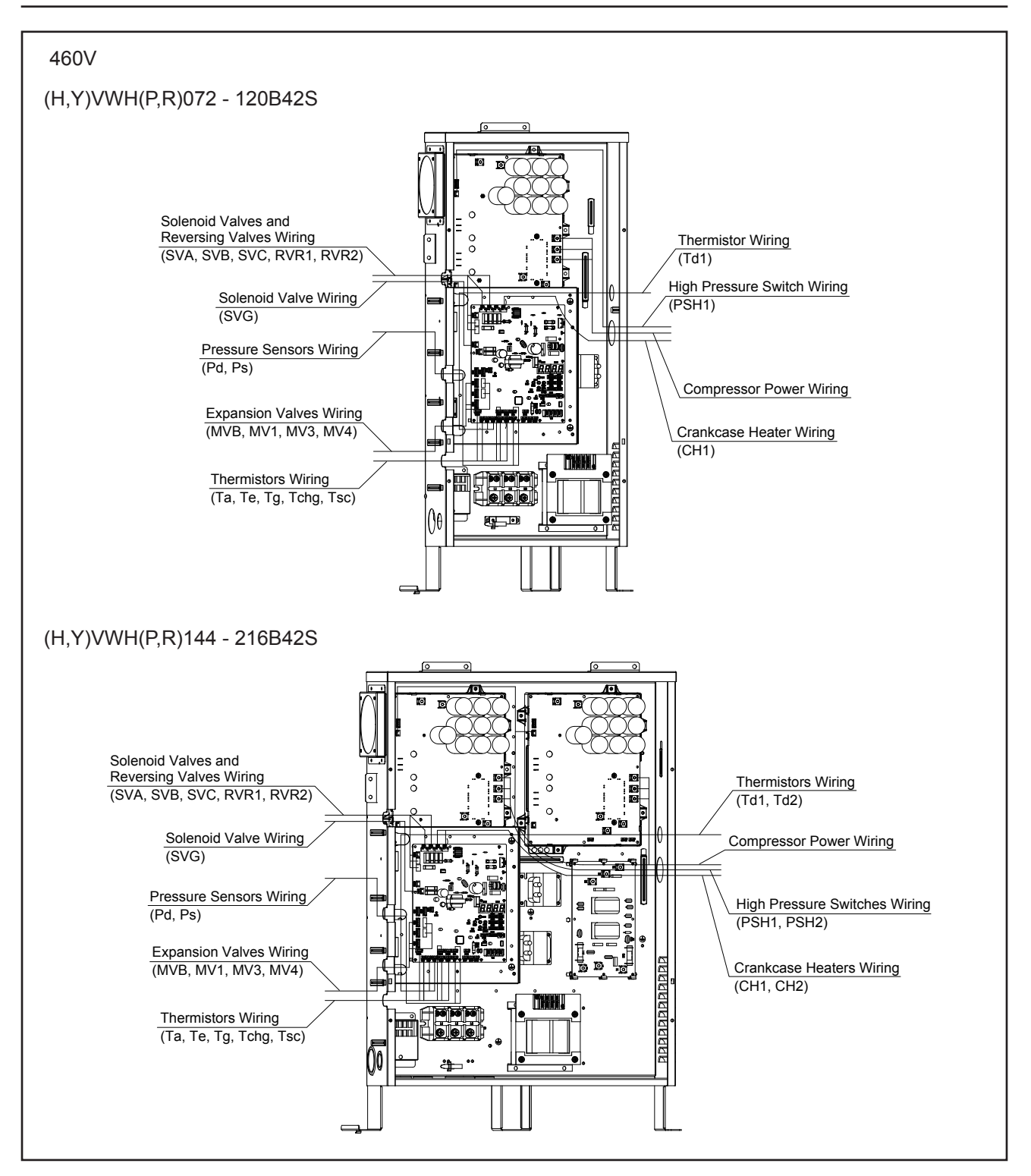

### TURN OFF all POWER supply switches.

### 4.1.15.4 Removing Cooling Fan

- (1) Remove the service cover and front cover according to Section 4.1.1 "Removing Service Cover and Front Cover".
- (2) Remove the upper cover according to Section 4.1.3 "Removing Upper Cover".
- (3) Remove the pipe cover according to Section 4.1.5 "Removing Pipe Cover".
- (4) Remove the electrical box cover according to Section 4.1.7 "Removing Electrical Box Cover".
- (5) Disconnect the connector for the cooling fan from the control PCB inside electrical box.
- (6) Remove four screws attaching cooling fan assembly and draw out from the electrical box.
- (7) Remove four screws attaching cooling fan and remove from the cooling fan stay.
- (8) Reassemble the cooling fan in the reverse procedure.

### NOTE:

When attaching/removing the cooling fan, take special care to avoid injury from the sharp edges.

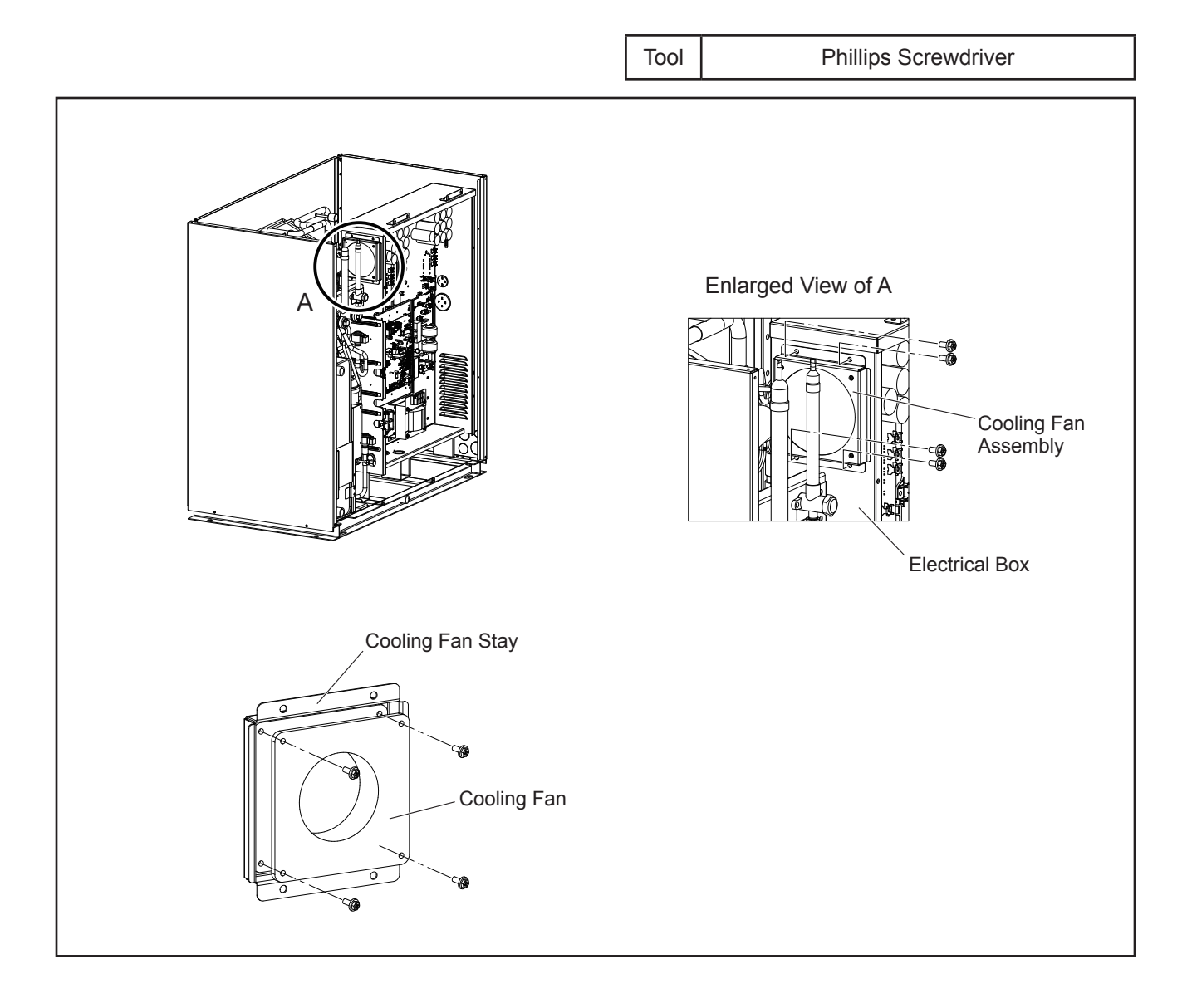

### TURN OFF all POWER supply switches.

#### **Reassembling Electrical Box**

Reassemble the electrical box in the reverse procedure.

NOTICE:

- Check to ensure that the tube end of waterproof vinyl pipe and the connectors are in the electrical box. Secure them firmly with a cable clamp during wiring as shown in the figure below.
- Secure the wiring that connects each electrical part and the electrical box with a cable band to avoid direct contact with the compressor, piping, and plate edges.
- Secure the wiring neatly with a cable clamp and make sure that the wiring will not be held down by the electrical box cover. Otherwise, the wiring may be damaged when the cover is closed.
- Make sure rubber bushing and sheet metal are attached correctly. If not, electric components may be damaged by water.

#### Details of Cable Installation (Rubber Bushing)

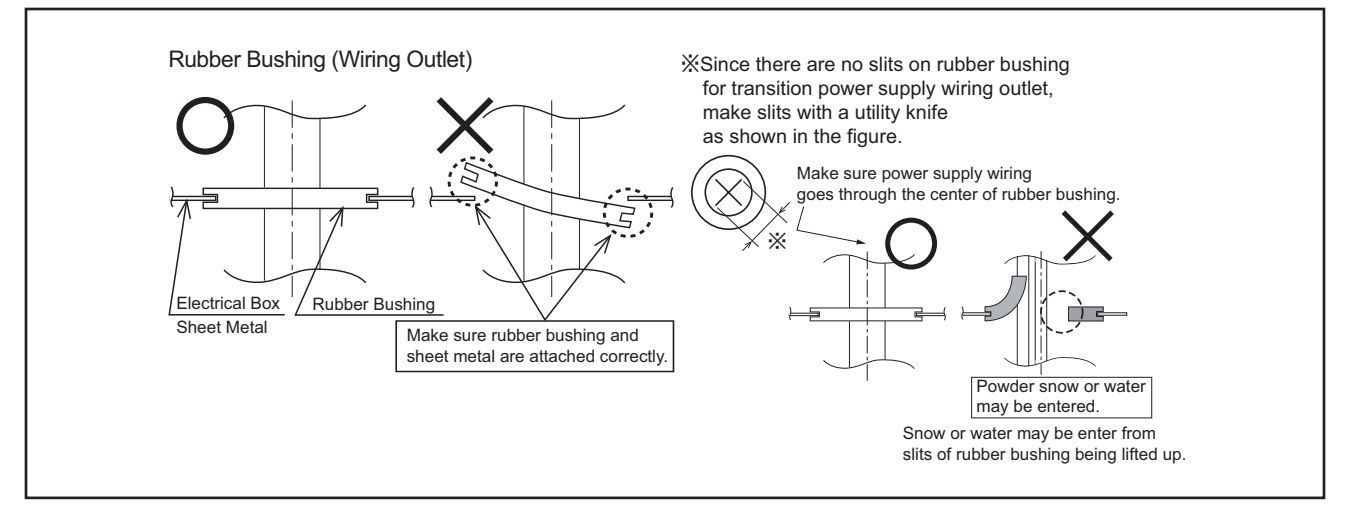

### Details of Securing the Vinyl Tube Edge

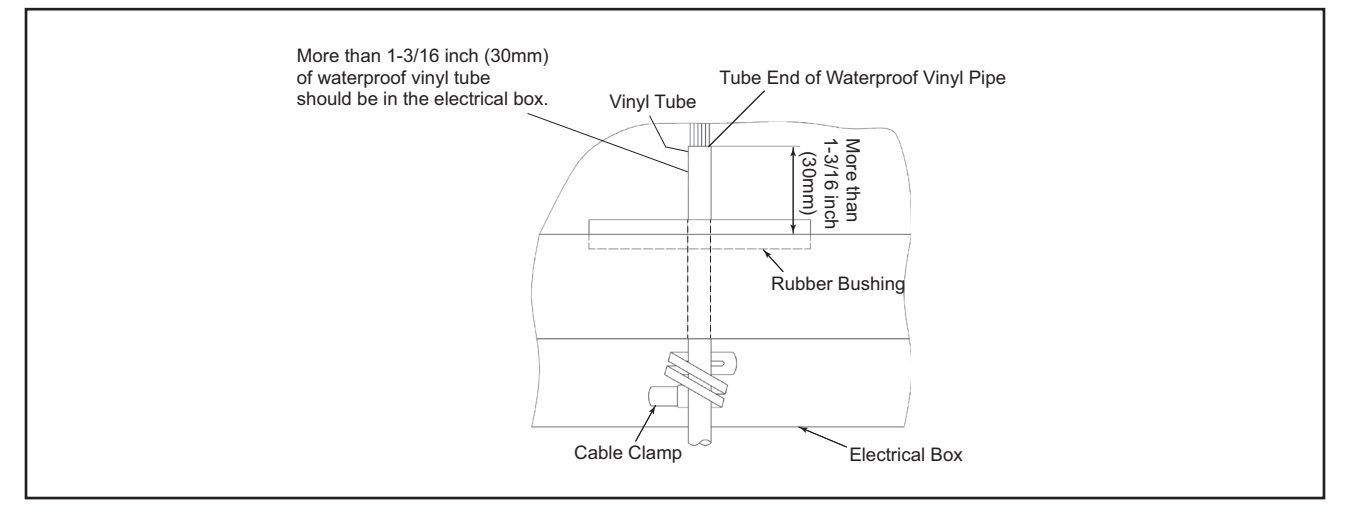

## **A**CAUTION

- When reassembling the electrical component, match the terminal numbers with the marked band numbers. If incorrectly connected, malfunction may occur or the electrical components may be damaged.
- Settings of DIP switches differ according to the model. When replacing the control PCB, refer to the attached instruction sheet.

## \Lambda WARNING

### TURN OFF all power source switches.

### 4.1.16 Removing Components for Change-Over Box

- 4.1.16.1 Removing Service Cover for Electrical Box and Electronic Expansion Valve
- (1) Remove the screws securing the electrical box cover and the electronic expansion valve cover.

| COBS048, 096B22S                                                                                    |                      |
|----------------------------------------------------------------------------------------------------|----------------------|
| Service Cover for Electrical Box:                                                                   | 2 screws             |
| Service Cover for Electronic Expansion Valve:                                                       | 2 screws             |
| COB04M132B22S                                                                                       |                      |
| Service Cover for Electrical Box:                                                                   | 2 screws             |
| Service Cover for Electronic Expansion Valve:                                                       | 3 screws             |
| COB08M264B22S                                                                                       |                      |
|                                                                                                    | -                    |
| Service Cover for Electrical Box:                                                                   | 3 screws             |
| Service Cover for Electrical Box:<br>Service Cover for Electronic Expansion Valve:                  | 3 screws<br>3 screws |
| Service Cover for Electrical Box:<br>Service Cover for Electronic Expansion Valve:<br>COB12M264B22S | 3 screws<br>3 screws |

#### NOTE:

When attaching / removing the service cover, take special care to avoid injury from the sharp edges.

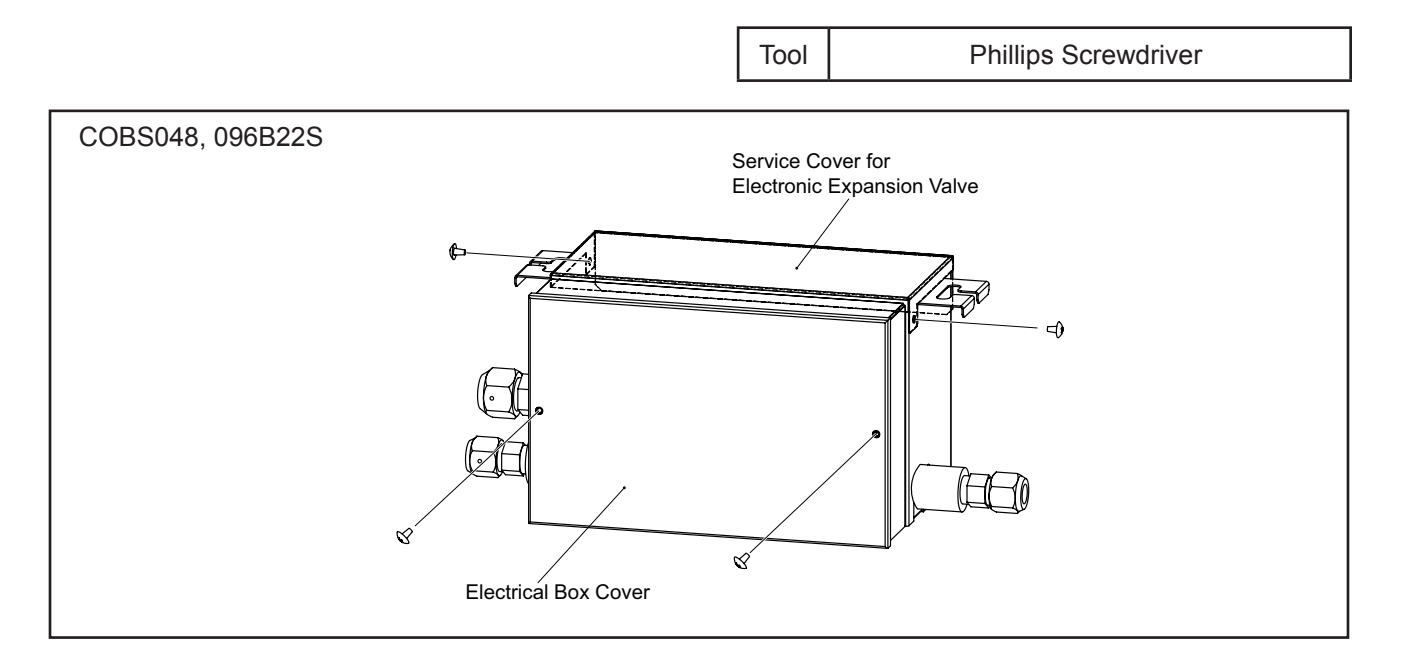

### MAINTENANCE

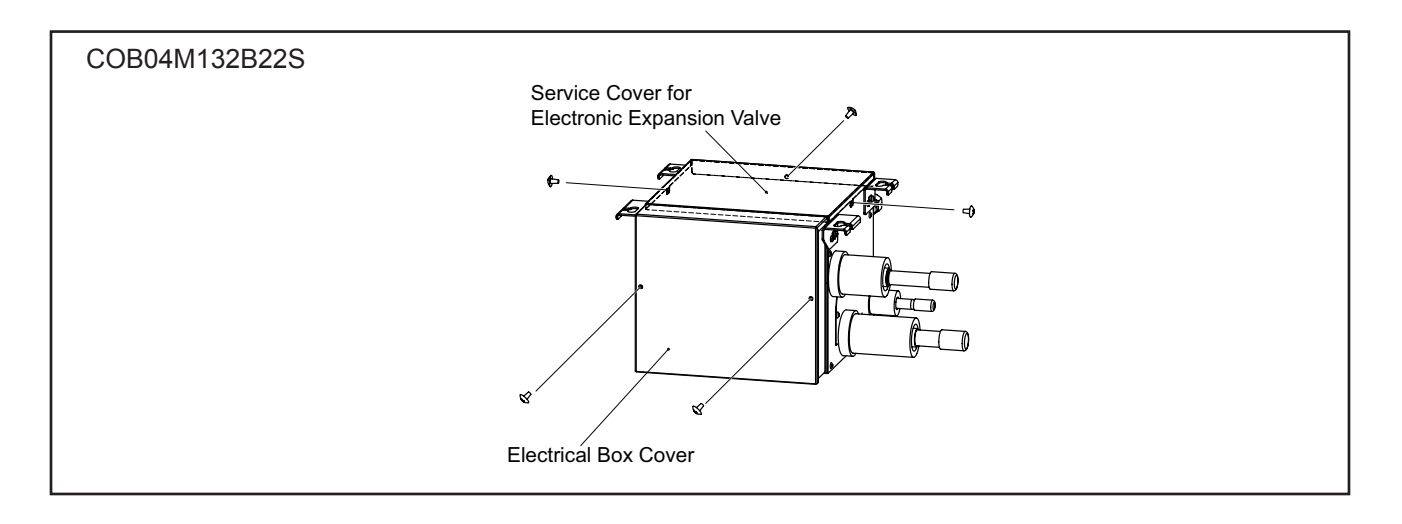

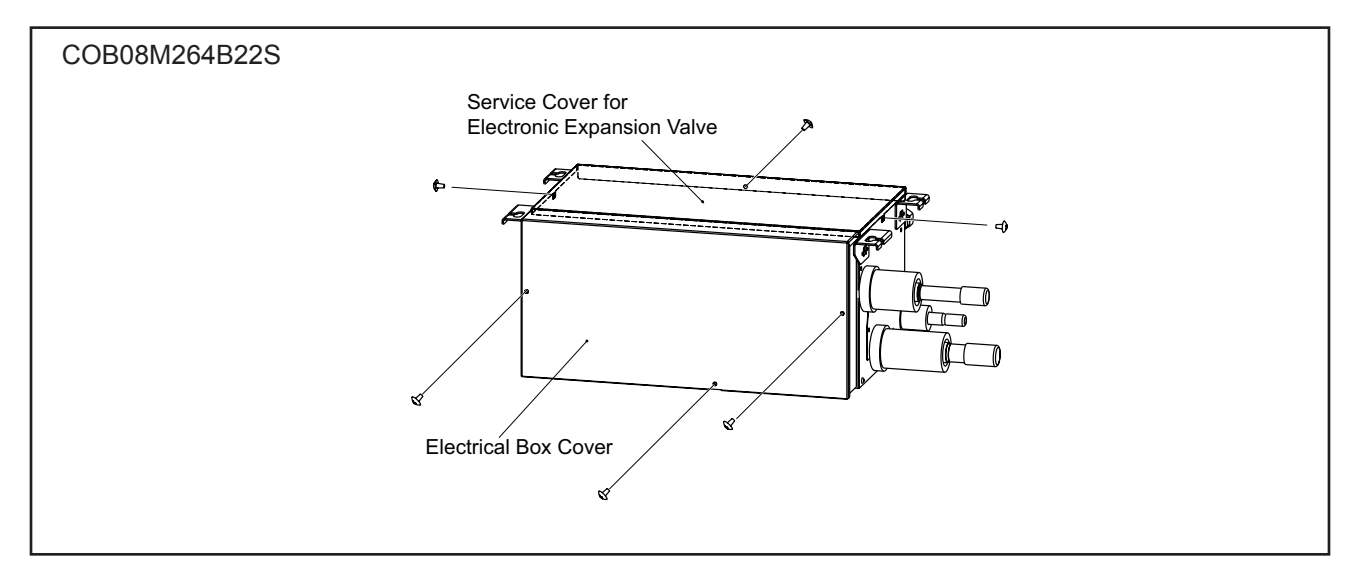

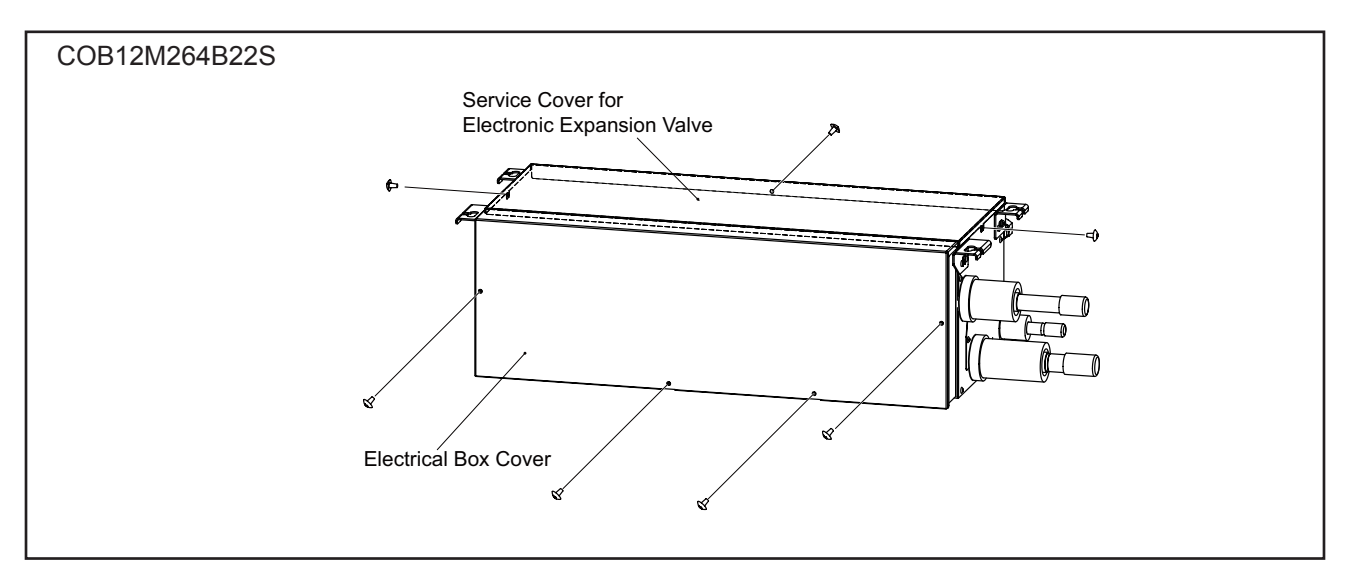

# 

### TURN OFF all power source switches.

### 4.1.16.2 Removing Electrical Components

### **Removing Change-Over Box PCB**

- (1) Remove all the connectors for wiring connected to the Change-Over Box PCB.
- (2) Remove the communication wirings connected to the Change-Over Box PCB. Do not touch the electrical components on the Change-Over Box PCBs during the work. Otherwise, the Change-Over Box PCB may be damaged.
- (3) Hold the convex part of the holders securing the Change-Over Box PCB with a long nose pliers and pull it out to remove.

### Removing Electrical Components (Terminal Block for Power Source)

### COBS048, 096B22S

- (1) Remove all the wirings connected to the electrical components.
- (2) Remove the screws securing the electrical components.

### COB04M132B22S, COB08M264B22S, COB12M264B22S

- (1) Remove all the wirings connected to the electrical components.
- (2) Remove the communication wirings connected to the Terminal Block (TB2).
- (3) Remove the screws securing the electrical components.

### NOTE:

When reassembling the electrical components, match the terminal numbers with the mark band numbers and also match the colors of the connectors on the Change-Over Box PCB with the colors of the connector for wiring. If they are incorrectly connected, malfunction may occur or the electrical components may be damaged.

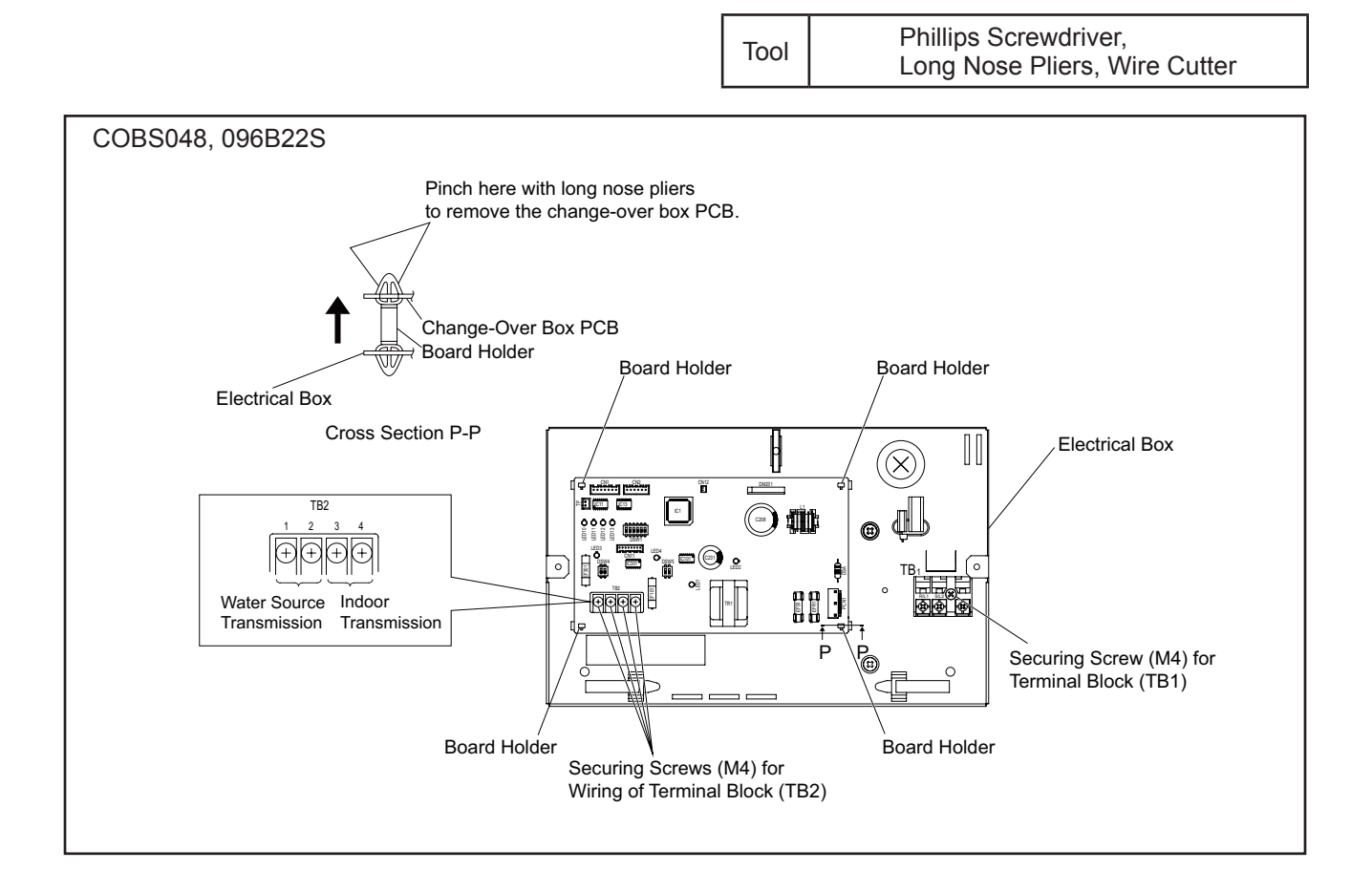
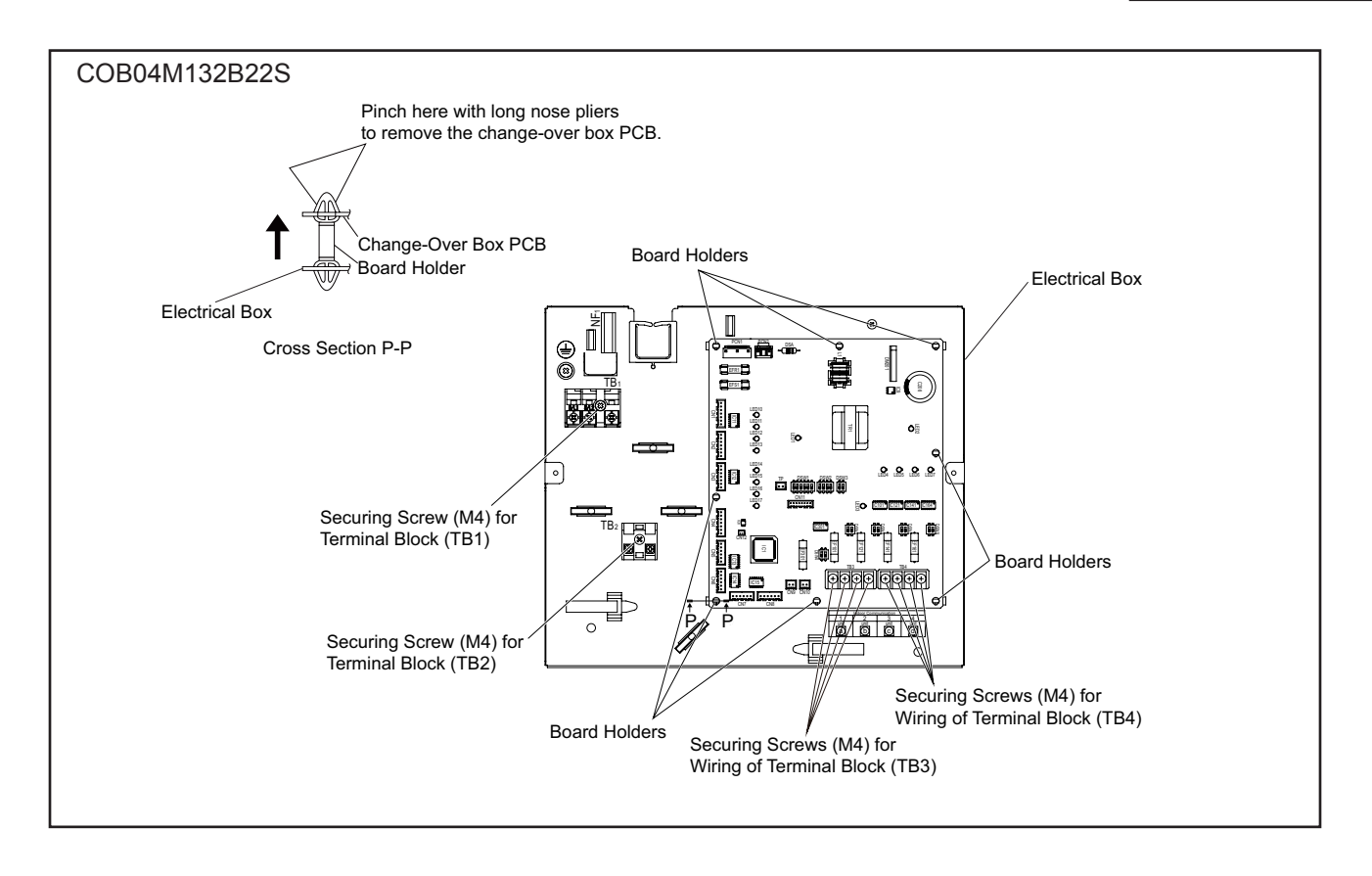

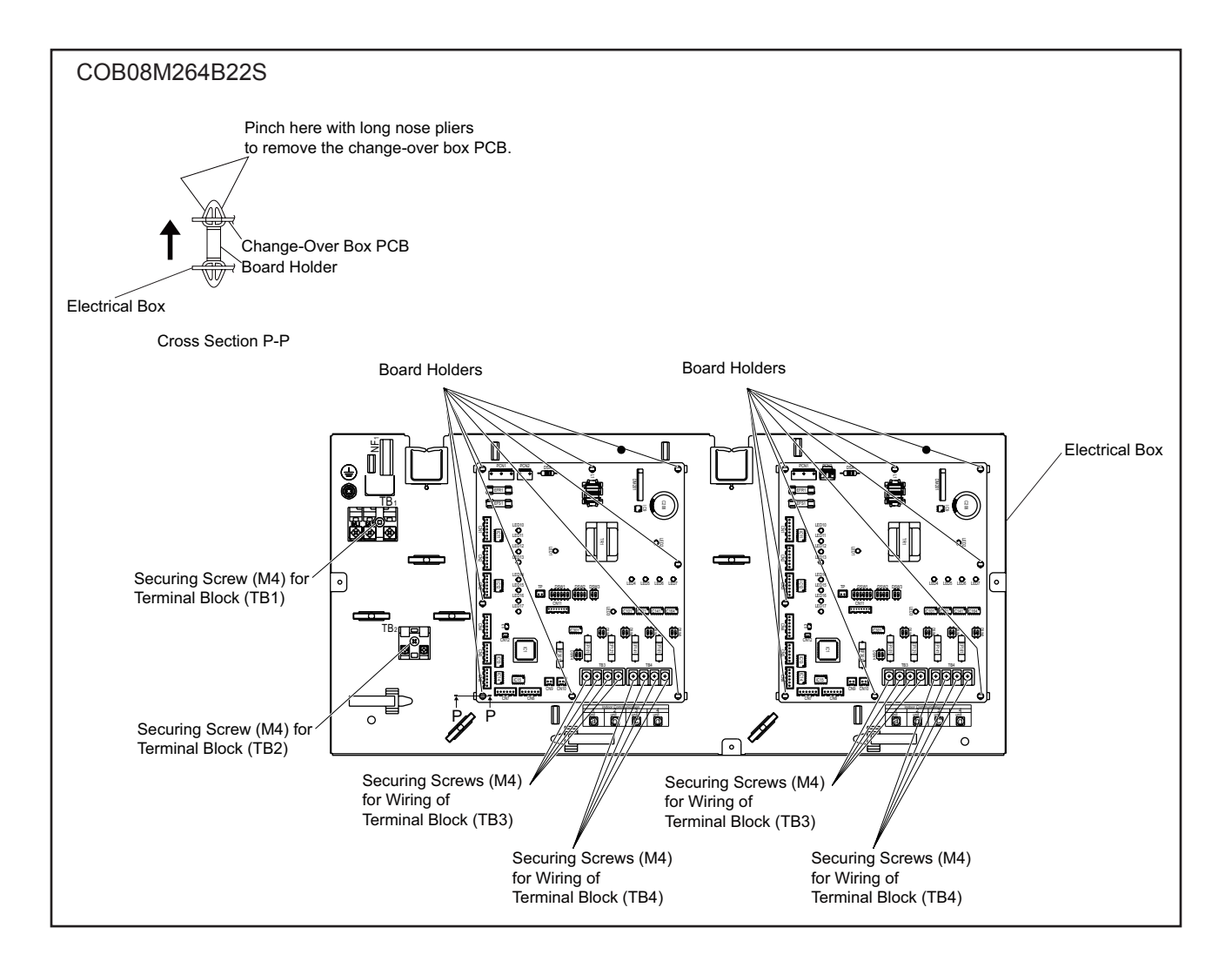

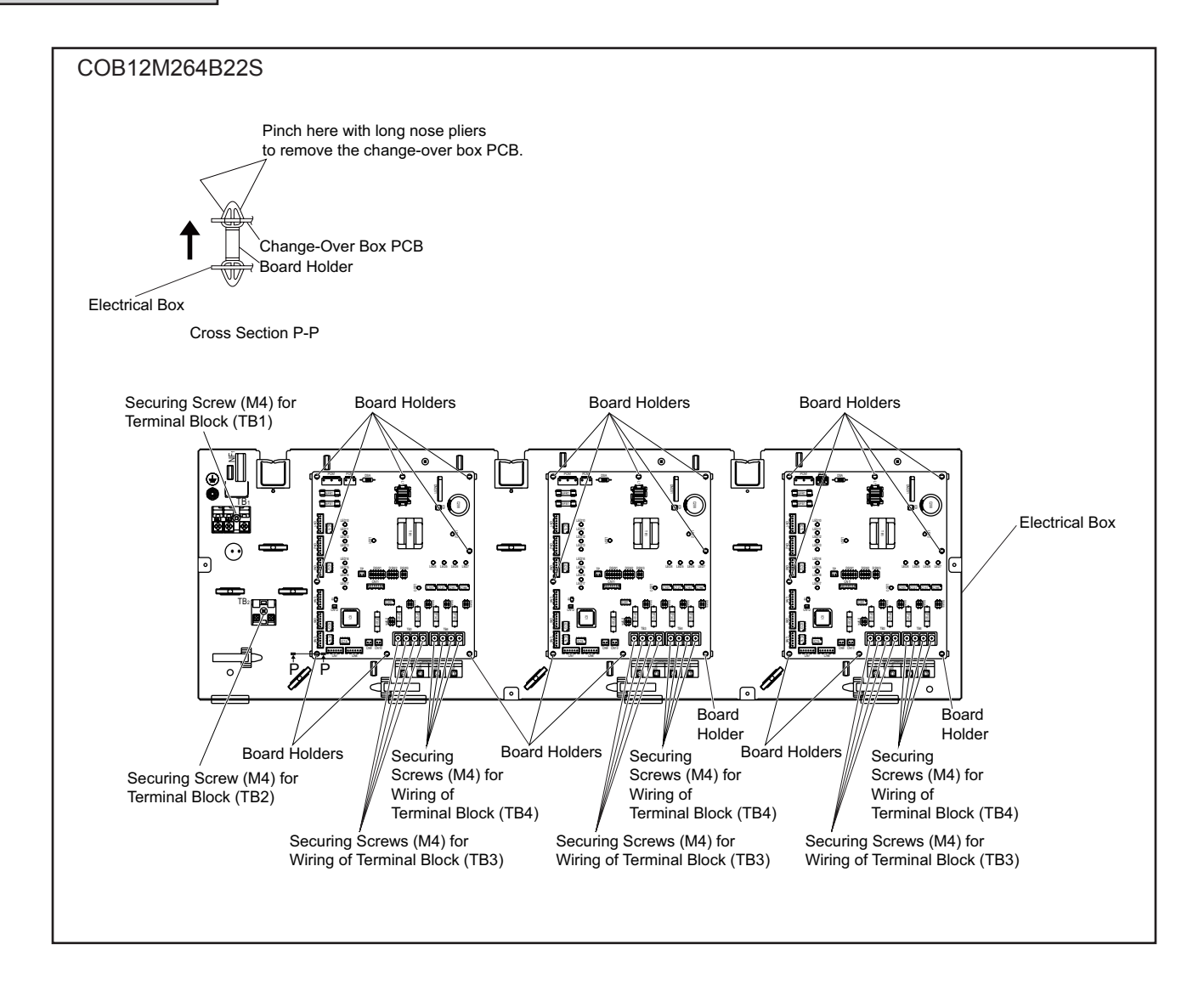

# AWARNING

#### TURN OFF all power source switches.

#### 4.1.16.3 Removing Electric Expansion Valve Coil

- (1) Remove the front service cover according to Section 2.18.1 "Removing Service Cover for Electrical Box and Electronic Expansion Valve".
- (2) Removing Electronic Expansion Valve (MVD1~4, MVS1~4)
  - (a) Turn the electronic expansion valve coil. Remove the electronic expansion valve coil bracket from the electronic expansion valve slot. Then, pull the coil upward and remove it.
  - (b) When replacing the electronic expansion valve coil, turn the coil bracket and press the coil into the electronic expansion valve slot.

#### NOTE:

- When replacing the electronic expansion valve, bind up the wirings with a cable band indicated in the figure. Make sure to bind up extra wirings and secure them with a wire clip. If not, water may enter the electrical box.
- When attaching Electronic Expansion Valve Coil to Electronic Expansion Valve, match the marking color in the table below.

COBS048, 09622S

| Mark | Marking Color |
|------|---------------|
| MVS1 | White         |
| MVD1 | Blue          |

#### COB04M132, 08M264, 12M264B22S

| Mark       | Marking Color |
|------------|---------------|
| MVD1, MVS1 | White         |
| MVD2, MVS2 | Red           |
| MVD3, MVS3 | Blue          |
| MVD4, MVS4 | Black         |

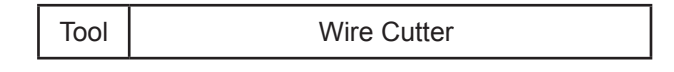

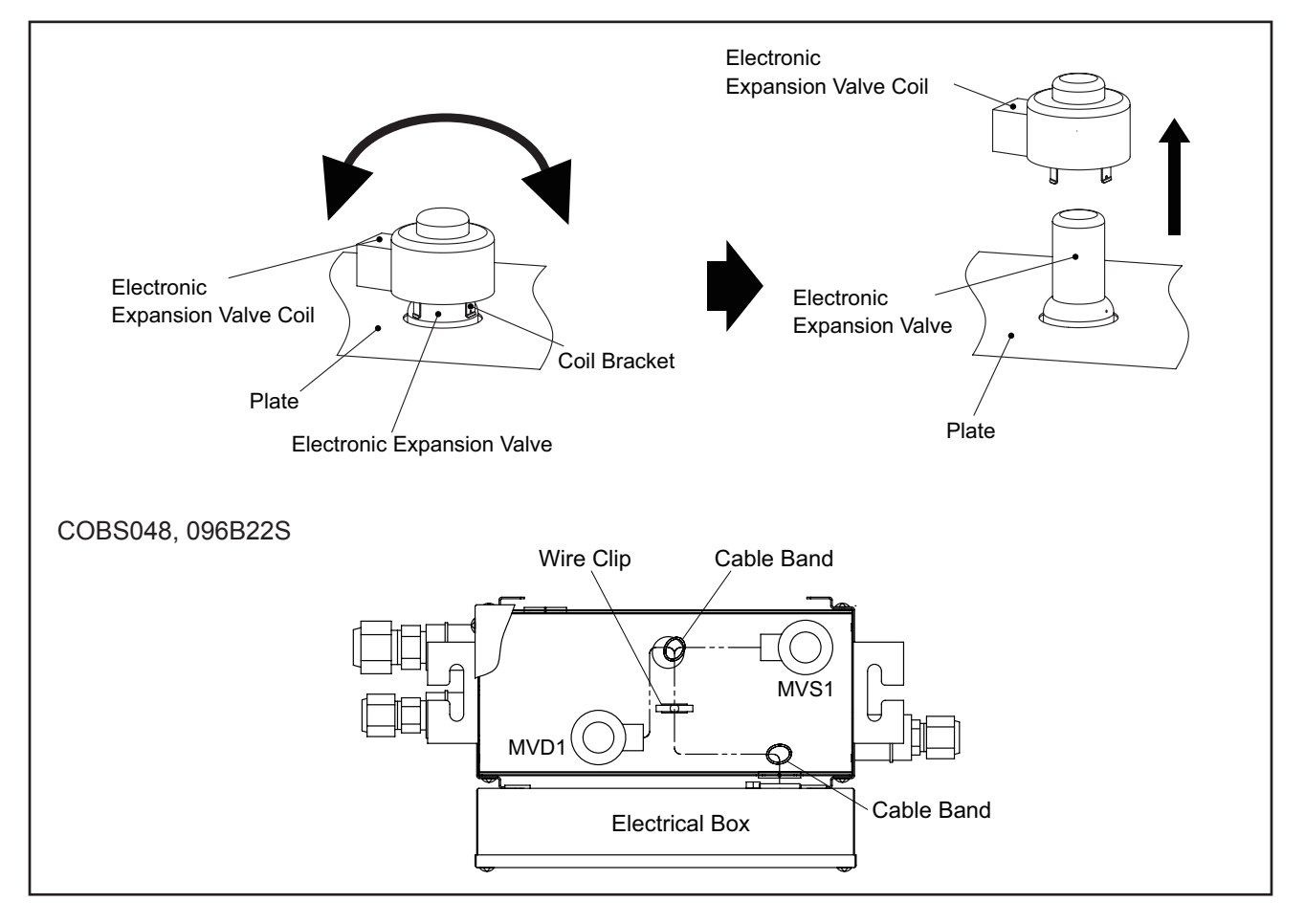

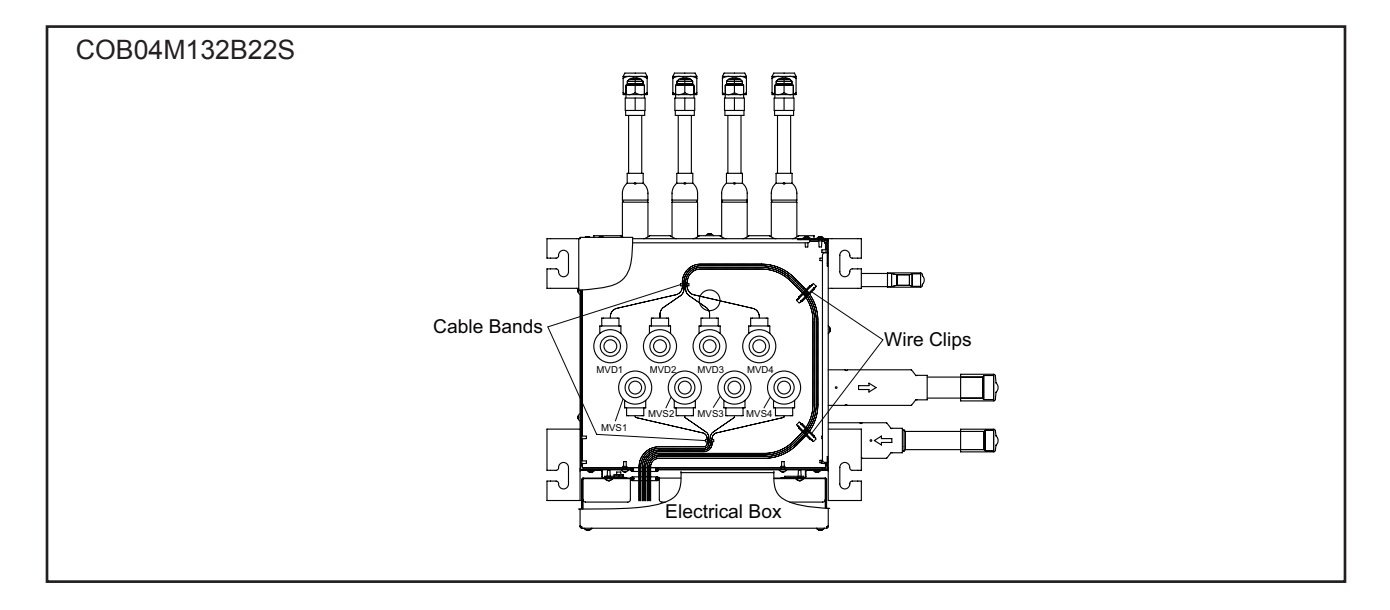

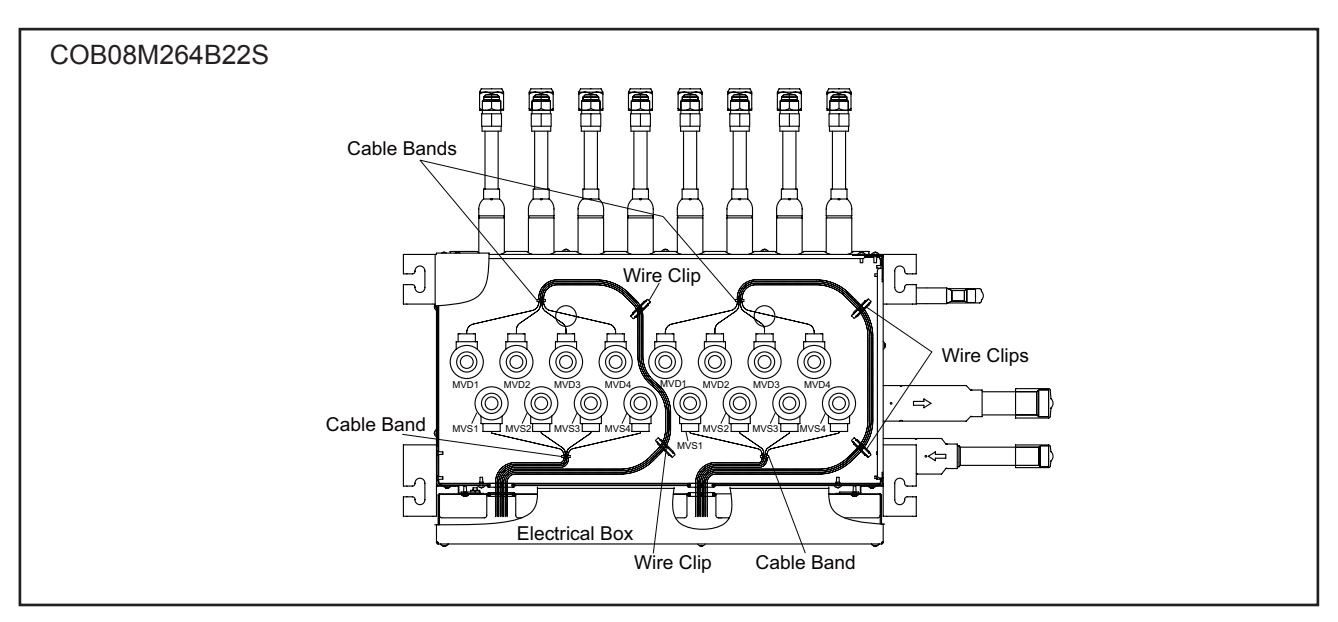

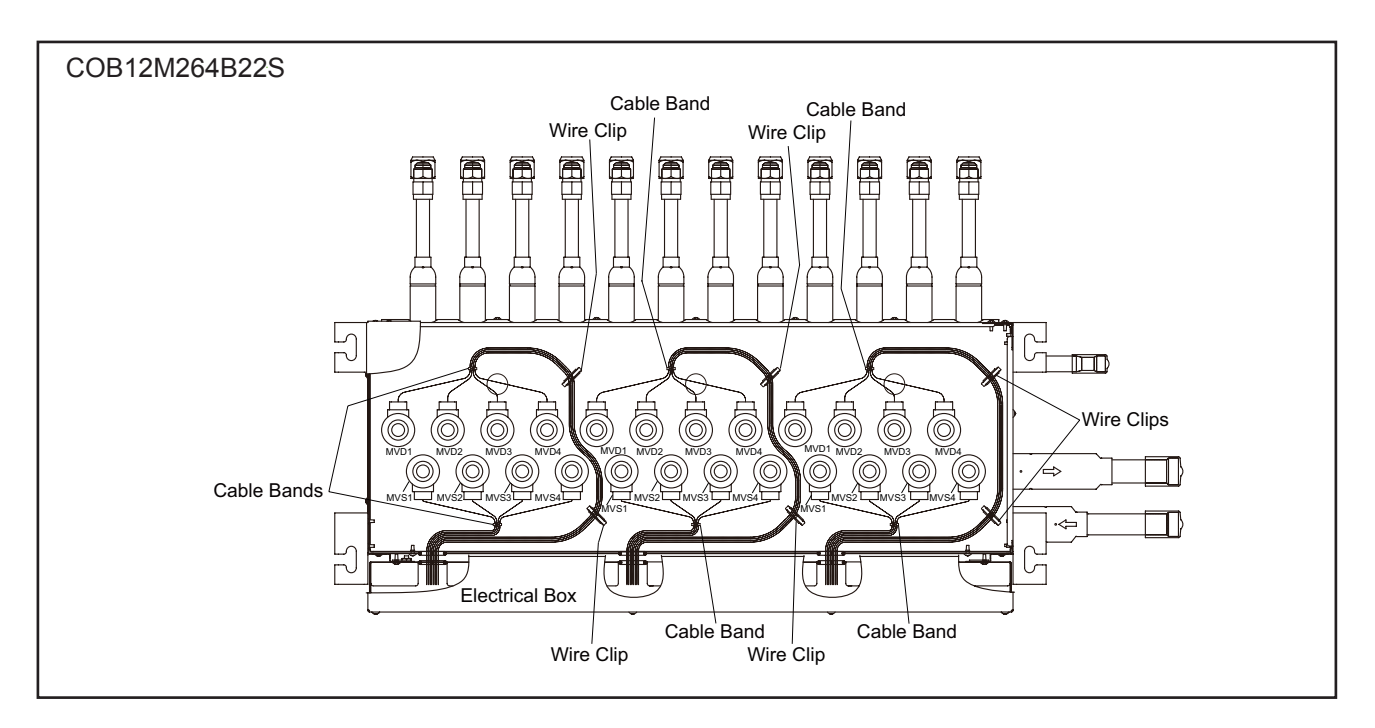

# 4.2 Main Parts

# 4.2.1 Inverter for 208/230V Type

# 1 Specifications of Inverter (208/230V Type)

| Applicable Model                                                     | (H Y)////H(P R)072 096 144 168 192 216B32S                                                                                                    | (H Y)\/WH(P R)120B32S                                                                                                    |  |
|----------------------------------------------------------------------|----------------------------------------------------------------------------------------------------|----------------------------------------------------------------------------------------------------|--|
| Applicable Power Supply                                              | 208/230\/ 3PH 60Hz                                                                                                    |                                                                                                    |  |
| Output Voltage (Maximum)                                             | 208/230\/                                                                                                    |                                                                                                    |  |
| Output Current (Maximum)                                             | 200                                                                                                    |                                                                                                    |  |
|                                                                      | 384                                                                                                    | 484                                                                                                    |  |
| Control Method                                                       | Vector BV                                                                                                    | MM Control                                                                                                    |  |
| Range Output Frequency                                               | Vector i v                                                                                                    |                                                                                                    |  |
| Range Output Frequency                                               |                                                                                                    |                                                                                                    |  |
|                                                                      |                                                                                                    |                                                                                                    |  |
|                                                                      | 0.0                                                                                                    |                                                                                                    |  |
|                                                                      | 208/230V<br>effetto<br>ndtro<br>0<br>Output Frequencies                                                                                                    | Max.<br>uency                                                                                                    |  |
| Soft Control Speed                                                   | 0.125Hz/s, 0.25Hz/s, 0.5H                                                                                                    | Hz/s, 1Hz/s, 3Hz/s (5 Steps)                                                                                                    |  |
| Protection Function                                                  |                                                                                                    | · · · /                                                                                                    |  |
| Excessive High or Low Voltage for Inverter                           | Stoppage Code for Inverter (Itc)= 5     Excessive Low Voltage at a DC Voltage is Lower ti     Stoppage Code for Inverter (Itc)= 6     Excessive High Voltage at a DC Voltage is Higher                                                                                                    | han 196V.<br>than 424V.                                                                                                    |  |
| Abnormality of Current Sensor                                        | Stoppage Code for Inverter (Itc)= 8                                                                                                    |                                                                                                    |  |
|                                                                      | The wave height value of running current for the pl                                                                                                    | hase positioning is less than the determination value                                                                                                    |  |
|                                                                      | before the compressor is started (at completion of                                                                                                    | the phase positioning).                                                                                                    |  |
| Protection for Inverter                                              | Current L (1)                                                                                                    |                                                                                                    |  |
|                                                                      | Rated Current of<br>Transistor Module (IPM)<br>Rated Current × 105%                                                                                                    | (3)<br>(4)<br>                                                                                                    |  |
| Protection of Power Module<br>(CIB, IPM)<br>Fin Temperature Increase | <ul> <li>Stoppage Code for Inverter (Itc)= 1 <ul> <li>(1) Short-Circuit Trip of Arm</li> <li>(2) Instantaneous Overcurrent Trip</li> </ul> </li> <li>Stoppage Code for Inverter (Itc)= 2 <ul> <li>(3) Instantaneous Overcurrent Trip</li> <li>When detecting current is more than rated curre</li> </ul> </li> <li>Stoppage Code for Inverter (Itc)= 4 <ul> <li>(4) Electronic Thermal Trip</li> <li>When the current detected by current sensor e for 30 seconds or for 3 minutes in total during a</li> </ul> </li> <li>Stoppage Code for Inverter (Itc)= 1 <ul> <li>Power module (CIB, IPM) has three protection fun (1) Some of the output terminals between "U" and</li> <li>(2) Running current reaches the maximum rated ci</li> <li>(3) Control voltage decreases abnormally.</li> </ul> </li> <li>Stoppage Code for Inverter (Itc)= 3 <ul> <li>The unit is stopped when the CIB temperature is</li> </ul> </li> </ul> | rent of Transistor Module, overcurrent is detected.<br>exceeds 105% of the rated current continuously<br>a 10-minute period, overcurrent is detected.<br>ections for self-protection.<br>"V", "V" and "W", "W" and "U" have a short-circuit.<br>urrent.<br>• Stoppage Code for Inverter (Itc)= 3<br>The unit is stopped when the CIB temperature is |  |
| Ground Detection                                                     | higher than 222°F (106°C).<br>• Stoppage Code for Inverter (Itc)= 12<br>The unit is stopped when the compressor is aroun                                                                                                    | higher than 232°F (111°C).                                                                                                    |  |

• Arrangement of Inverter Power Unit

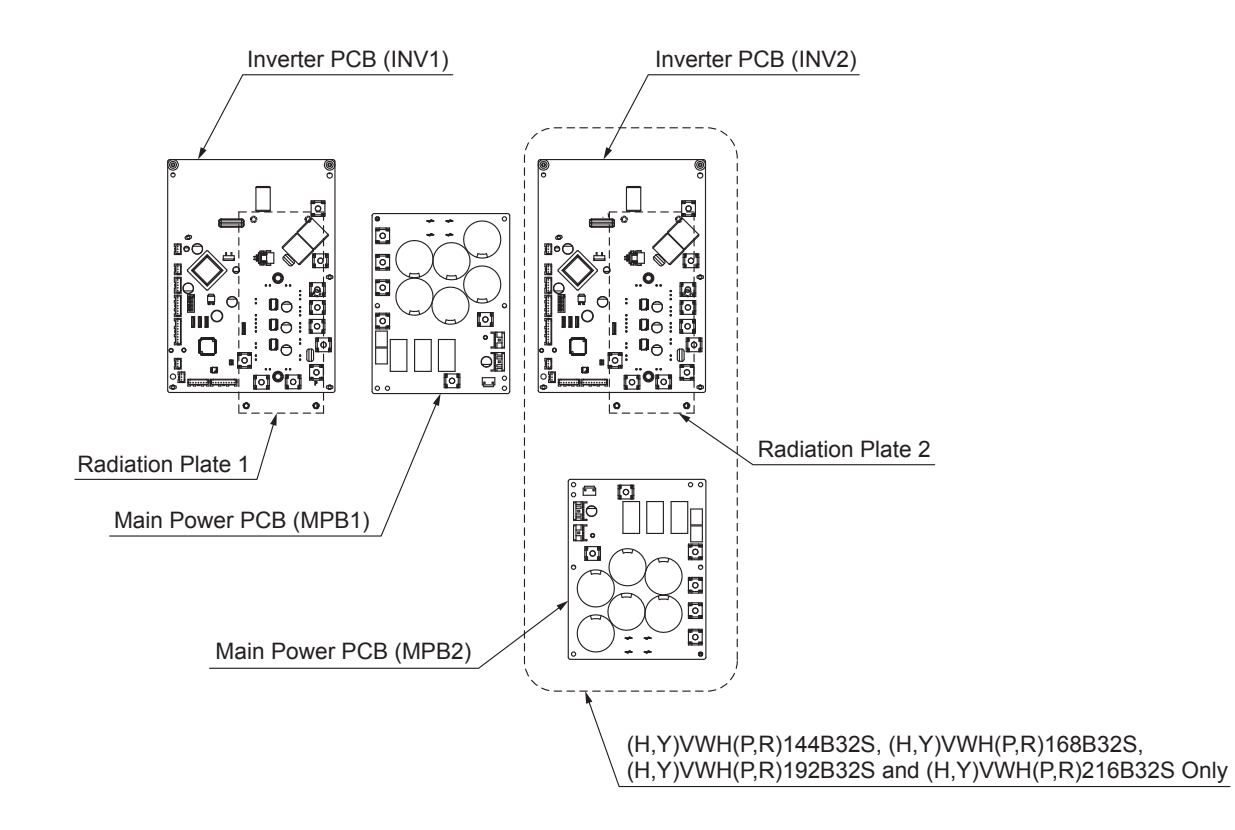

2 Testing Inverter Parts (208/230V Type)

• High Voltage Discharge Work for Replacing Parts

# **A**CAUTION

Perform this high voltage discharge work to avoid an electric shock. Take special care to avoid a short circuit between terminal P and N.

#### < Procedures >

- (a) Turn OFF the main switches and wait for three minutes. Check to ensure that no high voltage exists. If LED501 on the main power PCB (MPB) is ON after start-up and LED501 on MPB is OFF after turning OFF power supply, the voltage will decrease to DC50V or less.
- (b) Attach connecting wires to a plug of electrical solder bit.
- (c) Attach the wires to terminals, P and N on the inverter PCB (INV). => Discharge is started, resulting in hot solder bit.
- (d) Wait for two or three minutes and measure the voltage again. Check to ensure that no voltage is charged.

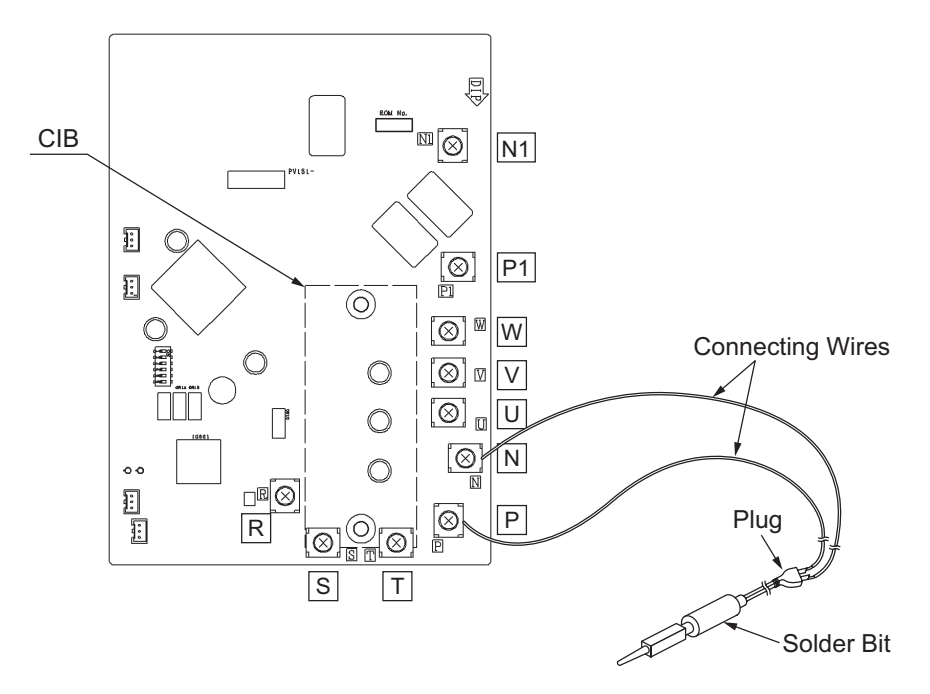

- Testing the Inverter PCB (INV: PV151)
- (1) Outer Appearance and Rectifier Circuit of CIB

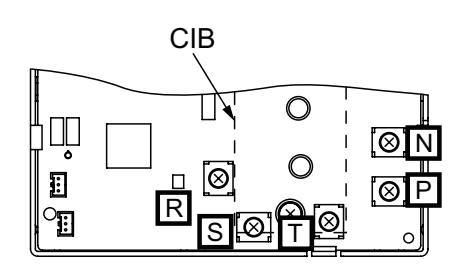

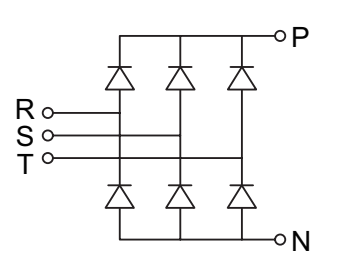

If procedures (a) to (d) are performed and the results are satisfactory, the CIB on the inverter PCB (INV) is normal.

# NOTICE

Recommended using an analog tester.

- (a) By touching the + side of the tester to the P terminal of the inverter PCB and the - side of tester to R, S, and T of the inverter PCB, measure the resistance.
- (b) By touching the side of the tester to the P terminal of the inverter PCB and the + side of tester to R, S, and T of the inverter PCB, measure the resistance.
- (c) By touching the side of the tester to the N terminal of the inverter PCB and the + side of tester to R, S, and T of the inverter PCB, measure the resistance.
- (d) By touching the + side of the tester to the N terminal of the inverter PCB and the - side of tester to R, S, and T of the inverter PCB, measure the resistance

| \ //<br>+o<br>-o |     |   |  |
|------------------|-----|---|--|
|                  | - A | y |  |

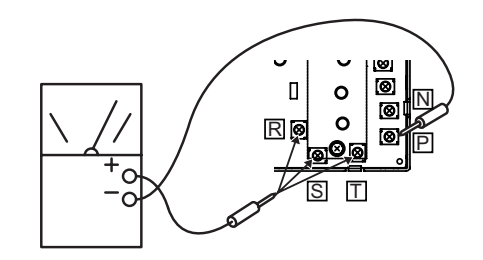

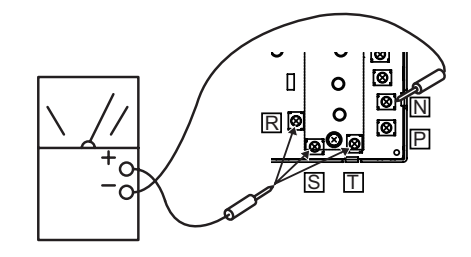

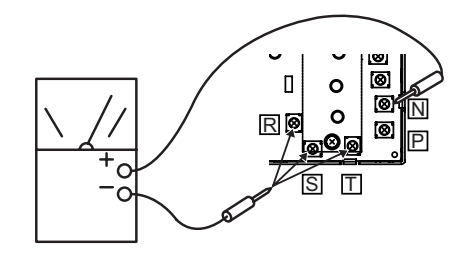

| Measurement Point |            | Point | Criterion                               |                |
|-------------------|------------|-------|-----------------------------------------|----------------|
| Itom              | Tester     |       | Analog Tester                           | Digital Tester |
| nem               | (+)        | (-)   | Analog lester                           | Digital Tester |
| (a)               | Р          | R/S/T | 1kΩ or more<br>(Measured Range: 1kΩ)    | Over Load      |
| (b)               | R/S/T      | Р     | 100kΩ or more<br>(Measured Range: 10kΩ) | 1.0V or less   |
| (c)               | R/S/T      | Ν     | 1kΩ or more<br>(Measured Range: 1kΩ)    | Over Load      |
| (d)               | d) N R/S/T |       | 100kΩ or more (Measured Range: 10kΩ)    | 1.0V or less   |

(2) Internal Circuit of CIB Outlet Part

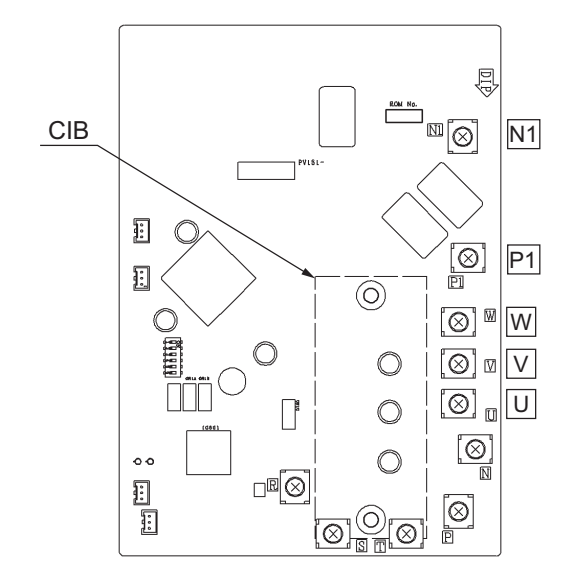

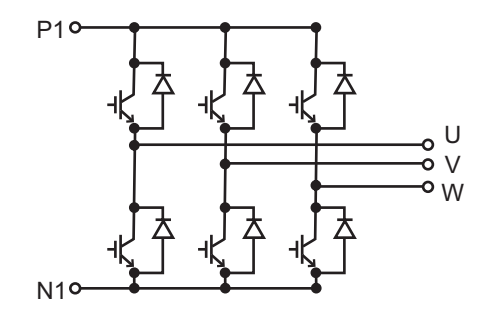

If procedures (a) to (d) are performed and the results are satisfactory, the CIB on the inverter PCB is normal.

# NOTICE

#### Recommended using an analog tester.

- (a) By touching the + side of the tester to the P1 terminal of the inverter PCB and the - side of tester to U, V, and W of the inverter PCB, measure the resistance.
- (b) By touching the side of the tester to the P1 terminal of the inverter PCB and the + side of tester to U, V, and W of the inverter PCB, measure the resistance.
- (c) By touching the side of the tester to the N1 terminal of the inverter PCB and the + side of tester to U, V, and W of the inverter PCB, measure the resistance.
- (d) By touching the + side of the tester to the N1 terminal of the inverter PCB and the - side of tester to U, V, and W of the inverter PCB, measure the resistance.

|      | Measurement Point |              | Point         | Crite                                               | erion        |
|------|-------------------|--------------|---------------|-----------------------------------------------------|--------------|
| Item | Tester            |              | Analog Tostor | Digital Testor                                      |              |
|      | (+)               | (-)          | Analog Tester | Digital Tester                                      |              |
|      | (a)               | P1           | U/V/W         | $1k\Omega$ or more<br>(Measured Range: $1k\Omega$ ) | Over Load    |
|      | (b)               | U/V/W        | P1            | 100kΩ or more<br>(Measured Range: 10kΩ)             | 1.0V or less |
|      | (c)               | U/V/W        | N1            | $1k\Omega$ or more<br>(Measured Range: $1k\Omega$ ) | Over Load    |
|      | (d)               | (d) N1 U/V/W |               | 100kΩ or more<br>(Measured Range: 10kΩ)             | 1.0V or less |

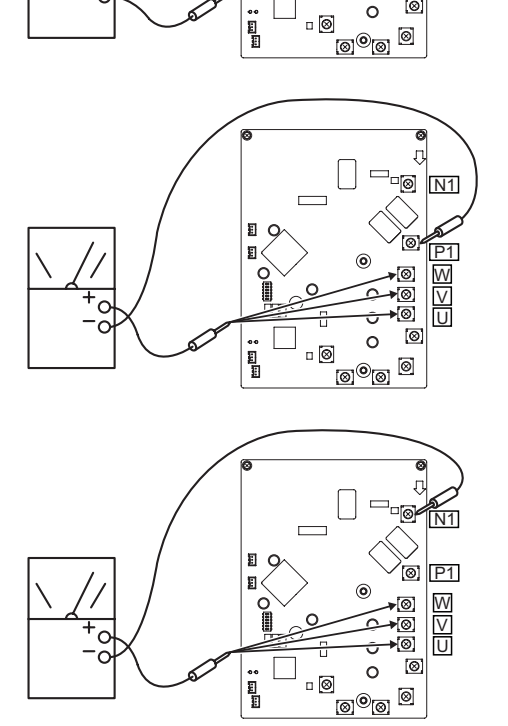

N1

8 8 0

o 🞯

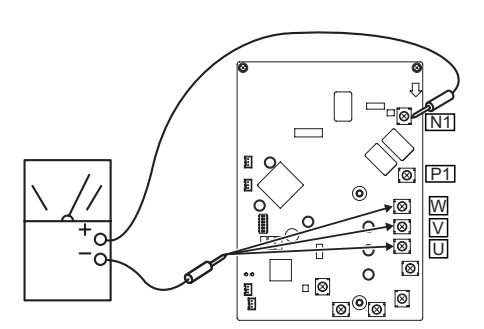

(3) Testing the Fuse for Inverter Power

By touching the + and - side of the tester on each side of the fuse (F601), measure the resistance. If the resistance is  $0\Omega$ , it is normal.

NOTICE:

Set analog, or digital tester at  $1k\Omega$ .

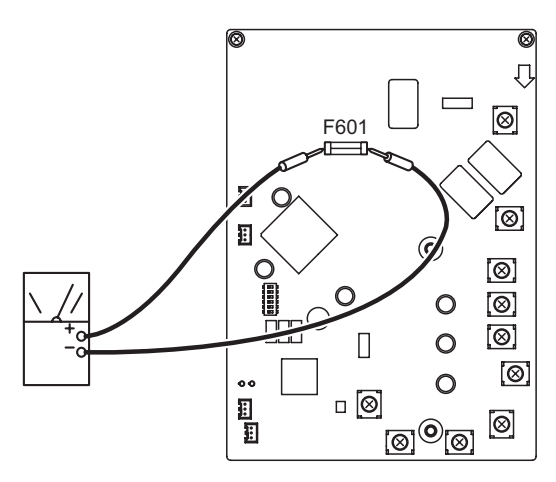

• Testing the Main Power PCB (MPB: PV153)

There are the capacitor and resistor on MPB.

(1) Testing the Resistor

Measure the resistance using the tester between the P1 and DCL1 terminal of MPB. If the resistance is  $500\Omega \pm 5\%$ , it is normal. ( $0\Omega$  or  $\infty\Omega$ : abnormal)

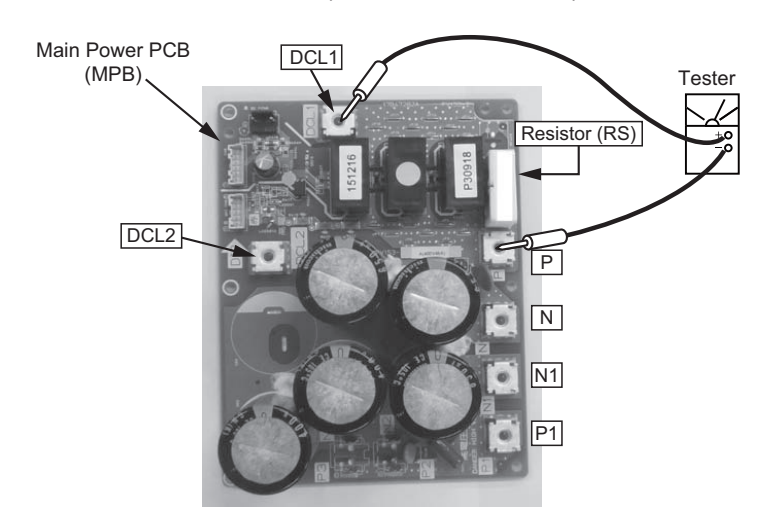

- (2) Testing the Capacitor
  - (a) Check that the capacitor does not show signs of burns or isn't swollen.
  - (b) Measure the capacitance using the capacitance meter between the P1 and N1 terminal of MPB. If the capacitance is  $3250\mu$ F $\pm$ 10% or  $3900\mu$ F $\pm$ 10%, it is normal.

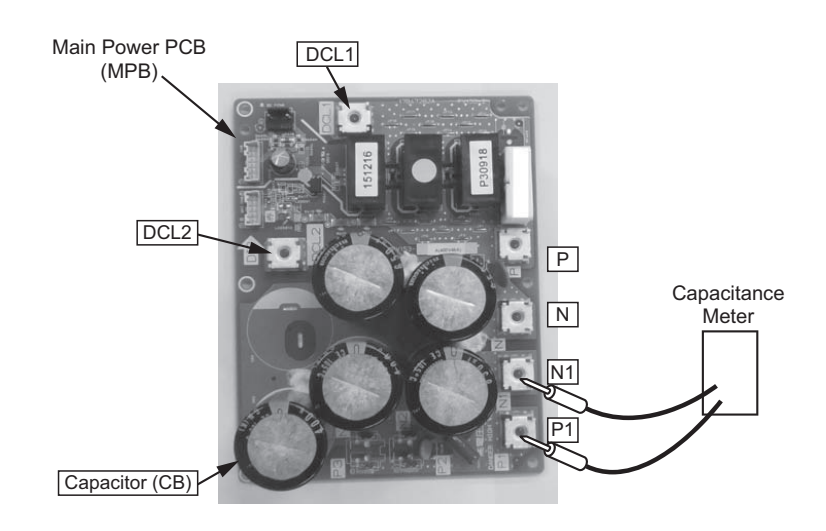

# 4.2.2 Inverter for 460V Type

# 1 Specifications of Inverter (460V Type)

| Applicable Model                                           | (H,Y)VWH(P,R)072 ~ 216B42S                                                                                                    |
|------------------------------------------------------------|----------------------------------------------------------------------------------------------------|
| Applicable Power Supply                                    | 460V 3PH 60Hz                                                                                                    |
| Output Voltage (Maximum)                                   | 460V                                                                                                    |
| Output Current (Maximum)                                   |                                                                                                    |
| Inverter PCB                                               | 26A                                                                                                    |
| Control Method                                             | Vector PWM Control                                                                                                    |
| Range Output Frequency                                     |                                                                                                    |
| Inverter PCB                                               | 9Hz to 105Hz                                                                                                    |
| Accuracy of Frequency                                      | 0.01Hz                                                                                                    |
| Output/Characteristics                                     |                                                                                                    |
|                                                            | 460V<br>objetion that the second second |
| Soft Control Speed                                         | 0.125Hz/s, 0.25Hz/s, 0.5Hz/s, 1Hz/s, 3Hz/s (5 Steps)                                                                                                    |
| Protection Function                                        |                                                                                                    |
| Excessive High or Low Voltage for Inverter                 | Stoppage Code for Inverter (Itc)= 5     Excessive Low Voltage at a DC Voltage is Lower than 396V.     Stoppage Code for Inverter (Itc)= 6     Excessive High Voltage at a DC Voltage is Higher than 844V                                                                                                    |
| Abnormality of Current Sensor                              | Stoppage Code for Inverter (Itc)= 8                                                                                                    |
|                                                            | The wave height value of running current for the phase positioning is less than the determination value                                                                                                    |
|                                                            | before the compressor is started (at completion of the phase positioning).                                                                                                    |
| Protection Function Overcurrent<br>Protection for Inverter | Current                                                                                                    |
|                                                            | Rated Current of<br>Transistor Module (IPM)<br>Rated Current × 105%                                                                                                    |
|                                                            | <ul> <li>Stoppage Code for Inverter (Itc)= 1</li> <li>(1) Short-Circuit Trip of Arm</li> <li>(2) Instantaneous Overcurrent Trip</li> <li>Stoppage Code for Inverter (Itc)= 2</li> <li>(3) Instantaneous Overcurrent Trip<br/>When detecting current is more than rated current of Transistor Module, overcurrent is detected.</li> <li>Stoppage Code for Inverter (Itc)= 4</li> <li>(4) Electronic Thermal Trip<br/>When the current detected by current sensor exceeds 105% of the rated current continuously<br/>for 30 seconds or for 3 minutes in total during a 10-minute period, overcurrent is detected.</li> </ul>                                                                                                    |
| Protection of Power Module<br>(CIB, IPM)                   | <ul> <li>Stoppage Code for Inverter (Itc)= 1<br/>Power module (CIB, IPM) has three protection functions for self-protection.</li> <li>(1) Some of the output terminals between "U" and "V", "V" and "W", "W" and "U" have a short-circuit.</li> <li>(2) Running current reaches the maximum rated current.</li> <li>(3) Control voltage decreases abnormally.</li> </ul>                                                                                                    |
| Fin Temperature Increase                                   | • Stoppage Code for Inverter (Itc)= 3<br>The unit is stopped when the CIB temperature is higher than 230°F (110°C).                                                                                                    |
| Ground Detection                                           | Stoppage Code for Inverter (Itc)= 12     The unit is stopped when the compressor is grounded.                                                                                                    |

#### • Arrangement of Inverter Power Unit

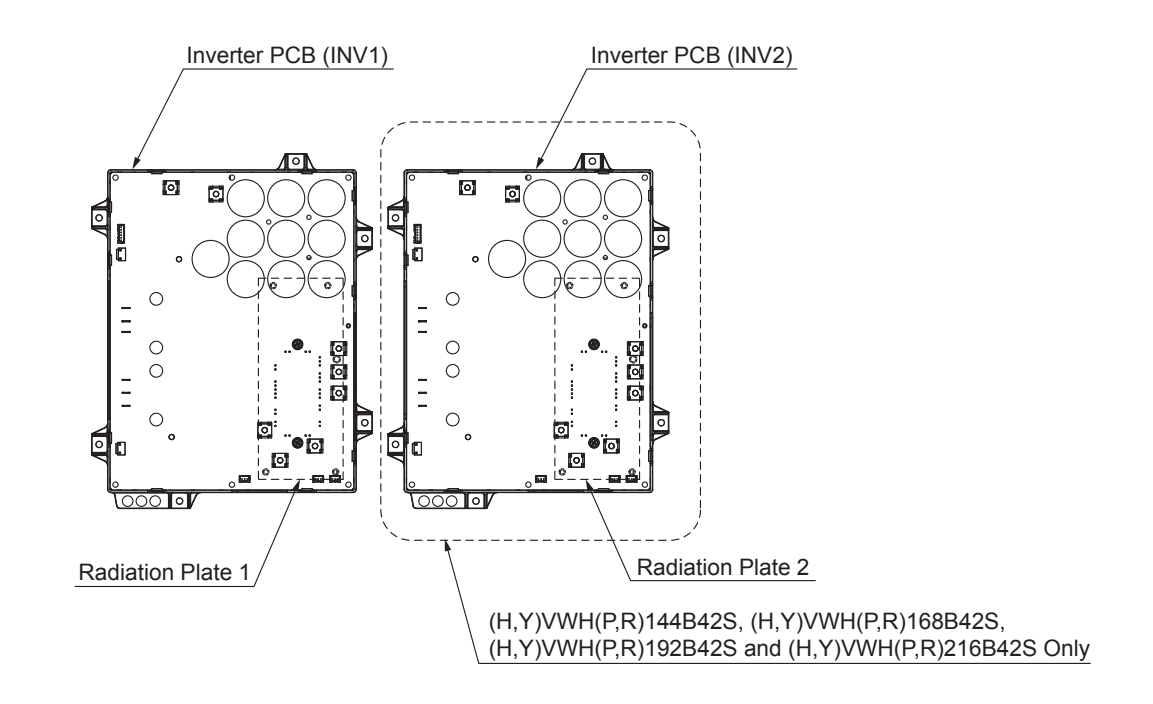

#### (Main Parts)

2 Testing Inverter Parts (460V Type)

• High Voltage Discharge Work for Replacing Parts

# ACAUTION

Perform this high voltage discharge work to avoid an electric shock. Take special care to avoid a short circuit between terminal N1 and DCL2.

#### < Procedures >

- (a) Turn OFF the main switches and wait for three minutes. Check to ensure that no high voltage exists. If LED401 on the inverter PCB (INV) is ON after start-up and LED401 on INV is OFF after turning OFF power supply, the voltage will decrease to DC50V or less.
- (b) Attach connecting wires to a plug of electrical solder bit.
- (c) Attach the wires to terminals, N1 and DCL2 on the inverter PCB (INV). => Discharge is started, resulting in hot solder bit.
- (d) Wait for two or three minutes and measure the voltage again. Check to ensure that no voltage is charged.

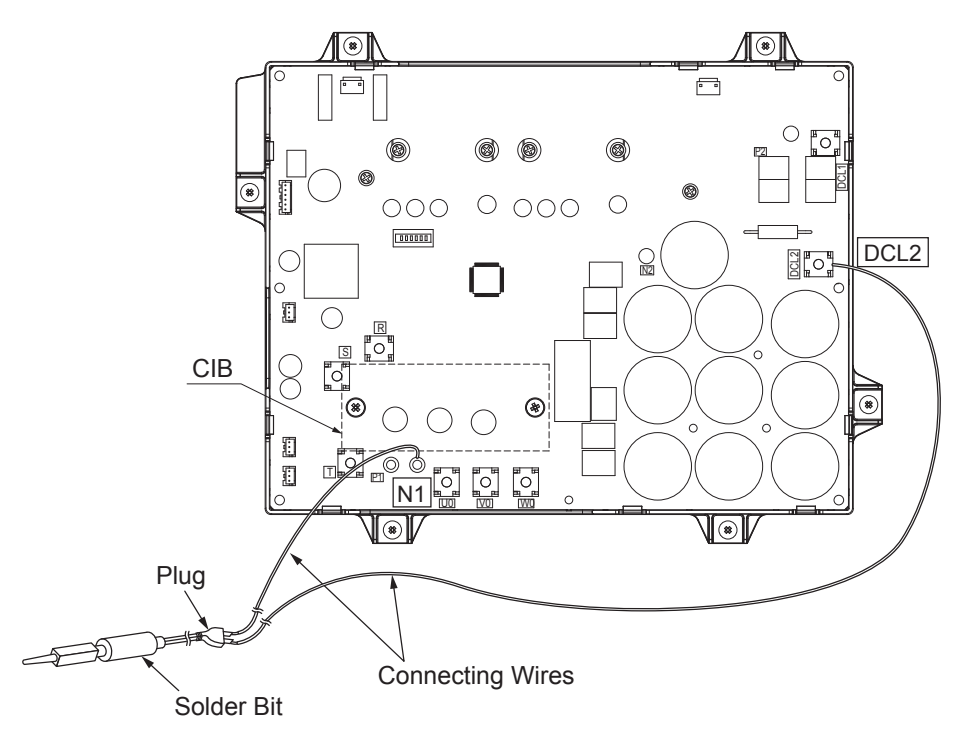

- Testing the Inverter PCB (INV: PV161)
- (1) Outer Appearance and Rectifier Circuit of CIB

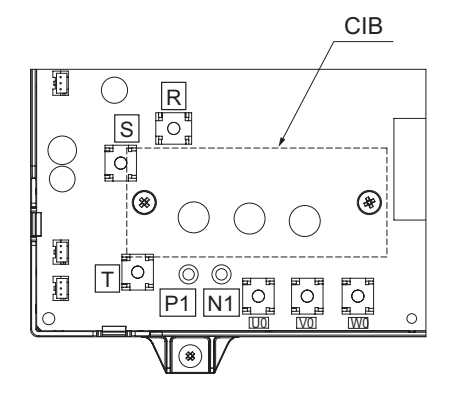

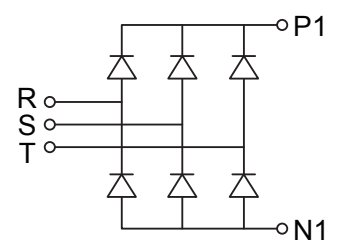

4-81

 $\cap$ 

If procedures (a) to (d) are performed and the results are satisfactory, the CIB on the inverter PCB is normal.

# NOTICE

Recommended using an analog tester.

- (a) By touching the + side of the tester to the P1 terminal of the inverter PCB and the - side of tester to R, S, and T of the inverter PCB, measure the resistance.
- (b) By touching the side of the tester to the P1 terminal of the inverter PCB and the + side of tester to R, S, and T of the inverter PCB, measure the resistance.
- (c) By touching the side of the tester to the N1 terminal of the inverter PCB and the + side of tester to R, S, and T of the inverter PCB, measure the resistance.
- (d) By touching the + side of the tester to the N1 terminal of the inverter PCB and the - side of tester to R, S, and T of the inverter PCB, measure the resistance

| Measurement Point |        | t Point | Criterion                                          |                |
|-------------------|--------|---------|----------------------------------------------------|----------------|
| Itom              | Tester |         | Analog Tester                                      | Digital Tastar |
| liem              | (+) (- |         |                                                    | Digital Tester |
| (a)               | P1     | R/S/T   | 1kΩ or more<br>(Measured Range: 1kΩ)               | Over Load      |
| (b)               | R/S/T  | P1      | $30k\Omega$ or more (Measured Range: $10k\Omega$ ) | 1.0V or less   |
| (c)               | R/S/T  | N1      | 1kΩ or more<br>(Measured Range: 1kΩ)               | Over Load      |
| (d)               | N1     | R/S/T   | $30k\Omega$ or more (Measured Range: $10k\Omega$ ) | 1.0V or less   |

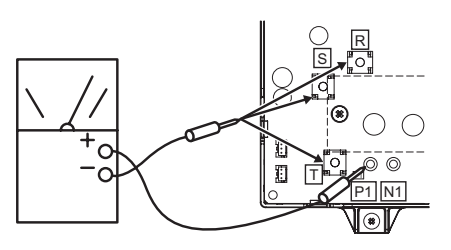

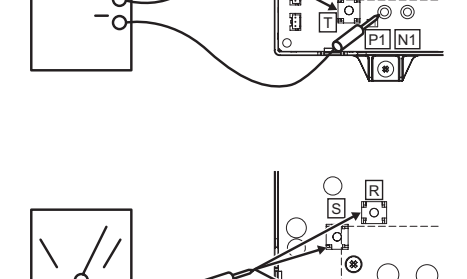

Ð

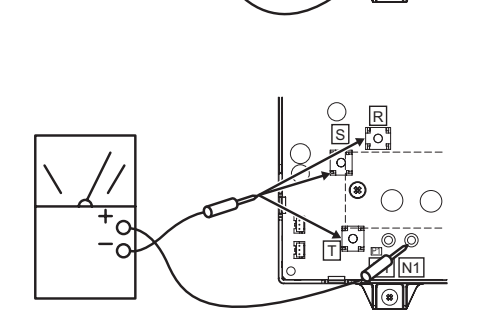

(Main Parts)

(2) Internal Circuit of CIB Outlet Part

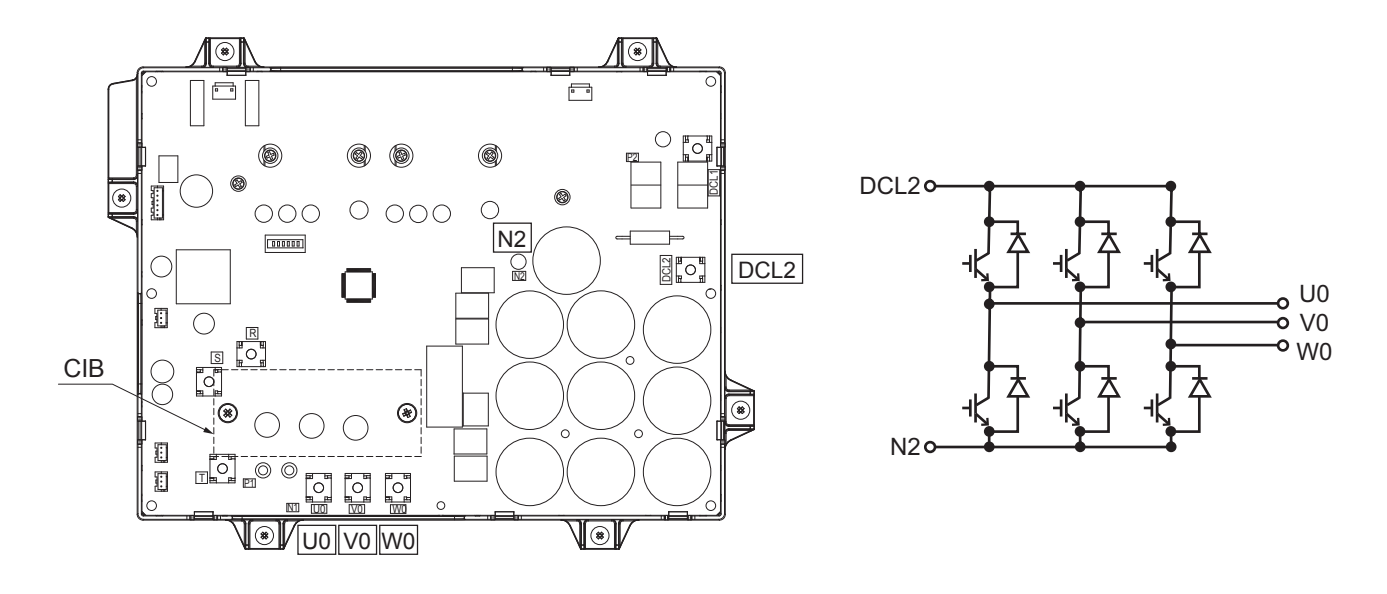

#### (Main Parts)

If procedures (a) to (d) are performed and the results are satisfactory, the CIB on the inverter PCB is normal.

# NOTICE

#### Recommended using an analog tester.

- (a) By touching the + side of the tester to the DCL2 terminal of the inverter PCB and the - side of tester to U0, V0, and W0 of the inverter PCB, measure the resistance.
- (b) By touching the side of the tester to the DCL2 terminal of the inverter PCB and the + side of tester to U0, V0, and W0 of the inverter PCB, measure the resistance.
- (c) By touching the side of the tester to the N2 terminal of the inverter PCB and the + side of tester to U0, V0, and W0 of the inverter PCB, measure the resistance.
- (d) By touching the + side of the tester to the N2 terminal of the inverter PCB and the - side of tester to U0, V0, and W0 of the inverter PCB, measure the resistance.

| Measurement Point |                | Point    | Criterion                                             |                |  |
|-------------------|----------------|----------|-------------------------------------------------------|----------------|--|
| Itom              | Tester         |          | Analog Tastar                                         | Digital Testor |  |
| Item              | (+)            | (-)      | Analog Tester                                         | Digital Tester |  |
| (a)               | DCL2           | U0/V0/W0 | 1kΩ or more<br>(Measured Range: 1kΩ)                  | Over Load      |  |
| (b)               | U0/V0/W0       | DCL2     | $20k\Omega$ or more<br>(Measured Range: $10k\Omega$ ) | 1.0V or less   |  |
| (C)               | U0/V0/W0       | N2       | 1kΩ or more<br>(Measured Range: 1kΩ)                  | Over Load      |  |
| (d)               | d) N2 U0/V0/W0 |          | 20kΩ or more<br>(Measured Range: 10kΩ)                | 1.0V or less   |  |

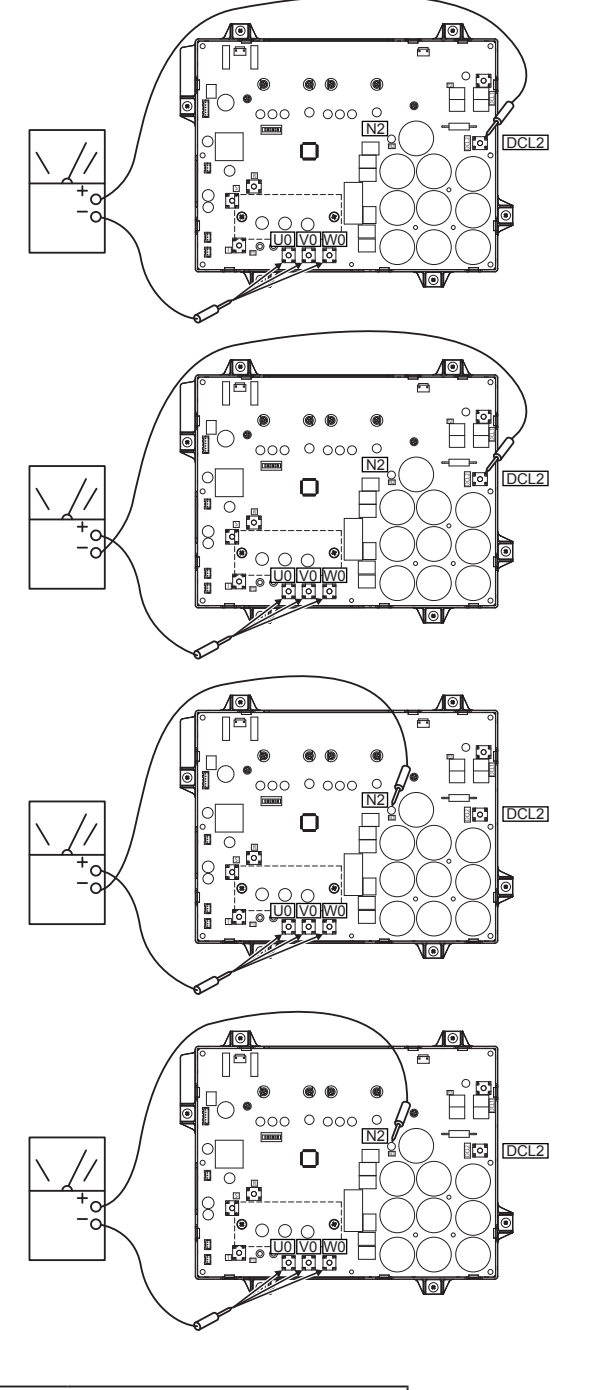

#### (Main Parts)

(3) Testing the Fuse for Inverter Power

By touching the + and - side of the tester on each side of the fuse (F651, F652), measure the resistance. If the resistance is  $0\Omega$ , it is normal.

#### NOTICE:

Set analog, or digital tester at  $1k\Omega$ .

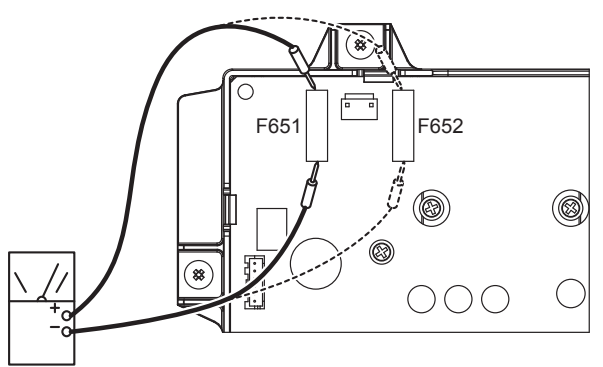

(4) Testing the Resistor

Measure the resistance using the tester between the DCL1 and P2 terminal. If the resistance is  $1k\Omega+5\%$ , it is normal. ( $0\Omega$  or  $\infty\Omega$ : abnormal)

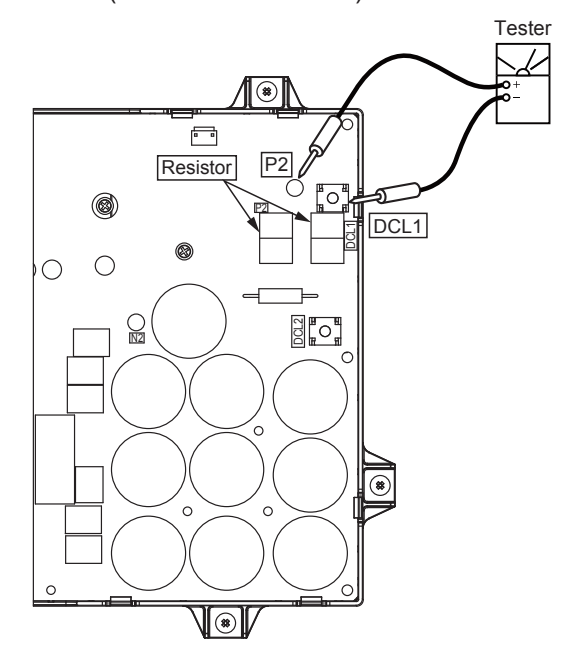

- (5) Testing the Capacitor
  - (a) Check that the capacitor does not show signs of burns or isn't swollen.
  - (b) Measure the capacitance using the capacitance meter between the DCL2 and N2 terminal. If the capacitance is  $2000\mu$ F $\pm$ 10%, it is normal.

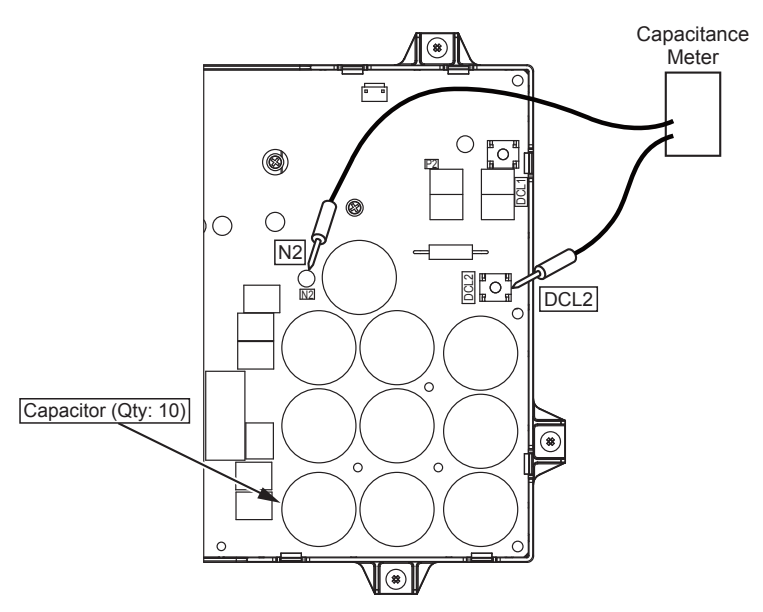

(Main Parts)

#### 4.2.3 Printed Circuit Board

• Checking Procedures for Water Source Unit PCB

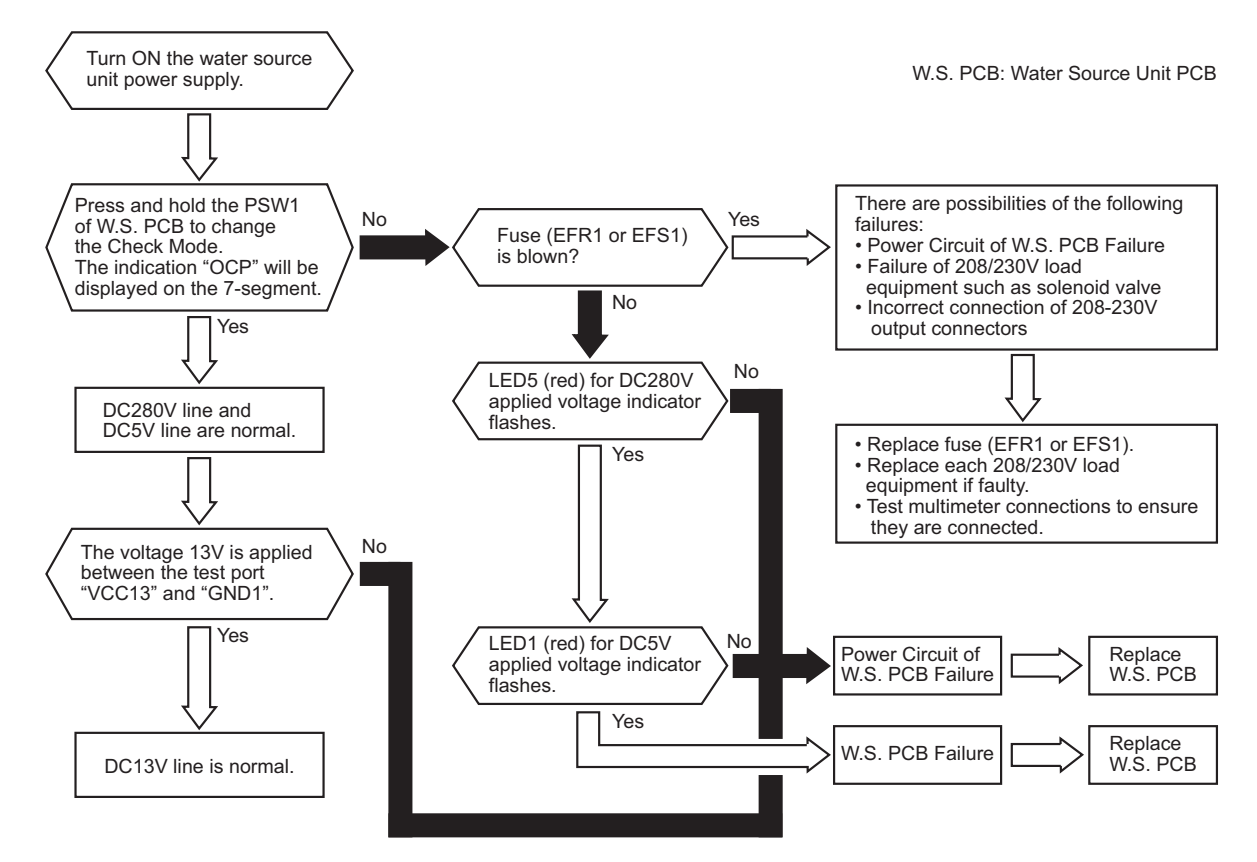

• Water Source Unit PCB (PCB1: PO151)

Arrangement of Connectors and Check Points.

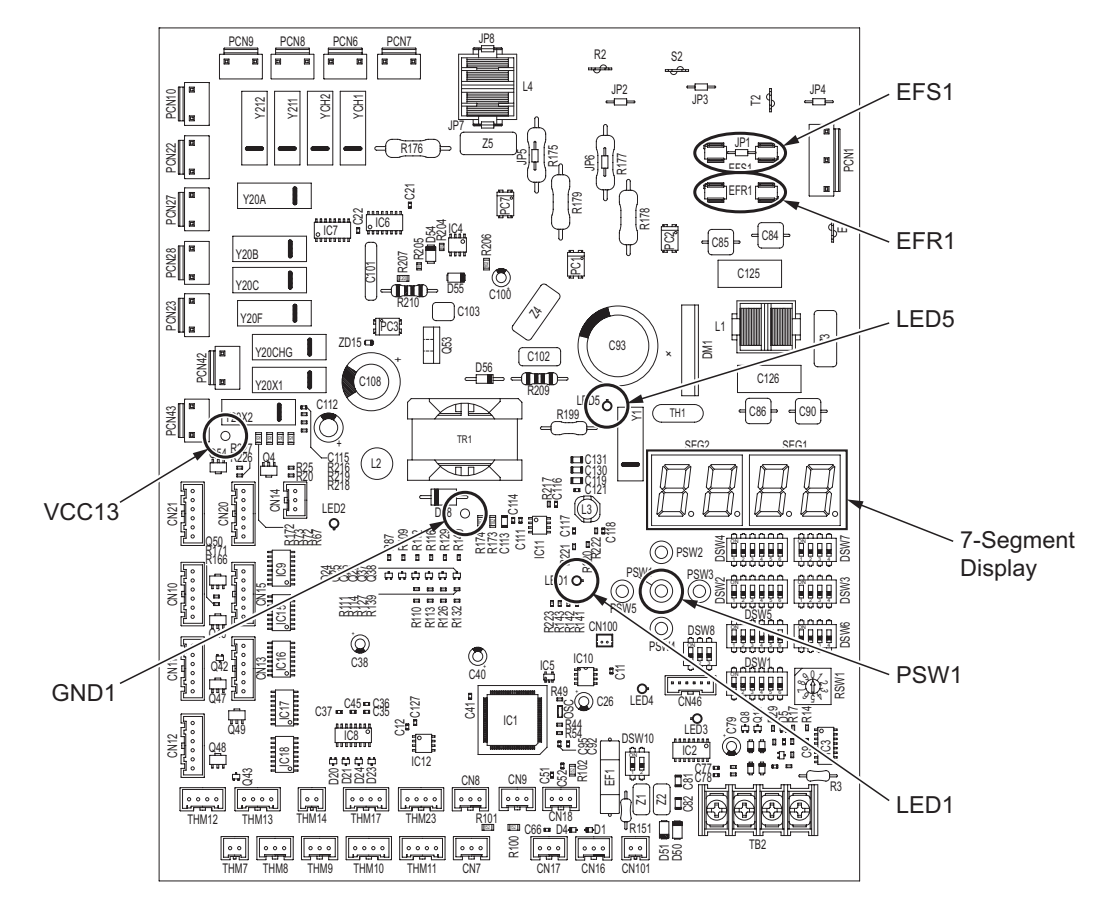

(Main Parts)

- 4.2.4 Scroll Compressor
- Reliable Mechanism for Low Vibration and Low Sound
- (1) The rotating direction is definite.
- (2) The pressure inside of the compressor housing is high pressure, and the surface temperature of the compressor housing is 140°F (60°C) to 230°F (110°C).
- Principle of Compression

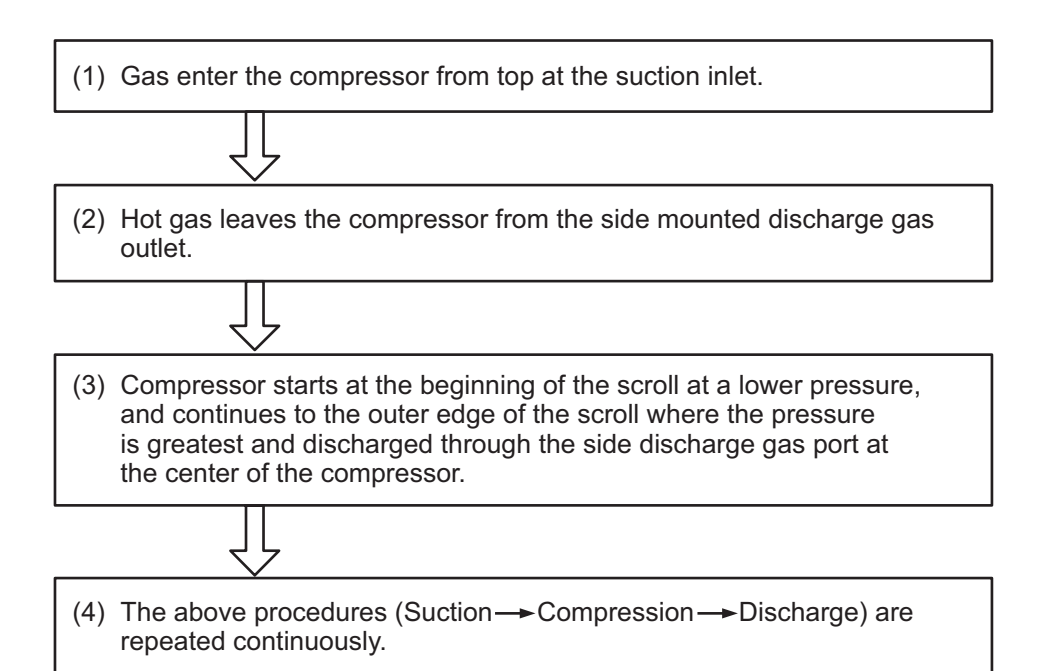

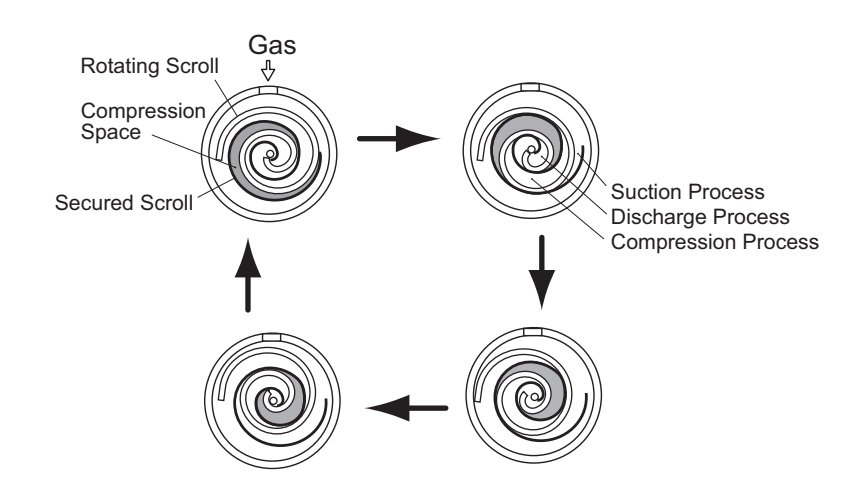

(Main Parts)

#### • Structure

The compressor has the structure for oil supply from the outer oil separator.

The inside of the oil separator is at high pressure, and the surface temperature of the oil separator is as high (140°F (60°C) to 230°F (110°C)) as the compressor.

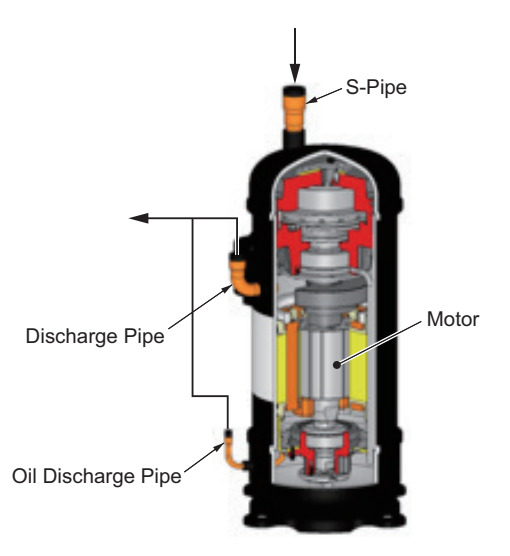

#### • Compressor Type

| Model                      | Voltage  | Inverter Compressor 1 | Inverter Compressor 2 | Total Quantity |
|----------------------------|----------|-----------------------|-----------------------|----------------|
| (H,Y)VWH(P,R)072, 096B32S  | 208/230V | DB65PHD-A2YC2         | -                     | 1              |
| (H,Y)VWH(P,R)120B32S       | 208/230V | DC80PHD-A2YC2         | -                     | 1              |
| (H,Y)VWH(P,R)144 - 216B32S | 208/230V | DB65PHD-A2YC2         | DB65PHD-A2YC2         | 2              |
| (H,Y)VWH(P,R)072, 096B42S  | 460V     | DB65PHD-D2YC2         | -                     | 1              |
| (H,Y)VWH(P,R)120B42S       | 460V     | DC80PHD-D2YC2         | -                     | 1              |
| (H,Y)VWH(P,R)144 - 216B42S | 460V     | DB65PHD-D2YC2         | DB65PHD-D2YC2         | 2              |

#### • Checking of Compressor Motor

| Inverter Compressor | Resistance             |
|---------------------|------------------------|
| DB65PHD-A2YC2       | 0.094Ω at 167°F (75°C) |
| DC80PHD-A2YC2       | 0.089Ω at 167°F (75°C) |
| DB65PHD-D2YC2       | 0.343Ω at 167°F (75°C) |
| DC80PHD-D2YC2       | 0.346Ω at 167°F (75°C) |

#### (Main Parts)

- Protective Function
- (1) Excessive High or Low Voltage for Inverter
  - (a) Level of Detection
    - (1) In case of 208/230V, 60Hz.

When the voltage of direct current is greater than 424V, abnormalities are detected. When the voltage of direct current is smaller than 196V, abnormalities are detected.

- ② In case of 460V/60Hz When the voltage of direct current is greater than 844V, abnormalities are detected. When the voltage of direct current is smaller than 396V, abnormalities are detected.
- (b) Function

When abnormalities are detected, the inverter compressor is stopped and transmits the signal code for the cause of the stoppage to water source unit PCB.

- (c) Cancellation of Protection Function The transmitted fault will be reset when water source unit power has been reset.
- (2) Abnormality of Current Sensor
  - (a) Level of Detection

The value of running current for the phase positioning is less than the determination value before the compressor is started (at completion of the phase positioning).

- (b) Function When abnormalities are detected, the inverter compressor is stopped and transmits the signal code for the cause of the stoppage to water source unit PCB.
- (c) Cancellation of Protection Function The transmitted fault will be reset when water source unit power has been reset.
- (3) Overcurrent Protection for Inverter
  - (a) Level of Detection
  - ① When the compressor current detected by current sensor excesses the rated current of power module (CIB, IPM), overcurrent is detected. (Instantaneous Overcurrent)
  - ② When the current detected by current sensor exceeds 105% of the rated current continuously for 30 seconds or for 3 minutes in total during a 10-minute period, overcurrent is detected. (Electric Thermal Relay)
  - (b) Function

When abnormalities are detected, the inverter compressor is stopped and transmit the signal code for the cause of the stoppage to water source unit PCB.

- (c) Cancellation of Protection Function The transmitted fault will be reset when water source unit power has been reset.
- (4) Protection of Power Module (CIB, IPM)
  - (a) Level of Detection
  - (1) When some of the output terminals between "U" and "V", "V" and "W", "W" and "U" of power module (CIB, IPM) are short-circuited, an abnormality is detected.
  - ② When the running current of power module (CIB, IPM) reaches the maximum rated current, an abnormality is detected.
  - ③ When the control voltage of power module (CIB, IPM) abnormally decreases, an abnormality is detected.
  - (b) Function

When abnormalities are detected, the inverter compressor is stopped and the signal code for the cause of the stoppage is transmitted to water source unit PCB.

(c) Cancellation of Protection Function The transmitted fault will be reset when water source unit power has been reset.

- (5) Fin Temperature Increase
  - (a) Level of Detection
  - (1) In case of 208/230V type When the temperature of internal thermistor exceeds 222°F (106°C) or 232°F (111°C), an abnormality is detected.
  - 2 In case of 460V type When the temperature of internal thermistor exceeds 230°F (110°C), an abnormality is detected.
  - (b) Function When abnormalities are detected, the inverter compressor is stopped and the signal code for the cause of the stoppage is transmitted to water source unit PCB.
  - (c) Cancellation of Protection Function The transmitted fault will be reset when water source unit power has been reset.
- (6) Ground Detection
  - (a) Level of Detection
  - ① When the terminal U, V, W and ground of the compressor are short-circuited before compressor activation, abnormalities are detected.
  - 2 When the output terminals (U, V, W) of power module (CIB, IPM) are short-circuited, abnormalities are detected.
  - (b) Function

When abnormalities are detected, the inverter compressor is stopped and the signal code for the cause of the stoppage is transmitted to water source unit PCB.

- (c) Cancellation of Protection Function The transmitted fault will be reset when water source unit power has been reset.
- Overload Protection Control
  - (a) Level of Detection

When the output current exceeds 105% of the maximum output current, an abnormality is detected.

(b) Function

An overload signal is transmitted to the water source unit PCB when output current exceeds 105% of the maximum output current, and the frequency decreases.

For 10 seconds after the output current decreases lower than 88% of the rated current, the compressor maximum frequency is limited to the specified value.

However, if the target frequency is smaller than the maximum value, the operation is performed according to the target.

(c) Cancellation of Protection Function After the operation described in the above item (b) is performed for 10 seconds, this control is canceled.

• Checking of Compressor

# CHECK LIST ON COMPRESSOR

CLIENT:

MODEL:

DATE:

\_\_\_\_\_

Serial No.:

Production Date:

Checker:

| No. | Check Item                                                                                                    | Check Method                                                                                                    | Result | Remarks |
|-----|----------------------------------------------------------------------------------------------------|----------------------------------------------------------------------------------------------------|--------|---------|
| 1   | Are THM8 and THM9 correctly<br>connected?<br>THM8 and THM9:<br>Discharge Gas Thermistor                           | <ol> <li>Are wires of each thermistor correctly<br/>connected by viewing?</li> <li>Check to ensure that 7-segment indication of<br/>Td1 is higher than Td2 when No.1 comp. is<br/>operating.</li> </ol>                                                                |        |         |
|     |                                                                                                    | Td1: Temperature of THM8<br>Td2: Temperature of THM9                                                                                                    |        |         |
| 2   | Are thermistor, THM8 and THM9 disconnected?                                                                       | <ol> <li>Check to ensure that thermistor on the top of<br/>comp. is correctly installed.</li> <li>Check to ensure that actually measured<br/>temp. is not greatly different from the<br/>indication (Td1, Td2) during check mode.</li> </ol>                           |        |         |
| 3   | Is current sensing part on inverter PCB faulty?                                                                   | <ol> <li>Check to ensure that 7-segment indication<br/>A1 and A2 are 0 during compressor<br/>stopping.</li> <li>Check to ensure that indication A1 and<br/>A2 are not 0 during compressor running.<br/>(However, A2 is 0 during stopping of No.2<br/>comp.)</li> </ol> |        |         |
| 4   | Are expansion valves (MV1, MV3, MV4<br>and MVB) correctly connected?                                              | Check to ensure that MV1 to CN10, MV3 to CN13, MV4 to CN15 and MVB to CN12 are correctly connected.                                                                                                    |        |         |
| 5   | Are expansion valve coils (MV1, MV3, MV4 and MVB) correctly installed?                                            | Check to ensure that each coil is correctly installed on the valve.                                                                                                    |        |         |
| 6   | Are the refrigeration system and<br>electrical wiring system incorrectly<br>connected?                            | Check to ensure that refrigerant is flowing into<br>indoor units by operating one system only from<br>the water source unit.                                                                                                    |        |         |
| 7   | Is opening of expansion valve completely closed (locked)?                                                         | <ul> <li>Check the following using the check mode of water source units.</li> <li>(1) Liquid Pipe Temp. (TL) &lt; Air Intake Temp. (Ti) during Cooling Operation</li> <li>(2) Liquid Pipe Temp. (TL) &gt; Air Intake Temp. (Ti) during Heating Operation</li> </ul>    |        |         |
| 8   | Is opening of expansion valve fully opened (locked)?                                                              | Check to ensure that liquid pipe temp. is lower<br>than air intake temp. of stopped indoor unit<br>when the other indoor units are operating under<br>cooling operation.                                                                                               |        |         |
| 9   | Are the relay on the main power PCB<br>(MPB) for 208/230V type or the inverter<br>PCB (INV) for 460V type faulty? | Check the main power PCB (MPB) for 208/230V type or the inverter PCB (INV) for 460V type.                                                                                                    |        |         |
| 10  | Is there any voltage abnormality among L1-L2, L2-L3 and L3-L1?                                                    | Check to ensure that voltage imbalance is smaller than 3%. Please note that power supply voltage must be within 208/230V or $460V\pm10\%$ .                                                                                                    |        |         |
| 11  | Is the comp. oil acidified during<br>compressor motor burning?                                                    | Check to ensure that the oil color is not black.                                                                                                    |        |         |

\*See additional information on the next page.

4-91

(Main Parts)

# Additional Information for "CHECK LIST ON COMPRESSOR"

| Check<br>Item | Additional Information (Mechanism of Compressor Failure)                                                                                                    |  |  |  |  |  |
|---------------|----------------------------------------------------------------------------------------------------|--|--|--|--|--|
| 1, 2          | The liquid refrigerant return volume to the compressor is controlled by the discharge gas temperature Td1 when only No.1 compressor is operating. If Td1 and Td2 are reversely connected, the liquid refrigerant return volume will become smaller by detecting the temperatures even if the actual discharge gas temperature is high. Therefore, this abnormal overheating operation will result in insulation failure of the motor winding.                          |  |  |  |  |  |
| 3             | Overcurrent control (operating frequency control) is performed by detecting current by the current sensor. In this case, winding insulation failure will occur, since control is not available in spite of actually high current.                                                                                                    |  |  |  |  |  |
| 4, 5          | During a cooling operation, Pd is controlled by fan revolution of water source unit, and Td and SH are controlled by MV of each indoor unit.<br>During a heating operation, Td and SH are controlled by MV1 and MV2.<br>If expansion valves are incorrectly connected, correct control is not available, resulting in compressor failure depending on liquid refrigerant returning conditions or motor winding insulation failure depending on overheating conditions. |  |  |  |  |  |
| 6             | If the refrigeration system and electrical system are incorrectly connected, abnormally low suction pressure operation is maintained or abnormally high discharge pressure operation is maintained, resulting in giving stress to the compressor, since their correct control is not available.                                                                                                    |  |  |  |  |  |
| 7             | For additional information, refer to Section 4.2.1.7 "Electronic Expansion Valve" in this document.                                                                                                    |  |  |  |  |  |
| 8             | The compressor may be locked due to the liquid return operation during the cooling operation.                                                                                                    |  |  |  |  |  |
| 9             | If the contacting resistance increases, voltage imbalance among each phase will cause abnormal overcurrent.                                                                                                    |  |  |  |  |  |
| 10            | In this case, overcurrent will occur, efficiency will decrease or the motor winding will be excessively heated.                                                                                                    |  |  |  |  |  |
| 11            | In this case, it will result in motor burning or a failed compressor.                                                                                                    |  |  |  |  |  |

4.2.5 Cooling Fan

inch (mm)

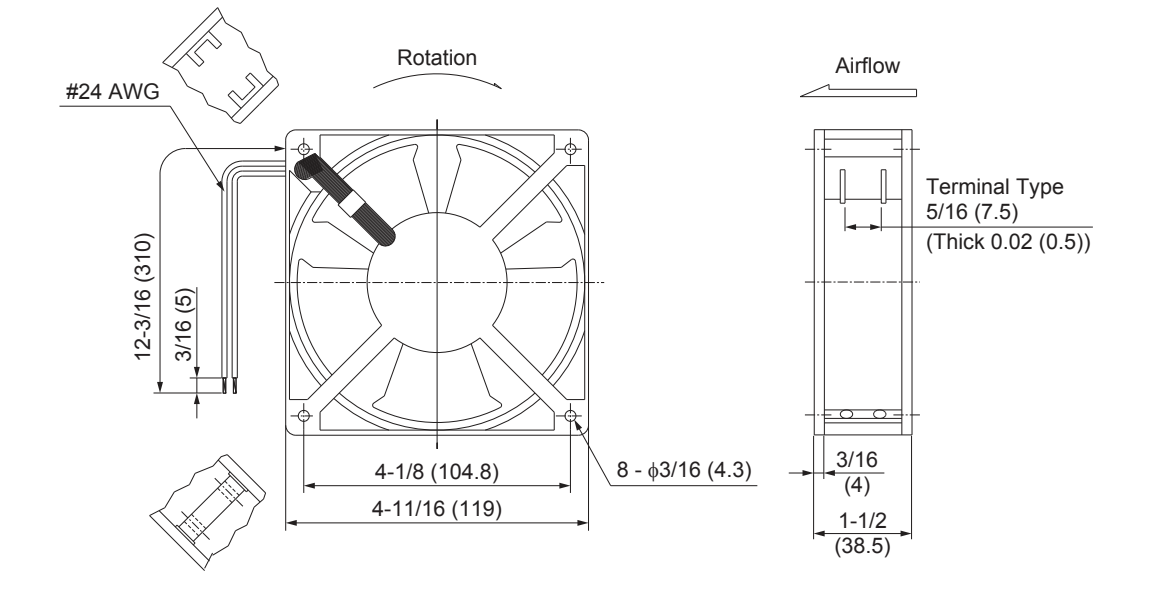

• Specifications for Cooling Fan CF (PCN28)

| Model                     | DP202A                                |  |  |  |  |
|---------------------------|---------------------------------------|--|--|--|--|
| Working Temperature Range | 14°F to 158°F (-10°C to 70°C)         |  |  |  |  |
| Insulation Resistance     | Min. 500M $\Omega$ (at 500VDC Megger) |  |  |  |  |
| Withstand Voltage         | 1800VAC for 1 Second                  |  |  |  |  |
| Rated Voltage             | AC220-240V 50/60Hz                    |  |  |  |  |
| Rated Current             | 0.09/0.08 <u>+</u> 15% A              |  |  |  |  |
| Input Power               | 16/15 <u>+</u> 15% W                  |  |  |  |  |
| Rated Speed               | 2400/2600 <u>+</u> 10% RPM            |  |  |  |  |
| Coil Resistance           | 1292Ω at 68°F (20°C)                  |  |  |  |  |
| Insulation Class          | Class B                               |  |  |  |  |

(Main Parts)

#### 4.2.6 Thermistor

(1) Position of Thermistor

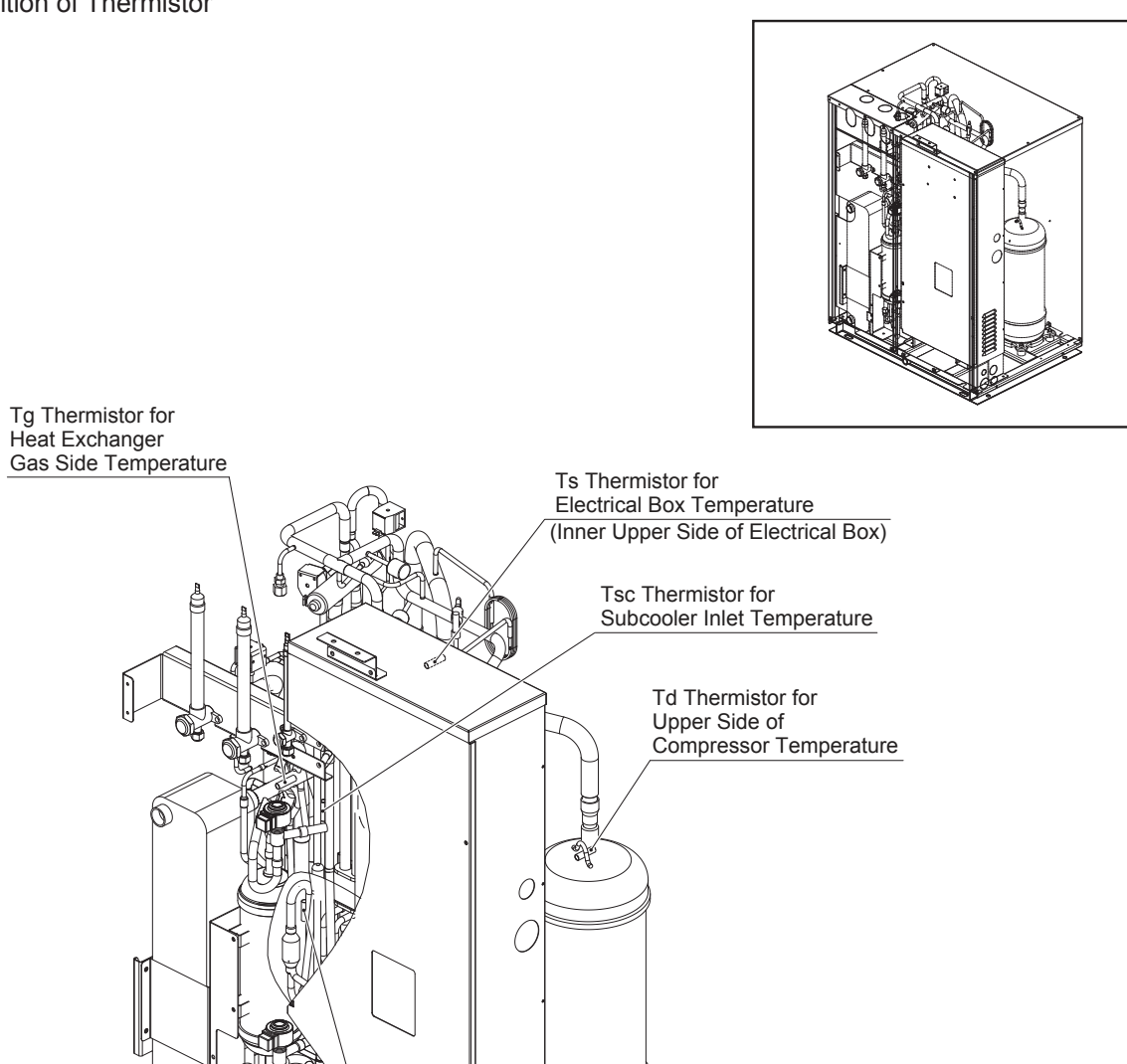

Ta Thermistor for Entering Water Temperature

> Te Thermistor for Heat Exchanger Liquid Side Temperature

> > Tchg Thermistor for Liquid Stop Valve Temperature

(Main Parts)

- (2) Thermistor for Upper Side of Compressor (Discharge Gas) Temperature "Td1, Td2" (THM8, 9)
  - a. A thermistor for the upper part temperature of the compressor is installed to prevent discharge gas from overheating. If discharge gas temperature increases excessively, lubricating oil deterioration occurs. Then the lubricating properties deteriorate, resulting in short compressor life.
  - b. If discharge gas temperature increases excessively, compressor temperature increases. At the worst, compressor motor winding is burnt out.
  - c. When the upper part temperature of the compressor increases during heating operation, the unit is controlled according to the following method.
    - An electronic expansion valve of water source units is opened to return the liquid refrigerant to the compressor through the accumulator, decreasing compressor temperature.
    - If the compressor upper part temperature exceeds 270°F (132°C), even if an electronic expansion valve opens, the compressor is stopped in order to protect the compressor.

In cooling operation, the above function is also available.

d. If upper part temperature of the compressor increases excessively, the protection control is activated, and the compressor is stopped according to the following method.

| Operation | Upper Part Temperature<br>of Compressor | Detecting Period          |
|-----------|-----------------------------------------|---------------------------|
| Cooling   | Over 270°F (132°C)                      | 10 minutes (Continuously) |
|           | Over 284°F (140°C)                      | 5 seconds (Continuously)  |
| Heating   | Over 270°F (132°C)                      | 10 minutes (Continuously) |
|           | Over 284°F (140°C)                      | 5 seconds (Continuously)  |

The thermistor resistance characteristics are shown in the figure below.

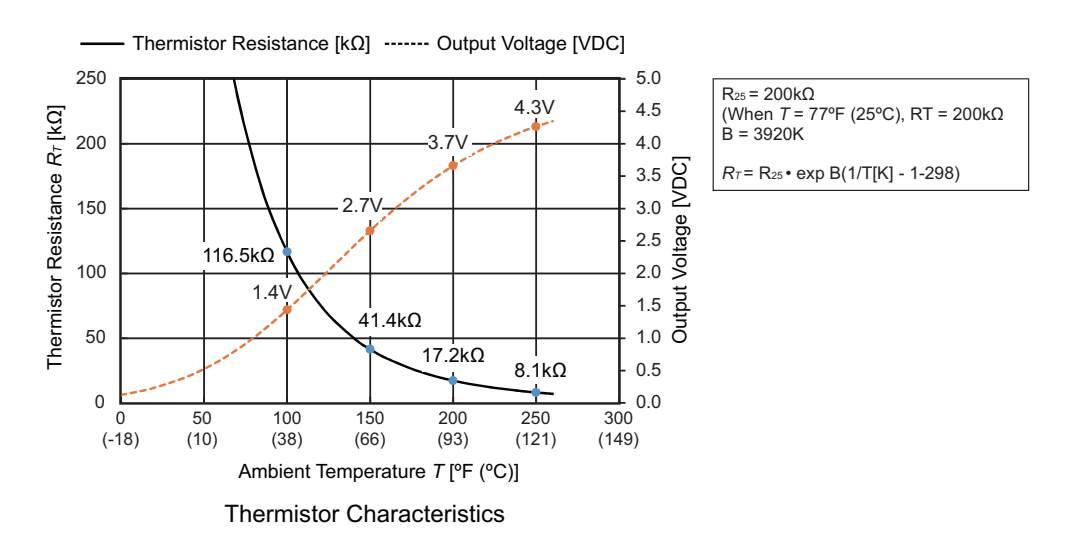

- (3) Thermistor for Entering Water Temperature "Ta" (THM7) The thermistor resistance characteristics are shown in the figure below.
- (4) Thermistor for Evaporation Liquid Line "Te1, Te2" (THM10, 11) and Evaporation Gas Line "Tg" (THM12) Temperature of Water Source Unit The characteristics for the thermistor are the same as those of the entering water temperature thermistor shown in the figure below.
- (5) Thermistor for Subcooler "Tsc" (THM23) and Liquid Stop Valve "Tchg" (THM17) Temperature of Water Source Unit

The characteristics for the thermistor are the same as those of the entering water temperature thermistor shown in the figure below.

(6) Thermistor for Electrical Box Temperature "Ts" (THM14) The characteristics for the thermistor are the same as those of the entering water temperature thermistor shown in the figure below.

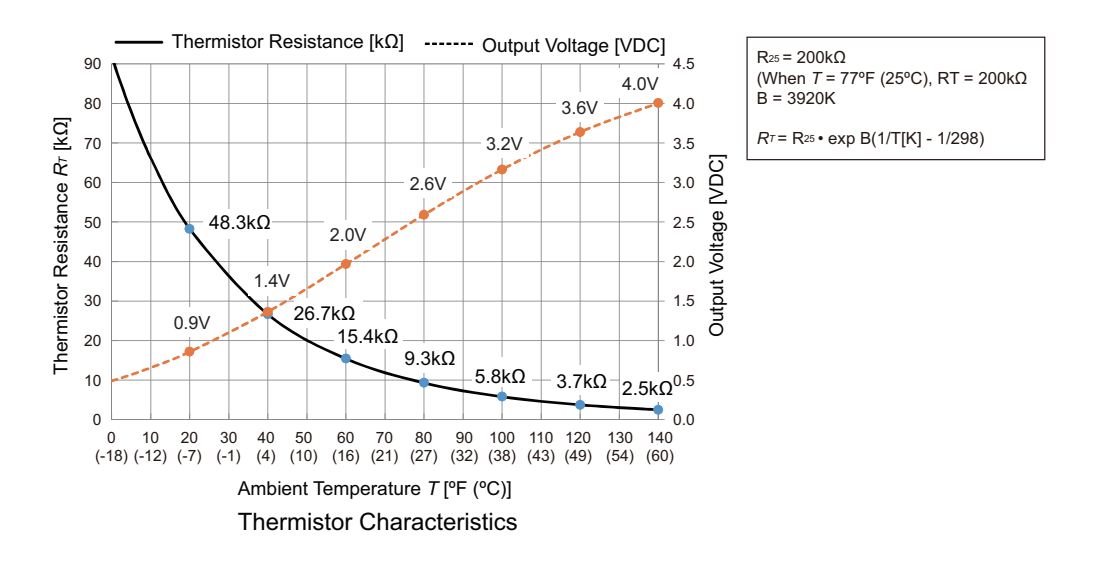

#### (Main Parts)

#### 4.2.7 Electronic Expansion Valve

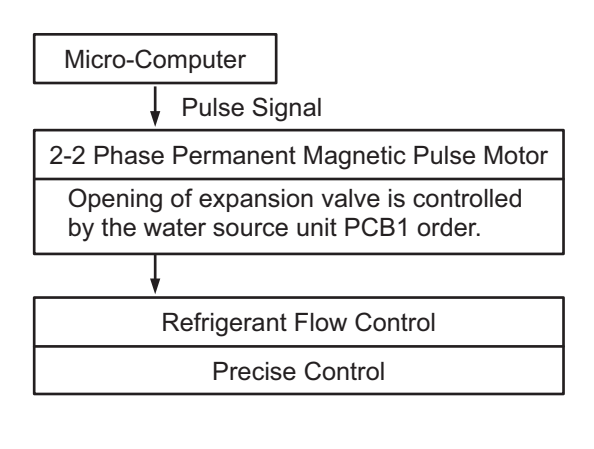

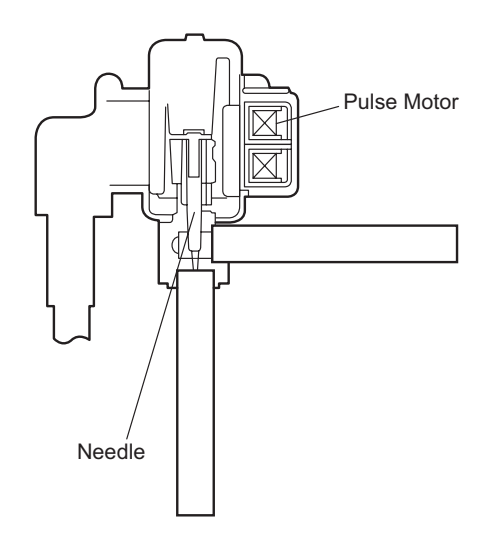

#### • Specifications for MV1 and MV4

| Model                                                   | PAM-BBOYGHS-1                                                                                                    |                                                                                                    |                                                                                                 |                                                              |                                                                                                 |                                                      |                       |  |
|---------------------------------------------------------|----------------------------------------------------------------------------------------------------|----------------------------------------------------------------------------------------------------|-------------------------------------------------------------------------------------------------|--------------------------------------------------------------|-------------------------------------------------------------------------------------------------|------------------------------------------------------|-----------------------|--|
| Working Temperature<br>Range                            | e -22°F to 158°F (-30°C to 70°C)                                                                                                    |                                                                                                    |                                                                                                 |                                                              |                                                                                                 |                                                      |                       |  |
| Refrigerant Used                                        |                                                                                                    |                                                                                                    |                                                                                                 |                                                              |                                                                                                 |                                                      |                       |  |
| Insulation Resistance                                   | Min. 100MΩ (at 500VDC Megger)                                                                                                    |                                                                                                    |                                                                                                 |                                                              |                                                                                                 |                                                      |                       |  |
| Withstand Voltage                                       | 500VAC for 1 Minute or 600VAC for 1 Second                                                                                          |                                                                                                    |                                                                                                 |                                                              |                                                                                                 |                                                      |                       |  |
| Rated Voltage                                           | DC12V <u>+</u> 1.2V                                                                                                    |                                                                                                    |                                                                                                 |                                                              |                                                                                                 |                                                      |                       |  |
| Drive Condition                                         | 100 - 200 PPS<br>2-2 Phase Excitation                                                                                               |                                                                                                    |                                                                                                 |                                                              |                                                                                                 |                                                      |                       |  |
| Coil Resistance 100Ω (at 68°F (20°C))                   |                                                                                                    |                                                                                                    |                                                                                                 |                                                              |                                                                                                 |                                                      |                       |  |
| Insulation Class                                        | Class E                                                                                                    |                                                                                                    |                                                                                                 |                                                              |                                                                                                 |                                                      |                       |  |
| Wiring Diagram,<br>Drive Circuit and<br>Activation Mode | White (3)<br>Red (1)<br>(COM)<br>Orange (5)<br>Checking Method ><br>Measure the coil res<br>The measured resis<br>*: Ambient Temper | M<br>$\phi^2 \phi^4$<br>$\phi^2 \phi^4$<br>$\phi^2 \phi^2$<br>$\phi^2 \phi^2$<br>$\phi^2 \phi^2 \phi^2$<br>$\phi^2 \phi^2 \phi^2 \phi^2$<br>$\phi^2 \phi^2 \phi^2 \phi^2$<br>$\phi^2 \phi^2 \phi^2 \phi^2$<br>$\phi^2 \phi^2 \phi^2 \phi^2$<br>$\phi^2 \phi^2 \phi^2 \phi^2$<br>$\phi^2 \phi^2 \phi^2 \phi^2 \phi^2$<br>$\phi^2 \phi^2 \phi^2 \phi^2 \phi^2 \phi^2 \phi^2 \phi^2 \phi^2 \phi^2 $ | Phase<br>$\phi 1$<br>$\phi 2$<br>$\phi 3$<br>$\phi 4$<br>OPEN:<br>CLOSE:<br>(commor<br>approxin | 1<br>ON<br>OFF<br>$4 \rightarrow 3 -$<br>$1 \rightarrow 2 -$ | 2<br>OFF<br>ON<br>OFF<br>$2 \rightarrow 2$<br>$3 \rightarrow 2$<br>ach phase<br>$0\Omega x^*$ . | $3$ OFF OFF ON ON I \rightarrow 4 I \rightarrow 1 e. | 4<br>OFF<br>OFF<br>ON |  |

(Main Parts)

• Specifications for MV3

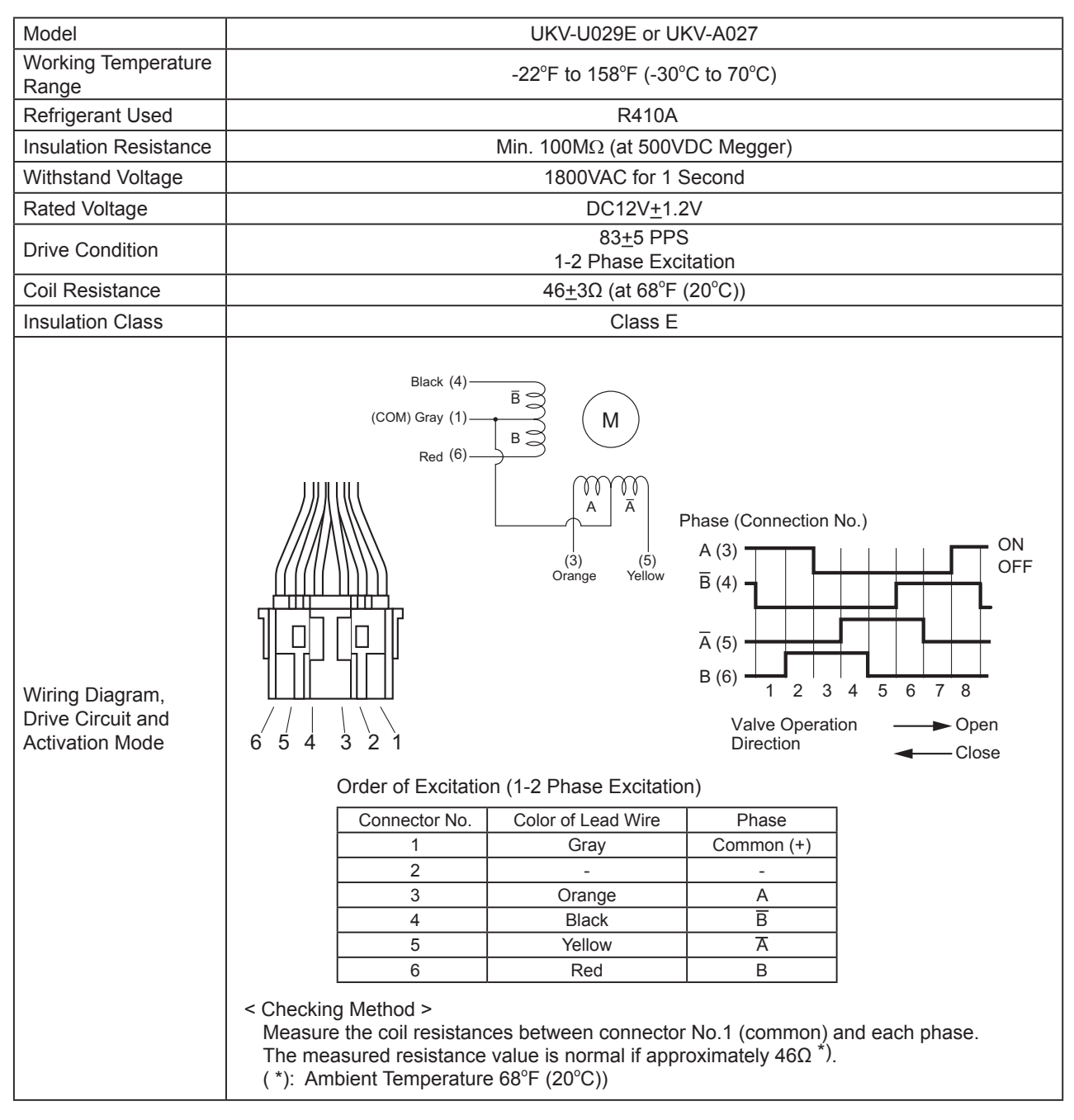

• Specifications for MVB

| Model                                                   | UKV-U040E or UKV-A035                                                                                                    |  |  |  |  |  |
|---------------------------------------------------------|----------------------------------------------------------------------------------------------------|--|--|--|--|--|
| Working Temperature<br>Range                            | -22°F to 158°F (-30°C to 70°C)                                                                                                    |  |  |  |  |  |
| Refrigerant Used                                        | R410A                                                                                                    |  |  |  |  |  |
| Insulation Resistance                                   | Min. 100MΩ (at 500VDC Megger)                                                                                                    |  |  |  |  |  |
| Withstand Voltage                                       | 1800VAC for 1 Second                                                                                                    |  |  |  |  |  |
| Rated Voltage                                           | DC12V <u>+</u> 1.2V                                                                                                    |  |  |  |  |  |
| Drive Condition                                         | 83 <u>+</u> 5 PPS<br>1-2 Phase Excitation                                                                                                    |  |  |  |  |  |
| Coil Resistance                                         | 46 <u>+</u> 3Ω (at 68°F (20°C))                                                                                                    |  |  |  |  |  |
| Insulation Class                                        | Class E                                                                                                    |  |  |  |  |  |
| Wiring Diagram,<br>Drive Circuit and<br>Activation Mode | Black $(4)$<br>(COM) $(Gray (1)Red (6)(3)(3)(3)(5)(3)(5)(6)(3)(5)(6)(6)(6)(6)(6)(6)(6)(6)(6)(6)(6)(6)(6)(6)(6)(6)(6)(6)(6)(6)(6)(6)(6)(6)(6)(6)(6)(6)(6)(6)(6)(6)(6)(6)(6)(6)(6)(6)(6)(6)(6)(6)(6)(6)(6)(6)(6)(6)(6)(6)(6)(6)(6)(6)(6)(6)(6)(6)(6)(7)(7)$ |  |  |  |  |  |
|                                                         | 1 Gray Common (+)                                                                                                    |  |  |  |  |  |
|                                                         | 2                                                                                                    |  |  |  |  |  |
|                                                         | 3 Orange A                                                                                                    |  |  |  |  |  |
|                                                         | 4 Black B                                                                                                    |  |  |  |  |  |
|                                                         | 5 Yellow A                                                                                                    |  |  |  |  |  |
|                                                         | 6 Red B                                                                                                    |  |  |  |  |  |
|                                                         | < Checking Method ><br>Measure the coil resistances between connector No.1 (common) and each phase.<br>The measured resistance value is normal if approximately 46Ω *).<br>(*): Ambient Temperature 68°F (20°C))                                                                                                    |  |  |  |  |  |

### Checking Method of Electronic Expansion Valve

|                           | Water Source Unit Electronic Expansion Valve                                                                                                    |  |  |  |  |  |
|---------------------------|----------------------------------------------------------------------------------------------------|--|--|--|--|--|
| Locked<br>(Fully Closed)  | It is abnormal if the liquid pipe pressure does not increase during cooling operation.                                                                                                    |  |  |  |  |  |
| Locked<br>(Slightly Open) | It is abnormal if the liquid pipe pressure does not increase and the outlet temperature of the expansion valve decreases after the cooling operation is started.                                                                                                    |  |  |  |  |  |
| Locked<br>(Fully Open)    | It is abnormal under the following conditions. After heating operation for more than 30 min., the discharge gas temperature of compressor is not 50°F (10°C) higher than the condensing temperature. There is no other fault such as excessive charge of refrigerant. |  |  |  |  |  |

#### 4.2.8 Pressure Sensor

#### (1) High Pressure Control

The high pressure during heating operation is detected by a high pressure sensor, and compressor frequencies are controlled by the proportional controlling method with operating capacity of indoor units (or PID Control for Compressor Frequency) so that the high pressure is controlled in an appropriate range. The output of the high pressure sensor during heating operation performs protective control; that is gas by-pass control.

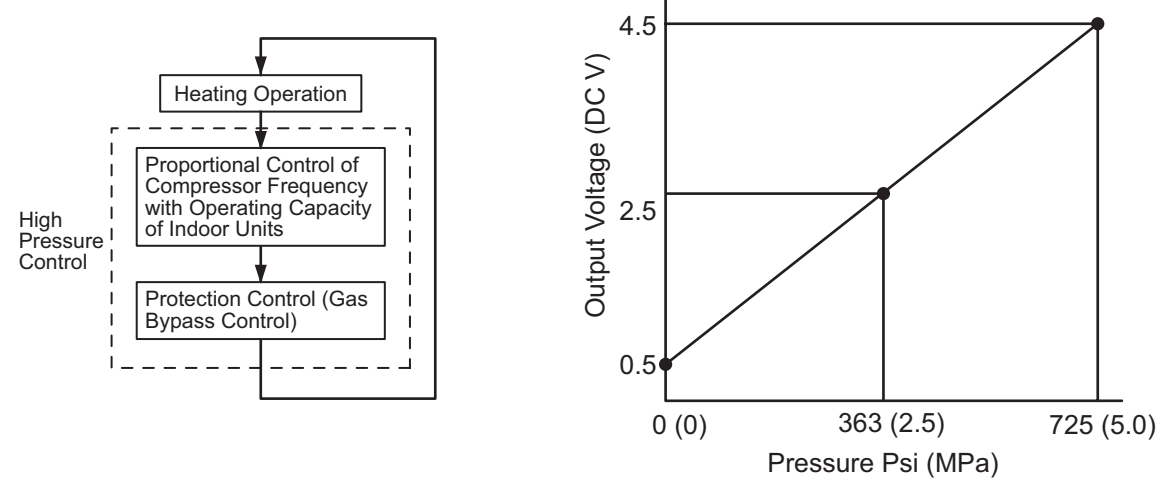

Output Characteristics of High Pressure Sensor

### (2) Low Pressure Control

The suction pressure during cooling operation is detected by a low pressure sensor, and compressor frequencies are controlled by the proportional controlling method with operating capacity of indoor units (or PID Control for Compressor Frequency) so that the suction pressure is controlled in an appropriate range.

If the suction pressure is excessively low, the cooling can be insufficient and parts composing the refrigeration cycle can be damaged. For this reason, if the output of the low pressure sensor indicates 13.1 psi (0.09MPa) or less and the value is maintained for 12 minutes or longer, the compressor is stopped for the purpose of protection.

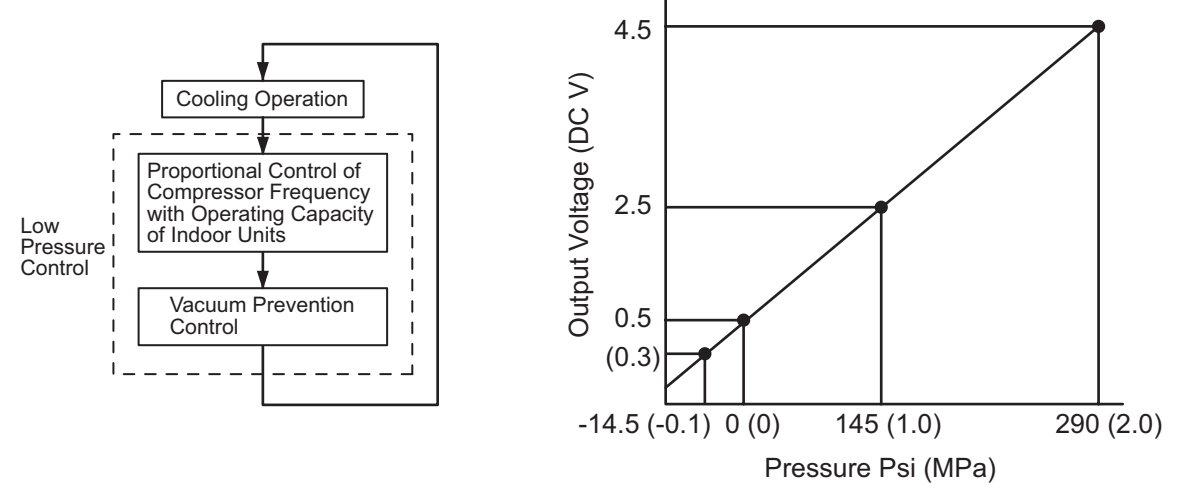

Output Characteristics of Low Pressure Sensor

#### 4.2.9 High Pressure Protection Device

If the discharge pressure is excessively high, the compressor and the component parts of the refrigeration cycle can be damaged. Therefore, if the discharge pressure is higher than 601psi (4.15MPa) (R410A), the protection control is activated, and the compressor is stopped.

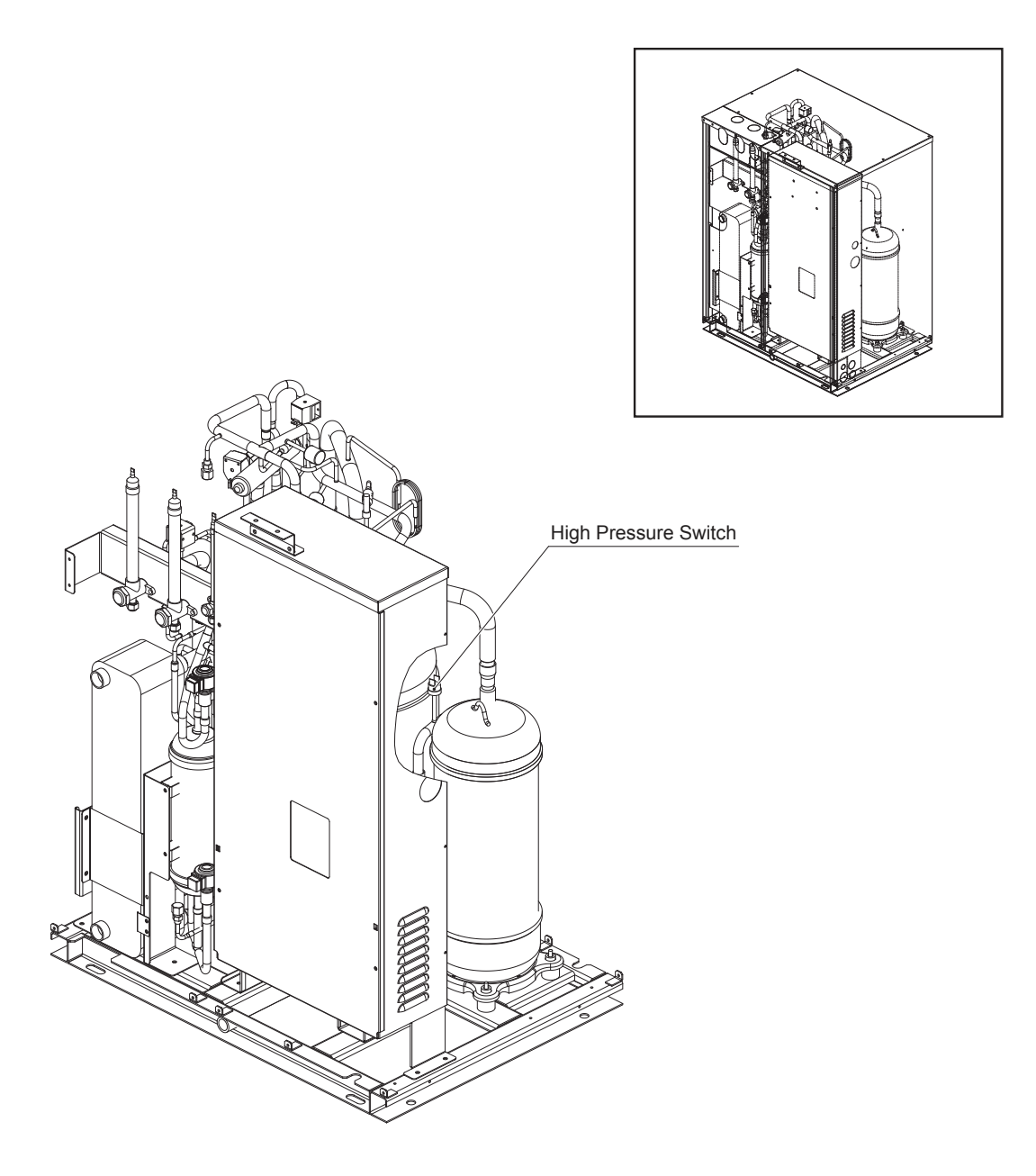

# 4.2.10 Electrical Coil Parts

#### • Solenoid Valve

| Applicable Model            | Solenoid<br>Valve | E    | lectrical Coil Model | Resistance                                    |
|-----------------------------|-------------------|------|----------------------|-----------------------------------------------|
|                             | SVA, SVB          | Coil | FQ-A0522G-000624     | $21500 \text{ of } 69^{\circ}\text{E}$ (20°C) |
| (H,Y)VWH(P,R)072 to 216B32S |                   | Body | FDF4A13              | 215002 at 66 F (20 C)                         |
| (H,Y)VWH(P,R)072 to 216B42S | SVC, SVG          | Coil | FQ-A0522G-000624     | $21500 \text{ of } 69^{\circ}\text{E}$ (20°C) |
|                             |                   | Body | FDF2A65              | 213002 at 66 F (20 C)                         |

### • Reversing Valve

| Applicable Model            | Reversing<br>Valve | E    | lectrical Coil Model | Resistance                                    |  |
|-----------------------------|--------------------|------|----------------------|-----------------------------------------------|--|
|                             |                    | Coil | STF-H01AQ23004UAA1   | $16040 \text{ at } 69^{\circ}\text{E}$ (20°C) |  |
| (H,Y)VWH(P,R)072 to 120B32S | RVRI               | Body | STF-H07U12           | 100412 at 08 F (20 C)                         |  |
| (H,Y)VWH(P,R)072 to 120B42S | RVR2               | Coil | STF-H01AQ23004UAA1   | 16040 at 68°E (20°C)                          |  |
|                             |                    | Body | STF-H04U4            | 1004 <u>2</u> 2 at 06 F (20 C)                |  |
|                             |                    | Coil | STF-H01AQ23004UAA1   | $16040 \text{ at } 69^{\circ}\text{E}$ (20°C) |  |
| (H,Y)VWH(P,R)144 to 216B32S | RVRI               | Body | STF-1511G            | 1004 <u>2</u> 2 at 06 F (20 C)                |  |
| (H,Y)VWH(P,R)144 to 216B42S |                    | Coil | STF-H01AQ23004UAA1   | 16040 at 68°E (20°C)                          |  |
|                             | RVR2               | Body | STF-H07U12           | 100412 at 00 F (20 C)                         |  |

#### 4.2.11 Noise Filter (NF1, NF2)

The noise filter decreases the leakage of noise made by the inverter to the power supply side. Terminals indicated with "R2", "S2" and "T2" are connected to the inverter side. Terminals indicated with "R1", "S1" and "T1" are connected to the power supply side.

#### (1) Noise Filter for 208/230V Type

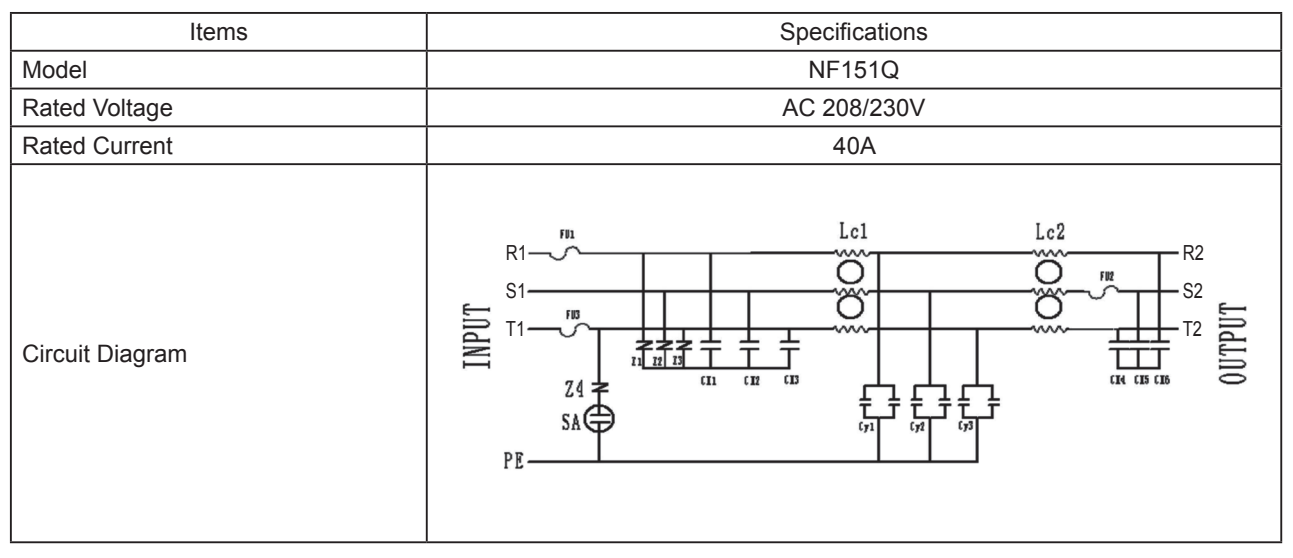

inch (mm)

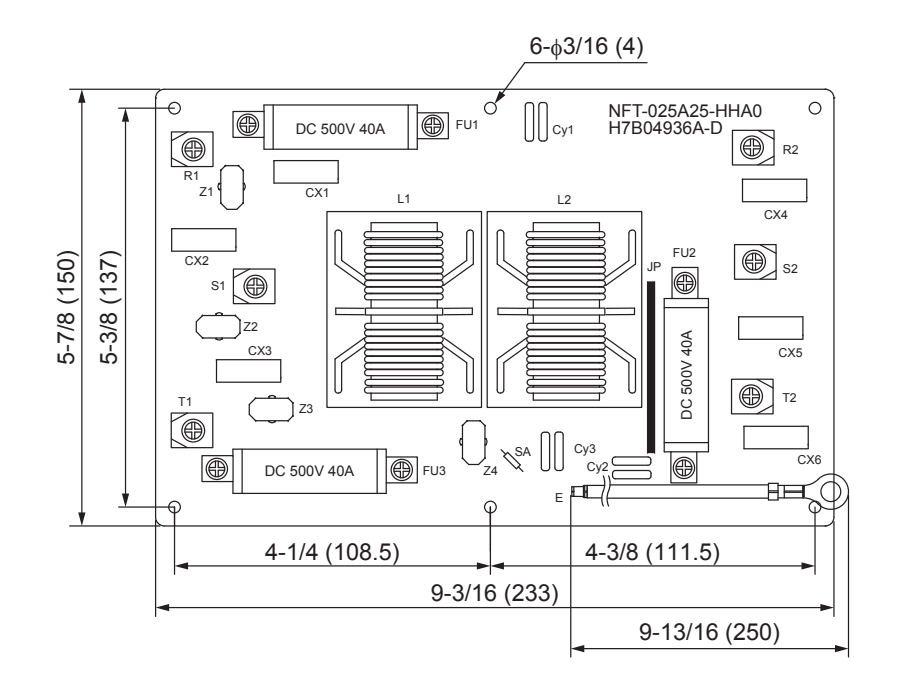
# (2) Noise Filter for 460V Type

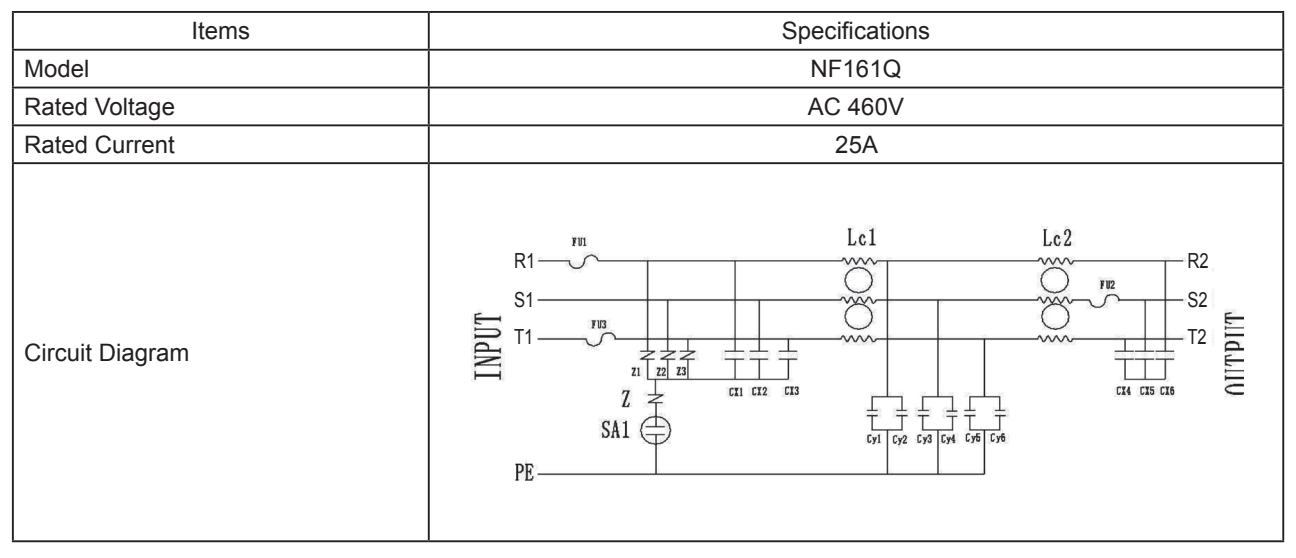

inch (mm)

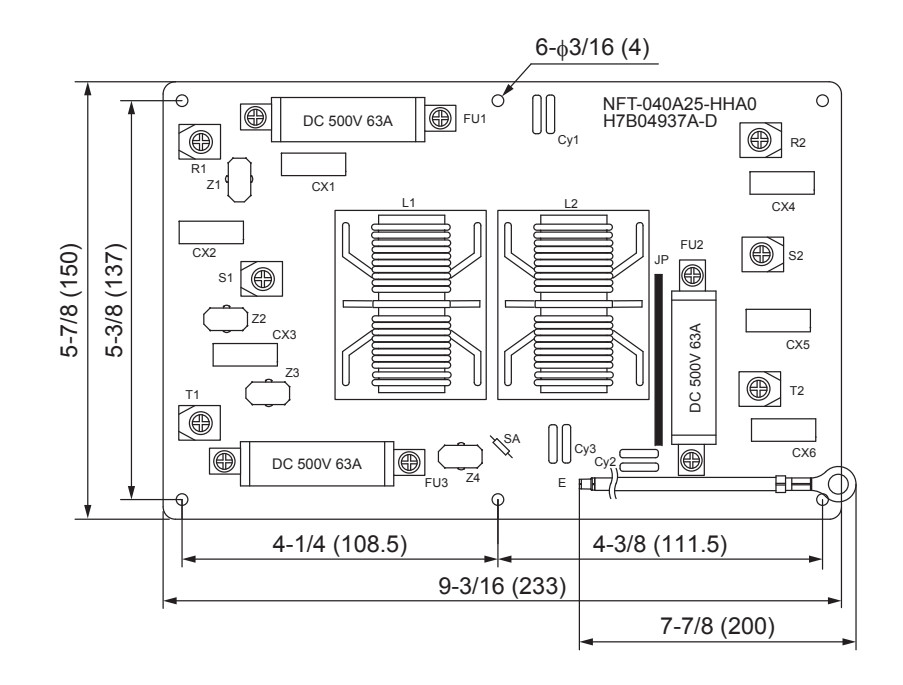

# MAINTENANCE

(Main Parts)

# 4.2.12 Reactor (DCL1, DCL2)

This part is used for smoothing the direct current to the inverter circuit.

(1) Reactor for 208/230V Type

| Items                     | Specifications         |  |
|---------------------------|------------------------|--|
| Character                 | 0.7mH+15%, -10% (1KHz) |  |
| Rated Current             | 55A                    |  |
| Direct Current Resistance | 20mΩ (68°F (20°C))     |  |

4-1/8 (104) 3-5/8 (92.0) 3-1/2 (88.5) 5/8 (16) 5/8 (16) 5/8 (

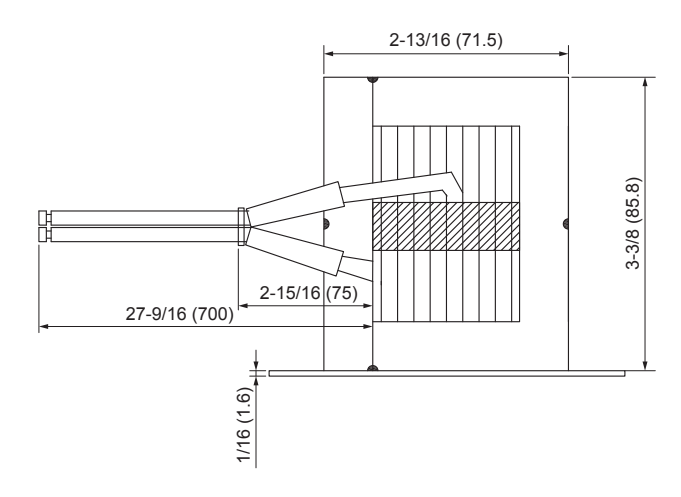

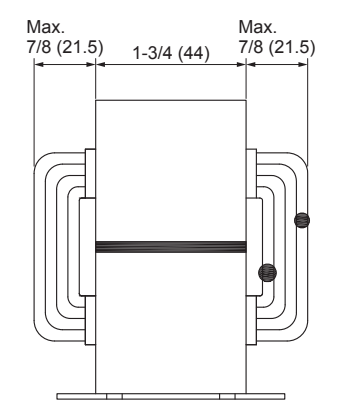

inch (mm)

# (2) Reactor for 460V Type

| Items                     | Specifications         |  |
|---------------------------|------------------------|--|
| Character                 | 1.0mH+15%, -10% (1KHz) |  |
| Rated Current             | 35A                    |  |
| Direct Current Resistance | 28mΩ (68°F (20°C))     |  |

inch (mm)

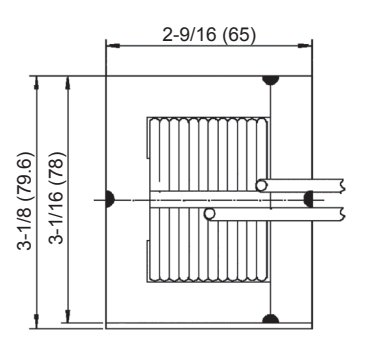

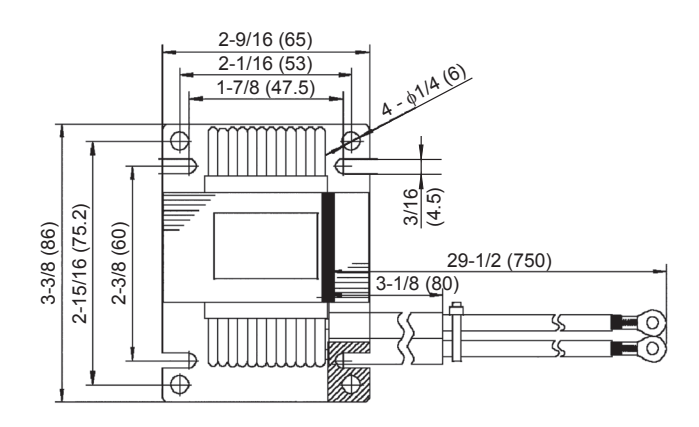

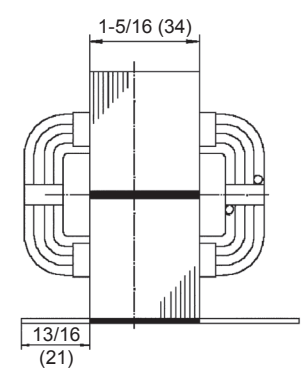

#### (Main Parts)

#### 4.2.13 Transformer (TF) for 460V Type

This part is used for supplying power voltage to the control and inverter PCB.

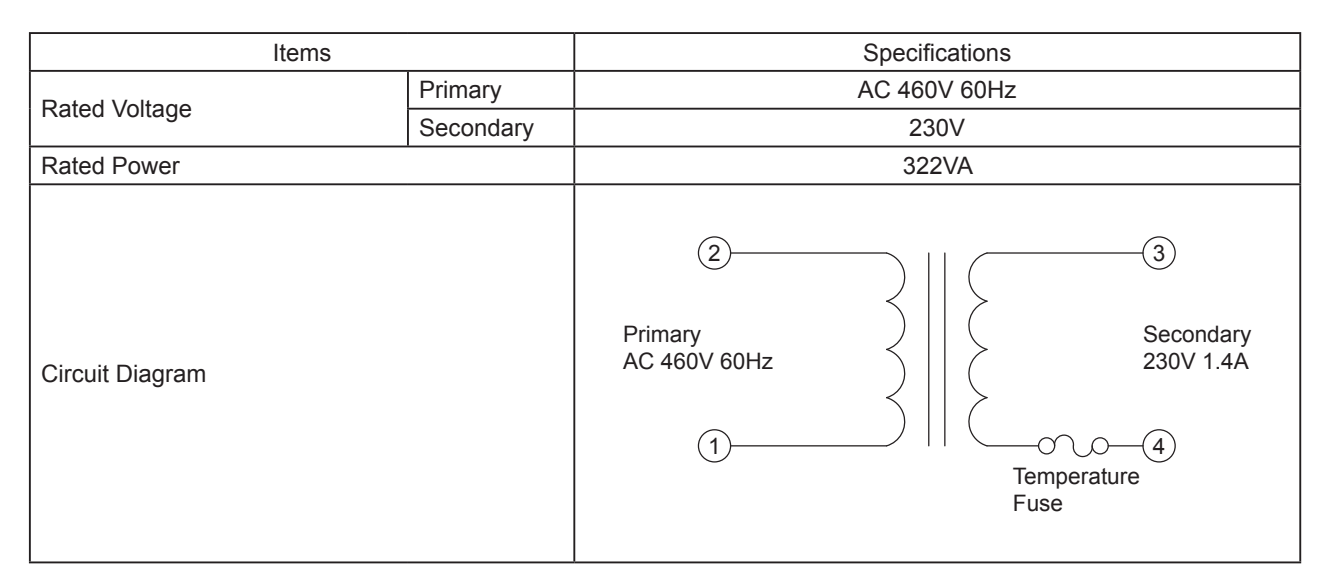

inch (mm)

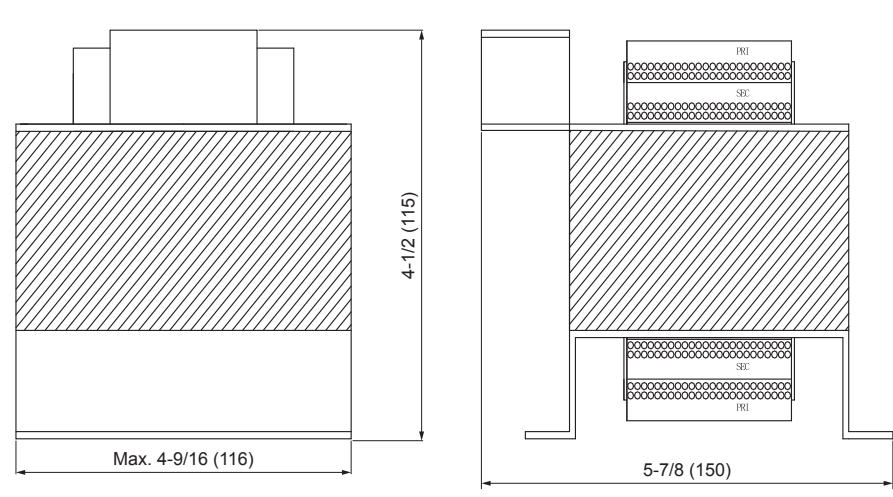

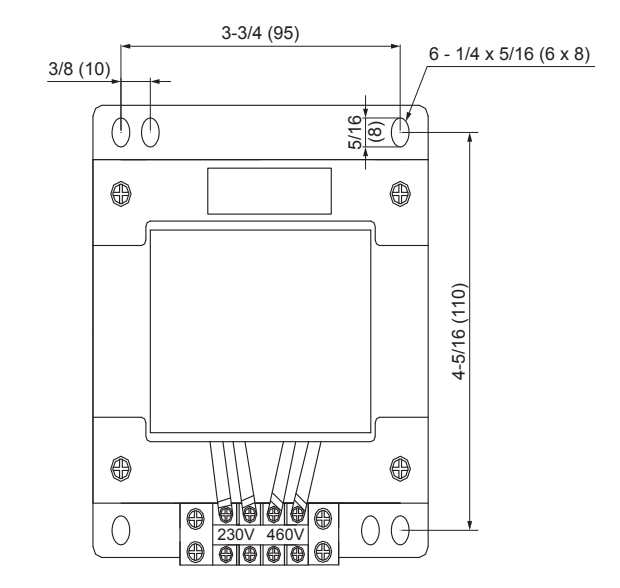

#### 4.2.14 Change-Over Box

Printed Circuit Board PCB 1 - 3

#### COBS048, 096B22S/C

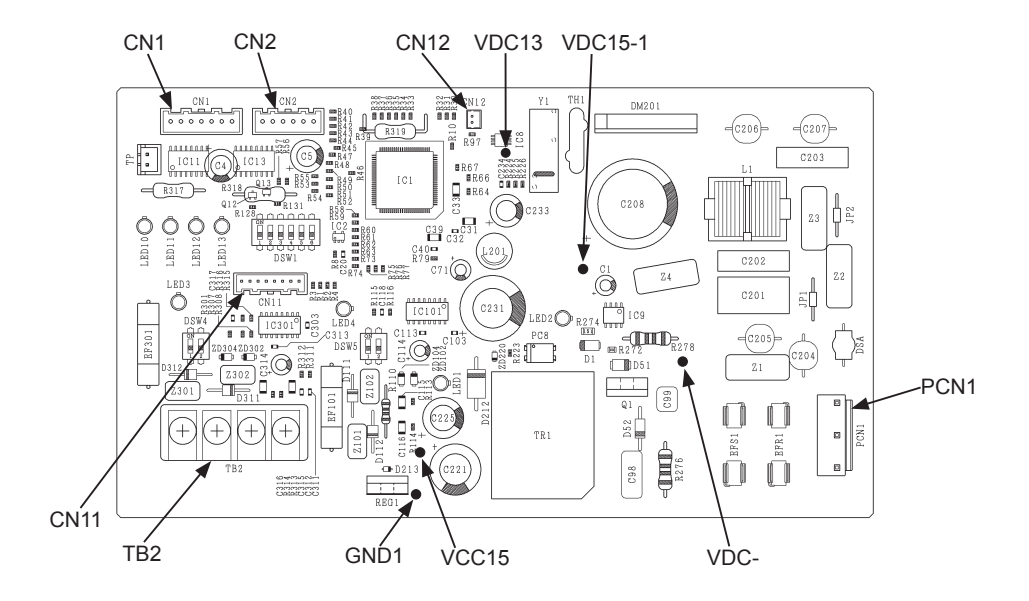

#### COB04M132, 08M264, 12M264B22S

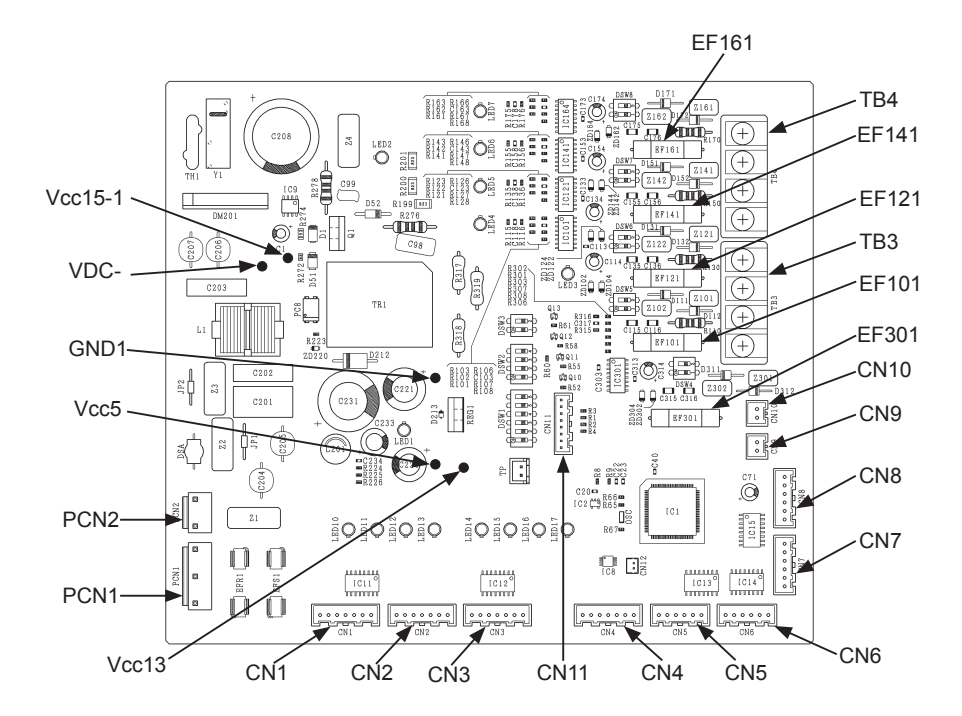

# 5. External Input/Output and Function Setting

# 5.1 DIP Switch Settings of Water Source Unit

TURN OFF all power supply before setting.

Without turning OFF the power supply, the switches will not work and the settings will be invalid. (However, DSW4, 5, 8 and push switches can be operated when the power supply is ON.) The "■" mark indicates the positions of DIP switches.

(1) Initial Setting

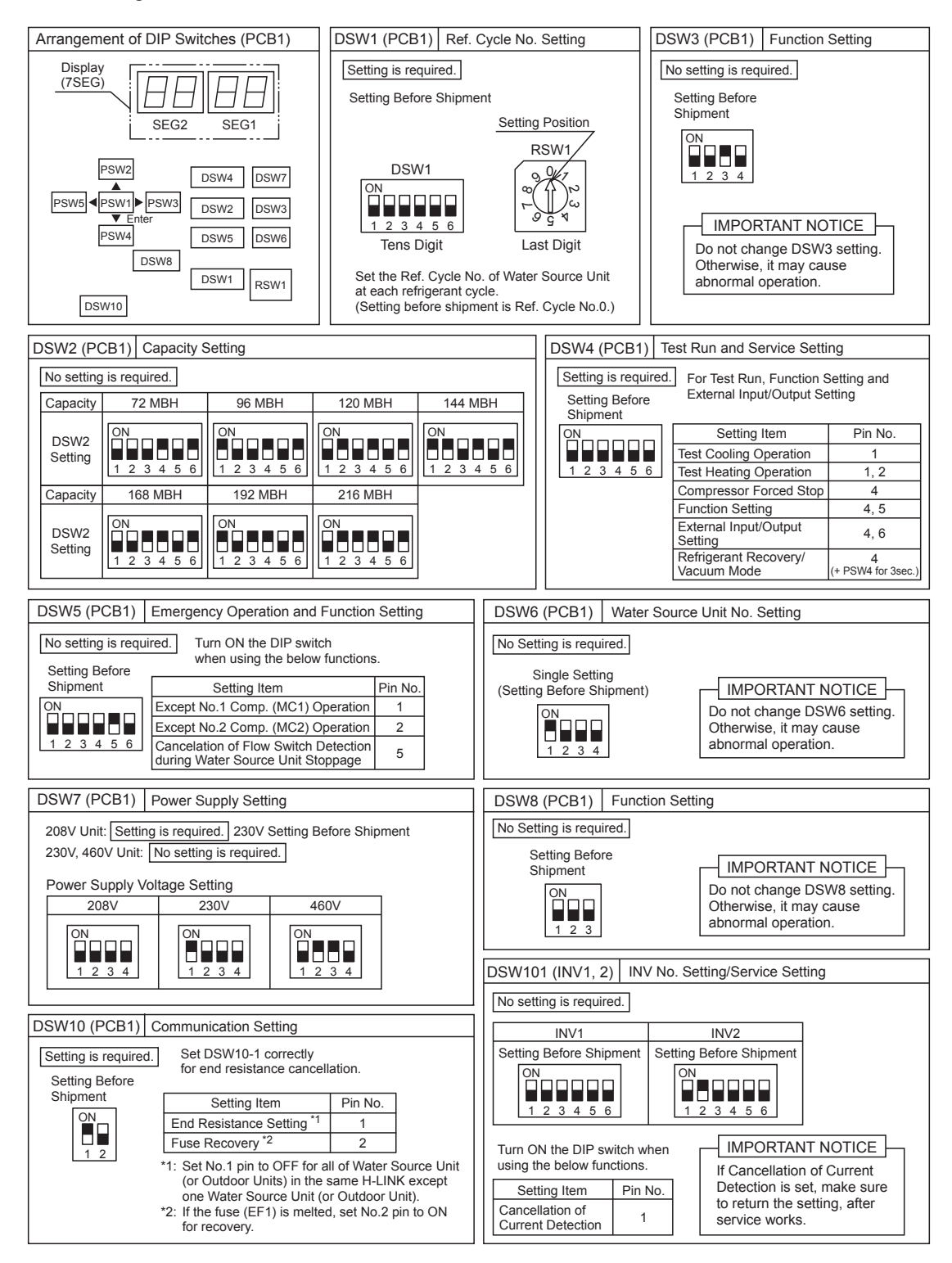

Figure. 5.1 DSW Setting

#### NOTE:

Thermo-ON: The water source unit and some indoor units are running. Thermo-OFF: The water source unit and some indoor units stay on, but don't run. (2) Water Flow Switch Detection during Water Source Unit Stoppage (DSW5-No.5)

If water flow switch is ON (close) while the water source unit is stopped (during "Valve/Pump Operation Request" output signal is OFF), there is a function the unit judge the detection of water flow even though there is no water flow and the contact of water flow switch is failed ("A2" alarm triggered). (In case the contact of water flow switch stays ON (close) while it is broken and the water flow rate is insufficient the water flow switch does not turn OFF (open) and insufficient water flow rate cannot be detected ("A2" alarm). This may cause the compressor and plate heat exchanger to malfunction.) In case this function is used, water flow during the water source unit stoppage is prohibited and water circulation for freeze protection and water temperature adjustment is not available.

| DSW5-No.5 | Water Flow Switch Detection during Water Source Unit Stoppage |  |  |
|-----------|---------------------------------------------------------------|--|--|
| ON        | Not Available (Default)                                       |  |  |
| OFF       | Available                                                     |  |  |

# 5.2 External Input/Output and Function Setting Mode for Water Source Unit

• Setting Method

Setting DSW4 on the water source unit Printed Circuit Board (PCB) is required for "External Input and Output Setting" and "Function Setting".

< Transition Method >

| [Function Setting]                                                                         |  |
|--------------------------------------------------------------------------------------------|--|
| Start of Setting                                                                           |  |
| Turn ON DSW4-No.4 and turn ON DSW4-No.5.                                                   |  |
| Exit Setting Mode                                                                          |  |
| Turn OFF DSW4-No.5 during indicated<br>Function Setting Mode.<br>Then, turn OFF DSW4-No.4. |  |
|                                                                                            |  |

After setting, confirm DSW4 setting is the same as the factory setting.

#### 5.2.1 External Input and Output Settings

On the water source unit Printed Circuit Board (PCB), there are three input terminals (CN17, CN18 as shown below) to receive external signals and two output terminals (CN16) to send signals out. Control functions shown in these tables are available when setting input and output terminals.

| < Input >            |                                |  |
|----------------------|--------------------------------|--|
| Control Function No. | Setting Function for Input     |  |
| 1                    | Fixing Heating Operation Mode  |  |
| 2                    | Fixing Cooling Opeation Mode   |  |
| 3                    | Demand Stoppage                |  |
| 4                    | Flow Switch Signal             |  |
| 5                    | Forced Stoppage                |  |
| 6                    | Demand Current Control 40%     |  |
| 7                    | Demand Current Control 60%     |  |
| 8                    | Demand Current Control 70%     |  |
| 9                    | Demand Current Control 80%     |  |
| 10                   | Demand Current Control 100%    |  |
| 11                   | Low Noise Setting 1            |  |
| 12                   | Low Noise Setting 2            |  |
| 13                   | Low Noise Setting 3            |  |
| 14                   | External Abnormality Detection |  |
| 0                    | No Setting                     |  |

< Output >

| Control Function No. | Setting Function for Output                       |  |
|----------------------|---------------------------------------------------|--|
| 1                    | Operation Signal                                  |  |
| 2                    | Alarm Signal                                      |  |
| 3                    | Compressor ON Signal                              |  |
| 4                    | Defrost Signal<br>(No Need for Water Source Unit) |  |
| 0                    | No Setting                                        |  |

The following functions have been already set at the factory.

#### < Input Terminal >

| Input Terminal Name  | Connector (Pin No.) | Setting Function             | Control Function No. |
|----------------------|---------------------|------------------------------|----------------------|
| Input 1 <sup>1</sup> | CN17 (1-2)          | Flow Switch Signal           | 4                    |
| Input 2              | CN17 (2-3)          | Fixed Cooling Operation Mode | 2                    |
| Input 3              | CN18 (1-2)          | Demand Stoppage              | 3                    |

#### < Output Terminal >

| Output Terminal Name | Connector (Pin No.) | Setting Function | Control Function No. |
|----------------------|---------------------|------------------|----------------------|
| Output 1             | CN16 (1-2)          | Operation Signal | 1                    |
| Output 2             | CN16 (1-3)          | Alarm Signal     | 2                    |

NOTES:

1. Input Setting 1 can NOT be set to other than Function No.4. Cable is already connected between CN17 and TB3 for Input Setting 1. In case of using Input Setting 2, modification of CN17 connector is required.

2. Function No.14 is valid only when applied to Input Setting 3.

3. Same input/output function setting cannot be set to different input/output terminals.

If set, a setting of larger function number becomes invalid.

Example:

When setting of input 1 and input 2 are same, input 2 will be invalid.

• Settings for External Input and Output

If an alternative setting is required at a site, perform the following procedures.

(1) By selecting "External Input and Output Setting", the following appears on the 7-segment display. (The setting should be performed during an water source unit stoppage. Also, set DSW4-No.4 of the water source unit PCB to the "ON" side before performing the setting in order to prevent the compressor activation.)

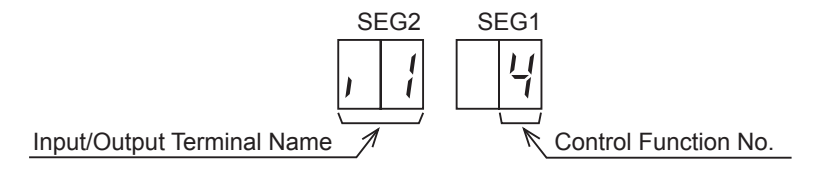

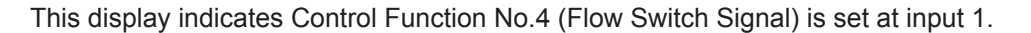

(2) By pressing PSW2 or PSW4, the input/output terminal name is changed. The following shows the display changes when PSW2 or PSW4 is pushed.

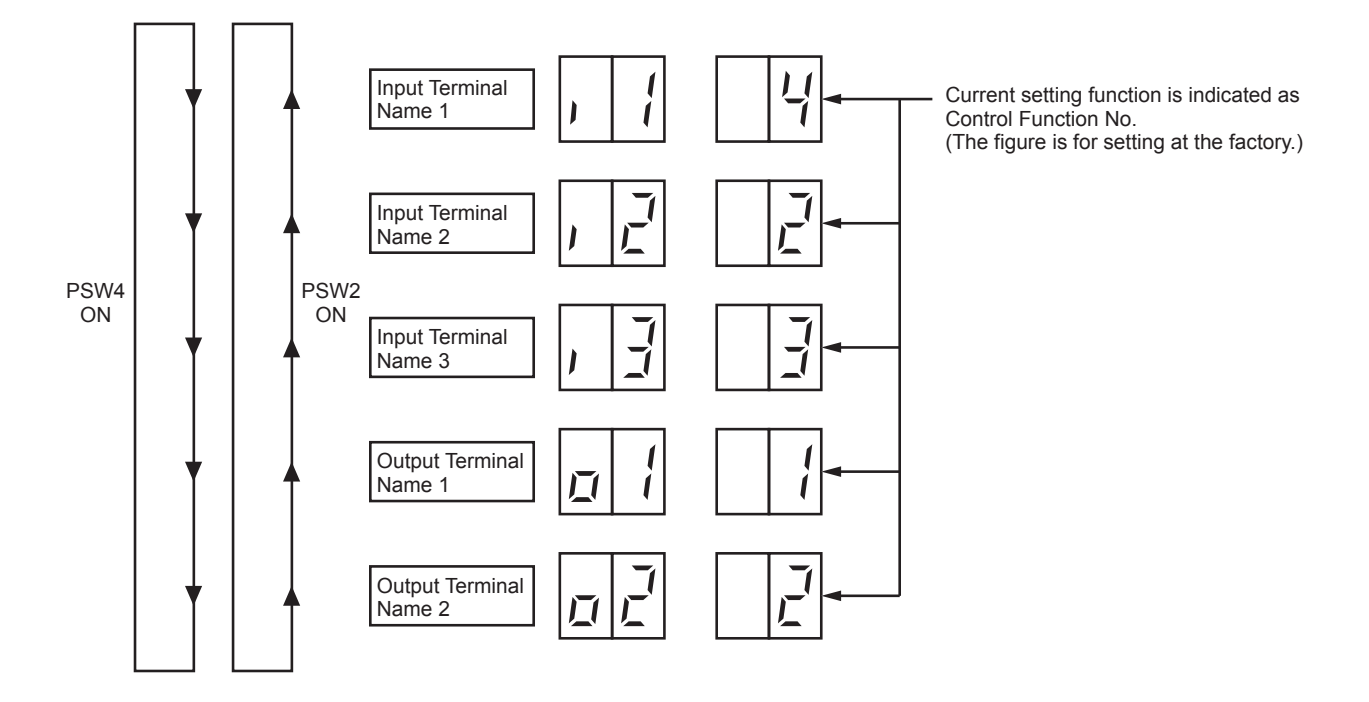

(3) After selecting the Input/Output Terminal Name, press PSW3 or PSW5, and then choose the Control Function No.

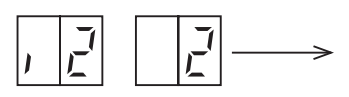

By pressing PSW3, the number increases by 1. By pressing PSW5, the number decreases by 1. (Control Function No.14 → Press PSW3 → return to 0)

(4) After selecting the Control Function No., turn OFF DSW4-No.6. The display will be back to the normal operation. Then turn OFF the DSW4-No.4. Confirm if the DSW4 is set to factory settings. The selected data is stored in the water source unit PCB and the "External Input and Output Setting" is completed. The stored data is maintained even when the power supply is cut OFF. Refer to Table 5.1 below for the details for the electrical wiring connection and the required parts.

• External Input Function Setting

The following signals can be received by the water source unit PCB. Refer to Table 5.1 below for the required main parts.

(1) Input Fixing Heating Operation Mode (Control Function No.1), Input Fixing Cooling Operation Mode (Control Function No.2)

When the input terminals for the setting operation mode on the water source unit PCB are short-circuited, the operation mode can be set at the cooling or heating mode.

Short Circuit between Terminals 1 and 2 of CN18: Fixed Heating Operation Mode

or Fixed Cooling Operation Mode

During this set heating (or cooling) mode, no cooling (or heating) operation is possible. The indoor units under the cooling or dry operation (or heating operation) will be changed to the Thermo-OFF condition during this mode, and stoppage code No. "20" is given.

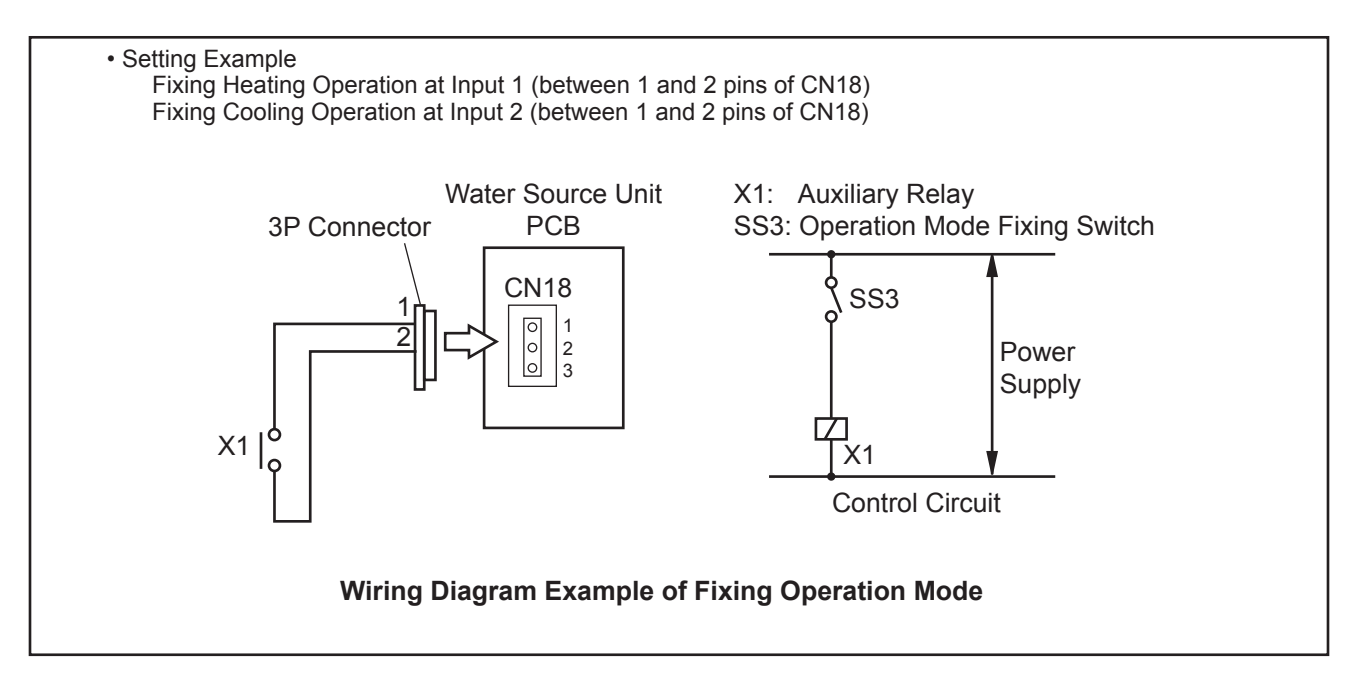

# (2) Input Demand Stoppage (Control Function No.3),

# Input Forced Stoppage (Control Function No.5)

When the input terminals for Demand Stoppage or Forced Stoppage on the water source unit PCB are short-circuited while running, the compressor(s) is stopped. The fan motor of indoor unit(s) is operated as shown below.

| Demand Stoppage (Control Function No.3) |                         | Cooling: Airflow Setting, Heating Lo Setting |  |
|-----------------------------------------|-------------------------|----------------------------------------------|--|
| Forced Stoppage Function Setting "FE"=0 |                         | Stop                                         |  |
| (Control Function No.5)                 | Function Setting "FE"=1 | Cooling: Airflow Setting, Heating Lo Setti   |  |

The stoppage code No. "10" is given. In this case, if the input terminals are opened, operation is resumed.

#### NOTE:

When demand control (ON/OFF) is performed, it is recommended that the control (ON/OFF) time is set appropriately according to the heat load. Also, set the demand control time approximately once in 15 minutes at the minimum in consideration for saving energy.

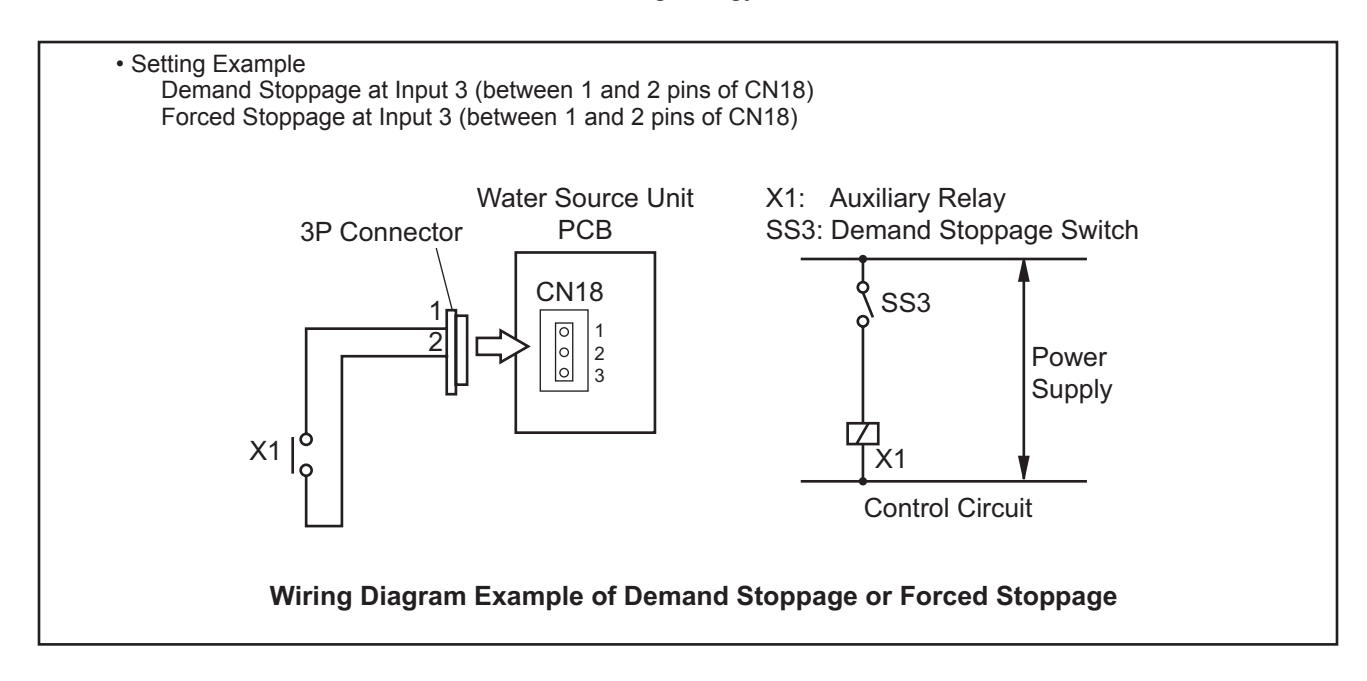

#### (3) Input Flow Switch Signal (Control Function No.4)

When the input terminals for the setting operation mode on the water source unit PCB are short-circuited, flow switch signal is detected.

Short Circuit between Terminals 1 and 2 of CN17: Flow Switch Signal

Water source unit is damaged if it is operated with no water circulating through the water piping.

It is necessary to provide the water flow switch (field-supplied) on water outlet side of water piping within  $3.3 \sim 6.6$  ft. (approximately  $1 \sim 2m$ ) from each water source unit to realize stop protection.

If water flow switch is OFF (open) while the water source unit is operating, "A2" alarm occurs.

Water flow switch should be turned ON (close) in 240sec. or less after water source unit starts operation.

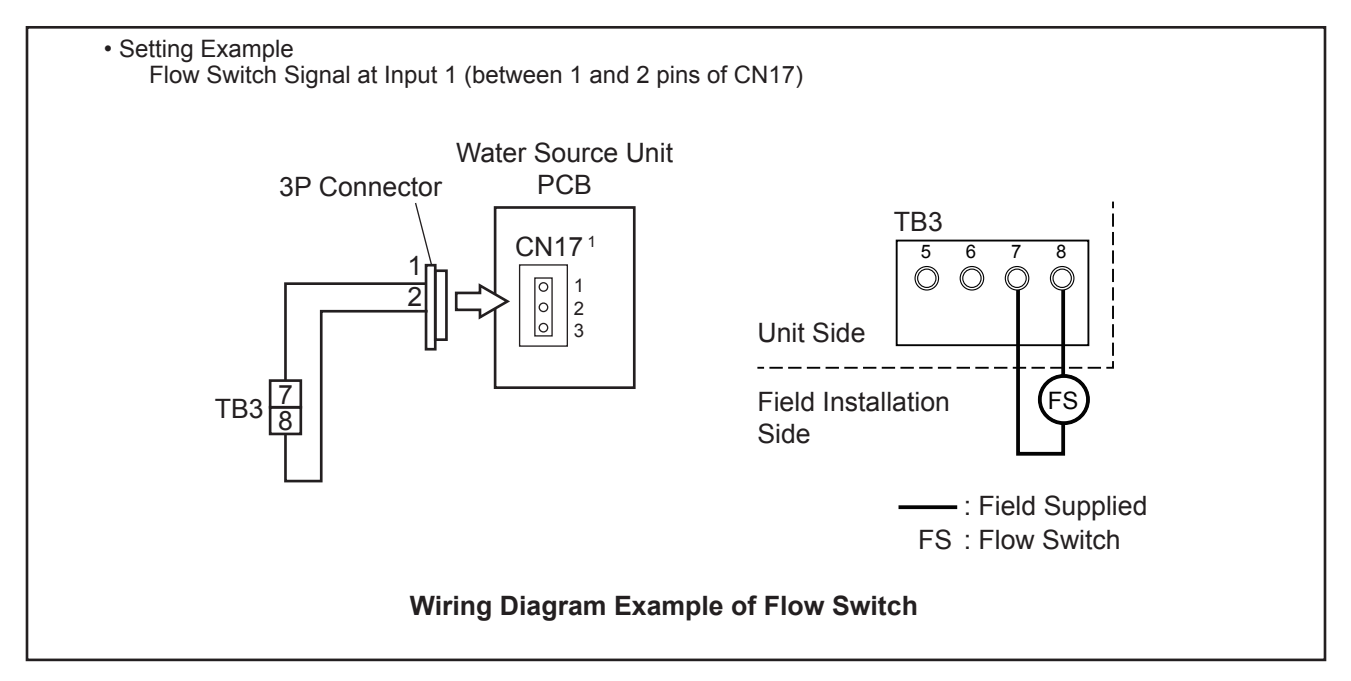

NOTE:

1. CN17 is already occupied with cable connection to TB3 for Input Setting 1. In case of using Input Setting 2, modification of CN17 connector is required.

#### (4) Input Demand Current Control 40, 60, 70, 80, 100% (Control Function No.6 to 10)

When the input terminals for Demand Current Control on the water source unit PCB are short-circuited, the compressor frequency is controlled so that the maximum limit of the water source running current is set to 100%, 80%, 70%, 60% or 40% of the reference power consumption.

If the water source unit running current exceeds the maximum limit for twenty minutes, the indoor unit is put under Thermo-OFF condition. In this case, the stoppage code No. "10" is given. When the input terminal is opened during the demand current control, its control is released.

#### NOTE:

Thermo-ON: The water source unit and some indoor units are running.

Thermo-OFF: The water source unit and some indoor units stay on, but don't run.

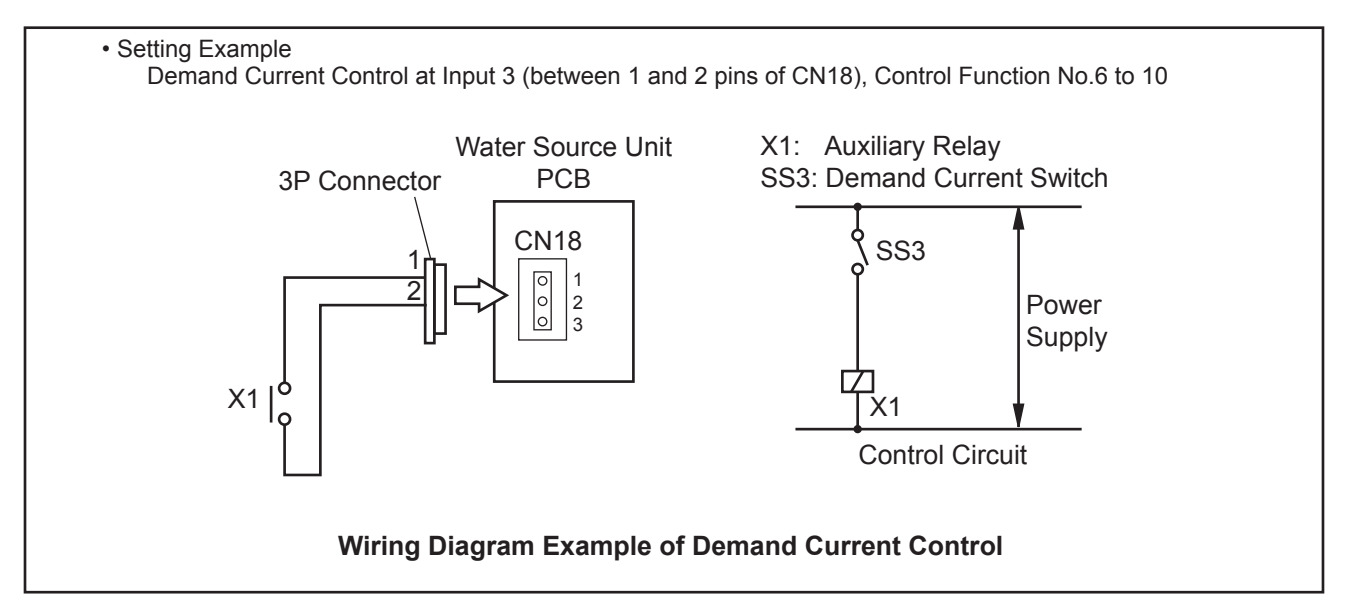

NOTES:

- 1. The Demand Current Control (%) is value criterion. The value used for this control is calculated from the current, and therefore is different from the value indicated by a wattmeter. If it is required that the maximum power consumption is managed precisely, a field-supplied demand controller should be used.
- 2. The actual value may temporarily be higher than the indicated value (by 40% to100%) depending on the operating control conditions such as protection control.

#### (5) Input Low Noise Setting 1, 2, 3 (Control Function No.11 to 13)

When the input terminals for Low Noise Setting on the water source unit PCB are short-circuited, the compressor frequency is controlled and the operating sound of the water source unit will be as shown in the table below.

The operating sound can be set by selecting the Control Function No.

NOTE:

- (a) The water source unit capacity will decrease because the compressor frequency forcibly decrease. The operating range will also be restricted.
- (b) The value on the table below indicate the operating sound (targeted value) of single unit. In some cases, the operating sound may be temporarily higher than the value in the table below.
- (c) If Low Noise Setting is always required without input signal, refer to Section 5.3.2.2 (7) "Low Noise Setting"

< Control Function No. for Low Noise Setting and Operating Sound/Water Source Unit Capacity >

| Control Function No.     | Operating Sound<br>(Targeted Value) | Water Source Unit Capacity<br>(Specification Ratio) |
|--------------------------|-------------------------------------|-----------------------------------------------------|
| No Setting               | Catalog Value                       | 100%                                                |
| 11 (Low Noise Setting 1) | Catalog Value -2dB                  | 80%                                                 |
| 12 (Low Noise Setting 2) | Catalog Value -4dB                  | 60%                                                 |
| 13 (Low Noise Setting 3) | Catalog Value -6dB                  | 40%                                                 |

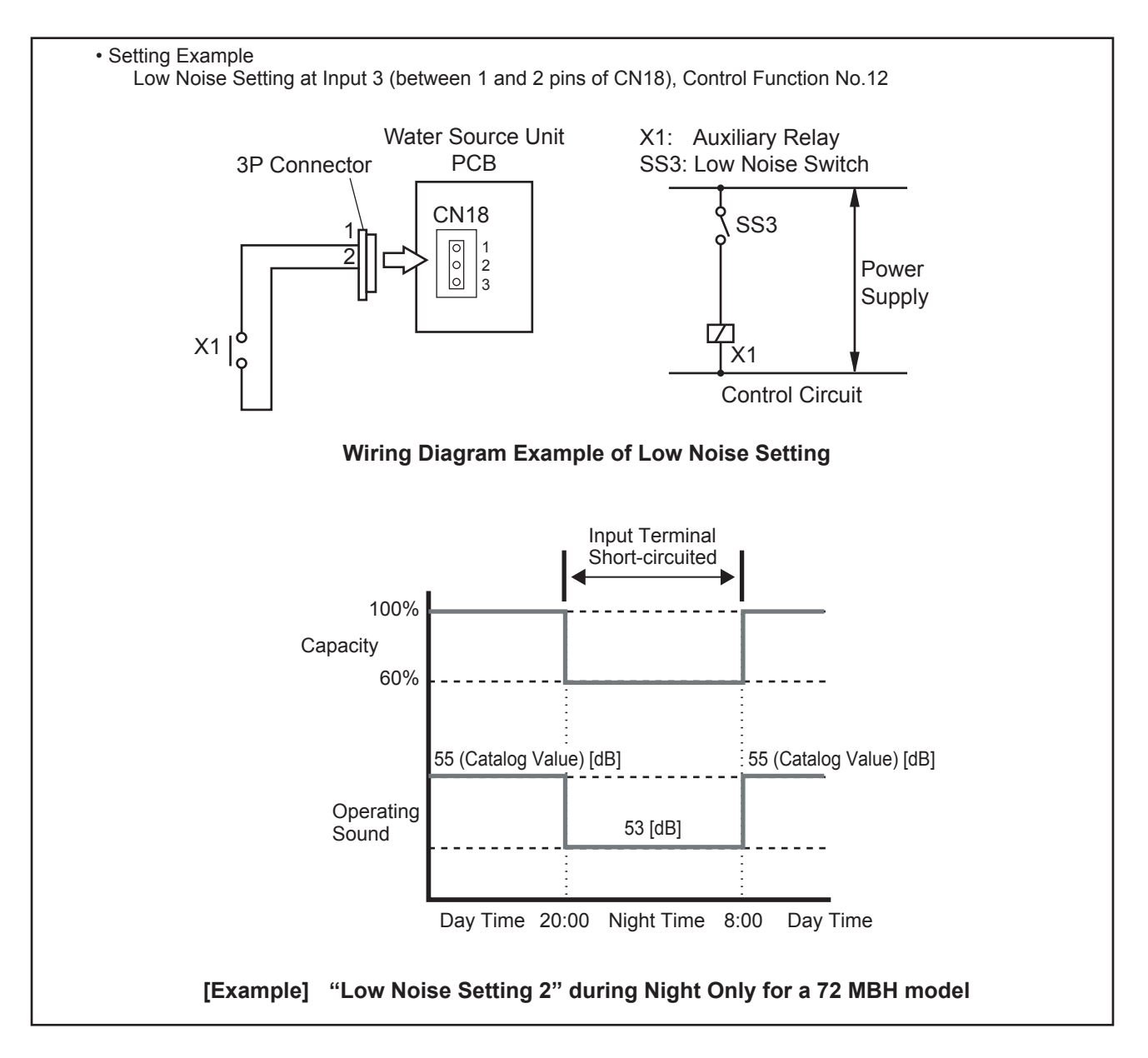

#### (6) Input External Abnormality Detection (Control Function No.14)

When the input terminals for External Abnormality Detection on the water source unit PCB are shortcircuited, the unit is forced to stop. In this case, the stoppage code No. "10" is given. When the input terminal is opened during the external abnormality detection, its control is released.

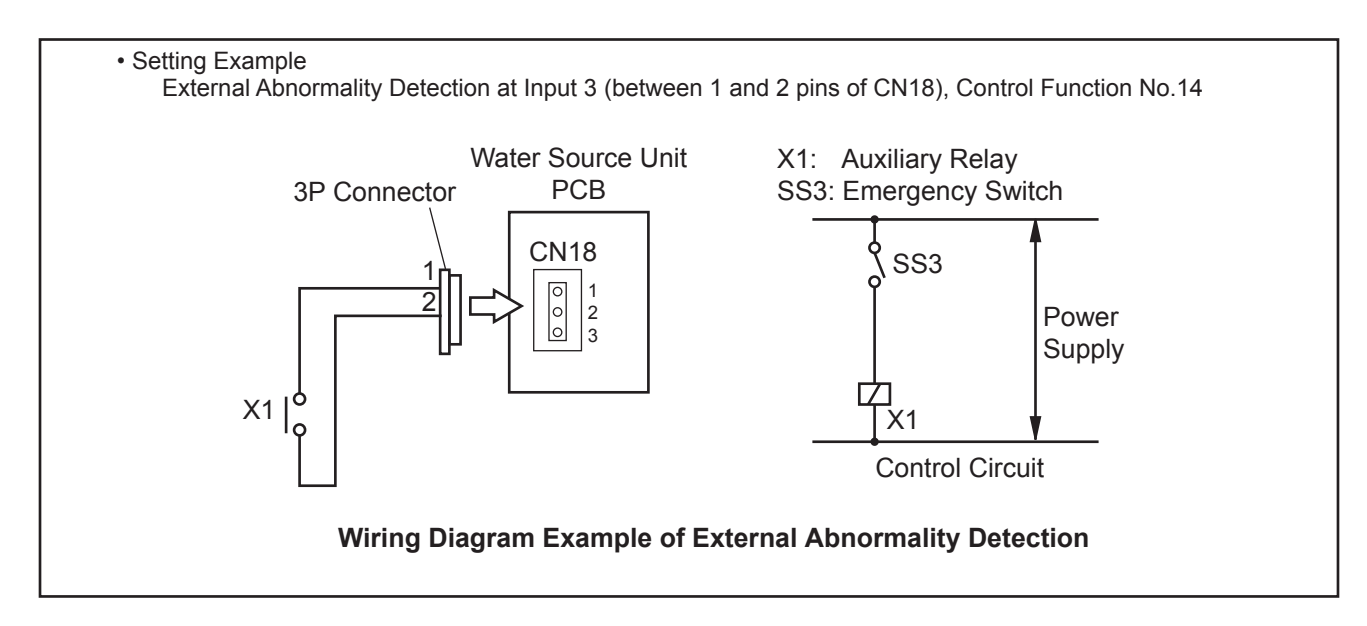

| Table 5.1 Sp | pecifications of Required Main Parts |
|--------------|--------------------------------------|
|--------------|--------------------------------------|

| Parts                         |             | Specifications                                        | Remarks                                  |
|-------------------------------|-------------|-------------------------------------------------------|------------------------------------------|
| Auxiliary Relay (X1, X2)      |             | Mini-Power Relay, (Model: MY1F or MY2F) made by OMRON | 208V/230V                                |
| Change-Over Switch (SS2, SS3) |             | Manual Switch                                         | 208V/230V                                |
| 3 Pin Connector Cable         |             | Model: PCC-1A<br>(Connected to JST Connector, XARP-3) | Five Cable with<br>Connectors as One Set |
| Electric Wiring               | Low Voltage | AWG22                                                 | lower than 24V                           |
| (Inside of Unit) 208/230V     |             | AWG18-20                                              |                                          |
| Electric Wiring Low Voltage   |             | AWG18-20                                              | lower than 24V                           |
| (Outside of Unit)             | 208/230V    | AWG14                                                 |                                          |

#### NOTES:

- 1. Make the wiring to the terminals as short as possible.
- Do not run the wirings too closely to the high voltage cable. Keep at least 12 in. (30cm) between the wiring and the high voltage cable. (Crossing cables is okay.)
   If it is necessary to run the wirings closer than 12 in. (30cm) to the high voltage cable, insert the low voltage cable(s) into a metal tube and ground it at one end. If sealed wirings are used at the low voltage wiring side, ground it at one end of the shielded wirings.
- 3. The maximum length should be within 230 ft. (70m).

• External Output Function Setting

The following signals can be picked up from the water source unit PCB. Refer to Table 5.2 for the required auxiliary relay.

# (1) Output Operation Signal (Control Function No.1)

This function is utilized to receive the operation signal.

Auxiliary relay contacting (RYa) is closed during the operation. The operation signal will be sent to output terminals when the indoor units are operating. (Even when one indoor unit is operating, the signal will be sent.) This function can be used for circulator or humidifier operation.

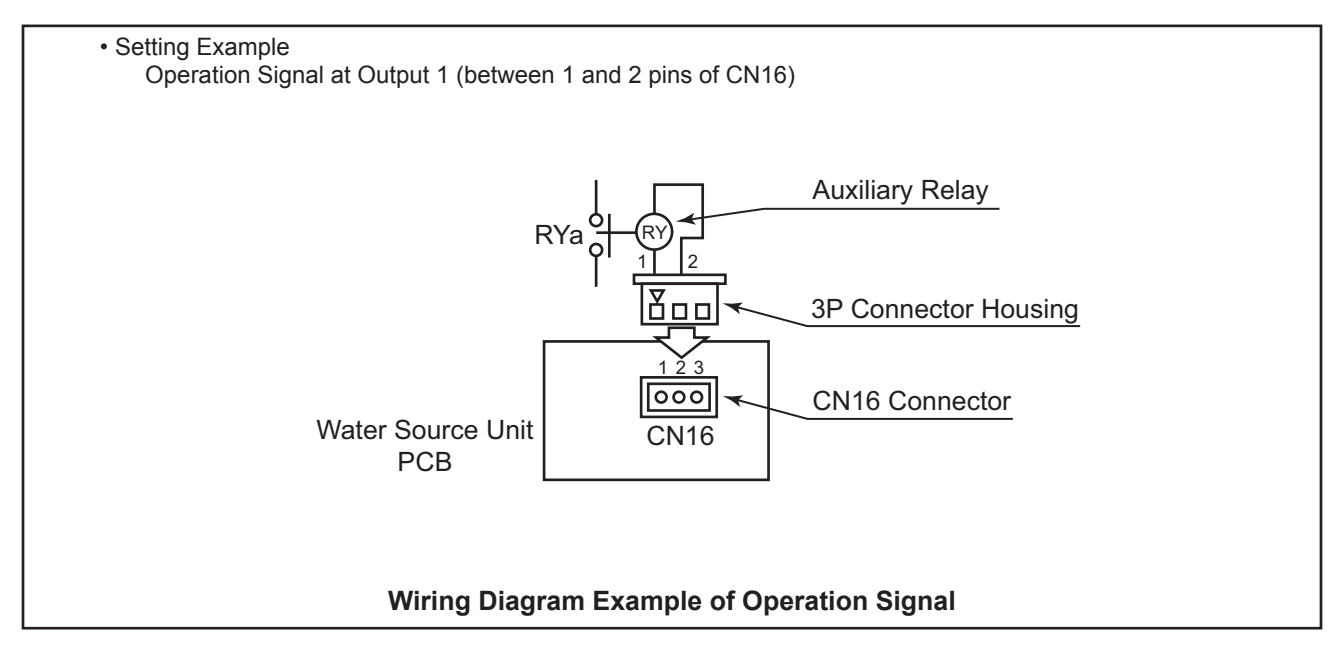

#### (2) Output Alarm Signal (Control Function No.2)

This function is utilized to receive the alarm signal. Auxiliary relay contacting (RYa) is closed when the alarm occurs. The alarm signal will be sent to output terminals when the alarm occurs from the indoor units. (The signal will be sent even when the alarm occurs

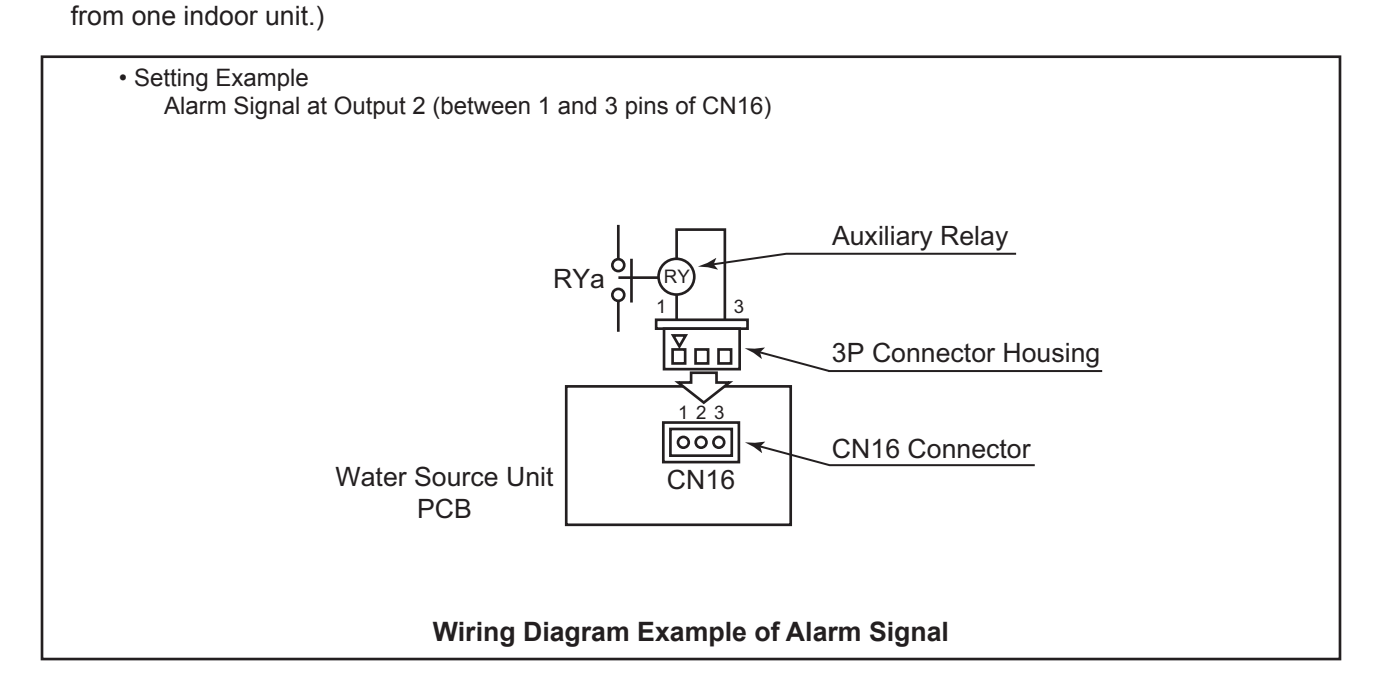

#### (3) Output Compressor ON Signal (Control Function No.3)

This function is utilized to receive the compressor operation signal. Auxiliary relay contacting (RYa) is closed during the compressor operation.

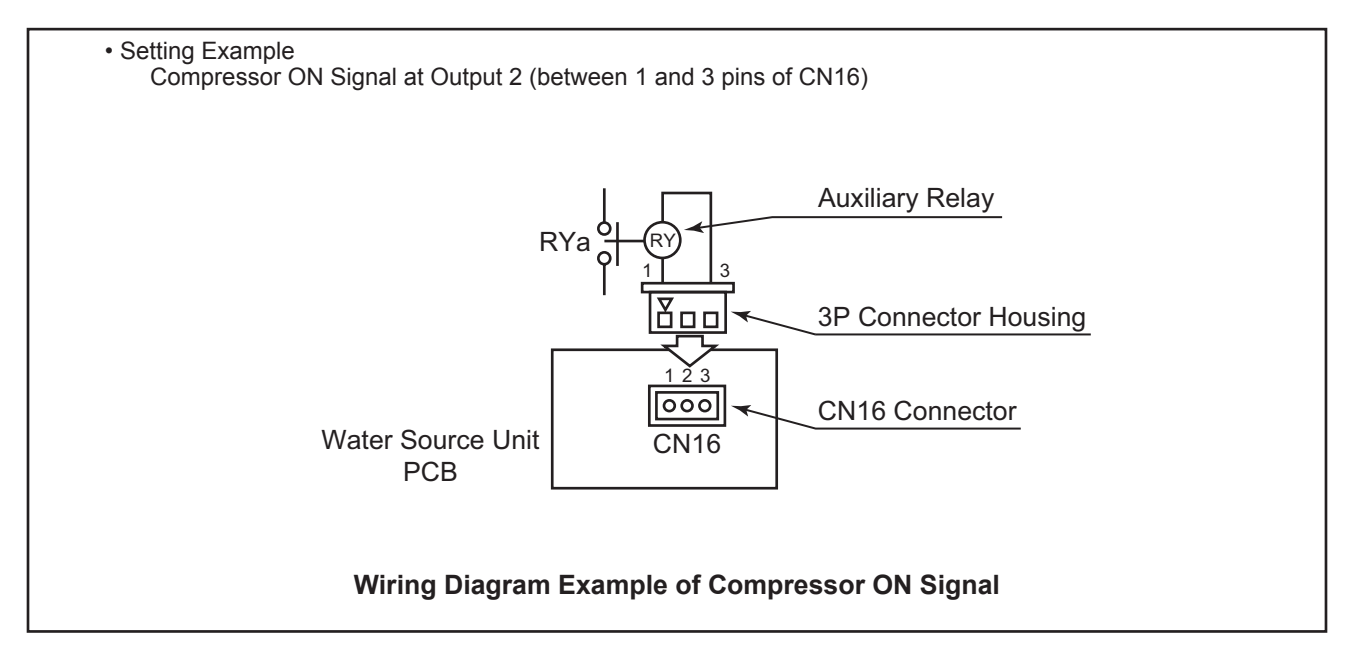

#### EXTERNAL INPUT/OUTPUT AND FUNCTION SETTING

#### 5.2.2 Function Setting

• Refer to Section 5.2 "• Setting Method" for mode transition functions.

#### NOTE:

The setting should be performed during the water source unit stoppage.

Water Source unit A is the unit to which the communication cable between the water source unit and indoor unit is connected.

 By selecting "Function Setting", the following appears on the 7-segment display. (The setting should be performed during an water source unit stoppage. Also, set DSW4-No.4 and No.5 of the water source unit PCB to the "ON" side before performing the setting in order to prevent the compressor activation.)

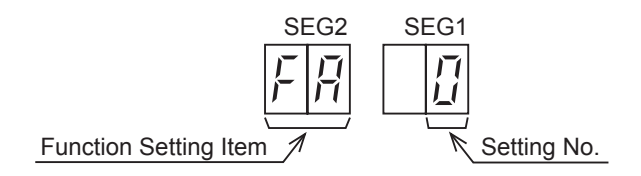

(2) By pressing PSW2 or PSW4, the function setting item is changed. After selecting the Function Setting Item, press PSW3 or PSW5, and then choose the Setting No. The following shows the display changes when PSW is pushed.

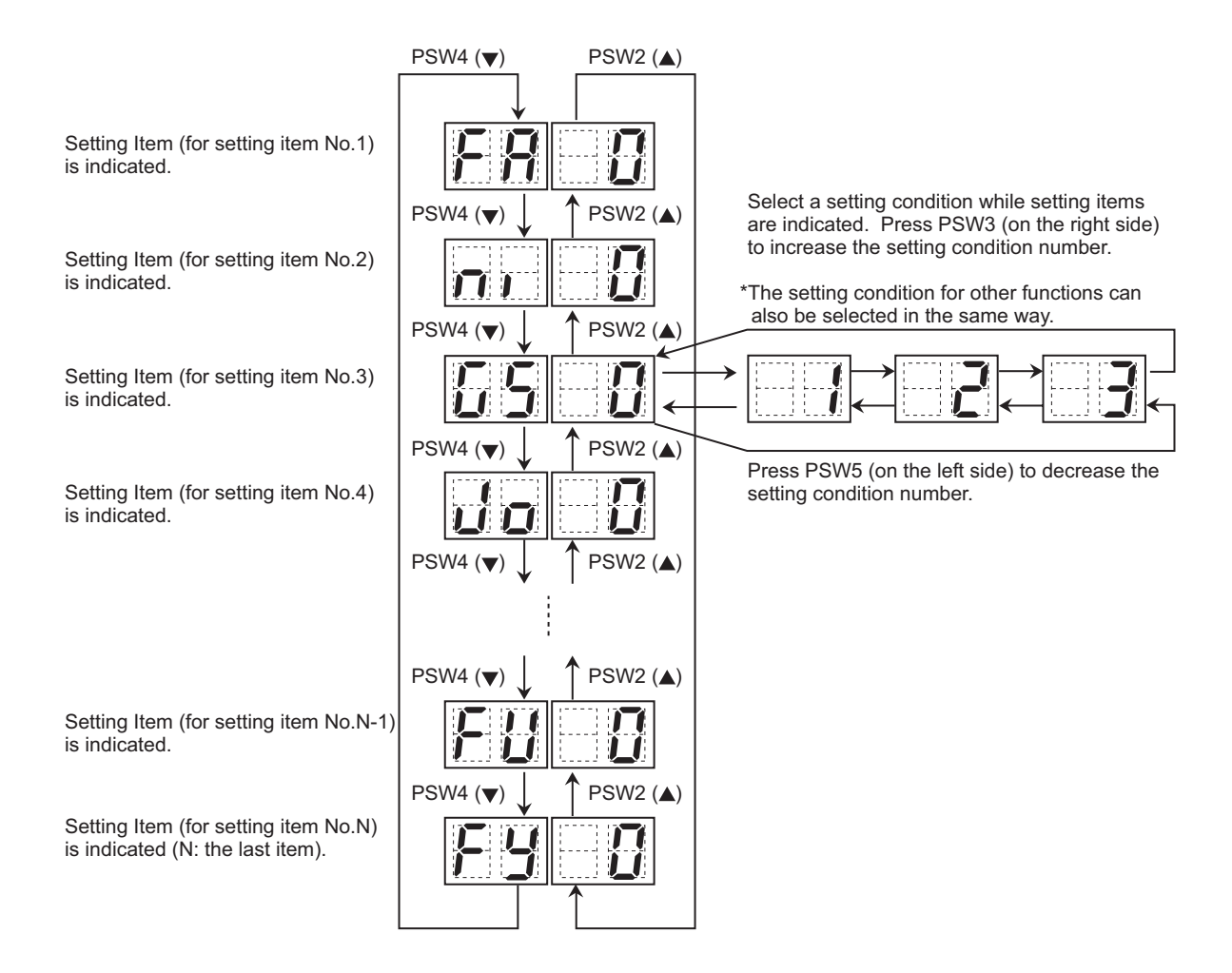

(3) After selecting the Function Setting, turn OFF DSW4-No.5. The display will be back to the normal operation. Then turn OFF DSW4-No.4. Confirm if DSW4 is set to factory settings. The selected data is stored in the water source unit PCB and the "Function Setting" is completed. The stored data is maintained even when the power supply is cut OFF.

#### 5.2.2.1 Function Setting Item

|     |                                  | 7-Sec      | ament                                                                                                    |                                                                              |
|-----|----------------------------------|------------|----------------------------------------------------------------------------------------------------|------------------------------------------------------------------------------|
| No. | Settina Item                     | Dis        | play                                                                                                    | Contents                                                                     |
|     |                                  | SEG2       | SEG1                                                                                                    |                                                                              |
|     |                                  |            | пп                                                                                                    | No setting                                                                   |
|     |                                  |            | 00                                                                                                    | Indoor fan forced ON and OFF (2 min ON / 6 min OFF)                          |
| 1   | Circulator Function              | E g        | 07                                                                                                    | Indoor fan forced ON and OEE (2 min, ON / 13 min, OEE)                       |
| '   | at Heating Thermo-OFF            |            |                                                                                                    | Indeer fan forced ON and OFF (2 min. ON / 28 min. OFF)                       |
|     |                                  |            |                                                                                                    |                                                                              |
|     | Net Drenered                     |            | 09                                                                                                    |                                                                              |
|     | Not Prepared                     |            | 00                                                                                                    | -                                                                            |
| 3   | Not Prepared                     | 65         |                                                                                                    | -                                                                            |
| 4   | Not Prepared                     | 10         |                                                                                                    | -                                                                            |
|     |                                  |            | 00                                                                                                    | Indoor fan stop when heating operation is activated/during defrost operation |
|     |                                  |            | 01                                                                                                    | Indoor fan SLo operation during defrost operation                            |
| 5   | SLo (Fan Speed)                  | 6.1        | _ 02_                                                                                                    | Indoor fan SLo operation when heating operation is activated                 |
|     |                                  |            | בח                                                                                                    | Indoor fan SLo operation when heating operation is activated/during defrost  |
|     |                                  |            |                                                                                                    | operation                                                                    |
|     |                                  |            | 04                                                                                                    | Indoor fan SLo operation when heating operation is activated                 |
|     |                                  |            | 00                                                                                                    | Hot start control is available                                               |
| 6   | Cancellation of                  |            | 01                                                                                                    | Cancellation of hot start                                                    |
|     | Water Source Unit Hot Start      |            | 50                                                                                                    | Not used                                                                     |
|     |                                  |            | 03                                                                                                    | Not used                                                                     |
|     |                                  |            | nn                                                                                                    | No setting                                                                   |
|     |                                  |            | 00                                                                                                    | Change of frequency maximum limit value                                      |
| 7   | Priority Capacity Mode           | nU         |                                                                                                    | Change of frequency maximum limit value and current limit value              |
|     |                                  |            | LI Change of frequency max<br>D2 Change of frequency max<br>D3 Change of frequency max<br>L2 DD<br>L2 DD | Change of frequency maximum limit value and current limit value              |
| 0   | Not Dropping                     |            |                                                                                                    |                                                                              |
| 0   | Not Prepared                     |            | 00                                                                                                    | -                                                                            |
| 9   | Not Prepared                     | 85         | 00                                                                                                    | -                                                                            |
| 10  | Not Prepared                     | 51         |                                                                                                    | -                                                                            |
| 11  | Not Prepared                     | 58         | <u> </u>                                                                                                 | -                                                                            |
| 12  | Not Prepared                     | 5,         | 00                                                                                                    | -                                                                            |
| 13  | Not Prepared                     | 50         | 00                                                                                                    | -                                                                            |
| 14  | Not Prepared                     | C1         | 00                                                                                                    | -                                                                            |
| 15  | Not Prepared                     | _ <u>_</u> | 00                                                                                                    | -                                                                            |
| 16  | Not Prepared                     | ch         | 00                                                                                                    | -                                                                            |
|     |                                  |            | 00                                                                                                    | Initial setting                                                              |
|     |                                  |            | 01                                                                                                    | -                                                                            |
|     |                                  |            | 02                                                                                                    | -                                                                            |
|     | Low Noise Setting                |            | E III                                                                                                    | -                                                                            |
|     | (Sound Reduction Function        |            | <u> </u>                                                                                                 | Compressor frequency limit 1                                                 |
| 17  | cooling/heating operation range  | 66         | 05                                                                                                    | Compressor frequency limit 2                                                 |
|     | will be restricted.)             |            |                                                                                                    | Compressor frequency limit 3                                                 |
|     |                                  |            |                                                                                                    | Compressor frequency limit 1                                                 |
|     |                                  |            |                                                                                                    |                                                                              |
|     |                                  |            | 08                                                                                                    | Compressor frequency limit 2                                                 |
|     |                                  |            | <u> 80</u>                                                                                               |                                                                              |
|     |                                  |            |                                                                                                    | No demand control                                                            |
|     |                                  |            | <u> </u>                                                                                                 | Demand control 40%                                                           |
| 18  | Demand Current Setting           | de la      | 02                                                                                                    | Demand control 60%                                                           |
|     |                                  |            | 03                                                                                                    | Demand control 70%                                                           |
|     |                                  |            | 04                                                                                                    | Demand control 80%                                                           |
|     |                                  |            | 05                                                                                                    | Demand control 100%                                                          |
|     |                                  |            | 00                                                                                                    | No wave function                                                             |
|     |                                  |            | 01                                                                                                    | Minimum limit 40%                                                            |
| 19  | Wave Function Setting            | UE         | 50                                                                                                    | Minimum limit 60%                                                            |
|     | _                                | _          | 03                                                                                                    | Minimum limit 70%                                                            |
|     |                                  |            | DЧ                                                                                                    | Minimum limit 80%                                                            |
|     |                                  |            | пп                                                                                                    | Initial setting                                                              |
|     | Protection of Decrease in Outlot |            | <u></u>                                                                                                  | Outlet temperature < 50°F (10°C)                                             |
| 20  | Temperature for Cooling          | F6         | 02                                                                                                    | Outlet temperature $< 54^{\circ}\text{F}$ (12°C)                             |
|     | ,                                |            |                                                                                                    | Outlet temperature $< 58^{\circ}\text{F}$ (12°C)                             |
|     |                                  | 1          | ພວ                                                                                                    |                                                                              |

NOTES:

1. Do not change the setting for Setting Item "Not Prepared". Otherwise, it may lead to unit malfunction.

2. Contact your distributor or contractor for details on item "22".

# EXTERNAL INPUT/OUTPUT AND FUNCTION SETTING

| No. | Setting Item                  | 7-Segment<br>Display |      | Contents                                  |
|-----|-------------------------------|----------------------|------|-------------------------------------------|
|     | _                             | SEG2                 | SEG1 |                                           |
| 21  | Not Prepared                  | FF                   | 00   | -                                         |
| 22  | Not Prepared                  | Fo                   | 00   | -                                         |
| 23  | Not Prepared                  | LΓ                   | 00   | -                                         |
| 24  | Not Prepared                  | 65                   | 00   | -                                         |
| 25  | Not Prepared                  | FI                   | 00   | -                                         |
|     |                               |                      | 00   | Not Available                             |
|     |                               |                      | 01   | Stoppage for 20 days                      |
|     |                               |                      | 50   | Stoppage for 15 days                      |
| 26  | Stoppage                      | F2                   | 03   | Stoppage for 10 days                      |
|     | Stoppage                      |                      | 04   | Stoppage for 5 days                       |
|     |                               |                      | 05   | Stoppage for 3 days                       |
|     |                               |                      | 06   | Stoppage for 2 days                       |
| 27  | Not Prepared                  | F3                   | 00   | -                                         |
| 28  | Not Prepared                  | FY                   | 00   | -                                         |
| 29  | Not Prepared                  | FS                   | 00   | -                                         |
| 30  | Not Prepared                  | F6                   | 00   | -                                         |
| 31  | Not Prepared                  | F7                   | 00   | -                                         |
| 32  | Not Prepared                  | F8                   | 00   | -                                         |
| 33  | Not Prepared                  | FS                   | 00   | -                                         |
| 34  | Not Prepared                  | FE                   | 00   | -                                         |
| 25  | Convert Unit in Checking Made | 6.                   | 00   | Initial Setting (Temp: °F, Pressure: psi) |
| 35  | Convert Unit in Checking Mode | ٢٥                   | 01   | Temp: °C, Pressure: MPa                   |
| 26  | Permit Indoor Fan Operation   |                      | 00   | Indoor fan stop                           |
| 30  | during Forced Stoppage        | 22                   | 01   | Indoor fan operating                      |
| 37  | Not Prepared                  | FF                   | 00   | -                                         |
| 38  | Not Prepared                  | FG                   | 00   | -                                         |
| 39  | Not Prepared                  | FH                   | 00   | -                                         |
| 40  | Not Prepared                  | F,                   | 00   | -                                         |
| 41  | Not Prepared                  | FJ                   | 00   | -                                         |
| 42  | Not Prepared                  | FL                   | 00   | -                                         |
| 43  | Not Prepared                  | Fn                   | 00   | -                                         |
| 44  | Not Prepared                  | FP                   | 00   | -                                         |
| 45  | Not Prepared                  | Fr                   | 00   | -                                         |
| 46  | Not Prepared                  | FU                   | 00   | -                                         |
| 47  | Not Prepared                  | FY                   | 00   | -                                         |

NOTES: 1. Do not change the setting for Setting Item "Not Prepared". Otherwise, it may lead to unit malfunction.

2. Contact your distributor or contractor for details on item "22".

#### 5.2.2.2 Description of Function Setting Item

(1) Circulator Function at Heating Thermo-OFF (Function Setting "FA")

Press "PSW3" and select the setting conditions "0 to 4" in Circulator Function at Heating Thermo-OFF "FR".

Normally, the fan speed is changed to "LOW" at heating Thermo-OFF. (It is possible for the room temperature to be too high at the heating Thermo-OFF.) However, the indoor fan motor is operated at "LOW" and stopped repeatedly by setting this function.

#### NOTE:

When the compressor is stopped, the indoor fan motor operates at "LOW" speed continuously.

The action when the indoor fan motor operates at the circulator function is indicated as follows.

| Fan Motor Operation |          |          |          |          |  |  |  |
|---------------------|----------|----------|----------|----------|--|--|--|
|                     |          |          |          |          |  |  |  |
|                     |          |          |          |          |  |  |  |
|                     |          |          |          |          |  |  |  |
| Fan Motor Stop      | <b>.</b> |          |          |          |  |  |  |
|                     | X (min.) | Y (min.) | X (min.) | Y (min.) |  |  |  |
|                     |          |          |          |          |  |  |  |

#### Contents of Function Setting Item "FA"

|                                                      |                           | "FA" Setting Condition |    |    |         |  |
|------------------------------------------------------|---------------------------|------------------------|----|----|---------|--|
|                                                      | 0                         | 1                      | 2  | 3  | 4       |  |
| Indoor Fan Motor<br>"LOW" Operation Time<br>X (min.) | (Continuous<br>Operation) | 2                      | 2  | 2  | 0       |  |
| Indoor Fan Motor<br>Stop Time<br>Y (min.)            | 0                         | 6                      | 13 | 28 | Stopped |  |

#### NOTE:

If using function setting No. 2 to 4, install the remote sensor (THM-R2A: Optional). Because the time period of stopping the indoor fan becomes longer, the detected value of the inlet air thermistor for the indoor unit becomes high, and it may take time to Thermo-ON.

\* In this section, Thermo-ON/Thermo-OFF mean for the indoor unit.

Thermo-ON: The indoor unit is running.

Thermo-OFF: The indoor unit stays on, but doesn't run.

(2) Capacity-Focused Mode Setting (Function Setting "nU")

If the unit capacity seems insufficient during the normal operation, press "PSW3" and select the setting condition "0" to "3" Capacity-Focused Mode Setting " $_{\Gamma} L^{\mu}$ ". By setting this function, the target frequency and current limit of the compressor is set higher.

#### NOTE:

Do not use setting conditions "2" and "3" unless the power supply wiring is sufficient ampacity, because the target frequency and current limit of the compressor during the operation are set higher.

| "nU" Setting Condition | Compressor Frequency and Current Operation                  |
|------------------------|-------------------------------------------------------------|
| 0                      | Not Available (Default Setting)                             |
| 1                      | Compressor Frequency Limit is Set Higher                    |
| 2                      | Compressor Frequency Limit and Current Limit are Set Higher |
| 3                      | Compressor Frequency Limit and Current Limit are Set Higher |

(3) Low Noise Setting (Function Setting "db")

Press "PSW3" and select the setting condition "0" to "9" at the Low Noise Setting " $_{a}$ " to reduce the upper limit of the compressor frequency.

#### NOTES:

- 1. By setting this function, the compressor frequency is forcibly reduced and so the water source unit capacity decreases and the unit operation range is limited.
- 2. Reduction rates are approximate, these may change slightly depending on the water source unit model.
- The Low Noise Setting "db"=7,8,9 are same operation as Low Noise Setting 1,2,3 by External Input Function Setting.

| "db" Sotting Condition | Reduction Rate of Upper Limit |
|------------------------|-------------------------------|
|                        | Compressor Frequency          |
| 0                      | Not Changed (100%)            |
| 1                      | Not Changed                   |
| 2                      | Not Changed                   |
| 3                      | Not Changed                   |
| 4                      | 80%                           |
| 5                      | 60%                           |
| 6                      | 40%                           |
| 7                      | 80%                           |
| 8                      | 60%                           |
| 9                      | 40%                           |

(4) Demand Function Setting (Function Setting "dE")

Press "PSW3" and select the setting condition "0" to "5", so that Demand Function Setting " $_{cl} \xi$ " can be set. This function is available by setting to "1" for the demand current control without inputting the signal to the external input terminal on the water source unit PCB. The table below shows the limit of the operating current for this function.

#### NOTE:

If the water source unit running current exceeds the maximum limit for twenty minutes, the indoor unit is put under Thermo-OFF condition. In this case, the stoppage code No. "10" is given.

If Demand Current Control by External Input Function is set and the external input signal is available, this function is not performed during Demand Current Control by External Input Function is performed.

| "dE" Setting Condition | Demand Running Current Control  |  |
|------------------------|---------------------------------|--|
| 0                      | Not Available (Default Setting) |  |
| 1                      | 40%                             |  |
| 2                      | 60%                             |  |
| 3                      | 70%                             |  |
| 4                      | 80%                             |  |
| 5                      | 100%                            |  |

#### Demand Control

Adopting self-demand function, which drastically decreases power consumption, has largely improved energy saving.

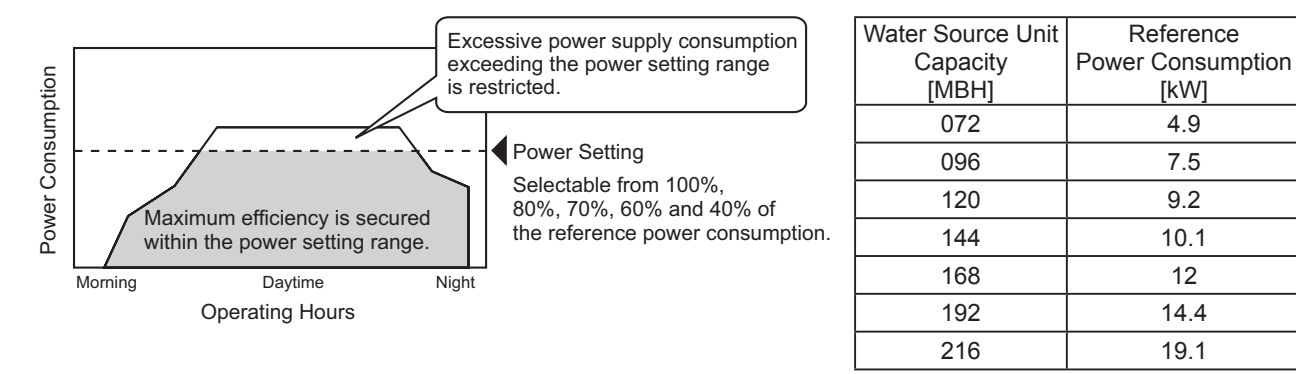

#### < NOTES for Facility >

- 1. The demand current control (%) is value criterion. The value used for this control is calculated from the current, and therefore is different from the value indicated by a wattmeter. If it is required that the maximum power consumption is managed precisely, a field-supplied demand controller should be used.
- 2. The actual value may temporarily be higher than the indicated value shown above depending on the operating control conditions such as protection control.

#### EXTERNAL INPUT/OUTPUT AND FUNCTION SETTING

(5) Wave Function Setting (Function Setting "UE")

Press "PSW3" and select the setting condition "0" to "4", so that Wave Function Setting "UE" can be set. While this function is activated, the maximum limit of running current is changed from 40% to 80% as shown in the figure.

#### <u>NOTE:</u>

If Demand Current Control by External Input Function is set and the external input signal is available, this function is not performed during Demand Current Control by External Input Function is performed.

| "UE" Setting Condition | Running Current Lower Limit Setting |  |
|------------------------|-------------------------------------|--|
| 0<br>1<br>2            | Not Available (Default Seting)      |  |
| 1                      | 40%                                 |  |
| 2                      | 60%                                 |  |
| 3                      | 70%                                 |  |
| 4                      | 80%                                 |  |

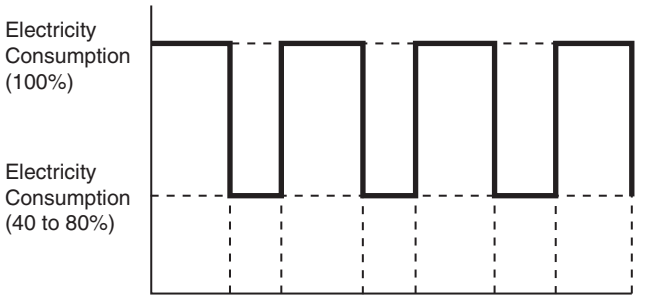

20min. 10min. 20min. 10min. 20min. 10min. 20min.

#### NOTE:

The current limit value is targeted value. The actual current value may temporarily be higher than the value shown in the table above depending on the operating control condition.

When the scheduled operation of "Demand Function Setting" is set from the central controller, refer to the "Installation and Maintenance Manual" for the central controller.

(6) Protection of Decrease in Outlet Temperature for Cooling (Function Setting "Fb")

Press "PSW3" and select the setting condition "0" to "3" at Protection of Decrease in Outlet Temperature for Cooling " $F_{b}$ ", can be set. When the indoor unit outlet air temperature falls at cooling operation, the compressor frequency forcibly decreases to prevent a drop in outlet air temperature. If the outlet temperature decreases and the temperature is less than the Thermo-OFF condition even after the compressor frequency decreases, the indoor unit becomes Thermo-OFF condition. (When Thermo-OFF is activated under this condition, the operation will be restarted after three minutes.)

\*In this section, Thermo-ON/Thermo-OFF mean for the indoor unit.

Thermo-ON: The indoor unit is running.

Thermo-OFF: The indoor unit stays on, but doesn't run.

| "Eh" Sotting Condition | Outlet Temperature |               |  |
|------------------------|--------------------|---------------|--|
| Fb Setting Condition   | Target Value       | at Thermo-OFF |  |
| 0                      | -                  | -             |  |
| 1                      | 50°F (10°C)        | 44°F (7°C)    |  |
| 2                      | 54°F (12°C)        | 48°F (9°C)    |  |
| 3                      | 58°F (14°C)        | 52°F (11°C)   |  |

# EXTERNAL INPUT/OUTPUT AND FUNCTION SETTING

(7) Temperature and Pressure Unit Setting (Function Setting "Fd")

Press "PSW3" and set Temperature and Pressure Unit "  $F_{a}$ " to change the unit setting of temperature and pressure.

| "Fd" Setting Condition | Unit                                             |  |
|------------------------|--------------------------------------------------|--|
| 1                      | Temperature: °F, Pressure: psi (Default Setting) |  |
| 2                      | Temperature: °C, Pressure: MPa                   |  |

# 5.3 Power Saving Functions from Wired Controller

The power saving functions are available from the wired controller COW01 as follows.

#### 5.3.1 Power Saving Guide

Press "ECO" button then the power saving guide will be displayed to support the setting. Easy access to the confirmation and setting screen from the current setting status screen.

#### 5.3.2 Water Source Unit Capacity Control

The demand function setting can be controlled from wired controller. Select from "Peak Cut Control" and "Moderate Control" according to the situation.

#### < "Peak Cut Control" Function >

The peak cut control reduces the power consumption range when it exceeds the value of the power saving setting.

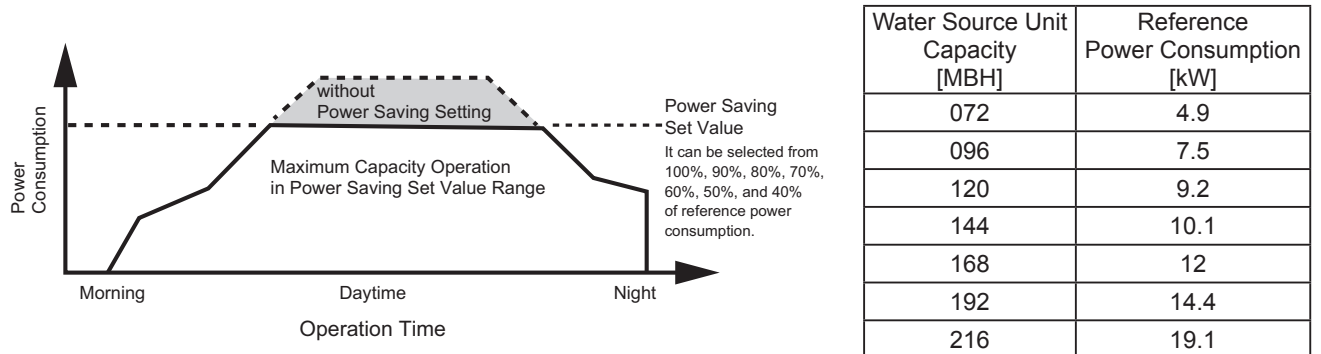

#### NOTES:

- 1. The power set value (%) is just a criterion. The power set value for this function is different from the actual power value in precision. Use the demand controller (option) when it is necessary to manage the maximum power correctly.
- 2. The cooling capacity will be decreased according to the power saving setting value for the reducing of compressor motor revolution.
- 3. The actual electrical power consumption may be higher than the value displayed on the screen under certain operating condition such as protective control.
- 4. This function is used to inhibit power consumption of the operating. Do not use it for minimize the capacity of current and the voltage for the power circuit, power supply wiring, GFCI, transformer, etc. It may cause actuation of interrupter and equipment fault.

#### < "Moderate Control" Function >

The moderate control adjusts the air conditioning capacity not to exceeds the value of the power saving setting.

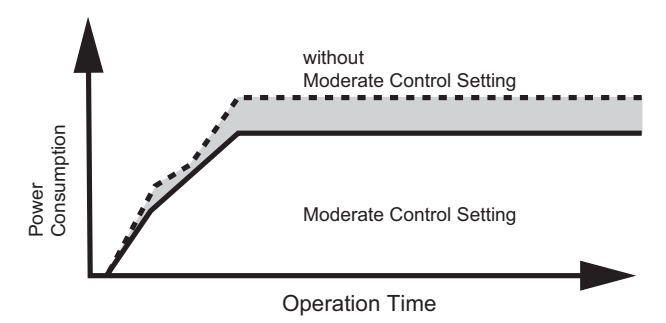

#### NOTES:

- 1. The moderate control setting value can be set from 40% to 100% of regular capacity by every 10%.
- 2. The setting value is just a criterion. It might be different according to the actual service condition and operating condition.

#### 5.3.3 Rotation Control Function

The rotation control switches multiple indoor unit operating mode to FAN mode (Thermo-OFF) in order one by one.

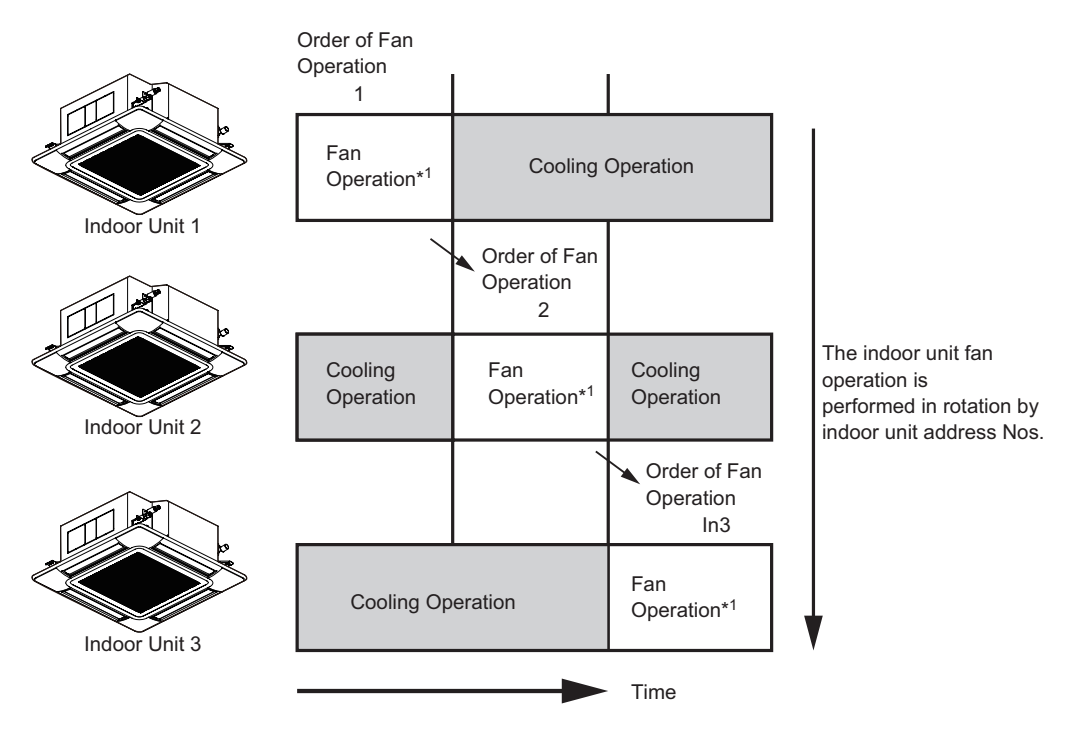

#### NOTES:

- 1. The fan mode time can be selected in the interval of three minutes, five minutes and ten minutes.
- 2. It is possible to change the rotation assigned number according to the minimum differential between the setting temperature and indoor temperature.

# 5.3.4 Intermittent Control Function

The intermittent control repeats Cooling/Heating and Fan (Thermo-OFF) mode in fixed intervals.

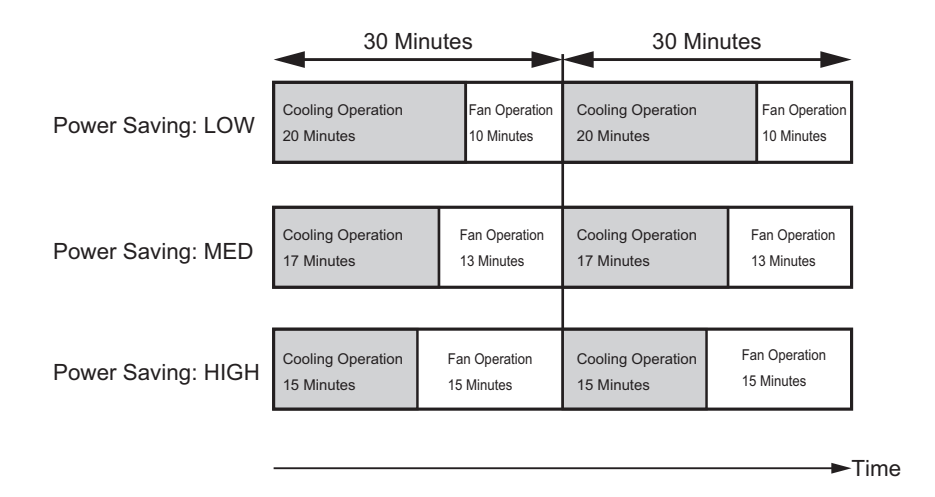

#### NOTE:

The fan mode will be repeated in the interval of five minutes (LOW), ten minutes (MED) and fifteen minutes (HIGH) during heating operation.

#### 5.3.5 Power Saving Schedule Function

The power saving schedule function is utilized to set the power saving schedule on indoor unit capacity control and intermittent control up to five settings a day each day of the week.

| Capacit                                | y Control |       | 15:38(Wed)          | ] |
|----------------------------------------|-----------|-------|---------------------|---|
| Mon<br>Tue<br>Wed<br>Fri<br>Sat<br>Sun |           |       |                     |   |
| €Sel.                                  |           | OK En | tr <u>Back</u> Rtrn | ] |

| Capac | ity Cont | 15:38(Wed) |       |                           |
|-------|----------|------------|-------|---------------------------|
| 1     | 08:00    | $\sim$     | 12:10 | LOW                       |
| 2     | 13:00    | ~          | 17:10 | HIGH                      |
| 3     | 17:25    | $\sim$     | 19:25 | MED 🛟                     |
| 4     | 19:30    | $\sim$     | 21:30 | MED                       |
| 5     | :        | ~          | :     |                           |
| ●Sel  | . 🖨 Adj. |            | OK)En | tr <mark>Back</mark> Rtrn |

The display of Noise Reduction Schedule is the same.

# 5.3.6 Operation Noise Reduction Schedule Function

The operation noise reduction schedule function is utilized to set the operation noise reduction schedule up to five settings a day each day of the week.

#### NOTE:

The operation noise reduction setting may decreases the Cooling/Heating capacity.

# 5.3.7 Power Consumption Display Function

This function displays the power consumption of the water source unit compressor. The value of each displayed in Graph/List format is one day, one week and one year. The display period of consumption comparison can be selected from one day before/Today to 1 year ago/This year.

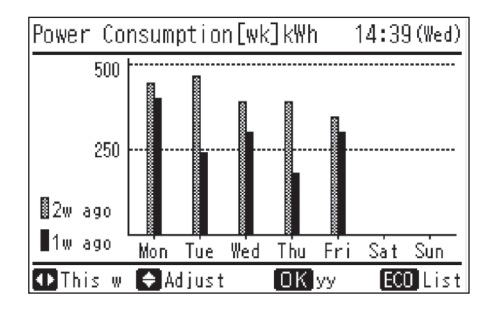

NOTE:

The power consumption for water source unit compressor will be displayed.

FIELD WORK INSTRUCTIONS

# 6. Field Work Instructions

Refer to Section 3 "Troubleshooting" when dealing with problems or difficulties. If you cannot solve the problem, contact your distributor or contractor.

#### 6.1 Maintenance Work for Water Circuit

If the water pressure difference at the water inlet and outlet sides of the plate heat exchanger changes compared to during Test Run, the water strainer may be clogged. Be sure to regularly clean the water strainer according to the clogging degree and check the water flow rate (or pressure drop).

- If clogging in the plate heat exchanger occurs seriously, this will cause insufficient cooling performance or freezing in the heat exchanger. It is strongly recommended that the plate heat exchanger be cleaned at the same time when the water strainer is cleaned.
- In case of removing the scale formed on the plate heat exchanger, it is recommended to use 5% diluted solutions which contains formic acid, citric acid, oxalic acid, acetic acid or phosphoric acid. Do not use corrosive solutions with hydrochloric acid or nitrate.
- Circulate the cleaning solution of 122~144°F (50~62°C) by using a water pump for 2 to 5 hours. Cleaning time depends on the change of the dirtiness (color) of cleaning solution. After circulating the cleaning solution, remove the solution from the plate heat exchanger. Then circulate the neutralization solution such as 1~2% sodium hydroxide (NaOH) or sodium bicarbonate (NaHCO<sub>3</sub>) for 15~20 minutes.
- When using any cleaning detergent sold in the market, make sure that it does not cause corrosion to stainless steel and copper. For details of cleaning method, contact the manufacturer of cleaning detergent.
- Cleaning of plate heat exchangers shall be performed by specialists. Contact your contractor or distributor.
- After cleaning has been completed, make sure that the unit can be operated normally. When the freeze protection is activated during operation, make sure to remove the cause before restarting the operation. In case the freezing is repeated, the heat exchanger is damaged and refrigerant leakage or water enter the refrigerant pipe may occur.
- When the water pressure difference during operation is over the allowable range, make sure to stop the water source unit and remove the cause.

#### 6.2 Caution for Refrigerant Leakage

• Special Attention Regarding Refrigerant Gas Leakage

Make sure that the entire VRF system meets ASHRAE Standard 15 or, any local codes, regarding Safety. The ASHRAE Standard 15-2013 provides safeguards for life, limb, health, property, and prescribes safety requirements.

The standard is recognized as the main guide for personal safety involving refrigeration systems. It strives to ensure a safe application of refrigerant systems by limiting the maximum charge so that a complete discharge due to a leak into a small, occupied, and enclosed room can never exceed the allowable limit.

6.3 Modifications of Charging Refrigerants Other than Those Specified by Johnson Controls

# 

Johnson Controls' air conditioners are designed and manufactured based on using specified refrigerants. The applicable refrigerants are specified for each unit's models.

Using any refrigerants besides the specified refrigerants may cause mechanical problems, malfunction, and failure, and **in the worst case, it endangers safety seriously and may cause a fire or an explosion.** 

Therefore, **Do not charge non-specified refrigerants or any of the following in the refrigerant** system of a unit.

- \* Hydrocarbon Refrigerants such as Propane
- \* Oxygen, or Flammable Gases such as Acetylene
- \* Poisonous Gases

The types of refrigerants are indicated in the Installation and Maintenance Manuals, Engineering Manuals, Service Manuals, and the specification label for each unit. Be aware that Johnson Controls does not take any responsibility for unit failure, malfunction, or any accidents caused by charging non-specified refrigerants or others as noted above.

#### FIELD WORK INSTRUCTIONS

- 6.4 Maintenance Work for Cycle Operation
  - (1) For Water Source Unit and Indoor Unit
    - (a) Fan and Fan Motor
      - Lubrication All fan motors are pre-lubricated and sealed at the factory. Therefore, no lubricating maintenance is required.
      - Sound and Vibration Inspect for abnormal sounds or vibration.
      - Rotation Check that the fan rotates counterclockwise and inspect the rotating speed.
      - Insulation Inspect for electrical insulation resistance.
    - (b) Heat Exchanger
      - Clogging Inspect for any accumulated dirt and dust and remove any at regular intervals. As for a water source unit, inspect for any accumulated scale formed.
    - (c) Piping Connection
      - Leakage Inspect for refrigerant leakage at piping connections.
    - (d) Cabinet
      - · Stain and Lubricant Inspect for any stain or lubricant and remove it, if any.
      - Securing Screw Inspect for loose or missing screws and secure or replace as required.
      - Insulation Inspect for peeling thermal insulation material on the cabinet and repair it, if any.
    - (e) Electrical Equipment
      - Activation Inspect for abnormal activation of the magnetic contactor, auxiliary relay, or printed circuit board (PCB).
      - Line Condition Pay attention to working voltage, amperage and phase balance. Inspect for faulty contact caused by loosened terminal connections, oxidized contacts, foreign matter, and other items. Inspect for electrical insulation resistance.
    - (f) Control and Protective Devices
      - Setting Do not readjust the setting in the field.
  - (2) For Water Source Unit Only
    - (a) Compressor
      - Sound and Vibration Inspect for abnormal sounds or vibration.
      - Activation Check that the voltage drop of the power supply line is within 16% at start and within 2% during operation.
    - (b) Reversing Valve
      - Activation Inspect for any abnormal activating sound.
    - (c) Strainer
      - Clogging Check that there is no temperature difference between the ends.
    - (d) Ground Wiring

• Ground Line - Inspect for continuity to the earth ground.

- (e) Crankcase Heater
  - Activation Apply power to the water source unit(s) at least 12 hours prior to operation of the system for preheating of the compressor oil.
- (3) For Indoor Unit Only
  - (a) Air Filter
    - Cleaning Inspect for, and remove, any accumulated dirt and dust and remove according to the "Engineering Manual".
  - (b) Condensate Pan, Condensate Mechanism and Condensate Pipe
    - Drain Line Inspect and clean the condensate line at least twice a year.
    - Drain-Up Mechanism Inspect for activation of drain-up mechanism.
  - (c) Float Switch
    - Activation Inspect for activation of float switch.

# 6.5 Service and Maintenance Record by 7-Segment Display

#### Customer's Name

<u>DATE: - -</u>

(1) Information of Connected Water Source/Indoor Unit Capacity

| (1)                         | Test Run Start Time                           |     |  |
|-----------------------------|-----------------------------------------------|-----|--|
| (2) Data Collect Start Time |                                               |     |  |
| Checking Mode               | Total Capacity of Water Source Unit Connected | oCP |  |
|                             | Connected Water Source Unit Number            | oAA |  |
|                             | Total Capacity of Indoor Unit Connected       | iCP |  |
|                             | Connected Indoor Unit Number                  | iAA |  |
|                             | Refrigerant Address                           | GA  |  |
|                             | Total Capacity of Operating Indoor Unit       | οP  |  |
|                             | Total Frequency of Compressor                 | Ht  |  |
|                             | Accumulated Operating Time of Compressor      | UJ  |  |

NOTE:

Refer to Section 3.1.5 "Checking Using 7-Segment Display" for items of check mode.

(2) Information of Water Source Unit

|                                                          |                                                           |                      | Water Source Unit A |               |      | Water Source Unit B |               |            | Water Source Unit C |               |            |        |
|----------------------------------------------------------|-----------------------------------------------------------|----------------------|---------------------|---------------|------|---------------------|---------------|------------|---------------------|---------------|------------|--------|
| Water Source Unit Model                                  |                                                           |                      |                     | (Serial No. ) |      |                     | (Serial No. ) |            |                     | (Serial No. ) |            |        |
| (1)                                                      | Operation Mode                                            |                      |                     |               |      |                     |               |            |                     |               |            |        |
| (2) Test Run Start Time                                  |                                                           |                      |                     |               |      |                     |               |            |                     |               |            |        |
| (3)                                                      | (3) Data Collect Start Time                               |                      |                     |               |      |                     |               |            |                     |               |            |        |
| (4) Read Out Data from<br>7-Segment in Water Source Unit |                                                           |                      |                     |               |      |                     |               |            |                     |               |            |        |
| (5) Protection Control Code                              |                                                           |                      |                     |               |      |                     |               | . <u> </u> |                     |               | . <u> </u> |        |
|                                                          | Input/Output State<br>of Water Source Micro-Computer      |                      |                     | 52C1          | 52C2 | DC Fan              | 52C1          | 52C2       | DC Fan              | 52C1          | 52C2       | DC Fan |
|                                                          | SEG1                                                      |                      | SC                  | CH1           | CH2  |                     | CH1           | CH2        |                     | CH1           | CH2        |        |
|                                                          |                                                           |                      |                     |               |      |                     |               |            |                     |               |            |        |
|                                                          |                                                           |                      |                     | 21-2          | 21-1 |                     | 21-2          | 21-1       |                     | 21-2          | 21-1       |        |
|                                                          |                                                           |                      |                     | 20A1          | 20G  | 20CHG               | 20A1          | 20G        | 20CHG               | 20A1          | 20G        | 20CHG  |
|                                                          | FAN FAN                                                   |                      |                     |               |      |                     |               |            |                     |               |            |        |
|                                                          | Inverter Frequency                                        | Compressor 1         | H1                  |               |      |                     |               |            |                     |               |            |        |
|                                                          |                                                           | Compressor 2         | H2                  |               |      |                     |               |            |                     |               |            |        |
|                                                          | Quantity of Compressor                                    |                      | СС                  |               |      |                     |               |            |                     |               |            |        |
|                                                          | Water Source Fan Step                                     |                      | Fo                  |               |      |                     |               |            |                     |               |            |        |
|                                                          | Water Source Expansion                                    | Expansion<br>Valve 1 | E1                  |               |      |                     |               |            |                     |               |            |        |
|                                                          | Valve Opening                                             | Expansion<br>Valve 2 | E2                  |               |      |                     |               |            |                     |               |            |        |
|                                                          | Water Source Bypass Expansion<br>Valve Opening            |                      | Eb                  |               |      |                     |               |            |                     |               |            |        |
|                                                          | High Pressure<br>(Discharge Pressure)                     |                      | Pd                  |               |      |                     |               |            |                     |               |            |        |
| Checking Mode                                            | Low Pressure Ps                                           |                      |                     |               |      |                     |               |            |                     |               |            |        |
|                                                          | Entering Water Temperature Ta                             |                      |                     |               |      |                     |               |            |                     |               |            |        |
|                                                          | Discharge Temperature<br>(Top of Compressor)              | Compressor 1         | Td1                 |               |      |                     |               |            |                     |               |            |        |
|                                                          |                                                           | Compressor 2         | Td2                 |               |      |                     |               |            |                     |               |            |        |
|                                                          | Evaporating Temperature<br>(Liquid Pipe)                  | Liquid Pipe 1        | TE1                 |               |      |                     |               |            |                     |               |            |        |
|                                                          |                                                           | Liquid Pipe 2        | TE2                 |               |      |                     |               |            |                     |               |            |        |
|                                                          | Water Source Gas Pipe TG                                  |                      |                     |               |      |                     |               |            |                     |               |            |        |
| -                                                        | Liquid Stop Valve<br>Temperature                          |                      |                     |               |      |                     |               |            |                     |               |            |        |
|                                                          | Sub-cooling<br>Temperature                                |                      | TSC                 |               |      |                     |               |            |                     |               |            |        |
|                                                          | Inverter Inverter 1                                       |                      | TF1                 |               |      |                     |               |            |                     |               |            |        |
|                                                          | Temperature                                               | Inverter 2           | TF2                 |               |      |                     |               |            |                     |               |            |        |
|                                                          | Fan Controller Fin<br>Temperature                         | Fan<br>Controller 1  | TF.1                |               |      |                     |               |            |                     |               |            |        |
|                                                          |                                                           | Fan<br>Controller 2  | TF.2                |               |      |                     |               |            |                     |               |            |        |
|                                                          | Primary Current of<br>Compressor                          | Compressor 1         | A1                  |               |      |                     |               |            |                     |               |            |        |
|                                                          |                                                           | Compressor 2         | A2                  |               |      |                     |               |            |                     |               |            |        |
|                                                          | Secondary Current of<br>DC Fan                            | DC Fan 1             | AF1                 |               |      |                     |               |            |                     |               |            |        |
|                                                          |                                                           | DC Fan 2             | AF2                 |               |      |                     |               |            |                     |               |            |        |
|                                                          | Accumulated Operating Time of<br>Compressor               | Compressor 1         | UJ1                 |               |      |                     |               |            |                     |               |            |        |
|                                                          |                                                           | Compressor 2         | UJ2                 |               |      |                     |               |            |                     |               |            |        |
|                                                          | Accumulated Operating Time of<br>Compressor (After Reset) | Compressor 1         | cU1                 |               |      |                     |               |            |                     |               |            |        |
|                                                          |                                                           | Compressor 2         | 012                 |               |      |                     |               |            |                     |               |            |        |
|                                                          |                                                           | Compressor 1         | iT1                 |               |      |                     |               |            |                     |               |            |        |
|                                                          | Cause Code of<br>Inverter Stoppage                        | Compressor 2         | ,<br>iто            |               |      |                     |               |            |                     |               |            |        |
|                                                          |                                                           |                      | 11Z                 |               |      |                     |               |            |                     |               |            |        |
|                                                          |                                                           |                      | F11                 |               |      |                     |               |            |                     |               |            |        |
|                                                          |                                                           | DC Fan 2             | FT2                 |               |      |                     |               |            |                     |               |            |        |

NOTE:

Refer to Section 3.1.5 "Checking Using 7-Segment Display" for items of check mode.
#### (3) Information of Indoor Unit

| Inc                         | loor Lipit No                          |               |               |               |               |               |
|-----------------------------|----------------------------------------|---------------|---------------|---------------|---------------|---------------|
| IIIC                        | JOOT OTHER NO.                         |               |               |               |               |               |
| Indoor Unit Model           |                                        | (Serial No. ) | (Serial No. ) | (Serial No. ) | (Serial No. ) |               |
| (1)                         | Test Run Start Time                    |               |               |               |               |               |
| (2)                         | Data Collect Start Time                |               |               |               |               |               |
|                             | Indoor Unit Capacity                   | CA            |               |               |               |               |
|                             | Indoor Expansion Valve Opening         | iE            |               |               |               |               |
| Aode                        | Liquid Pipe Temperature of Indoor Unit | TL            |               |               |               |               |
| king <b>N</b>               | Gas Pipe Temperature of Indoor Unit    | TG            |               |               |               |               |
| Chec                        | Indoor Unit Inlet Air Temperature      | Ti            |               |               |               |               |
|                             | Indoor Unit Outlet Air Temperature     | То            |               |               |               |               |
|                             | Cause Code of Indoor Unit Stoppage     | d1            |               |               |               |               |
|                             |                                        |               |               |               |               |               |
| Inc                         | loor Unit No.                          |               |               |               |               |               |
| Inc                         | door Unit Model                        |               | (Serial No. ) | (Serial No. ) | (Serial No. ) | (Serial No. ) |
| (1) Test Run Start Time     |                                        |               |               |               |               |               |
| (2) Data Collect Start Time |                                        |               |               |               |               |               |
|                             | Indoor Unit Capacity                   | CA            |               |               |               |               |
|                             | Indoor Expansion Valve Opening         | iE            |               |               |               |               |

| (2) Data Collect Start Time |                                        |    |  |  |
|-----------------------------|----------------------------------------|----|--|--|
|                             | Indoor Unit Capacity                   | CA |  |  |
|                             | Indoor Expansion Valve Opening         | iE |  |  |
| Aode                        | Liquid Pipe Temperature of Indoor Unit | TL |  |  |
| Checking N                  | Gas Pipe Temperature of Indoor Unit    | TG |  |  |
|                             | Indoor Unit Inlet Air Temperature      | Ti |  |  |
|                             | Indoor Unit Outlet Air Temperature     | То |  |  |
|                             | Cause Code of Indoor Unit Stoppage     | d1 |  |  |

| Indoor Unit No.   |                                        |               |               |               |               |  |
|-------------------|----------------------------------------|---------------|---------------|---------------|---------------|--|
| Indoor Unit Model |                                        | (Serial No. ) | (Serial No. ) | (Serial No. ) | (Serial No. ) |  |
| (1)               | Test Run Start Time                    |               |               |               |               |  |
| (2)               | Data Collect Start Time                |               |               |               |               |  |
|                   | Indoor Unit Capacity                   | CA            |               |               |               |  |
|                   | Indoor Expansion Valve Opening         | iE            |               |               |               |  |
| Aode              | Liquid Pipe Temperature of Indoor Unit | TL            |               |               |               |  |
| king N            | Gas Pipe Temperature of Indoor Unit    | TG            |               |               |               |  |
| Chec              | Indoor Unit Inlet Air Temperature      | Ti            |               |               |               |  |
|                   | Indoor Unit Outlet Air Temperature     | То            |               |               |               |  |
|                   | Cause Code of Indoor Unit Stoppage     | d1            |               |               |               |  |

| Indoor Unit No.             |                                        |               |               |               |               |  |
|-----------------------------|----------------------------------------|---------------|---------------|---------------|---------------|--|
| Indoor Unit Model           |                                        | (Serial No. ) | (Serial No. ) | (Serial No. ) | (Serial No. ) |  |
| (1)                         | Test Run Start Time                    |               |               |               |               |  |
| (2) Data Collect Start Time |                                        |               |               |               |               |  |
|                             | Indoor Unit Capacity                   | CA            |               |               |               |  |
|                             | Indoor Expansion Valve Opening         | iE            |               |               |               |  |
| Aode                        | Liquid Pipe Temperature of Indoor Unit | TL            |               |               |               |  |
| king M                      | Gas Pipe Temperature of Indoor Unit    | TG            |               |               |               |  |
| Chec                        | Indoor Unit Inlet Air Temperature      | Ti            |               |               |               |  |
|                             | Indoor Unit Outlet Air Temperature     | То            |               |               |               |  |
|                             | Cause Code of Indoor Unit Stoppage     | d1            |               |               |               |  |

#### NOTE:

Refer to Section 3.1.5 "Checking Using 7-Segment Display" for items of check mode.

## FIELD WORK INSTRUCTIONS

(4) Information of Cause Code of Alarm

| (1) Test Run Start Time |                                                                         |     |  |  |
|-------------------------|-------------------------------------------------------------------------|-----|--|--|
| (2)                     | Data Collect Start Time                                                 |     |  |  |
|                         | Alarm Cause Code                                                        | AC  |  |  |
| ε                       | Degeneracy Control for<br>Pressure Ratio Decrease Protection            | c11 |  |  |
| of Alari                | Degeneracy Control for<br>High Pressure Increase Protection             | c13 |  |  |
| Code o                  | Degeneracy Control for<br>Inverter Temperature Increase Protection      | c14 |  |  |
| ause (                  | Degeneracy Control for<br>Discharge Gas Temperature Increase Protection | c15 |  |  |
| ö                       | Degeneracy Control for<br>TdSH Decrease Protection                      | c16 |  |  |
|                         | Degeneracy Control for Overcurrent Protection                           | c17 |  |  |

#### (5) Information of Cause Code of Alarm

|                                         | No.1  | No.2  | No.3  | No.4  | No.5  |
|-----------------------------------------|-------|-------|-------|-------|-------|
| (1) Unit Accumulated                    |       |       |       |       |       |
| (2) Cause of Stoppage                   |       |       |       |       |       |
| (3) Alarm Code / Cause Code of Stoppage |       |       |       |       |       |
| (4) Abnormal Data Indication            |       |       |       |       |       |
| ·                                       | •     | •     | •     | •     | •     |
|                                         | No.6  | No.7  | No.8  | No.9  | No.10 |
| (1) Unit Accumulated                    |       |       |       |       |       |
| (2) Cause of Stoppage                   |       |       |       |       |       |
| (3) Alarm Code / Cause Code of Stoppage |       |       |       |       |       |
| (4) Abnormal Data Indication            |       |       |       |       |       |
|                                         |       |       |       |       |       |
|                                         | No.11 | No.12 | No.13 | No.14 | No.15 |
| (1) Unit Accumulated                    |       |       |       |       |       |
| (2) Cause of Stoppage                   |       |       |       |       |       |
| (3) Alarm Code / Cause Code of Stoppage |       |       |       |       |       |
| (4) Abnormal Data Indication            |       |       |       |       |       |

NOTE:

Refer to Section 3.1.5 "Checking Using 7-Segment Display" for items of check mode.

## 6.6 Service and Maintenance Record by Wired Controller

Data Sheet for Checking by Wired Controller

| Time                         |                                      |                    |                    | :     | :     | :     | :     | :     |
|------------------------------|--------------------------------------|--------------------|--------------------|-------|-------|-------|-------|-------|
| I.U.                         | I.U. Model                           |                    |                    |       |       |       |       |       |
| I.U.                         | Serial No.                           |                    |                    |       |       |       |       |       |
| I.U.                         | No. / Alarm Code                     |                    |                    |       |       |       |       |       |
|                              |                                      | Check<br>Mode<br>1 | Check<br>Mode<br>2 | 1 • 2 | 1 • 2 | 1 • 2 | 1 • 2 | 1 • 2 |
| В                            | Temp. Indication                     |                    |                    |       |       |       |       |       |
|                              | Set Temp.                            | b1                 |                    |       |       |       |       |       |
|                              | Inlet Air Temp.                      | b2                 | q1                 |       |       |       |       |       |
|                              | Discharge Air Temp.                  | b3                 | q2                 |       |       |       |       |       |
|                              | Liquid Pipe Temp.                    | b4                 | q3                 |       |       |       |       |       |
|                              | Remote Thermistor Temp.              | b5                 |                    |       |       |       |       |       |
|                              | Entering Water Temp.                 | b6                 | q4                 |       |       |       |       |       |
|                              | Gas Pipe Temp.                       | b7                 | q5                 |       |       |       |       | ĺ     |
|                              | Evaporating Temp. at Heating         | b8                 | q6                 |       |       |       |       |       |
|                              | Number of Operating Compressors      | b9                 | q7                 |       |       |       |       |       |
|                              | Comp. Top Temp.                      | bA                 | q8                 |       |       |       |       |       |
|                              | Thermo Temp. of Wired Controller     | bb                 |                    |       |       |       |       |       |
|                              | Not Prepared                         | bC                 |                    |       |       |       |       |       |
| С                            | Micro-Computer State Indication      |                    |                    |       |       |       |       |       |
|                              | I.U. Micro-Computer                  | C1                 |                    |       |       |       |       |       |
|                              | W.S. Micro-Computer                  | C2                 |                    |       |       |       |       |       |
| D                            | Stopping Cause State Indication      |                    |                    |       |       |       |       |       |
|                              | Cause Code of                        | d1                 |                    |       |       |       |       |       |
| <u> </u>                     | Indoor Unit Stoppage                 |                    |                    |       |       |       |       |       |
| E                            |                                      |                    | 1                  |       |       |       |       |       |
|                              |                                      | E1                 |                    |       |       |       |       |       |
|                              | Times of Power Failure               | E2                 |                    |       |       |       |       |       |
|                              | Abnormal Communication               | E3                 |                    |       |       |       |       |       |
|                              | Times of Inverter Tripping           | E4                 |                    |       |       |       |       |       |
| F                            | Automatic Louver State               |                    |                    |       |       |       |       |       |
|                              | Louver Sensor State                  | F1                 |                    |       |       |       |       |       |
| Н                            | Pressure, Frequency State Indication |                    |                    |       |       |       |       |       |
|                              | Discharge Pressure                   | H1                 | q9                 |       |       |       |       |       |
|                              | Suction Pressure                     | H2                 | qA                 |       |       |       |       |       |
|                              | Control Information                  | H3                 | qb                 |       |       |       |       |       |
|                              | Operating Frequency                  | H4                 | qC                 |       |       |       |       |       |
| J                            | I.U. Capacity Indication             |                    | 1                  |       |       |       |       |       |
|                              | I.U. Capacity                        | J1                 |                    |       |       |       |       |       |
|                              | O.U. Code                            | J2                 |                    |       |       |       |       |       |
|                              | Refrigerant System Number            | J3                 |                    |       |       |       |       |       |
|                              | Refrigerant System Number            | J4                 |                    |       |       |       |       |       |
| L Opening of Expansion Valve |                                      |                    |                    |       |       |       |       |       |
|                              | I.U. Expansion Valve                 | L1                 | qd                 |       |       |       |       |       |
|                              | W.S. Expansion Valve 1               | L2                 | qE                 |       |       |       |       |       |
|                              | W.S. Expansion Valve 2               | L3                 |                    |       |       |       |       |       |
|                              | W.S. Expansion Valve B               | L4                 |                    |       |       |       |       |       |

#### NOTE:

Refer to Section 3.1.4 "Checking Wired Controller" for items of check mode.

## FIELD WORK INSTRUCTIONS

| Р | Compressor Condition Indication (Refe |    |    |  |  |  |
|---|---------------------------------------|----|----|--|--|--|
|   | Comp. Current                         | P1 | qF |  |  |  |
|   | Accumulated Operation Time of Comp.   | P2 |    |  |  |  |
| Q | Q Sensor Condition Indication         |    |    |  |  |  |
|   | Motion Sensor Response Rate           | q1 |    |  |  |  |
|   | Radiation Sensor Temp.                | q2 |    |  |  |  |
|   | Motion Sensor1 Response Rate          | q3 |    |  |  |  |
|   | Motion Sensor2 Response Rate          | q4 |    |  |  |  |
|   | Motion Sensor3 Response Rate          | q5 |    |  |  |  |
|   | Motion Sensor4 Response Rate          | q6 |    |  |  |  |
|   | Setting Temp. Collected Value         | q7 |    |  |  |  |

Client:

Installation Date:

System No.: Date Checked:

Checked by:

| Result |  |
|--------|--|
|        |  |
|        |  |
|        |  |
|        |  |

NOTE:

Refer to Section 3.1.4 "Checking Wired Controller" for items of check mode.

### 6.7 Service and Maintenance Record

#### Service and Maintenance Record

| No. | Check Item                                         | Action                                                                                                    | Judgment                      |
|-----|----------------------------------------------------|----------------------------------------------------------------------------------------------------|-------------------------------|
| 1   | Is service space sufficient?                       |                                                                                                    | YES or NO                     |
| 2   | Short Circuit of Discharged Air?                   |                                                                                                    | YES or NO                     |
| 3   | Any Heat Influence?                                |                                                                                                    | YES or NO                     |
| 4   | Is ground wiring connected?                        |                                                                                                    | YES or NO                     |
| 5   | Water Piping                                       |                                                                                                    | GOOD or NOT GOOD              |
| 6   | Refrigeration Piping                               |                                                                                                    | GOOD or NOT GOOD              |
| 7   | Securing of Units                                  |                                                                                                    | GOOD or NOT GOOD              |
|     | Any Damage on External or Internal                 |                                                                                                    | VEC or NO                     |
| 8   | Surface?                                           |                                                                                                    | YES OF NO                     |
| 9   | Checking of Screws and Bolts                       | Tighten them if they are loosened.                                                                                                    | TIGHTENED or<br>NOT TIGHTENED |
| 10  | Tightening of Terminal Screws                      | Tighten all terminal screws with a Phillips screwdriver.                                                                                              | TIGHTENED or<br>NOT TIGHTENED |
| 11  | Are compressor terminals tightly secured?          | Check all compressor terminals are tightly secured.                                                                                                   | GOOD or NOT GOOD              |
| 12  | Insulation Resistance                              | Measure insulation resistance with insulation resistance-meter.<br>Comp. and Fan<br>Motor: greater than $3M\Omega$<br>Others: greater than $3M\Omega$ | GOOD or NOT GOOD              |
| 13  | Does condensate water smoothly flow?               | Check for smooth flow by pouring water.                                                                                                    | GOOD or NOT GOOD              |
| 14  | Check for leakage at compressor.                   | Check for any leakage.                                                                                                    | GOOD or NOT GOOD              |
| 15  | Check for leakage at<br>plate type heat exchanger. | Check for any leakage.                                                                                                    | GOOD or NOT GOOD              |
| 16  | Check for leakage at<br>indoor heat exchanger.     | Check for any leakage.                                                                                                    | GOOD or NOT GOOD              |
| 17  | Check for leakage at reversing valve.              | Check for any leakage.                                                                                                    | GOOD or NOT GOOD              |
| 18  | Check for leakage at check valve.                  | Check for any leakage.                                                                                                    | GOOD or NOT GOOD              |
| 19  | Check for leakage at accumulator.                  | Check for any leakage.                                                                                                    | GOOD or NOT GOOD              |
| 20  | Check for leakage at strainer.                     | Check for any leakage.                                                                                                    | GOOD or NOT GOOD              |
| 21  | Check for leakage at electronic expansion valve.   | Check for any leakage.                                                                                                    | GOOD or NOT GOOD              |
| 22  | Check for leakage at piping.                       | Check for any leakage.                                                                                                    | GOOD or NOT GOOD              |
| 23  | Check direction of fans.                           | by Viewing or Airflow Volume                                                                                                    | GOOD or NOT GOOD              |
| 24  | Voltage among each phase.                          | Check the voltage is within the specified range.                                                                                                    | GOOD or NOT GOOD              |
| 25  | Vibration and Sound                                | Check fan, compressor, piping.                                                                                                    | GOOD or NOT GOOD              |
| 26  | Activation of Each Operation Mode                  | Check activation of COOL,<br>HEAT, STOP and TEMP. switches.                                                                                           | GOOD or NOT GOOD              |
| 27  | High Pressure Cut-out Switch                       | Check actual activation value.                                                                                                    | GOOD or NOT GOOD              |
| 28  | Check activation of drain-up mechanism.            | Check it during cooling operation.                                                                                                    | GOOD or NOT GOOD              |
| 29  | Indoor Inlet Air Temp. (DB/WB)                     |                                                                                                    | °F DB/ °F WB                  |
| 30  | Indoor Outlet Air Temp. (DB/WB)                    |                                                                                                    | °F DB/ °F WB                  |
| 31  | Entering Water Temp.                               |                                                                                                    | °F                            |
| 32  | Leaving Water Temp.                                |                                                                                                    | °F                            |
| 33  | Entering Water Pressure                            |                                                                                                    | psi(G)                        |
| 34  | Leaving Water Pressure                             |                                                                                                    | psi(G)                        |
| 35  | High Pressure Sensor                               |                                                                                                    | psi(G)                        |
| 36  | Low Pressure Sensor                                |                                                                                                    | psi(G)                        |
| 37  | Operating Voltage                                  |                                                                                                    | V                             |
| 38  | Operating Current                                  |                                                                                                    | A                             |
| 39  | Instruction for Cleaning of Air Filter to Client   |                                                                                                    | DONE or NOT YET               |
| 40  | Instruction for Cleaning Method to Client          |                                                                                                    | DONE or NOT YET               |
| 41  | Instruction for Operation to Client                |                                                                                                    | DONE or NOT YET               |

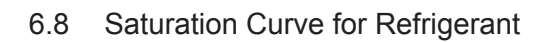

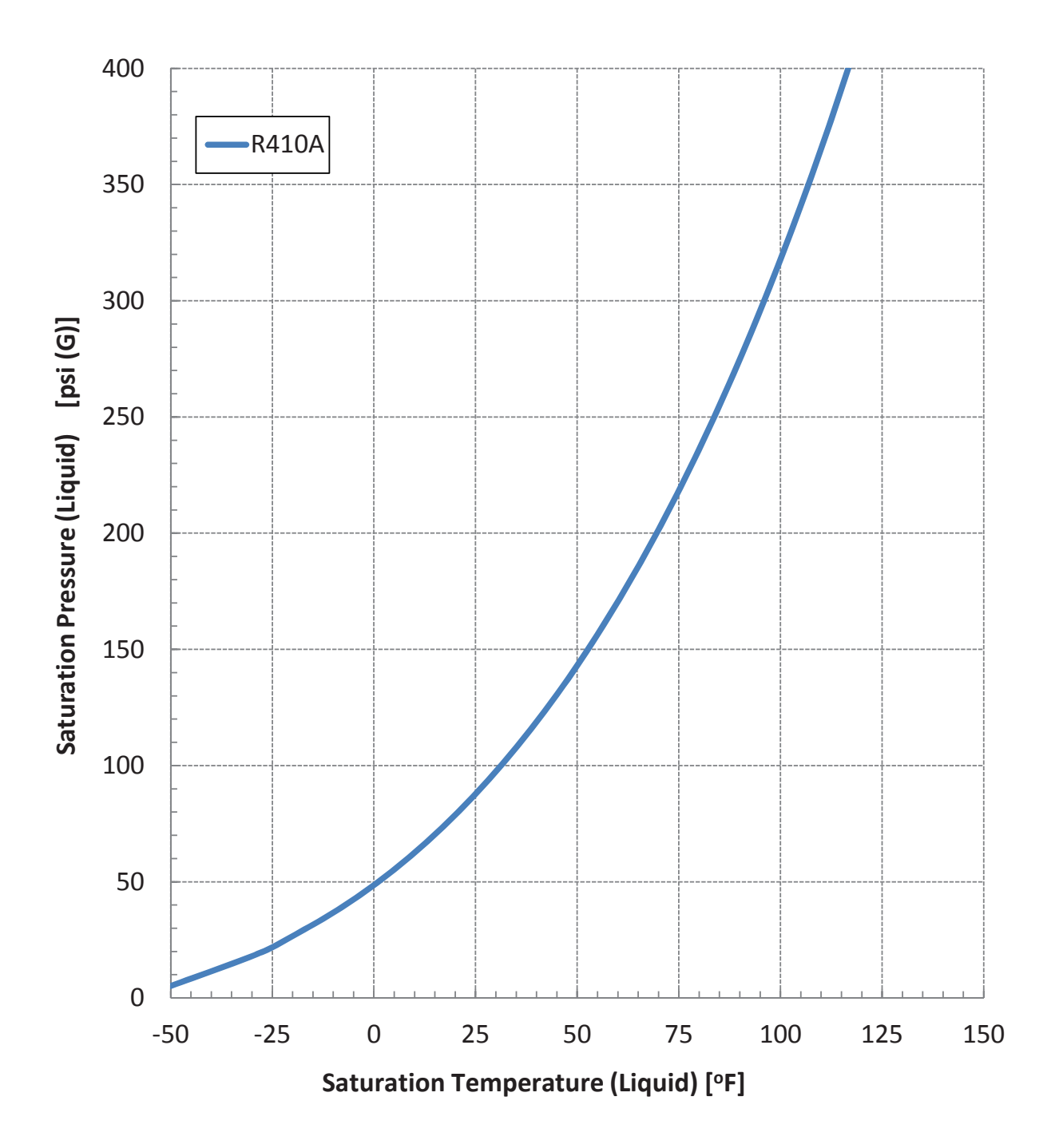

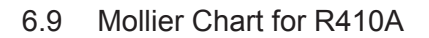

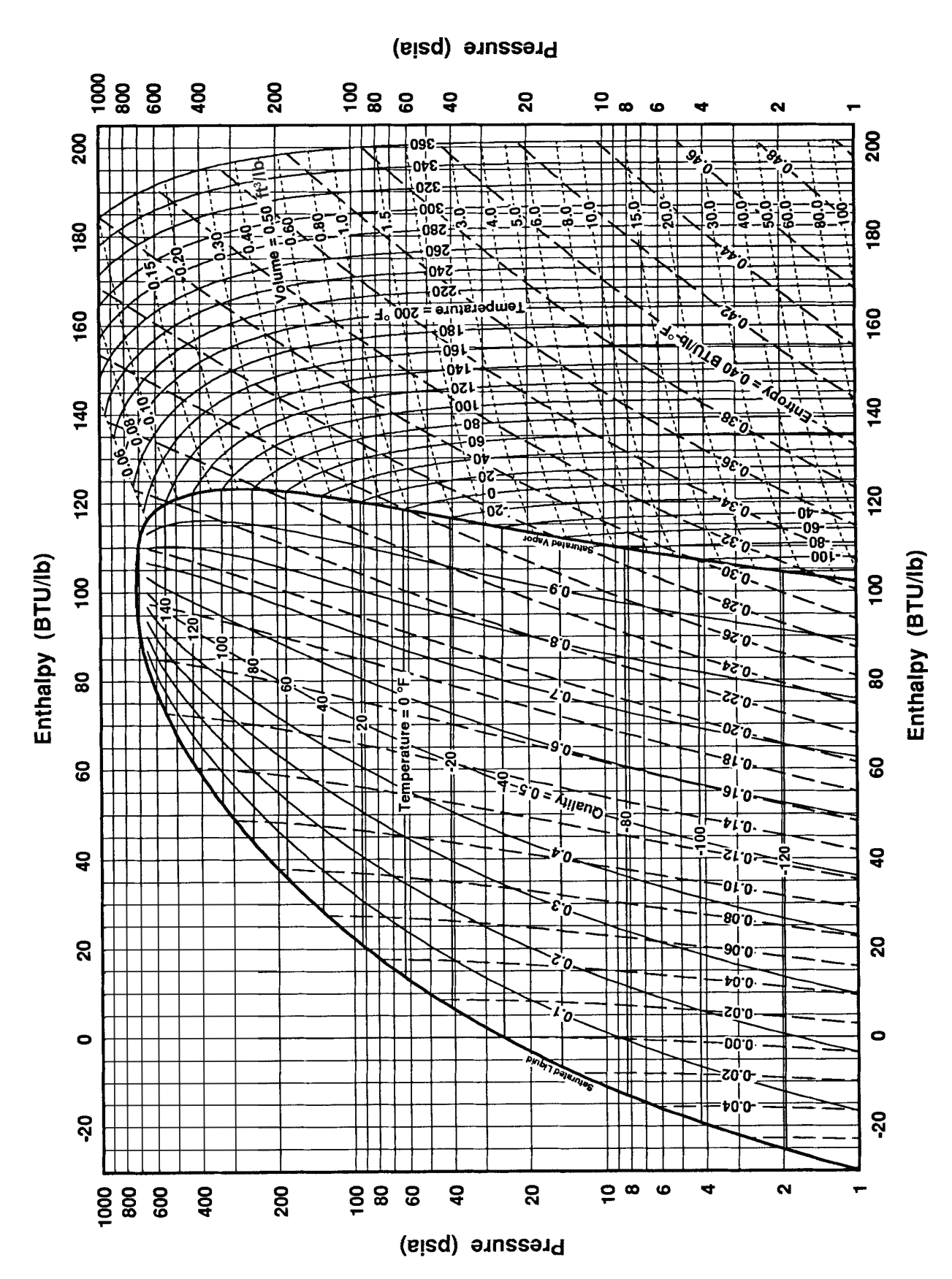

# 7. Service Parts List

Refer to the Service Parts List for Water Source Unit and Change-Over Box.